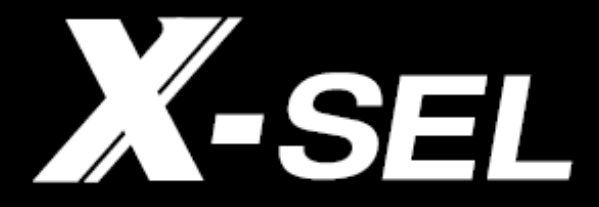

# PC Software PC Software for X-SEL

IA-101-X-MW IA-101-X-MW-JS IA-101-XA-MW IA-101-X-USBS IA-101-X-USBMW IA-101-XA-USBMW-JS IA-101-TT-USB IA-101-TTA-USB IA-101-N

Operation Manual 23th Edition

IAI Corporation

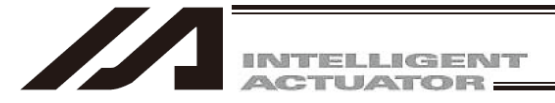

### Please Read Before Use

Thank you for purchasing our product.

This instruction manual explains the handling methods, structure and maintenance of this product, providing the information you need in order to use the product safely.

Before using the product, be sure to read this manual and fully understand the contents explained herein to ensure safe use of the product.

Please downloaded the user's manual from our website.

You can download it free of charge. User registration is required for the first time downloading.

URL : www.iai-robot.co.jp/data\_dl/CAD\_MANUAL/

When using the product, print out of the necessary portions of the relevant manual, or please display it on your computer, tablet terminal, etc. so that you can check it immediately.

After reading the instruction manual, keep it in a convenient place so that whoever is handling the product can refer to it quickly when necessary.

### [Important]

- This instruction manual is an original document dedicated for this product.
- This product cannot be used in ways not shown in this instruction manual. IAI shall not be liable for any result whatsoever arising from the use of the product in any other way than what is noted in the manual.
- The information contained in this instruction manual is subject to change without notice for the purpose of product improvement.
- If any issues arise regarding the information contained in this instruction manual, contact our customer center or the nearest sales office.
- Use or reproduction of this instruction manual in full or in part without permission is prohibited.
- The company names, names of products and trademarks of each company shown in the text are registered trademarks.

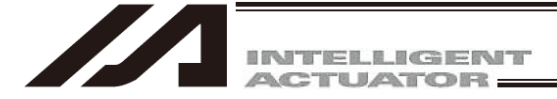

## Table of Contents

| Support Models                                                                                                    | 1                                                  |
|----------------------------------------------------------------------------------------------------|----------------------------------------------------|
| Installing V6.0.0.0 Compatible with the IA Super SEL Controller E/G Types and the DS Controller                                                                                                    | 2                                                  |
| Software License Agreement                                                                                                    | 5                                                  |
| A Word of Caution                                                                                                    | 6                                                  |
| Safety Guide                                                                                                    | 7                                                  |
| 1. Before You Begin                                                                                                    | 15                                                 |
| <ul> <li>1.1 Items Supplied with This Software (Product Components)</li> <li>1.2 System Requirements</li> <li>1.3 Installing the Software</li> <li>1.3.1 How to Install the PC Software</li> <li>1.3.2 How to Install the USB Conversion Adapter Driver Software</li> <li>1.3.3 How to Install Driver Software for USB Connection of XSEL-RA/SA/RAX/SAX/RAXD/SAXD</li> <li>1.3.4 How to change the USB COM port</li> <li>1.4 Connection to Controller</li> <li>1.5 Starting the Software (Online Connection)</li> <li>1.6 Operation System Command Restriction</li> </ul> | 15<br>18<br>19<br>24<br>28<br>29<br>31<br>46<br>49 |
| 2. How to Save Data                                                                                                    | 52                                                 |
| <ul> <li>2.1 Factory Setting – When a Backup Battery Is Used (When the X-SEL controller is shipped)</li> <li>2.2 When a Backup Battery Is Not Used (Table Top Actuator [TT], SSEL, ASEL, PSEL)</li> <li>2.3 XSEL-R/S/RX/SX/RXD/SXD</li> <li>2.4 XSEL-RA/SA/RAX/SAX/RAXD/SAXD</li> <li>2.5 TTA</li> <li>2.6 MSEL</li> <li>2.7 Notes</li> </ul>                                                                                                    | 52<br>54<br>56<br>57<br>58<br>59<br>60             |
| 3. Menu Window                                                                                                    | 62                                                 |
| <ul> <li>3.1 Explanation of the Menu</li></ul>                                                                                                    | 62<br>62<br>66<br>67<br>86<br>88                   |
| 4. Program Edit Window                                                                                                    | 90                                                 |
| <ul> <li>4.1 Explanation of the Items Displayed in the Program Edit Window.</li> <li>4.2 Saving a Program, Transferring and Closing the Edit Window.</li> <li>4.2.1 Saving a Program Online, Transferring and Closing the Edit Window.</li> <li>4.2.2 Transferring a Program Created Offline.</li> <li>4.3 Saving All Programs to a File.</li> <li>4.4 Running the Program.</li> <li>4.5 Cycle Time Measurement.</li> </ul>                                                                                                    | 90<br>98<br>100<br>103<br>106<br>107               |
|                                                                                                    | 107                                                |

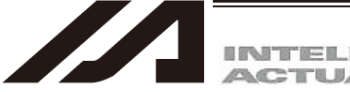

| 5. C  | Copying/Moving/Clearing a Program                                                             | 113      |
|-------|-----------------------------------------------------------------------------------------------|----------|
| 5.1   | Program Copy/Move Window                                                                      | 113      |
| 5.2   | Program Clear Window                                                                          | 115      |
| 6. F  | Position Data Edit Window                                                                     | 117      |
| 61    | Explanation of the Items Displayed in the Position Data Edit Window                           | 117      |
| 6.2   | Saving Position Data Transferring and Closing the Edit Window                                 | 138      |
| 0.2   | 2.1 Saving a Program Online, Transferring and Closing the Edit Window                         | 130      |
| 6     | 2.2 Transferring a Position Created Offline                                                   |          |
| 0     |                                                                                               |          |
| 7. C  | Copying/Moving/Clearing Position Data                                                         | 144      |
| 7.1   | Copying/Moving Position Data                                                                  |          |
| 7.2   | Clearing Position Data                                                                        | 146      |
| 8 F   | Parameter Edit Window                                                                         | 148      |
| 0. 1  |                                                                                               |          |
| 8.1   | Explanation of the Parameter Edit Window                                                      |          |
| 8.2   | Saving Parameter Data and Closing the Edit Window                                             |          |
| 8.3   | Iransferring a Parameter File                                                                 |          |
| 8.    | .3.1 Selecting Categories of Parameters to Be Transferred                                     |          |
| 8     | .3.2 Default Specifications                                                                   |          |
| 8.4   | Easy Parameter Setup                                                                          |          |
| 8     | .4.1 Explanation of Easy Parameter Setup                                                      |          |
| 8.5   | How to Initialize XSEL-R/S, RX/SX, RXD/SXD, RA/SA, RAX/SAX, RAXD/SAXD, SSEL, ASEL,            | , PSEL,  |
|       | MSEL high resolution type, I TAAC servo type / high resolution type Parameters (at the time o | t<br>400 |
|       | shipment)                                                                                     |          |
| 8.6   | Parameter Comparison                                                                          |          |
| 8     | .6.1 How to Compare Parameters                                                                |          |
| 9. S  | Symbol Edit Window                                                                            | 168      |
| 91    | About Symbols                                                                                 | 168      |
| 9.2   | Explanation of the Symbol Edit Window                                                         | 169      |
| 9.3   | Saving Symbol Data and Closing the Edit Window                                                |          |
| 10 0  | Coordinate System Definition Data Edit Window                                                 | 175      |
| 10. C | Cordinate System Delinition Data Edit Window                                                  | 175      |
| 10.1  | 1 Explanation of Coordinate System Definition data Edit Window                                | 175      |
| 10.2  | 2 Work Coordinate System                                                                      | 177      |
| 10.3  | 3 Tool Coordinate System                                                                      |          |
| 10.4  | Simple Interference Check Zone                                                                |          |
| 10.5  | 5 Coordinate System Definition Data Clear Window                                              |          |
| 10.6  | 6 Printing of Coordinate System Definition Data                                               | 191      |
|       |                                                                                               | 400      |
| 11. N | Aonitor                                                                                       |          |
| 12. F | RC Gateway Function Setting                                                                   | 217      |
| 40.1  |                                                                                               | 0.4.0    |
| 13. F | low to Reset an Absolute Encoder                                                              | 218      |
| 13.1  | 1 Orthogonal Axis (Absolute Specification) (excluding XSEL-RA/SA, RAX/SAX)                    |          |
| 13.2  | 2 Orthogonal Axis (Battery-less Absolute Specification and XSEL-RA/SA, RAX/SAX)               | 221      |
| 13.3  | 3 Scara Axis                                                                                  |          |
| 1     | 3.3.1 Absolute Reset Preparation                                                              |          |
| 1     | 3.3.2 Starting the Absolute Reset Menu                                                        |          |
| 1:    | 3.3.3 Absolute Reset Procedure for Arm 1 or 2                                                 |          |
| 1     | 3.3.4 Absolute Reset Procedure for Rotation Axis + Vertical Axis                              |          |

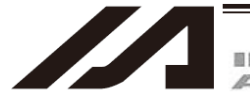

| 134 IX-I                                                                                                    | JNN10040 and 12040 SCARA Axes                                                                                                    | 243                                                                                                    |
|----------------------------------------------------------------------------------------------------|----------------------------------------------------------------------------------------------------|----------------------------------------------------------------------------------------------------|
| 13 4 1                                                                                                    | How to Operate the Push Type Absolute Reset                                                                                                    | 244                                                                                                    |
| 13 4 2                                                                                                    | How to Acquire the Stopper Interfering Point                                                                                                    | 256                                                                                                    |
| 13.5 IXE                                                                                                    | SCARA Axis                                                                                                    | 269                                                                                                    |
| 13.6 ZR                                                                                                    | Unit                                                                                                    | 278                                                                                                    |
| 13.6.1                                                                                                    | Absolute Reset on 7R Unit (Absolute Type Only)                                                                                                    | 278                                                                                                    |
| 13.6.2                                                                                                    | Ball-screw spline adjustment on 7R unit (Incremental type)                                                                                                    | 293                                                                                                    |
| 13.7 Sim                                                                                                    | nle absolute Unit for PSEL Controller (Ontion)                                                                                                    | 302                                                                                                    |
| 13.7 011                                                                                                    | Instructions of Absolute Peset                                                                                                    | 302                                                                                                    |
| 12.0 17.1                                                                                                    |                                                                                                    | 306                                                                                                    |
| 13.0 1/-                                                                                                    | Stopper Pressing System Absolute Peset Operation                                                                                                    | 307                                                                                                    |
| 12.0.1                                                                                                    | Broadure for Stepper Pressing Desition Acquirement Operation                                                                                                    |                                                                                                    |
| 13.0.2                                                                                                    | Frocedure for Stopper Fressing Position Acquirement Operation                                                                                                    |                                                                                                    |
| 14 Supple                                                                                                    | mental Information on Controller Menu Items                                                                                                    | 347                                                                                                    |
|                                                                                                    |                                                                                                    |                                                                                                    |
| 14.1 Sof                                                                                                    | ware Reset                                                                                                    |                                                                                                    |
| 14.2 Res                                                                                                    | et Error                                                                                                    |                                                                                                    |
| 14.3. Driv                                                                                                    | e-source Recovery Request and Operation-pause Reset Request                                                                                                    |                                                                                                    |
| 14.3.1                                                                                                    | In the cases of Controllers Other Than SSEL, ASEL or PSEL Controllers                                                                                                    |                                                                                                    |
| 14.3.2                                                                                                    | In the cases of SSEL, ASEL or PSEL Controllers                                                                                                    |                                                                                                    |
| 14.4 Set                                                                                                    | ting Time                                                                                                    | 350                                                                                                    |
| 14.5 SE                                                                                                    | . Global Data Backup                                                                                                    | 350                                                                                                    |
| 14.6 Coi                                                                                                    | trol Constant Table Management Information                                                                                                    |                                                                                                    |
| 14.7 Exe                                                                                                    | cution Stop of Positioner Mode of SSEL, ASEL or PSEL Controller                                                                                                    |                                                                                                    |
| 14.8 Get                                                                                                    | ting Positioner Mode Information from SSEL ASEL and PSEL Controllers                                                                                                    |                                                                                                    |
| 14.9 Pos                                                                                                    | itioner Mode Management Information for SSEL ASEL or PSEL Controller                                                                                                    |                                                                                                    |
| 14.10 Exc                                                                                                    | el File Save and Readout (Version V13.01.00.00 and later)                                                                                                    |                                                                                                    |
| 14.10.1                                                                                                    | Excel File Save                                                                                                    | 356                                                                                                    |
| 14 10 2                                                                                                    | Excel File Readout                                                                                                    | 358                                                                                                    |
|                                                                                                    |                                                                                                    |                                                                                                    |
| 14 10 3                                                                                                    | Excel File Create and Edit                                                                                                    | 359                                                                                                    |
| 14.10.3<br>14.10.4                                                                                                    | Excel File Create and Edit                                                                                                    | 359<br>359                                                                                                    |
| 14.10.3<br>14.10.4                                                                                                    | Excel File Create and Edit<br>Caution                                                                                                    | 359<br>359                                                                                                    |
| 14.10.3<br>14.10.4<br>15. Tool                                                                                                    | Excel File Create and Edit<br>Caution                                                                                                    |                                                                                                    |
| 14.10.3<br>14.10.4<br>15. Tool                                                                                                    | Excel File Create and Edit                                                                                                    |                                                                                                    |
| 14.10.3<br>14.10.4<br>15. Tool<br>16. IXA Si                                                                                                    | Excel File Create and Edit<br>Caution<br>mulator                                                                                                    |                                                                                                    |
| 14.10.3<br>14.10.4<br>15. Tool<br>16. IXA Si                                                                                                    | Excel File Create and Edit<br>Caution<br>nulator                                                                                                    |                                                                                                    |
| 14.10.3<br>14.10.4<br>15. Tool<br>16. IXA Si<br>16.1 Out<br>16.2 Pre                                                                                                    | Excel File Create and Edit<br>Caution<br>mulator                                                                                                    |                                                                                                    |
| 14.10.3<br>14.10.4<br>15. Tool<br>16. IXA Si<br>16.1 Out<br>16.2 Pre                                                                                                    | Excel File Create and Edit<br>Caution<br>nulator<br>line<br>paration                                                                                                    |                                                                                                    |
| 14.10.3<br>14.10.4<br>15. Tool<br>16. IXA Si<br>16.1 Out<br>16.2 Pre<br>16.2.1<br>16.2.2                                                                                                    | Excel File Create and Edit<br>Caution<br>mulator<br>line<br>paration<br>System Requirements                                                                                                    |                                                                                                    |
| 14.10.3<br>14.10.4<br>15. Tool<br>16. IXA Si<br>16.1 Out<br>16.2 Pre<br>16.2.1<br>16.2.2<br>16.3 How                                                                                                    | Excel File Create and Edit<br>Caution<br>mulator<br>line                                                                                                    |                                                                                                    |
| 14.10.3<br>14.10.4<br>15. Tool<br>16. IXA Si<br>16.1 Out<br>16.2 Pre<br>16.2.1<br>16.2.2<br>16.3. Hov                                                                                                    | Excel File Create and Edit<br>Caution<br>mulator<br>line<br>paration<br>System Requirements<br>How to Install<br>v to Start up                                                                                                    | 359<br>359<br>360<br>365<br>365<br>365<br>365<br>365<br>365<br>365<br>367<br>377                                                                                                    |
| 14.10.3<br>14.10.4<br>15. Tool<br>16. IXA Si<br>16.1 Out<br>16.2 Pre<br>16.2.1<br>16.2.2<br>16.3. Hov<br>16.3.1                                                                                                    | Excel File Create and Edit<br>Caution<br>mulator<br>line<br>paration<br>System Requirements<br>How to Install<br>v to Start up<br>Startup                                                                                                    | 359<br>359<br>360<br>365<br>365<br>365<br>365<br>365<br>365<br>366<br>377<br>377                                                                                                    |
| 14.10.3<br>14.10.4<br>15. Tool<br>16. IXA Si<br>16.1 Out<br>16.2 Pre<br>16.2.1<br>16.2.2<br>16.3. Hov<br>16.3.1<br>16.3.2<br>16.3.2                                                                                                    | Excel File Create and Edit<br>Caution<br>mulator<br>line<br>paration<br>System Requirements<br>How to Install<br>v to Start up<br>Startup<br>Cycle Time Measurement PC Performance Adjustment                                                                                                    | 359<br>359<br>360<br>365<br>365<br>365<br>365<br>365<br>365<br>366<br>377<br>377<br>377                                                                                                    |
| 14.10.3<br>14.10.4<br>15. Tool<br>16. IXA Si<br>16.1 Out<br>16.2 Pre<br>16.2.1<br>16.2.2<br>16.3. Hov<br>16.3.1<br>16.3.2<br>16.3.3<br>16.3.3                                                                                                    | Excel File Create and Edit<br>Caution<br>mulator<br>line<br>paration<br>System Requirements<br>How to Install<br>v to Start up<br>Startup<br>Cycle Time Measurement PC Performance Adjustment<br>Warning at First Startup                                                                                                    | 359<br>359<br>360<br>365<br>365<br>365<br>365<br>365<br>365<br>366<br>377<br>377<br>377<br>378<br>380                                                                                                    |
| 14.10.3<br>14.10.4<br>15. Tool<br>16. IXA Si<br>16.1 Out<br>16.2 Pre<br>16.2.1<br>16.2.2<br>16.3. Hov<br>16.3.1<br>16.3.2<br>16.3.3<br>16.3.4<br>16.3.4                                                                                                    | Excel File Create and Edit.<br>Caution.<br>mulator<br>line.<br>paration.<br>System Requirements.<br>How to Install<br>v to Start up<br>Startup.<br>Cycle Time Measurement PC Performance Adjustment.<br>Warning at First Startup.                                                                                                    | 359<br>359<br>360<br>365<br>365<br>365<br>365<br>365<br>366<br>377<br>377<br>377<br>378<br>380<br>380                                                                                                    |
| 14.10.3<br>14.10.4<br>15. Tool<br>16. IXA Si<br>16.1 Out<br>16.2 Pre<br>16.2.1<br>16.2.2<br>16.3. Hov<br>16.3.1<br>16.3.2<br>16.3.3<br>16.3.3<br>16.3.4<br>16.3.5                                                                                                    | Excel File Create and Edit.<br>Caution.<br>mulator<br>line.<br>paration.<br>System Requirements.<br>How to Install<br>v to Start up.<br>Startup.<br>Cycle Time Measurement PC Performance Adjustment.<br>Warning at First Startup.<br>Start of Simulation.                                                                                                    | 359<br>359<br>360<br>365<br>365<br>365<br>365<br>365<br>366<br>377<br>377<br>377<br>378<br>380<br>380<br>380                                                                                                    |
| 14.10.3<br>14.10.4<br>15. Tool<br>16. IXA Si<br>16.1 Out<br>16.2 Pre<br>16.2.1<br>16.2.2<br>16.3. Hov<br>16.3.1<br>16.3.2<br>16.3.3<br>16.3.4<br>16.3.5<br>16.3.6                                                                                                    | Excel File Create and Edit.<br>Caution.<br>mulator<br>line                                                                                                    | 359<br>359<br>360<br>365<br>365<br>365<br>365<br>366<br>377<br>377<br>377<br>378<br>380<br>380<br>381<br>381                                                                                                    |
| 14.10.3<br>14.10.4<br>15. Tool<br>16. IXA Si<br>16.1 Out<br>16.2 Pre<br>16.2.1<br>16.2.2<br>16.3. Hov<br>16.3.1<br>16.3.2<br>16.3.3<br>16.3.3<br>16.3.4<br>16.3.5<br>16.3.6<br>16.4 Bas                                                                                                    | Excel File Create and Edit.<br>Caution.<br>mulator<br>line                                                                                                    | 359<br>359<br>360<br>365<br>365<br>365<br>365<br>365<br>366<br>377<br>377<br>377<br>378<br>380<br>380<br>380<br>381<br>381                                                                                                    |
| 14.10.3<br>14.10.4<br>15. Tool<br>16. IXA Si<br>16.1 Out<br>16.2 Pre<br>16.2.1<br>16.2.2<br>16.3. Hov<br>16.3.1<br>16.3.2<br>16.3.3<br>16.3.4<br>16.3.5<br>16.3.6<br>16.4 Bas<br>16.4.1                                                                                                    | Excel File Create and Edit<br>Caution<br>mulator<br>line<br>paration<br>System Requirements<br>How to Install<br>v to Start up<br>Start up<br>Cycle Time Measurement PC Performance Adjustment<br>Warning at First Startup<br>Start of Simulation<br>Stop of Simulation<br>Termination of Simulation<br>ic operation in 3D View Window<br>View Operation (Normal Mode).                                                                                                    | 359<br>359<br>360<br>365<br>365<br>365<br>365<br>365<br>366<br>377<br>377<br>377<br>378<br>380<br>380<br>380<br>381<br>381                                                                                                    |
| 14.10.3<br>14.10.4<br>15. Tool<br>16. IXA Si<br>16.1 Out<br>16.2 Pre<br>16.2.1<br>16.2.2<br>16.3. Hov<br>16.3.1<br>16.3.2<br>16.3.3<br>16.3.4<br>16.3.5<br>16.3.6<br>16.4 Bas<br>16.4.1<br>16.4.2                                                                                             | Excel File Create and Edit.<br>Caution.<br>mulator<br>line                                                                                                    | 359<br>359<br>360<br>365<br>365<br>365<br>365<br>365<br>366<br>377<br>377<br>377<br>378<br>380<br>380<br>380<br>381<br>381<br>381                                                                                                    |
| 14.10.3<br>14.10.4<br>15. Tool<br>16. IXA Si<br>16.1 Out<br>16.2 Pre<br>16.2.1<br>16.2.2<br>16.3. Hov<br>16.3.1<br>16.3.2<br>16.3.3<br>16.3.4<br>16.3.5<br>16.3.6<br>16.4 Bas<br>16.4.1<br>16.4.2<br>16.4.3                                                                                   | Excel File Create and Edit.<br>Caution.<br>mulator<br>line.<br>paration.<br>System Requirements.<br>How to Install.<br>v to Start up.<br>Startup.<br>Cycle Time Measurement PC Performance Adjustment.<br>Warning at First Startup.<br>Start of Simulation.<br>Stop of Simulation.<br>Stop of Simulation.<br>Termination of Simulation.<br>ic operation in 3D View Window.<br>View Operation (Normal Mode).<br>View Operation (Walkthrough Mode).<br>Track Plotting.                                                                                                    | 359<br>359<br>360<br>365<br>365<br>365<br>365<br>365<br>366<br>377<br>377<br>377<br>378<br>380<br>380<br>380<br>381<br>381<br>381<br>381<br>382<br>382<br>382<br>382<br>387<br>388                                                                |
| 14.10.3<br>14.10.4<br>15. Tool<br>16. IXA Si<br>16.1 Out<br>16.2 Pre<br>16.2.1<br>16.2.2<br>16.3. Hov<br>16.3.1<br>16.3.2<br>16.3.3<br>16.3.4<br>16.3.5<br>16.3.6<br>16.4 Bas<br>16.4.1<br>16.4.2<br>16.4.3<br>16.4.4                                                                         | Excel File Create and Edit<br>Caution<br>mulator<br>line<br>paration.<br>System Requirements<br>How to Install<br>v to Start up<br>Startup<br>Cycle Time Measurement PC Performance Adjustment<br>Warning at First Startup<br>Start of Simulation<br>Stop of Simulation<br>Termination of Simulation<br>ic operation in 3D View Window<br>View Operation (Normal Mode)<br>View Operation (Walkthrough Mode)<br>Track Plotting                                                                                                    | 359<br>359<br>360<br>365<br>365<br>365<br>365<br>366<br>377<br>377<br>377<br>378<br>380<br>380<br>380<br>381<br>381<br>381<br>382<br>382<br>382<br>382<br>382<br>382<br>382                                                                       |
| 14.10.3<br>14.10.4<br>15. Tool<br>16. IXA Si<br>16.1 Out<br>16.2 Pre<br>16.2.1<br>16.2.2<br>16.3. Hov<br>16.3.1<br>16.3.2<br>16.3.3<br>16.3.4<br>16.3.5<br>16.3.6<br>16.4 Bas<br>16.4.1<br>16.4.2<br>16.4.3<br>16.4.3<br>16.4.4<br>16.5 Opt                                                   | Excel File Create and Edit<br>Caution<br>mulator<br>line<br>paration.<br>System Requirements.<br>How to Install<br>v to Start up<br>Startup<br>Cycle Time Measurement PC Performance Adjustment<br>Warning at First Startup<br>Start of Simulation<br>Stop of Simulation<br>Termination of Simulation<br>ic operation in 3D View Window<br>View Operation (Normal Mode)<br>View Operation (Walkthrough Mode)<br>Track Plotting<br>Other Displays<br>eration on PC Software                                                                                                    | 359<br>359<br>360<br>365<br>365<br>365<br>365<br>365<br>365<br>366<br>377<br>377<br>377<br>377<br>378<br>380<br>380<br>381<br>381<br>381<br>381<br>381<br>381<br>382<br>382<br>382<br>382<br>382<br>382<br>383                                    |
| 14.10.3<br>14.10.4<br>15. Tool<br>16. IXA Si<br>16.1 Out<br>16.2 Pre<br>16.2.1<br>16.2.2<br>16.3. Hov<br>16.3.1<br>16.3.2<br>16.3.3<br>16.3.4<br>16.3.5<br>16.3.6<br>16.4 Bas<br>16.4.1<br>16.4.2<br>16.4.3<br>16.4.3<br>16.4.4<br>16.5 Op<br>16.5.1                                          | Excel File Create and Edit<br>Caution<br>mulator<br>line<br>paration<br>System Requirements<br>How to Install<br>v to Start up<br>Startup<br>Cycle Time Measurement PC Performance Adjustment<br>Warning at First Startup<br>Start of Simulation<br>Stop of Simulation<br>Stop of Simulation<br>Termination of Simulation<br>ic operation in 3D View Window<br>View Operation (Normal Mode)<br>View Operation (Walkthrough Mode)<br>Track Plotting<br>Other Displays<br>FROM Writing Operation                                                                                                    | 359<br>359<br>360<br>365<br>365<br>365<br>365<br>365<br>366<br>377<br>377<br>377<br>377<br>378<br>380<br>380<br>381<br>381<br>381<br>381<br>381<br>382<br>382<br>382<br>382<br>382<br>382<br>382<br>383<br>383<br>383                             |
| 14.10.3<br>14.10.4<br>15. Tool<br>16. IXA Si<br>16.1 Out<br>16.2 Pre<br>16.2.1<br>16.2.2<br>16.3. Hov<br>16.3.1<br>16.3.2<br>16.3.3<br>16.3.4<br>16.3.5<br>16.3.6<br>16.4 Bas<br>16.4.1<br>16.4.2<br>16.4.3<br>16.4.4<br>16.5 Op<br>16.5.1<br>16.5.2                                          | Excel File Create and Edit<br>Caution<br>mulator<br>line<br>paration<br>System Requirements<br>How to Install<br>v to Start up<br>Startup.<br>Cycle Time Measurement PC Performance Adjustment<br>Warning at First Startup<br>Start of Simulation<br>Stop of Simulation<br>Termination of Simulation<br>ic operation in 3D View Window<br>View Operation (Normal Mode)<br>View Operation (Walkthrough Mode)<br>Track Plotting<br>Other Displays<br>eration on PC Software<br>FROM Writing Operation<br>Operation of Software Reset                                                                        | 359<br>359<br>360<br>365<br>365<br>365<br>365<br>365<br>366<br>377<br>377<br>377<br>377<br>378<br>380<br>380<br>380<br>381<br>381<br>381<br>381<br>381<br>382<br>382<br>382<br>382<br>382<br>382<br>382<br>382<br>382<br>383<br>390<br>391<br>391 |
| 14.10.3<br>14.10.4<br>15. Tool<br>16. IXA Si<br>16.1 Out<br>16.2 Pre<br>16.2.1<br>16.2.2<br>16.3. Hov<br>16.3.1<br>16.3.2<br>16.3.3<br>16.3.4<br>16.3.5<br>16.3.6<br>16.4 Bas<br>16.4.1<br>16.4.2<br>16.4.3<br>16.4.1<br>16.4.2<br>16.4.3<br>16.4.4<br>16.5 Op<br>16.5.1<br>16.5.2<br>16.6 SE | Excel File Create and Edit<br>Caution<br>mulator<br>line<br>paration.<br>System Requirements<br>How to Install<br>v to Start up<br>Startup.<br>Cycle Time Measurement PC Performance Adjustment<br>Warning at First Startup<br>Start of Simulation<br>Stop of Simulation<br>Termination of Simulation<br>Termination of Simulation<br>to operation in 3D View Window<br>View Operation (Normal Mode)<br>View Operation (Walkthrough Mode)<br>Track Plotting<br>Other Displays<br>ration on PC Software<br>FROM Writing Operation<br>Operation of Software Reset<br>Commands not Applicable for Simulation | 359<br>359<br>360<br>365<br>365<br>365<br>365<br>366<br>377<br>377<br>377<br>378<br>380<br>380<br>381<br>381<br>381<br>381<br>382<br>382<br>382<br>382<br>382<br>382<br>382<br>382<br>382<br>382                                                  |

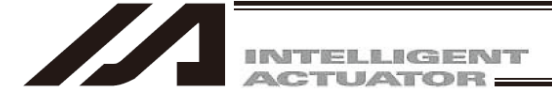

| 17. Error Countermeasures                                                                                       | 393 |
|----------------------------------------------------------------------------------------------------|-----|
| 17.1 Display when Error Occurred                                                                                | 393 |
| 18. Appendix                                                                                                    | 394 |
| 18.1 Parameter Recovery Method for X-SEL-P/Q, PX/QX, R/S, RX/SX, RXD/SXD, RA/SA, RAX/SAX, RAXD/SAXD Controllers | 394 |
| 18.2 Error Level Control                                                                                        | 400 |
| Change History                                                                                                  | 406 |

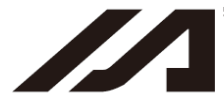

### Support Models

|                                                                                                | Various data file extensions |                    |                                                                          |           |        |            | Support        |                                                                          |                    |
|------------------------------------------------------------------------------------------------|------------------------------|--------------------|--------------------------------------------------------------------------|-----------|--------|------------|----------------|--------------------------------------------------------------------------|--------------------|
| Model Name                                                                                     | Program<br>(Individually)    | Program<br>(Batch) | Position                                                                 | Parameter | Symbol | Coordinate | Global<br>data | Backup<br>Data                                                           | Started<br>Version |
| XSEL-J/K                                                                                       | xpg                          | хра                | Xpt                                                                      | xpm       | xsm    | -          | xgd            | xbk                                                                      | V1.0.0.0           |
| XSEL-JX/KX                                                                                     | spg                          | spa                | spt                                                                      | spm       | ssm    | scd        | sgd            | sbk                                                                      | V2.0.0.0           |
| XSEL-P/Q                                                                                       | x2pg                         | x2pa               | x2pt                                                                     | x2pm      | x2sm   | -          | x2gd           | x2bk                                                                     | V3.0.0.0           |
| XSEL-P/Q<br>(compatible with<br>increased memory)<br>(w/gateway function)<br>Extended Format   | x2pg2                        | x2pa2              | x2pt2                                                                    | x2pm      | x2sm2  | -          | x2gd           | x2bk2                                                                    | V7.2.0.0           |
| TT                                                                                             | tpg                          | tpa                | tpt                                                                      | tpm       | tsm    | -          | tgd            | tbk                                                                      | V4.0.0.0           |
| ТТА                                                                                            | t2pg                         | t2pa               | t2pt<br>t2pt2<br>(Position<br>Output<br>Operation<br>Function<br>enable) | t2pm      | t2sm   | t2cd       | t2gd           | t2bk<br>t2bks<br>(Position<br>Output<br>Operation<br>Function<br>enable) | V10.00.00.00       |
| XSEL-PX/QX                                                                                     | s2pg                         | s2pa               | s2pt                                                                     | s2pm      | s2sm   | s2cd       | s2gd           | s2bk                                                                     | V5.0.0.0           |
| XSEL-PX/QX<br>(compatible with<br>increased memory)<br>(w/gateway function)<br>Extended Format | s2pg2                        | s2pa2              | s2pt2                                                                    | s2pm      | s2sm2  | s2cd       | s2gd           | s2bk2                                                                    | V7.2.0.0           |
| XSEL-R/S                                                                                       | x4pg                         | x4pa               | x4pt                                                                     | x4pm      | x4sm   | -          | x4gd           | x4bk                                                                     | V9.00.00.00        |
| XSEL-RX/SX                                                                                     | s4spg                        | s4spa              | s4spt                                                                    | s4spm     | s4ssm  | s4scd      | s4sgd          | s4sbk                                                                    | V9.00.00.00        |
| XSEL-RXD/SXD                                                                                   | s4dpg                        | s4dpa              | s4dpt                                                                    | s4dpm     | s4dsm  | s4dcd      | s4dgd          | s4dbk                                                                    | V9.00.00.00        |
| XSEL-RA/SA                                                                                     | .x6pg                        | .x6pa              | .x6pt                                                                    | .x6pm     | .x6sm  | -          | .x6gd          | x6bk                                                                     | V13.00.00.00       |
| XSEL-RAX/SAX                                                                                   | .s6spg                       | .s6spa             | .s6spt                                                                   | .s6spm    | .s6ssm | s6scd      | .s6sgd         | s6sbk                                                                    | V13.00.00.00       |
| XSEL-RAXD/SAXD                                                                                 | .s6dpg                       | .s6dpa             | .s6dpt                                                                   | .s6dpm    | .s6dsm | s6dcd      | .s6dgd         | s6dbk                                                                    | V13.00.00.00       |
| SSEL                                                                                           | sspg                         | sspa               | sspt                                                                     | sspm      | sssm   | -          | ssgd           | ssbk                                                                     | V6.0.0.0           |
| SSEL<br>(applicable for<br>memory increase)                                                    | sspg2                        | sspa2              | sspt                                                                     | sspm      | sssm2  | -          | ssgd           | ssbk2                                                                    | V7.00.06.00        |
| ASEL                                                                                           | aspg                         | aspa               | aspt                                                                     | aspm      | assm   | -          | asgd           | asbk                                                                     | V7.0.0.0           |
| PSEL                                                                                           | pspg                         | pspa               | pspt                                                                     | pspm      | pssm   | -          | psgd           | psbk                                                                     | V7.0.0.0           |
| MSEL-PCX/PGX                                                                                   | s5pg                         | s5pa               | s5pt                                                                     | s5pm      | s5sm   | s5cd       | s5gd           | S5bk                                                                     | V11.00.00.00       |
| MSEL-PC/PG                                                                                     | m5pg                         | m5pa               | m5pt                                                                     | m5pm      | m5sm   | m5cd       | m5gd           | M5bk                                                                     | V12.00.01.00       |

\* Extension for RC-axis position data of X-SEL-P/Q, PX/QX, R/S, RX/SX, RXD/SXD with gateway function: rpt (Note) SSEL and ASEL Controllers version applicable for battery-less absolute type: V12.02.05.03 and later XSEL-P/Q Controllers version applicable for battery-less absolute type: V12.02.06.00 and later

| Model name                        | Supported version    | Remarks                                                      |
|-----------------------------------|----------------------|--------------------------------------------------------------|
| IA Super SEL Controller E/G Types | V6.0.0 (Note 1)      | Refer to the following page for                              |
| DS Controller                     | V7.07.12.00 (Note 2) | more information on how to install V6.0.0.0. and V7.07.12.00 |

(Note 1) Supported OS: Windows 95, Windows 98, Windows NT, Windows Me, Windows 2000 (Note 2) Supported OS: Windows 98, Windows Me, Windows 2000, Windows XP

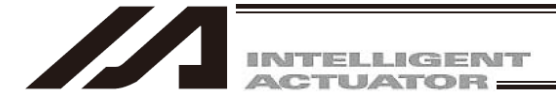

### Installing V6.0.0.0 Compatible with the IA Super SEL Controller E/G Types and the DS Controller

V6.0.0.0 compatible with the IA Super SEL Controller E/G Types and the DS Controller is included in the DVD-ROM and can be installed based on the following procedure.

(Note) V6.0.0.0 runs with the following Windows operating systems. Windows 95, Windows 98, Windows NT, Windows Me and Windows 2000

[Installing V7.07.12.00 Compatible]

V7. 07. 12. 00 applicable for IA Super SEL Controller E Type, G Type and DS Controller is also stored in the DVD-ROM.

Install it in the same manner as V6.0.0.0.

The applicable OS are Windows 98, Windows Me, Windows 2000 and Windows XP.

- [1] Insert the DVD-ROM containing the software into the DVD-ROM drive.
- [2] A screen to select the data to be installed will appear.

Click Manual.

| ool for installation V1.1.1.0        | X      |
|--------------------------------------|--------|
| Select the installed data.           |        |
| PC Interface Software for X-SEL(JPN) |        |
| PC Interface Software for X-SEL(ENG) | Manual |
| Driver of LISB conversion adapter    | Evit   |

[3] The folder containing the operation manual will open. Click **Folders**.

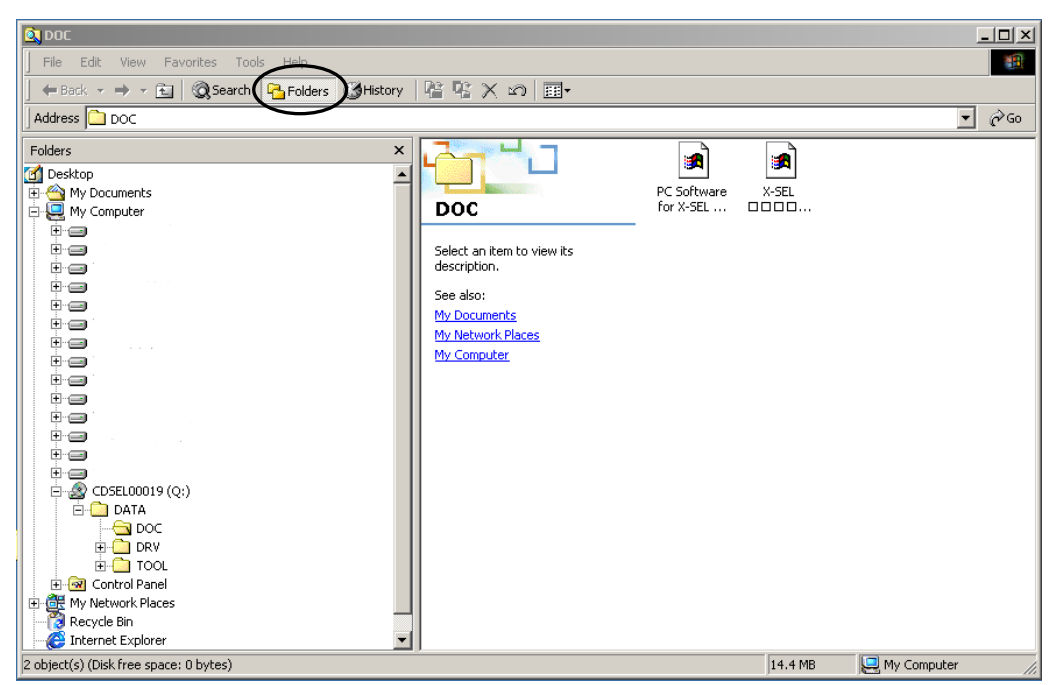

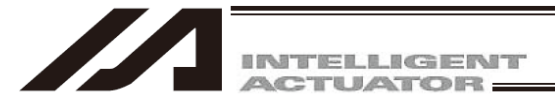

[4] Click TOOL.

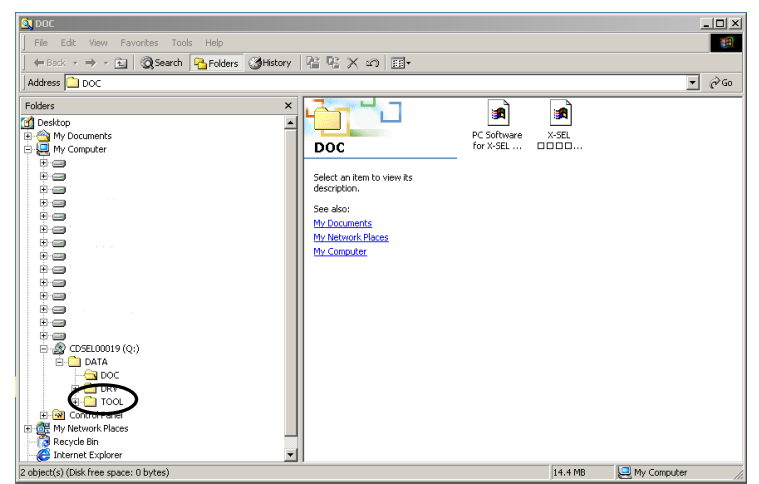

[5] The PC SOFT V6.0.0.0 folder containing the V6.0.0.0 installer will appear. Click **PC SOFT V6.0.0.0** folder.

| 🙉 TOOL                                        |                                                                                                    |                |                   |
|-----------------------------------------------|----------------------------------------------------------------------------------------------------|----------------|-------------------|
| File Edit View Favorites Tools Help           |                                                                                                    |                |                   |
| 🔄 😓 Back 🔹 🤿 🚈 🔯 Search 🛛 🔂 Folders 🖉 History | 昭昭×3 国・                                                                                                    |                |                   |
| Address C TOOL                                |                                                                                                    | -              | ▼ (∂°60           |
| Folders ×                                     |                                                                                                    | ()             |                   |
|                                               | TOOL<br>Select an Xem to view Rs<br>description.<br>See also:<br>thy Jetwork Places<br>thy Jetwork Places<br>thy Computer | PC SOFT VE.0.0 |                   |
| My Network Places                             |                                                                                                    |                |                   |
| - 🙋 Internet Explorer 📃                       | <u> </u>                                                                                                    |                |                   |
| 2 object(s) (Disk free space: 0 bytes)        |                                                                                                    | 0 bytes        | 🤤 My Computer 🏾 🍂 |

[6] Click the ENGLISH folder.

| DI PC SOFT ¥6.0.0.0                      |                            |          | - O ×          |
|------------------------------------------|----------------------------|----------|----------------|
| File Edit View Favorites Tools Help      |                            |          | 8 <b>1</b>     |
| Back • ⇒ • 🔂 @ Search 📴 Eolders ØHistory | R R X a H.                 |          |                |
|                                          |                            |          |                |
| Address PC SOFT V6.0.0.0                 |                            |          | • @ G0         |
| Folders X                                |                            | Name     | Size Type      |
| 🚰 Desktop 📃                              |                            |          | File Folder    |
| My Documents                             | PC SOFT V6 0 0 0           | JAPANESE | File Folder    |
| E-Se My Computer                         | FC 30F1 V0.0.0.0           |          | 12 KB PDF File |
|                                          | Select an item to view its |          |                |
|                                          | description.               |          |                |
| ֥                                        | See also:                  |          |                |
|                                          | My Documents               |          |                |
|                                          | My Network Places          |          |                |
|                                          | My Computer                |          |                |
|                                          |                            |          |                |
| ÷                                        |                            |          |                |
|                                          |                            |          |                |
|                                          |                            |          |                |
|                                          |                            |          |                |
| 🖻 🔬 CDSEL00019 (Q:)                      |                            |          |                |
| 🖻 🧰 DATA                                 |                            |          |                |
| DOC                                      |                            |          |                |
|                                          |                            |          |                |
| DC SOFT                                  |                            |          |                |
| 🗄 🔄 PC SOFT V6.0.0.0                     |                            |          |                |
| 🗄 🐼 Control Panel                        |                            | _        |                |
| 🕀 📴 My Network Places 🗾                  | ]                          | <u> </u> |                |
| 3 object(s) (Disk free space: 0 bytes)   |                            | 11.8 KB  | 🖳 My Computer  |

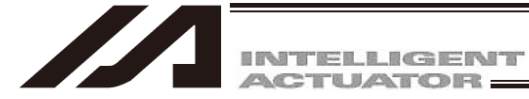

[7] Double-click PC Interface Software....

The PC Interface Software for X-SEL installation screen will appear.

Install the software based on the step [3] and thereafter described in 1.3.1 How to Install the PC Interface Software for X-SEL.

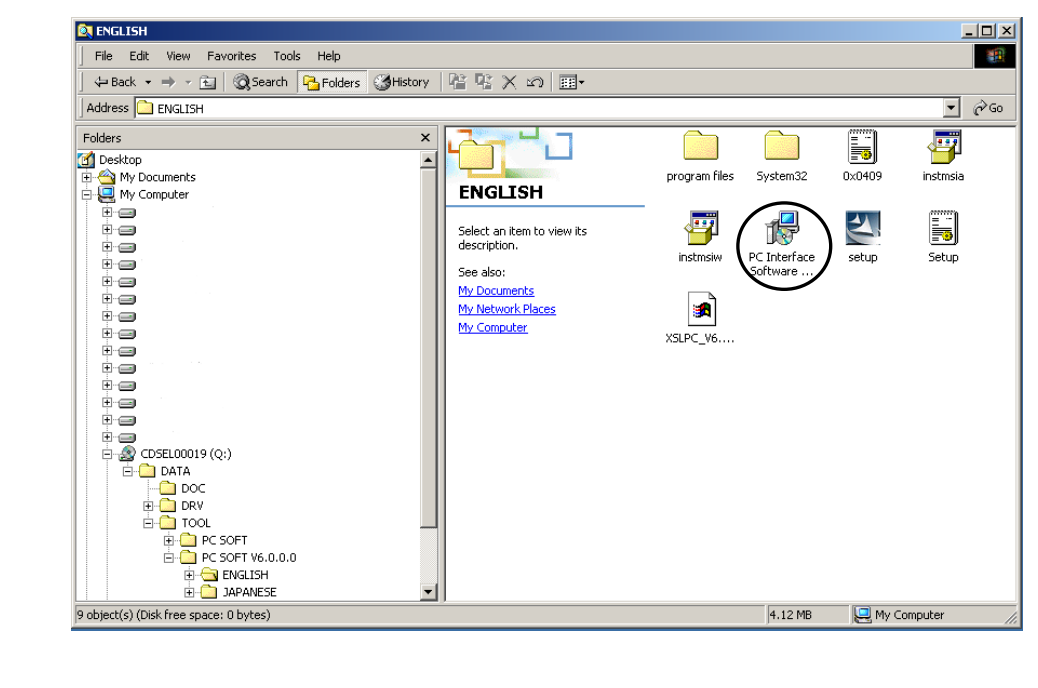

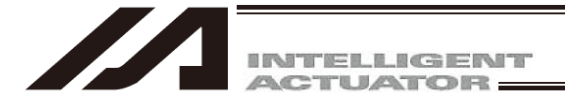

### Software License Agreement

Before opening the software package, please read this Software License Agreement (hereinafter referred to as "Agreement").

This Agreement is applied to the PC interface software for this product (hereinafter referred to as "this Software", and also includes updated versions.).

Regardless of the reason, opening the this Software package will be regarded as your acknowledgement of consenting to this Agreement. You may not use this software if you do not agree to the terms of this Agreement.

IAI Corporation (hereinafter referred to as "IAI") shall grant to the user (hereinafter referred to as "the User"), and the User shall accept, a non-transferable, non-exclusive right to use the Licensed Software supplied with this Agreement, based on the following terms and conditions.

#### Witnesseth

1. Term of the Agreement

This Agreement shall take effect the moment the User opens the Licensed Software and remain effective until the User submits a termination request to IAI in writing or the Agreement is otherwise terminated pursuant to the provision of Section 3.

#### 2. Licensing

If the User owns an electronic medium, such as DVD-R, which is sold by IAI and which this Software is recorded to, or if user registration has been held to this Software, it should be allowed that the User uses this Software on multiple computers.

The user should not be allowed to have himself or a third party performs modification, reverse engineering, disassembly, decompile, translation or adaptation entirely or partially in this Software.

If the User violates anything in the agreement and causes any loss to IAI, the User is to compensate the loss caused to IAI.

#### 3. Termination of the Agreement

In the event of breach by the User of any of the terms and conditions hereunder, or upon discovery of a material cause that makes continuation of this Agreement impossible, IAI may immediately terminate this Agreement without serving any prior notice to the User.

In this case, the User should delete or dispose everything of this Software (including software copies) and dedicated connection cables within ten days after the day when the Agreement is terminated.

#### 4. Range of Guarantee

IAI does not guarantee that this Software works in normal condition in every operational environment.

IAI may change all the specifications related to this Software without serving any prior notice. Also, IAI should not take any responsibility to any loss or damage caused as a result of use of this Software.

The User or a third party agrees not to claim compensation for damage from IAI for any loss suffered by the User or a third party as a result of installing and using the Licensed Software.

Based on this Agreement, the upper limit of the responsibility that IAI may take should be the amount of money that the User has actually paid to purchase this Software.

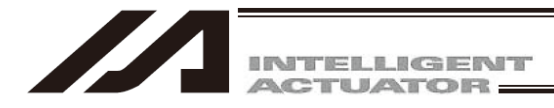

### A Word of Caution

- [1] This software is copyrighted by IAI Corporation (IAI).
- [2] The software and the manual can only be used under the terms and conditions of the license agreement.
- [3IAI cannot assume responsibility for any damage or loss resulting from the use of this software or the manual.
- [4] Please note that the version or edition number printed on the face of this manual does not correspond to the software version number.
- [5] The content of this manual is subject to change without notice.
- [6] The software runs with the Windows operation systems listed in the table below. Accordingly, it is a prerequisite to have a basic Windows operating environment to use this software. (Note, however, that Windows is not included with the software.)

| Port used | Туре                                                                                               | Operable Windows                                    |
|-----------|----------------------------------------------------------------------------------------------------|-----------------------------------------------------|
| RS-232C   | IA-101-X-MW-JS<br>IA-101-X-MW<br>IA-101-XA-MW                                                      | Windows 10 <sup>*1</sup> , Windows 11 <sup>*2</sup> |
| USB       | IA-101-X-USBS<br>IA-101-X-USBMW<br>IA-101-TT-USB<br>IA-101-TTA-USB<br>IA-101-N <sup>(Note 1)</sup> | Windows 10 <sup>*1</sup> , Windows 11 <sup>*2</sup> |

\*1: Supported by software version V13.01.00.00 or later.

\*2: Supported by software version V14.03.00.00 or later.

Note 1 There is no cable enclosed. Please prepare yourself an USB cable to connect to the USB connector on XSEL-RA/SA/RAX/SAX/RAXD/SAXD Controllers.

Microsoft, MS, MS-DOS, Windows, Windows 3.1, Windows 95, Windows 98, Windows NT, Windows 2000, Windows Me, Windows XP, Windows Vista, and Windows 7, Windows 8, Windows 8.1, Windows 10, Windows 11 are registered trademarks of Microsoft Corporation.

Copyright© 2001 Jun. IAI Corporation. All rights reserved.

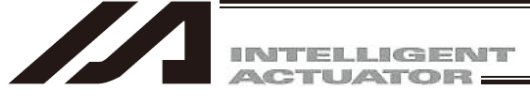

## Safety Guide

"Safety Guide" has been written to use the machine safely and so prevent personal injury or property damage beforehand. Make sure to read it before the operation of this product.

## **Safety Precautions for Our Products**

The common safety precautions for the use of any of our robots in each operation.

| No. | Operation<br>Description | Description                                                                                                    |
|-----|--------------------------|----------------------------------------------------------------------------------------------------|
| 1   | Model<br>Selection       | <ul> <li>This product has not been planned and designed for the application where high level of safety is required, so the guarantee of the protection of human life is impossible.</li> <li>Accordingly, do not use it in any of the following applications.</li> <li>1) Medical equipment used to maintain, control or otherwise affect human life or physical health.</li> <li>2) Mechanisms and machinery designed for the purpose of moving or transporting people (For vehicle, railway facility or air navigation facility)</li> <li>3) Important safety parts of machinery (Safety device, etc.)</li> <li>Do not use the product outside the specifications.</li> <li>Failure to do so may considerably shorten the life of the product.</li> <li>Do not use it in any of the following environments.</li> <li>1) Location where there is any inflammable gas, inflammable object or explosive</li> <li>2) Place with potential exposure to radiation</li> <li>3) Location where radiant heat is added from direct sunlight or other large heat source</li> <li>5) Location where there is any corrosive gas (sulfuric acid or hydrochloric acid)</li> <li>7) Location subject to significant amount of dust, salt or iron powder</li> <li>8) Location subject to direct vibration or impact</li> <li>For an actuator used in vertical orientation, select a model which is equipped with a brake. If selecting a model with no brake, the moving part may drop when the power is turned OFF and may cause an accident such as an injury or damage on the work piece.</li> </ul> |

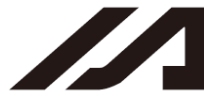

| No. | Operation<br>Description    | Description                                                                                                    |
|-----|-----------------------------|----------------------------------------------------------------------------------------------------|
| 2   | Transportation              | <ul> <li>When carrying a heavy object, do the work with two or more persons or utilize equipment such as crane.</li> <li>When the work is carried out with 2 or more persons, make it clear who is to be the "leader" and who to be the "follower(s)" and communicate well with each other to ensure the safety of the workers.</li> <li>When in transportation, consider well about the positions to hold, weight and weight balance and pay special attention to the carried object so it would not get hit or dropped.</li> <li>Transport it using an appropriate transportation measure. The actuators available for transportation with a crane have eyebolts attached or there are tapped holes to attach bolts. Follow the instructions in the instruction manual for each model.</li> <li>Do not step or sit on the package.</li> <li>Do not put any heavy thing that can deform the package, on it.</li> <li>When using a crane capable of 1t or more of weight, have an operator who has qualifications for crane operation and sling work.</li> <li>When using a crane or equivalent equipments, make sure not to hang a load that weighs more than the equipment's capability limit.</li> <li>Use a hook that is suitable for the load. Consider the safety factor of the hook in such factors as shear strength.</li> <li>Do not get on the load that is hung on a crane.</li> <li>Do not leave a load hung up with a crane.</li> <li>Do not stand under the load that is hung up with a crane.</li> </ul> |
| 3   | Storage and<br>Preservation | <ul> <li>The storage and preservation environment conforms to the installation<br/>environment. However, especially give consideration to the prevention of<br/>condensation.</li> <li>Store the products with a consideration not to fall them over or drop due to<br/>an act of God such as earthquake.</li> </ul>                                                                                                    |
| 4   | Installation and<br>Start   | <ul> <li>(1) Installation of Robot Main Body and Controller, etc.</li> <li>Make sure to securely hold and fix the product (including the work part). A fall, drop or abnormal motion of the product may cause a damage or injury. Also, be equipped for a fall-over or drop due to an act of God such as earthquake.</li> <li>Do not get on or put anything on the product. Failure to do so may cause an accidental fall, injury or damage to the product due to a drop of anything, malfunction of the product, performance degradation, or shortening of its life.</li> <li>When using the product in any of the places specified below, provide a sufficient shield.</li> <li>1) Location where electric noise is generated</li> <li>2) Location where the product may come in contact with water, oil or chemical droplets</li> </ul>                                                                                                    |

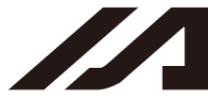

| No. | Operation<br>Description  | Description                                                                                                    |
|-----|---------------------------|----------------------------------------------------------------------------------------------------|
| 4   | Installation and<br>Start | <ul> <li>(2) Cable Wiring</li> <li>Use our company's genuine cables for connecting between the actuator and controller, and for the teaching tool.</li> <li>Do not scratch on the cable. Do not bend it forcibly. Do not pull it. Do not coil it around. Do not insert it. Do not put any heavy thing on it. Failure to do so may cause a fire, electric shock or malfunction due to leakage or continuity error.</li> <li>Perform the wiring for the product, after turning OFF the power to the unit, so that there is no wiring error.</li> <li>When the direct current power (+24V) is connected, take the great care of the directions of positive and negative poles. If the connection direction is not correct, it might cause a fire, product breakdown or malfunction.</li> <li>Connect the cable connector securely so that there is no disconnection or looseness. Failure to do so may cause a fire, electric shock or malfunction of the product.</li> <li>Never cut and/or reconnect the cables supplied with the product for the purpose of extending or shortening the cable length. Failure to do so may cause the product to malfunction or cause fire.</li> </ul>                       |
|     |                           | <ul> <li>(3) Grounding</li> <li>The grounding operation should be performed to prevent an electric shock or electrostatic charge, enhance the noise-resistance ability and control the unnecessary electromagnetic radiation.</li> <li>For the ground terminal (PE) on the AC power cable of the controller and the grounding plate in the control panel, make sure for grounding work. For security grounding, it is necessary to select an appropriate wire thickness suitable for the load.</li> <li>Perform wiring that satisfies the specifications (electrical equipment standards and criteria).</li> <li>For detail, follow the description in [an instruction manual of each controller or controller built-in actuator].</li> <li>Conduct functional grounding on the FG terminal for a controller supplying 24V DC or a controller built-in type actuator. In order to minimize influence to mechanical operation given by electromagnetic interference (noise) to an electrical device or insulation failure, conduct grounding on a terminal or a conductor that is electrically stable. The reference impedance should be Type D (Former Class 3, ground resistance 100Ω or less).</li> </ul> |

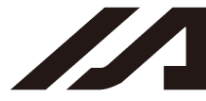

| No. | Operation<br>Description  | Description                                                                                                    |
|-----|---------------------------|----------------------------------------------------------------------------------------------------|
| 4   | Installation and<br>Start | <ul> <li>(4) Safety Measures</li> <li>When the work is carried out with 2 or more persons, make it clear who is to be the "leader" and who to be the "follower(s)" and communicate well with each other to ensure the safety of the workers.</li> <li>When the product is under operation or in the ready mode, take the safety measures (such as the installation of safety and protection fence) so that nobody can enter the area within the robot's movable range. When the robot under operation is touched, it may result in death or serious injury.</li> <li>Make sure to install the emergency stop circuit so that the unit can be stopped immediately in an emergency during the unit operation.</li> <li>Take the safety measure not to start up the unit only with the power turning ON. Failure to do so may start up the machine suddenly and cause an injury or damage to the product.</li> <li>Take the safety measure not to start up the machine only with the emergency stop cancellation or recovery after the power failure. Failure to do so may result in an electric shock or injury due to unexpected power input.</li> <li>When the installation or adjustment operation is to be performed, give clear warnings such as "Under Operation; Do not turn ON the power!" etc. Sudden power input may cause an electric shock or injury.</li> <li>Take the measure so that the work part is not dropped in power failure or emergency stop.</li> <li>Wear protection gloves, goggle or safety shoes, as necessary, to secure safety.</li> <li>Do not insert a finger or object in the openings in the product. Failure to do so may cause an injury, electric shock, damage to the product. Failure to do so may cause an injury, electric shock, damage to the product or fire.</li> <li>When releasing the brake on a vertically oriented actuator, exercise precaution not to pinch your hand or damage the work parts with the actuator dropped by gravity.</li> </ul> |
| 5   | Teaching                  | <ul> <li>When the work is carried out with 2 or more persons, make it clear who is to be the "leader" and who to be the "follower(s)" and communicate well with each other to ensure the safety of the workers.</li> <li>Perform the teaching operation from outside the safety protection fence, if possible. In the case that the operation is to be performed unavoidably inside the safety protection fence, prepare the "Stipulations for the Operation" and make sure that all the workers acknowledge and understand them well.</li> <li>When the operation is to be performed inside the safety protection fence, the worker should have an emergency stop switch at hand with him so that the unit can be stopped any time in an emergency.</li> <li>When the operation is to be performed inside the safety protection fence, in addition to the workers, arrange a watchman so that the machine can be stopped any time in an emergency. Also, keep watch on the operation so that any third person can not operate the switches carelessly.</li> <li>Place a sign "Under Operation" at the position easy to see.</li> <li>When releasing the brake on a vertically oriented actuator, exercise precaution not to pinch your hand or damage the work parts with the actuator dropped by gravity.</li> <li>* Safety protection Fence : In the case that there is no safety protection fence, the movable range should be indicated.</li> </ul>                                                                                                    |

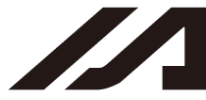

| No. | Operation<br>Description | Description                                                                                                    |
|-----|--------------------------|----------------------------------------------------------------------------------------------------|
| 6   | Trial Operation          | <ul> <li>When the work is carried out with 2 or more persons, make it clear who is to be the "leader" and who to be the "follower(s)" and communicate well with each other to ensure the safety of the workers.</li> <li>After the teaching or programming operation, perform the check operation one step by one step and then shift to the automatic operation.</li> <li>When the check operation is to be performed inside the safety protection fence, perform the check operation using the previously specified work procedure like the teaching operation.</li> <li>Make sure to perform the programmed operation check at the safety speed. Failure to do so may result in an accident due to unexpected motion caused by a program error, etc.</li> <li>Do not touch the terminal block or any of the various setting switches in the power ON mode. Failure to do so may result in an electric shock or malfunction.</li> </ul> |
| 7   | Automatic<br>Operation   | <ul> <li>Check before starting the automatic operation or rebooting after operation stop that there is nobody in the safety protection fence.</li> <li>Before starting automatic operation, make sure that all peripheral equipment is in an automatic-operation-ready state and there is no alarm indication.</li> <li>Make sure to operate automatic operation start from outside of the safety protection fence.</li> <li>In the case that there is any abnormal heating, smoke, offensive smell, or abnormal noise in the product, immediately stop the machine and turn OFF the power switch. Failure to do so may result in a fire or damage to the product.</li> <li>When a power failure occurs, turn OFF the power switch. Failure to do so may cause an injury or damage to the product, due to a sudden motion of the product in the recovery operation from the power failure.</li> </ul>                                     |

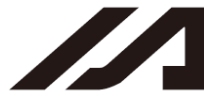

| No. | Operation<br>Description      | Description                                                                                                    |
|-----|-------------------------------|----------------------------------------------------------------------------------------------------|
| 8   | Maintenance<br>and Inspection | <ul> <li>When the work is carried out with 2 or more persons, make it clear who is to be the "leader" and who to be the "follower(s)" and communicate well with each other to ensure the safety of the workers.</li> <li>Perform the work out of the safety protection fence, if possible. In the case that the operation is to be performed unavoidably inside the safety protection fence, prepare the "Stipulations for the Operation" and make sure that all the workers acknowledge and understand them well.</li> <li>When the work is to be performed inside the safety protection fence, basically turn OFF the power switch.</li> <li>When the operation is to be performed inside the safety protection fence, the worker should have an emergency stop switch at hand with him so that the unit can be stopped any time in an emergency.</li> <li>When the operation is to be performed inside the safety protection fence, in addition to the workers, arrange a watchman so that the machine can be stopped any time in an emergency.</li> <li>Place a sign "Under Operation" at the position easy to see.</li> <li>For the grease for the guide or ball screw, use appropriate grease according to the instruction manual for each model.</li> <li>Do not perform the dielectric strength test. Failure to do so may result in a damage to the product.</li> <li>When releasing the brake on a vertically oriented actuator, exercise precaution not to pinch your hand or damage the work parts with the actuator dropped by gravity.</li> <li>The slider or rod may get misaligned OFF the stop position if the servo is turned OFF. Be careful not to get injured or damaged due to an unnecessary operation.</li> <li>Pay attention not to lose the removed cover or screws, and make sure to put the product back to the original condition after maintenance and inspection works.</li> <li>Use in incomplete condition may cause damage to the product or an injury.</li> </ul> |
| 9   | Modification<br>and Dismantle | • Do not modify, disassemble, assemble or use of maintenance parts not specified based at your own discretion.                                                                                                    |
| 10  | Disposal                      | <ul> <li>When the product becomes no longer usable or necessary, dispose of it properly as an industrial waste.</li> <li>When removing the actuator for disposal, pay attention to drop of components when detaching screws.</li> <li>Do not put the product in a fire when disposing of it. The product may burst or generate toxic gases.</li> </ul>                                                                                                    |
| 11  | Other                         | <ul> <li>Do not come close to the product or the harnesses if you are a person who requires a support of medical devices such as a pacemaker. Doing so may affect the performance of your medical device.</li> <li>See Overseas Specifications Compliance Manual to check whether complies if necessary.</li> <li>For the handling of actuators and controllers, follow the dedicated instruction manual of each unit to ensure the safety.</li> </ul>                                                                                                    |

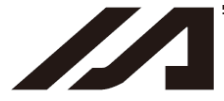

## **Alert Indication**

The safety precautions are divided into "Danger", "Warning", "Caution" and "Notice" according to the warning level, as follows, and described in the instruction manual for each model.

| Level   | Degree of Danger and Damage                                                                                                    |     | Symbol  |  |
|---------|----------------------------------------------------------------------------------------------------|-----|---------|--|
| Danger  | This indicates an imminently hazardous situation which, if the product is not handled correctly, will result in death or serious injury.              |     | Danger  |  |
| Warning | This indicates a potentially hazardous situation which, if the product is not handled correctly, could result in death or serious injury.             |     | Warning |  |
| Caution | This indicates a potentially hazardous situation which, if the product<br>is not handled correctly, may result in minor injury or property<br>damage. |     | Caution |  |
| Notice  | This indicates lower possibility for the injury, but should be kept to use this product properly.                                                     | (!) | Notice  |  |

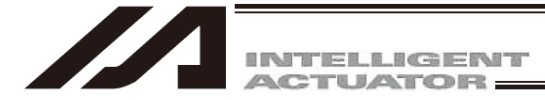

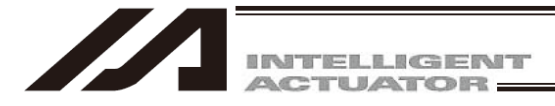

#### **Before You Begin** 1.

#### 1.1 Items Supplied with This Software (Product Components)

Please check to make sure that the following items are included in your software package.

[1] C [2] [3]

| Operation manual                                     | One     |
|------------------------------------------------------|---------|
| DVD-ROM containing the software                      | One     |
| Permission of use contract (manual) for the software | One     |
| Connection cables                                    | One set |

Ī4Ī Enclosed connection cables vary depending on the PC interface software type. The types and connection cables are shown in the table below.

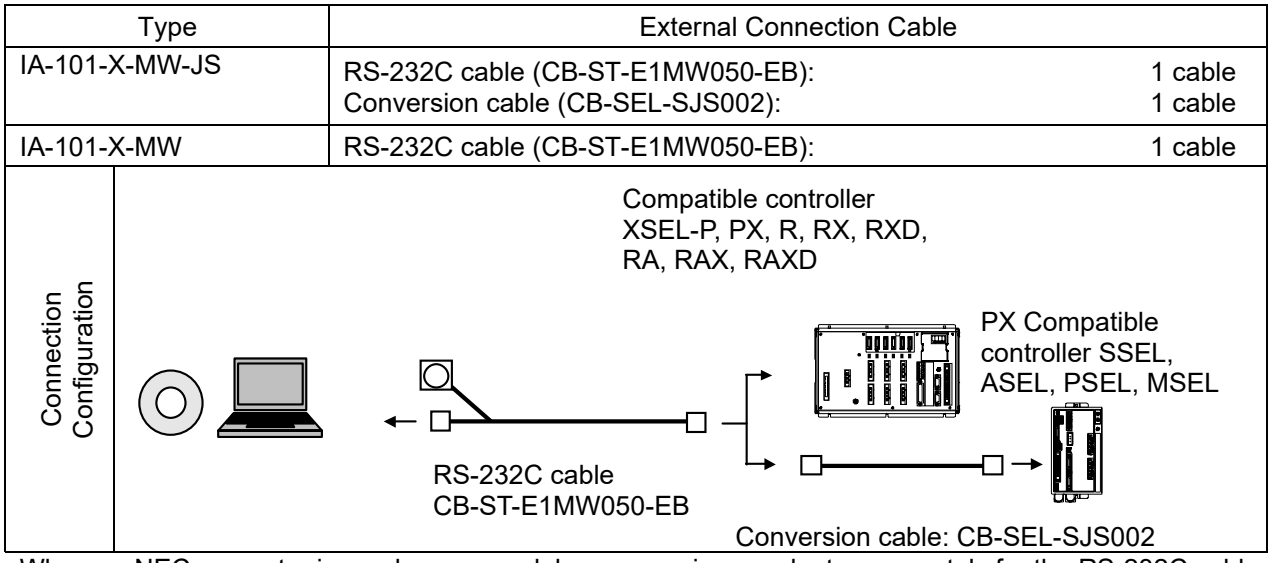

When an NEC computer is used, some models may require an adapter separately for the RS-232C cable.

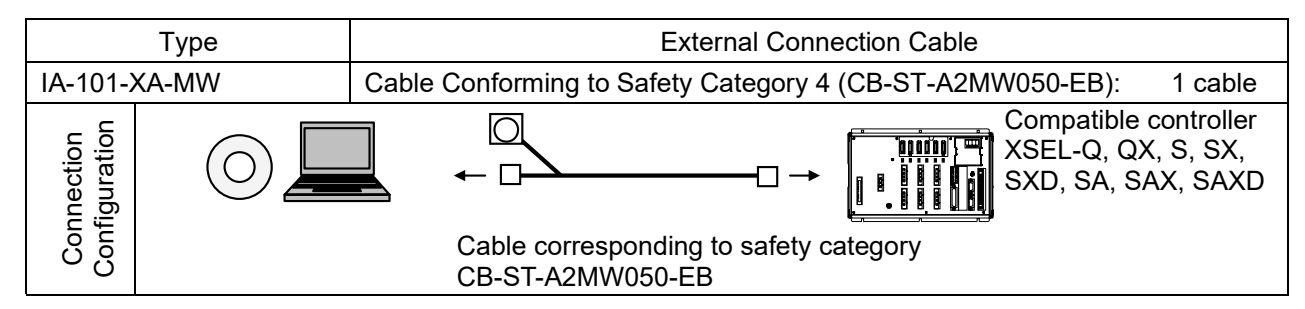

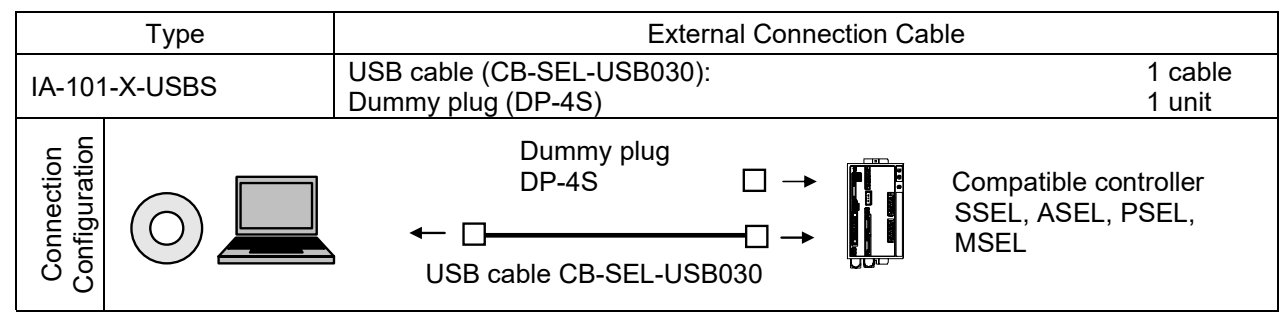

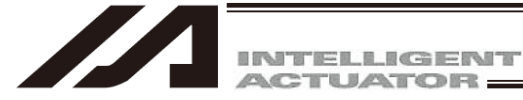

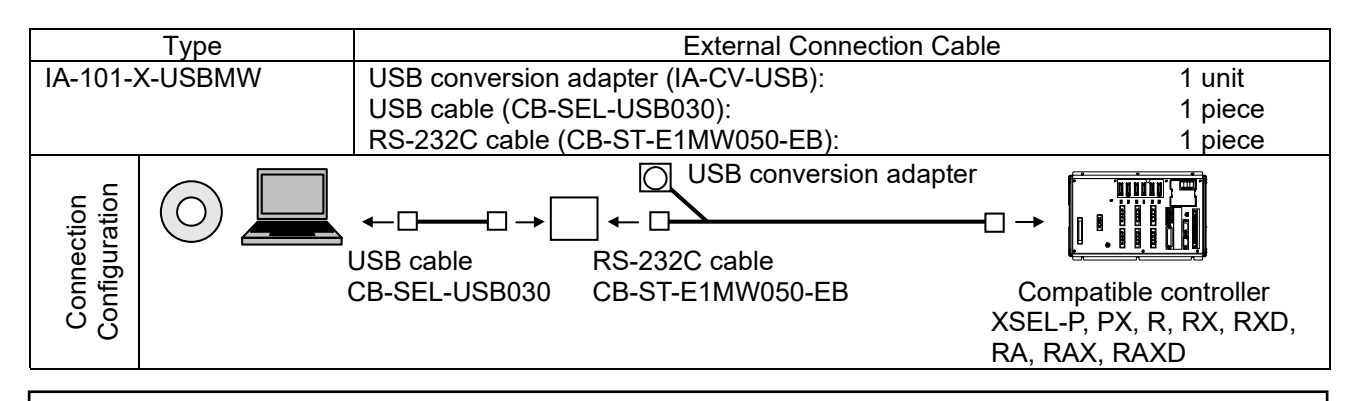

<sup>(1)</sup> Warning: The internal components of the controller may burn if the following cable is used to connect XSEL-Q, QX, S, SX, SA, SAX, SAXD to a computer. PC software IA-101-X-MW Accessory cable CB-ST-E1MW050 (black) Even though the PC software can be used, make sure to use the cable CB-ST-A2MW050 (gray).

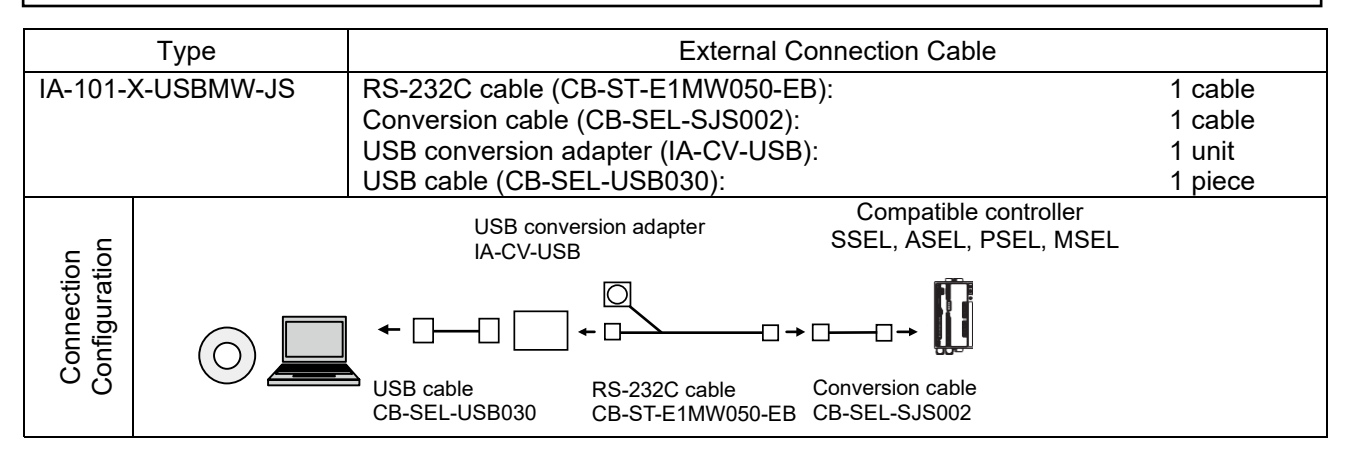

| Туре                                                                                                    |  | External Connection Cable                                                                                                    |         |  |
|----------------------------------------------------------------------------------------------------|--|----------------------------------------------------------------------------------------------------|---------|--|
| IA-101-XA-USBMW-JS                                                                                                    |  | RS-232C cable (CB-ST-A2MW050-EB):                                                                                                    | 1 cable |  |
| USB conversion adapter (IA-CV-USB): 1 ca<br>USB conversion adapter (IA-CV-USB): 1 un<br>USB cable (CB-SEL-USB030): 1 pi |  | 1 unit<br>1 piece                                                                                                    |         |  |
| Connection<br>Configuration                                                                                             |  | USB conversion adapter<br>IA-CV-USB<br>Compatible controller<br>SSEL, ASEL, PSEL, MSEL<br>USB cable<br>CB-SEL-USB030<br>RS-232C cable<br>CB-SEL-USB030<br>Conversion cable<br>CB-SEL-SJS002 |         |  |

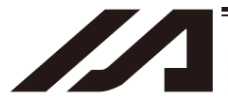

INTELLIGENT ACTUATOR:

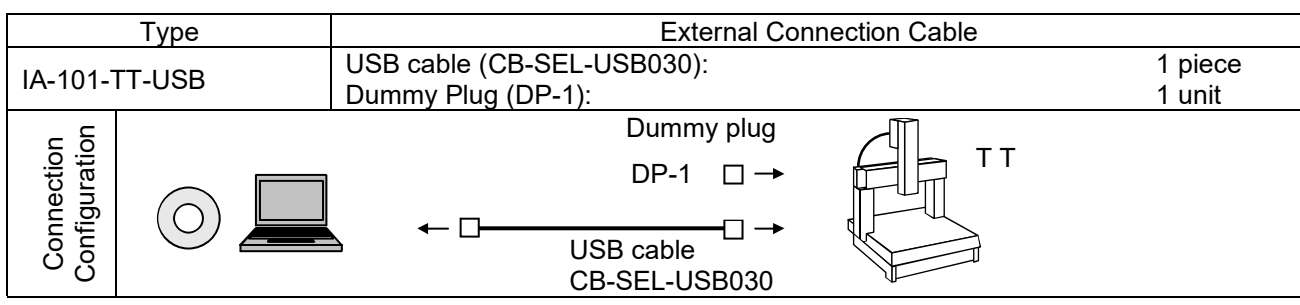

The dummy plug DP-1 can be used for TTA. However, it is applicable only to Safety Categories 1 and 2. When (Note) using a dummy plug in Safety Category 3, apply DP-2.

Also, note that TTA is applicable in the software version V10.00.00.00 or later.

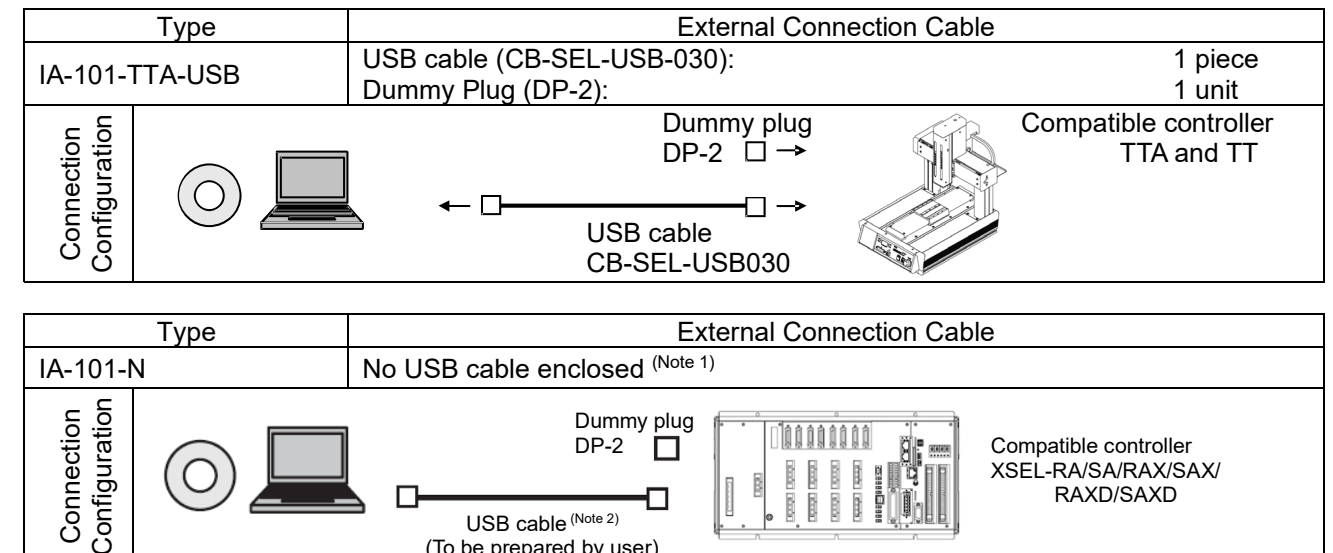

Note 1 There is no USB cable enclosed. Please prepare yourself a general-purposed USB cable. A general-purposed UBS cable (the connector on the controller side should be mini-B) can be used. Note 2

A recommended USB cable is U2C-MF50BK (manufactured by ELECOM).

(To be prepared by user)

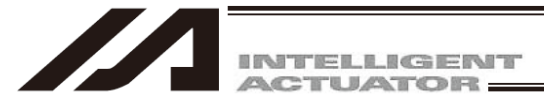

### 1.2 System Requirements

The following operating environment is required to run this software.

| Supported OS                                                                                                    | Туре                                                                                                    | Operable OS                                                    |
|----------------------------------------------------------------------------------------------------|----------------------------------------------------------------------------------------------------|----------------------------------------------------------------|
|                                                                                                    | IA-101-X-MW-JS,<br>IA-101-X-MW,<br>IA-101-XA-MW,<br>IA-101-X-USBS,<br>IA-101-X-USBMW,<br>IA-101-X-USBMW-JS <sup>(Note 1)</sup> ,<br>IA-101-XA-USBMW-JS <sup>(Note 1)</sup> ,<br>IA-101-TT-USB,<br>IA-101-TTA-USB, IA-101-N <sup>(Note 1)</sup> | Windows 10*1, Windows 11*2                                     |
| <ul> <li>*1: Supported by software version V13.01.00.00 or later.</li> <li>32-bit and 64-bit operating systems are supported.</li> <li>*2: Supported by software version V14.03.00.00 or later.</li> </ul> |                                                                                                    | 0.01.00.00 or later.<br>are supported.<br>.03.00.00 or later.  |
| Computer                                                                                                    | PC compatible with supported OS (Win                                                                                                    | ndows)                                                         |
| Keyboard                                                                                                    | Keyboard compatible with a PC compa                                                                                                    | atible with supported OS (Windows)                             |
| Memory                                                                                                    | Capacity of memory necessary to run a                                                                                                    | a supported OS (Windows)                                       |
| Display                                                                                                    | XGA and above                                                                                                    |                                                                |
| Pointing device                                                                                                    | Mouse or a compatible driver                                                                                                    |                                                                |
| Storage medium drive                                                                                                    | DVD-ROM drive                                                                                                    |                                                                |
| Hard disk                                                                                                    | Hard disk with at least 200 MB of avail<br>(The software is installed on the hard o                                                                                                    | able space<br>Jisk.)                                           |
| Serial port RS-232C<br>(EIA-S74 compliant)                                                                                                    | Required for PC software of the follow<br>Model number: IA-101-X-MW-JS, IA-                                                                                                    | ing model number:<br>101-X-MW, IA-101-XA-MW                    |
| USB port Required for PC software of the following model number:<br>Model number: IA-101-X-USBS, IA-101-X-USBMW, IA-101-TT-USB, IA-101-TTA-USB,<br>IA-101-N <sup>(Note 1)</sup>                            |                                                                                                    | ng model number:<br>D1-X-USBMW, IA-101-TT-USB, IA-101-TTA-USB, |

Note 1 There is no cable enclosed. Please prepare yourself an USB cable to connect to the USB connector on XSEL-RA/SA/RAX/SAX/RAXD/SAXD Controllers.

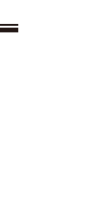

1. Before You Begin

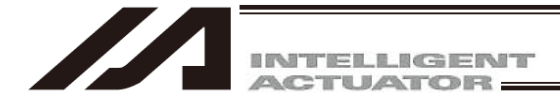

### 1.3 Installing the Software

This software is run from the hard disk. This section explains how to install the software.

- 1.3.1 How to Install the PC Software
- (1) Launching the tool for installation
  - 1) Insert the software DVD-ROM into the computer's optical drive.
  - 2) The tool for installation screen (Fig. 1.1) will be displayed.

| 🔞 Tool for installation V5.00.01.00 | ×               |
|-------------------------------------|-----------------|
| Software installation               | IAI Corporation |
| Select language                     |                 |
| <ul> <li>Japanese</li> </ul>        |                 |
| O English                           |                 |
| <ul> <li>Chinese</li> </ul>         |                 |
| ок                                  |                 |

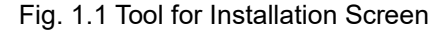

(The screen displayed may vary depending on the version, DVD data, etc.)

- \* What to do if the tool for installation screen (Fig. 1.1) is not displayed If the data installation selection screen (Fig. 1.1) is not displayed even when the DVD-ROM is inserted, display the screen according to the process below.
  - a. Using Explorer, etc., display a list of the folders in the DVD-ROM. Figure 1.2 is displayed.

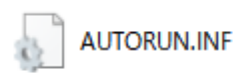

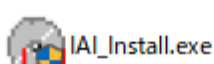

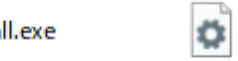

IAI\_Install.exe.config

Fig. 1.2 List of Folders, etc., in the DVD-ROM

b. Double-click main Installer to display the tool for installation screen (Fig. 1.1).

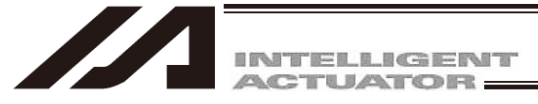

- (2) Installation of the computer-dedicated teaching software for XSEL (RSEL)
  - 1) Select "English" on the tool for installation screen (Fig. 1.3) and click OK.

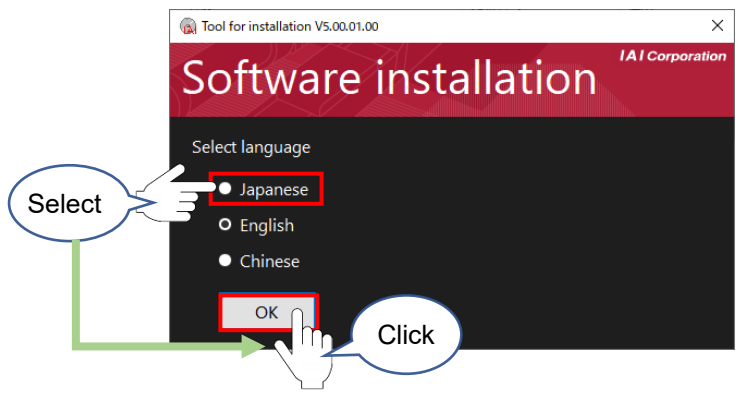

Fig. 1.3 Tool for Installation Screen

2) When the tool for installation screen (Fig. 1.4) is displayed, select "PC Interface Software for XSEL."

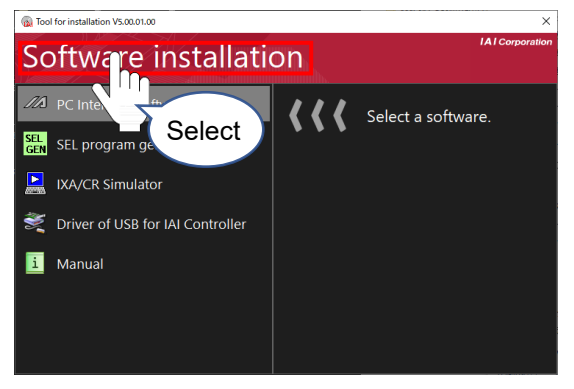

#### Fig. 1.4 Installation Screen

3) Click Install.

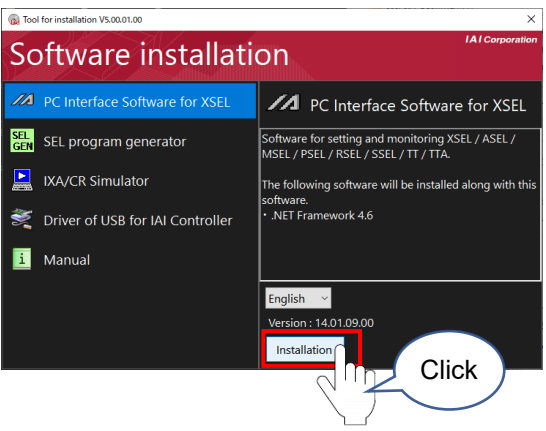

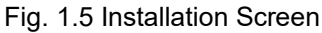

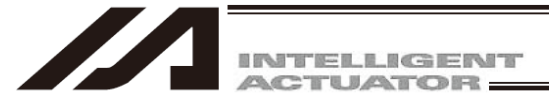

4) The standby screen (Fig. 1.6) is displayed. Wait for the installation to launch.

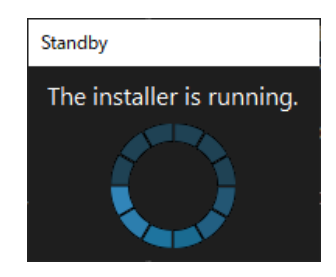

Fig. 1.6 Standby Screen

5) Installation preparation (Fig. 1.7) begins.

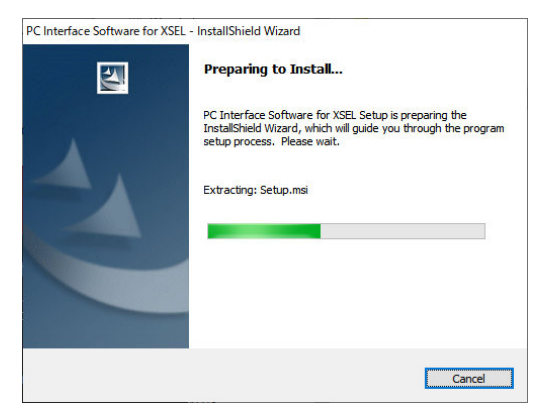

Fig. 1.7 Preparing to Install

6) The PC Interface Software for XSEL - InstallShield wizard screen (Fig. 1.8) will be displayed. Click Next.

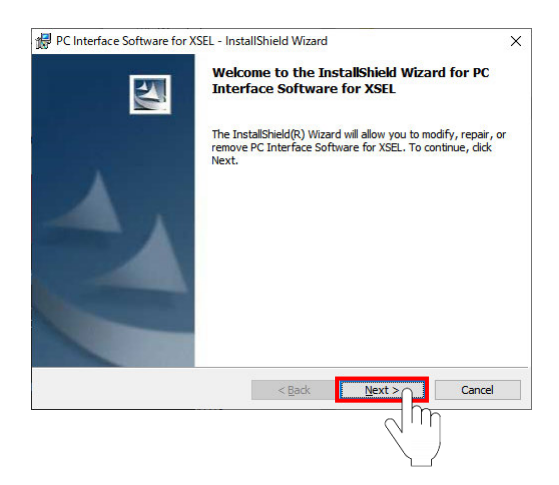

Fig. 1.8 PC Interface Software for XSEL - InstallShield Wizard Screen

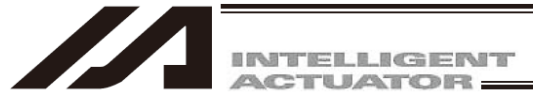

7) The user information registration screen (Fig. 1.9) will be displayed. Enter user information and click Next.

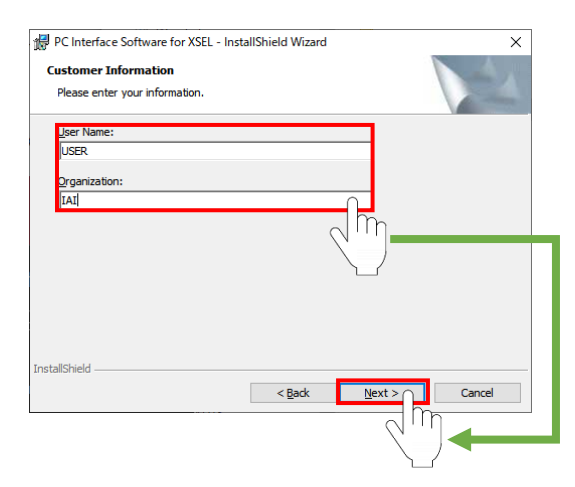

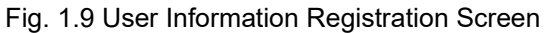

 Designate the destination for installation of the PC Interface Software for XSEL (Fig. 1.10). Normally, the screen as displayed is fine.

| After designation, c | click Next | ţ. |
|----------------------|------------|----|
|----------------------|------------|----|

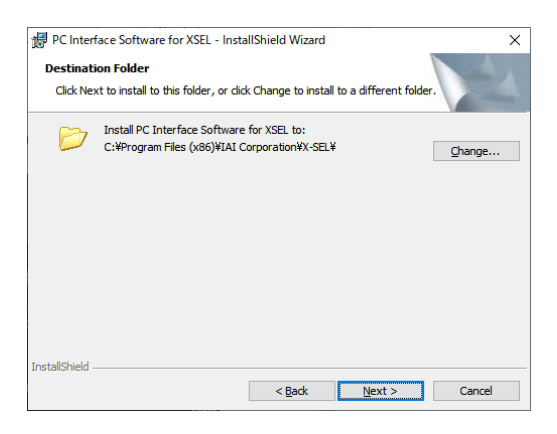

- Fig. 1.10 Installation Destination Folder Designation Screen
- 9) Click "Anyone who uses this computer (all users)."

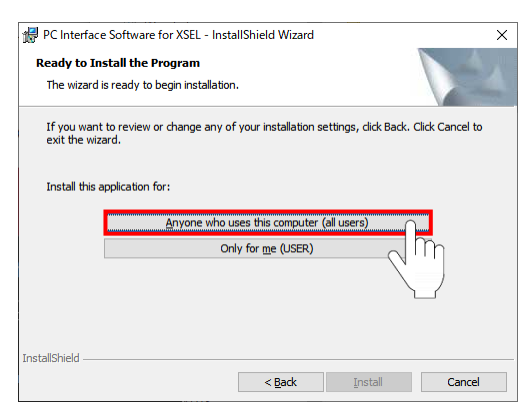

Fig. 1.11 Ready to Install Program Screen

ME0154-23C

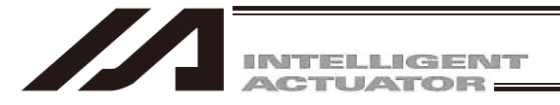

Installation begins. During installation, the screen in Fig. 1.12 will be displayed.

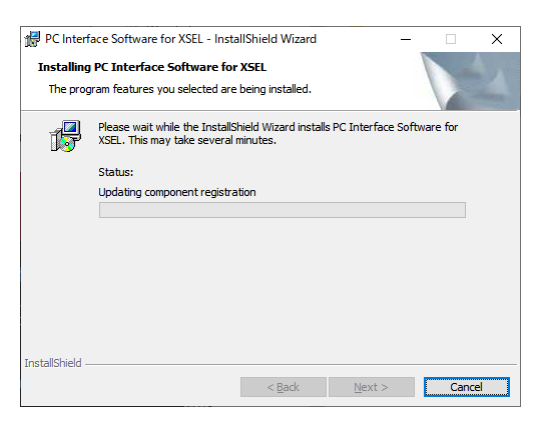

Fig. 1.12 Installing Program Screen

10) When installation is complete, the screen in Fig. 1.13 will be displayed. Uncheck "Launch the program" and click "Finish."

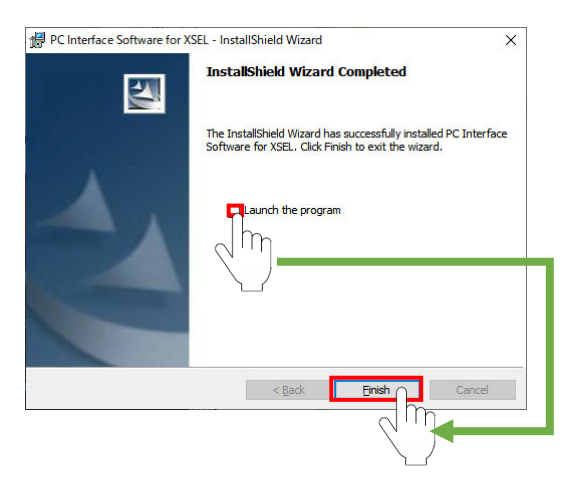

Fig. 1.13 Installation Complete

- 11) When program installation is complete, the start menu program (P)  $\rightarrow$  IAI  $\rightarrow$  X\_SEL  $\rightarrow$  PC Interface Software for X-SEL item will be displayed. Select this item to launch the software.
- 12) Eject the DVD-ROM.
- 13) After launching the program, click Help in the menu to check whether the version is the same as the DVD-ROM version.

If the version has not been updated, uninstall the program and install from the DVD-ROM again.

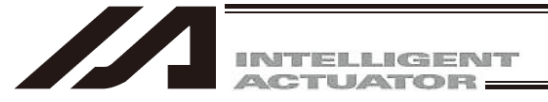

### 1.3.2 How to Install the USB Conversion Adapter Driver Software

When a USB port is used, it is required to install USB conversion adapter driver software. [Compatible software]

- IA-101-X-USBS (with USB cable)
- IA-101-X-USBMW (with USB conversion adapter + cable)
- IA-101-TT-USB (with USB cable)
- IA-101-TTA-USB (with USB cable)
- [1] Insert the DVD-ROM of this software into your DVD-ROM drive.
- [2] The installed data selection screen (Fig. 1.14) will be displayed. Select "Drive of USB for IAI Controller" and then click on "Installation".

| Tool for installation V5.00.01.00  | ×                                                                                                    |
|------------------------------------|----------------------------------------------------------------------------------------------------|
| Software installat                 | ion                                                                                                    |
| PC Interface Software for XSEL     | Driver of USB for IAI Controller                                                                                                    |
| EL program generator               | This software is required to connect the controller and<br>PC via US8.<br>Depending on the usage environment, the installer will<br>start twice, so please install both. |
| 💐 Driver of USB for IAI Controller |                                                                                                    |
| 1 Manual                           |                                                                                                    |
|                                    | Installation                                                                                                    |

Fig. 1.14 Installed Data Selection Screen

(The displayed screen may vary depending on the version, data in the DVD or other factor.)

[3] The IAI Corporation USB to UART Bridge Controller Driver Installer screen appears. Click Next >.

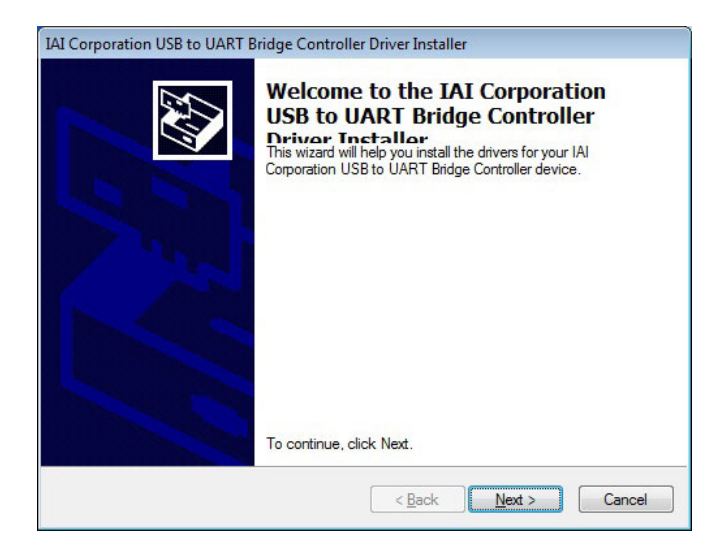

Fig. 1.15 IAI Corporation USB to UART Bridge Controller Driver Installer Screen

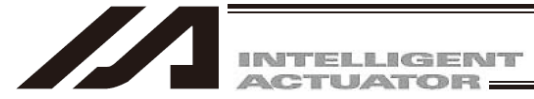

[4] The drivers are now installing... screen appears.

| IAI Corporation USB to UART Bridge Controller Driver Installer              |
|-----------------------------------------------------------------------------|
| The drivers are now installing                                              |
| Please wait while the drivers install. This may take some time to complete. |
| < Back Next > Cancel                                                        |

Fig. 1.16 The drivers are now installing Screen

[5] It is displayed on the IAI Corporation USB to UART Bridge Controller Driver Installer screen, "The drivers were successfully installed on this computer". Click **Finish**.

| Controller Driv<br>The drivers were succes<br>You can now connect y<br>came with instructions, p | Ver<br>ssfully installed on this computer.<br>'our device to this computer. If your device<br>please read them first. |
|--------------------------------------------------------------------------------------------------|----------------------------------------------------------------------------------------------------|
|                                                                                                  |                                                                                                    |
| Driver Name                                                                                      | Status                                                                                                    |

Fig. 1.17 IAI Corporation USB to UART Bridge Controller Driver Installer Confirmation Screen

- [6] Connect the PC and the USB conversion adapter with a USB cable.
- [7] The driver installation will be completed.

If the installation is not completed, repeat the steps from Step [8].

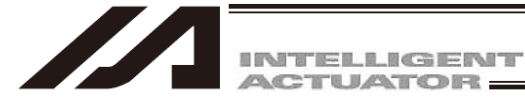

- [8] Launch Device Manager.
  - Right-click "CP2102 USB to UART Bridge Controller" and click "Update Driver Software...."

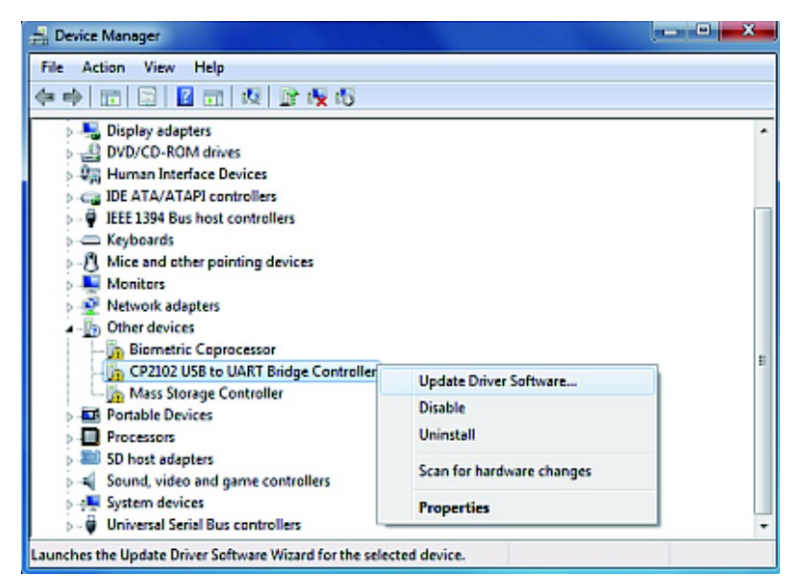

Fig. 1.18 Device Manager Screen

[9] The Update Driver Software screen appears. On the Update Driver Software screen, click the "Browse my computer for driver software" button.

| <u>i</u> 1 | Jpdate Driver Software - CP2102 USB to UART Bridge Controller                                                                                                    |      |
|------------|----------------------------------------------------------------------------------------------------|------|
| How        | v do you want to search for driver software?                                                                                                    |      |
| •          | Search automatically for updated driver software<br>Windows will search your computer and the Internet for the latest driver software<br>for your device, unless you've disabled this feature in your device installation<br>settings. |      |
| •          | Browse my computer for driver software<br>Locate and install driver software manually.                                                                                                    |      |
|            |                                                                                                    |      |
|            |                                                                                                    | Canc |

Fig. 1.19 Update Driver Software Screen

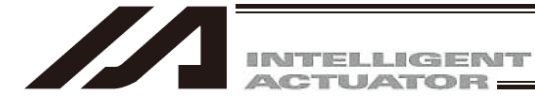

- [10] The Update Driver Software screen appears.
  - In the area circled on the Update Driver Software screen, enter the Save to location, "DATA\DRV\IAI USBv4\Vista-8" Click **Next** >.

| for driver software in thi                                                   | s location:                                                                                                    |                                                                                                    |                                                                                                    |
|------------------------------------------------------------------------------|----------------------------------------------------------------------------------------------------|----------------------------------------------------------------------------------------------------|----------------------------------------------------------------------------------------------------|
| DATA\DRV\IAI L                                                               | JSBv4\Vista-8                                                                                                    |                                                                                                    | Browse                                                                                                    |
| et me pick from a<br>his list will show installe<br>oftware in the same cate | list of device drivers<br>d driver software compatibl<br>gory as the device.                                      | on my comp<br>le with the devic                                                                                                    | uter<br>e, and all driver                                                                                                    |
|                                                                              | DATA\DRV\IAI U<br>ade subfolders<br>et me pick from a<br>'his list will show installe<br>oftware in the same cate | DATA\DRV\IAI USBv4\Vista-8<br>ade subfolders<br>et me pick from a list of device drivers<br>his list will show installed driver software compatib<br>oftware in the same category as the device. | DATA\DRV\IAI USBv4\Vista-8<br>ade subfolders<br>et me pick from a list of device drivers on my comp<br>his list will show installed driver software compatible with the devic<br>oftware in the same category as the device. |

Fig. 1.20 Update Driver Software Screen

[11] The driver software update completion screen (IAI USB to UART Bridge Controller) appears. Click "**Close**" on the Update Driver Software screen.

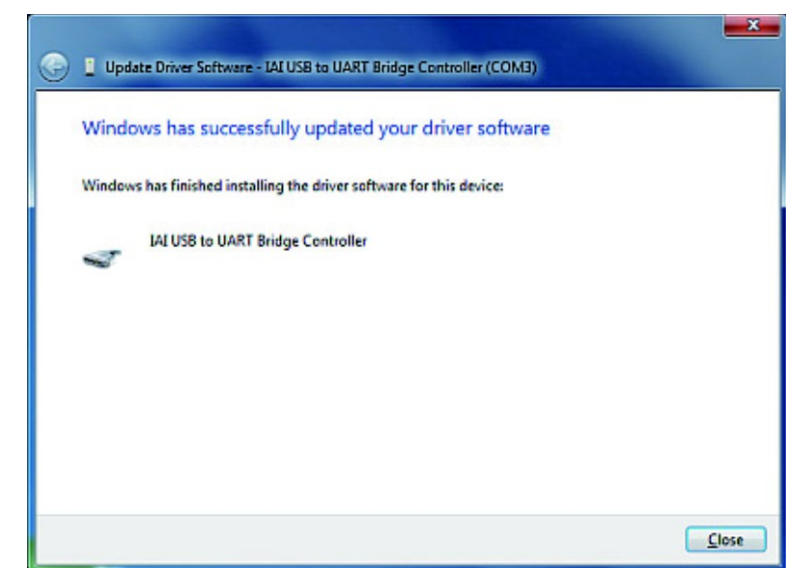

Fig. 1.21 Driver Software Update Completion Screen (IAI USB to UART Bridge Controller)

[12] The driver installation is now complete.

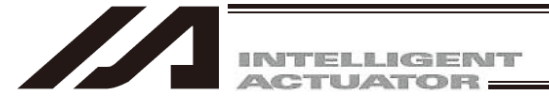

1.3.3 How to Install Driver Software for USB Connection of XSEL-RA/SA/RAX/SAX/RAXD/SAXD

It is necessary to install the driver software when using USB by connecting to USB connector. <u>Make sure to prepare the stop switch in your reach when having an actuator operated by USB connection so</u> <u>that you can stop the actuator in an emergency case.</u> <u>In case you cannot prepare a switch, use IA-101-X-USBMW equipped with a stop switch.</u>

- [1] Connect the personal computer to the controller using the USB cable. After connection being established, turn on the power to the controller if it is not on.
- [2] Installation process of the driver software automatically starts.
- [3] The driver installation is now complete.

#### [Remarks]

Once the installation of the USB driver is complete, COM port gets automatically added. [The way to change the COM port, refer to 1.3.4 How to Change COM Port of IAI USB" in XSEL PC Software Instruction Manual]

(The name of the COM port is differ from the one on USB converter adapter)

| 📇 Device Manager                                                                                                    | _ | × |
|----------------------------------------------------------------------------------------------------|---|---|
| File Action View Help                                                                                                    |   |   |
| 🗇 🔿 🔚 🔛 🖬 🖓 🖳 🖳 💺 🗙 🕒                                                                                                    |   |   |
| <ul> <li>✓ ▲</li> <li>&gt; A Batteries</li> <li>&gt; Disk drives</li> <li>&gt; Display adapters</li> </ul>                                                                                              |   |   |
| <ul> <li>&gt; == DVD/CD-ROM drives</li> <li>&gt; == Human Interface Devices</li> <li>&gt; == IDE ATA/ATAPI controllers</li> <li>&gt; == Keyboards</li> <li>&gt; == Monitors</li> </ul>                  |   |   |
| <ul> <li>✓ Ports (COM &amp; LPT)</li> <li>☐ USB Serial Device (COM5)</li> <li>✓ "USB Serial Device".</li> </ul>                                                                                         |   |   |
| <ul> <li>&gt; Print queues</li> <li>&gt; Processors</li> <li>&gt; Software devices</li> <li>&gt; Sustem devices</li> <li>&gt; System devices</li> <li>&gt; Viniversal Serial Bus controllers</li> </ul> | _ |   |
|                                                                                                    |   |   |

Fig. 1.22 Device Manager Screen
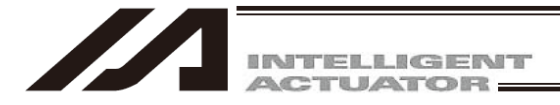

#### 1.3.4 How to change the USB COM port

The COM port set in the installation of USB conversion adapter driver software can be changed by the following procedures.

- Click Windows Start, Setting, and Control Panel to open the Control Panel screen. Double click System to open the Property screen. Click and open Hardware above the System icon. Click and open Device Manager inside the Hardware folder. Double click and extend Port (COM and LPT) inside the Device Manager folder.
- [2] Double click IAI USB to UART Bridge Controller (COM?). (Note) COM? is the COM port number before the port is changed.

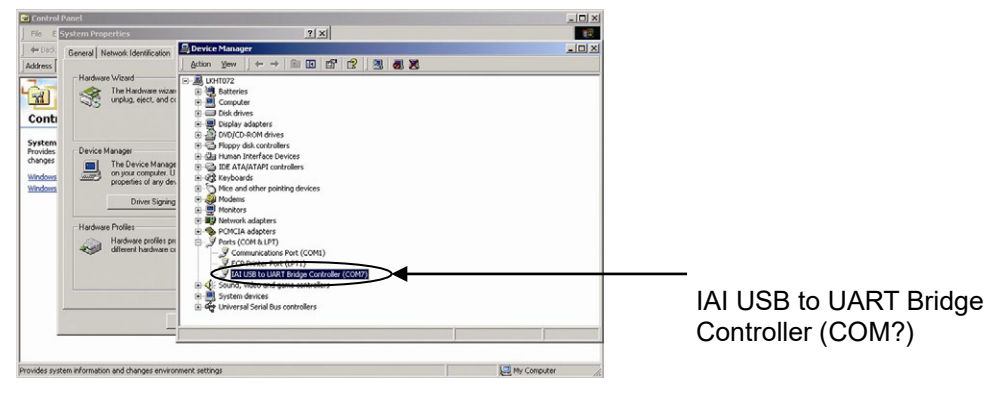

Fig. 1.23 Device Manager Screen

[3] Property screen of IAI USB to UART Bridge Controller (COM?) will be displayed. Click Options (<u>A</u>) on the Property screen.

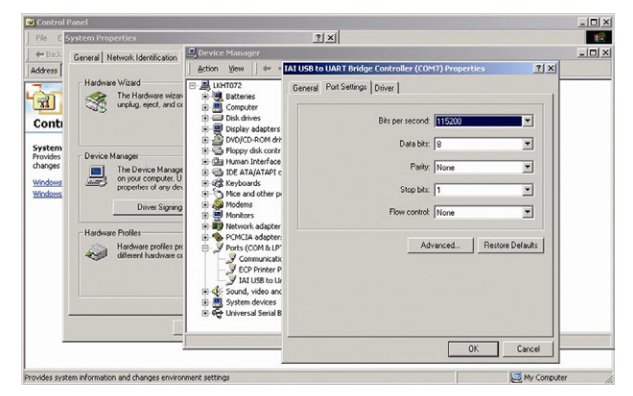

Fig. 1.24 Property Screen

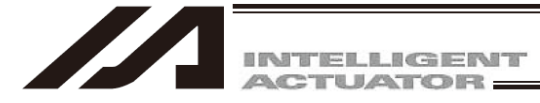

[4] COM? Port Option screen will be displayed.
 Change the COM port number in the COM Port Number (<u>P</u>) box to the number to be set.
 Click OK.

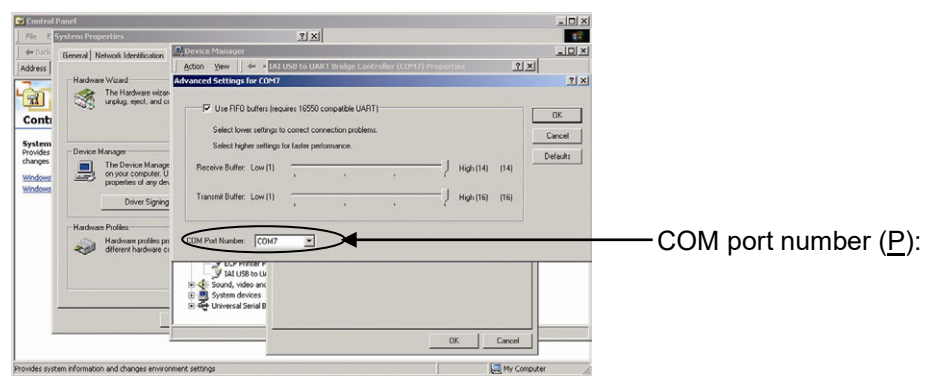

Fig. 1.25 COM? Port Option Screen

- [5] COM? Port Option screen will be disappeared.COM port number will be changed by clicking OK on the Property screen (Fig. 1.24)
- [6] To confirm that the COM port number is changed, close the Device Manager screen and display it again. After confirming the change, close all screens including the Device Manager screen.

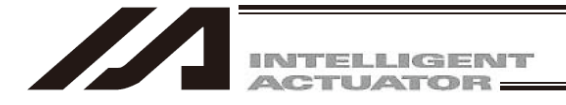

## 1.4 Connection to Controller

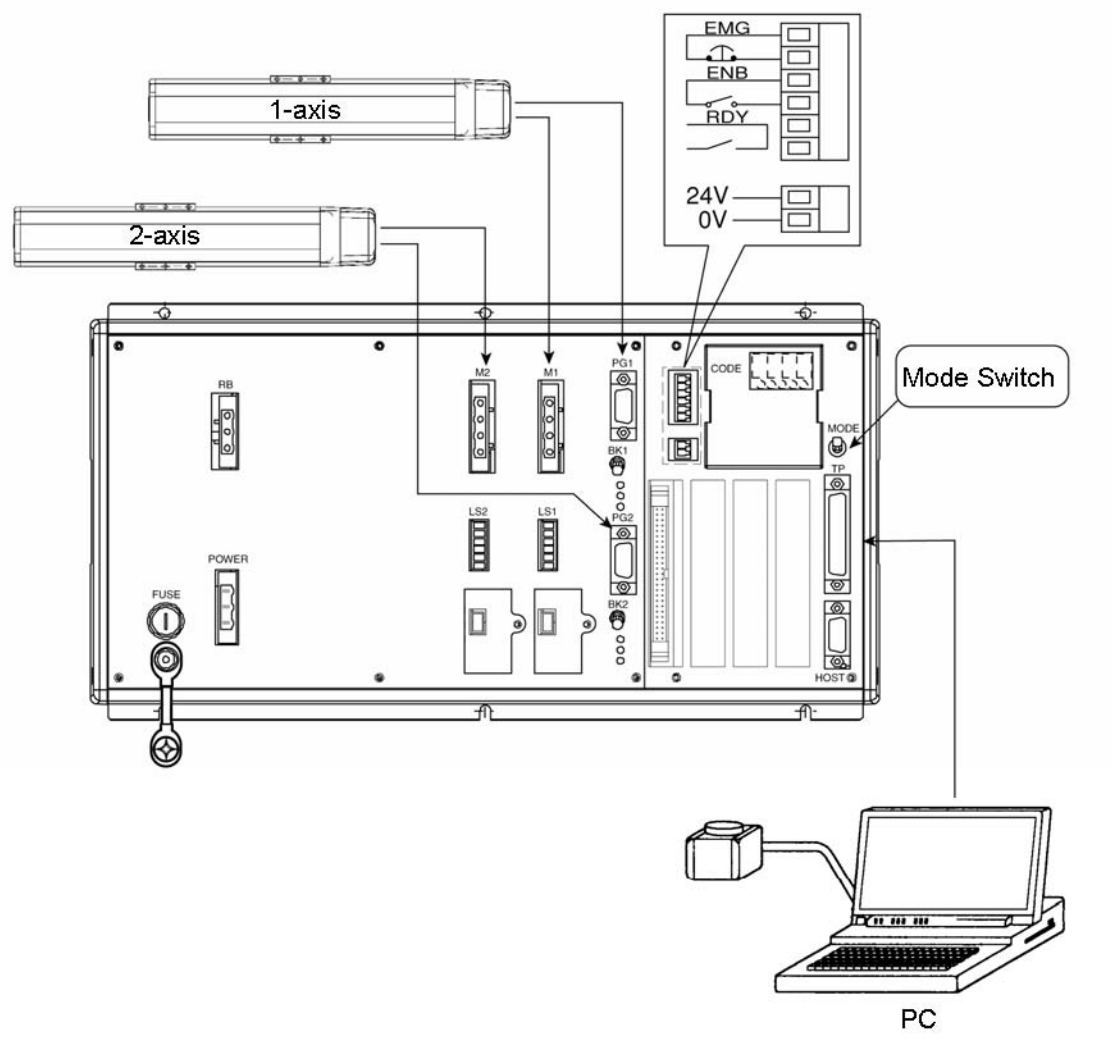

Fig. 1.26 X-SEL-K (J) Type Controller

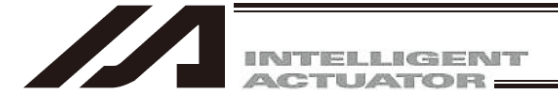

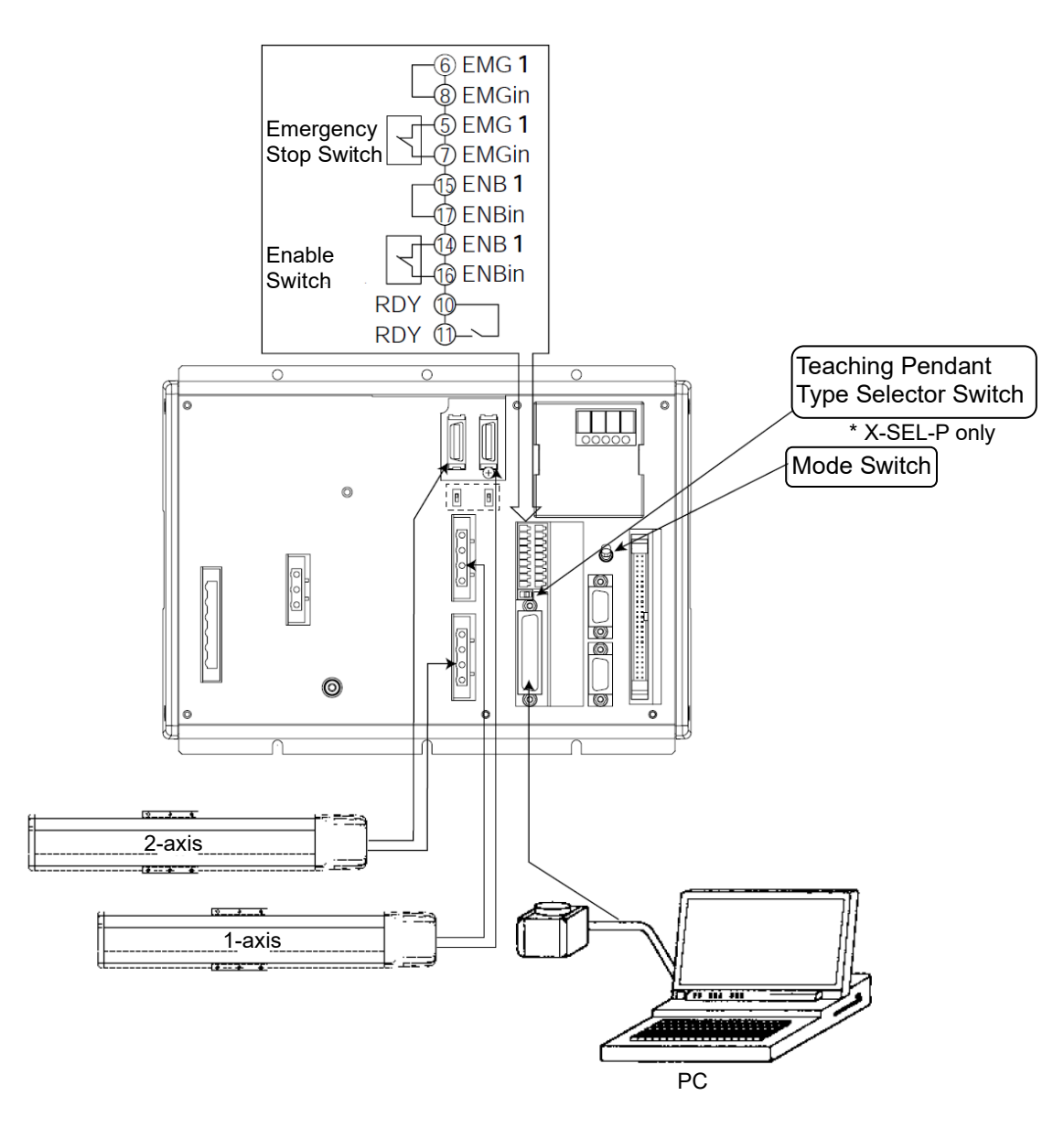

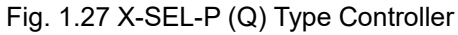

#### Caution

Set the type selector switch of the X-SEL-P teaching pendant to the right.

⚠ Warning: The internal components of the controller may burn if the following cable is used to connect XSEL-Q to a computer. PC software IA-101-X-MW Accessory cable CB-ST-E1MW050 (black) Even though the PC software can be used, make sure to use the cable CB-ST-A2MW050 (gray).

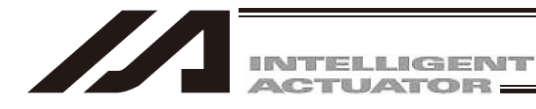

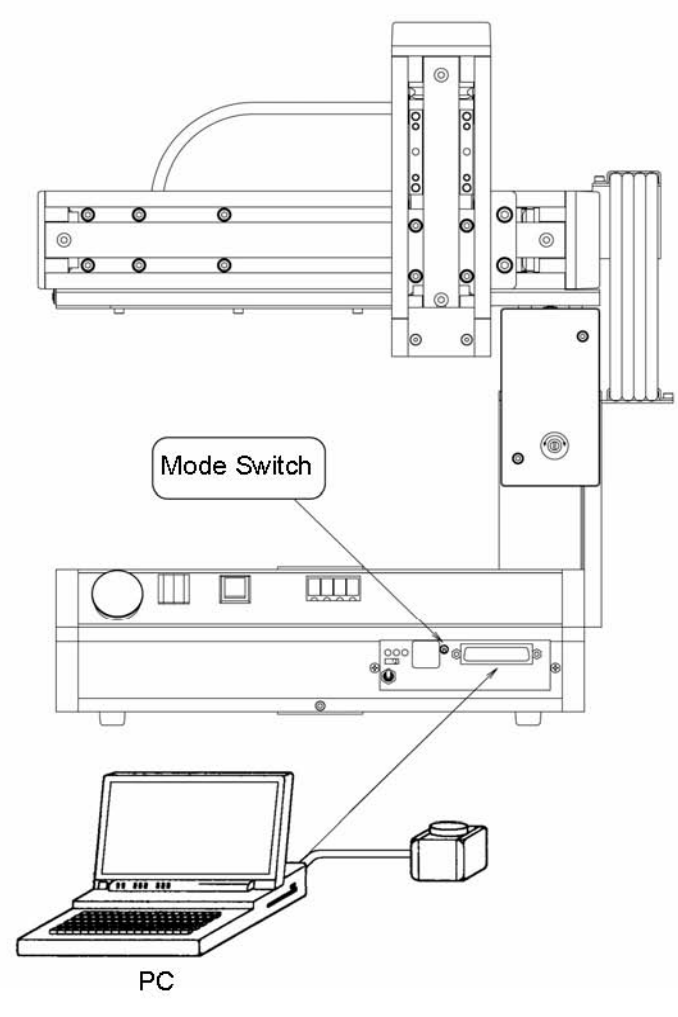

\* Figure shows example of TT.

Fig. 1.28 Table Top Actuator (TT, TTA)

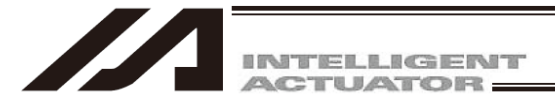

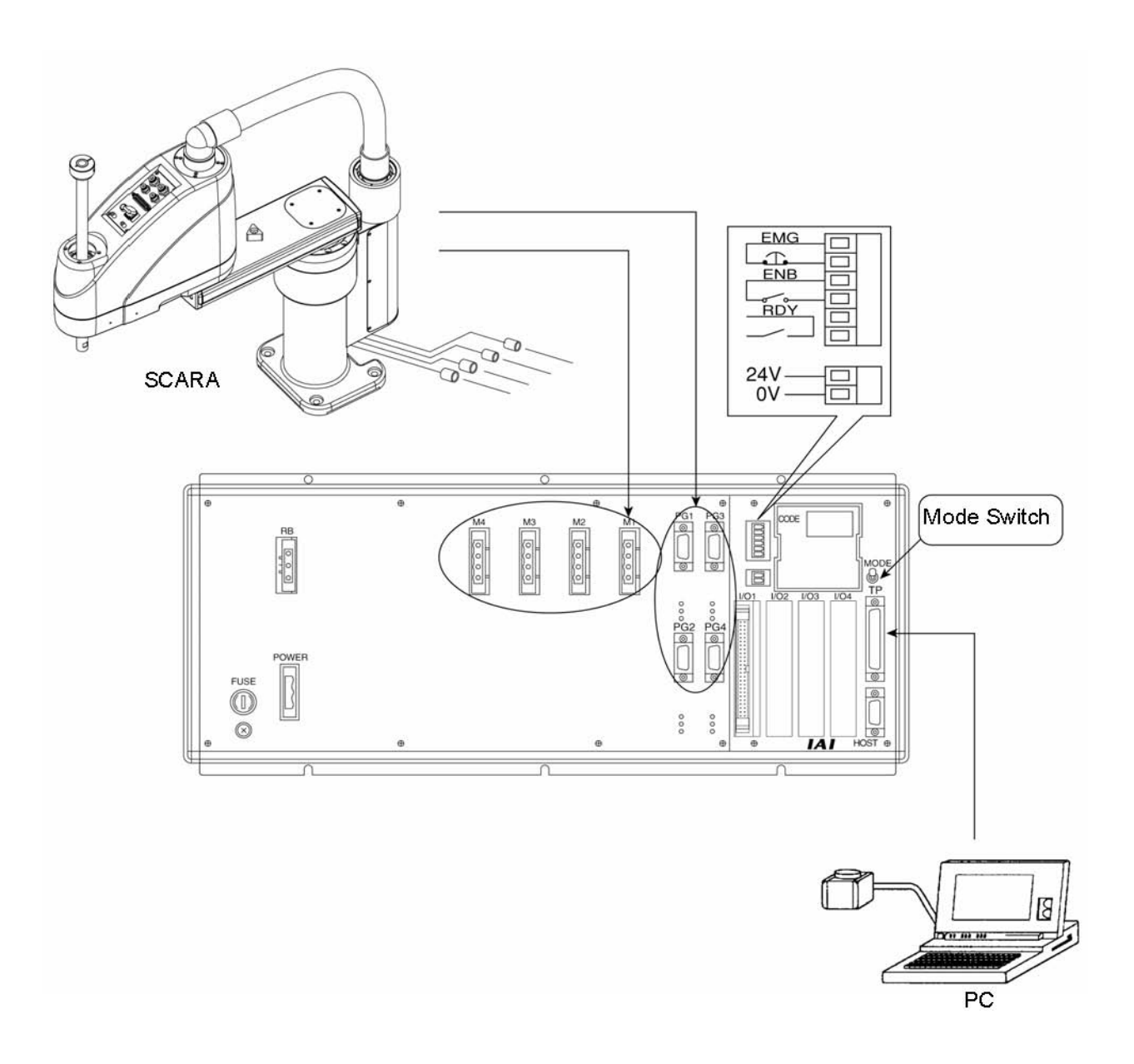

Fig. 1.29 X-SEL-KX (JX) Type Controller

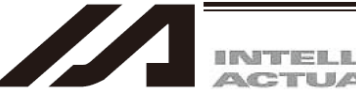

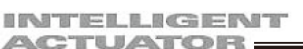

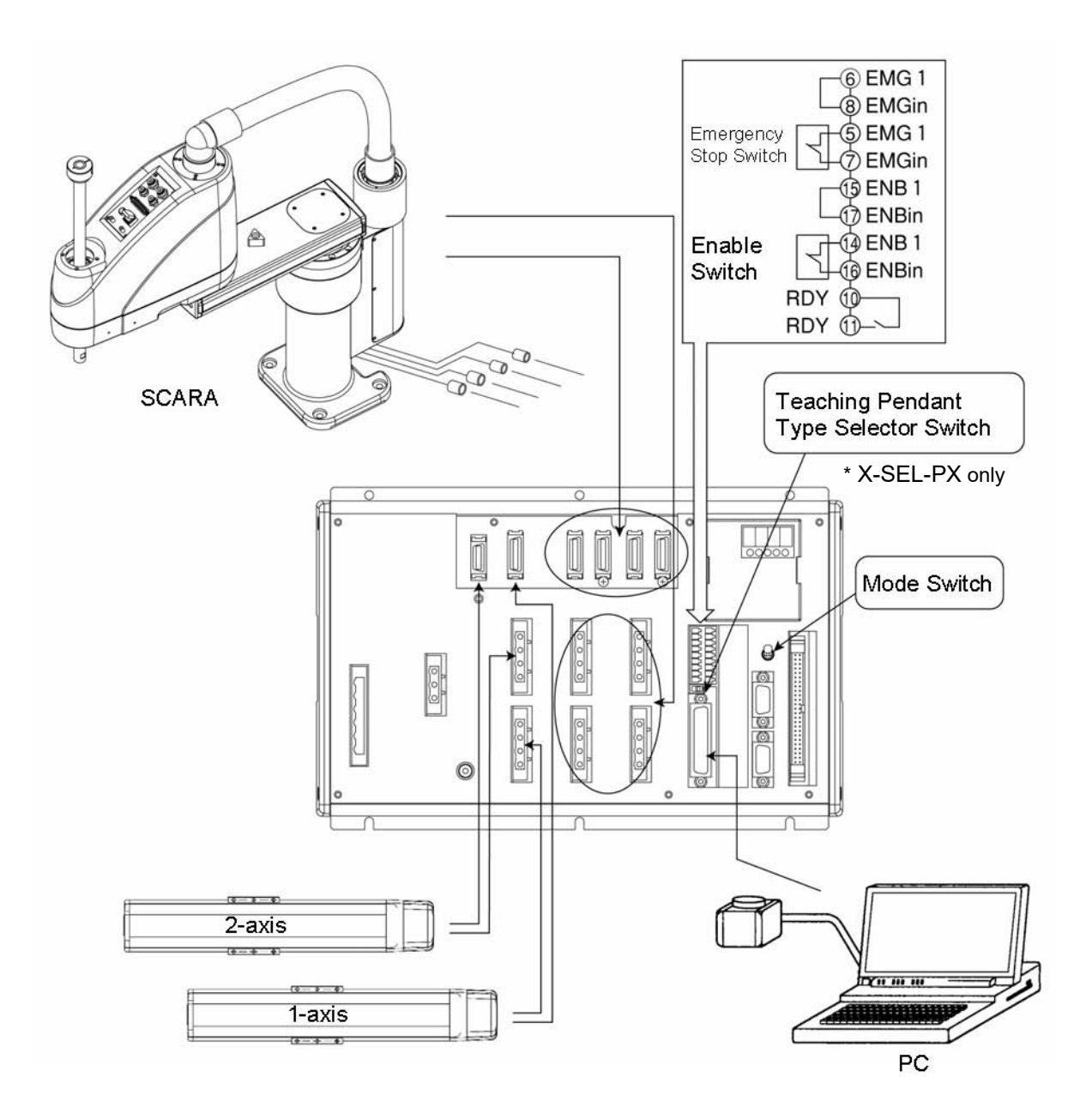

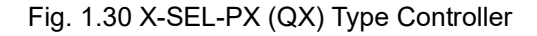

Caution Set the type selector switch of the X-SEL-PX teaching pendant to the right. ⚠ Warning: The internal components of the controller may burn if the following cable is used to connect XSEL-QX to a computer. PC software IA-101-X-MW Accessory cable CB-ST-E1MW050 (black) Even though the PC software can be used, make sure to use the cable CB-ST-A2MW050 (gray).

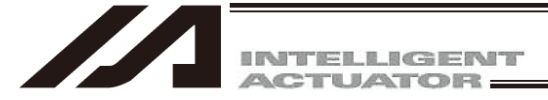

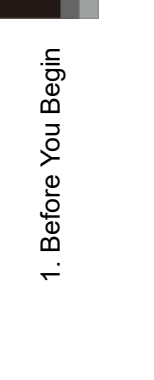

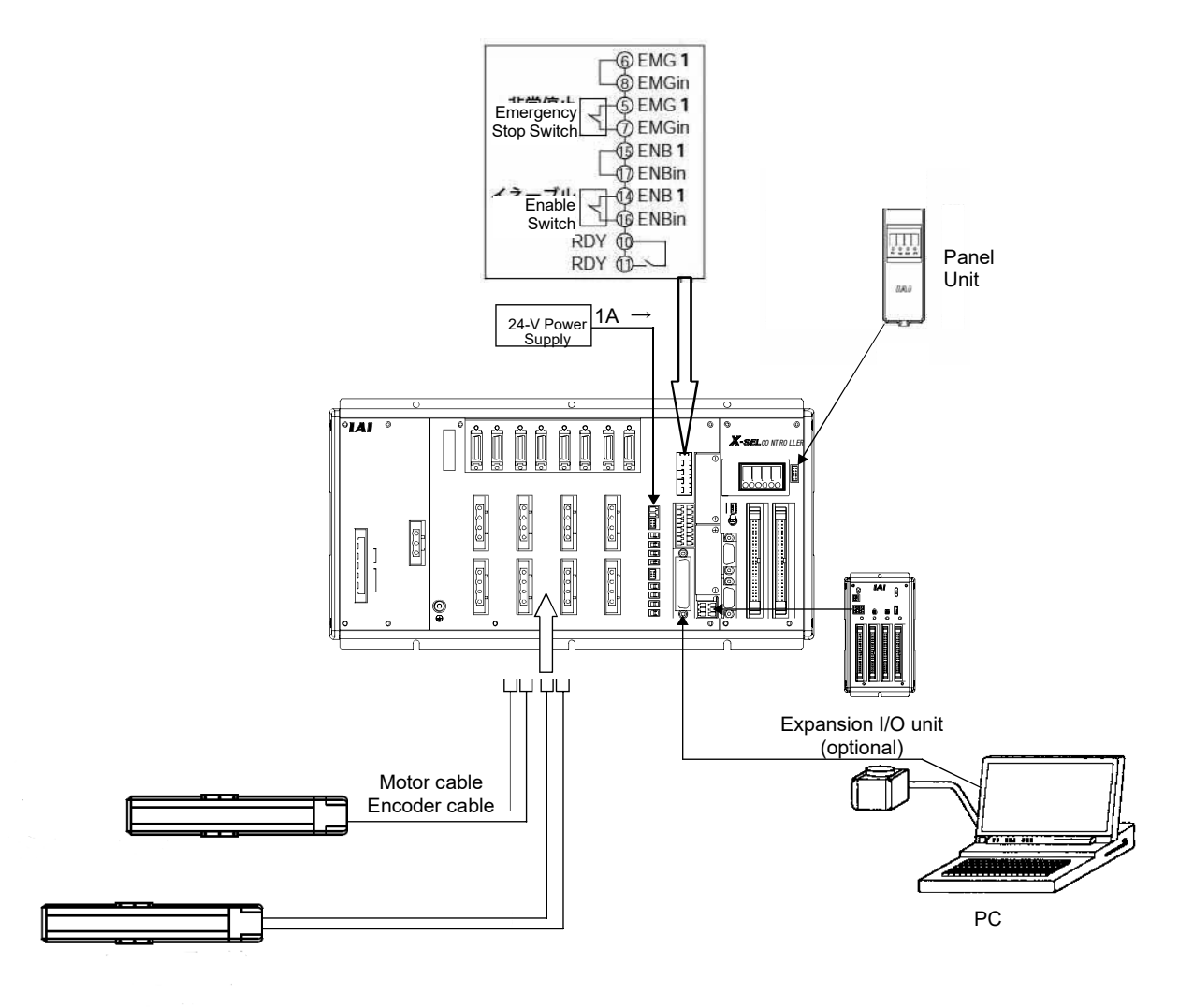

Fig. 1.31 X-SEL-R (S) Type Controller

 Marning: The internal components of the controller may burn if the following cable is used to connect XSEL-S to a computer. PC software IA-101-X-MW Accessory cable CB-ST-E1MW050 (black) Even though the PC software can be used, make sure to use the cable CB-ST-A2MW050 (gray).

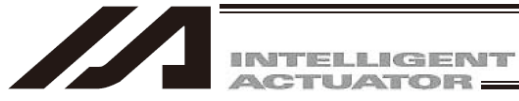

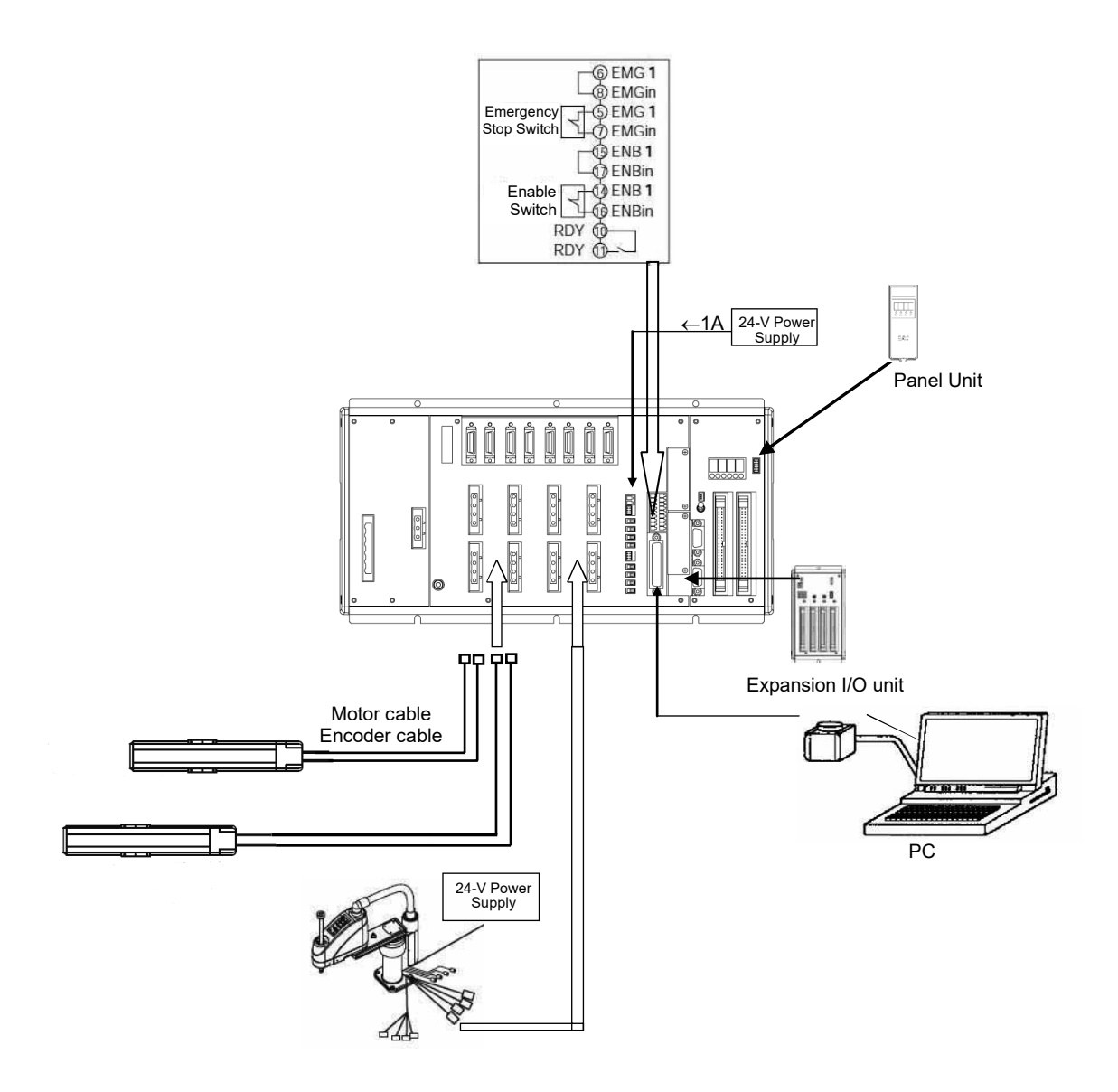

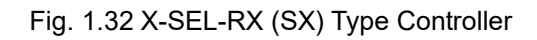

| ⚠ Warning: | The internal components of the controller may burn if the following cable is used to connect |
|------------|----------------------------------------------------------------------------------------------|
|            | XSEL-SX to a computer.                                                                       |
|            | PC software IA-101-X-MW                                                                      |
|            | Accessory cable CB-ST-E1MW050 (black)                                                        |
|            | Even though the PC software can be used, make sure to use the cable CB-ST-A2MW050            |
|            | (gray).                                                                                      |

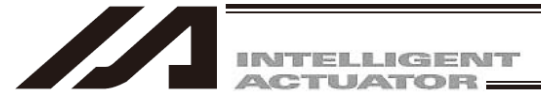

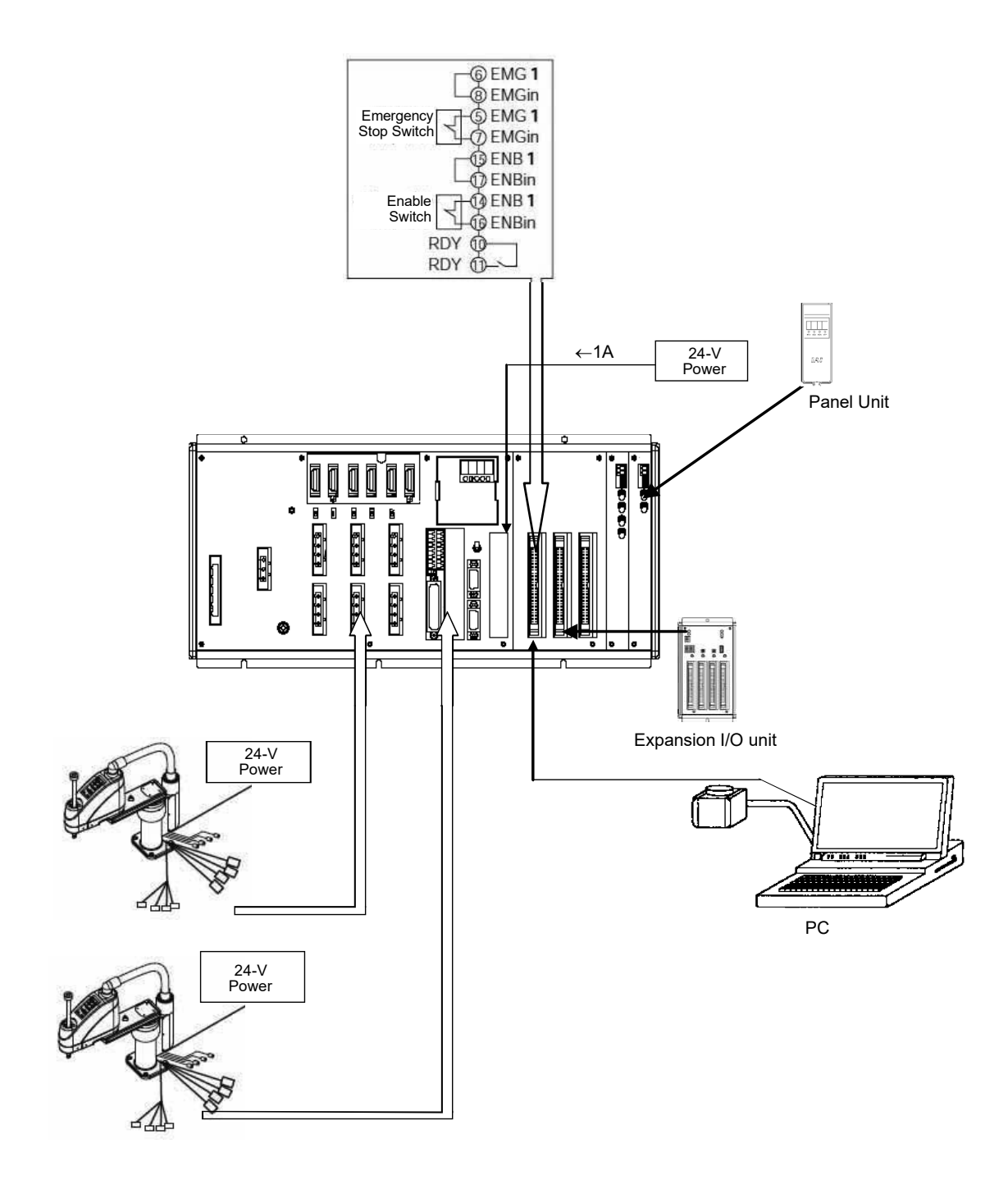

Fig. 1.33 X-SEL-RXD (SXD) Type Controller

▲ Warning: The internal components of the controller may burn if the following cable is used to connect XSEL-SXD to a computer. PC software IA-101-X-MW Accessory cable CB-ST-E1MW050 (black) Even though the PC software can be used, make sure to use the cable CB-ST-A2MW050 (gray).

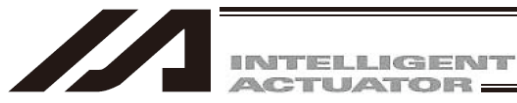

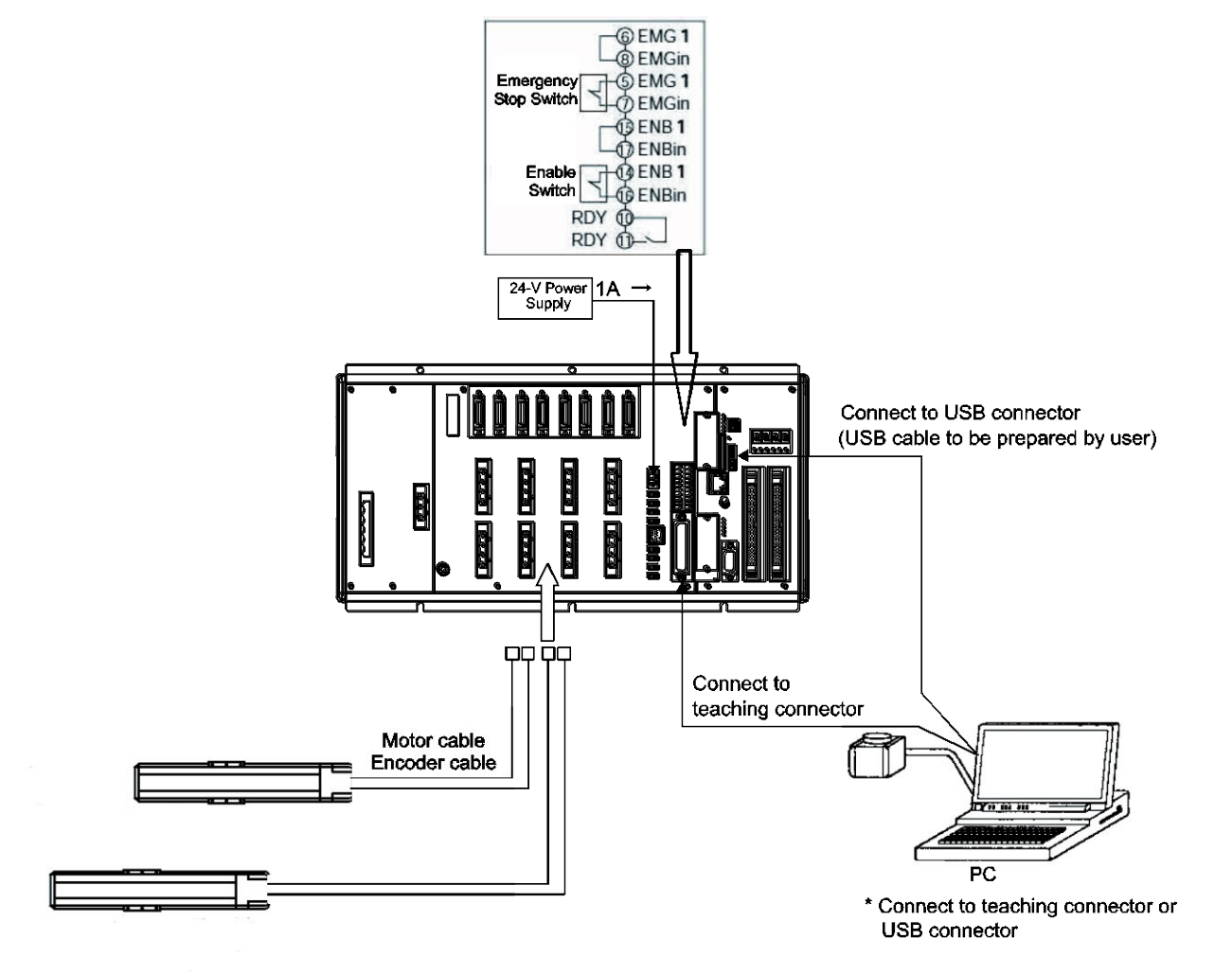

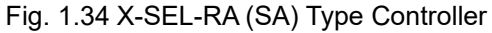

⚠ Caution: Make sure to prepare the stop switch in your reach when having an actuator operated by USB connection so that you can stop the actuator in an emergency case. In case you cannot prepare a switch, use IA-101-X-USBMW equipped with a stop switch.

| ⊥ Marning: | The internal components of the controller may burn if the following cable is used to connect XSEL-SA to a computer.<br>PC software IA-101-X-MW<br>Accessory cable CB-ST-E1MW050 (black)<br>Even though the PC software can be used, make sure to use the cable CB-ST-A2MW050<br>(grav) |
|------------|----------------------------------------------------------------------------------------------------|
|            | (gray).                                                                                                    |

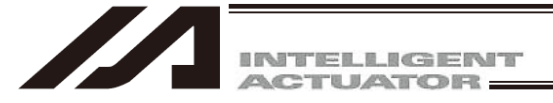

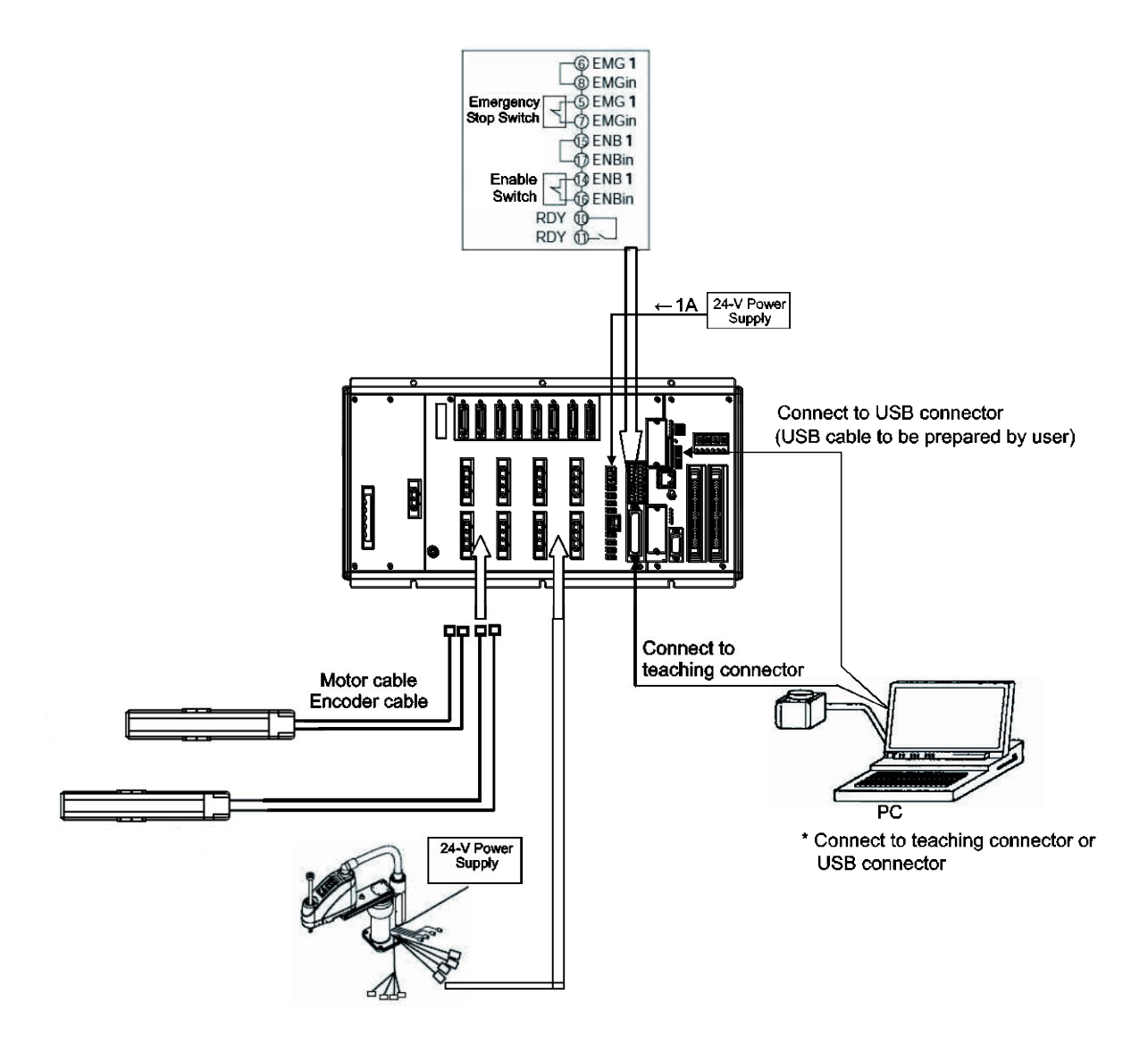

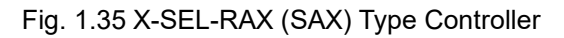

| ⚠ Caution: | Make sure to prepare the stop switch in your reach when having an actuator operated by |
|------------|----------------------------------------------------------------------------------------|
|            | USB connection so that you can stop the actuator in an emergency case.                 |
|            | In case you cannot prepare a switch, use IA-101-X-USBMW equipped with a stop switch.   |

| ⚠ Warning: | The internal components of the controller may burn if the following cable is used to connect XSEL-SAX to a computer. |
|------------|----------------------------------------------------------------------------------------------------|
|            | PC software IA-101-X-MW<br>Accessory cable CB-ST-F1MW050 (black)                                                     |
|            | Even though the PC software can be used, make sure to use the cable CB-ST-A2MW050                                    |
|            | (gray).                                                                                                    |

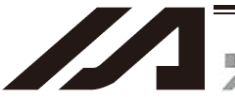

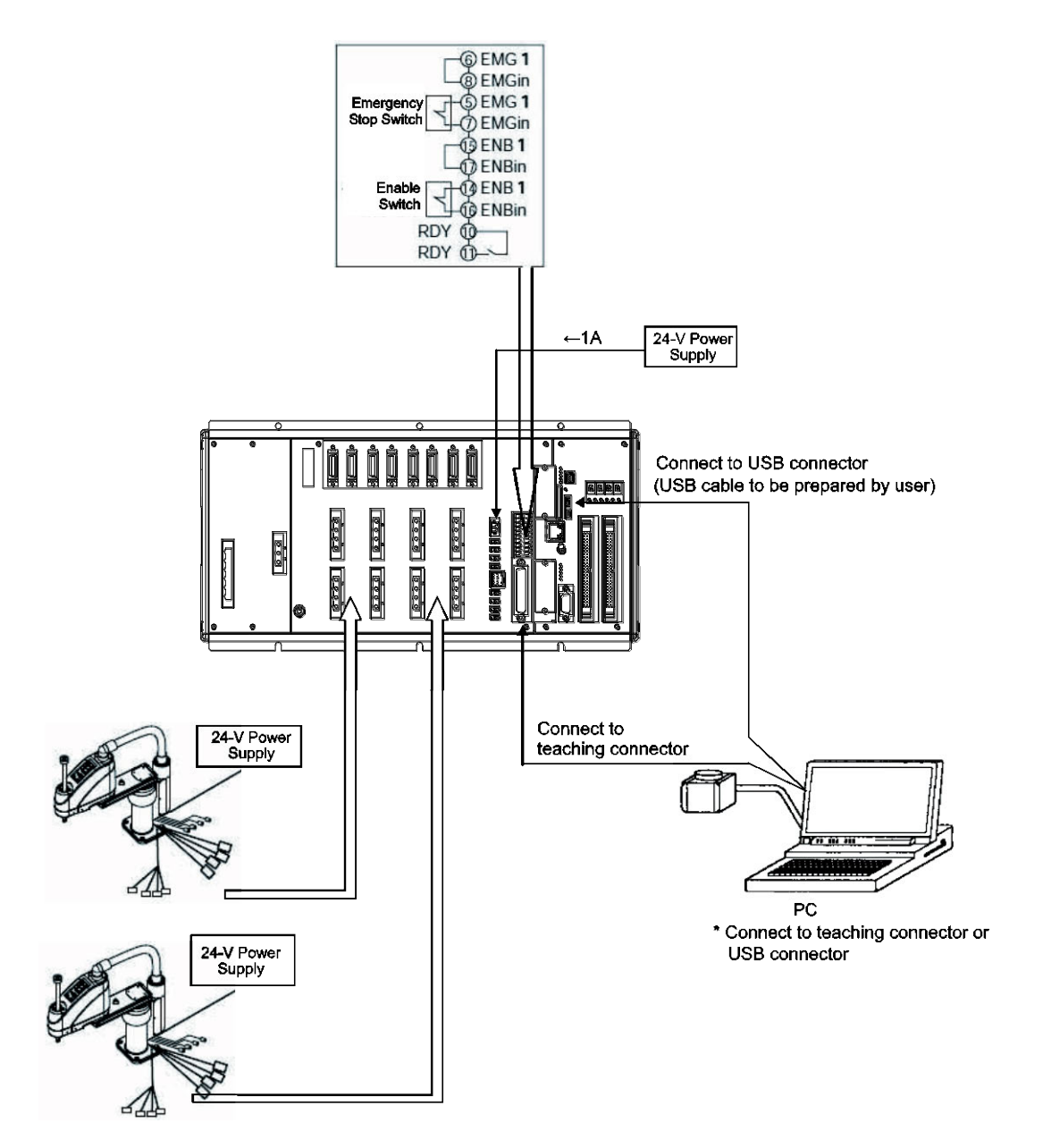

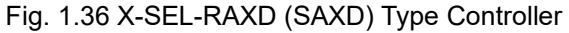

▲ Caution: Make sure to prepare the stop switch in your reach when having an actuator operated by USB connection so that you can stop the actuator in an emergency case. In case you cannot prepare a switch, use IA-101-X-USBMW equipped with a stop switch.

▲ Warning: The internal components of the controller may burn if the following cable is used to connect XSEL-SAXD to a computer. PC software IA-101-X-MW Accessory cable CB-ST-E1MW050 (black) Even though the PC software can be used, make sure to use the cable CB-ST-A2MW050 (gray).

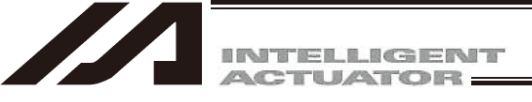

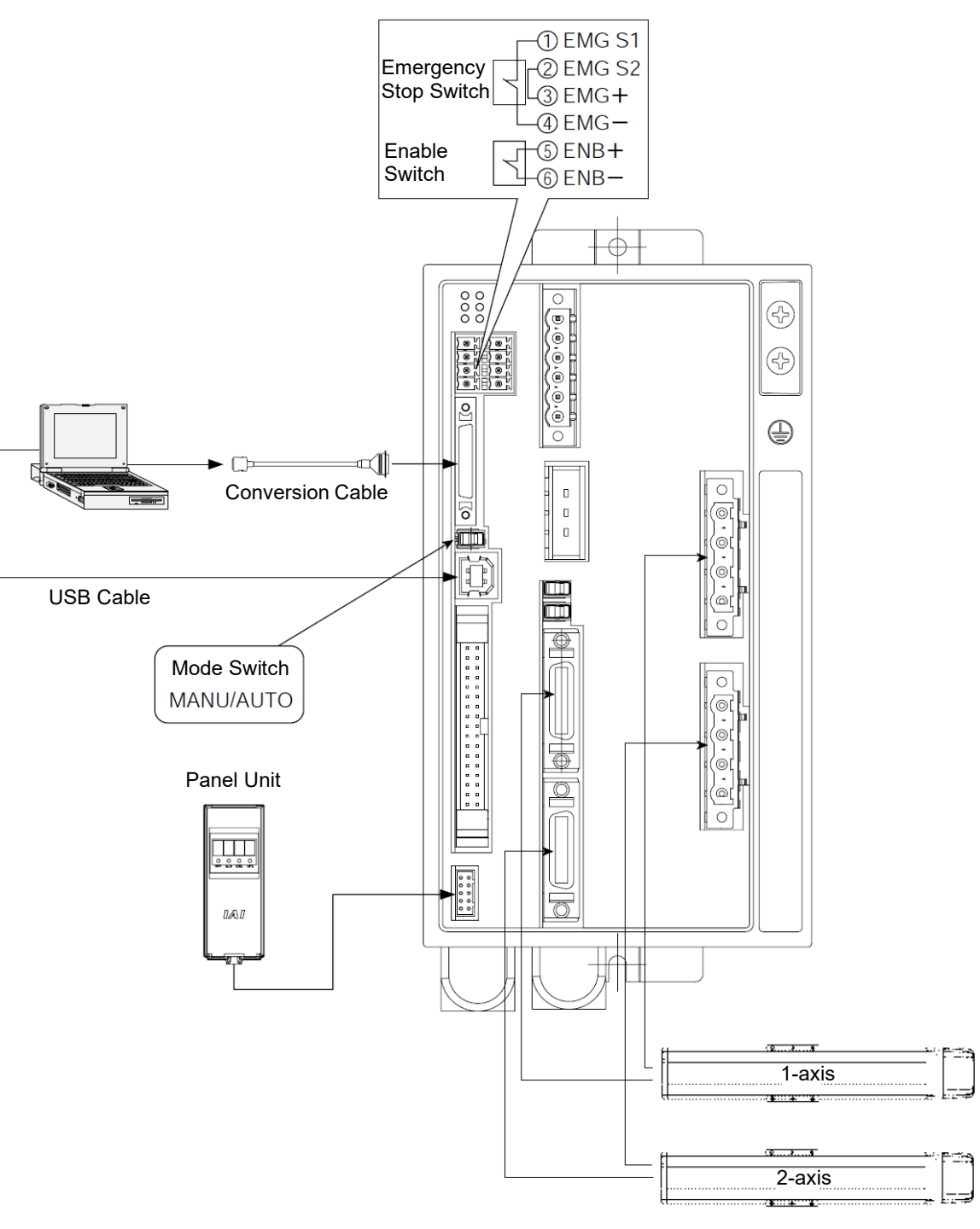

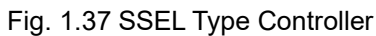

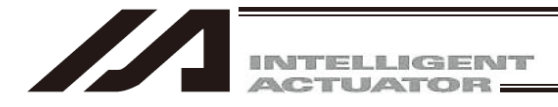

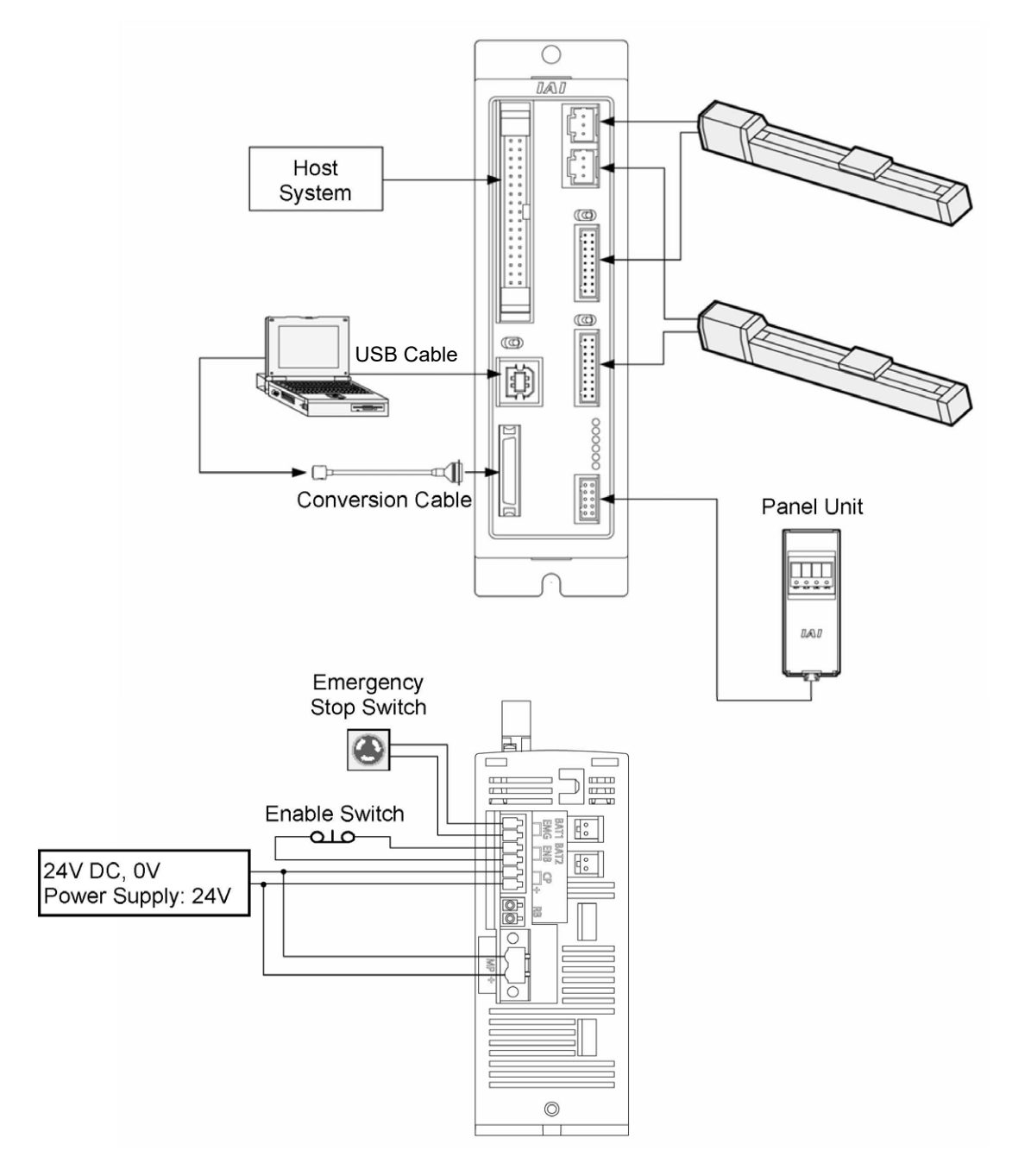

Fig. 1.38 ASEL Type Controller

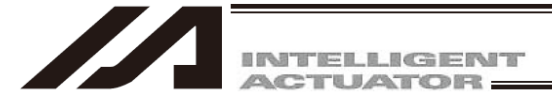

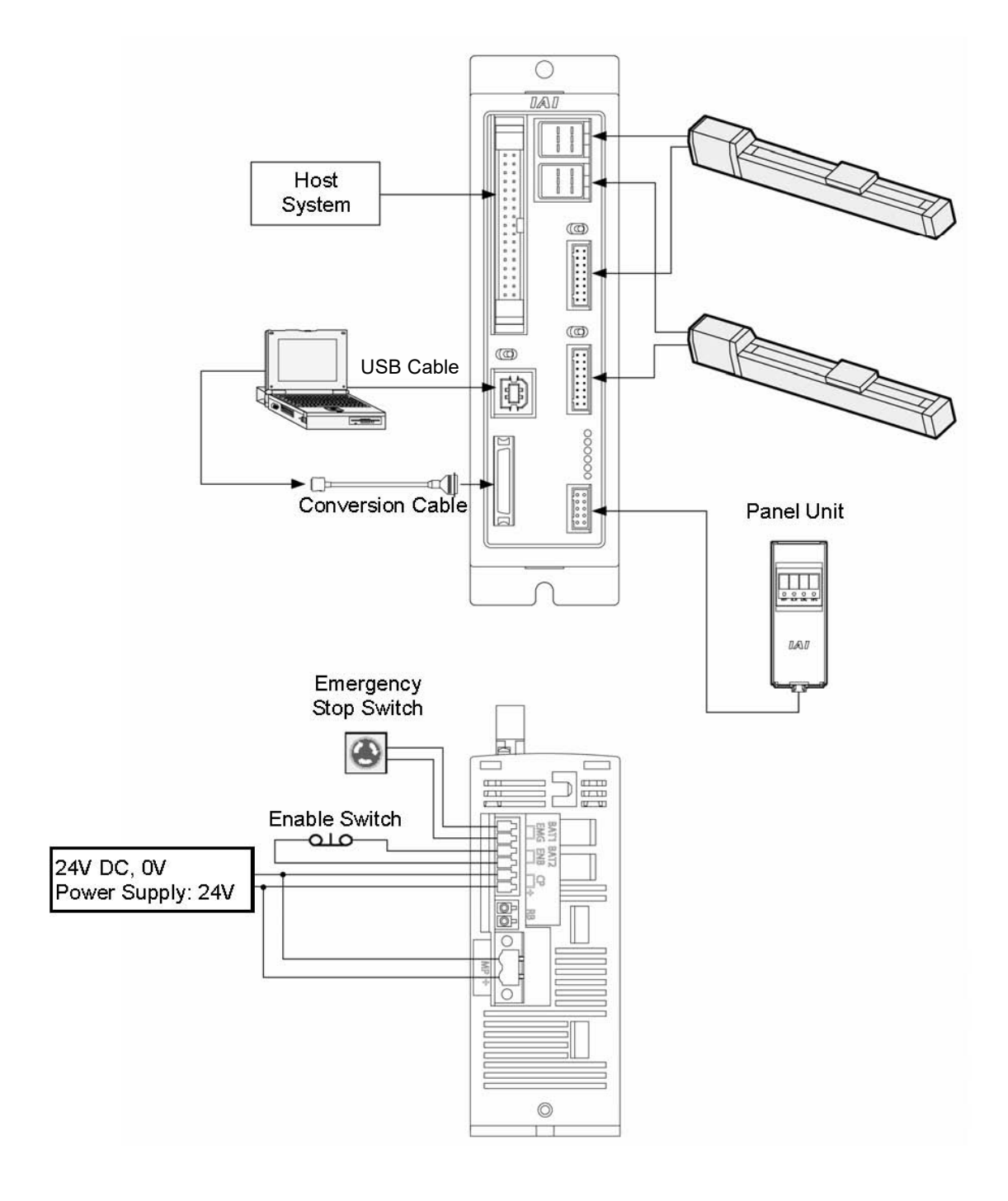

Fig. 1.39 PSEL Type Controller

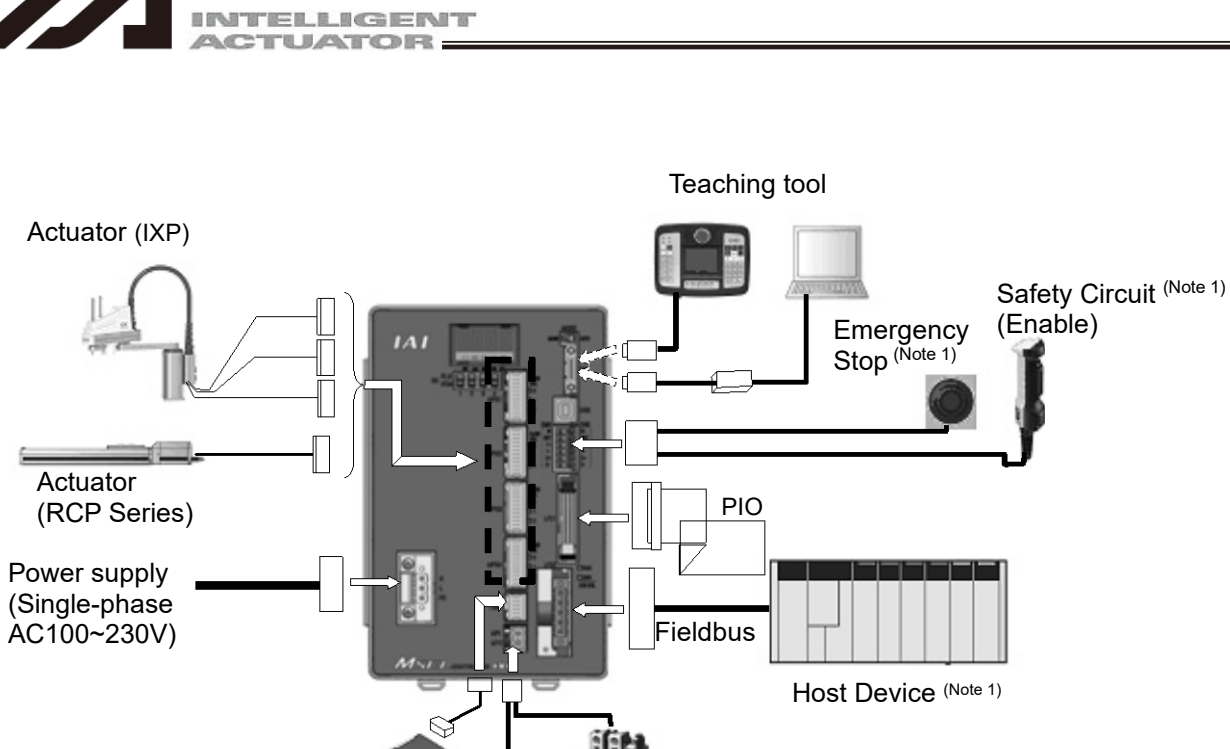

Absolute Battery BOX Contact for Cutoff (Note 1) (when supplying / cutting off power source externally)

Note1 Please prepare separately.

Fig. 1.40 MSEL Type Controller

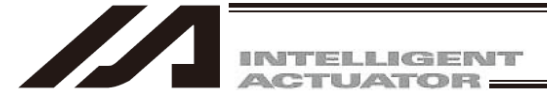

#### **1.5** Starting the Software (Online Connection)

- [1] Turn off the power to the controller and PC, and connect the controller to the PC using the standard RS232 cable or USB cable that comes with the software. Set the mode switch on the controller to the MANU side.
  - When this software is started, the "safety velocity" mode is enabled (enable the safety velocity limit). In this mode, in the case of orthogonal axis, the maximum velocity is limited to 250 mm/sec or below in programs started from the PC software. In the case of SCARA axes, the maximum velocity during CP operation is limited to 250 mm/sec or below (PTP operation: 3% or below). To operate programs according to their programmed velocity commands, the safety velocity mode must be disabled. Refer to 3.3, "Explanation of the Toolbar," for how to enable/disable the safety velocity mode.
- [2] Turn on the power to the controller and PC, and start Windows.
- [3] Start this software. When the application is started, the Connection Confirmation Screen (Fig. 1.41) will open first. In the list boxes of Port Name and Baud Rate (bps), select the communication port (\*1) to which the X-SEL, TT, TTA, SSEL, ASEL, PSEL, or MSEL controller is connected and an applicable baud rate (\*2),and then click OK.

| Port Name       | COM1                          | •                            |
|-----------------|-------------------------------|------------------------------|
| Baud Rate(bps)  | 38400                         | •                            |
| *)Only for X-SE | L-P/Q series,SSEL/ASEL/<br>(( | 'PSEL series<br>Only for PC) |

Fig. 1.41 Connection Confirmation Screen

- (\*1) Only the communication ports that are available when the application is started can be selected.
- (\*2) "57600" and "115200" bps are supported only by the X-SEL-P/Q, PX/QX, R/S, RX/SX, RXD/SXD, RA/SA, RAX/SAX, RAXD/SAXD, TTA, SSEL, ASEL, PSEL, and MSEL controllers.
- (\*3) "230400" bps is applicable only for X-SEL-RA/SA, RAX/SAX, RAXD/SAXD.

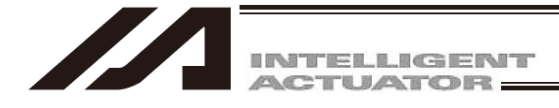

[4] If XSEL-P/Q (application version 0.36 or later), XSEL-PX/QX (application version 0.17 or later), XSEL-R/S, XSEL-RX/SX, XSEL-RXD/SXD, XSEL-RA/SA, RAX/SAX, RAXD/SAXD, SSEL, ASEL, PSEL, or MSEL (application version 0.01 or later) is connected, the Two or more programs start permission/prohibition setting screen (Fig. 1.42) will be displayed. Set whether you prohibit or permit the simultaneous starting of multiple programs during the manual mode, and click the OK button.

[Two or more programs start prohibition (MANU)]

It prohibits the simultaneous starting of multiple programs during the manual mode. [Two or more programs start permission (MANU)]

It permits the simultaneous starting of multiple programs during the manual mode.

| 🕫 Setting of Two or more programs start        |  |  |  |  |
|------------------------------------------------|--|--|--|--|
| Two or more programs start(MANU)               |  |  |  |  |
| Two or more programs start permission (MANU) 💌 |  |  |  |  |
| Don't Show this window from next time on.      |  |  |  |  |
| OK CANCEL                                      |  |  |  |  |

Fig. 1.42 Two or More Programs Start Permission/Prohibition Setting Screen

If Don't Show this window from next time on is checked, connection will be established with the settings at the last connection time without displaying the screen in Fig. 1.42.

To remove this check, select the checkbox In Connect, Check Setting of Two or more programs start on the Environment Setup (Online) screen (Fig. 15.2) or Environment Setup (Offline) screen (Fig. 15.1). The screen in Fig. 1.42 will be displayed at the next startup time to remove the check.

For the Environment Setup (Online) screen and Environment Setup (Offline) screen, refer to "15. Tool."

If you set Two or more programs start prohibition (MANU) when multiple programs have already started, the warning message will be displayed. To prohibit the simultaneous starting of multiple programs, click the Yes button to stop all the programs.

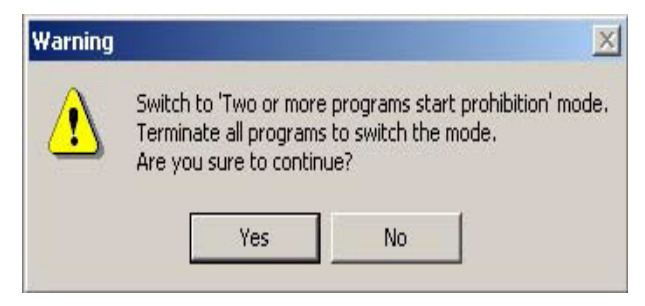

Fig. 1.43 Warning Message

- [5] A confirmation window for the safety circuit will be displayed in V13.00.00.00 and later. [Refer to 1.6 Operation System Command Restriction]
- [6] Once the controller connection is confirmed, the application will start in the offline mode. If the controller cannot be recognized or the CANCEL button is clicked in this window, the application will start in the offline mode. (Even after the application has started in the offline mode, you can use the "Reconnect" function explained later to switch the application to the online mode.)

If Don't Show this window from next time on is selected, the software will automatically select the port name and baud rate that were in use the last time the application was closed and check the controller connection based on these settings.

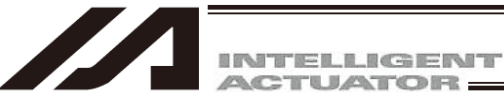

#### Important note on transferring

With J/K type X-SEL controllers, executing the command "OPEN 1" (channel 1 is shared with the PC software) in a SEL program in the MANU (manual) mode will forcibly switch the right of control over serial port channel 1 to the SEL program and disconnect the communication link between the controller and PC software. The program will continue to run. ("Error No. A5D "SCIF open error in non-AUTO mode" will occur.) To stop actuator operation, always use the emergency-stop button. (In particular, exercise due caution when stopping a jogging actuator.)

\* This error code is applicable in main controller application 0.16 or earlier.

In the case of a P/Q controller, a J/K controller running main controller application version 0.16 or later or a table top model robot, opening the TP port (teaching connector) may result in the following conditions depending on whether or not the servo is in use.

<MANU mode/Servo not in use>

|                    | Before the OPEN command      | After the OPEN command                                                                           |
|--------------------|------------------------------|--------------------------------------------------------------------------------------------------|
| TP port connection | Connected to the PC software | Forcibly switched to SEL program<br>connection (message error).<br>The program continues to run. |

Error No. A50 "SCIF open error in non-AUTO mode" will occur following the OPEN command.

<MANU mode/Servo in use>

|                    | Before the OPEN command      | After the OPEN command                                             |
|--------------------|------------------------------|--------------------------------------------------------------------|
| TP port connection | Connected to the PC software | Connection to the PC software (cold start error). The program end. |

Error No. E89 "SCIF open error in non-AUTO mode" will occur following the OPEN command. (Servo in use)

The channel number assigned to the TP port will vary depending on the controller type.

J/K type, Table top actuator (TT): Channel 1 ("OPEN 1")

P/Q type, PX/QX type, R/S type, RX/SX type, RXD/SXD type, RA/SA type, RAX/SAX type, RAXD/SAXD type, SSEL, ASEL, PSEL: Channel 0 ("OPEN 0")

The "Important" information provided in the above box applies to a condition where the controller is in the MANU mode and I/O parameter No. 90 is not set to "2" (IAI protocol).

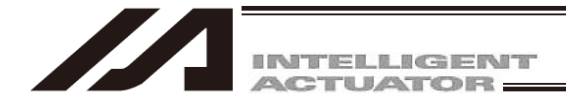

## 1.6 Operation System Command Restriction

A system was added to check to the user if there is a stop switch to stop the actuator immediately at hand, and if there is no stop switch, the actuator operation gets controlled from the XSEL PC software when connected with a controller. (V13.00.00.00 or later)

After display of multiple program simultaneous startup permission and prohibition setting windows, the confirmation window for safety circuit will be displayed.

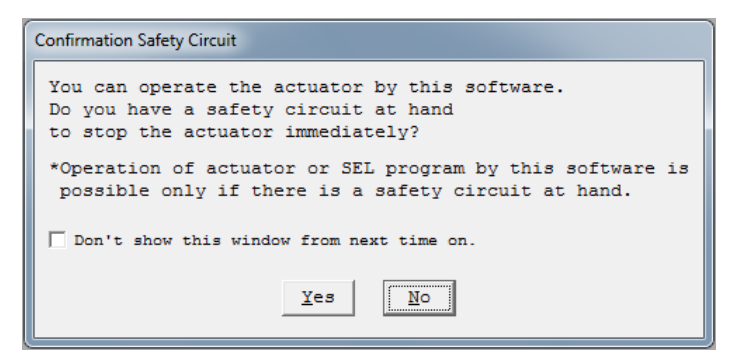

Fig. 1.44 Confirmation Window for Safety Circuit

Select if there is a stop switch to stop the actuator immediately at hand prepared.

Only when "Yes" is selected in the safety circuit confirmation window (there is a stop switch), such operations as actuator operation by the XSEL PC software and SEL program execution (operational system commands) become available.

When "No" is selected in the safety circuit confirmation window (there is no stop switch), such operations as actuator operation by the XSEL PC software and SEL program execution (operational system commands) become unavailable.

(Note) When the operation system commands are to be executed, 9AC "Execution condition unsatisfied error (PC)" is displayed.

The selected content will be shown in the main screen.

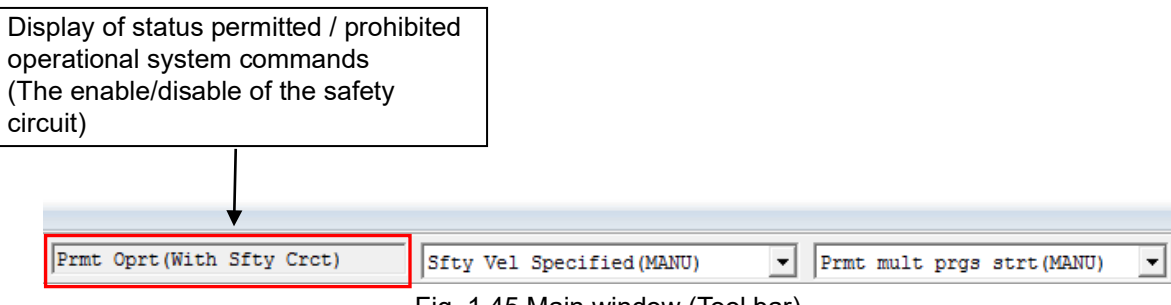

Fig. 1.45 Main window (Tool bar)

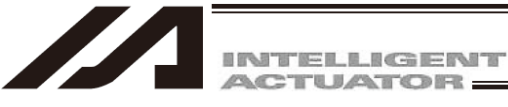

\* Put a check mark on "Don't show this window from next time on." in the safety circuit confirmation window and the confirmation window for safety circuit will not show up again when the controller is connected. (Operation will be made with the setting of the previous connection)

If it is required to show the safety circuit confirmation window again, put a check mark on "In connect, confirm safety circuit." in Environment Setup window.

| III Environment Setup                                                                                                    | - |
|----------------------------------------------------------------------------------------------------|---|
| Setting Timer Message Manager Setting                                                                                                 |   |
| Transfer all selected parameters                                                                                                    | • |
| File save format selection                                                                                                    | l |
| (Only available in supported Controller)                                                                                              |   |
| Select the format saved in the file. 💌                                                                                                |   |
| Maximum row number of error and warning<br>before data transfer (Position Edit Window)                                                |   |
| ✓ Show Symbols in a Variable window, I/O window,<br>Flag window and Position editor                                                   |   |
| 🗌 Check Symbol when checking program.(When Off-line Mode)                                                                             | Ľ |
| Allow Editing in NonMANU Mode.                                                                                                    |   |
| $\square$ The connection to the CTL by Ethernet is supported.                                                                         |   |
| The edit of the position data of all axes is permitted.<br>(Maximum axis No. = 8)                                                     | = |
| Permit cut/copy/paste in each cell.                                                                                                   |   |
| Overwrite to the cursor position when you paste<br>the SEL step data.                                                                 |   |
| ✓ Search for the communication port which can be used.<br>(COM1 - COM256)                                                             |   |
| Display the SEL command explanation window at<br>'Cmnd' column doubleclick in program edit window.                                    |   |
| In Connect, Check Setting of Two or more programs start.<br>(Only available in supported this function)                               |   |
| Do not move the cursor to the next position<br>when the axis completes the movement at the position<br>by having pushed the MV button |   |
| ✓ In connect, confirm safety circuit.                                                                                                 | - |
| OK Cancel                                                                                                    |   |

Fig. 1.46 Environment setting Screen

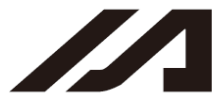

INTELLIGENT

\* When "Yes" was selected in the previous safety circuit confirmation window and a check mark was put on "Don't show this window from next time on.", a warning message shown in the figure below will be displayed when a controller is connected.

| Warning                                                                                                    |                                        |                                 |
|----------------------------------------------------------------------------------------------------|----------------------------------------|---------------------------------|
| Operation of actuator or SEL program by this software is permitted                                                                                                    | now.                                   |                                 |
| *If you don't have a safety circuit at hand to stop the actuator in<br>for prevention of danger, check the "In connect, confirm safety c<br>in the "Environment Setup" window, reconnect with the controller<br>and select "No" in the "Confirmation Safety Circuit". | Click this b<br>Environme<br>window op | outton and<br>ent Setup<br>ens. |
| Environment Setup                                                                                                    | OK                                     |                                 |

Fig. 1.47 Warning Message (When Operational System Commands Permitted)

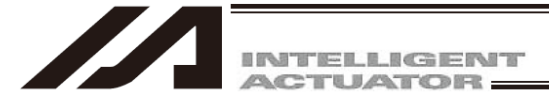

# 2. How to Save Data

The controller adopts a flash memory. Accordingly, some data is stored in the memory areas backed up by a battery, while other data is stored in the flash memory areas.

Also note that transferring data from the PC software or teaching pendant to the controller will only write the data in the controller's memory, as illustrated below, and the data will be cleared once the controller power is turned off or the controller is reset.

To save important data, always write it in the flash memory.

# 2.1 Factory Setting – When a Backup Battery Is Used (When the X-SEL controller is shipped)

(Other parameter No. 20 = "2" (Backup battery installed))

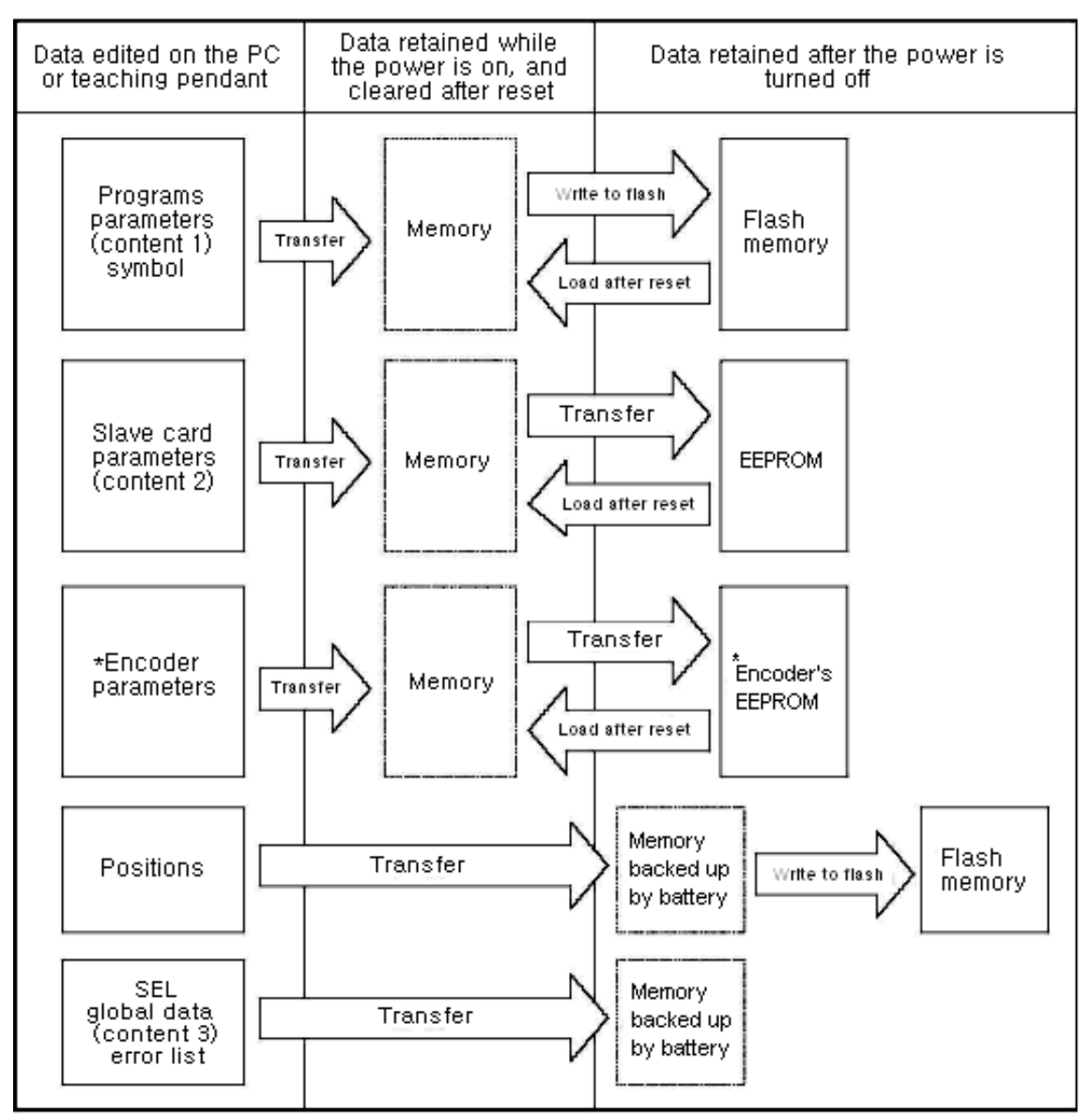

\* Encoder parameters are stored in the EEPROM of the actuator's encoder, not in the controller's EEPROM. Therefore, encoder parameters will be loaded to the controller every time the controller power is turned on or a software reset is executed.

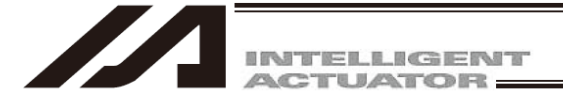

Position No. 10001-20000 and user retained memory (RC-axis position in XSEL) are added to X-SEL-P/Q, PX/QX controller with gateway function.

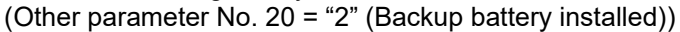

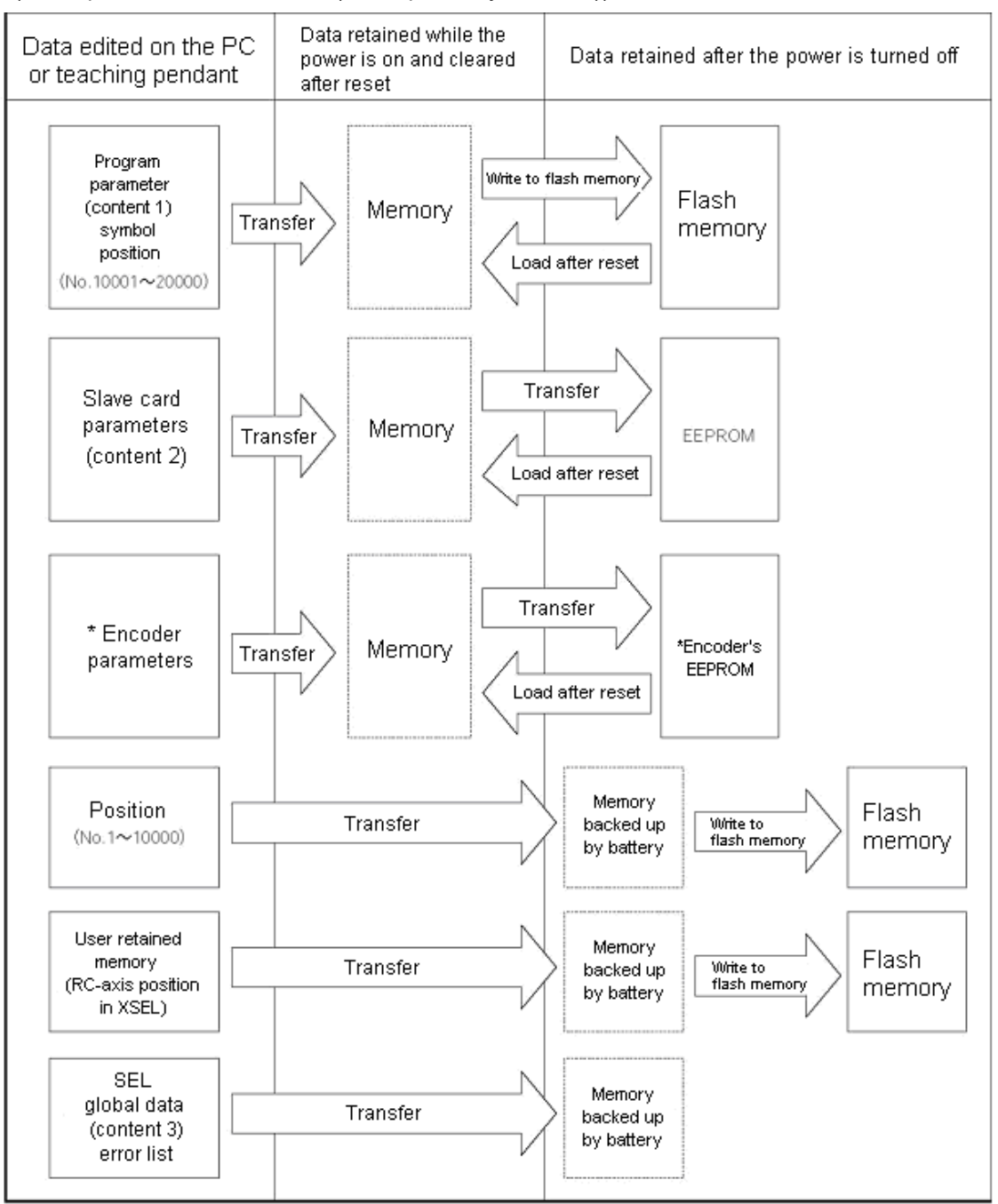

\* Encoder parameters are stored in the EEPROM of the actuator's encoder, not in the controller's EEPROM. Therefore, encoder parameters will be loaded to the controller every time the controller power is turned on or a software reset is executed.

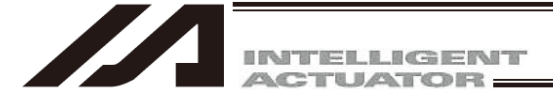

Programs, parameters and symbols are loaded from the flash memory after the controller is restarted. Unless written to the flash memory, edited programs, parameters and symbols will return to the original data once the controller is restarted.

The controller always operates according to the data (excluding parameters) stored in its memory (indicated by dotted lines).

Content 1: All parameters other than those specified under Content 2

Content 2: Driver card, I/O slot card, (power-supply card) parameters (X-SEL-J/K, JX/KX, TT) I/O slot card, (power-supply card) parameters (X-SEL-P/Q, PX-QX, SSEL, ASEL, PSEL)

Content 3: Flags, variables, strings and error lists

# 2.2 When a Backup Battery Is Not Used (Table Top Actuator [TT], SSEL, ASEL, PSEL)

(Other parameter No. 20 = "0" (Backup battery not installed))

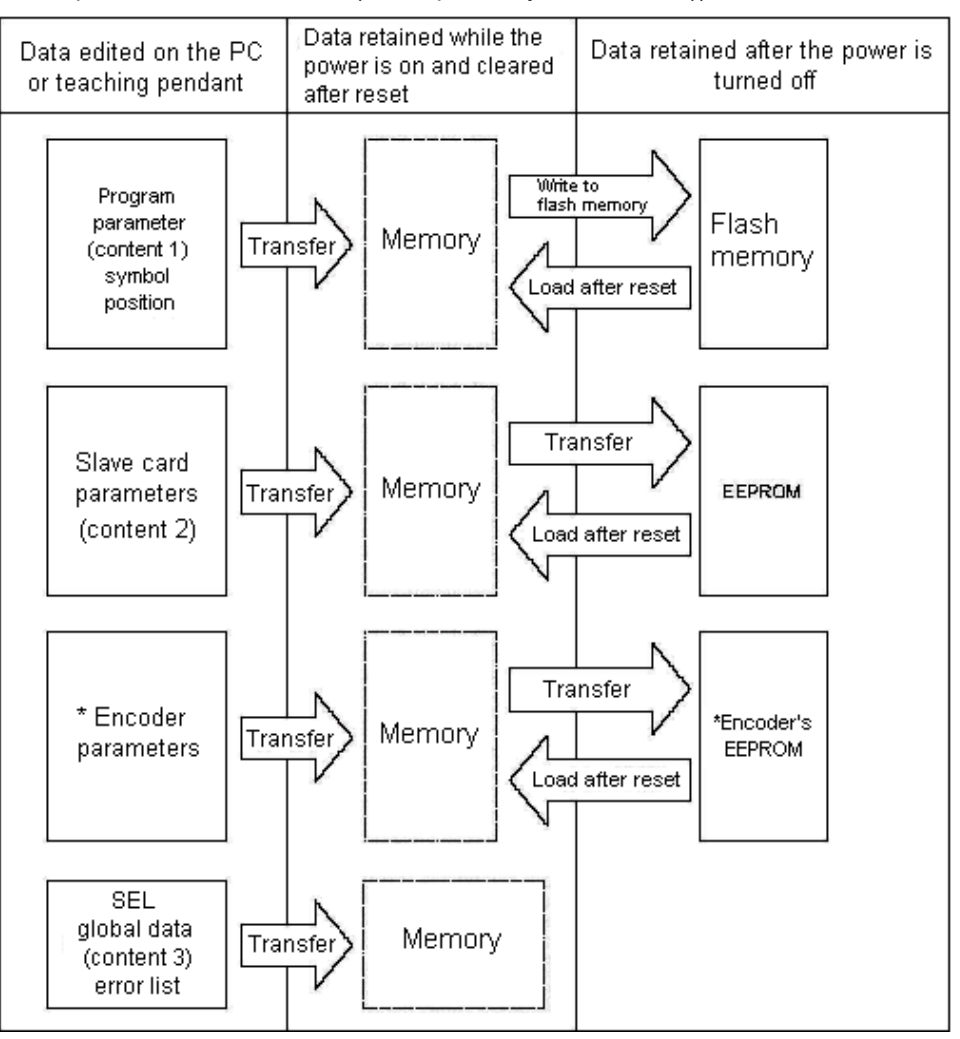

Programs, parameters and symbols are loaded from the flash memory after a restart. Unless written to the flash memory, edited programs, parameters and symbols will return to the original data once the controller is restarted.

The controller always operates according to the data (excluding parameters) stored in its memory (indicated by dotted lines).

Note: SEL global data cannot be retained when a backup battery is not installed.

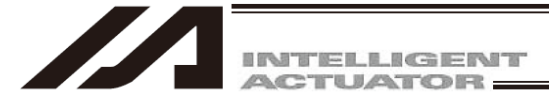

Position No. 10001-20000 and user retained memory (RC-axis position in XSEL) are added to X-SEL-P/Q, PX/QX controller with gateway function.

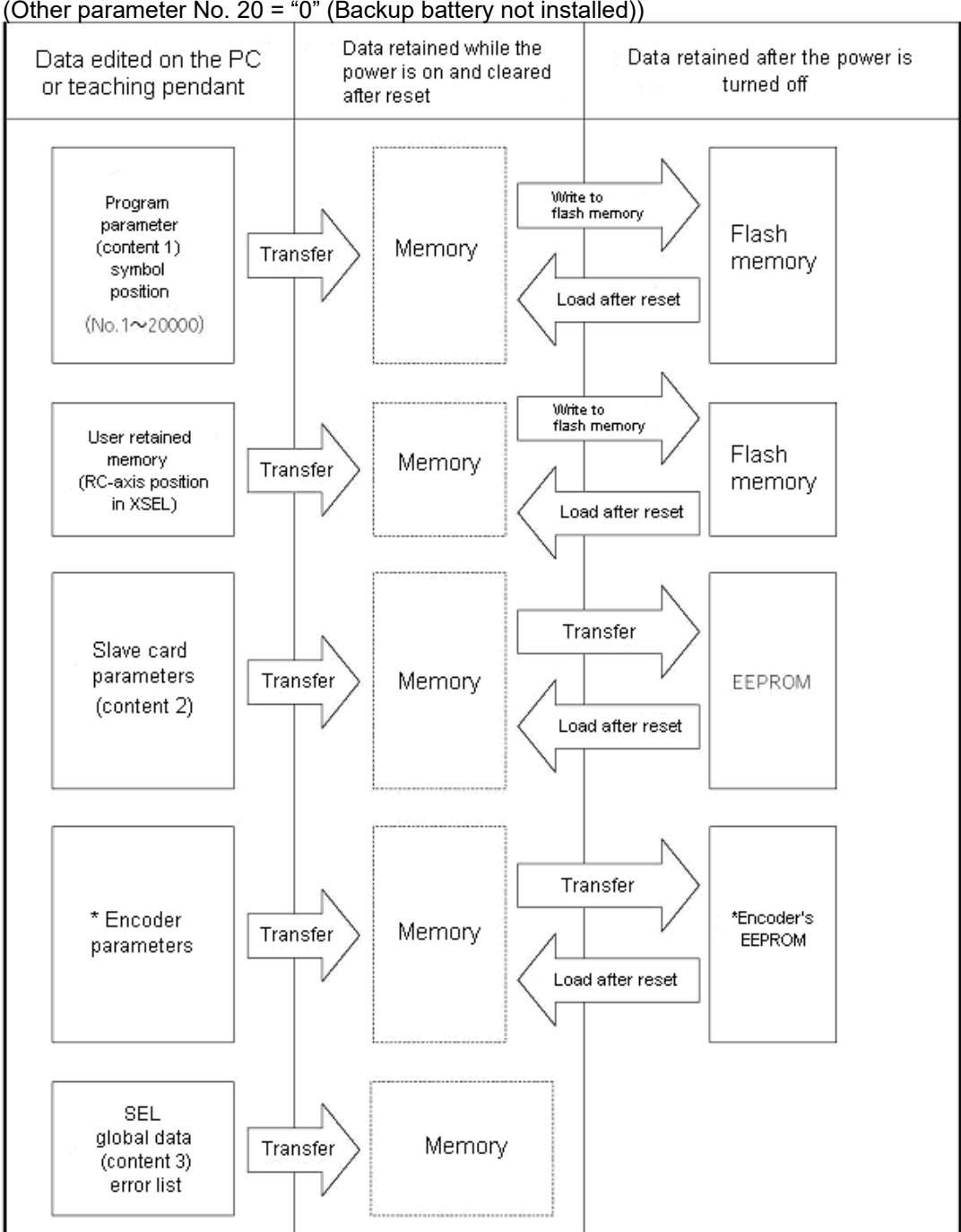

(Other parameter No. 20 = "0" (Backup battery not installed))

Programs, parameters and symbols are loaded from the flash memory after a restart. Unless written to the flash memory, edited programs, parameters and symbols will return to the original data once the controller is restarted.

The controller always operates according to the data (excluding parameters) stored in its memory (indicated by dotted lines)

Note: SEL global data cannot be retained when a backup battery is not installed.

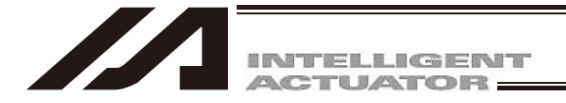

### 2.3 XSEL-R/S/RX/SX/RXD/SXD

An example of 20,000 positions is given below.

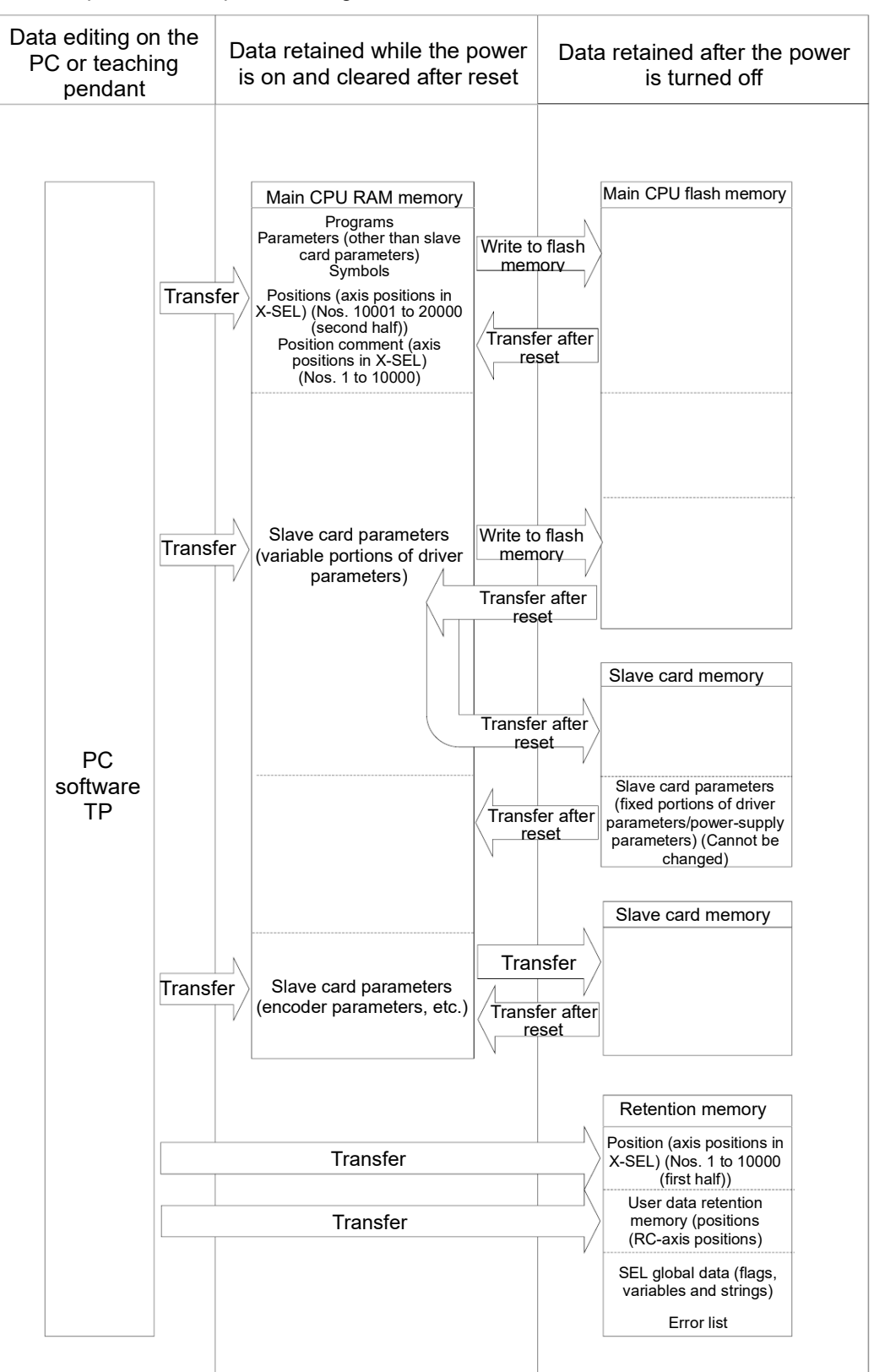

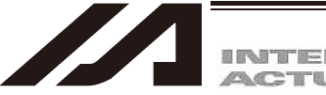

INTELLIGENT

### 2.4 XSEL-RA/SA/RAX/SAX/RAXD/SAXD

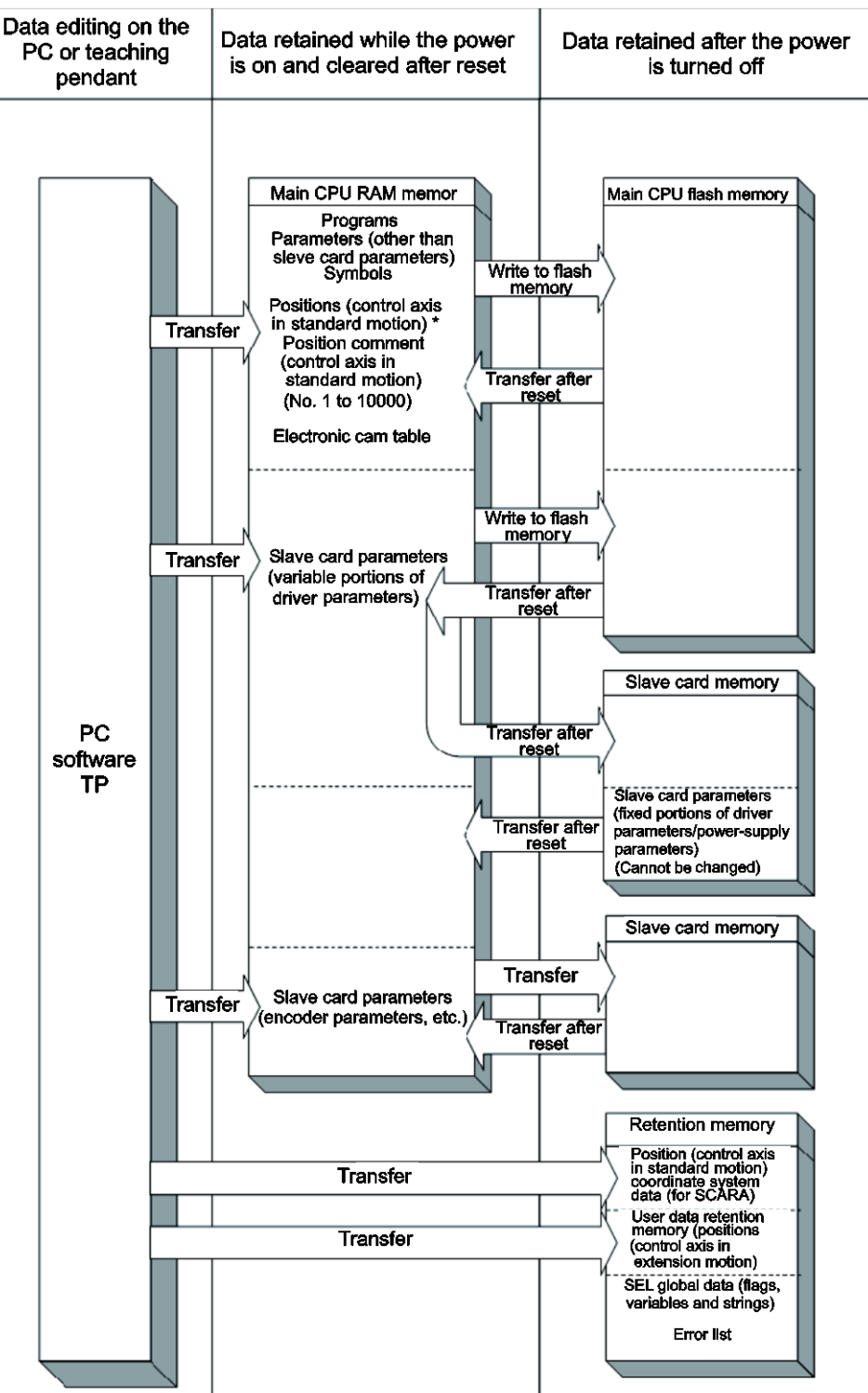

Ν

\* The position data (standard motion control axis) is divided and saved in the battery-less backup memory and

#### flash memory.

[For the range, refer to the separate XSEL-RA/SA/RAX/SAX/RAXD/SAXD instruction manual.]

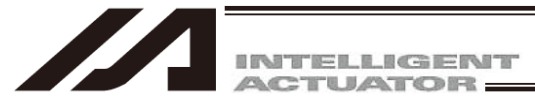

# 2.5 TTA

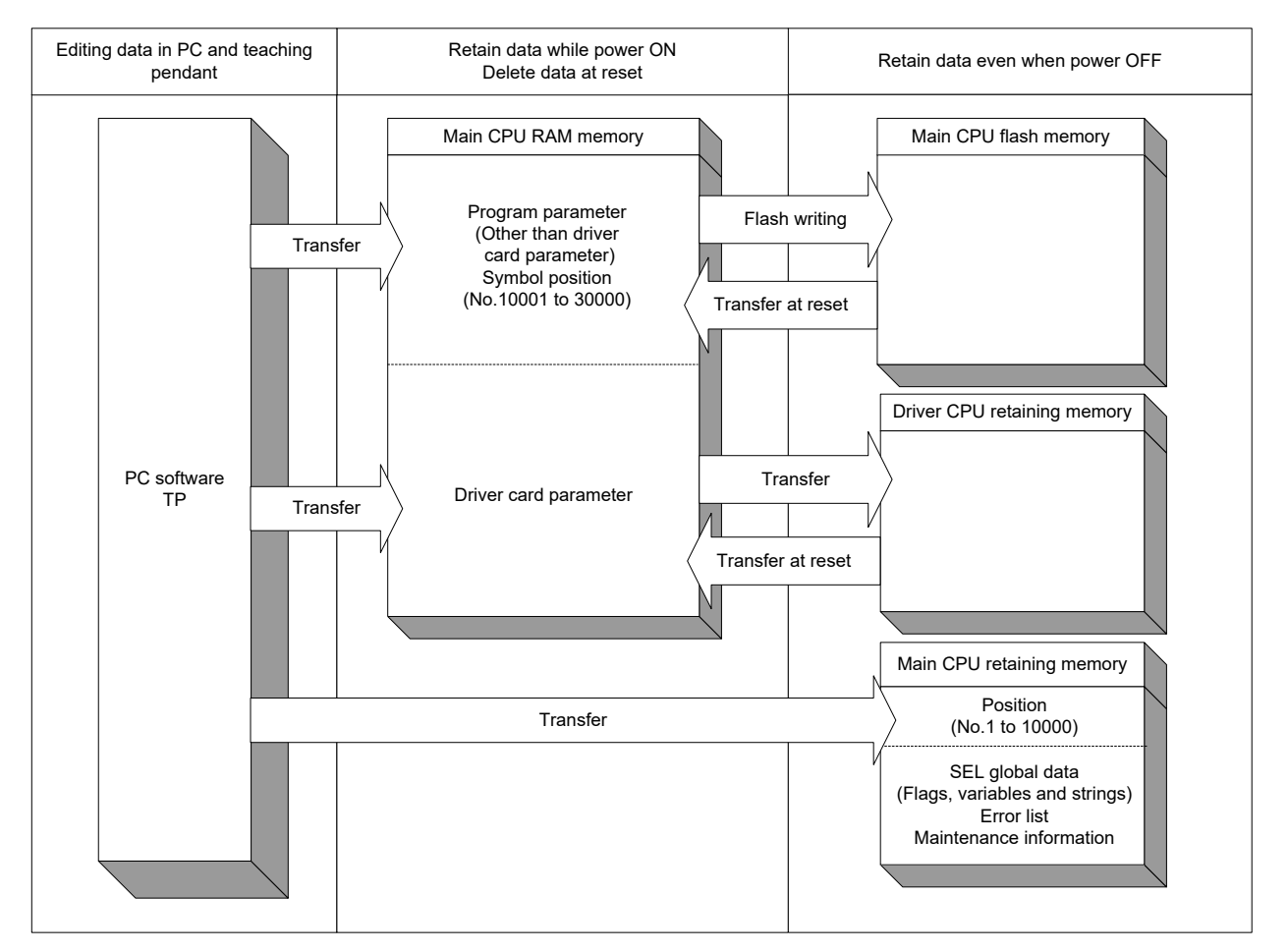

(Note) The positions (No. 1 to 10000), SEL global data, error list and maintenance information are backed up to the retaining memory (FRAM) in standard with no use of the battery. It is not necessary to write the positions (No. 1 to 10000) into the flash ROM as they are stored into the retaining memory.

ME0154-23C

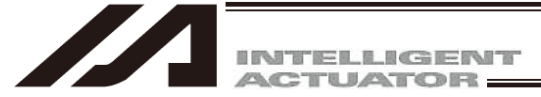

### 2.6 MSEL

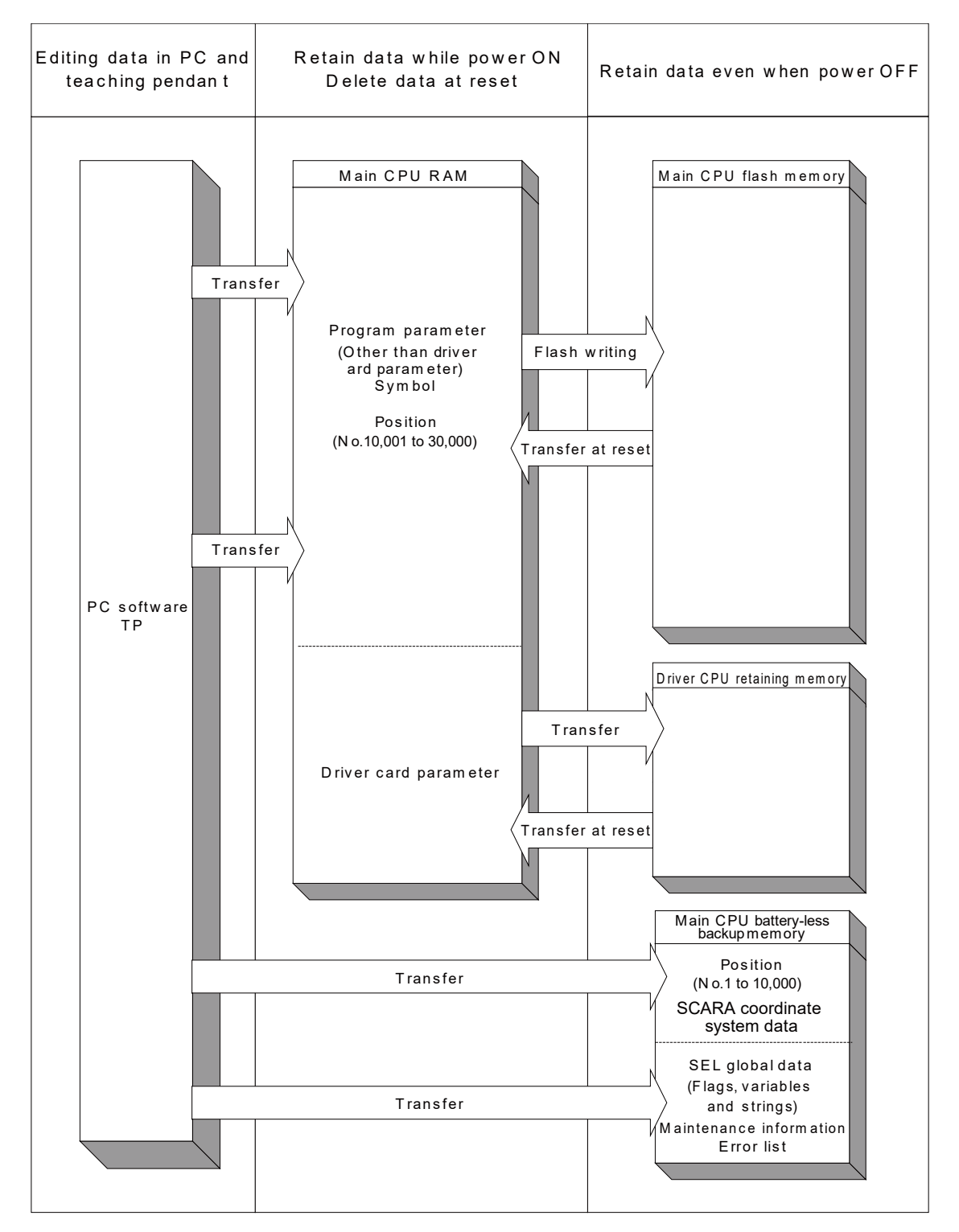

(Note) The positions (No. 1 to 10000), SEL global data, error list, maintenance information are stored to the retaining memory (FRAM) in standard with no use of the battery. It is not necessary to write the positions (No. 1 to 10000) into the flash ROM as they are stored into the retaining memory.

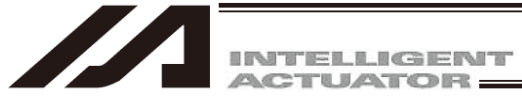

### 2.7 Notes

Note on transferring data and writing it to the flash memory: Never turn off the main power while data is still being transferred or written to the flash memory. The data may be lost and the controller operation may be disabled.

Note on saving parameters to a file:

Encoder parameters are saved in the EEPROM of the actuator's encoder (unlike other parameters, they are not stored in the controller's EEPROM). Therefore, encoder parameters are loaded from the encoder's EEPROM to the controller after the controller power is turned on or a software reset is executed. For this reason, saving controller parameters to a file after the controller power has been turned on (or software reset has been executed) without the actuator (encoder) connected to the controller will create a file containing invalid encoder parameters.

Note on transferring a parameter file to the controller:

When a parameter file is transferred to the controller, the encoder parameters in the file will be transferred to the encoder's EEPROM (excluding manufacture information and function information). Therefore, transferring to the controller a parameter file that has been read from the controller after the controller was started without the actuator connected will write invalid encoder parameters to the encoder's EEPROM. (This applies when the file is transferred to the controller to which the actuator is currently selected.) Save parameters to a file in a condition where the controller is connected to the actuator.

Note on the increased number of position:

The number of position data for the X-SEL-P/Q, PX/QX controller (w/gateway function) compatible with increased memory has been increased to 20000.

Please be noted as follows.

\* When using a memory backed up by battery (or parameter No.20=2), a memory backed up by battery will be used when the conserved region has position No. 1-10000, and the main CPU flash ROM will be used when it has position No. 10001-20000. Therefore, the data of position No. 1001-20000 will be cleared if the power is turned off or the software is reset without writing to the flash ROM. Then next time the power is turned on, the data from the previous writing to flash ROM will be loaded. To retain the data, write it to the flash ROM. When a memory backed up by battery is not used (or parameter No. 20=0), the conserved region of all the position data No.1-20000 will be the main CPU flash ROM. Write it to the flash ROM if you wish to retain the data.

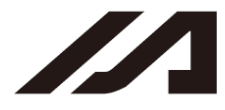

Note on the increased number of parameters:

The number of the parameters has been increased for the X-SEL-P/Q, PX/QX controllers (w/gateway function) compatible with increased memory.

|               | The Number of Parameters                        |                                                      |                                                         |  |
|---------------|-------------------------------------------------|------------------------------------------------------|---------------------------------------------------------|--|
|               | X-SEL-P/Q incompatible<br>with increased memory | X-SEL-PX/QX<br>incompatible with<br>increased memory | X-SEL-P/Q, PX/QX<br>compatible with<br>increased memory |  |
| I/O           | 250                                             | 400                                                  | 600                                                     |  |
| For all axes  | 120                                             | 300                                                  | 400                                                     |  |
| For each axis | 200                                             | 220                                                  | 250                                                     |  |
| Driver        | 97                                              | 97                                                   | 97                                                      |  |
| Encoder       | 30                                              | 30                                                   | 30                                                      |  |
| I/O Device    | 82                                              | 82                                                   | 82                                                      |  |
| Others        | 100                                             | 120                                                  | 200                                                     |  |

Please be noted as follows.

When the parameter file saved by the X-SEL-P/Q, PX/QX controller incompatible with increased memory is transferred to the X-SEL-P/Q, PX/QX controller compatible with increased memory, or when the parameter file saved by X-SEL-P/Q, PX/QX controller compatible with increased memory is transferred to the X-SEL-P/Q, PX/QX controller incompatible with increased memory, only the parameters supported by the X-SEL-P/Q, PX/QX controller incompatible with increased memory, as shown below.

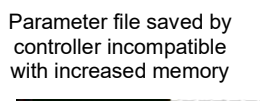

Parameter saved by controller compatible with increased memory

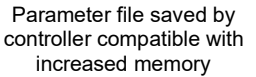

Parameter saved by controller incompatible with increased memory

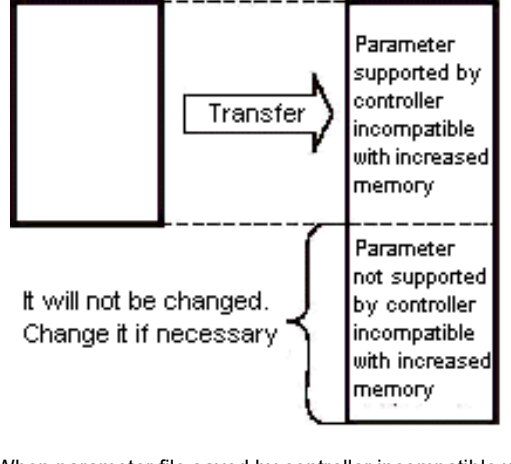

When parameter file saved by controller incompatible with increased memory is transferred to controller compatible with increased memory

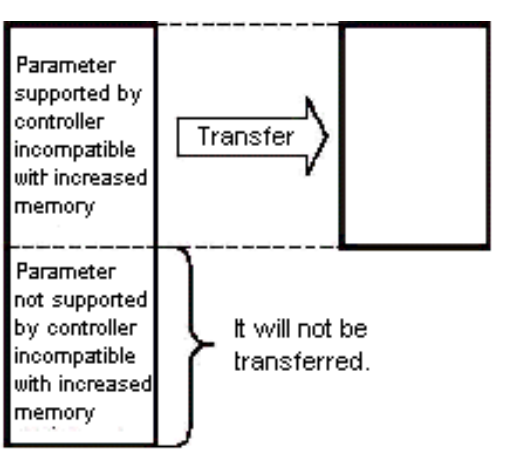

When parameter file saved by controller compatible with increased memory is transferred to controller incompatible with increased memory

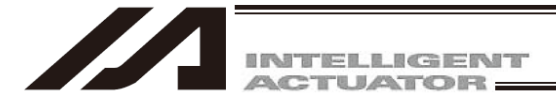

# 3. Menu Window

### 3.1 Explanation of the Menu

#### 3.1.1 Online Screen

(1) X-SEL-J/K or TT controller

When this software has been started, the main window in Fig. 3.1 will open showing the menu items with icons on the tool bar in the case of the X-SEL-J/K or TT controller. The tree view appearing on the left side of the window can be displayed by clicking View (V) from the menu bar and then selecting Tree View (T). (Initial window: Main menu)

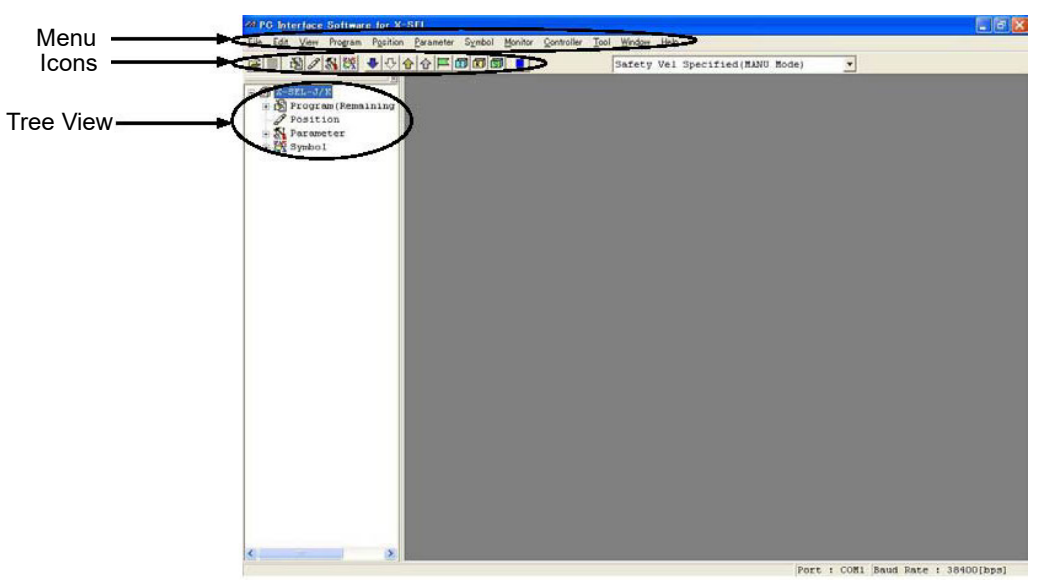

Fig. 3.1 Online Screen (X-SEL-J/K or TT Controller)

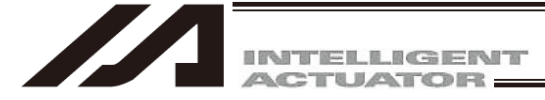

(2) X-SEL-P/Q, R/S, RA/SA, TTA and MSEL controllers

When this software has been started, the main window in Fig. 3.2 will open showing the menu items with icons on the tool bar in the case of the X-SEL-P/Q, R/S and TTA controllers. The tree view appearing on the left side of the window can be displayed by clicking View (V) from the menu bar and then selecting Tree View (T). (Initial window: Main menu)

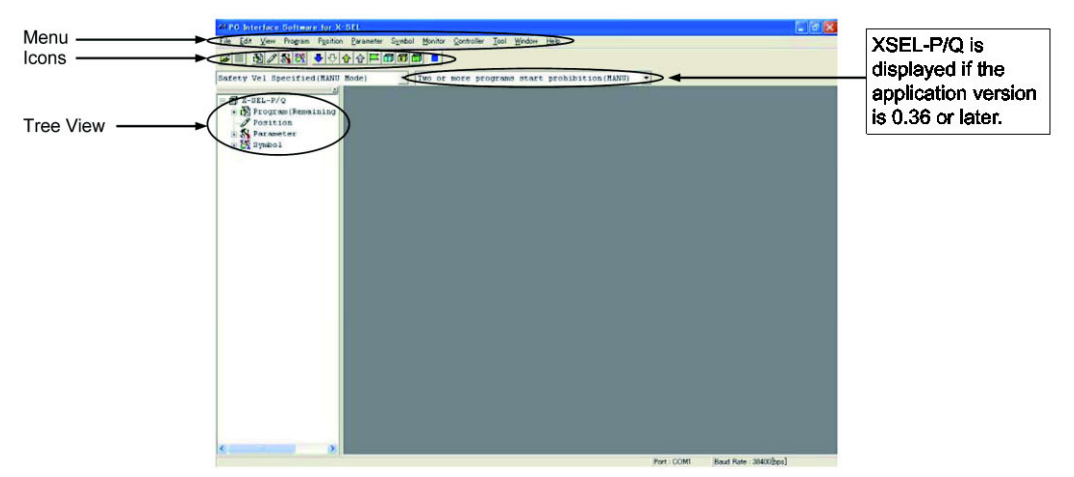

Fig. 3.2 Online Screen (X-SEL-P/Q, R/S and RA/SA Controllers)

(3) X-SEL-JX/KX controller

When this software has been started, the main window in Fig.3.3 will open showing the menu items with icons on the tool bar in the case of the X-SEL-JX/KX controller.

The tree view appearing on the left side of the window can be displayed by clicking View(V) from the menu bar and then selecting Tree View(T). (Initial window: Main menu)

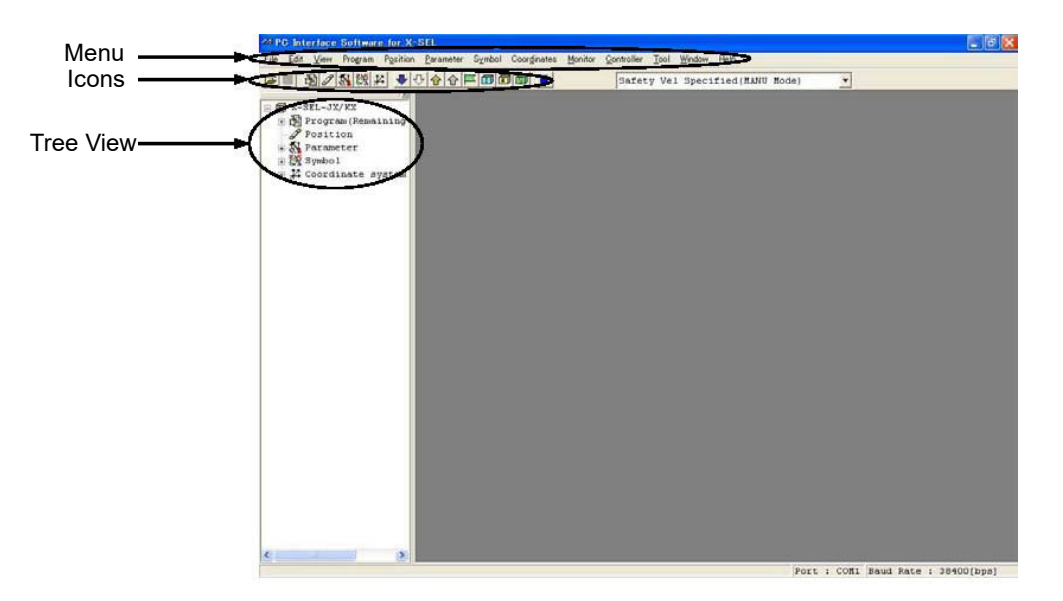

Fig. 3.3 Online Screen (X-SEL-JX/KX Controller)

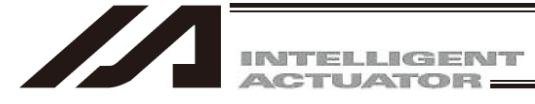

(4) X-SEL-PX/QX, RX/SX, RXD/SXD, RAX/SAX, RAXD/SAXD and MSEL-PCX/PGX controllers When this software has been started, the main window in Fig. 3.2 will open showing the menu items with icons on the tool bar in the case of the X-SEL-PX/QX, RX/SX, RXD/SXD and MSEL-PCX/PGX controllers. The tree view appearing on the left side of the window can be displayed by clicking View (V) from the menu bar and then selecting Tree View (T). (Initial window: Main menu)

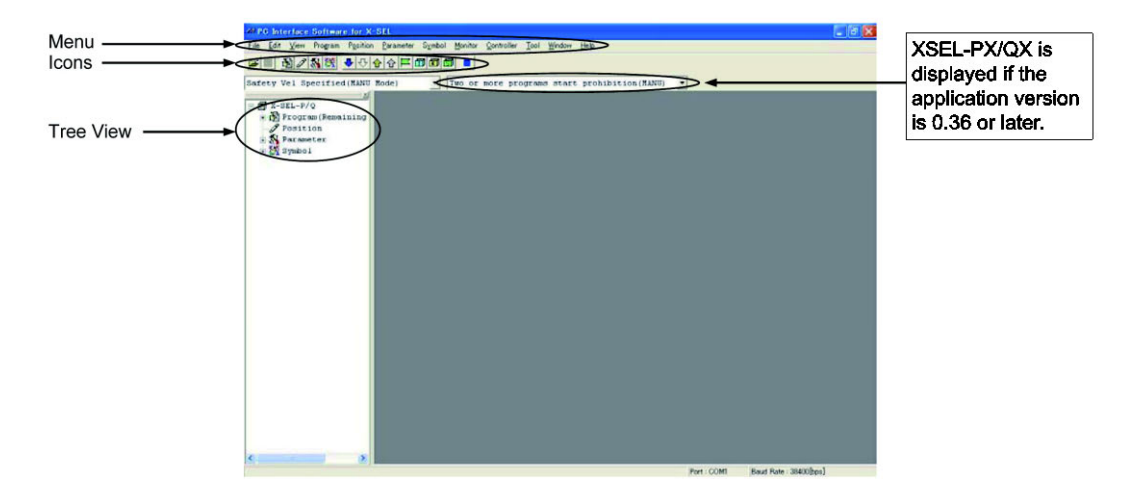

Fig.3.4 Online Screen (X-SEL-PX/QX, RX/SX, RXD/SXD, RAX/SAX, RAXD/SAXD and MSEL-PCX/PGX Controllers)

(5) SSEL controller in the program mode.

When this software has been started, the main window in Fig.3.5 will open showing the menu items with icons on the tool bar in the case of the SSEL controller in the program mode. The tree view appearing on the left side of the window can be displayed by clicking View(V) from the menu bar and then selecting Tree View (T).(Initial window: Main menu)

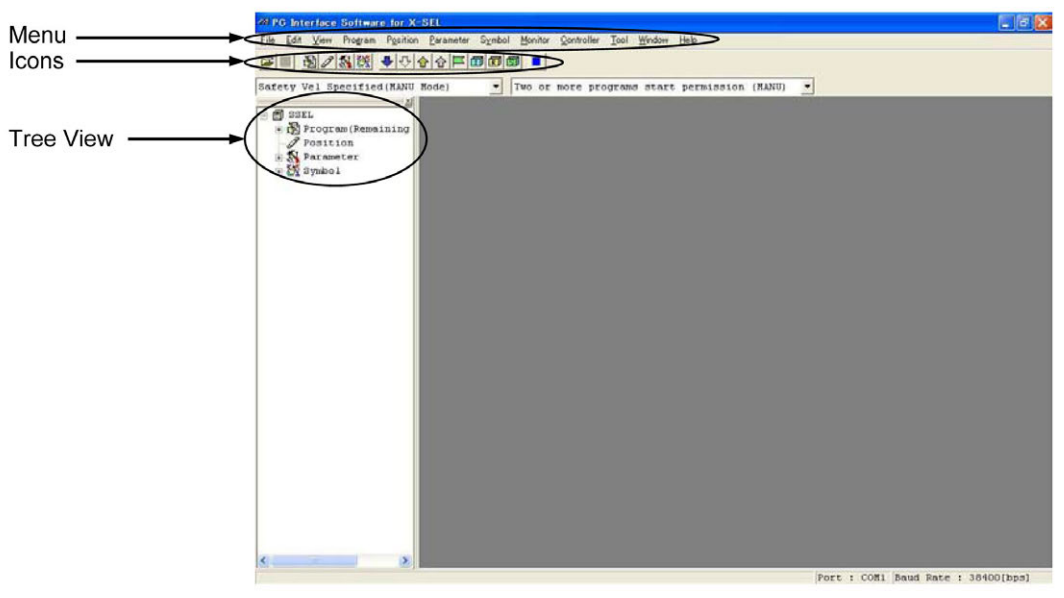

Fig.3.5 Online Screen (SSEL Controller in the Program Mode)

(Note) In the case of the SSEL controller, 2-type selection is possible between the program mode and positioner mode. Set the selection to the other parameter No. 25 "Operation mode type." For details, refer to the operating manual of the SSEL controller.
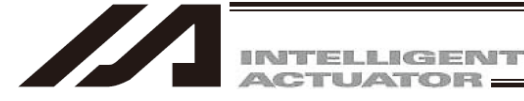

- (6) SSEL controller in the positioner mode
  - When this software has been started, the main window in Fig. 3.6 will open showing the menu items with icons on the tool bar in the case of the SSEL controller in the positioner mode. The tree view appearing on the left side of the window can be displayed by clicking View (V) from the menu bar and then selecting Tree View (T). (Initial window: Main menu)

| Menu      | APPC Interlace Software for X-SEL<br>The Edit View Desize Position Parameter Central Monitor Costrolle | r Taal Window Help              | - a 🗙                         |
|-----------|----------------------------------------------------------------------------------------------------|---------------------------------|-------------------------------|
| cons      |                                                                                                    | Safety Vel Specified(MANU Mode) | ×                             |
| Free View | Pointion<br>Pointion<br>Parameter<br>(Sys Ray)                                                         |                                 |                               |
|           |                                                                                                    |                                 |                               |
|           |                                                                                                    |                                 |                               |
|           |                                                                                                    |                                 |                               |
|           |                                                                                                    |                                 |                               |
|           |                                                                                                    | Port                            | : COR1 Baud Bate : 38400[bps] |

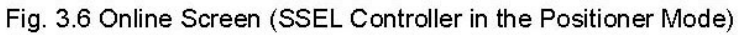

However, "program edit" or "symbol edit" using the menu or tool bar will become unavailable. Icons will also become faint-colored. Two or more programs start prohibition will not be displayed, either.

(7) ASEL controller

When this software has been started, the main window in Fig. 3.7 will open showing the menu items with icons on the tool bar in the case of the ASEL controller. The tree view appearing on the left side of the window can be displayed by clicking View (V) from the menu bar and then selecting Tree View (T). (Initial window: Main menu)

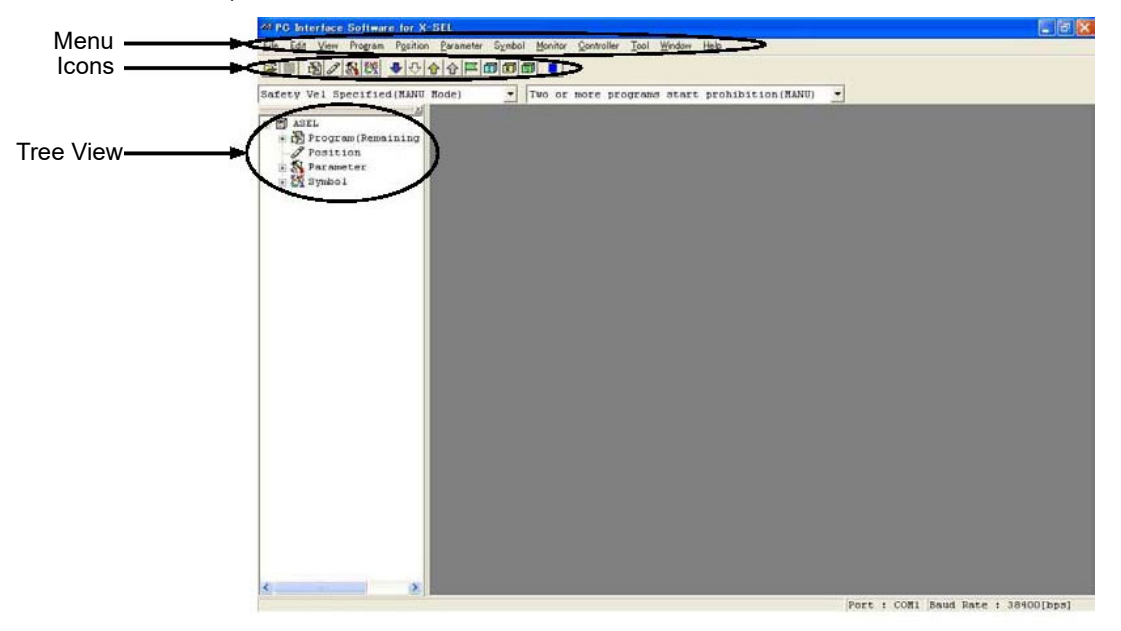

Fig. 3.7 Online Screen (ASEL Controller)

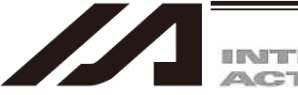

INTELLIGENT

(8) PSEL controller

When this software has been started, the main window in Fig. 3.8 will open showing the menu items with icons on the tool bar in the case of the PSEL controller. The tree view appearing on the left side of the window can be displayed by clicking View (V) from the menu bar and then selecting Tree View (T). (Initial window: Main menu)

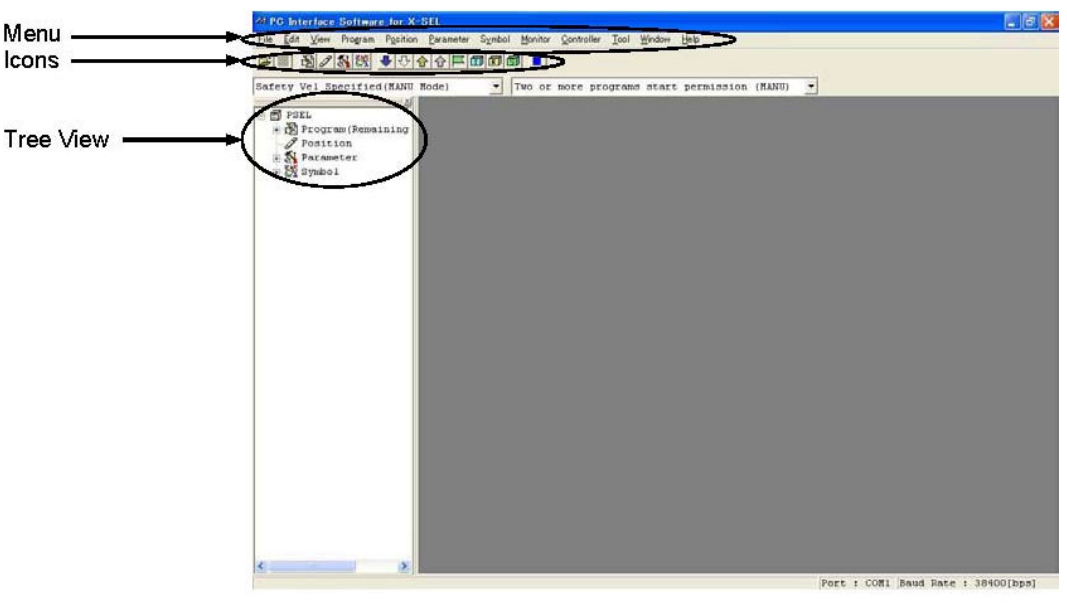

Fig. 3.8 Online Screen (PSEL Controller)

## 3.1.2 Offline Screen

When this software has been started with no connection to any controller, the screen in Fig. 3.9 will be displayed. The items that cannot be operated offline will be displayed as faint-colored icons.

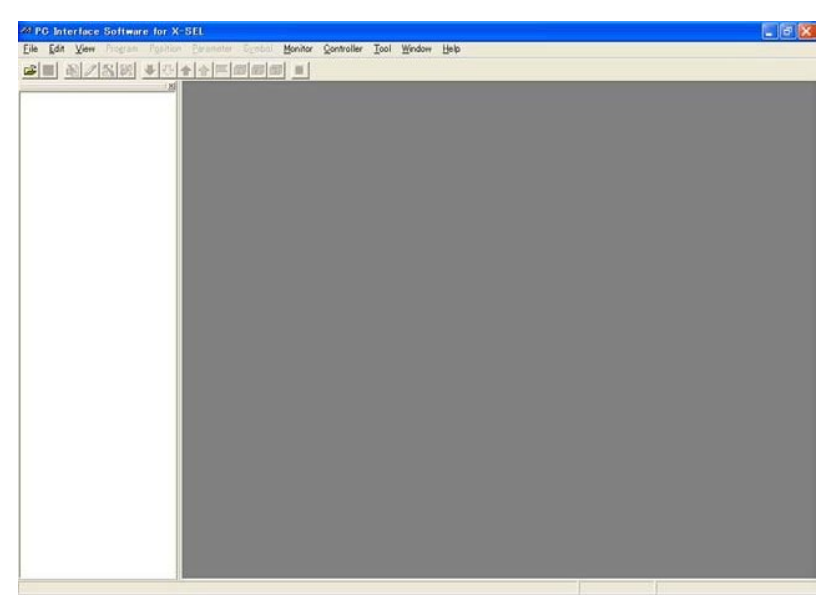

Fig. 3.9 Offline Screen

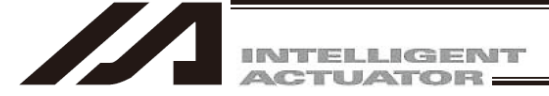

## 3.2 Explanation of the Commands

## (1) File (F)

[1] New (N) Create new SEL data.

| <ul> <li>Program (S)</li> </ul>     | Open the edit window for creating a new program.                                                                                                    |
|-------------------------------------|----------------------------------------------------------------------------------------------------|
| <ul> <li>Position (O)</li> </ul>    | Open the edit window for creating new position data.                                                                                                    |
|                                     | This menu item will become faint-colored and render the command<br>inoperable in the case of the SSEL, ASEL, and PSEL controllers in the<br>positioner mode. |
| <ul> <li>Symbol (Y)</li> </ul>      | Open the edit window for creating new symbol data.                                                                                                    |
|                                     | This menu item will become faint-colored and render the command                                                                                              |
|                                     | inoperable in the case of the SSEL, ASEL, and PSEL controllers in the                                                                                        |
|                                     | positioner mode.                                                                                                    |
| <ul> <li>Coordinate Sys</li> </ul>  | tem (D)                                                                                                    |
|                                     | Open the edit window for the new coordinate system definition data.                                                                                          |
| <ul> <li>RC-axis Positio</li> </ul> | n Data (R)                                                                                                    |
|                                     | Open the edit window for creating new RC-axis position data                                                                                                  |
|                                     | (X-SEL-P/Q/PX/QX (PC software V7.2.0.0 or later) and                                                                                                    |
|                                     | R/S/RX/SX/RXD/SXD controllers with gateway function)                                                                                                    |
| * In the case of<br>R/S/RX/SX/R     | the X-SEL-P/Q/PX/QX (PC software V7.2.0.0 or later) and<br>KD/SXD controllers with gateway function, "RC-axis Position Data File                             |

(\*.rpt)" can be loaded.

Fig. 3.10 Target Selection Window

The target selection window (Fig. 3.10) will be displayed to select the controller type and the number of axes (required to select it only when position data is created).

The created data can be saved only in the file formant according to the target selected here (refer to the list of support models in the preliminary section of this manual).

[2] Open (O)

Load data currently saved in a file.

(Note) In the case of the SSEL, ASEL, or PSEL controller in the positioner mode, the program file or symbol file cannot be open. If the file is open, the ABB File Type Error will be displayed.

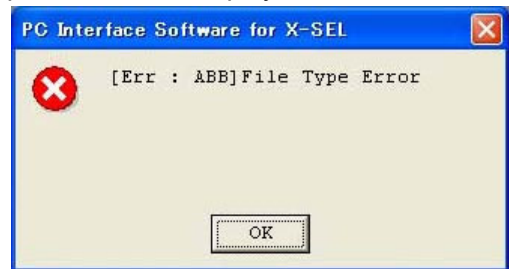

Fig. 3.11 ABB File Type Error

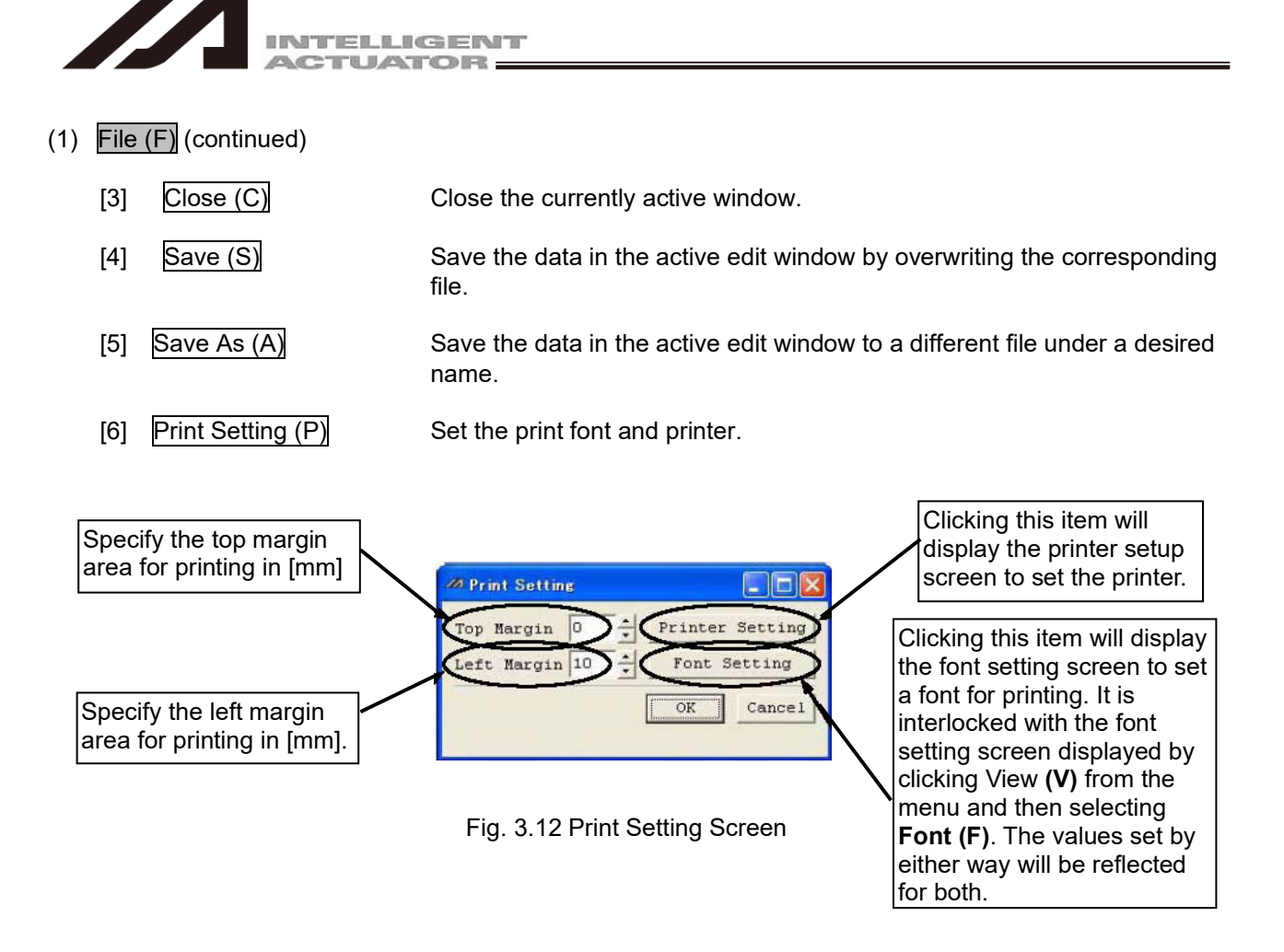

(Note) If you restart the controller, settings will return to the default values shown below.

- Upper margin: 0 [mm]
- Left margin: 10 [mm]
- Font: MS Gothic
- Style: Standard
- Size: 10

68

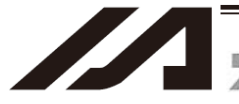

## (1) File (F), [6] Print Setting (P) (continued)

In PC software V9.00.00.00 or later, whether or not to print the folder name can be selected.

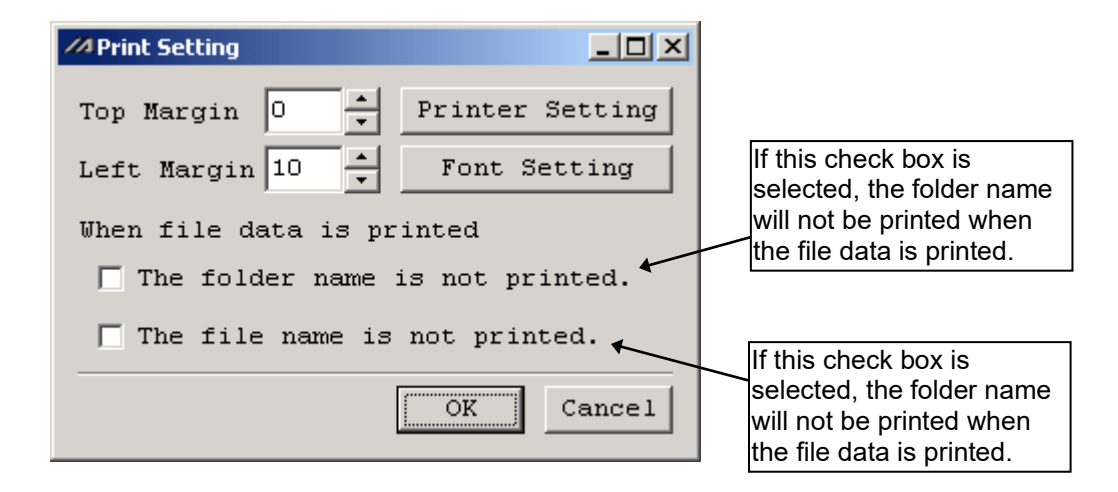

Fig. 3.13 Print Setting Screen (V9.00.00.00 or Later)

 [7] Most Recently Opened Files (D) Selecting this menu item will display a list of files most recently loaded to the software, where you can select and load desired files.
 [8] Evit (X)

[8] Exit (X)

Close the application.

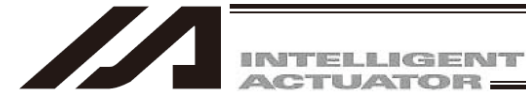

(2) Edit (E)

This menu lets you perform operations used in editing data.

[1] Undo (U)

Up to the most recent 10 operations can be canceled. However, they cannot be canceled when you perform any of the following operations:

- Transfer of data on the editing screen such as the program edit window to the controller
- Saving of data on the editing screen such as the program edit window in a file
- Closing of the editing screen such as the program edit window

The following are the operations for which this function is enabled:

|                                       | Input | Line<br>insertion | Line<br>Deletion | Cut | Paste |
|---------------------------------------|-------|-------------------|------------------|-----|-------|
| Program Edit Window                   | 0     | 0                 | 0                | 0   | 0     |
| Position Edit Window                  | 0     | -                 | -                | 0   | 0     |
| Symbol Edit Window                    | 0     | -                 | -                | 0   | 0     |
| Parameter Edit Window                 | 0     | -                 | -                | -   | -     |
| Coordinate System Data Edit<br>Window | 0     | -                 | -                | -   | -     |
| RC-axis Position Data Edit Window     | 0     | -                 | -                | 0   | 0     |

When this operation is performed, the warning screen in Fig.3.14 will be displayed.

Clicking Yes will cancel the operation executed immediately before.

| Warning |                                      |                     |                     | ×                |
|---------|--------------------------------------|---------------------|---------------------|------------------|
| ⚠       | Do you cancel th<br>(Step No.2 : Inp | he edit ope<br>out) | ration executed imm | ediately before? |
|         |                                      | Yes                 | No                  |                  |

Fig. 3.14 Warning

| [2] Cut (T)                   | Cut the data corresponding to the cursor line in the edit window and save                                    |
|-------------------------------|----------------------------------------------------------------------------------------------------|
| [3] Copy (C)                  | Copy to the clipboard the data corresponding to the cursor line in the edit window.                          |
| [4] Paste (P)<br>[5] Find (F) | Paste the data on the clipboard to the cursor line in the edit window.<br>Find a specified character string. |
| [6] Find Next (S)             | Find the character string specified in [5] again, starting from the cursor line position.                    |
|                               |                                                                                                    |

| (3) VIEW (V) |
|--------------|
|--------------|

[1] Tree View (T)

[2] Font (F)

This menu lets you set options relating to screen views. (Refer to '3.4 Tree View')

Show/hide the tree view that appears on the left side of the main window. Set the font of text shown in the windows.

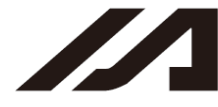

INTELLIGENT

## (4) Program (S)

This menu lets you perform operations relating to programs. (Available only in the online mode.) (Refer to "4. Program Edit Window.")

| [2] | Copy/Move (C)          |
|-----|------------------------|
| [3] | Clear (L)              |
| [4] | Save to File (S)       |
| [5] | End All Operations (T) |

Load a selected program from the controller for editing. Cycle time can be measured in XSEL-RA/SA/RAX/SAX/RAXD/SAXD (main CPU application version V1.10 and later). [Refer to 4.5 Cycle Time Measurement] Copy/move (cut & paste) a program Clear a program. Save a selected program or all programs to a file under a desired name. End all programs and operations that are currently running/being performed.

### (5) Position (O)

This menu lets you operate position data. (Available only in the online mode.) (Refer to "6. Position Data Edit Window.")

[1] Edit (E) [2] Copy/Move (C) Load position data from the controller for editing. Copy/move (cut & paste) position data.

- [3] Clear (L)
- Clear position data.

In the case of the X-SEL-R/S, RX/SX or RXD/SXD, RA/SA, RAX/SAX and RAXD/SAXD controller, the position data items to be cleared can be selected on the Clear Position Data screen.

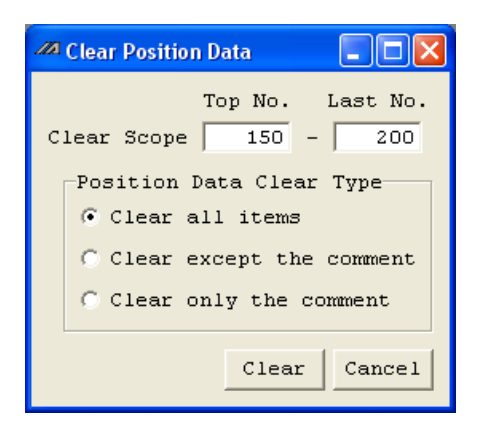

Fig. 3.15 Clear Position Data Screen

Clear All:Clear all position data items (Axis 1 to 8, Arm 1 to 4, Arm 5 to 8, Vel, Acc, Dcl and<br/>Comment).Clear All but Comment:Clear all position data items except for comment (Axis 1 to 8, Arm1 to 4, Arm 5 to 8,<br/>Vel, Acc and Dcl).Clear Comment Only:Clear only the comments among the position data.

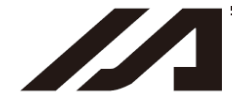

(6) Parameter (P)

This menu lets you operate parameters. (Available only in the online mode.) (Refer to "8. Parameter Edit Window.")

[1] Edit (E)[2] Easy Parameter Setup (S)

Load position parameters from the controller for editing. Parameter edit is to be conducted in the setting screen of each feature for those features listed below.

- RS-232C
- Fieldbus (CC-LinK, DeviceNet, PROFIBUS-DP, EtherCAT, CC-Link IE Field)
- Ethernet
- Vision System
- (V12.02.00.00 or later)
- Extension SIO
- (V12.03.00.00 or later)

## (7) Symbol (Y)

This menu lets you operate symbol data. (Available only in the online mode.) (Refer to "9. Symbol Edit Window.")

| [1] | Edit (E)  |     |
|-----|-----------|-----|
| [2] | Clear All | (C) |

Load symbol data from the controller for editing. Clear all symbol data.

## (8) Coordinate System (D)

This item is displayed for X-SEL-JX/KX, PX/QX, RX/SX, RXD/SXD, RAX/SAX, RAXD/SAXD and MSEL-PCX/PGX controllers and V12.03.00.00 or later and when work and tool coordinate systems are valid in TTA and MSEL-PC/PG.

Edit the coordinate system definition data. (This is available only in the online mode.) (Refer to "10. Coordinate System Definition Data edit Window.")

[1] Edit (E)

Read the coordinate system definition data from the controller and edit the data.

- [2] Clear (L)
- Clear the coordinate system definition data.

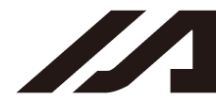

## (9) Monitor (M)

This menu lets you monitor various statuses, global variables, port statuses, and so on. (Available only in the online mode.) (Refer to "11. Monitor.") [1] Task Status (T)

- Open the task status monitor window.
  - Open the system status monitor window.

Open the virtual input port monitor window.

- Open the axis status monitor window.
- Open the input port monitor window.
- [5] Virtual Input Port (N)

[2] System Status (S)

[3] Axis Status (A)

[4] Input Port (I)

- [6] Virtual Inpu/Output Port
- [7] Output port (O)
- [8] Virtual Output Port (U)
- [9] Global Flag (F)
- [10] Global Integer (L)
- [11] Global Real (R)
- [12] Global String (G)
- [13] Local Data (B)
- [14] Detailed Error Information (E)

(Shown only if TTA, MSEL, XSEL-RA/SA/RAX/SAX/RAXD/SAXD) Open the output port monitor window. (Not shown if TTA, MSEL, XSEL-RA/SA/RAX/SAX/RAXD/SAXD) Open the virtual output port monitor window.

(Not shown if TTA, MSEL, XSEL-RA/SA/RAX/SAX/RAXD/SAXD)

Open the virtual input and output port monitor window.

- Open the global flag monitor window.
- Open the global integer monitor window.
- Open the global real variable monitor window.
- Open the global string monitor window.

Local data (local integers, variables, local real variables, local string real numbers and local flags) for each program number can be shown.

Open the detailed error information monitor window.

If you click Monitor (M) from the main menu and then selecting Detailed Error Information (E), the Error number Select screen will be displayed. After setting the number of displayed errors, click OK. The detailed error information screen will be displayed.

| Error Number | Select   |          |
|--------------|----------|----------|
| Error Numbe  | r Select | (Max:50) |
| OK           | Cancel   | [        |

Fig. 3.16 Error Number Select Screen

| [15] Maintenance Information (X) | Open the maintenance information monitoring window.   |
|----------------------------------|-------------------------------------------------------|
|                                  | This item is displayed on the XSEL-R/RX/RXD/S/SX/SXD, |
|                                  | RA/RAX/RAXD/SA/SAX/SAXD, TTA and MSEL controller.     |

[16] Monitoring Data (M)

Open the monitoring data window. This item is displayed only when the connected controller supports the function.

### (10) Controller (C)

This menu lets you perform operations relating to the controller, such as executing a software reset or resetting controller errors. (Refer to "15. Supplementary Information in Controller Menu Items.")

Reconnect (C) [1]

Reestablish communication with the controller. If the software is currently in the offline mode but is able to establish communication with the controller, selecting this menu item will switch the software to the online mode.

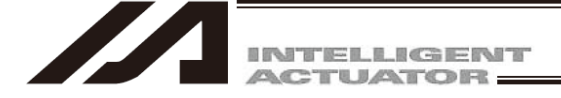

- [2] Change Baud Rate (B) Change the baud rate used for communication between the controller and PC.
- [3] Offline Operation (Communication port close) (O)
- [4] RC Gateway (Y)

Operational manual for gateway function is in a separate volume.

|                     | Operational manual              | Management number |
|---------------------|---------------------------------|-------------------|
| X-SEL controller    | P/Q/PX/QX and R/S/RX/SX/RXD/SXD |                   |
| RC gateway function |                                 | MEOTOO            |

 [5] SEL Global Data Backup Save to File
 Can save global flags, global integer variables, global real variables, and global strings.
 Transfer to Controller
 Can transfer global flags, global integer variables, global real variables, and global strings to the controller.
 [6] All Data Backup (X)

 Save to File (S)
 Save all program and position data in the controller.

Applicable in PC Interface Software of Version 14.00.01.00 or later

The global data and error lists can be saved at the same time when saving the all data backup file.

Select All Data Backup (X)  $\rightarrow$  Save to File (S) in the menu and the Select Save Data screen to save together with the all data backup file should be displayed.

| Select Save Data ×                                                               |
|----------------------------------------------------------------------------------|
| Select the data to save with the backup file.                                    |
| 🗍 Global data                                                                    |
| Error List                                                                       |
| 🗌 RC Axis Position Data                                                          |
| *The file name of the selected data<br>will be the same as the backup file name. |
| OK                                                                               |

Fig. 3.17 Select Save Data Screen to Saved Together with All Data backup File

Select a file that you would like to save and click [OK] button. After saving the all data backup file, saving process of the selected file should be performed.

\* The data type displayed in the Select Save Data screen should differ depending on the connected controller.

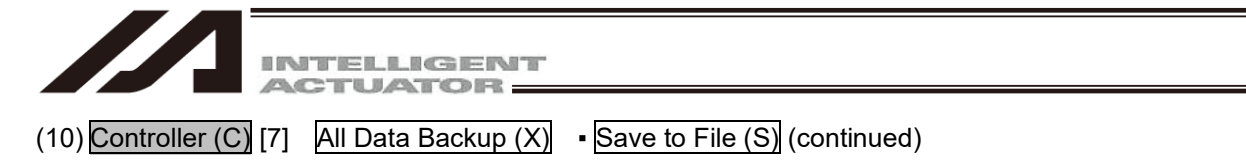

The file name of the selected data should be the same as the name of the all data backup file. The domain to save the file should be the same as the folder that the all data backup file gets saved.

(e.g.) if the all data backup file name is "Backup.x6bk", the global data file name should be "Backup.x6gd".

| Jave As               |         |                               |                    |               |        | × |
|-----------------------|---------|-------------------------------|--------------------|---------------|--------|---|
| ← → ~ ↑ 📘             | « Do    | ocuments > IAI > Backup       | ٽ ~                | Search Backup |        | P |
| Organize 🔻 Ne         | ew fold | er                            |                    |               |        | ? |
| 1.0.1                 | ^       | Name                          | Date modified      | Туре          |        |   |
| 🗶 Quick access        |         | Backup.x6bk                   | 5/22/2020 12:27 AM | X6BK File     |        |   |
| i OneDrive            |         |                               |                    |               |        |   |
| 💻 This PC             |         |                               |                    |               |        |   |
| 🧊 3D Objects          |         |                               |                    |               |        |   |
| Desktop               |         |                               |                    |               |        |   |
| Documents             |         |                               |                    |               |        |   |
| 👆 Downloads           |         |                               |                    |               |        |   |
| Music                 | ~       |                               |                    |               |        |   |
| File <u>n</u> ame:    | Back    | up.x6bk                       |                    |               |        | ~ |
| Save as <u>t</u> ype: | Backu   | up file for XSEL-RA/SA(*.x6bk | )                  |               |        | ~ |
|                       |         |                               |                    |               |        |   |
| ∧ Hide Folders        |         |                               |                    | <u>S</u> ave  | Cancel |   |
|                       |         |                               |                    |               |        |   |

Fig. 3.18 Example of All Data Backup File Name: "Backup.x6bk"

|                          | $\checkmark$                         |                    |           |
|--------------------------|--------------------------------------|--------------------|-----------|
| 📙 🛛 🛃 🖬 🖛 🛛 Back         | up                                   |                    | - 🗆 ×     |
| File Home S              | ihare View                           |                    | ~ 🕐       |
| ← → • ↑ <mark> </mark> ; | > This PC > Documents > IAI > Backup | マ Ö Search Bac     | kup 🔎     |
| 10:1                     | ^ Name                               | Date modified      | Туре      |
| > X Quick access         | Backup.csv                           | 5/22/2020 12:27 AM | CSV File  |
| > 🗥 OneDrive             | Backup.x6bk                          | 5/22/2020 12:27 AM | X6BK File |
| 🗸 💻 This PC              | 📄 Backup.x6gd                        | 5/22/2020 12:27 AM | X6GD File |
| 🔉 🧊 3D Objects           |                                      |                    |           |
| > 📃 Desktop              |                                      |                    |           |
| > 🔮 Documents            |                                      |                    |           |
| > 🕂 Downloads            |                                      |                    |           |
| > 🁌 Music                |                                      |                    |           |
| > 📰 Pictures             |                                      |                    |           |
| > 📑 Videos               | <b>~</b>                             |                    |           |
| 3 items                  |                                      |                    |           |

Fig. 3.19 Global Data File Name: "Backup.x6gd"

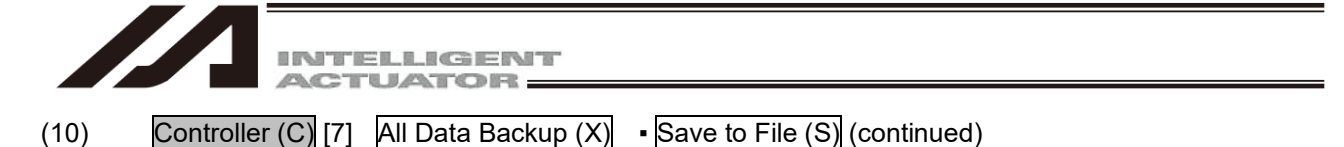

If there is a file with the same name as the file name that the selected data would have, a message for confirmation of overwriting should appear. If you would confirm overwriting, select "Yes". Select "No" and the screen goes back to the file name input for the all data backup file.

| Confirmat | ion                                                                                       | $\times$ |
|-----------|-------------------------------------------------------------------------------------------|----------|
| ?         | Overwrite the following files<br>Are you sure to continue?<br>•Global data<br>•Error List |          |
|           | Yes No                                                                                    |          |

Fig. 3.20 Confirmation Screen

[In the case of X-SEL-P/Q/PX/QX and R/S/RX/SX/RXD/SXD controllers with gateway function] After the program parameter position symbol is saved, the following confirmation screen will be displayed. However, this screen will not be displayed while the RC gateway function is not valid. (PC interface software V7.2.0.0 or later)

[When the RC-axis position data in X-SEL is used] Click Yes to save the RC-axis position data in X-SEL.

| Confirma | tion                        |                                  | ×      |
|----------|-----------------------------|----------------------------------|--------|
| ?        | Save the RC<br>Are you sure | position data in<br>to continue? | X-SEL. |
|          | Yes                         | No                               |        |

Fig. 3.21 Confirmation Screen (While RC-axis position data is being saved.)

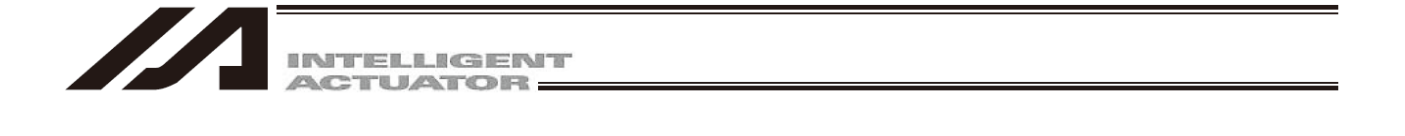

[When the RC-axis position data in RC controller is used]

RC-axis position data in RC controller can not be saved in the PC interface software for X-SEL.

(10) Controller (C) [7] All Data Backup (X) • Save to File (S) (continued)

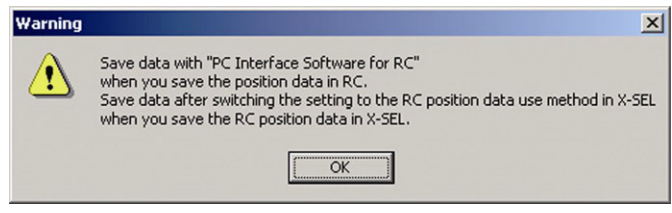

Fig. 3.22 Warning (When RC-axis position data is being saved)

PC Interface Software of a Version Earlier than V7.2.0.0  $\bigcirc$ 

Transfer to Controller (L) Transfer saved program and position data to the controller.

Files collected by the SSEL, ASEL, and PSEL controllers in the program mode cannot be (Note) transferred to the controller in the positioner mode. In the same way, files collected in the positioner mode cannot be transferred to the controller in the program mode. If any different file is transferred, the following message will be displayed:

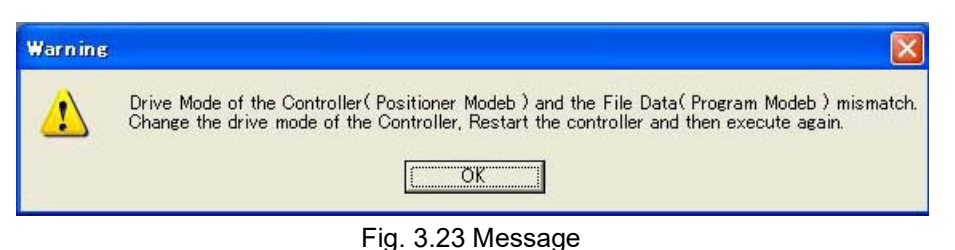

- PC Interface Software of a Version V7.2.0.0 or later
- Online connection with the controller
- Transfer to Controller/Divide File (L)

PC Interface Software for X-SE

Transfer to controller or dividing the file can be chosen in the Transfer/Divide Selection Screen.

valid in TTA and MSEL-PC/PG)

Offline

 $\bigcirc$ 

Divide File (L)

Transfer to controller or dividing the file can be chosen in the Transfer/Divide Selection Screen. X PC Interface Software for X-SEL

| Write Flash ROM?                                                                                        | Write Flash ROM?                                                                                                    |
|----------------------------------------------------------------------------------------------------|----------------------------------------------------------------------------------------------------|
| 🔽 Program                                                                                               | 🔽 Program                                                                                                    |
| 🗖 [Symbol]                                                                                              | 🗖 Symbol                                                                                                    |
| Position                                                                                                | 🔽 Position data, coordinate system definition data                                                                                                    |
| 🔽 Parameter                                                                                             | ✓ Parameter                                                                                                    |
| Yes No                                                                                                  | <u>Y</u> es <u>N</u> o                                                                                                    |
| Fig.3.24 Transfer/Divide Selection Screen<br>(X-SEL-J/K, P/Q, R/S, RA/SA, TT, TTA,<br>SSEL, ASEL, PSEL) | Fig.3.25 Transfer/Divide Selection Screen<br>(X-SEL-JX/KX, PX/QX, RX/SX, RXD/SXD,<br>RAX/SAX, RAXD/SAXD, MSEL-PCX/PGX<br>when work and tool coordinate systems are |

X

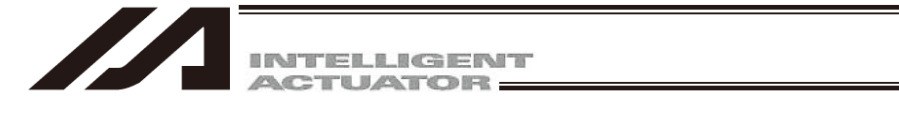

## (10) Controller (C) [7] All Data Backup (X) Transfer to Controller/Divide File (L) (continued)

The following section explains about "Transfer to Controller" and "Divide File."

| ▲ Caution: | <ul> <li>When program data (or backup data) saved in a PC software with its version V7.07.12.00 or earlier is transferred to a controller with a PC software with its version V8.01.00.00, and if there is a comment with 19 characters in the comment box, it should generate "Character Count Exceeding Error" and would not transfer the data.</li> <li>(Countermeasure)</li> <li>Transfer program data (or backup data) saved in a PC software with its version V7.07.12.00 or earlier with a software with its version V7.07.12.00.</li> <li>* OS applicable for versions V7.07.12.00 and earlier: Windows 98, Windows Me, Windows 2000 and Windows XP (32-bit version)</li> <li>When data is to be transferred with a PC software with its version V8.01.00.00 or later, set the number of characters at 18 or less in the comment box. Half-width characters, sonant marks and P-sound sonant marks should be defined as one character, and full-size characters should be defined as two characters.</li> <li>(Applicable Controllers)</li> </ul> |
|------------|----------------------------------------------------------------------------------------------------|
|            | <ul> <li>XSEL-J/K, JX/KX, P/Q, PX/QX</li> <li>TT</li> </ul>                                                                                                    |
|            | <ul> <li>SSEL, ASEL, PSEL</li> </ul>                                                                                                    |
|            |                                                                                                    |

- Transfer to ControllerOn the Data Transfer/Division Selection Screen, click Transfer toControllerControllerSelect Backup All Saved Data (all data including programs, positions, etc.)<br/>and transfer to the controller. (If you are not selecting all data, click □ to<br/>select the data to be transferred. The selected data will be marked with ✓.)<br/>(Note)(Note)The parameter can not be sent if the selected parameter in the
  - controller is the same as the axis pattern.
  - (Note) Data saved in the regular format can be transferred to the X-SEL-P/Q, PX/QX controller with the gateway function compatible with increased memory. Program of No. 65 or later will display a screen to ask if the position of No. 4001 or later should be erased. Clicking Yes will clear all the programs of No. 65 or later and positions of No. 4001 or later. Clicking No will not clear them.

     Confirmation

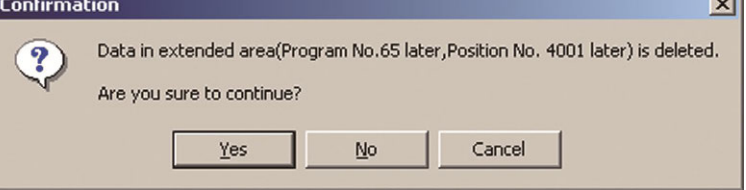

Fig. 3.26 Confirmation Screen

.

| INTELLIGENT                                |                                                                                                    |
|--------------------------------------------|----------------------------------------------------------------------------------------------------|
|                                            |                                                                                                    |
| (10) Controller (C) [7] All Data Backup (> | () Transfer to Controller/Divide File (L) (continued)                                                                                                    |
| (Note)                                     | Data saved in the extended format can be transferred to the<br>controller incompatible with increased memory.<br>Programs of No. 65 or later and positions of No. 4001 or later<br>cannot be transferred.<br>Parameters not supported by the controller at the destination |

cannot be transferred. The following warning screen will be displayed. Click Yes to transfer data.

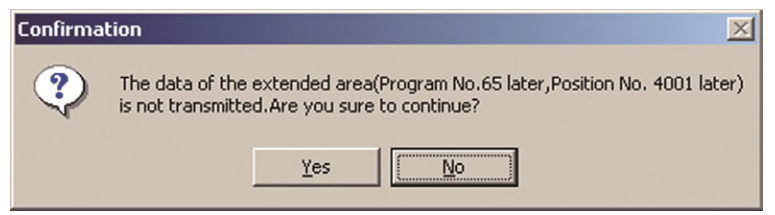

Fig. 3.27 Confirmation Screen

[In the case of X-SEL-P/Q/PX/QX and R/S/RX/SX/RXD/SXD controllers with the gateway function] The following confirmation screen will be displayed after the program, parameter, position and symbol are transferred, written to FROM and restarted.

[When RC-axis position data in X-SEL is used]

Click Yes to transfer the RC-axis position data in X-SEL.

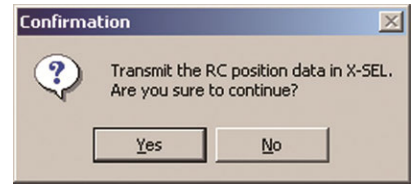

Fig. 3.28 Confirmation Screen (while RC-axis position data is being transferred)

[When RC-axis position data in RC controller is used] RC-axis position data in RC controller cannot be transferred in PC interface software for X-SEL.

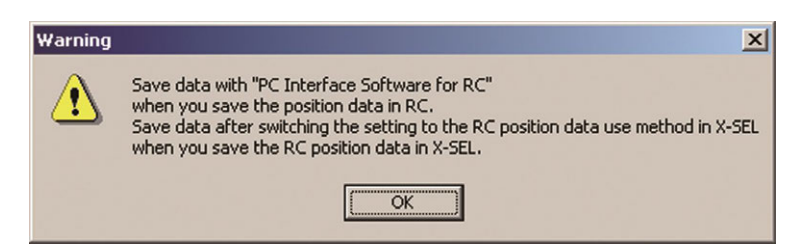

Fig. 3.29 Warning Screen

(Transferring RC-axis position data when position data in RC is used.)

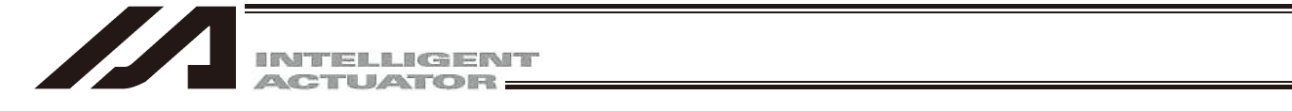

| (10) | Controller (C) [7] | All Data Backup (X) | • | Transfer to Controller/Divide File (L) (continued) |  |
|------|--------------------|---------------------|---|----------------------------------------------------|--|
|------|--------------------|---------------------|---|----------------------------------------------------|--|

When a user data retained memory with a different composition is transferred, the following warning screen will be displayed.

Initialize the user data retained memory and transfer it again.

To initialize the user data retained memory, click Memory Initialization (I) and then User Data Retained Memory (U).

In V11.00.00 or later, after backup transfer is complete, the user data retain memory will be automatically initialized when it is necessary to initialize it.

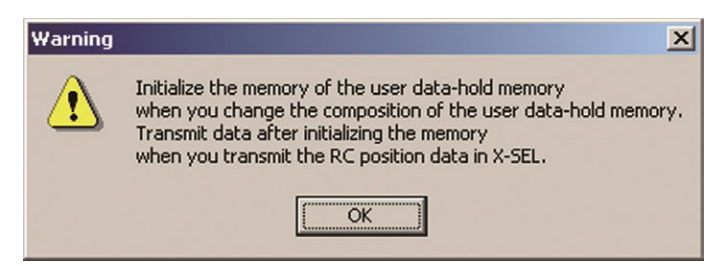

Fig. 3.30 Warning Screen

(Transferring RC-axis position data when position data in RC is used.)

- (Note) If the software is reset after changing the following parameter and writing to the flash ROM, UBM Data Composition Change Error (6A1) will be displayed.
  - · I/O parameter No.502: The largest axis No. for RC gateway position data definition
  - No.503: The position data points for RC gateway position data definition

If an error message is displayed, user data retained memory must be initialized. However, all the RC-axis position data will be cleared if the user data retained memory is initialized as described in the note. If you need to save the RC-axis position data, please follow the procedures in the note.

(Note) All the RC-axis position data will be cleared if the user data retained memory is initialized. Please follow the steps below to backup the RC position data.

- 1. Open Controller, RC-Axis Position Data Edit (R), and then Axes Position Data Save (S) in the Menu screen to save the RC-axis position data.
- 2. Change the I/O parameter No. 502, 503.
- 3. Initialize the user data retained memory.
- 4. Click File (F) and then Open (O) in the Menu screen to open the saved RC-axis data in step 1 and transfer it to X-SEL controller.

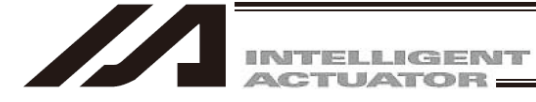

| (10) Controller (C) [7] All Data B                                                                                            | ackup (X) • Transfer to                                                                                                    | o Controller/Divide File (L) (continued)                                                                                                    |
|----------------------------------------------------------------------------------------------------|----------------------------------------------------------------------------------------------------|----------------------------------------------------------------------------------------------------|
| • Divide Files                                                                                                    | Divide all the saved ba<br>into program, position,<br>RX/SX/RXD/SXD,RAX<br>Click Divide Files on th<br>The program, position,<br>coordinate system defi<br>Screen. Save them wit | ckup data (all data including program and position)<br>parameter, symbol, X-SEL-JX/KX, PX/QX,<br>/SAX/RAXD/SAXD and MSEL-PCX/PGX axis data.<br>the Transfer/Divide data screen.<br>parameter symbol and controllers with the<br>nition data are displayed in order on the File Save<br>h a file name.  |
| [8] Positioner Mode<br>Start<br>Stop<br>(Note) You can not cha<br>controller is und<br>Perform this ope<br>writing to flack F | This mode can be used<br>the manual mode and<br>Start the positioner mo<br>Stop the positioner mo<br>nge the parameters or w<br>er the positioner mode.                          | when the SSEL, ASEL, or PSEL controller is under<br>positioner mode.<br>de.<br>vrite to flash ROM while the SSEL, ASEL, or PSEL<br>oner mode before changing the parameters or                                                                                                    |
|                                                                                                    | .OM.                                                                                                    |                                                                                                    |
| Acquire Positioner Mode                                                                                                    | Information                                                                                                    | nformation (system data) in the positioner mode                                                                                                    |
|                                                                                                    | This item is displayed f                                                                                                    | for SSEL, ASEL, and PSEL controllers.                                                                                                    |
| [9] Write to Elash ROM (W)                                                                                                    | Clear the data areas in                                                                                                    | the flash ROM and then write the data saved in the                                                                                                    |
| For SSEL, ASEL, PSEL<br>RA/SA, RAX/SAX, RAXI<br>all the data range or sele<br>• Writing all the data ran                      | controller's RAM to the<br>and X-SEL-P/Q, PX/QX<br>D/SAXD compatible with<br>ected data range (PC inte<br>ge: All data from the<br>symbol, position<br>and RXD/SXD               | e flash ROM.<br>(w/gateway function), R/S, RX/SX, RXD/SXD,<br>increased memory, you can choose to write either<br>erface software version 7.2.0.0 or later).<br>ne user data retained memory including program,<br>on, parameter, X-SEL-P/Q, PX/QX, R/S, RX/SX,<br>will be written to the flash ROM.   |
|                                                                                                    | ta range. Only the select                                                                                                    |                                                                                                    |
| * There is a limit in the n<br>do not want to write all                                                                       | umber of writing to the fl<br>the data, select "Select                                                                                                    | lash ROM (write limit: about 100,000 times). If you the data range" and write to the flash ROM.                                                                                                    |
| XSEL-RA/SA, RAX/SAX,<br>RAXD/SAXD, SSEL,<br>ASEL and PSEL will<br>not be displayed.                                           | oftware for XSEL                                                                                                    | PC Interface Software for X-SEL       X         Write Flash ROM?       © Write all data areas.         © Write the selection data area.       © Program         © Symbol       Position data, coordinate system definition data         © Parameter       © User data-hold memory         Yes       No |
| Fig. 3.31 Confirm<br>RX/SX                                                                                                    | ation (X-SEL-P/Q, R/S,<br>RXD/SXD, RA/SA, RAX                                                                                                    | Fig. 3.32 Confirmation (X-SEL-PX/QX) /SAX.                                                                                                    |
| RAXD/S                                                                                                    | AXD, SSEL, ASEL, PSE                                                                                                    | EL)                                                                                                    |

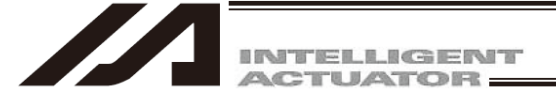

| (10) Controller (C) | (continued) |
|---------------------|-------------|
|---------------------|-------------|

| This item is displayed for TTA, MSEL controller.            Program (S)         Restore the program data written into Flash ROM to the written data for 1         generation before.             Symbol (Y)         Restore the symbol data written into Flash ROM to the written data for 1         generation before.             Position (No. 10001 to 30000) (O)         Restore the position data written into Flash ROM (No. 10001 to 30000) to         the written data for 1 generation before.             Parameter (P)             Restore the parameter data written into Flash ROM to the written data for         1 generation before.             [11]         Initialize Memory (I)             Position (O)             Clear all position data.             This item is displayed on the X-SEL-R/S, RX/SX, RXD/SXD, RA/SA,             (Note)             Position (O)             Clear all position data.             (Note)             Position data.             (Note)             (Note)             Note: Ata sum check error <sup>o</sup> or GBE, "Position data management         domain sum check error <sup>o</sup> or GBE, "Position data management         domain sum check error <sup>o</sup> or GBA, EAX/SAA, and             (Note)             (Note)             (Note)                                                                                                    | [10] Restoration of Data Writ                 | ten into Flash ROM (for 1 generation before) (Q)                                                                                                    |
|----------------------------------------------------------------------------------------------------|-----------------------------------------------|----------------------------------------------------------------------------------------------------|
| <ul> <li>Program (S) Restore the program data written into Flash ROM to the written data for 1 generation before.</li> <li>Symbol (Y) Restore the symbol data written into Flash ROM to the written data for 1 generation before.</li> <li>Position (No.10001 to 30000) (O) Restore the position data written into Flash ROM (No. 10001 to 30000) to the written data for 1 generation before. Note: data cannot be restored to the position data No. 1 to 10000.</li> <li>Parameter (P) Restore the parameter data written into Flash ROM to the written data for 1 generation before.</li> <li>Initialize Memory (I)</li> <li>Clear all position data. This item is displayed on the X-SEL-R/S, RX/SX, RXD/SXD, RA/SA, RAX/SAX, RAXD/SAXD, TTA and MSEL controllers. (Note) If 6BD, "Position data management domain sum check error" or 69E, "Position data management domain sum check error" or cocurs, use this command to initialize the position Data.</li> <li>(Note) When XSEL-R/S, RX/SX, RXD/SXD, RA/SA, RAX/SAX and RAXD/SAXD is connected, 22B "Position data comment loss error" will occur if the software is reset or power is turned off after this operation without writing the position data to the flash ROM first.</li> <li>Coordinate System Definition Data (C)</li> <li>Clear all coordinate system definition V2.00 or later), MSEL-PC/PG (Main Application V2.00 or later), MSEL-PC/PG (Main Application V2.00 or later), MSEL-PC/PG (Ma</li></ul>                                                                                                    |                                               | This item is displayed for TTA, MSEL controller.                                                                                                    |
| <ul> <li>Symbol (Y) Restore the symbol data written into Flash ROM to the written data for 1 generation before.</li> <li>Position (No.10001 to 30000) (O) Restore the position data written into Flash ROM (No. 10001 to 30000) to the written data for 1 generation before. Note: data cannot be restored to the position data No. 1 to 10000.</li> <li>Parameter (P) Restore the parameter data written into Flash ROM to the written data for 1 generation before.</li> <li>Initialize Memory (I)</li> <li>Position (O) Clear all position data. This item is displayed on the X-SEL-R/S, RX/SX, RXD/SXD, RA/SA, RAX/SAX, RAXD/SAXD, TTA and MSEL controllers. (Note) If 6BD, "Position data configuration change error", 6BF, "Position data sum check error" or 69E, "Position data management domain sum check error" or 69E, "Position data comment loss error" will occur if the software is reset or power is turned of fater this operation without writing the position data to the flash ROM first.</li> <li>Coordinate System Definition Data (C) Clear all coordinate system definition data. This item is displayed on the X-SEL-RX/SX, RXD/SXD, RAX/SAX and RAXD/SAXD (SAXD, TTA (Main Application V2.00 or later), MSEL-PC/PG (Main Application V2.00 or later), MSEL-PC/PG (Main Application V2.00 or later), MSEL-PC/PG (Main Application V2.00 or later), MSEL-PC/PG (Main Application V2.00 or later), MSEL-PC/PG (Main Application V2.00 or later), MSEL-PC/PG (Main Application V2.00 or later), MSEL-PC/PG (Main Application V2.00 or later), and MSEL-PC/PG/PG (Main Application V2.00 or later), MSEL-PC/PG (Main Application V2.00 or later), MSEL-PC/PG (Main Application V2.00 or later), MSEL-PC/PG (Main Application V2.00 or later), MSEL-PC/PG (Main Application V2.00 or later), MSEL-PC/PG (Main Application V2.00 or later), MSEL-PC/PG (Main Application V2.00 or later), MSEL-PC/PG (Main Application V2.00 or later), MSEL-PC/PG (Main Application V2.00 or later), MSEL-PC/PG (Main Application V2.00 or later), MSEL-PC/PG (Main Application V2.00 or later),</li></ul>                                                                                                    | • Program (S)                                 | Restore the program data written into Flash ROM to the written data for 1 generation before.                                                                                                    |
| <ul> <li>Position (No.10001 to 30000) (O)<br/>Restore the position data written into Flash ROM (No. 10001 to 30000) to<br/>the written data for 1 generation before.<br/>Note: data cannot be restored to the position data No. 1 to 10000.</li> <li>Parameter (P)<br/>Restore the parameter data written into Flash ROM to the written data for<br/>1 generation before.</li> <li>[11] Initialize Memory (I)<br/>Position (O)</li> <li>Clear all position data.<br/>This item is displayed on the X-SEL-R/S, RX/SX, RXD/SXD, RA/SA,<br/>RAX/SAX, RAXD/SAXD, TTA and MSEL controllers.<br/>(Note) If 6BD, "Position data configuration change error", 6BF, "Position<br/>data sum check error" or 69E, "Position data management<br/>domain sum check error" or cours, use this command to initialize<br/>the position data.<br/>(Note) When XSEL-R/S, RX/SX, RXD/SXD, RA/SA, RAX/SAX and<br/>RAXD/SAXD is connected, 22B "Position data comment loss error"<br/>will occur if the software is reset or power is turned off after this<br/>operation without writing the position data.<br/>This item is displayed on the X-SEL-RX/SX, RXD/SXD,<br/>RAX/SAX/RAXD/SAXD, TTA (Main Application V2.00 or later),<br/>MSEL-PC/PG (Main Application V2.00 or later),<br/>MSEL-PC/PG (Main</li></ul> | • Symbol (Y)                                  | Restore the symbol data written into Flash ROM to the written data for 1 generation before.                                                                                                    |
| Restore the position data written into Flash ROM (No. 10001 to 30000) to the written data for 1 generation before.<br>Note: data cannot be restored to the position data No. 1 to 10000.         Parameter (P)       Restore the parameter data written into Flash ROM to the written data for 1 generation before.         [11] Initialize Memory (I)       Clear all position data.<br>This item is displayed on the X-SEL-R/S, RX/SX, RXD/SXD, RA/SA, RAX/SAX, RAXD/SAXD, TTA and MSEL controllers.<br>(Note) If 6BD, "Position data configuration change error", 6BF, "Position data sum check error" or 69E, "Position data management domain sum check error" or 69E, "Position data comment loss error" will occur if the software is reset or power is turned off after this operation without writing the position data.         • Coordinate System Definition Data (C)       Clear all coordinate system definition data.<br>This item is displayed on the X-SEL-R/S, RX/SX, RXD/SXD, RA/SAX and RAXD/SAXD is connected, 22B "Position data comment loss error" will occur if the software is reset or power is turned off after this operation without writing the position data.         • Coordinate System Definition Data (C)       Clear all coordinate system definition data.<br>This item is displayed on the X-SEL-RX/SX, RXD/SXD, RAX/SAX, RAX/SAX/RAXD/SAXD, TTA (Main Application V2.00 or later), MSEL-PCX/PGX controller.         • (Note)       If D40, "Coordinate system data management area sum check error", D41, "Coordinate system data management area ID error" or D42, "Coordinate data sum check error" occurs, use this command to initialize the coordinate system definition data.                                                                                                    | <ul> <li>Position (No.10001 to 30)</li> </ul> | 0000) (O)                                                                                                    |
| <ul> <li>Parameter (P) Restore the parameter data written into Flash ROM to the written data for 1 generation before.</li> <li>[11] Initialize Memory (I)</li> <li>Position (O)</li> <li>Clear all position data.<br/>This item is displayed on the X-SEL-R/S, RX/SX, RXD/SXD, RA/SA, RAX/SAX, RAXD/SAXD, TTA and MSEL controllers.<br/>(Note) If 6BD, "Position data configuration change error", 6BF, "Position data sum check error" or 69E, "Position data management domain sum check error" or 69E, "Position data comment loss error" will occur if the software is reset or power is turned off after this operation without writing the position data to the flash ROM first.</li> <li>Coordinate System Definition Data (C)<br/>Clear all coordinate system definition data.<br/>This item is displayed on the X-SEL-RX/SX, RXD/SXD, RA/SAX, RAX/SAX and RAXD/SAXD is connected, 22B "Position data comment loss error" will occur if the software is reset or power is turned off after this operation without writing the position data to the flash ROM first.</li> <li>Coordinate System Definition Data (C)<br/>Clear all coordinate system definition data.<br/>This item is displayed on the X-SEL-RX/SX, RXD/SXD,<br/>RAX/SAX/RAXD/SAXD, TTA (Main Application V2.00 or later),<br/>MSEL-PC/PG (Main Application V2.00 or later) and MSEL-PCX/PGX controller.<br/>(Note) if D40, "Coordinate system data management area sum check error", D41, "Coordinate system data management area ID error" or D42, "Coordinate data sum check error" occurs, use this command to initialize the coordinate system definition data.</li> <li>Global Variable and Flag (V)</li> </ul>                                                                                                    |                                               | Restore the position data written into Flash ROM (No. 10001 to 30000) to the written data for 1 generation before.<br>Note: data cannot be restored to the position data No. 1 to 10000.                                                                                   |
| <ul> <li>[11] Initialize Memory (I)</li> <li>Position (O)</li> <li>Clear all position data.<br/>This item is displayed on the X-SEL-R/S, RX/SX, RXD/SXD, RA/SA,<br/>RAX/SAX, RAXD/SAXD, TTA and MSEL controllers.<br/>(Note) If 6BD, "Position data configuration change error", 6BF, "Position<br/>data sum check error" or 69E, "Position data management<br/>domain sum check error" or 69E, "Position data management<br/>domain sum check error" or 69E, "Position data management<br/>domain sum check error" or cours, use this command to initialize<br/>the position data.<br/>(Note) When XSEL-R/S, RX/SX, RXD/SXD, RA/SA, RAX/SAX and<br/>RAXD/SAXD is connected, 22B "Position data comment loss error"<br/>will occur if the software is reset or power is turned off after this<br/>operation without writing the position data to the flash ROM first.</li> <li>Coordinate System Definition Data (C)<br/>Clear all coordinate system definition data.<br/>This item is displayed on the X-SEL-RX/SX, RXD/SXD,<br/>RAX/SAX/RAXD/SAXD, TTA (Main Application V2.00 or later),<br/>MSEL-PC/PG (Main Application V2.00 or later),<br/>MSEL-PC/PG (Main Application V2.00 or later) and MSEL-PCX/PGX<br/>controller.<br/>(Note) if D40, "Coordinate system data management area sum check<br/>error", D41, "Coordinate system data management area lD error"<br/>or D42, "Coordinate data sum check error" occurs, use this<br/>command to initialize the coordinate system definition data.</li> </ul>                                                                                                    | • Parameter (P)                               | Restore the parameter data written into Flash ROM to the written data for 1 generation before.                                                                                                    |
| <ul> <li>Position (O)</li> <li>Clear all position data.<br/>This item is displayed on the X-SEL-R/S, RX/SX, RXD/SXD, RA/SA,<br/>RAX/SAX, RAXD/SAXD, TTA and MSEL controllers.<br/>(Note) If 6BD, "Position data configuration change error", 6BF, "Position<br/>data sum check error" or 69E, "Position data management<br/>domain sum check error" or 69E, "Position data management<br/>domain sum check error" or 69E, "Position data command to initialize<br/>the position data.<br/>(Note) When XSEL-R/S, RX/SX, RXD/SXD, RA/SA, RAX/SAX and<br/>RAXD/SAXD is connected, 22B "Position data comment loss error"<br/>will occur if the software is reset or power is turned off after this<br/>operation without writing the position data to the flash ROM first.</li> <li>Coordinate System Definition Data (C)<br/>Clear all coordinate system definition data.<br/>This item is displayed on the X-SEL-RX/SX, RXD/SXD,<br/>RAX/SAX/RAXD/SAXD, TTA (Main Application V2.00 or later),<br/>MSEL-PC/PG (Main Application V2.00 or later),<br/>MSEL-PC/PG (Main Application V2.00 or later) and MSEL-PCX/PGX<br/>controller.<br/>(Note) If D40, "Coordinate system data management area sum check<br/>error", D41, "Coordinate system data management area lD error"<br/>or D42, "Coordinate data sum check error" occurs, use this<br/>command to initialize the coordinate system definition data.</li> </ul>                                                                                                    | [11] Initialize Memory (I)                    |                                                                                                    |
| <ul> <li>This item is displayed on the X-SEL-R/S, RX/SX, RXD/SXD, RA/SA,<br/>RAX/SAX, RAXD/SAXD, TTA and MSEL controllers.<br/>(Note) If 6BD, "Position data configuration change error", 6BF, "Position<br/>data sum check error" or 69E, "Position data management<br/>domain sum check error" occurs, use this command to initialize<br/>the position data.<br/>(Note) When XSEL-R/S, RX/SX, RXD/SXD, RA/SA, RAX/SAX and<br/>RAXD/SAXD is connected, 22B "Position data comment loss error"<br/>will occur if the software is reset or power is turned off after this<br/>operation without writing the position data to the flash ROM first.</li> <li>Coordinate System Definition Data (C)<br/>Clear all coordinate system definition data.<br/>This item is displayed on the X-SEL-RX/SX, RXD/SXD,<br/>RAX/SAX/RAXD/SAXD, TTA (Main Application V2.00 or later),<br/>MSEL-PC/PG (Main Application V2.00 or later),<br/>MSEL-PC/PG (Main Application V2.00 or later),<br/>MSEL-PC/PG (Main Application V2.00 or later), and MSEL-PCX/PGX<br/>controller.<br/>(Note) if D40, "Coordinate system data management area sum check<br/>error", D41, "Coordinate system data management area lD error"<br/>or D42, "Coordinate data sum check error" occurs, use this<br/>command to initialize the coordinate system definition data.</li> </ul>                                                                                                    | Position (O)                                  | Clear all position data.                                                                                                    |
| <ul> <li><u>RAX/SAX, RAXD/SAXD, TTA and MSEL controllers.</u> <ul> <li>(Note) If 6BD, "Position data configuration change error", 6BF, "Position data sum check error" or 69E, "Position data management domain sum check error" or cours, use this command to initialize the position data.</li> <li>(Note) When XSEL-R/S, RX/SX, RXD/SXD, RA/SA, RAX/SAX and RAXD/SAXD is connected, 22B "Position data comment loss error" will occur if the software is reset or power is turned off after this operation without writing the position data to the flash ROM first.</li> </ul> </li> <li>Coordinate System Definition Data (C)         <ul> <li>Clear all coordinate system definition data. This item is displayed on the X-SEL-RX/SX, RXD/SXD, RAX/SAX/RAXD/SAXD, TTA (Main Application V2.00 or later), MSEL-PC/PG (Main Application V2.00 or later), MSEL-PC/PG (Main Application V2.00 or later) and MSEL-PCX/PGX controller.</li> <li>(Note) if D40, "Coordinate system data management area sum check error", D41, "Coordinate system data management area lD error" or D42, "Coordinate data sum check error" occurs, use this command to initialize the coordinate system definition data.</li> </ul> </li> </ul>                                                                                                    |                                               | This item is displayed on the X-SEL-R/S, RX/SX, RXD/SXD, RA/SA,                                                                                                    |
| <ul> <li>(Note) If 6BD, "Position data configuration change error", 6BF, "Position data sum check error" or 69E, "Position data management domain sum check error" occurs, use this command to initialize the position data.</li> <li>(Note) When XSEL-R/S, RX/SX, RXD/SXD, RA/SA, RAX/SAX and RAXD/SAXD is connected, 22B "Position data comment loss error" will occur if the software is reset or power is turned off after this operation without writing the position data to the flash ROM first.</li> <li>Coordinate System Definition Data (C) Clear all coordinate system definition data. This item is displayed on the X-SEL-RX/SX, RXD/SXD, RAXSA, RAX/SAX (RAXD/SAXD, TTA (Main Application V2.00 or later), MSEL-PC/PG (Main Application V2.00 or later), MSEL-PCX/PGX controller.</li> <li>(Note) if D40, "Coordinate system data management area sum check error", D41, "Coordinate system data management area ID error" or D42, "Coordinate data sum check error" occurs, use this command to initialize the coordinate system definition data.</li> </ul>                                                                                                    |                                               | RAX/SAX, RAXD/SAXD, TTA and MSEL controllers.                                                                                                    |
| <ul> <li>(Note) When XSEL-R/S, RX/SX, RXD/SXD, RA/SA, RAX/SAX and RAXD/SAXD is connected, 228 "Position data comment loss error" will occur if the software is reset or power is turned off after this operation without writing the position data to the flash ROM first.</li> <li>Coordinate System Definition Data (C)<br/>Clear all coordinate system definition data.<br/><u>This item is displayed on the X-SEL-RX/SX, RXD/SXD, RAX/SAX/RAXD/SAXD, TTA (Main Application V2.00 or later).</u><br/><u>MSEL-PC/PG (Main Application V2.00 or later) and MSEL-PCX/PGX controller.</u><br/>(Note) if D40, "Coordinate system data management area sum check error", D41, "Coordinate system data management area lD error" or D42, "Coordinate data sum check error" occurs, use this command to initialize the coordinate system definition data.</li> </ul>                                                                                                    |                                               | (Note) If 6BD, "Position data configuration change error", 6BF, "Position<br>data sum check error" or 69E, "Position data management<br>domain sum check error" occurs, use this command to initialize<br>the position data                                                |
| <ul> <li>Coordinate System Definition Data (C)         <ul> <li>Clear all coordinate system definition data.</li> <li><u>This item is displayed on the X-SEL-RX/SX, RXD/SXD,</u><br/><u>RAX/SAX/RAXD/SAXD, TTA (Main Application V2.00 or later).</u><br/><u>MSEL-PC/PG (Main Application V2.00 or later) and MSEL-PCX/PGX</u><br/><u>controller.</u></li> <li>(Note) if D40, "Coordinate system data management area sum check<br/>error", D41, "Coordinate system data management area ID error"<br/>or D42, "Coordinate data sum check error" occurs, use this<br/>command to initialize the coordinate system definition data.</li> </ul> </li> <li>Global Variable and Flag (V)</li> </ul>                                                                                                    |                                               | (Note) When XSEL-R/S, RX/SX, RXD/SXD, RA/SA, RAX/SAX and<br>RAXD/SAXD is connected, 22B "Position data comment loss error"<br>will occur if the software is reset or power is turned off after this<br>operation without writing the position data to the flash ROM first. |
| Clear all coordinate system definition data.<br><u>This item is displayed on the X-SEL-RX/SX, RXD/SXD,</u><br><u>RAX/SAX/RAXD/SAXD, TTA (Main Application V2.00 or later).</u><br><u>MSEL-PC/PG (Main Application V2.00 or later) and MSEL-PCX/PGX</u><br><u>controller.</u><br>(Note) if D40, "Coordinate system data management area sum check<br>error", D41, "Coordinate system data management area ID error"<br>or D42, "Coordinate data sum check error" occurs, use this<br>command to initialize the coordinate system definition data.<br>• Global Variable and Flag (V)                                                                                                    | Coordinate System Defit                       | nition Data (C)                                                                                                    |
| <ul> <li>This item is displayed on the X-SEL-RX/SX, RXD/SXD,<br/>RAX/SAX/RAXD/SAXD, TTA (Main Application V2.00 or later),<br/>MSEL-PC/PG (Main Application V2.00 or later) and MSEL-PCX/PGX<br/>controller.</li> <li>(Note) if D40, "Coordinate system data management area sum check<br/>error", D41, "Coordinate system data management area ID error"<br/>or D42, "Coordinate data sum check error" occurs, use this<br/>command to initialize the coordinate system definition data.</li> <li>Global Variable and Flag (V)</li> </ul>                                                                                                    | boordinate bystern Dem                        | Clear all coordinate system definition data.                                                                                                    |
| <ul> <li>RAX/SAX/RAXD/SAXD, TTA (Main Application V2.00 or later).<br/>MSEL-PC/PG (Main Application V2.00 or later) and MSEL-PCX/PGX<br/>controller.<br/>(Note) if D40, "Coordinate system data management area sum check<br/>error", D41, "Coordinate system data management area ID error"<br/>or D42, "Coordinate data sum check error" occurs, use this<br/>command to initialize the coordinate system definition data.</li> <li>Global Variable and Flag (V)</li> </ul>                                                                                                    |                                               | This item is displayed on the X-SEL-RX/SX, RXD/SXD,                                                                                                    |
| <ul> <li>MSEL-PC/PG (Main Application V2.00 or later) and MSEL-PCX/PGX<br/>controller.<br/>(Note) if D40, "Coordinate system data management area sum check<br/>error", D41, "Coordinate system data management area ID error"<br/>or D42, "Coordinate data sum check error" occurs, use this<br/>command to initialize the coordinate system definition data.</li> <li>Global Variable and Flag (V)</li> </ul>                                                                                                    |                                               | RAX/SAX/RAXD/SAXD, TTA (Main Application V2.00 or later),                                                                                                    |
| <ul> <li><u>controller.</u> <ul> <li>(Note) if D40, "Coordinate system data management area sum check error", D41, "Coordinate system data management area ID error" or D42, "Coordinate data sum check error" occurs, use this command to initialize the coordinate system definition data.</li> </ul> </li> <li>Global Variable and Flag (V)</li> </ul>                                                                                                    |                                               | MSEL-PC/PG (Main Application V2.00 or later) and MSEL-PCX/PGX                                                                                                    |
| <ul> <li>(Note) if D40, "Coordinate system data management area sum check error", D41, "Coordinate system data management area ID error" or D42, "Coordinate data sum check error" occurs, use this command to initialize the coordinate system definition data.</li> <li>Global Variable and Flag (V)</li> </ul>                                                                                                    |                                               | <u>controller.</u>                                                                                                    |
| <ul> <li>Global Variable and Flag (V)</li> <li>Global Variable and Flag (V)</li> </ul>                                                                                                    |                                               | (Note) if D40, "Coordinate system data management area sum check                                                                                                    |
| Global Variable and Flag (V)                                                                                                    |                                               | error, D41, "Coordinate system data management area ID error"                                                                                                    |
| Global Variable and Flag (V)                                                                                                    |                                               | command to initialize the coordinate system definition data                                                                                                    |
|                                                                                                    | <ul> <li>Global Variable and Flag</li> </ul>  |                                                                                                    |
| Clear all global variables and flags to zero.                                                                                                    | eleval valiable and hay                       | Clear all global variables and flags to zero.                                                                                                    |

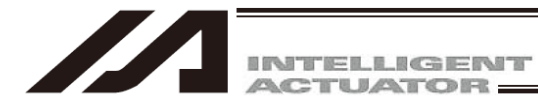

## (10) Controller (C) (continued)

| <ul> <li>User Data Retained Me</li> </ul> | <ul> <li>User Data Retained Memory (U)</li> </ul>                                                                                  |  |  |
|-------------------------------------------|----------------------------------------------------------------------------------------------------|--|--|
|                                           | In the case of X-SEL-P/Q/PX/QX, R/S/RX/SX/RXD/SXD,                                                                                 |  |  |
|                                           | RA/SA/RAX/SAX/RAXD/SAXD with gateway function, clear all the                                                                       |  |  |
|                                           | contents of user data retained memory containing RC-axis position data in                                                          |  |  |
|                                           | X-SEL controller.                                                                                                    |  |  |
|                                           | (PC Interface software version 7.2.0.0 or later)                                                                                   |  |  |
|                                           | If the Edit Screen for RC-axis position (III X-SEL-P/Q/PX/QX and<br>R/S/PX/SX/RXD/SXD controllers) is opened without resetting the |  |  |
|                                           | software or turning off the power after performing this operation and                                                              |  |  |
|                                           | writing to the flash ROM, "RC Position NO. Error" message will be displayed                                                        |  |  |
|                                           | * If the software is reset or the power is turned off without writing to the                                                       |  |  |
|                                           | flash ROM after performing this operation, the last written data in the                                                            |  |  |
|                                           | flash ROM will be retained.                                                                                                    |  |  |
|                                           | If the user data retained memory is initialized by a mistake, reset the                                                            |  |  |
|                                           | software without writing to the flash ROM.                                                                                         |  |  |
|                                           | * XSEL-RA/SA, RAX/SAX, RAXD/SAXD do not require flash ROM                                                                          |  |  |
|                                           | writing after completing initialization of the user data retaining memory.                                                         |  |  |
|                                           | Only the software reset is required.                                                                                               |  |  |
| Parameter (at the time of the time)       | of shipment) (S)                                                                                                    |  |  |
| i alameter (at the time t                 | Can return parameters to the ones at the time of shipment. This item is not                                                        |  |  |
|                                           | displayed normally. It is a function which will become available by inputting                                                      |  |  |
|                                           | a password. (Refer to "8.5 How to Initialize X-SEL-R/S, RX/SX, RXD/SXD,                                                            |  |  |
|                                           | RA/SA, RAX/SAX, RAXD/SAXD and SSEL, ASEL, PSEL Parameters (at                                                                      |  |  |
|                                           | the time of shipment).")                                                                                                    |  |  |
|                                           | It is a function of X-SEL-R/S, RX/SX, RXD/SXD, RA/SA, RAX/SAX,                                                                     |  |  |
|                                           | RAXD/SAXD, SSEL, ASEL, and PSEL controllers.                                                                                       |  |  |
| [12] Absolute Reset (A)                   | Reset absolute data.                                                                                                    |  |  |
|                                           | This item is not displayed for XSEL-PX/QX, RX/SX, RAX/SAX, TTA                                                                     |  |  |
|                                           | (except for AC servo specification), MSEL-PC/PG controllers.                                                                       |  |  |
|                                           |                                                                                                    |  |  |
| [13] Absolute Reset (Orthogo              | onal Axis) (A)                                                                                                    |  |  |
|                                           | Reset the absolute data of the orthogonal axis of the XSEL-PX/QX, RX/SX,                                                           |  |  |
|                                           | RAX/SAX controllers.                                                                                                    |  |  |
|                                           | This lien is displayed for ASEL-PA/QA, RA/SA, RAD/SAD controllers.                                                                 |  |  |
| [14] Absolute Reset (SCARA                | A Axis) (Q)                                                                                                    |  |  |
|                                           | Reset the absolute data of the SCARA axis of the X-SEL-PX/QX, RX/SX,                                                               |  |  |
|                                           | RAX/SAX controllers.                                                                                                    |  |  |
|                                           | This item is displayed for XSEL-PX/QX, RX/SX, RAX/SAX controllers.                                                                 |  |  |
| [15] Calibration Home/Abs.                | Encoder Reset (A)                                                                                                    |  |  |
|                                           | TTA (except for AC servo specification), MSEL-PC/PG, reset the absolute                                                            |  |  |
|                                           | data of SCARA axis of MSEL-PCX/PGX.                                                                                                |  |  |
|                                           | This item is displayed for MSEL-PCX/PGX controllers.                                                                               |  |  |
| [16] Software Reset (R)                   | Execute software reset of the controller.                                                                                          |  |  |
| [17] Reset Error (E)                      | Reset errors present in the controller.                                                                                            |  |  |
| [18] Drive-source Recovery                | Request (P)                                                                                                    |  |  |

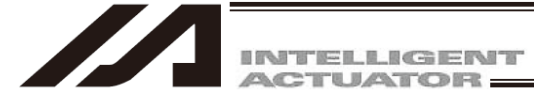

## (10) Controller (C) (continued)

| [19] Operation-pause Reset F  | Request (L)                                                        |
|-------------------------------|--------------------------------------------------------------------|
|                               | Issue an operation-pause reset request to the controller.          |
| [20] Set Time (T)             | Set time.                                                          |
|                               | This function is available on the XSEL-R/RX/RXD/S/SX/SXD,          |
|                               | XSEL-RA/RAX/RAXD/SA/SAX/SAXD, TTA and MSEL controller.             |
| [21] About ROM Version (V)    | Show the various ROM version information regarding the controller. |
| [22] Control Constant Table N | Ianagement Information (Z)                                         |
|                               | Show the control constant table management information.            |
|                               | This item is displayed for X-SEL-P/Q, PX/QX, RXD/SXD, RA/SA,       |
|                               | RAX/SAX, RAXD/SAXD, and SSEL controllers.                          |
| [23] Positioner Mode Manage   | ement information                                                  |
|                               | Show the operation mode and management number with regard to the   |
|                               | positioner mode of SSEL, ASEL, and PSEL controllers.               |
|                               | This information is provided for the manufacturer.                 |
|                               | This item is displayed for SSEL, ASEL, and PSEL controllers.       |
| (11) Tool (T)                 |                                                                    |
| This menu lets you specify se | ettings relating to this application.                              |
| [1] Environment Setup (S)     | Set items that define how the application is run.                  |
| (12) Window (W)               |                                                                    |
| This menu lets you change he  | ow the windows are displayed.                                      |
| [1] Cascade (C)               | Cascade all open windows diagonally from top to bottom.            |
| [2] Tile Vertically (V)       | Arrange all open windows vertically without overlapping.           |
| [3] Tile Horizontally (H)     | Arrange all open windows horizontally without overlapping.         |

- Arrange all open windows horizontally without overlapping. [4] Minimize All (M)
  - Minimize all open windows (reduce them to icons).
    - Make all minimized windows (window icons) to windows.
- [5] Make to Window [6] Arrange Icons (A) Arrange minimized windows (window icons).

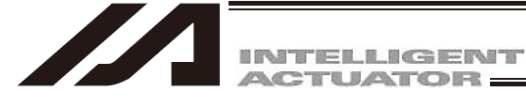

## (13) Help (H)

[1] Tool Version Information Sh

Show the version information of this software.

[2] Search for Error Countermeasures Sh

Shows the error countermeasure search window.

Select "Help (H)"  $\rightarrow$  "Search for Error Countermeasures" in the menu. Following Search for Error Countermeasures window is displayed.

| ⊕ Emclish ∨                                                                                                    |                                                                                                    |
|----------------------------------------------------------------------------------------------------|----------------------------------------------------------------------------------------------------|
|                                                                                                    | select the co                                                                                        |
| X-SEL<br>Troubleshooter                                                                                                    | In the Text be<br>error code in                                                                      |
| Error Code Search<br>XSEL-RA/SA ~ e.g: 61A                                                                                                    | Click 🤍 on<br>countermeas<br>displayed.                                                              |
| right (C) 2022 IAI Corporation. Version 2.0.0.0                                                                                                    |                                                                                                    |
|                                                                                                    |                                                                                                    |
| マク                                                                                                    |                                                                                                    |
| •                                                                                                    |                                                                                                    |
|                                                                                                    |                                                                                                    |
| RCSoftmax X                                                                                                    |                                                                                                    |
| Err Info Check model num. Contact Support                                                                                                    | Click Trouble                                                                                        |
| Err Info Check model num. Contact Support                                                                                                    | Click Trouble<br>a counterme<br>Follow the in                                                        |
| Err Info Check model num. Contact Support                                                                                                    | Click Trouble<br>a counterme<br>Follow the in<br>of the error                                        |
| IFC 50fewer       X         Err Info       Check model num. Contact Support         Err descript         Err No.       61A         Name       Overload error         Descr. Actuator's operating condition exceeded the rating, or the external force applied to the actuator's slider part made the overload of the motor. | Click Trouble<br>a counterme<br>Follow the in<br>of the error.<br>Click <u></u> at t<br>Search for E |

From the <u>Combo box</u> at the bottom left of the window, select the controller series that you use.

In the Text box at the bottom right of the window, input an error code in three digits.

Click 🔍 on the right side of Text Box and the error countermeasure window for the input error code should be displayed.

Click Troubleshoot at the bottom center of the window, and a countermeasure for the error should be displayed. Follow the instruction in the window to remove the cause of the error.

lick 🟠 at the top right, and the screen returns to the earch for Error Countermeasures window.

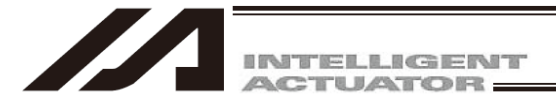

## 3.3 Explanation of the Toolbar

This section explains the toolbar (Fig.3.33) shown at the top of the main window (below the menu bar).

| F        | ig. 3.33 Toolbar                          | Safety Vel Specified (MANU Mode)                                                                                                    |
|----------|-------------------------------------------|----------------------------------------------------------------------------------------------------|
|          | (Other than TTA, MSEL)                    | Two or more programs start prohibition(MANU)                                                                                                    |
| È        | Open File                                 | Same as clicking File (F) and then selecting Open (O).                                                                                                    |
|          | Save                                      | Same as clicking File (F) and then selecting Save (S).                                                                                                    |
| ß        | Edit Program                              | Same as clicking Program (S) and then selecting Edit (E).                                                                                                    |
| a        | Edit Position                             | Same as clicking Position (O) and then selecting Edit (E).                                                                                                    |
| <b>M</b> | Edit Parameter                            | Same as clicking Parameter (P) and then selecting Edit (E)                                                                                                    |
| ĊŦ.      | Edit Symbol                               | Same as clicking Symbol (Y) and then selecting Edit (E)                                                                                                    |
| *        | Edit Coordinate System<br>Definition Data | Same as clicking Coordinate System (D) and then selecting Edit (E).<br><u>This item is displayed for X-SEL-JX/KX, PX/QX, RX/SX, RXD/SXD,</u><br><u>RAX/SAX, RAXD/SAXD, MSEL-PCX/PGX, V12.03.00.00 or later, when</u><br><u>work and tool coordinate systems are valid in TTA and MSEL-PC/PG.</u> |
| ₽        | Monitor Input Port                        | Same as clicking Monitor (M) and then selecting Input Port (I).                                                                                                    |
| ₽        | Monitor Virtual Input Port                | Same as clicking Monitor (M) and then selecting Virtual Input Port (N).                                                                                                    |
| 企        | Monitor Output Port                       | Same as clicking Monitor (M) and then selecting Output Port (O).                                                                                                    |
|          | Monitor Virtual Output Port               | Same as clicking Monitor (M) and then selecting Virtual Output Prot (U).                                                                                                    |
| Ц        | Monitor Global Flag                       | Same as clicking Monitor (M) and then selecting Global Flag (F).                                                                                                    |
| ī        | Monitor Global Integer<br>Variable        | Same as clicking Monitor (M) and then selecting Global Integer (L).                                                                                                    |
| R        | Monitor Global Real<br>Variable           | Same as clicking Monitor (M) and then selecting Global Real (R).                                                                                                    |
| 5        | Monitor Global String<br>Variable         | Same as clicking Monitor (M) and then selecting Global String (G).                                                                                                    |
|          | End All Operations                        | Same as clicking Program (S) and then selecting End All Programs (T).                                                                                                    |

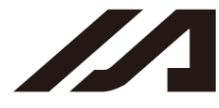

INTELLIGENT

| Safety Vel Specified(MANU Mode)              | This list box is used to enable/disable the safety velocity limit in the manual mode.<br>[Safety Vel Specified] Enable the safety velocity limit. (The                                                                                                    |
|----------------------------------------------|----------------------------------------------------------------------------------------------------|
|                                              | maximum speed during CP operation will be limited to 250<br>mm/sec or below [PTP operation: 3% or below] regardless of<br>program or parameter settings.)<br>[Safety Vel Not Specified] Disable the safety velocity limit.                                                                                                    |
| Two or more programs start prohibition(MANU) | This list box is used to permit/prohibit the simultaneous starting<br>of multiple programs in the manual mode.<br>[Two or more programs start prohibition (MANU)]<br>Prohibit the simultaneous starting of multiple programs in the<br>manual mode.<br>[Two or more programs start permission (MANU)]<br>Permit the simultaneous starting of multiple programs in the<br>manual mode. (Supported by software version 5.0.2.0 or later)<br><u>This item is displayed for X-SEL-P/Q (application version 0.36<br/>or later), X-SEL-PX/QX (application version 0.17 or later),<br/>XSEL-R/S/RX/SX/RXD/SXD,<br/>XSEL-RA/SA/RAX/SAX/RAXD/SAXD, SSEL, ASEL, PSEL<br/>and MSEL controllers in the program mode.</u> |
| Ein 2                                        | Button shown only in TTA, MSEL                                                                                                    |
| rig. 5                                       |                                                                                                    |

₿₿

Virtual Input/Output PortSame as clicking Monitor (M) and then selecting Virtual Input/Output Port (N)<br/>(TTA, MSEL, XSEL-RA/SA, RAX/SAX, RAXD/SAXD)

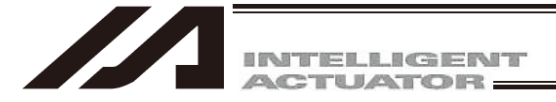

#### 3.4 **Tree View**

You can display various data edit windows in the online mode by double-clicking the corresponding items displayed in the tree view (Fig. 3.35, Fig. 3.36) that appears on the left side of the main window. You can show or hide the tree view by clicking View (V) from the menu bar and then selecting Tree View (T).

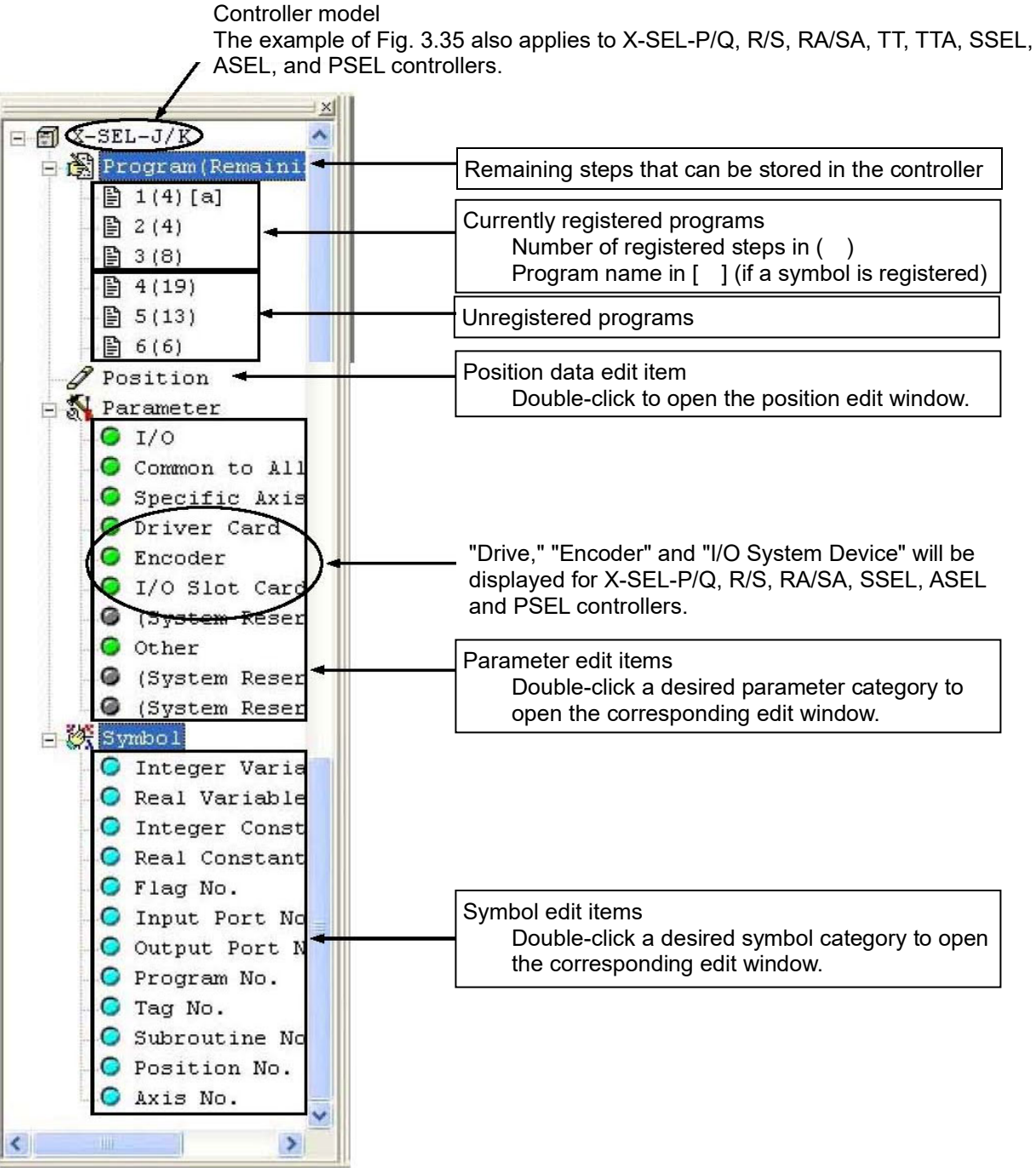

Fig. 3.35 Tree View (X-SEL-J/K)

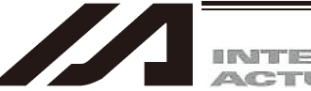

INTELLIGENT

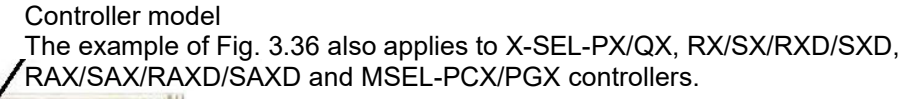

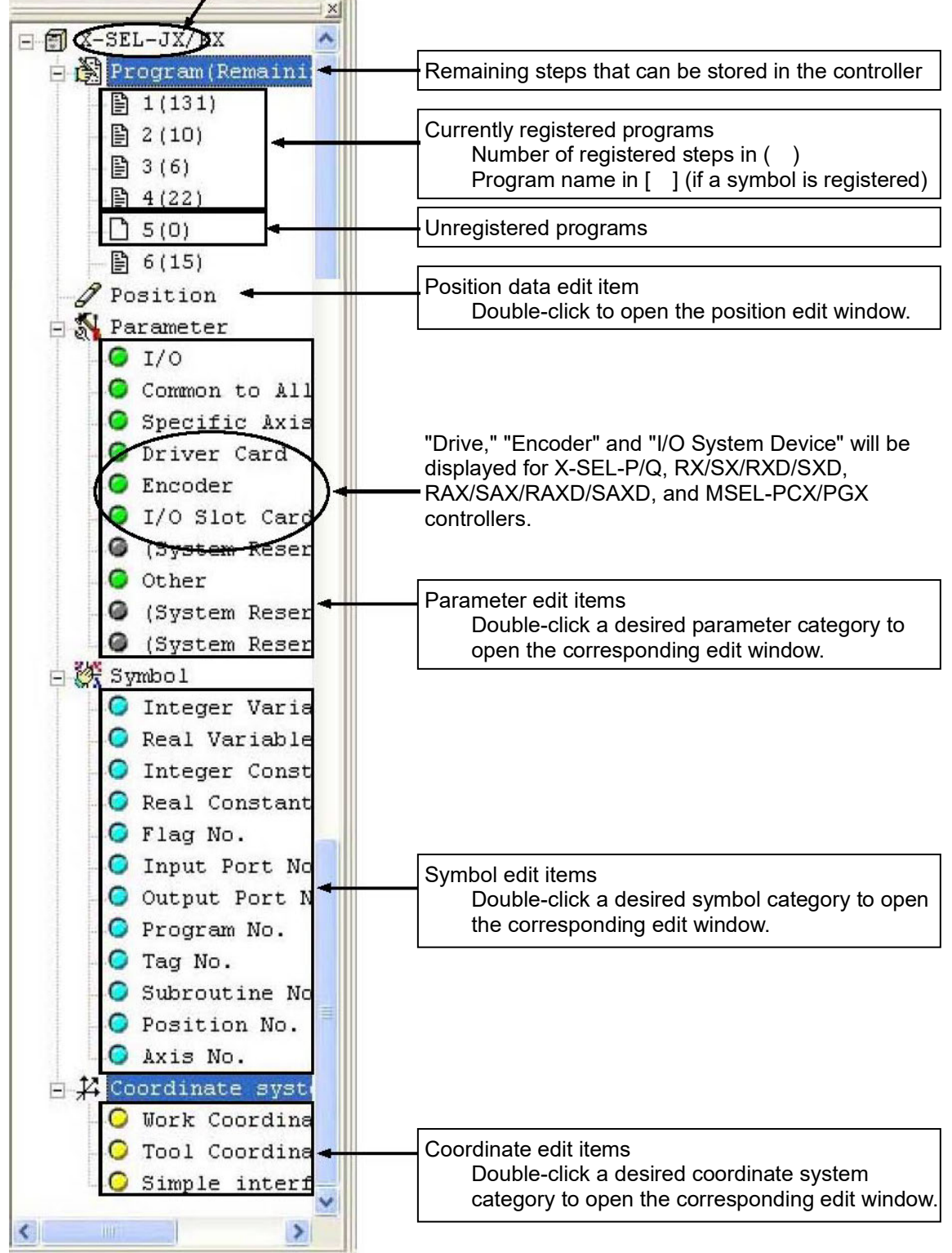

Fig. 3.36 Tree View (X-SEL-JX/KX)

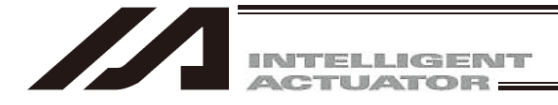

# 4. Program Edit Window

## 4.1 Explanation of the Items Displayed in the Program Edit Window

- (1) Click Program (S) from the menu bar, and then select Edit (E).
- (2) When the program number selection window opens, select the program you want to edit, and then click Load.

Program name assigned in the symbol edit window

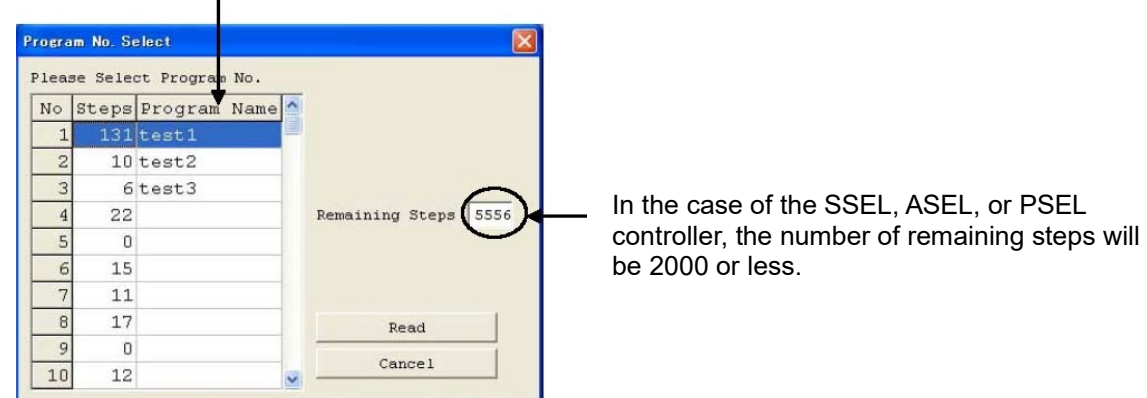

Fig. 4.1 Program Number Selection

(3) The program edit window will open. This window has the following controls and fields.

| No.         | Step number.                                                                                |
|-------------|---------------------------------------------------------------------------------------------|
| В           | Use this field to set a breakpoint. (Supported only in the online edit mode.)               |
|             | Click the "B" field in the line you want to set a breakpoint for. Once a breakpoint is set, |
|             | b will be shown in the held.                                                                |
| _           | A breakpoint will be cancelled by executing software reset.                                 |
| E           | Enter a desired extended condition.                                                         |
| N           | Specify reversing "N" of the input condition.                                               |
| Cnd *       | Enter a desired input condition.                                                            |
| Cmnd        | Enter a desired SEL command.                                                                |
|             | Double-clicking this field or pressing the F1 key will open the SEL Command                 |
|             | Explanation window (Fig. 4.6).                                                              |
|             | This window provides an explanation of each SEL command. You can select a                   |
|             | desired command in this window and input it to the step data.                               |
| Operand 1 * | Enter desired operand 1.                                                                    |
| Operand 2 * | Enter desired operand 2.                                                                    |
| Pst *       | Enter a desired output (operand 3).                                                         |
| Comment     | Enter a command, if necessary (using up to 18 single-byte characters).                      |
|             | You can also double-click this field to modify a part of the comment currently entered.     |
|             | * Press F11 to find a specific symbol in the input condition/operand fields.                |

\* Column T should be shown in XSEL-RA/SA/RAX/SAX/RAXD/SAXD controllers (main CPU application version V1.10 and later). Indicate the start point and end point for cycle time measurement. [Refer to 4.5 Cycle Time Measurement]

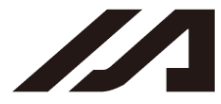

| No. | в | EN | Cnd | Cmnd | Operand 1 | Operand 2 | Pst | Comment |
|-----|---|----|-----|------|-----------|-----------|-----|---------|
| 1   |   |    |     | VELS | 100       |           |     |         |
| 2   |   |    |     | ACCS | 35        |           |     |         |
| 3   |   |    |     | DCLS | 35        |           |     |         |
| 4   |   |    |     |      |           |           |     |         |
| 5   |   |    |     | PTPR |           |           |     |         |
| 6   |   |    |     | MOVP | 81        |           |     |         |
| 7   |   |    |     | ACHZ | 3         |           |     |         |
| 8   |   |    |     | TAG  | 1         |           |     |         |
| 9   |   |    |     | GTTM | 200       |           |     |         |
| 10  |   |    |     | ATRG | 82        | 84        |     |         |
| 11  |   |    |     | ARCH | 85        | 83        |     |         |
| 12  |   |    |     | ATRG | 84        | 82        |     |         |

Fig. 4.2 Program Edit

\*1 Only XSEL-RA/SA, RAX/SAX and RAXD/SAXD are available for setting with binary and hexadecimal systems in Operand1 and Operand2.

| ĺ | No. | в | E | N | Cnd | Cmnd | Operand 1 | Operand 2 | Pst | Comment | Ţ <b>_</b> |  |
|---|-----|---|---|---|-----|------|-----------|-----------|-----|---------|------------|--|
|   | 1   |   |   |   |     | LET  | 1         | &HABCD    |     |         |            |  |
|   | 2   |   |   |   |     | LET  | &B11      | 10000     |     |         |            |  |
|   | 3   |   |   |   |     | EXIT |           |           |     |         |            |  |
|   | 4   |   |   |   |     |      |           |           |     |         |            |  |
|   | 5   |   |   |   |     |      |           |           |     |         | -          |  |
| Î |     |   |   |   |     |      |           |           | ·   | •       |            |  |

Fig.4.3 Setting with Binary and Hexadecimal Systems

## [How to set up]

When using the binary numbers, apply "&B" at the top of the value.

When using the hexadecimal numbers, apply "&H" at the top of the value.

Eight digits can be input at maximum for binary and hexadecimal numbers.

- \* In the operand to input the axis pattern (the operand input values in binary system), do not apply "&B" at the top to input with the binary numbers.
- \* Binary numbers are treated as an integer with no signal.
- (e.g. &B11111111 = 255)
- \* Hexadecimal numbers treated as an integer with a symbol.
- (e.g. &HFFFFFFFF = -1)

## [Restrictions]

- Binary and hexadecimal systems cannot be used for the operand indirect indication in the program.
- •There will be no change to the input range of each operant even if binary or hexadecimal system is used.
- \*2 Press Enter key in the condition that the cursor is placed on the comment in the final line, and 100 lines of blank step data will be added.

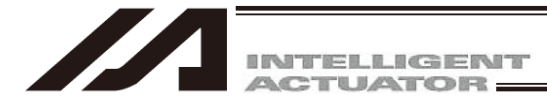

If even one line is changed, all step numbers will be displayed in red. Right-clicking a desired input item in each line will display a pop-up menu (Fig. 4.4). The items in the pop-up menu are explained below.

| Cut (T)                   | Same as clicking Edit (E) from the menu bar and then selecting Cut                                                                                                    |
|---------------------------|----------------------------------------------------------------------------------------------------|
| Сору (С)                  | Same as clicking Edit (E) from the menu bar and then selecting Copy                                                                                                    |
| Paste (P)                 | Copy the entire cursor line. Same as clicking Edit (E) from the menu<br>bar and then selecting Paste (P). The step data saved on the clipboard<br>will be inserted into the cursor line                                                                                                    |
| Insert 1 Line (I)         | Insert one line at the cursor line.                                                                                                    |
| Delete Selected Lines (D) | Delete the lines in the selected range.                                                                                                    |
| Set Comment (S)           | Set the entire cursor line as a comment (invalid step). If a valid step<br>has been set as a comment by mistake, you can select Release<br>Comment explained below to return the line to a valid step.<br>Executing Release Comment on a line containing character strings will<br>clear all character strings in the line. |
| Release Comment (R)       | Return the selected comment line to a step.                                                                                                    |

| // Pr | 12 Pre.8 |   |   |     |      |           |           |     |         |    |
|-------|----------|---|---|-----|------|-----------|-----------|-----|---------|----|
|       |          |   |   |     |      |           |           |     |         |    |
| No.   | B        | E | N | Cnd | Cmnd | Operand 1 | Operand 2 | Pst | Comment | 1- |
| 1     |          |   |   |     | VELS | 100       |           |     |         | _  |
| 2     |          |   |   |     | ACCS | 35        |           |     |         |    |
| 3     |          |   |   |     | DCLS | 35        |           |     |         |    |
| 4     |          |   |   |     |      |           |           |     |         |    |
| 5     |          |   |   |     | PTPR |           |           |     |         |    |
| 6     |          |   |   |     | MOVP | 81        |           |     |         |    |
| 7     | 1        |   |   |     | ACHZ | 3         |           |     |         |    |
| 8     | 0        |   |   |     | TAG  | 1         |           |     |         |    |
| 9     |          |   |   |     | GTTM | 200       |           |     |         |    |
| 10    |          |   |   |     | ATRG | 82        | 84        |     |         |    |
| 11    |          |   |   |     | ARCH | 85        | 83        |     |         |    |
| 12    |          |   |   |     | ATRG | 84        | 82        |     |         | -  |
|       | F        |   |   |     |      |           |           |     |         |    |

Fig. 4.4 Pop-up Menu

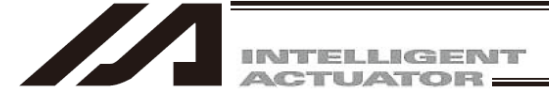

In the program edit window, selecting Edit (E) from the menu and then Undo (U) can cancel up to the most recent 10 operations.

Alternatively, pressing the Ctrl key and Z key simultaneously can cancel the operations.

However, the cancel function will become disabled when any of the following operations is performed:

- Transfer of data on the edit screen to the controller
- Saving data on the edit screen to a file
- Closing of the edit screen

When this operation is performed, the warning screen in Fig. 4.5 will be displayed. Clicking Yes will cancel the operation executed immediately before.

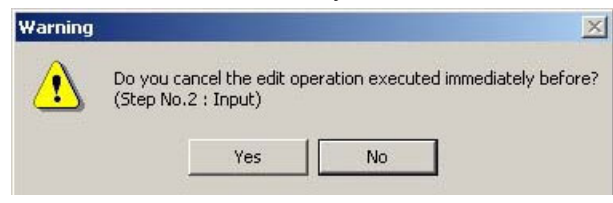

Fig. 4.5 Warning

Double-clicking the Cmnd field or pressing the F1 key will open the SEL Command Explanation window. Use this window as a reference when editing data.

| 6              | 9 🚮           | × 74                | ▶ - 0- 1 |           |               | Saf        | ety Ve  | l Specified( | MANU Mode) 🗾      | _       |
|----------------|---------------|---------------------|----------|-----------|---------------|------------|---------|--------------|-------------------|---------|
| 의 Pre.!<br>귀많이 | 0<br><b>√</b> | <b>F</b>   <b>F</b> | relml    |           |               |            |         |              |                   |         |
| NO. B          | EN            | Cnd                 | Cmnd     | Onerand 1 | Onerand 2     | Pat        | 1       | Comment      |                   |         |
| 1              |               | ond                 | VELS     | A SEL (   | ommand Evola  | nation     |         |              |                   |         |
| 2              |               |                     | ACCS     |           | Zata angle    |            | 1 cmm a | Turnet Card  | Ourseard 1        |         |
| 3              |               |                     | DCLS     |           | Category      |            | UOLD    | Input Cond.  | Uperand 1         | 0. cm 1 |
| 4              |               |                     |          | Struct    | rod IF        | esignation | TEEO    | Optional     | Verieble No       | Dete    |
| 5              |               |                     | PTPR     | Structi   | red IF        |            | TEGE    | Optional     | Variable No.      | Data    |
| 6              | *prog         | ram sta             | irt      | Structi   | Structured IF |            |         | Optional     | Variable No.      | Data    |
| 7              |               |                     | MOVP     | Structi   | Structured IF |            | TELE    | Ontional     | Variable No.      | Data    |
| 8              |               |                     | ACHZ     | Structi   | red IF        |            | TELT    | Ontional     | Variable No.      | Dete    |
| 9              |               |                     | TAG      | Structi   | ured IF       |            | TENE    | Ontional     | Variable No.      | Data    |
| 10             |               |                     | GTTM     | Innut/C   | utnut/Flag    | Oneration  | TN      | Ontional     | Innut/Outnut/Flag | Innut/( |
| 11             |               |                     | ATRG     | Input/C   | output/Flag   | Operation  | INB     | Optional     | Input/Output/Flag | # of BC |
| 12             |               |                     | ARCH     | Communi   | cation        | •          | IPCN    | Optional     | Channel No.       | Integer |
|                |               |                     |          | Structu   | ured IF       |            | ISEQ    | Optional     | Column No.        | Charact |
|                |               |                     |          | Structu   | ured IF       |            | ISNE    | Optional     | Column No.        | Charact |
|                |               |                     |          | Structu   | ured DO       |            | ITER    | Optional     |                   |         |
|                |               |                     |          | Structu   | ured DO       |            | LEAV    | Optional     |                   |         |
|                |               |                     |          | Actuato   | or Control De | esignation | LEFT    | Optional     |                   |         |
|                |               |                     |          | Assignm   | ent           |            | LET     | Optional     | Variable No.      | Data    |
|                |               |                     |          | Calcula   | ation         |            | MOD     | Optional     | Variable No.      | Data    |
|                |               |                     |          | Actuato   | or Control Co | ommands    | MOVL    | Optional     | Position No.      |         |
|                |               |                     |          | Actuato   | or Control Co | ommands    | MOVP    | Optional     | Position No.      |         |
|                |               |                     |          | Calcula   | ation         |            | MULT    | Optional     | Variable No.      | Data 👽  |

Fig. 4.6 SEL Command Explanation (Example for in the case of X-SEL-J/K)

Pressing the F2 key can change data in the cell partially. (Example: MOVP  $\rightarrow$  MOVL)

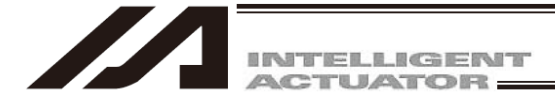

Right-clicking on the SEL Command Explanation window will open a pop-up menu containing the following items.

| Input (I) |
|-----------|
| Font (F)  |
| Sort (S)  |

Input the command in the cursor line to the step data (into the cursor line in the program edit window).

You can set a desired font for displaying the SEL command explanations. You can sort the command list alphabetically or by command category.

| SEL Command Explanation      |                    |             |                   |         |
|------------------------------|--------------------|-------------|-------------------|---------|
| Category                     | Cmnd               | Input Cond. | Operand 1         | ^       |
| Actuator Control Designation | HOLD               | Optional    | Input Port/Flag   | 0 or 1  |
| Structured IF                | IFEQ               | Optional    | Variable No.      | Data    |
| Structured IF                | IFGE               | Optional    | Variable No.      | Data    |
| Structured IFhput            | IFGT               | Optional    | Variable No.      | Data    |
| Structured IF Font           | IFLE               | Optional    | Variable No.      | Data    |
| Structured IF                | <u>Iphabetica</u>  | ally onal   | Variable No.      | Data    |
| Structured IF                | ly <u>C</u> ategor | y onal      | Variable No.      | Data    |
| Input/Output/Flag Operation  | IN                 | Optional    | Input/Output/Flag | Input/C |
| Input/Output/Flag Operation  | INB                | Optional    | Input/Output/Flag | # of BC |
| Communication                | IPCN               | Optional    | Channel No.       | Integer |
| Structured IF                | ISEQ               | Optional    | Column No.        | Charact |
| Structured IF                | ISNE               | Optional    | Column No.        | Charact |
| Structured DO                | ITER               | Optional    |                   |         |
| Structured DO                | LEAV               | Optional    |                   |         |
| Actuator Control Designation | LEFT               | Optional    |                   |         |
| Assignment                   | LET                | Optional    | Variable No.      | Data    |
| Calculation                  | MOD                | Optional    | Variable No.      | Data    |
| Actuator Control Commands    | MOVL               | Optional    | Position No.      |         |
| Actuator Control Commands    | MOVP               | Optional    | Position No.      |         |
| Calculation                  | MULT               | Optional    | Variable No.      | Data 😽  |
| < 1                          | - University of    |             |                   | > .:    |

Fig. 4.7 Pop-up Menu

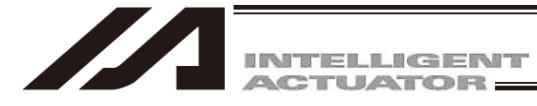

(4) This window has the various buttons shown below.

| Pre: 1 (Drawine1 | )        |           |           |     | -0>     |
|------------------|----------|-----------|-----------|-----|---------|
| 割號│√│書│          |          |           |           |     |         |
| No. B E N        | Cnd Cmnd | Operand 1 | Operand 2 | Pst | Comment |
| 3                | YEL      | 100       |           |     | _       |
| 4                | ACC      | 0.3       |           |     |         |
| 5                | TAG      | 1         |           |     |         |
| 6                | EXSR     | 5         |           |     |         |
| 7                | MOVP     | 610       |           |     |         |
| 8                | MOVP     | 599       |           |     |         |
| 9                | TIMW     | 0.3       |           |     |         |
| 10               | EXSR     | 5         |           |     |         |
| 11               | MOVP     | 601       |           |     |         |
| 12               | EXSR     | 6         |           |     |         |
| 13               | TIMW     | 0.2       |           |     |         |
| 14               | MOVP     | 610       |           |     |         |
| 15               | VEL      | 300       |           |     |         |
| 16               | EXSR     | 1         |           |     |         |
| 17               | MOVP     | 599       |           |     |         |

#### Fig. 4.8 Buttons

#### (a) Save to File

Click this button to save the program in a file with a name.

- Caution: In "Program File Format 1" of the X-SEL-P/Q, PX/QX (with gateway function), controllers that are compatible with increased memory, steps No. 6001 and thereafter and programs No. 65 and thereafter cannot be saved. In case of the SSEL controllers compatible with increased memory (with gateway function), you can not select the Program File Format 1 (normal format) for Step No.2001 or later and Program No.65 or later. Select the Program File Format 2 (extended format) to save.
- (b) Transfer to Controller

Clicking this button will prompt the software to check the program data for syntax errors and transfer the program data to the controller if no errors have been found.

(c) <u>Check Program</u>

Clicking this button will display information regarding syntax errors found in the program you have created, as well as operands used in the program.

(d) Print

Clicking this button will print the program.

(e) <u>Run</u>

Clicking this button will run the program. If the program has not yet been saved after editing, you must transfer the program to the controller beforehand.

Caution: Since the controller's processing speed is faster than the PC's communication speed, the cursor position in the program edit window may not always correspond to the actual movement of the actuator.

### (f) Run 1 Step

The program will run one step every time this button is clicked.

- (g) <u>Pause</u> Clicking this button will pause the program currently running.
- (h) <u>End</u> Clicking this button will end the program currently running.
- (i) <u>Show Local Flag</u> Clicking this button will show the local flag window for the program currently running.
- (j) <u>Show Local Integer Variable</u> Clicking this button will show the local integer variable window for the program currently running.
- (k) <u>Show Local Real Variable</u> Clicking this button will show the local real variable window for the program currently running.
- Show Local String Variable Clicking this button will show the local string variable window for the program currently running.

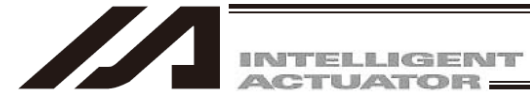

- (5) Checking the program
  - The software will check the program you have created, for SEL syntax errors.
  - [1] Click the <u>Check Program button</u> in the program edit window.
  - [2] If any error is found, the error list will be displayed.

## Check Program button

|         |     |       |                            |                 |       |           | Te    |        | <b>E</b> |
|---------|-----|-------|----------------------------|-----------------|-------|-----------|-------|--------|----------|
| Comment | Pst | and 2 | 1 Open                     | Operand 1       | Cmnd  | Cnd       | E N   | в      | No.      |
|         |     |       | 100                        | 100             | VELS  |           |       | L      | 1        |
|         |     |       | 0                          | 0               | ACCS  |           |       |        | 2        |
|         |     |       | 0                          | 0               | DCLS  |           |       | 3      | 3        |
|         |     |       |                            |                 |       |           |       | 1      | 4        |
|         |     |       |                            |                 | PTPR  |           |       | 5      | 5        |
|         |     |       |                            |                 | ct    | gram star | *prog | 5      | 6        |
|         |     |       | 000                        | 1000000         | MOVP  |           |       | 7      | 7        |
|         |     |       | 3                          | 3               | ACHZ  |           |       | 3      | 8        |
|         |     |       | 1                          | 1               | TAG   |           |       | 9      | 9        |
|         |     |       | 200                        | 200             | GTTM  |           |       | )      | 10       |
|         |     | 84    | 82                         | 82              | ATRG  |           |       | L      | 11       |
|         |     | 83    | 85                         | 85              | ARCH  |           |       |        | 12       |
| 4       |     | 1.    |                            |                 |       | C         | -     |        |          |
|         |     |       | NA DAL PARTING INC INC DAL | age<br>of score | nessa | merand 1  |       | 2 r 4: | SLE      |
|         |     |       |                            | of scope        | Out   | merand 1  | 0     | 3      |          |
|         |     |       |                            | of scope        | Out   | merand 1  | 0     | 7      |          |
|         |     |       |                            | or boope        |       | persona r |       |        |          |
|         |     |       |                            |                 |       |           |       |        | <        |

Fig. 4.9 Error List

The error list has the Step No., Column and Message fields. Double-clicking an error line will move the cursor to the location of the corresponding error.

[3] Information regarding the operands (Cnd, Operand 1, Operand 2 and Pst) in the program you are editing is displayed.

| // Pr | g.8       | }                                                                                                    |                    |      |              |          |        |             |                |              |          |   |
|-------|-----------|----------------------------------------------------------------------------------------------------|--------------------|------|--------------|----------|--------|-------------|----------------|--------------|----------|---|
|       |           | <</th <th>3 <b>)   )</b>   1</th> <th></th> <th></th> <th></th> <th></th> <th></th> <th></th> <th></th> <th></th> <th></th> | 3 <b>)   )</b>   1 |      |              |          |        |             |                |              |          |   |
| No.   | в         | E I                                                                                                    | N Cnd              | Cmnd | Operand 1    | Operand  | 2      | Pst         | Comment        |              |          |   |
| 1     |           |                                                                                                    |                    | VELS | 100          |          |        |             |                |              |          | _ |
| 2     |           |                                                                                                    |                    | ACCS | D            |          |        |             |                |              |          |   |
| 3     |           |                                                                                                    |                    | DCLS | 5            |          |        |             |                |              |          |   |
| 4     |           |                                                                                                    |                    |      |              |          |        |             |                |              |          |   |
| 5     |           |                                                                                                    |                    | PTPR |              |          |        |             |                |              |          |   |
| 6     |           | *pr                                                                                                    | ogram star         | t.   |              |          | 1-     |             |                |              |          |   |
| 7     |           | _                                                                                                    |                    | MOVP | 1000000      |          |        |             |                |              |          |   |
| 8     | $\square$ | -                                                                                                    |                    | ACHZ | 3            |          | _      |             |                |              |          |   |
| 9     |           | _                                                                                                    |                    | TAG  | 1            |          | -      |             | Pon-u          | n menu       |          |   |
| 10    | $\square$ | -                                                                                                    |                    | GTIM | 202          |          | 04     |             |                | omena        |          |   |
| 11    |           |                                                                                                    |                    | ADCH | 04           |          | 04     |             | /              |              |          |   |
| 14    | H         |                                                                                                    |                    | ARCH | .05          |          | 03     |             | /              |              |          | - |
| Ste   | p 1       | No.                                                                                                    | Column             | Mess | age          |          |        |             |                |              |          |   |
|       | 2         |                                                                                                    | Operand 1          | Out  | of scope     |          |        |             |                |              |          |   |
|       | 3         |                                                                                                    | Operand 1          | Out  | of scope     |          |        |             | *              |              |          |   |
|       | 7         |                                                                                                    | Operand 1          | Out  | of scope     |          |        |             | Hide           |              |          |   |
| <     | 1         |                                                                                                    |                    |      |              |          |        |             |                |              |          | > |
| Er    | r         | V                                                                                                    | ariable No.        | Inp  | ut/Output/FI | ag No. P | rogram | No. Tag No. | Subroutine No. | Position No. | Axis No. |   |
| -     |           |                                                                                                    |                    |      |              |          |        |             | 1              |              | 1        |   |
| [a    | ]         |                                                                                                    | [b]                |      | [c]          |          | [d]    | [e]         | [f]            | [g]          | [h]      |   |
| -     | -         |                                                                                                    |                    |      |              | Fia.     | 4.10 ( | Operand     | Information    |              |          |   |

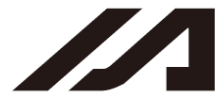

INTELLIGENT

- [a] <u>Syntax Error</u> Message (error content)
- [b] <u>Variable No. Use Condition</u> Variable No. Category (Integer, real number) Scope (Global, local)
   \* If the applicable variable number is specified indirectly, the Category and Scope fields will show "Unknown."
- [c] <u>Input/Output/Flag No.</u> Port/Flag No.
   Category (Input Port No., Output Port No., Input/Output Port No. or Flag No.) Scope (Global or Local)
   \* If the applicable port/flag number is specified indirectly, the Category and Scope fields will show "Unknown."
- [d] <u>Program No. Use Condition</u> Program No.
- [e] <u>Tag No. Use Condition</u> Tag No. (Tag number in use) Declaration/Jump
- [f] <u>Subroutine No. Use Condition</u> Subroutine No. Declaration/Call
- [g] <u>Position No. Use Condition</u> Position No.
- [h] <u>Axis No. Use Condition</u> Axis No.
  - \* If a symbol is used in any of the numbers in [b] through [h], the corresponding definition value will be displayed in the margin.

The above information is displayed in an itemized list at the bottom of the program edit window. You can double-click a desired item to move the cursor to the corresponding program. You can also right-click the list to display a pop-up menu and hide the list or sort the records.

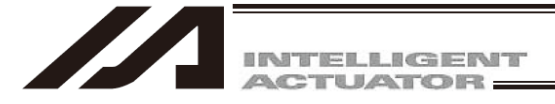

## 4.2 Saving a Program, Transferring and Closing the Edit Window

- 4.2.1 Saving a Program Online, Transferring and Closing the Edit Window
- (1) Saving to a file the program data you are editing

Click the <u>Save to File</u> button in the program edit window.

This is the same as clicking File (F) and then selecting Save As (A).

After clicking the Save to File button, Save File Select screen will be displayed.

In case of the X-SEL-P/Q, PX/QX controllers compatible with increased memory (with gateway function), you can not select the Program File Format 1 (normal format) for Step No.6001 or later and Program No.65 or later.

In case of the SSEL controllers, you can not select the Program File Format 1 (normal format) for Step No.2001 or later and Program No.65 or later.

Select the Program File Format 2 (extended format) to save.

(PC interface software version 7.2.0.0 or later)

Caution: If you click "Always save with Format 2", files will be always saved with Format 2. And this screen won't be displayed after that. It can be displayed again by setting in the Environment Setup screen (15. Tool).

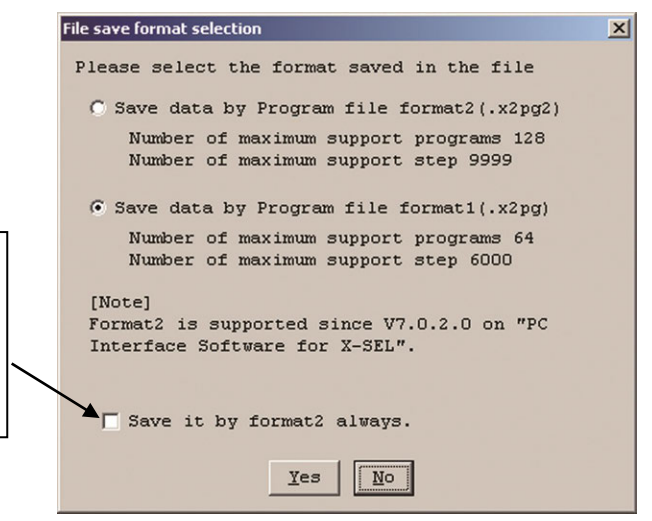

Fig. 4.11 Save File Select Screen

(2) Transferring to the controller the program data you are editing. You can save the program data you are editing to the controller's memory. Click the <u>Transfer to Controller</u> button in the program edit window. This button is selectable only in the online edit mode.

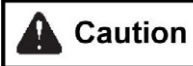

If the program contains any error, the error will be displayed and the program will not be transferred to the controller.

- \* The data saved by the Program File Format 1 (normal format) can be transferred to X-SEL-P/Q, X-SEL-PX/QX controllers incompatible with increased memory (with gateway function).
- \* If the data saved by the Program File Format 2 (extended format) of XSEL-P/Q, X-SEL-PX/QX controller (with gateway function) is transferred to the controllers incompatible with the increased memory, the extended part of data (Step No.6001 or later) will not be transferred. SSEL controller is the extended part of data (Step No.2001 or later) will not be transferred. The following Alarm screen will be displayed. Click Yes to transfer the data.

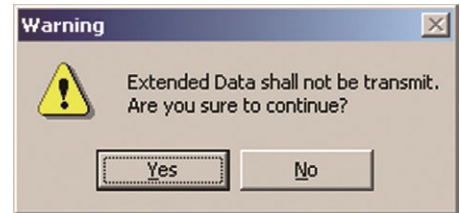

Fig.4.12 Alarm Screen

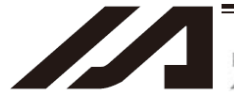

INTELLIGENT

### (3) Writing to the flash ROM

Once the program has been transferred to the controller, the following confirmation dialog box with the message, "Write Flash ROM?" will be displayed.

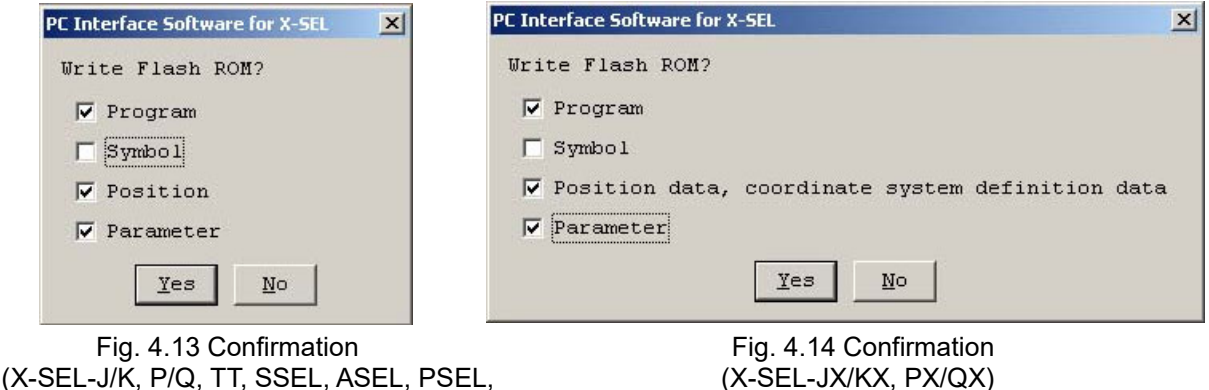

(X-SEL-J/K, P/Q, TT, SSEL, ASEL, TTA, MSEL-PCX/PGX)

(X-SEL-JX/KX, PX/QX)

In case of SSEL, ASEL, PSEL, X-SEL-P/Q and PX/QX compatible with increased memory (with gateway function), R/S, RX/SX, RA/SA, RAX/SAX, and RAXD/SAXD, the following screens will be displayed. (PC interface software version 7.2.0.0 or later)

|                                                                            | PC Interface Software for XSEL                                                                                                 | PC Interface Software for X-SEL<br>Write Flash ROM?<br>C Write all data areas.                                                                                                    | × |
|----------------------------------------------------------------------------|----------------------------------------------------------------------------------------------------|----------------------------------------------------------------------------------------------------|---|
| This is not displayed<br>for X-SEL-RA/SA,<br>RAX/SAX, .<br>RAXD/SAXD,SSEL, | ☞ Write the selection data area. ♥ Program Symbol ♥ Position ♥ Parameter ♥ User data-hold memory ♥ "Position" always selected. | <ul> <li>Write the selection data area.</li> <li>Program</li> <li>Symbol</li> <li>Position data, coordinate system definition data</li> <li>Parameter</li> <li>User data-hold memory</li> </ul> |   |
| ASEL and PSEL                                                              | <u>Y</u> es <u>N</u> o                                                                                                    | <u>Y</u> es <u>N</u> o                                                                                                    |   |
|                                                                            | Fig. 4.15 Confirmation<br>(X-SEL-P/Q, R/S, RX/SX, RXI<br>RA/SA, RAX/SAX, RAXD/SA<br>SSEL, ASEL, PSEL)                          | Fig. 4.16 Confirmation<br>D/SXD, (X-SEL-PX/QX)<br>XD,                                                                                                    |   |

Click and select a desired item (Program, etc.) to write to the flash ROM.

Click Yes  $(Y) \rightarrow$  The memory data will be written to the flash ROM.

- Click  $No(N) \rightarrow The memory data will not be written to the flash ROM. If No (N) is selected, the controller will clear all data in its memory after a reset (i.e., after the controller power is reconnected or a software reset is executed), and then load the data from the flash ROM. (The controller will operate in accordance with the transferred data until a reset is executed.)$
- \* The number of writing to the flash ROM is limited. (can write approx. 100,000 times) If you don't want to write all the data to the flash ROM, select "Write selected data region."

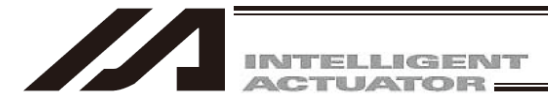

- (4) Closing the program edit window
  - Attempting to close the program edit window will display the following confirmation dialog box with the message, "Save edited data in the Controller?"

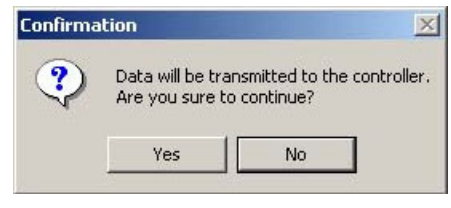

Fig. 4.17 Confirmation

| Yes  | (Y) |
|------|-----|
| No ( | N)  |
| Can  | cel |

The edited data will be transferred to the controller  $\rightarrow$  (3), "Writing to the flash ROM" The software will close the program edit window without saving the edited data. The software will cancel the operation and return to the program edit window.

## 4.2.2 Transferring a Program Created Offline

A program created offline can be transferred to a controller by following the steps below.

| ⚠́ Caution: | When program data (or backup data) saved in a PC software with its version V7.07.12.00 or earlier is transferred to a controller with a PC software with its version V8.01.00.00, and if there is a comment with 19 characters in the comment box, it should generate "Character Count Exceeding Error" and would not transfer the data. (Countermeasure)                                                                                                    |
|-------------|----------------------------------------------------------------------------------------------------|
|             | <ul> <li>Transfer program data (or backup data) saved in a PC software with its version V7.07.12.00 or earlier with a software with its version V7.07.12.00.</li> <li>* OS applicable for versions V7.07.12.00 and earlier:<br/>Windows 98, Windows Me, Windows 2000 and Windows XP (32-bit version)</li> <li>When data is to be transferred with a PC software with its version V8.01.00.00 or later, set the number of characters at 18 or less in the comment box.</li> </ul> |
|             | <ul> <li>Half-width characters, sonant marks and P-sound sonant marks should be defined as one character, and full-size characters should be defined as two characters.</li> <li>(Applicable Controllers)</li> <li>XSEL-J/K, JX/KX, P/Q, PX/QX</li> <li>TT</li> </ul>                                                                                                    |
|             | SSEL, ASEL, PSEL                                                                                                    |
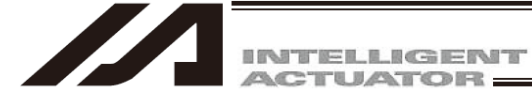

- (1) Select File  $\rightarrow$  Open from the menu. In the screen of "Open File", select a program created offline and open it.
- (2) If a controller is connected, Controller Transfer button 😭 gets activated once the program is opened. Press Controller Transfer button 🔛 .

The program gets transferred to the controller.

| JE Interface Softw  | are for XSEL · | - [C:¥Users¥709 | ¥Desktop¥1610   | 24XSELパ ソコン対応 | 5ソフト改版¥オフライン作成データの     | • <b>-</b>   |  |  |  |
|---------------------|----------------|-----------------|-----------------|---------------|------------------------|--------------|--|--|--|
| Mil File Edit View  | Program P      | Position Param  | eter Symbol     | Monitor Cont  | roller Tool Window H   | elp _ & ×    |  |  |  |
| 🛎 🖬 🖓 🔊             |                | <u>∲</u> ∲ ⊨    | •               |               |                        |              |  |  |  |
| Prhbt Oprt (Without | Sfty Crct)     | Sfty Vel S      | pecified (MANU) | • Prn         | nt mult prgs strt(MANU | )            |  |  |  |
|                     |                |                 |                 |               |                        |              |  |  |  |
| No. B E N Cr        | nd Cmnd        | Operand 1       | Operand 2       | Pst           | Comment                | <b>_</b> _   |  |  |  |
| 1                   | VEL            | 200             |                 |               |                        |              |  |  |  |
| 2                   | ACC            | 0.3             |                 |               |                        |              |  |  |  |
| 3                   | DCL            | 0.3             |                 |               |                        |              |  |  |  |
| 4                   | TAG            | 1               |                 |               |                        |              |  |  |  |
| 5                   | MOVP           | 1               |                 |               |                        |              |  |  |  |
| 6                   | MOVP           | 2               |                 |               |                        |              |  |  |  |
| 7                   | GOTO           | 1               |                 |               |                        |              |  |  |  |
| 8                   | EXIT           |                 |                 |               |                        |              |  |  |  |
| 9                   |                |                 |                 |               |                        |              |  |  |  |
| 10                  |                |                 |                 |               |                        |              |  |  |  |
| 11                  |                |                 |                 |               |                        |              |  |  |  |
| 12                  |                |                 |                 |               |                        |              |  |  |  |
| 13                  |                |                 |                 |               |                        |              |  |  |  |
| 14                  |                |                 |                 |               |                        |              |  |  |  |
|                     |                |                 |                 |               |                        |              |  |  |  |
|                     |                |                 | Por             | rt : COM18    | Baud Rate : 3          | 8400[bps] // |  |  |  |

Fig. 4.18 Program Edit Screen

(3) A confirmation screen asking if it is okay to transfer the data to the controller will appear. Press Yes.

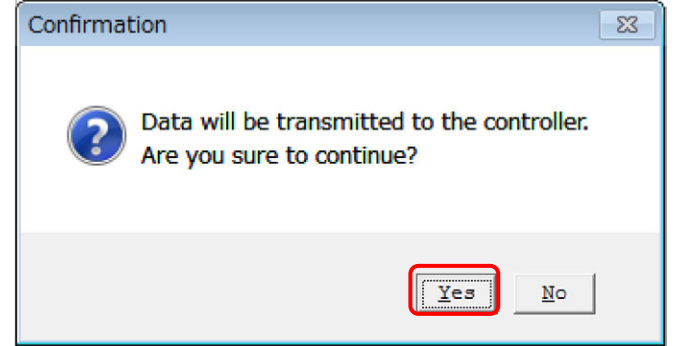

Fig.4.19 Confirmation Screen

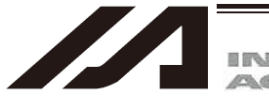

(4) Next, a screen to select the program number for destination will be shown. Click on a program number line for destination to select a destination. Press Write.

| P | rograr | n No. Sel | ect        |      |   |           |       | ×   |
|---|--------|-----------|------------|------|---|-----------|-------|-----|
|   | Pleas  | se Seleo  | ct Program | No.  |   |           |       |     |
|   | No     | Steps     | Program    | Name |   |           |       |     |
|   | 1      | 20        |            |      | - |           |       |     |
|   | 2      | 19        |            |      |   |           |       |     |
|   | 3      | 0         |            |      |   |           |       |     |
|   | 4      | 12        |            |      |   | Remaining | Steps | 205 |
|   | 5      | 152       |            |      |   |           |       |     |
|   | 6      | 79        |            |      |   |           |       |     |
|   | 7      | 0         |            |      |   |           |       |     |
|   | 8      | 0         |            |      |   | Write     |       |     |
|   | 9      | 0         |            |      |   |           |       |     |
|   | 10     | 8         |            |      | - | Cancel    |       |     |
|   |        |           |            |      |   |           |       |     |

Fig.4.20 Program No. Select

(5) A confirmation screen stating "Write Flash ROM" will appear. Press Yes.

| PC Interface Software for XSEL   |
|----------------------------------|
| Write Flash ROM?                 |
| O Write all data areas.          |
| • Write the selection data area. |
| 🔽 Program                        |
| 🗍 Symbol                         |
| Position                         |
| Parameter                        |
| User data-hold memory            |
| 🗌 "Position" always selected.    |
| <u>Y</u> es <u>N</u> o           |

Fig.4.21 Confirmation Screen

(6) The program will be transferred to the controller. Also, flash ROM writing will be conducted, and the display below flashes during writing. The display will disappear once writing is complete.

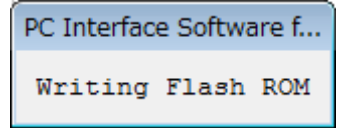

Fig. 4.22 Writing Flash ROM Screen

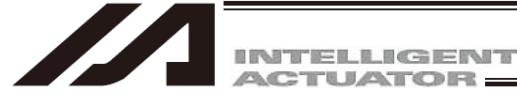

## 4.3 Saving All Programs to a File

#### (1) Saving all programs to a file

You can save programs No. 1 to 64 in the controller (or programs No. 1 to 128 for XSEL-P/Q and PX/QX (with gateway function) complied with increased memory, or programs No. 1 to 128 for R/S, RX/SX and RXD/SXD, compatible with increased memory SSEL or programs No. 1 to 255 for XSEL-RA/SA, RAX/SAX, RAXD/SAXD, TTA and MSEL) to a single file.

- [1] Click Program from the menu bar, and then select <u>Save to File.</u>
- [2] In the program number selection window, click **Save All**. Then specify a desired file name and folder.

| Progra | im No. S | elect          | <b>X</b>             |                                       |
|--------|----------|----------------|----------------------|---------------------------------------|
| Plea   | se Sele  | ct Program No. |                      |                                       |
| No     | Steps    | Program Name   |                      |                                       |
| 1      | 131      |                |                      | In the case of the SSEL ASEL and      |
| 2      | 10       |                |                      | DSEL controllors the number of        |
| 3      | 6        |                | $\cap$               | romeining stops will be 2000 er less  |
| 4      | 22       |                | Remaining Steps 5555 | remaining steps will be 2000 or less. |
| 5      | 0        |                | $\sim$               | The total number of steps should be   |
| 6      | 15       |                |                      | 9999 or below for SSEL applicable for |
| 7      | 11       |                | Save                 | memory capacity increase.             |
| 8      | 18       |                | Save All             |                                       |
| 9      | 0        |                |                      |                                       |
| 10     | 12       | ~              | Cancel               |                                       |
|        |          |                |                      |                                       |

Fig.4.23 Program Save

- (2) Opening the all programs file
  - [1] Click File from the menu bar, and then select <u>Open</u>.
  - [2] In the file open window, select the file you want to open and then click Open.
  - [3] The program No. selection window will be displayed. Select a desired program No. to read and click the Read button.

If you want to transfer all programs to the controller, select Load All Program. If you want to select programs in the all programs file and transfer them individually, select desired program numbers and then click Load a Program to transfer the corresponding programs to the controller.

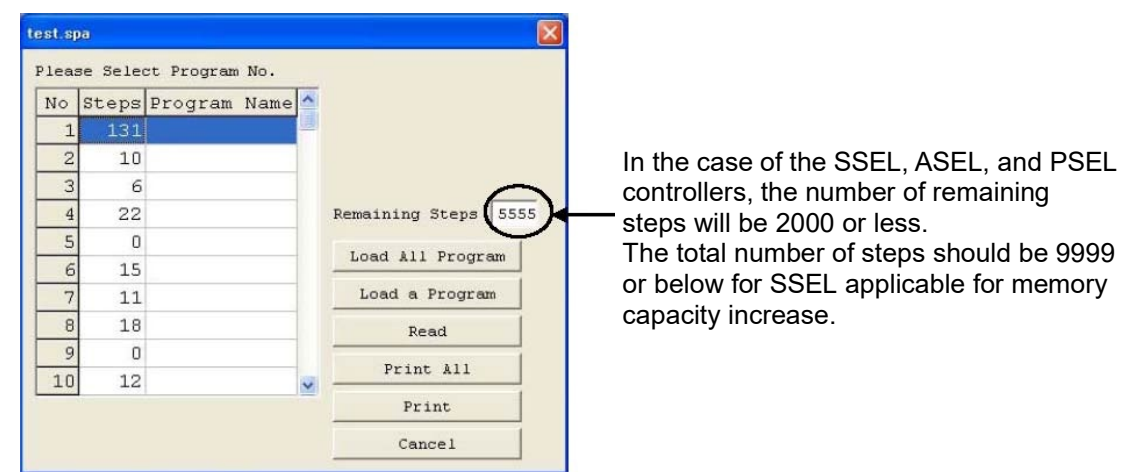

Fig. 4.24 Program Transfer (Online)

Print All button: Print all programs (excluding the program with 0 steps). Print button: Print only the program selected from the list at the left of the button.

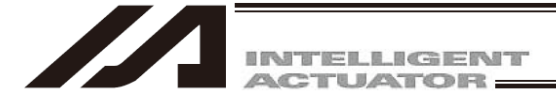

- (3) Important note on transferring an all programs file to the controller
  - [1] Transferring all program files to a controller at once will clear all existing programs No. 1 to 64 ( or programs No. 1 to 128 for XSEL-P/Q and PX/QX (with gateway function) complied with increased memory, or programs No. 1 to 128 for R/S, RX/SX and RXD/SXD, compatible with increased memory SSEL or programs No. 1 to 255 for XSEL-RA/SA, RAX/SAX, RAXD/SAXD, TTA and MSEL controllers. If necessary, back up all current programs before the transfer.
  - [2] If the all programs file includes any program that contains symbols and the symbols are not defined in the controller's memory, an error will occur when the applicable program is transferred to the controller. If an error occurs, none of the programs will be transferred to the controller. Therefore, if the applicable symbol data is saved to a file, transfer the symbol definition file first. If there is no symbol definition file, define the applicable symbols in the symbol edit window and then transfer the definitions to the controller, before transferring the all programs file again.
  - [3] If the all programs file contains any error, the error window will be displayed and none of the programs will be transferred to the controller. In this case, double-click the error shown in the error window to open the program file that contains the applicable error. Correct the error, and then save the file by overwriting. If multiple errors exist, correct all errors. When all errors have been corrected, transfer the programs to the controller again. The procedure in [3] provides an important recovery method for program files containing errors.
  - [4] The data saved by Program File Format 1 (normal format) can be transferred to the X-SEL-P/Q, PX/QX (with gateway function), SSEL controllers compatible with increased memory. The following warning screen will be displayed. Clicking Yes will clear the program of No. 65 or later. Clicking No will not change the program of No. 65 which is saved in the controller to transfer. (The number of possible transferred step depends on the number of remaining step in the controller to transfer.)

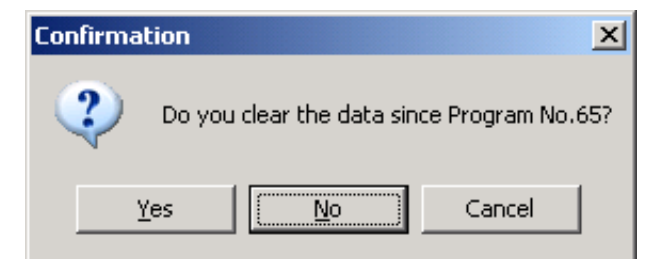

Fig. 4.25 Warning Screen

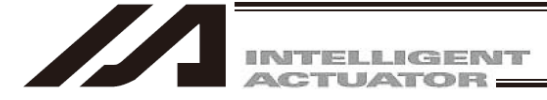

[5] If the data saved by the Program File Format 2 (extended format) is transferred to a controller incompatible with increased memory, the programs of No.65 or later will not be transferred. The following warning screen will be displayed. Clicking Yes will transfer all programs. Clicking No will not transfer all programs.

(The number of possible transferred step depends on the number of remaining step in the controller to transfer.)

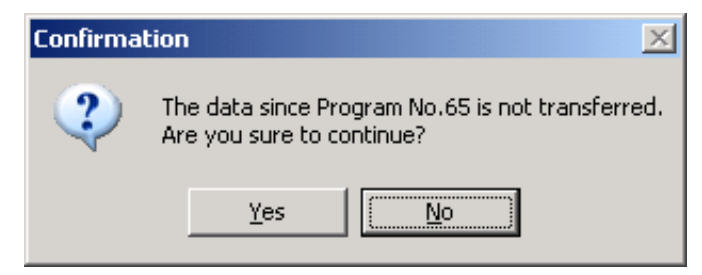

Fig. 4.26 Warning Screen

If the programs are transferred separately, select a program of No.65 or later and click Controller Transfer button. Then the following warning screen will be displayed.

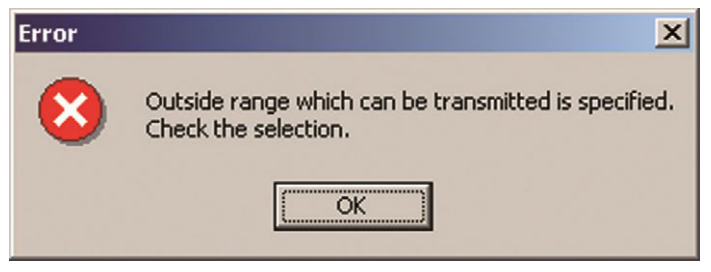

Fig. 4.27 Warning Screen

- (4) Saving the all programs file
  - [1] If the program files read from the all programs file are saved as the all programs file, click Save.
  - [2] If the program files are saved individually, click Save as.

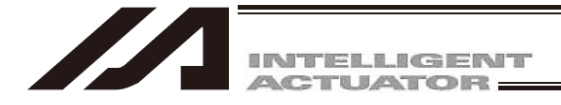

#### 4.4 **Running the Program**

You can run the program in the program edit window. To run the program you are editing, transfer it to the controller first.

| Note) Once<br>first. li<br>power                                          | <u>transferred to the c</u><br>f the program is not<br>r is reconnected or a                                                                                                    | ontroll<br>writte<br>a softv                                                                  | <u>er</u> , the progr<br>n to the flas<br>vare reset is                                                            | am can be r<br>h ROM, how<br>executed.                                                                            | un without b<br>ever, it will b                                                            | eing written to the<br>e lost once the co    | e flash F<br>ontrollei | <b>ROM</b><br>r |
|---------------------------------------------------------------------------|----------------------------------------------------------------------------------------------------|-----------------------------------------------------------------------------------------------|----------------------------------------------------------------------------------------------------|----------------------------------------------------------------------------------------------------|--------------------------------------------------------------------------------------------|----------------------------------------------|------------------------|-----------------|
| [e]Run:<br>[f] Run 1 Step:<br>[g]Pause:<br>[h]End:<br><u>Breakpoint</u> : | Clicking this butto<br>The program will<br>Clicking this butto<br>Clicking it again v<br>Clicking Run or R<br>Clicking this butto<br>You can pause th<br>field is clicked.<br>Note) A breakpoi<br>reset is exe                                                                                                    | on will<br>run or<br>on will<br>vill res<br>cun 1 S<br>on will<br>e prog<br>nt will<br>ecuted | run the prog<br>pause the p<br>ume the pro<br>Step will rest<br>end the prog<br>gram in a de<br>be cleared o<br>d. | ram.<br>/ time this bu<br>rogram curre<br>gram.<br>ume the prog<br>gram current<br>sired step. "E<br>once the con | utton is clicko<br>ently running<br>gram.<br>ly running.<br>3" will appea<br>troller power | ed.<br>r/disappear every<br>is reconnected o | v time th<br>r a soft∖ | າe<br>ware      |
|                                                                           | [e] [f] [(                                                                                                    | g][h]                                                                                         |                                                                                                    |                                                                                                    |                                                                                            |                                              |                        |                 |
|                                                                           | <sup>9</sup> Pre.8                                                                                                    |                                                                                               |                                                                                                    |                                                                                                    |                                                                                            |                                              |                        |                 |
|                                                                           |                                                                                                    |                                                                                               |                                                                                                    |                                                                                                    |                                                                                            | _                                            |                        |                 |
| No.                                                                       | Io. B E N Cnd                                                                                                    | Cmnd                                                                                          | Operand 1                                                                                                    | Operand 2                                                                                                    | Pst                                                                                        | Comment                                      | <b></b>                |                 |
|                                                                           | 1                                                                                                    | VELS                                                                                          | 100                                                                                                    |                                                                                                    |                                                                                            |                                              |                        |                 |
| _                                                                         | 2                                                                                                    | ACCS                                                                                          | 35                                                                                                    |                                                                                                    |                                                                                            |                                              |                        |                 |
| _                                                                         | -                                                                                                    | DCLS                                                                                          | 35                                                                                                    |                                                                                                    |                                                                                            |                                              |                        |                 |
| -                                                                         | 4                                                                                                    | DTDD                                                                                          |                                                                                                    |                                                                                                    |                                                                                            |                                              |                        |                 |
| -                                                                         | 5 throughout at an                                                                                                    | PIPR                                                                                          |                                                                                                    |                                                                                                    |                                                                                            |                                              |                        |                 |
| -                                                                         | 7                                                                                                    | MOVP                                                                                          | 81                                                                                                    |                                                                                                    |                                                                                            |                                              | -                      |                 |
| -                                                                         | 8                                                                                                    | ACHZ                                                                                          | 3                                                                                                    |                                                                                                    |                                                                                            |                                              | -                      |                 |
| -                                                                         | 9                                                                                                    | TAG                                                                                           | 1                                                                                                    |                                                                                                    |                                                                                            |                                              |                        |                 |
| _                                                                         | 10                                                                                                    | GTTM                                                                                          | 200                                                                                                    |                                                                                                    |                                                                                            |                                              |                        |                 |
|                                                                           | 11                                                                                                    | ATRG                                                                                          | 82                                                                                                    | 84                                                                                                    |                                                                                            |                                              |                        |                 |
|                                                                           | 12                                                                                                    | ARCH                                                                                          | 85                                                                                                    | 83                                                                                                    |                                                                                            |                                              | -                      |                 |
|                                                                           |                                                                                                    |                                                                                               |                                                                                                    |                                                                                                    |                                                                                            |                                              |                        |                 |
| Cursor colo                                                               | rs                                                                                                    |                                                                                               |                                                                                                    |                                                                                                    | (                                                                                          | <u> </u>                                     |                        |                 |
| Green: Th<br>by<br>the<br>Red: Th<br>TIN<br>cor<br>be<br>Blue: An         | <ul> <li>en: The program is paused (by step operation, by a breakpoint, by the pause button, by the SSPG command, etc.).</li> <li>I: The program is waiting (in response to the TIMW, WTxx, WZxx, WRIT or READ command, waiting for a servo command to be completed, etc.).</li> <li>e: Any condition other than those represented by a green or red cursor.</li> </ul> |                                                                                               |                                                                                                    |                                                                                                    |                                                                                            |                                              |                        |                 |

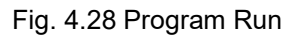

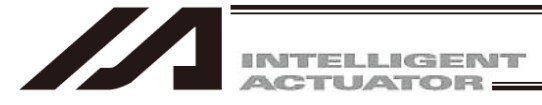

### 4.5 Cycle Time Measurement

Target Controller : XSEL-RA/SA/RAX/SAX/RAXD/SAXD (Main CPU application version V1.10 and later)

By setting up the measurement start point and end point in the program, the cycle time during program operation can be measured. (V13.02.00.00 and later)

4.5.1 How to Measure Cycle Time

Select Program (S)  $\rightarrow$  Edit (E) and Program Number Select window appears.

Select a program to operate and click Read.

Program Edit window appears.

Column T (marked in red box), which is for the setup of measurement start point and end point for cycle time measurement, should be shown in Program Edit window.

|        | Column T |   |   |   |     |      |           |           |     |         |          |
|--------|----------|---|---|---|-----|------|-----------|-----------|-----|---------|----------|
| ZZ Prg | # Prg.1  |   |   |   |     |      |           |           |     |         | • 💌      |
|        |          |   |   |   |     |      |           |           |     |         |          |
| No.    | в        | Т | Е | N | Cnd | Cmnd | Operand 1 | Operand 2 | Pst | Comment | <u> </u> |
| 1      |          |   |   |   |     | VEL  | 100       |           |     |         |          |
| 2      |          |   |   |   |     | ACC  | 0.3       |           |     |         |          |
| 3      |          |   |   |   |     | DCL  | 0.3       |           |     |         |          |
| 4      |          |   |   |   |     |      |           |           |     |         |          |
| 5      |          |   |   |   |     | TAG  | 1         |           |     |         |          |
| 6      |          |   |   |   |     | MOVP | 1         |           |     |         |          |
| 7      |          |   |   |   |     | MOVL | 2         |           |     |         |          |
| 8      |          |   |   |   |     | MVPI | 3         |           |     |         |          |
| 9      |          |   |   |   |     | MVLI | 4         |           |     |         |          |
| 10     |          |   |   |   |     | MOVP | 5         |           |     |         |          |
| 11     |          |   |   |   |     | MOVL | 6         |           |     |         |          |
| 12     |          |   |   |   |     | GOTO | 1         |           |     |         |          |
| 1.3    |          |   |   |   |     |      |           |           |     |         | <b>_</b> |
|        |          |   |   |   |     |      |           |           |     |         |          |

Fig. 4.29 Program Edit window

There are three types of setting in the setup in Column T.

- S : Cycle Time Measurement Start Point
- E : Cycle Time Measurement End Point
- SE : Measurement Point for Cycle Time Measurement for One Step Only

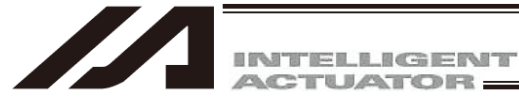

#### [1] Setting of Cycle Time Measurement Area Section

- (Note) The section of area to be set up should be just one section. Two or more sections cannot be established.
- (Note) When establishing the input / extension status setting, set S and E in the command (Cmnd column) description step.

If the setting is established in the steps of only input / extension stays, it will not be subject to measurement.

- (1) Measurement Start Point and End Point Setup
  - [1] Right-click on Column T (blank cell) of the start step of the area section that you would like to measure.

S: Measurement start point will be displayed.

| 20 Prg | #2 Prg.1 |   |   |   |     |      |           |           |     |         |          |
|--------|----------|---|---|---|-----|------|-----------|-----------|-----|---------|----------|
|        |          |   |   |   |     |      |           |           |     |         |          |
| No.    | в        | Т | E | N | Cnd | Cmnd | Operand 1 | Operand 2 | Pst | Comment | <u> </u> |
| 1      |          |   |   |   |     | VEL  | 100       |           |     |         |          |
| 2      |          |   |   |   |     | ACC  | 0.3       |           |     |         |          |
| 3      |          |   |   |   |     | DCL  | 0.3       |           |     |         |          |
| 4      |          |   |   |   |     |      |           |           |     |         |          |
| 5      |          |   |   |   |     | TAG  | 1         |           |     |         |          |
| 6      |          | S |   |   |     | MOVP | 1         |           |     |         |          |
| 7      |          |   |   |   |     | MOVL | 2         |           |     |         |          |
| 8      |          |   |   |   |     | MVPI | 3         |           |     |         |          |
| 9      |          |   |   |   |     | MVLI | 4         |           |     |         |          |
| 10     |          |   |   |   |     | MOVP | 5         |           |     |         |          |
| 11     |          |   |   |   |     | MOVL | 6         |           |     |         |          |
| 12     |          |   |   |   |     | GOTO | 1         |           |     |         |          |
| 13     |          |   |   |   |     |      |           |           |     |         | <u> </u> |
|        |          |   |   |   |     |      |           |           |     |         |          |

Fig. 4.30 Measurement start point Setup

[2] Secondly, right-click on Column T (blank cell) of the end step of the area section that you would like to measure.

E: Measurement end point will be displayed.

| ZZ Prg | #2 Prg.1 |   |   |   |     |      |           |           |     |         |          |
|--------|----------|---|---|---|-----|------|-----------|-----------|-----|---------|----------|
|        |          |   |   |   |     |      |           |           |     |         |          |
| No.    | В        | Т | E | N | Cnd | Cmnd | Operand 1 | Operand 2 | Pst | Comment | <u> </u> |
| 1      |          |   |   |   |     | VEL  | 100       |           |     |         |          |
| 2      |          |   |   |   |     | ACC  | 0.3       |           |     |         |          |
| 3      |          |   |   |   |     | DCL  | 0.3       |           |     |         |          |
| 4      |          |   |   |   |     |      |           |           |     |         |          |
| 5      |          |   |   |   |     | TAG  | 1         |           |     |         |          |
| 6      |          | E |   |   |     | MOVP | 1         |           |     |         |          |
| 7      |          |   |   |   |     | MOVL | 2         |           |     |         |          |
| 8      |          |   |   |   |     | MVPI | 3         |           |     |         |          |
| 9      |          |   |   |   |     | MVLI | 4         |           |     |         |          |
| 10     |          |   |   |   |     | MOVP | 5         |           |     |         |          |
| 11     |          |   |   |   |     | MOVL | 6         |           |     |         |          |
| 12     |          |   |   |   |     | GOTO | 1         |           |     |         |          |
| 13     |          |   |   |   |     |      |           |           |     |         | <b></b>  |
|        |          |   |   |   |     |      |           |           |     |         |          |

Fig. 4.31 Measurement end point Setup

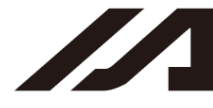

#### (2) Measurement One Step Setup

- [1] Right-click on Column T (blank cell) of the step that you would like to measure.
  - S: Measurement start point will be displayed.

| 🛲 Prg | 22 Prg.1 |   |   |   |     |      |           |           |     |         |          |
|-------|----------|---|---|---|-----|------|-----------|-----------|-----|---------|----------|
| 8     |          |   |   |   |     |      |           |           |     |         |          |
| No.   | В        | Т | E | N | Cnd | Cmnd | Operand 1 | Operand 2 | Pst | Comment |          |
| 1     |          |   |   |   |     | VEL  | 100       |           |     |         |          |
| 2     |          |   |   |   |     | ACC  | 0.3       |           |     |         |          |
| 3     |          |   |   |   |     | DCL  | 0.3       |           |     |         |          |
| 4     |          |   |   |   |     |      |           |           |     |         |          |
| 5     |          |   |   |   |     | TAG  | 1         |           |     |         |          |
| 6     |          | S |   |   |     | MOVP | 1         |           |     |         |          |
| 7     |          |   |   |   |     | MOVL | 2         |           |     |         |          |
| 8     |          |   |   |   |     | MVPI | 3         |           |     |         |          |
| 9     |          |   |   |   |     | MVLI | 4         |           |     |         |          |
| 10    |          |   |   |   |     | MOVP | 5         |           |     |         |          |
| 11    |          |   |   |   |     | MOVL | 6         |           |     |         |          |
| 12    |          |   |   |   |     | GOTO | 1         |           |     |         |          |
| 13    |          |   |   |   |     |      |           |           |     |         | <u> </u> |
|       |          |   |   |   |     |      |           |           |     |         |          |

#### Fig. 4.32 Measurement start point Setup

[2] Secondly, right-click on the point that S is being displayed. SE: The measurement point will be displayed.

| #2 Prg.1 |   |    |   |   |     |      |           |           |     | • ×     |          |
|----------|---|----|---|---|-----|------|-----------|-----------|-----|---------|----------|
|          |   |    |   |   |     |      |           |           |     |         |          |
| No.      | в | Т  | Ε | N | Cnd | Cmnd | Operand 1 | Operand 2 | Pst | Comment | <b>_</b> |
| 1        |   |    |   |   |     | VEL  | 100       |           |     |         |          |
| 2        |   |    |   |   |     | ACC  | 0.3       |           |     |         |          |
| 3        |   |    |   |   |     | DCL  | 0.3       |           |     |         |          |
| 4        |   |    |   |   |     |      |           |           |     |         |          |
| 5        |   |    |   |   |     | TAG  | 1         |           |     |         |          |
| 6        |   | SE |   |   |     | MOVP | 1         |           |     |         |          |
| 7        |   |    |   |   |     | MOVL | 2         |           |     |         |          |
| 8        |   |    |   |   |     | MVPI | 3         |           |     |         |          |
| 9        |   |    |   |   |     | MVLI | 4         |           |     |         |          |
| 10       |   |    |   |   |     | MOVP | 5         |           |     |         |          |
| 11       |   |    |   |   |     | MOVL | 6         |           |     |         |          |
| 12       |   |    |   |   |     | GOTO | 1         |           |     |         |          |
| 13       |   |    |   |   |     |      |           |           |     |         | <b>_</b> |
|          |   |    |   |   |     |      |           |           |     |         |          |

Fig. 4.33 The measurement point Setup

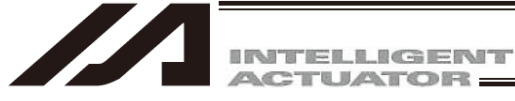

Follow the steps below when it is required to set up again or cancel the items that you have already set up.

- When S and E are displayed right-click on the cell of S, and S will be erased. If E is displayed, it means that the measurement area section setting is not activated. Right-click on a blank cell, and S will be shown and the measurement area section setting gets activated.
- Right-click on the cell of E, and E will be erased.
   If S is displayed, it means that the measurement area section setting is not activated.
   Right-click on a blank cell, and E will be shown and the measurement area section setting gets activated.
- Right-click on the cell of SE, and E will be erased.
   Click it again, and E will be erased.

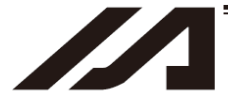

#### [2] Displaying Cycle Time Measurement Result

Once a program gets operated, cycle time will be measured and the result will be displayed at the position marked in red.

Once the program starts executed and the step with "S" being shown gets executed, measurement will start and display shows -----s.

Once the step with "E" being shown is completed, the measurement will finish and the cycle time measurement result will be displayed.

The time to be shown should be from 0.000sec to 86399.999sec (one day).

Once the first measurement is completed and the step with "S" being shown has been executed, measurement will start again and -----s will be displayed.

If a change is made to the cycle time measurement area section after measurement is finished, the display will turn to blank.

**—** -

|                 |                |           |     | Measurement Re | esult Display Area |
|-----------------|----------------|-----------|-----|----------------|--------------------|
|                 |                |           |     | /              |                    |
| /// Prg.1       |                |           | *   |                | • 💌                |
|                 |                |           |     |                |                    |
| No. B T E N Cnd | Cmnd Operand 1 | Operand 2 | Pst | Comment        | <b>_</b>           |
| 1               | VEL 100        |           |     |                |                    |
| 2               | ACC 0.3        |           |     |                |                    |
| 3               | DCL 0.3        |           |     |                |                    |
| 4               |                |           |     |                |                    |
| 5               | TAG 1          |           |     |                |                    |
| 6               | MOVP 1         |           |     |                |                    |
| 7               | MOVL 2         |           |     |                |                    |
| 8               | MVPI 3         |           |     |                |                    |
| 9               | MVLI 4         |           |     |                |                    |
| 10              | MOVP 5         |           |     |                |                    |
| 11              | MOVL 6         |           |     |                |                    |
| 12              | GOTO 1         |           |     |                |                    |
| 13              |                |           |     |                | <b>_</b>           |
|                 |                |           |     |                |                    |

Fig. 4. 34 Measurement Result Display

- Blank : Status of Cycle Time Measurement Not Executed
- ----- Displayed : Status of Cycle Time Measurement Under Execution
- Time Displayed : Status of Cycle Time Measurement Completed

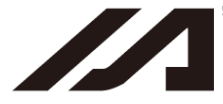

[Note]

- Measurement keeps executed unless the execution of the step with E displayed in Column T is completed.
- In case setting is established in an area section that is looped in short period of time, it could seem as if -----s is kept displayed because measurement will start straight after the previous measurement is finished.
- In case of a program being stopped by breakpoint / pause, the stop duration should be included to the cycle time.
- In case the steps with S and E displayed are set to the input / extension status, cycle time will be measured when input / extension status has been succeeded.
- In case the step with S displayed is set to the breakpoint, measurement will start once the program is executed.
- The maximum time to be display should be 86399.999sec (one day). Also, when the cycle time exceeds 4294967.295sec, the cycle time measurement result will not be displayed correctly.

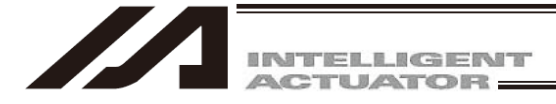

## 5. Copying/Moving/Clearing a Program

## 5.1 Program Copy/Move Window

The steps to copy or move a program to other program number are explained below.

- (1) Click Program (S) from the menu bar, and then select Copy/Move (C).
- (2) The program copy/move window will open.

| Progr | am Copy/Move         |      | ×                    |          |                                        |
|-------|----------------------|------|----------------------|----------|----------------------------------------|
| Ples  | se Select Program No |      |                      | L        |                                        |
| No    | Steps Program Na     | me 🔨 | Copy/Move            |          |                                        |
| 1     | 131                  |      | From(Dbl Click)      | -        | Program number to copy/move from       |
| 2     | 2 10                 |      | To (Click)           | -        | Program number to copy/move to         |
| 3     | 6                    |      | 0                    |          |                                        |
| 4     | 22                   |      | Remaining Steps 5555 | <u> </u> | In the case of the SSEL, ASEL, or PSEL |
| 5     | i O                  |      | $\checkmark$         |          | controller, the number of remaining    |
| 6     | 5 15                 |      | Move                 |          | steps will be 2000 or less.            |
| 7     | 11                   |      | Сору                 |          | The total number of steps should be    |
| 6     | 18                   |      |                      |          | 9999 or below for SSEL applicable for  |
| 9     | 0                    |      |                      |          | memory capacity increase.              |
| 10    | 12                   | ~    | Cancel               |          | , , ,                                  |

Fig. 5.1 Program Copy/Move

Double-click the source program you want to copy or move. Click the destination program you want to copy or move the source program to.

To copy the program, click Copy. To move the program, click Move. Both operations are done in the memory. Clicking Cancel will cancel the selected operation.

#### (3) Writing to the flash ROM

TTA, MSEL-PCX/PGX)

When the copy or move is completed, the following confirmation dialog box with the message, "Write Flash ROM?" will be displayed.

| PC Interface Software for X-SEL    | PC Interface Software for X-SEL                    |
|------------------------------------|----------------------------------------------------|
| Write Flash ROM?                   | Write Flash ROM?                                   |
| 🔽 Program                          | 🔽 Program                                          |
| 🗖 Symbol                           | 🗖 Symbol                                           |
| V Position                         | 🔽 Position data, coordinate system definition data |
| 🔽 Parameter                        | 🔽 Parameter                                        |
| Yes No                             | <u>Y</u> es <u>N</u> o                             |
| Fig. 5.2 Confirmation              | Fig. 5.3 Confirmation                              |
| SEL-J/K, P/Q, TT, SSEL, ASEL, PSEL | , (X-SEL-JX/KX, PX/QX)                             |

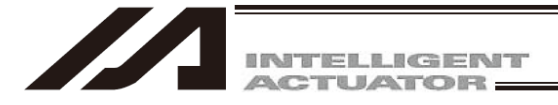

In case of SSEL, ASEL, PSEL, X-SEL-P/Q and PX/QX compatible with increased memory (with gateway function), R/S, RX/SX, RXD/SXD, RA/SA, RAX/SAX and RAXD/SAXD the following screens will be displayed.

(PC interface software version 7.2.0.0 or later)

be restored.

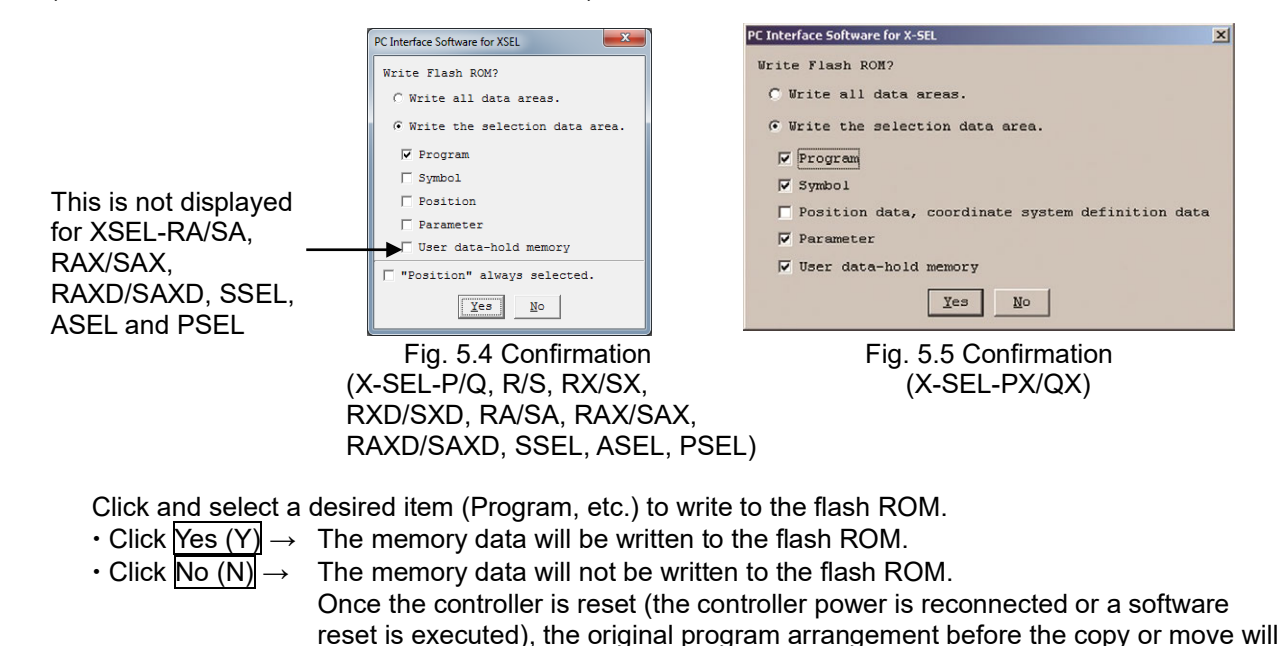

\* The number of writing to the flash ROM is limited. (approx. 100,000 times) If you do not want to write all the data to the flash ROM, select "Write the selection data area."

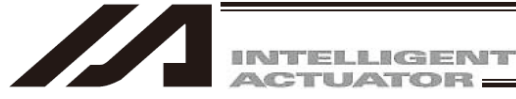

## 5.2 Program Clear Window

The steps to clear a program are explained below.

- (1) Click Program (S) from the menu bar, and then select Clear (L).
- (2) The program clear window will open.

| leas | se Sele | ct Program | No.  |   |                      |
|------|---------|------------|------|---|----------------------|
| ol   | Steps   | Program    | Name | ^ |                      |
| 1    | 131     |            |      |   |                      |
| 2    | 10      |            |      |   |                      |
| 3    | 6       |            |      |   | $\sim$               |
| 4    | 22      |            |      |   | Remaining Steps 5555 |
| 5    | 0       |            |      |   | $\smile$             |
| 6    | 15      |            |      |   |                      |
| 7    | 11      |            |      |   | Clear                |
| 8    | 18      |            |      |   | All Clear            |
| 9    | 0       |            |      |   |                      |
| 10   | 12      |            |      | - | Cancel               |

In the case of the SSEL, ASEL, and PSEL controllers, the number of remaining steps will be 2000 or less. The total number of steps should be 9999 or below for SSEL applicable for memory capacity increase.

Fig. 5.6 Program Clear

Click the program you want to clear.

You can select multiple programs by dragging the mouse or pressing the Ctrl key and ↑↓ key simultaneously.

Next, click Clear.

(This operation is done in the memory.)

Clicking Cancel will cancel the operation.

When clearing all programs in the controller, click the All Clear button.

#### (3) Writing to the flash ROM

When the clear is completed, the following confirmation dialog box with the message, "Write Flash ROM?" will be displayed.

| PC Interface Software for X-SEL | PC Interface Software for X-SEL                  |
|---------------------------------|--------------------------------------------------|
| Write Flash ROM?                | Write Flash ROM?                                 |
| Program                         | Program                                          |
| Symbol                          | Symbol                                           |
| Position                        | Position data, coordinate system definition data |
| Parameter                       | Parameter                                        |
| <u>Yes</u> <u>No</u>            | Yes No                                           |

Fig. 5.7 Confirmation (X-SEL-J/K, P/Q, TT, SSEL, ASEL, PSEL TTA, MSEL-PCX/PGX) Fig. 5.8 Confirmation (X-SEL-JX/KX, PX/QX)

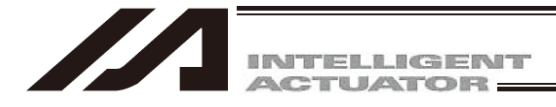

In case of SSEL, ASEL, PSEL, RA/SA, RAX/SAX, RAXD/SAXD, X-SEL-P/Q and PX/QX compatible with increased memory (with gateway function), or R/S, RX/SX and RXD/SXD, the following screens will be displayed.

(PC interface software version 7.2.0.0 or later)

|                                                                                             | PC Interface Software for XSEL                                                                                                    | PC Interface Software for X-SEL                           |
|---------------------------------------------------------------------------------------------|----------------------------------------------------------------------------------------------------|-----------------------------------------------------------|
| This is not displayed<br>for XSEL-RA/SA,<br>RAX/SAX, —<br>RAXD/SAXD, SSEL,<br>ASEL and PSEL | Write Flash ROM?<br><pre>     Write all data areas.     Write the selection data area.     V Program     Symbol     Position     Parameter     User data-hold memory     " "Position" always selected.     Xes No </pre> | <pre>Write Flash ROM?</pre>                               |
|                                                                                             | Fig. 5.9 Confirmation<br>(X-SEL-P/Q, R/S, RX/SX,<br>RXD/SXD, RA/SA, RAX/SA<br>RAXD/SAXD, SSEL, ASEL                                                                                                    | Fig. 5.10 Confirmation<br>(X-SEL-PX/QX)<br>AX,<br>, PSEL) |

Click and select a desired item (Program, etc.) to write to the flash ROM.

- Click  $\underline{\text{Yes}}(\underline{Y}) \rightarrow \underline{T}$  The memory data will be written to the flash ROM.
- Click  $No(N) \rightarrow$  The memory data will not be written to the flash ROM. Once the controller is reset (the controller power is reconnected or a software reset is executed), the cleared program will be restored.
  - \* The number of writing to the flash ROM is limited. (approx. 100,000 times) If you do not want to write all the data to the flash ROM, select "Write the selection data area."

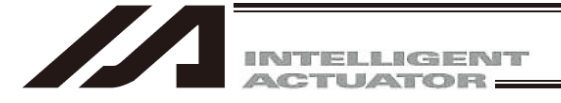

# 6. Position Data Edit Window

## 6.1 Explanation of the Items Displayed in the Position Data Edit Window

- (1) Click Position (O) from the menu bar, and then select Edit (E).
- (2) The position data window (Edit Position Data) will open.

This window has the following controls and fields.

(5) Setting functions (1) Position data (2) Common buttons (4) Axis-specific buttons (Orthogonal axis) (Orthogonal axis)

|                                                                                                    |           |                                               | View Putton of                                         | Each (            | lvio and | log Catti |     |  |
|----------------------------------------------------------------------------------------------------|-----------|-----------------------------------------------|--------------------------------------------------------|-------------------|----------|-----------|-----|--|
|                                                                                                    |           |                                               |                                                        | Each P            | axis anu | Jog Setti | ne. |  |
| 1 SV HM MV                                                                                                    | 2 SV HM 1 | TV 3 SV                                       | HM MV Vel                                              | 30                | D        |           |     |  |
| 43.859                                                                                                    | 64.9      | 50                                            | 20.459 Acc                                             | 0.30              | D        |           |     |  |
| ◆ (-) ◆ (+)                                                                                                    |           | ) 💾 🛧 (-)                                     | → (+) Dc1                                              | 0.30              |          |           |     |  |
| / /                                                                                                    |           |                                               | Inc                                                    | 0.00              |          |           |     |  |
| Town of the local data and the local data and the l |           |                                               |                                                        |                   |          |           |     |  |
| TP                                                                                                    | TP        |                                               |                                                        | 10.000            |          |           |     |  |
| TP TP                                                                                                    | TP        | TP                                            |                                                        | 10100             |          |           |     |  |
| No. (Name)                                                                                                    | Axis1     | Axis2                                         | Axis3                                                  | Vel               | Acc      | Dcl       |     |  |
| No.(Name)<br>1(ai )                                                                                                    | Axis1     | Axis2                                         | Ax1s3<br>0.000                                         | Ve1 200           | Acc      | Dcl       |     |  |
| No. (Name)           1 (ai           2 (ie                                                                                                    | Axis1     | Axis2<br>0.000<br>50.000                      | Ax1s3<br>0.000<br>70.000                               | Ve1<br>200<br>200 | Acc      | Dcl       |     |  |
| No. (Name)           1 (ai           2 (ie           3 (                                                                                                    | Axis1     | Axis2<br>0.000<br>50.000                      | Axis3<br>0.000<br>70.000<br>60.000                     | Ve1<br>200<br>200 | Acc      | Dcl       |     |  |
| No. (Name)           1 (ai           2 (ie           3 (           4 (                                                                                                    | Axis1     | Axis2<br>0.000<br>50.000                      | Axis3<br>0.000<br>70.000<br>60.000<br>60.000           | Ve1<br>200<br>200 | Acc      | Dcl       |     |  |
| No. (Name)           1 (ai           2 (ie           3 (           4 (           5 (                                                                                                    | λxis1     | Axis2<br>0.000<br>50.000                      | Axis3<br>0.000<br>70.000<br>60.000<br>60.000           | Ve1<br>200<br>200 | Acc      | Dcl       |     |  |
| No. (Name)           1 (ai           2 (ie           3 (           4 (           5 (           6 (                                                                                                    | Axis1     | Axis2<br>0.000<br>50.000                      | Axis3<br>0.000<br>70.000<br>60.000<br>60.000<br>30.000 | Ve1<br>200<br>200 | Acc      | Dcl       |     |  |
| No. (Name)           1 (ai           2 (ie           3 (           4 (           5 (           6 (           7 (                                                                                                    | Axis1     | ▶ ₩ TP<br>Axis2<br>0.000<br>50.000<br>100.000 | Axis3<br>0.000<br>70.000<br>60.000<br>60.000<br>30.000 | Ve1<br>200<br>200 | Acc      | Dcl       |     |  |

Data in the change line will be displayed in red. Fig. 6.1 Position Data Edit (X-SEL-J/K, P/Q, TT, TTA)

The following position output operation data will be displayed in the position edit data when All Axes Parameter No. 54 "All Axes Setting Bit Pattern 3" Bit 4-7: Position Output Operation Data Effective Select in TTA and MSEL Controllers (main application part V2.00 or later) is set to "1".

(10) Position output operation data

| Г | No.(Name) | Axis1   | Axis2   | Axis3 | Axis4 | Vel | Acc  | Dcl  | Outrn | Out No. | OutParal | OutPara2 |
|---|-----------|---------|---------|-------|-------|-----|------|------|-------|---------|----------|----------|
| Г | 10( )     | 100.000 |         |       |       | 100 | 0.30 | 0.30 | ON    | 316     | 0.000    | 0.000    |
| Г | 11( )     |         | 150.000 |       |       | 100 | 0.30 | 0.30 |       |         |          |          |
| Г | 12( )     | 150.000 |         |       |       | 100 | 0.30 | 0.30 |       |         |          |          |
| Г | 13( )     |         | 100.000 |       |       | 100 | 0.30 | 0.30 | OFF   | 316     | 0.000    | 0.000    |

Fig. 6.2 Position Edit Window (TTA, MSEL (Main Application V2.00 or later)) (PC software V12.03.00.00 or later)

| (1) Position data | No.(Name) | Axis1 | Axis2 | Axis3 | Ve1 | Acc | Dcl |
|-------------------|-----------|-------|-------|-------|-----|-----|-----|
|                   |           |       |       |       |     |     |     |

Fig. 6.3 Position data (X-SEL-J/K, P/Q, TT, TTA)

<sup>(</sup>Note) When the work and tool coordinate system features are valid in TTA and MSEL-PC/PG, a window to select the work coordinate system or the tool coordinate system opens like the SCARA axes.

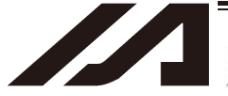

| (1) <u>Position data</u><br>(3 | (6) A<br>) Common buttons<br>→ Edit Position Data<br>→ Edit Position Data<br>→ Edit Position Da | Image: Window Control         Image: Window Control           Image: Window Control         Image: Window Control           Image: Window Contrelet         Image: Window Control      < | tons (SCARA<br>(7) Sett<br>iton of Each Aric and Jos Setti<br>inate eyerm.<br>4 SV RV<br>9 84.637<br>4 (-) (+)<br>E TP | axis)<br>ting functions | (8) <u>Moveme</u><br>(SCARA axis) | nt sele | <u>ection</u> |     |
|--------------------------------|----------------------------------------------------------------------------------------------------|----------------------------------------------------------------------------------------------------|----------------------------------------------------------------------------------------------------|-------------------------|-----------------------------------|---------|---------------|-----|
|                                | Move[%]: Vel     2     Acc     20       Current arm system     Right     Chai       Jog movement     coordinate sys.     XY(work)                                                                                                    | Dc1 20<br>Work coord sys<br>(0=base coord sy<br>Col coord sys<br>(0=no tool offs                                                                                                    | sict No. 0 Change<br>sict No. 0 Change<br>sict No. 0 Change                                                            | ]                       |                                   |         |               |     |
| L                              | No.(Name)         AX181           1(         )         -136.160           2(         )                                                                                                    | AX182         AX183           140.333         20           153.000         153.000           245.000         345.900                                                                                                    | AX184 Vel<br>000 0.000<br>48.754<br>48.560<br>90.381                                                                   |                         |                                   |         |               |     |
| (1) Position data              | Fig. 6.4 P                                                                                                    | Axis1                                                                                                    | Edit (X-SEL-                                                                                                    | JX/KX)<br>Axis3         | Axis4                             | Vel     | Acc           | Dcl |

Fig. 6.5 Position Data (X-SEL-JX/KX)

(A) Position data (B) Common buttons (F) Axis-specific buttons (SCARA axis) (G) Setting functions (SCARA axis) (H) Movement selection

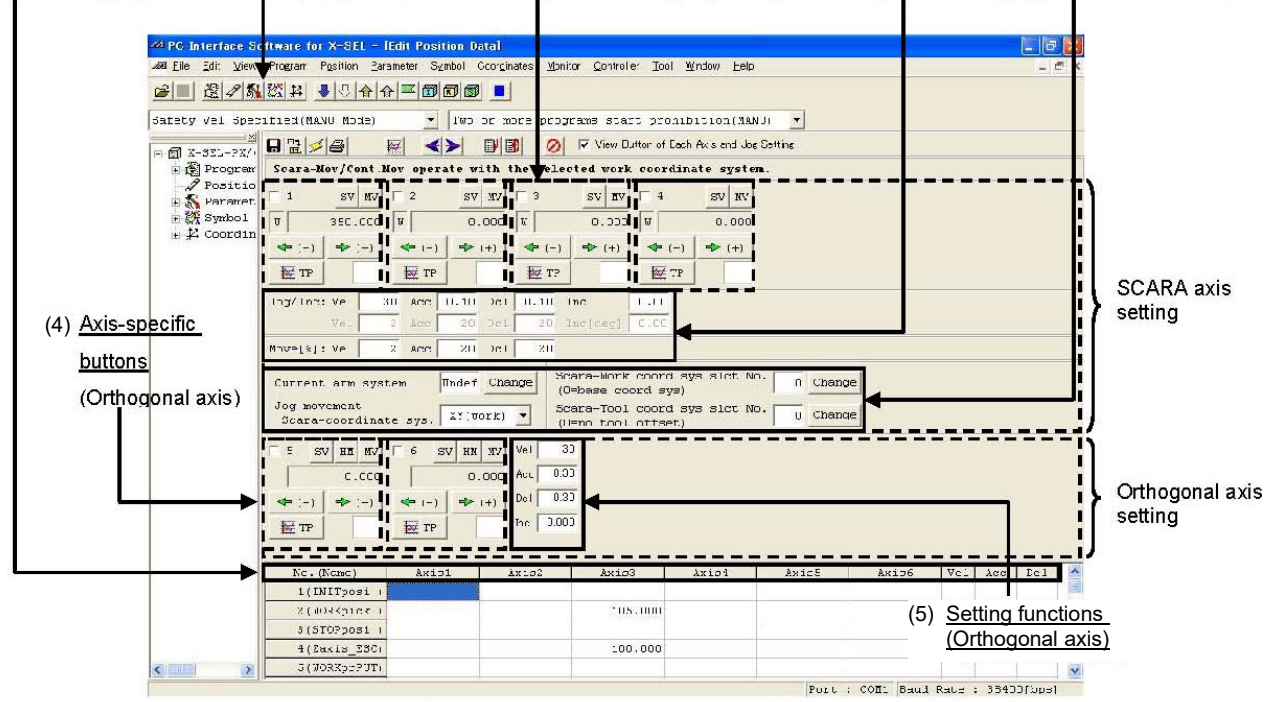

Fig. 6.6 Position Data Edit (X-SEL-PX/QX)

(A) Position data No. (Name) Axis1 Axis2 Axis3 Axis4 Axis5 Axis6 Vel Acc Dcl SCARA axis position Fig. 6.7 Position Data (X-SEL-PX/QX)

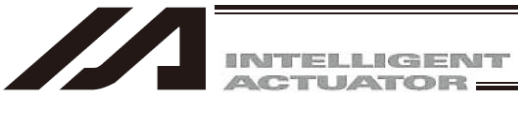

| (1) Position data                                                                                                    | <u>a (2)</u>                                                                                                    | Common buttons                                                                                                    | (4) <u>Axis-spe</u><br>(Orthogo                                                                                                    | <u>cific buttons</u><br>onal axis)                                                       | (5) <u>Set</u><br><u>(Ortho</u>                                                                                                    | <u>ting functions</u><br>ogonal axis <u>)</u> |
|----------------------------------------------------------------------------------------------------|----------------------------------------------------------------------------------------------------|----------------------------------------------------------------------------------------------------|----------------------------------------------------------------------------------------------------|------------------------------------------------------------------------------------------|----------------------------------------------------------------------------------------------------|-----------------------------------------------|
| Z Edit Positio                                                                                                    | n Data                                                                                                    | •                                                                                                    |                                                                                                    |                                                                                          |                                                                                                    |                                               |
|                                                                                                    | HM     HV     Image: Constraint of the state of the state of | Image: Non-Sector 1         Image: Non-Sector 1         Image: Non-Sector 1 | h Axis and Jog Setting<br>HIX IXV □ 5 200 HIX IXV<br>0.0000 553.379<br>→ (+) ↓ ← (-) → (+)<br>HIX IXV □ 5 200 HIX IXV<br>↓ ↓ ↓ ↓ ↓ ↓ ↓ ↓ ↓ ↓ ↓ ↓ ↓ ↓ ↓ ↓ ↓ ↓ ↓         | 6     W HH IV     7       160.260        ♦ (-)     ♦ (+)       ₩ TP     ₩ TE             | xv         HM         HV         F         8         xv         HM         M           483.600         0.000         0.000         0.000         0.000           -)         + (+)         + (-)         + (+)         + (+)         + (+)         + (+)         + (+)         + (+)         + (+)         + (+)         + (+)         + (+)         + (+)         + (+)         + (+)         + (+)         + (+)         + (+)         + (+)         + (+)         + (+)         + (+)         + (+)         + (+)         + (+)         + (+)         + (+)         + (+)         + (+)         + (+)         + (+)         + (+)         + (+)         + (+)         + (+)         + (+)         + (+)         + (+)         + (+)         + (+)         + (+)         + (+)         + (+)         + (+)         + (+)         + (+)         + (+)         + (+)         + (+)         + (+)         + (+)         + (+)         + (+)         + (+)         + (+)         + (+)         + (+)         + (+)         + (+)         + (+)         + (+)         + (+)         + (+)         + (+)         + (+)         + (+)         + (+)         + (+)         + (+)         + (+)         + (+)         + (+)         + (+)         + (+) | V Ve1 30<br>Acc 0.30<br>Dc1 0.30<br>Inc 0.000 |
| No.(Nam<br>1(<br>2(<br>3(<br>4(<br>5(<br>6(<br>7(<br>8(<br>9(<br>9(<br>10(<br>Input Fange                                                                                   | e) Axis1 Ax<br>)                                                                                                    | x152 Ax153 Ax154                                                                                                    | Ax185 Ax186                                                                                                    | Ax157 Ax158                                                                              | Vel Acc Dcl                                                                                                    |                                               |
| (1) Position d                                                                                                    | ata                                                                                                    | Fig. 6.8 Pc                                                                                                    | sition Data (XS                                                                                                    | EL-R/S, RA/S                                                                             | A)                                                                                                    |                                               |
| (I) FOSILIOIT U<br>No.(Name)                                                                                                    | ala<br>Axis1 Axis2                                                                                                    | Axis3 Axis4                                                                                                    | Axis5 Axis6                                                                                                    | Axis7 Axis8 '                                                                            | Vel Acc Dcl                                                                                                    | Comment                                       |
|                                                                                                    |                                                                                                    | Fig. 6.9                                                                                                    | 9 Position Data                                                                                                    | (XSEL-R/S)                                                                               |                                                                                                    |                                               |
| For XSEL-RA                                                                                                    | /SA, the follov                                                                                                    | wing position outp                                                                                                    | out operation da                                                                                                    | ata is displayed                                                                         | d in the position                                                                                                    | edit data.                                    |
| No. Ax                                                                                                    | isl Axi                                                                                                    | is2 Axis3                                                                                                    | Axis4                                                                                                    |                                                                                          | osition output or                                                                                                    | peration data                                 |
| Axis5                                                                                                    | Axis6                                                                                                    | Axis7                                                                                                    | Axis8                                                                                                    |                                                                                          |                                                                                                    |                                               |
| Vel Acc                                                                                                    | Dcl OutFr                                                                                                    | n OutNo. OutPa                                                                                                    | ral OutPara2                                                                                                    |                                                                                          | Comment                                                                                                    |                                               |
| (1) Position data                                                                                                    | a <u>(2) Con</u><br>™ ₩®                                                                                                    | Fig. 6.1                                                                                                    | 0 Position Data                                                                                                    | (XSEL-RA/SA                                                                              | A)<br>i <u>s) (8) Movem</u>                                                                                                    | ent setting                                   |
| Axis1-8 Axis<br>Scara-Mov/Co                                                                                                    | 1-4 Axis5-8                                                                                                    | (9) A                                                                                                    | xis-specific butto                                                                                                    | n/setting function                                                                       | n/movement settir                                                                                                    | ng display axis switching                     |
| □         1         3V         NV           □         37         37           ↓         (-)         ↓           Jog/Inc: Vel         Vel           Nove[t]: Vel         Vel | 2         30         Acc         0.10         Dcl           2         Acc         0.10         Dcl         2           3         Acc         2.0         Dcl         2           2         Acc         20         Dcl         2                                                                                                    | $\begin{array}{c c c c c c c c c c c c c c c c c c c $                                                                                                    | Current arm system<br>Jog movement<br>Scara-Coordinate system<br>(0=base coord system)<br>Scara-Tool coord system<br>(0=base coord system)<br>Scara-Tool coord system) | Right Change<br>XY(work) -<br>slot No. O Change<br>slot No. O Change<br>(7) Setting func | ctions (SCARA axi                                                                                                    | s)                                            |
| <b>5</b> <u>SV</u> <u>HM</u> <u>1</u><br><b>5</b> <del>SV</del> <del>1</del> <del>M</del> <del>1</del>                                                                      | V         6         SV         HM         NV           00.000         0.01           > (+)         ◆ (-)         ◆ (+)                                                                                                    | 7     SV     HM     MV     6     SV       00     0.0000     0.0000     0.0000                                                                                                    | HI NV<br>0.000                                                                                                    | (4) Axis-specifi                                                                         | c buttons (Orthogo                                                                                                    | onal axis) Orthogonal                         |
| Jog/Inc/Move                                                                                                    | Vel 30 Acc 0.30 1                                                                                                    | oc1 0.30 Inc 0.000                                                                                                    | <b>`</b>                                                                                                    | (5) Setting func                                                                         | tions (Orthogonal                                                                                                    | axis)                                         |
| No.(Name)<br>1(<br>2(<br>3(<br>4(                                                                                                    | Axis1         Axis2           )         36.973         464.23           )                                                                                                    | Axis3 Axis4 Ax<br>64 24.307 55.364                                                                                                    | 185 Axis6 Axis7<br>45.000 100.000 150.                                                                                                    | Axis8         Arm1-4         Ve           Right         000         200.000         000  | 1 Acc Dc1 Con                                                                                                    | ment 1                                        |

Fig. 6.11 Position Data (XSEL-RX/SX, RAX/SAX)

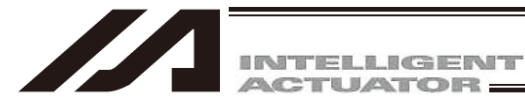

(1) Position data (2) Common buttons (6) Axis-specific buttons (SCARA axis) (8) Movement setting JEdit Position Data **\*** <≻ **I I** 0 ▼ View Button of Each Axis and Jog Setting Axis1-7 Axis1-3 Axis4-7 🖛 (9) Axis-specific buttor/setting function/movement setting display axis switching Scara-Mov/Cont.Mov operate with the selected work coordinate system. When Mov/Cont.Mov operate, the output operation function is disabled. 1 SV MV □ 2 SV MV □ 3 SV MV Current arm system Undef Change W 500.000 W 0.000 W 0.000 Jog movement XY(work) -Scara-coordinate sys. SCARA + (+) ↔ (+) ↔ (+) (-) ← (-) Scara-Work coord sys slct No. axis 0 Change 30 Acc 0.10 Dcl 0.10 Inc 0.00 Jog/Inc: Vel (0=base coord sys) setting 0.00 2 Acc 20 Dcl 20 Inc[deg] Scara-Tool coord sys slct No. 0 Change (0=no tool offset) (7) Setting functions (SCARA axis) Move[%]: Vel 2 Acc 20 Dcl 20 SV HM MV □ 6 SV HM MV 4 SV HM MV 5 **7** SV HM MV -(4) Axis-specific Orthogonal buttons 0.000 0.000 0.000 0.000 axis (Orthogonal **→** (+) 🗲 (-) **→** (+) 🗢 (-) + (+) 🗢 (-) + (+) 🗢 (-) setting axis) -(5) Setting functions (Orthogonal axis) Jog/Inc/Move: Vel 30 Acc 0.30 Dcl 0.30 Inc 0.000 No.(Name) Axis1 Axis2 Axis3 Axis4 Axis5 Axis6 Axis7 Arm 🔺 1( 2 ( 3 ( • Input Range: -99999.999 to 99999.999, PosNo. that is data retained even controller power OFF : 1 to 2538

Fig. 6.12 Position Data (3-Axis Type for XSEL-RAX/SAX)

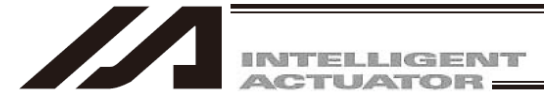

20 Dc1

Axis1 Axis2 Axis3 -23.077 459.788 43.6

20

2 Acc

Move[%]: Vel

No. (Name)

2

10 (

(1) Position data

|     | (.)    |                         |                       |                           |               |                       |                        |                              |             |                  |          |               |             |            |           |                |
|-----|--------|-------------------------|-----------------------|---------------------------|---------------|-----------------------|------------------------|------------------------------|-------------|------------------|----------|---------------|-------------|------------|-----------|----------------|
|     |        | No.(Name)               | Axis                  | Axis2                     | Axis3         | Axis4                 | Axis                   | 5 Axis                       | 6 Axisī     | Axi:             | s8 Arm   | 1-4 Vel       | Acc Dcl     |            | Comment   |                |
|     |        |                         |                       |                           |               | Fig. 6.1              | 3 Pos                  | ition Da                     | ata (X-S    | SEL-R            | X/SX)    |               |             |            |           |                |
| I   | For X  | SEL-RA                  | X/SAX                 | , the foll                | owing         | position              | outpu                  | ut opera                     | ation da    | ita is d         | lisplay  | yed in        | the po      | sition e   | dit dat   | la.            |
|     | No.    | Ax                      | is1                   | Axis                      | 32            | Axis                  | 3                      | Axis                         | 34          |                  |          |               |             |            |           |                |
| ]   | A      | kis5                    | Axi                   | is6                       | Axi           | s7                    | Axi                    | . <b>s</b> 8                 | Arm1-       | 4                |          | _10) p        | ositior     | n output   | opera     | ation data     |
| 1   | Vel    | Acc                     | Dcl                   | OutFn                     | OutN          | o. OutH               | Paral                  | OutPa                        | ra2         |                  |          | Comme         | ent         |            |           |                |
|     |        |                         |                       |                           |               |                       | <b>D</b>               |                              |             |                  | ((0.4.)) | ~             |             |            |           |                |
|     |        |                         |                       |                           | F             | ig. 6.14              | Posit                  | ion Dat                      | a (XSE      | L-RAX            | K/SAX    | ()            |             |            |           |                |
| (1) | Posit  | ion data                | (2                    | <u>2) Comm</u>            | on butte      | ons ( <u>6)</u> A     | vis-sp                 | pecific bu                   | uttons (S   | CARA             | axis)    | <u>(8)</u>    | <u>Move</u> | ement se   | etting    |                |
|     |        |                         |                       |                           |               |                       |                        |                              |             |                  |          |               |             |            |           |                |
|     |        | Edit Position Data      |                       |                           | View Button o | f Each Axis and Jog S | etting                 |                              |             |                  |          |               |             |            |           |                |
|     | A:     | xis1-8 Axis1-4          | Axis5-8               |                           |               | <u> </u>              | Axis-s                 | specific b                   | outton/se   | <u>etting fu</u> | unctio   | <u>n/move</u> | ment s      | etting dis | splay a   | axis switching |
|     | r –    | Scara-Mov/Cont.         | Mov operate w         | th the selecte            | d work coord  | nate system.          |                        |                              | +           |                  |          |               |             |            |           |                |
|     |        | 1 SV MV                 | □ 2 _ SV 1            | v 🗆 🗆 s                   |               | 4 SV MV               | Current a              | arm system                   | Right Chang | e                |          |               |             |            | ]         |                |
|     | i !    | ₩ -23.07<br>◆ (-) ◆ (+) | 7   0   4             | 59.788 ₩<br>► (+) 	 ← (-) | 43.667        | 84.357 (-) → (+)      | Jog mover<br>Scara-co  | ment<br>oordinate sys.       | XY(work) -  |                  |          |               |             |            |           | SCARA          |
|     | 3      | og/Inc: Vel             | 30 Acc 0.1            | 0 Dc1 0.10 1              | fnc 0.0       | 00                    | Scara-Wor<br>(O=base o | rk coord sys s<br>coord sys) | lct No. 0   | Change           |          |               |             |            |           | axis           |
|     |        | Vel                     | 2 Acc 2               | D DC1 20 1                | inc[deg] 0.0  | 20                    | (O=no too              | ol coord sys s<br>ol offset) | lct No. 0   | Change           |          |               |             |            |           | setting        |
|     | Г      | 5 SV MV                 | ∏ 6 SV B              | y 🗌 🗆 7 s                 |               | 8 SV MV               | Current a              | arm system                   | Right Chang | <u> </u>         | etting   | functio       | ns (SC      | ARA axis   | <u>s)</u> |                |
|     | 1      | ₩ 500.00                | o  u <br>  ≪+ (-)   = | 0.000 W                   | 0.000 V       | 0.000                 | Jog mover<br>Scara-co  | ment<br>oordinate sys.       | XY(work) -  |                  |          |               |             |            |           | SCARA          |
|     | -<br>J | og/Inc: Vel             | 30 Acc 0.1            | 0 Dc1 0.10                | fnc 0.0       | 00                    | Scara-Wor<br>(O=base ( | rk coord sys s<br>coord sys) | lct No. 0   | Change           |          |               |             |            |           | axis           |
|     |        | Vel                     | 2 Acc 2               | 0 Dc1 20 1                | inc[deg] 0.0  | 00                    | Scara-Too<br>(O=no too | ol coord sys s<br>ol offset) | let No. 0   | Change           |          |               |             |            |           | setting        |

Input Range: -99999.999 to 99999.999 Fig. 6.15 Position Data (XSEL-RXD/SXD, RAXD/SAXD) : Versions earlier than V13.02.00.00

Axis7

44.000

Axis8

75.000

Arm1-4 Arm5-8 Vel Acc Dcl

Left

\* The display is as shown below for the version V13.02.00.00 and later.

Ax1s5

45.000

Axis6

420.000

| (1) Position data                                                                            | <u>(2) Common</u>                                                                                                    | buttons (6                                                                                                    | ) Axis-spec                              | ific buttons            | (SCARA ax                                                                          | <u>(is)</u>                                 | <u>(8) Move</u> | ement s    | etting                |
|----------------------------------------------------------------------------------------------|----------------------------------------------------------------------------------------------------|----------------------------------------------------------------------------------------------------|------------------------------------------|-------------------------|------------------------------------------------------------------------------------|---------------------------------------------|-----------------|------------|-----------------------|
| ₩ Edit Position Data                                                                         |                                                                                                    | ▼ View Button of Eac                                                                                                    | Axis and Jog Sett                        | ing                     |                                                                                    | c /                                         |                 |            |                       |
| Axis1-8 Axis1-4 Axis5-<br>Scara-Mov/Cont.Mov oper<br>When Mov/Cont.Mov opera                 | ate with the selected wor<br>ate, the output operation                                                                                                    | k coordinate system.<br>function is disabled.                                                                            | (9) Axis<br>sett                         | ing display             | axis switching                                                                     | nction/move                                 | ement           |            |                       |
| □     1     SV     MV     □     □       W     489.471     W       ← (-)     ← (+)     ←      | SV         MV         □ 3         SV           101.416         W         ■         (-)         ●         (+)         ●         (-)         ●         (+)         ●         (-)         ●         (+)         ●         (-)         ●         (+)         ●         (-)         ●         (+)         ●         (-)         ●         (+)         ●         (-)         ●         (+)         ●         (-)         ●         (+)         ●         (-)         ●         (-)         ●         (-)         ●         (-)         ●         (-)         ●         (-)         ●         (-)         ●         (-)         ●         (-)         ●         (-)         ●         (-)         ●         (-)         ●         (-)         ●         (-)         ●         (-)         ●         (-)         ●         (-)         ●         (-)         ●         (-)         ●         (-)         ●         (-)         ●         (-)         ●         (-)         ●         (-)         ●         (-)         ●         (-)         ●         (-)         ●         (-)         ●         (-)         ●         (-)         ●         (-) <t< td=""><td>MV         □         4         SV         MV           1.609         W         8           → (+)         ← (-)         →</td><td>Vel 30<br/>5.831 Acc 0.10<br/>(+) Dcl 0.10</td><td>Inc 0.00 Ct<br/>Je<br/>So</td><td>urrent arm system<br/>og movement<br/>Scara-coordinate sys.<br/>cara crd sys slct no.</td><td>Right Change<br/>XY(work) •<br/>Work 0 Change</td><td>Tool 0 Char</td><td>nãe A</td><td>SCARA<br/>axis setting</td></t<> | MV         □         4         SV         MV           1.609         W         8           → (+)         ← (-)         → | Vel 30<br>5.831 Acc 0.10<br>(+) Dcl 0.10 | Inc 0.00 Ct<br>Je<br>So | urrent arm system<br>og movement<br>Scara-coordinate sys.<br>cara crd sys slct no. | Right Change<br>XY(work) •<br>Work 0 Change | Tool 0 Char     | nãe A      | SCARA<br>axis setting |
| □     5     SV     MV     □     6       W     489.471     W       ◆ (-)     ◆ (+)     ◆      | SV         MV         □         7         SV           101.416         W         □         □         □           • (-)         → (+)         ◆ (-)         ●         □                                                                                                    | MV □ 8 SV MV<br>1.609 W 8<br>→ (+) ← (-) →                                                                               | Vel 30<br>5.831 Acc 0.10<br>(+) Dcl 0.10 | Inc 0.00 Ct             | urrent arm system<br>og movement<br>Scara-coordinate sys.<br>cara ord sys slot no. | Right Change<br>XY(work) •<br>Work 0 Change | Tool 0 Char     | E age      | SCARA<br>axis setting |
| Move[%]: Vel 2 Acc                                                                           | 20 Dc1 20                                                                                                    |                                                                                                    |                                          | 1                       | - <u>(7) Setting</u>                                                               | functions                                   | (SCARA a        | axis)      |                       |
| No.(Name)         Axis:           1(         )           2(         )           3(         ) | L Axis2 Axis3                                                                                                    | Axis4 Axis5                                                                                                    | Axis6 Ax                                 | tis7 Axis8              | Arm1-4 Arm5-8                                                                      | Vel Acc Dcl                                 | OutFn OutNo.    | OutParal ^ |                       |
| Input Range: -99999.9                                                                        | 39 to 99999.999, PosNo.                                                                                                    | that is data retain                                                                                                    | ed even controll(                        | er power OFF : 1        | to 2538 (Except a                                                                  | comment)                                    |                 | •          |                       |

Fig. 6.16 Position Data (XSEL-RAXD/SAXD) : Version V13.02.00.00 and later

~

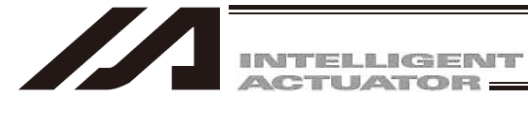

(1) Position data

| No.(Name) Axis1 | Axis2 | Axis3 | Axis4 | Axis5 | Axis6 | Axis7 | Axis8 | Arm1-4 Arm5-8 | Vel | Acc | Del | Comment |
|-----------------|-------|-------|-------|-------|-------|-------|-------|---------------|-----|-----|-----|---------|
| NO.(Name) Axisi | AXISZ | AXIS3 | AXIS4 | AXISO | AXISB | AXIS/ | AXISO | Armi-4 Armo-8 | vei | ACC | UCI | Comment |

Fig. 6.17 Position Data (X-SEL-RXD/SXD)

For XSEL-RAXD/SAXD, the following position output operation data is displayed in the position edit data.

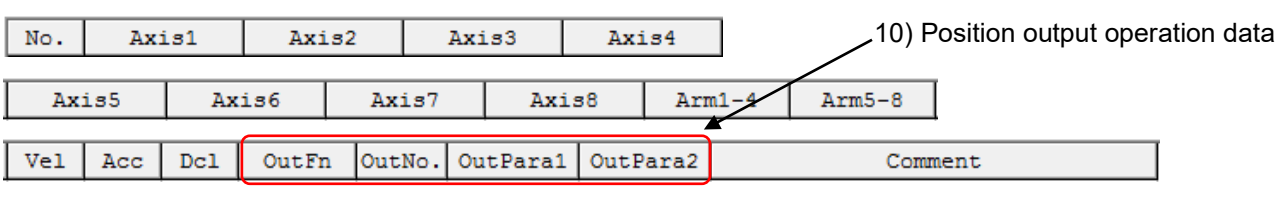

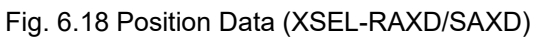

(2) <u>Common buttons</u> (4) <u>Axis-specific buttons (Orthogonal axis)</u> (5) <u>Setting functions (Orthogonal axis)</u>

| Position data | 🚧 E lit Position Data                                                                                                    |                                      |                                                   |           |            |                        |
|---------------|----------------------------------------------------------------------------------------------------|--------------------------------------|---------------------------------------------------|-----------|------------|------------------------|
|               |                                                                                                    |                                      | 0 01                                              | View Butt | on of Eacl | h Axis and Jog Setting |
|               | 1 SV HM MV<br>0.000<br>◆ (-) ◆ (+)<br>₩ TP                                                                                                    | 2 SV HM<br>0.0<br>◆ (-) → (-<br>₩ TP | MV Vel 3<br>000 Acc 0.3<br>+) Dcl 0.3<br>Inc 0.00 |           |            |                        |
|               | No. (Nome)                                                                                                    | Autol                                | hvie?                                             | Vel bee   | Dail       |                        |
|               | NU. (Name)                                                                                                    | AXISI                                | AVIDO                                             | VEI ACC   | Der        |                        |
|               | 1 (PosStart )                                                                                                    | 15,000                               | XX132                                             | VEI ACC   | DCI        |                        |
|               | 1(PosStart)<br>2(Pos1)                                                                                                    | 15.000<br>32.580                     | XX137                                             | VEI ACC   | Der        |                        |
|               | 1(PosStart)<br>2(Pos1)<br>3()                                                                                                    | 15.000<br>32.580                     | AA 102                                            | VEI ACC   | DCI        |                        |
|               | 1(PosStart)<br>2(Pos1)<br>3()<br>4()                                                                                                    | 15.000<br>32.580                     | AX 152                                            | VEI ACC   | DCI        |                        |
|               | 1(Postart)<br>2(Post)<br>3()<br>4()<br>5()                                                                                                    | 15.000<br>32.580                     | A 152                                             |           | DCI        |                        |
|               | NO. (Wane)           1 (PosStart )           2 (Pos1 )           3 ( )           4 ( )           5 ( )           6 ( )                                 | 15.000<br>32.580                     | AA 152                                            |           | DCI        |                        |
|               | NO. (Wane)           1 (PosStart )           2 (Pos1 )           3 ( )           4 ( )           5 ( )           6 ( )           7 ( )           8 ( ) | 15.000<br>32.580                     | AA152                                             |           | DCI        |                        |
|               | NO. (Wane)       1 (PosStart )       2 (Pos1 )       3 ( )       4 ( )       5 ( )       6 ( )       7 ( )       8 ( )       9 ( )                     | 15.000<br>32.580                     | AA152                                             |           |            |                        |

Data in the change line will be displayed in red.

Fig. 6.19 Position Data Edit (SSEL, ASEL and PSEL Controller in the Program Mode)

| INTELLIGENT<br>ACTUATOR                                                                                                    |                              |                       |                               |
|----------------------------------------------------------------------------------------------------|------------------------------|-----------------------|-------------------------------|
|                                                                                                    |                              |                       |                               |
|                                                                                                    |                              |                       |                               |
| (1) Position data                                                                                                    |                              |                       |                               |
| (1) 1 OShioh data No. (Name)                                                                                                    | Axisi                        | Axis2 Vel Acc         | Del                           |
|                                                                                                    |                              |                       |                               |
| Fig. 6.20 Pos                                                                                                    | ition Data (SSEL,            | ASEL and PSEL)        |                               |
|                                                                                                    |                              |                       |                               |
|                                                                                                    |                              |                       |                               |
| (4) \                                                                                                    | via aposifia huttopa         | (7) Setting functions |                               |
| (1) Position data (2) Common buttons (4) A                                                                                                    |                              | <u>(SCARA axis)</u>   | (8) <u>Movement selection</u> |
|                                                                                                    |                              |                       |                               |
|                                                                                                    | (5   A'       0   0          |                       |                               |
|                                                                                                    | of Each Axis and Jog Setting |                       |                               |
| Ax1s1-4                                                                                                    |                              |                       |                               |
| Scara-Mov/Cont.Mov operate with the selected work coord                                                                                                    | inate system.                |                       |                               |
| T 1 SV HM MV T 2 SV HM MV T 3 SV HM MV T 4                                                                                                    | SV HM MV                     |                       |                               |
| W 350.000 W 0.000 W 0.000 W                                                                                                    | 0.000                        |                       |                               |
| $ \blacksquare (-) \blacksquare (+) \blacksquare (+) \blacksquare ($ | -) 🔸 (+)                     |                       |                               |
|                                                                                                    | rp                           |                       |                               |
| Jog/Inc: Vel 30 Acc 0.10 Dcl 0.10 Inc 0.0                                                                                                    |                              |                       |                               |
|                                                                                                    | 00                           |                       |                               |
|                                                                                                    |                              |                       |                               |
| Move[%]: Vel 2 Acc 20 Dcl 20                                                                                                    |                              |                       |                               |
| Current arm system Right Change Scara-Work coord                                                                                                    | i sys slct No. 0 Change      |                       |                               |
| Jog movement Scara-Tool coord                                                                                                    | i sys slct No.               |                       |                               |
| Scara-coordinate sys. XI(WORK) (0=no tool offse                                                                                                    | et)                          |                       |                               |
|                                                                                                    |                              |                       |                               |
| No.(Name) Axis1 Axis2 Axis3 Ax                                                                                                    | 154 Arm1-4 Vel Acc Do        | 30                    | â.                            |
| 2()                                                                                                    | 0.000 DELC 100 0.30 0        |                       |                               |
| 3()                                                                                                    |                              |                       |                               |
| 4()                                                                                                    |                              |                       |                               |
| 5()                                                                                                    |                              |                       |                               |

Fig. 6.21 Position Data Edit (MSEL-PCX/PGX Controller)

| No.(Name) | Axis1 | Axis2 | Axis3 | Axis4 | Arm1-4 | Vel | Acc | Dcl |
|-----------|-------|-------|-------|-------|--------|-----|-----|-----|
|           |       |       |       |       |        |     |     | •   |

Fig. 6.22 Position Data (MSEL-PCX/PGX)

#### No. (Name)

The position number and corresponding symbol are displayed.

You can press the F11 key to open the symbol edit window where you can edit the symbol assigned to the applicable position number. Pressing the F11 key on the symbol edit window will return the input focus to the applicable position data in the edit window.

- \* You can press the F11 key to return the input focus from the symbol edit window to the position data edit window only when the position data edit window is currently open.
- \* To show or hide symbols, do so in the Environment Setup window accessible from Tool. (For the switching method, refer to "15. Tool")

The symbol assigned to the applicable position data No. will not be displayed in the case of the SSEL, ASEL or PSEL controller in the positioner mode.

| Image: Section and section and sect | Edit Posi | tion Data |         |         |         |        |                                       |
|----------------------------------------------------------------------------------------------------|-----------|-----------|---------|---------|---------|--------|---------------------------------------|
| 1     3V     HN     NV     2     3V     HN     NV     1     30       0.000     0.000     Acc     0.30       ★     (-)     ★     (+)     Dc1     0.30       ₩     TP     Inc     0.000       NO.     Ax1s1     Ax1s2     Ve1     Acc       1     2     32.560     1       3     1     1     1       5     1     1     1       6     1     1     1       9     1     1     1                                                                                                    | - R 🗲 🧉   |           | <>      |         | 0       | I⊽ Vie | w Dutton of Each Axis and Joe Settine |
| 0.000     0.000     Acc     0.30       (-)     (+)     (-)     (-)     (-)       Image: State of the state of the s                                                                                              | 1 3V      | ни и п    | 2 SV HN | MV V    | e1      | 30     |                                       |
| •     (-)     •     (+)     0c1     0.30       ET TP     ET TP     Inc     0.000                                                                                                    |           | 0.000     | 0.0     | 000 A   | cc 0.   | 30     |                                       |
| No.         Axisi         Xxisi         Vel         Acc         Dcl           1         3         -         -         -         -         -         -         -         -         -         -         -         -         -         -         -         -         -         -         -         -         -         -         -         -         -         -         -         -         -         -         -         -         -         -         -         -         -         -         -         -         -         -         -         -         -         -         -         -         -         -         -         -         -         -         -         -         -         -         -         -         -         -         -         -         -         -         -         -         -         -         -         -         -         -         -         -         -         -         -         -         -         -         -         -         -         -         -         -         -         -         -         -         -         -         -         -         -                                                                                                    | - (-)   · |           |         | 1) D    | c1 0.   | 30     |                                       |
| RET TP         RET TP         Acc         DC1           1         4         4         4         4           5         4         4         4         4           6         4         4         4         4           9         9         4         4         4                                                                                                    |           |           |         | -7<br>T | nc 0.0  | 100    |                                       |
| NO.         AX191         AX192         Ve1         Acc         Dc1           1         Image: Constraint of the state of the state of t                                                                         | TP        | -         | TP      |         | no jore |        |                                       |
| No.         Axts2         Vel         Acc         Dol           1         1         1         1         1         1         1         1         1         1         1         1         1         1         1         1         1         1         1         1         1         1         1         1         1         1         1         1         1         1         1         1         1         1         1         1         1         1         1         1         1         1         1         1         1         1         1         1         1         1         1         1         1         1         1         1         1         1         1         1         1         1         1         1         1         1         1         1         1         1         1         1         1         1         1         1         1         1         1         1         1         1         1         1         1         1         1         1         1         1         1         1         1         1         1         1         1         1         1         1         <                                                                                                    |           |           |         | 1       |         |        |                                       |
| 2 52.580<br>3 4<br>4 5<br>5 5<br>6 7<br>7 7<br>9 9                                                                                                    | No.       | Axis1     | Ax152   | Vel     | Acc     | Del    |                                       |
|                                                                                                    | 2         | 12 580    |         |         |         |        |                                       |
| 4<br>5<br>6<br>7<br>7<br>9                                                                                                    | 3         | 001000    |         |         |         |        |                                       |
| s<br>c<br>7<br>0<br>9                                                                                                    | 4         |           |         |         |         |        |                                       |
| 6<br>7<br>9<br>9                                                                                                    | 5         |           |         |         |         |        |                                       |
| 7<br>0<br>9                                                                                                    | G         |           |         |         |         |        |                                       |
| 9                                                                                                    | 7         |           |         |         |         |        |                                       |
| 9                                                                                                    | 0         |           |         |         |         |        |                                       |
|                                                                                                    | 9         |           |         |         |         |        |                                       |

Fig. 6.23 Position Data Edit (SSEL Controller in the Positioner Mode)

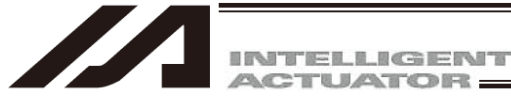

#### Axis 1 to 4

Specify each desired position for Axis 1 to Axis 4. In the case of the JX/KX, PX/QX, RX/SX, RXD/SXD, RAX/SAX, RAXD/SAXD, and MSEL-PCX/PGX controllers, specify a desired position for each SCARA axis. The setting range is from –99999.999 to 99999.999.

#### <u>Axis 5, 6</u>

Specify a desired position for Axis 5 and Axis 6. The setting range is from -99999.999 to 99999.99.

#### Axis 5 to 8

Specify each desired position for Axis 5 to Axis 8.

In the case of the RXD/SXD and RAXD/SAXD controller, specify a desired position for each SCARA axis.

The setting range is from -99999.999 to 99999.999.

#### Arm 1 to Arm 4, Arm 5 to Arm 8

Specify each desired target arm system for SCARA axes (Axis 1 to Axis 4) and SCARA axes (Axis 5 to Axis 8) as either "Left" or "Right."

- (Note) The specification of each target arm system specified by this item is valid with respect to the following operations:
  - Move using the "Move" button ( ) or "Continuous Move" button ( ) on the Edit Position screen. (If no PTP target arm system is set as part of the position data, the specified operation is performed by assuming the "current arm system (movement of the opposite arm system permitted if the current arm system cannot be moved).")
  - Servo operation SEL command that uses the position data
- (Note) When editing, each arm system can be specified by entering the first letter of the pattern to be specified:
  - $[Example] \quad \bullet \quad Enter \ ``L" \rightarrow Left$ 
    - Enter "R" → Right
- (Note) Arm 1 to Arm 4 are displayed only on the X-SEL-RX/SX, RXD/SXD, RAX/SAX and MSEL-PCX/PGX controllers.
- (Note) Arm 5 to Arm 6 are displayed only when the X-SEL-RXD/SXD and RAXD/SAXD controller is used and SCARA axes (axes 5 to 8) are connected.

#### Vel

Specify a desired speed.

Available range is from 1 to 9999.

However, for X-SEL-J/K, P/Q, R/S, RA/SA, SSEL, PSEL, TT and TTA, from 1 to All Axes Common Parameter No. 21"Operation Speed at Max for Input Check" is the setting range when All Axes Common Parameter No. 20 "Maximum Operation Speed Check" is set to 0.

#### <u>Acc</u>

Specify a desired acceleration.

Available range is from 1 to 9.99.

However, 1 to 4 axes for X-SEL-PX/QX bigger one between from 0.01 to All Axis Common Parameter No. 22 "SCARA Axis CP Acceleration Maximum" and Parameter No. 203 "Linear Axis Acceleration Maximum" is the setting range.

For when All Axes Common Parameter No. 18 "Maximum Operation Acceleration/Deceleration Check Timing" is set to 0 for X-SEL-P/Q, R/S, RA/SA and SSEL, or for X-SEL-J/K, JX/KX, ASEL, TT and TTA, setting value in All Axes Common Parameter No. 22 "Acceleration Maximum" and "CP Acceleration Maximum" is the maximum value.

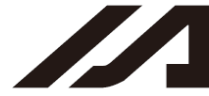

#### Dcl

Specify a desired deceleration.

Available range is from 1 to 9.99.

However, for X-SEL-PX/QX, 1 to 4 axes, bigger one between from 0.01 to All Axis Common Parameter No. 23 "SCARA Axis CP Deceleration Maximum" and Parameter No. 204 "Linear Axis Deceleration Maximum" is the setting range.

For when All Axes Common Parameter No. 18 "Maximum Operation Acceleration/Deceleration Check Timing" is set to 0 for X-SEL-P/Q, R/S, RA/SA and SSEL or for X-SEL-J/K, JX/KX, ASEL, TT and TTA, setting in All Axes Common Parameter No. 23 "Deceleration Maximum" and "CP Deceleration Maximum" is the maximum value.

#### Comment

Enter comment, if necessary (using up to 32 single-byte characters/16 double-byte characters). Comment can be entered for position Nos. 1 to 10000. Comment cannot be entered for No. 10001 and subsequent positions. (Supported by V9.00.00.00 or later)

In the position edit window, clicking Edit (E) from the menu bar and then selecting Undo (U) can cancel the most recent 10 operations excluding line insertion and line deletion. Alternatively, pressing the Ctrl key and Z key simultaneously can cancel the operations.

However, the cancel function will become disabled when any of the following operations is performed:

- Transfer of data on the edit screen to the controller
- Saving data on the edit screen to a file
- Closing of the edit screen

When this operation is performed, the warning screen in Fig. 6.24 will be displayed. Clicking Yes will cancel the operation executed immediately before.

| Warning |                         |                                |                      | ×                 |
|---------|-------------------------|--------------------------------|----------------------|-------------------|
| ⚠       | Do you ca<br>(Step No.: | ncel the edit op<br>2 : Input) | eration executed imm | nediately before? |
|         |                         | Yes                            | No                   |                   |

Fig. 6.24 Warning

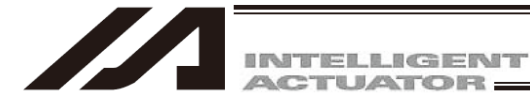

#### (2) Common buttons

(X-SEL-J/K, P/Q, PX/QX, R/S, RX/SX, RA/SA, RAX/SAX, TT, SSEL, ASEL, PSEL, TTA and MSEL)

|                 | <b>X</b> | < >                |                      | 0              | I ✓ View Button of Each Axis and Jog Setting       |
|-----------------|----------|--------------------|----------------------|----------------|----------------------------------------------------|
| Fig.6.25 Common | Button   | s (X-SEL<br>TT, SS | J/K, P/G<br>SEL, ASE | ), PX<br>L, PS | /QX, R/S, RX/SX, RA/SA, RAX/SAX, BL, TTA and MSEL) |

#### (3) Common buttons

(X-SEL-JX/KX, RXD/SXD and RAXD/SAXD)

|          | × 6    | ₩         |            | 0      | ☑ View Button of Each Axis and Jog Setting |
|----------|--------|-----------|------------|--------|--------------------------------------------|
| Fig. 6.2 | 6 Comr | non Butto | ons (X-SEI | -JX/KX | RXD/SXD, RAXD/SAXD)                        |

#### Save to File

Clicking this button will open a dialog box where you can save the position data to a file under a desired name.

(Note) X-SEL-P/Q, PX/QX, R/S, RX/SX, RXD/SXD, RA/SA, RAX/SAX and RAXD/SAXD controllers compatible with increased memory (with gateway function), the positions of No.4001 or later will not be saved by Position File Format 1 (normal format). Save them by Position File Format 2 (extended format).

#### Transfer to Controller

Clicking this button will transfer the position data to the controller.

#### Refresh Position Data

After a program that rewrites position data has been run, click this button to refresh the position data display.

#### Print

Clicking this button will print the position data.

#### Capture Current Position

Clicking this button will capture the current position into the position number corresponding to the cursor position for all axes indicated by. (The captured position is not yet transferred to the controller.)

In the case of the X-SEL-RX/SX, RXD/SXD, RAX/SAX, RAXD/SAXD, MSEL-PCX/PGX, the screen shown in Fig. 6.27 appears. Select the current position, axis whose current arm system is loaded, and arm system, and then click the "OK" button.

| Current position teach setting                    |
|---------------------------------------------------|
| Axis pattern                                      |
| 🔽 Axis1 🔽 Teach the current arm system of Axis1-4 |
| 🔽 Axis2 🔽 Teach the current arm system of Axis5-8 |
| 🔽 Axis3                                           |
| 🔽 Axis4                                           |
| 🔽 Axis5                                           |
| 🔽 Axis6                                           |
| 🔽 Axis7                                           |
| 🔽 Axis8                                           |
| Batch selection Batch release                     |
| OK                                                |

Fig. 6.27 Current Position Load Setting Screen

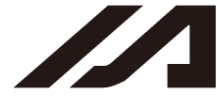

Jog – This button is not displayed for X-SEL-JX/KX.

The axes specified as the ones to be operated by the common buttons and whose servo is ON will jog backward while this button is pressed. However, axis specification has limitations.

#### Jog + This button is not displayed for X-SEL-JX/KX.

Axes specified as the ones to be operated by the common buttons and whose servo is ON will jog forward while this button is pressed. However, axis specification has limitations.

- Orthogonal axes Orthogonal axes can be selected simultaneously for simultaneous jog movement.
- SCARA axes of X-SEL-PX-QX, RX/SX and RAX/SAX
   This button enables jog movement when only one axis is specified as the one to be operated by the common buttons.
  - (Note) The SCARA axis and orthogonal axis of the X-SEL-PX/QX, RX/SX and RAX/SAX controllers cannot be specified simultaneously.

#### Move

Clicking this button will move all axes indicated by []. (in the case of the SCARA axis, the 1st arm, 2nd arm and R-axis are interlocked) to the position of the position number corresponding to the cursor position.

(Note) The SCARA axis and orthogonal axis cannot move simultaneously.

\* If there is changed position data, transfer the data to the controller first.

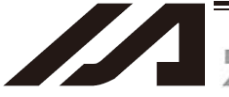

#### Move Continuously

Clicking this button will move all axes indicated by in the case of the SCARA axis, the 1st arm, 2nd arm, and R-axis are interlocked) to the position of the position number corresponding to the cursor position. Thereafter, each axis will continue to move to the position set by the data in next position number.

(Note) The SCARA axis and orthogonal axis cannot be moved simultaneously.

- In the case of the X-SEL-RXD/SXD and RAXD/SAXD, controller, axes of two SCARA robots cannot be moved continuously.
- \* If any of the applicable position data has been changed, transfer the latest position data to the controller first.

#### Stop All Axes

Clicking this button will stop all axes currently moving.

▼ View Button of Each Axis and Jog Setting

If a checkmark is placed in the checkbox of this button, the axis-specific button/setting screen (Fig. 6.4 [example of X-SEL-JX/KX]) will be displayed. If the checkmark is not placed, the position data will only be displayed (Fig. 6.28 [example of X-SELJX/KX]).

|                   | · · · · · · · · · · · · · · · · · · · |         | Sai              | ety Vel Spe      | cifie   | d ( RAN | U Hode) |          |
|-------------------|---------------------------------------|---------|------------------|------------------|---------|---------|---------|----------|
| Edit Position Dat |                                       |         |                  |                  |         |         |         |          |
| 12 / 6            |                                       | 0       | View Button of E | ach Avis and Joe | Settine | ł       |         |          |
| No. (Name)        | Axisl                                 | Axis2   | Ax153            | Axis4            | Vel     | Acc     | Del     | <u>^</u> |
| 1( )              | -136,160                              | 140.333 | 50.000           | 0.000            |         |         |         | 12 A     |
| 2( )              |                                       |         |                  |                  |         |         |         |          |
| 3()               | -243.812                              | 153.000 |                  | 48.754           |         |         |         |          |
| 4( )              |                                       |         |                  |                  |         |         |         |          |
| 5( )              | -246.812                              | 153,000 |                  | 48.560           |         |         |         |          |
| 6( )              |                                       |         |                  |                  |         |         |         |          |
| 7( )              | -180.000                              | 245.000 |                  |                  |         |         |         |          |
| 8( )              | -180.000                              | 345,900 |                  | 90.381           |         |         |         |          |
| 9( )              |                                       |         |                  |                  |         |         |         |          |
| 10( )             |                                       |         |                  |                  |         |         |         |          |
| 11( )             | -100,000                              | 245.000 |                  | 113,900          |         |         |         |          |
| 12( )             | -249.912                              | 153.000 |                  | 48.356           |         |         |         |          |
| 13( )             |                                       |         |                  |                  |         |         |         |          |
| 14( )             | -252.912                              | 153.000 |                  | 48.154           |         |         |         |          |
| 15( )             |                                       |         |                  |                  |         |         |         |          |
| 16( )             | 180.000                               | 245.000 |                  | 41.379           |         |         |         |          |
| 17( )             | 180,000                               | 345.900 |                  | 34.337           |         |         |         |          |
| 18( )             |                                       |         |                  |                  |         |         | -       |          |
| 19( )             |                                       |         |                  |                  |         |         |         |          |
| 20()              | 180.000                               | 245.000 |                  | 41.379           |         |         |         |          |
| 21( )             | -180.000                              | 360,000 |                  | -93.889          |         |         |         |          |
| 22( )             | -180.000                              | 460,900 |                  | -116,934         |         |         |         |          |
| 23( )             |                                       |         |                  |                  |         |         |         |          |
| 24/ 1             | 1                                     |         |                  |                  |         | -       |         | ×        |

Fig. 6.28 Screen of Position Data Only (Example of X-SEL-JX/KX)

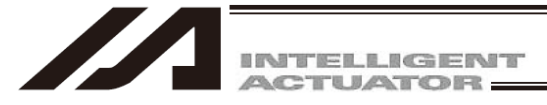

(4) Axis-specific buttons (Orthogonal axis)(Note) The display on SCRA axis of MSEL-PCX/PGX is the same.

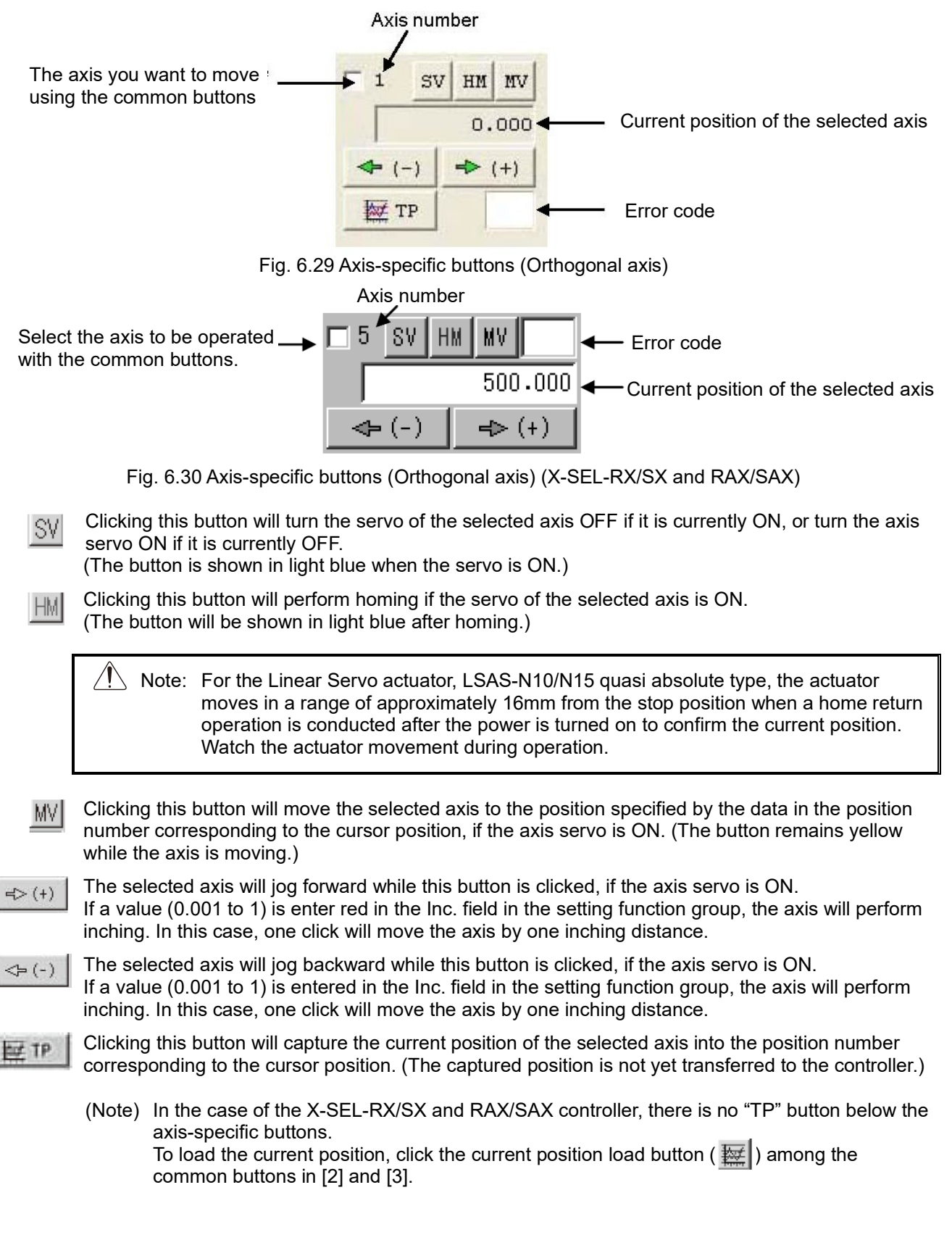

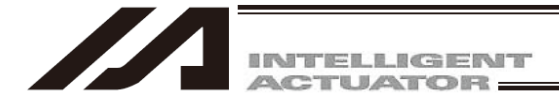

#### (5) Setting functions (Orthogonal axis)

|             | Vel 30                          |                                                                                                    |
|-------------|---------------------------------|----------------------------------------------------------------------------------------------------|
|             | Acc 0.30                        | Set the velocity (Vel), acceleration (Acc), deceleration (Dcl) and inching distance (Inc.) to be used when the actuator is operated using the various buttons. If a value |
|             | Dc1 0.30                        | is entered in any of the Vel, Acc and Dcl fields in the position data area, the value in                                                                                  |
|             | Inc 0.000                       | corresponding position number.                                                                                                    |
|             |                                 | The maximum settings for Vel (Velocity), Acc (Acceleration) and Dcl (Deceleration)                                                                                        |
|             | /                               | are as stated below:                                                                                                    |
| ⊢ig.        | 6.31                            | Velocity : 250 mm/sec                                                                                                    |
| Set         | tings of Velocity,              | Acceleration : All Axes Common Parameter No. 22                                                                                                    |
| Acc         | eleration,                      | Deceleration : All Axes Common Parameter No. 23                                                                                                    |
| Dec<br>Inch | celeration and<br>ning Distance |                                                                                                    |
|             | Jog/Inc/Move:                   | Vel[mm/sec] 30 Acc[G] 0.10 Dcl[G] 0.10 Inc[mm] 0.000                                                                                                    |

Fig. 6.32 Setting functions (Orthogonal axis) (X-SEL-RX/SX and RAX/SAX)

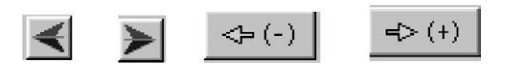

Fig. 6.33 Jog Buttons

These jog buttons can also be used to jog those axes that have not yet completed homing. However, coordinate values have no meaning for these axes, so pay due attention to avoid contact with the stroke end. If a value (0.001 to 1) is entered in the Inc. field in the setting function group, the jog buttons will function as inching buttons.

Continue to click an inching button will change the operation to jogging. Specifically, the axis will start jogging approx. 1.6 second after the inching button is clicked. If the button is held continuously, the jogging velocity will change approx. every second thereafter in the order of  $1 \rightarrow 10 \rightarrow 30 \rightarrow 50 \rightarrow 100$  [mm/sec].

### Note

Operating any selectable jog button for an operating axis will jog the axis, and the axis will stop once the button is released. (If the next operation command is input, the axis will perform the specified operation.)

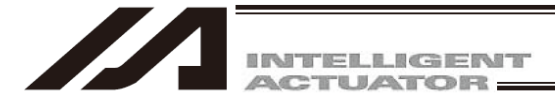

(6) Axis-specific buttons (SCARA axis)

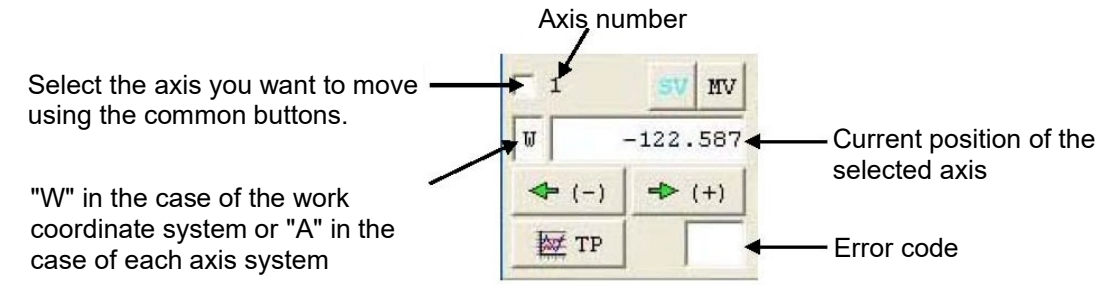

Fig. 6.34 Axis-specific buttons (SCARA axis)

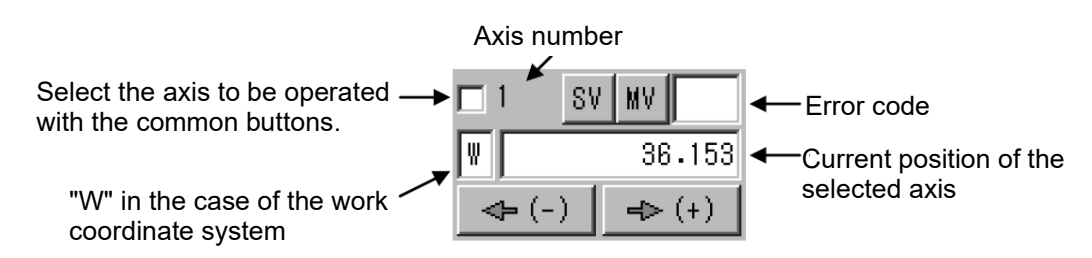

Fig. 6.35 Axis-specific buttons (SCARA axis) (In the case of the XSEL-RX/SX, RXD/SXD, RAX/SAX and RAXD/SAXD controller)

- Clicking any axis button will turn the servo of all axes ON/OFF. SVI (The button is shown in light blue when the servo is ON.) Rom
- Clicking this button will turn the servo of all axes ON when the axis servo is OFF, or turn the Caution servo of all axes OFF when the axis servo is ON.
- Clicking this button will move the selected axis to the position specified by the data in the position MV. number corresponding to the cursor position, if the axis servo is ON. (The button remains yellow while the axis is moving.)

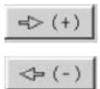

-> (+) The selected axis will perform jogging while this button is pressed, if the axis servo is ON. If a value (0.01 to 1.00) is entered in the Inc field under Setting Function, the axis will perform inching. In this case, one click will move the axis by one inching distance.

Clicking this button will capture the current position of the selected axis into the position number HE TP corresponding to the cursor position. (The captured position is not yet transferred to the controller.)

Note, however, that the position displayed on the screen cannot be captured for axis systems.

(Note) In the case of the X-SEL-RX/SX, RXD/SXD, RAX/SAX, RAXD/SAXD controller, there is no "TP" button below the axis-specific buttons. To load the current position, click the current position load button ( 🔤 ) among the common buttons in [2] and [3].

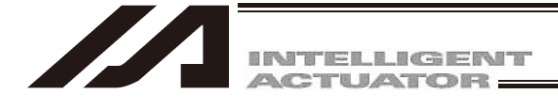

(7) Setting functions (SCARA axis)

Set the velocity (Vel), acceleration (Acc), deceleration (Dcl) and inching distance (Inc.) to be used when the actuator is operated using the various buttons.

Separate sets of data are set for Jog/Inc and Move. Vel, Acc, Dcl and Inc are set in two different units.

| Jog/Inc: Vel | 30 | Acc | 0.10 | Del | 0.10 | Inc      | 0.00 |
|--------------|----|-----|------|-----|------|----------|------|
| Vel          | 2  | Acc | 20   | Del | 20   | Inc[deg] | 0.00 |
| Move[%]: Vel | 2  | Acc | 20   | Del | 20   |          |      |

Fig. 6.36 Settings of Velocity, Acceleration, Deceleration and Inching Distance

#### Jog/Inc

Vel [mm/sec], Acc [G], Dcl [G], Inc [mm]

The above settings are effective on both the work and tool coordinate systems. Vel [%], Acc [%], Dcl [%], Inc [deg]

The above settings are effective only when the "each Axis" system is selected.

The maximum settings for Vel [mm/sec], Acc [G] and Dcl [G] are as stated below:

©SCARA Axes for Connection to Axes 1 to 4 on SCARA Controller (XY Work Coordinate System,

- XY Tool Coordinate System)
- Velocity : 250 mm/sec
- · Acceleration : All Axes Common Parameter No. 22
- Deceleration : All Axes Common Parameter No. 23
- SCARA Axes for Connection to Axes 5 to 8 on SCARA Controller (XY Work Coordinate System, XY Tool Coordinate System)
  - Velocity : 250 mm/sec
  - · Acceleration : All Axes Common Parameter No. 208
  - · Deceleration : All Axes Common Parameter No. 209

OCartesian Axes for Connection to Axes 5 to 8 on SCARA Controller

- Velocity : 250 mm/sec
- · Acceleration : All Axes Common Parameter No. 203
- · Deceleration : All Axes Common Parameter No. 204

OSCARA Axes on SCARA Controller (Each Axis Coordinate System)

- · Velocity : All Axes Common Parameter No. 35
- Acceleration : 100%
- Deceleration : 100%

The jog button functions as the incremental button, if a numeric value (0.01 to 1.00) is entered in the Inc field under Setting Function.

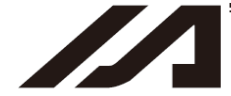

Move

Vel [%], Acc [%], Dcl [%]

Set the moving speed that applies when the MV button is clicked.

Movement occurs in the form of PTP operation. The maximum settings in [%] are as stated below:

- · Velocity : All Axes Common Parameter No. 35
- Acceleration : 100%
- Deceleration : 100%

Each percentage setting indicates a percentage with respect to a corresponding parameter setting. Vel [%] (percentage with respect to "Axis Parameter No. 28: "PTP speed MAX") Acc [%] (percentage with respect to "Axis Parameter No. 134: "PTP acceleration MAX") Dcl [%] (percentage with respect to "Axis Parameter No. 135: "PTP deceleration MAX")

\*The display of the setting function changes responding to the selection of the JOG movement SCARA coordinate system for the version V13.02.00.00 and later.

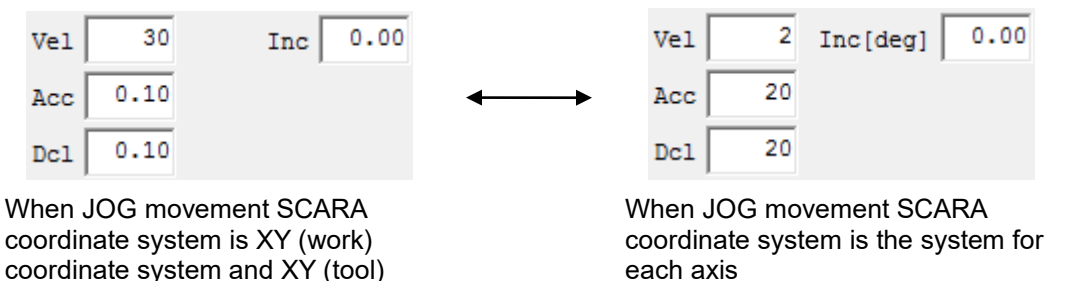

Fig. 6.37 Setting of Velocity, Acceleration, Deceleration and Inching Distance

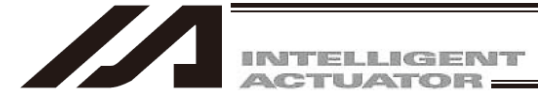

#### (8) Movement Selection

Various buttons are provided to set Current arm system, Jog movement coordinate system, Work coordinate system select No. and Tool coordinate system select No.

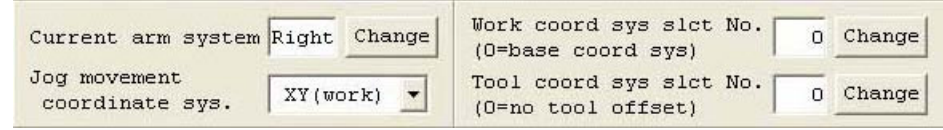

Fig. 6.38 Selection of Current Arm System and Various Coordinate Systems

#### Current arm system

The arm can be changed by clicking the Change button.

Current arm system Right Change

Fig. 6.39 Current Arm System Selection

#### Caution

If the arm system is changed for a stationary axis, the newly selected arm may move occasionally.

#### Jog movement coordinate sys.

| The coordinate system can be changed by clicking the ▼ button.<br>XY work coordinate system (Can be offset using Work Coordinate System Selection No.) |
|----------------------------------------------------------------------------------------------------|
| XY tool coordinate system                                                                                                    |
| Each axis system                                                                                                    |

| Jog movement    | 1         | - |
|-----------------|-----------|---|
| coordinate svs. | XY (work) | - |
| obbrainabe byb. | 1         |   |

Fig. 6.40 Selection of Jog Movement Coordinate System

#### Work coord sys slct No.

A desired work coordinate system selection No. can be selected by clicking the Change button.

| Work coord sys slct No. | 0 | Change |
|-------------------------|---|--------|
| (O=base coord sys)      |   | change |

Fig. 6.41 Selection of Work Coordinate System

#### Tool coord sys slct No.

A desired tool coordinate system selection No. can be selected by clicking the Change button.

Tool coord sys slct No. 0 Change

Fig. 6.42 Selection of Tool Coordinate System

\*In the version V13.02.00.00 and later, some part of movement selection is hidden. The display can be scrolled with the vertical scrollbar.

| Current arm system Right Change                    | Â |
|----------------------------------------------------|---|
| Jog movement<br>Scara-coordinate sys. XY(work)     | Ξ |
| Scara crd sys slct no. Work 0 Change Tool 0 Change | - |

Fig. 6.43 Movement Select Screen

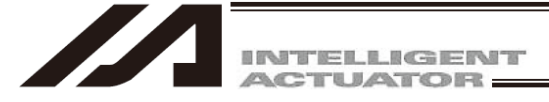

(9) Axis-specific button/setting function/movement selection display axis switching

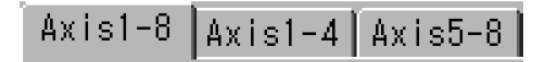

Fig. 6.44 Axis-specific Button/Setting Function/Movement Selection Display Axis Switching.

Switch the axes displayed in the axis-specific button, setting function and movement selection areas.

- Axis1-8: Display the axis-specific buttons, setting functions and movement selections of all effective axes. (This item is displayed only when the X-SEL-PX/QX, RX/SX, RXD/SXD and RAX/SAX, RAXD/SAXD controllers are connected and Axis 5 and subsequent axes are effective axes.)
- Axis1-4: Display the axis-specific buttons, setting functions and movement selections only for SCARA axes (Axis 1 to Axis 4). (This item is displayed only when the X-SEL-JX/KX, PX/QX, RX/SX, RXD/SXD, RAX/SAX and
- RAXD/SAXD controllers are connected and SCARA axes (Axis 1 to Axis 4) are effective axes.) Axis5-8: Display the axis-specific buttons, setting functions and movement selections only for SCARA
- axes (Axis 5 to Axis 8) or orthogonal axes (Axis 5 to Axis 8). (This item is displayed only when the X-SEL-PX/QX, RX/SX, RXD/SXD, RAX/SAX and RAXD/SAXD, controllers are connected.
- (10) Position Output Operation Data

TTA, MSEL (Main Application V2.00 or later), PC software V12.03.00.00 or later XSEL-RA/SA, RAX/SAX, RAXD/SAXD

|   | No.(Name) | Axis1   | Axis2   | Axis3 | Axis4 | Vel | Acc  | Dcl  | OutFn | Out No. | OutPara1 | OutPara2 |
|---|-----------|---------|---------|-------|-------|-----|------|------|-------|---------|----------|----------|
|   | 10( )     | 100.000 |         |       |       | 100 | 0.30 | 0.30 | ON    | 316     | 0.000    | 0.000    |
|   | 11( )     |         | 150.000 |       |       | 100 | 0.30 | 0.30 |       |         |          |          |
| Г | 12( )     | 150.000 |         |       |       | 100 | 0.30 | 0.30 |       |         |          |          |
| Г | 13( )     |         | 100.000 |       |       | 100 | 0.30 | 0.30 | OFF   | 316     | 0.000    | 0.000    |

Fig. 6.45 Position Output Operation Data

#### OutFn

Set the output function code.

There are two ways to establish setting. Without setting, the output operation will be invalid.

- (1) Bring the cursor to the setting position and click to show the output function code list. Select in the list from ON, OFF, etc.
- (2) Input a number from 1 to 6 that is applicable as an output function from the table below. As shown below, the display will be on if 1 is selected for example.

| Output Function Code                      | Numerical Setting | Display |
|-------------------------------------------|-------------------|---------|
| Turns ON after movement                   | 1                 | ON      |
| Turns OFF after movement                  | 2                 | OFF     |
| Turns ON after passed specified distance  | 3                 | OND     |
| Turns OFF after passed specified distance | 4                 | OFFD    |
| Turns ON after passed specified ratio     | 5                 | ONR     |
| Turns OFF after passed specified ratio    | 6                 | OFFR    |

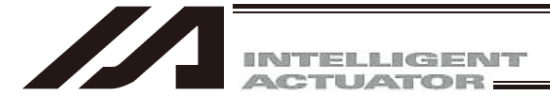

#### [Output Function Code]

- Turns ON/OFF after movement : It turns ON/OFF the specified output ports and flags after moved to the applicable position.
- Turns ON/OFF after passed specified distance : It turns ON/OFF the output ports and flags at the position where proceeded from the movement start position for the distance specified in Function Parameter 1 during movement to the applicable position.
- Turns ON after passed specified ratio : It turns ON/OFF the output ports and flags at the position where proceeded from the movement start position for the ratio specified in Function Parameter 1 to the whole movement mount during movement to the applicable position.

#### <u>OutNo.</u>

Set the output ports and flags applicable for operation.

#### <u>OutPara1</u>

Set the parameters defined for each output function.

#### OutPara2

One-shot pulse will be output if output pulse timer time is set.

| Output Function Code<br>Name                | Function Parameter 1                           | Function Parameter 2      |  |  |  |
|---------------------------------------------|------------------------------------------------|---------------------------|--|--|--|
| Turns ON after movement                     | Output Delay Timer Time Output Pulse Timer Tim |                           |  |  |  |
| Turns OFF after movement                    | (0.000 to 999.999 second)                      | (0.000 to 999.999 second) |  |  |  |
| Turns ON after passed<br>specified distance | Output Operation Specified                     | Output Pulse Timer Time   |  |  |  |
| Turns OFF after passed specified distance   | (0.000 to 9999.999mm)                          | (0.000 to 999.999 second) |  |  |  |
| Turns ON after passed<br>specified ratio    | Output Operation Specified                     | Output Pulse Timer Time   |  |  |  |
| Turns OFF after passed                      | (0.000 to 100.000%)                            | (0.000 to 999.999 second) |  |  |  |

#### Settings for Each Output Function
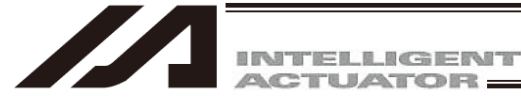

⊙ Display of Output Port (V11.00.00.00 and later)

Output port can be displayed on position edit window.

To show the display, it is necessary to establish the following parameter settings.

| I/O Parameter | Name                                                  | Setting Details                                                                                                    |
|---------------|-------------------------------------------------------|----------------------------------------------------------------------------------------------------|
| No.74         | Number of Use of PC/TP User                           | Set the number of output ports to be displayed                                                                                                    |
|               | Output Ports (such as hand)                           | on the position edit window.                                                                                                    |
| No.75         | PC/TP User Output Port Start<br>Number (such as hand) | Set the output port start number.<br>With this number as the start number, ports are<br>displayed in a row for the number set in No. 74.<br>(Note) The display will not be shown if a number<br>out of the output ports is set. An error will<br>also not be shown. |

(Note) Only in XSEL-P/Q/PCT/QCT, virtual output port number can be set in No. 75 to show on the display. On the position edit window, it is available to check the condition of the virtual output ports of the pick & place axis on CT4 that opens/closes with the turn-ON (open) / OFF (close) of the virtual output port No. 7305.

2) User specified output port position

| JEdit Position Data                          |             |                                                                |                                     |                                                           |            |                      |                                                     |
|----------------------------------------------|-------------|----------------------------------------------------------------|-------------------------------------|-----------------------------------------------------------|------------|----------------------|-----------------------------------------------------|
|                                              | ₩           |                                                                | 🕗 🔽 View                            | Button of                                                 | f Each Ax  | is and J             | Jog Setting User specified output port position Top |
| □ 1 SV HM MV<br>0.000<br>← (-) → (+)<br>₩ TP | □ 2 SV H    | M MV □ 3<br>0.000<br>• (+)<br>• (+)<br>• (+)<br>• (+)<br>• (+) | SV HM MV<br>0.000<br>−) ➡ (+)<br>TP | □ 4<br> <br> <br> <br> <br> <br> <br> <br> <br> <br> <br> | SV H1      | 4 MV<br>0.000<br>(+) | Vel 30<br>Acc 0.10<br>Dcl 0.10<br>Inc 0.000         |
| User specified out                           | put port    | <b>©</b> 300                                                   | <b>0</b> 301 <b>0</b>               | 302                                                       | <b>@</b> 3 | 03                   | © 304 © 305 © 306 © 307                             |
| No. Axis1                                    | Axis2       | Axis3                                                          | Axis4                               | Vel                                                       | Acc        | Dcl                  | ▲ ^                                                 |
| 1                                            |             |                                                                |                                     |                                                           |            |                      | _                                                   |
| 2                                            |             |                                                                |                                     |                                                           |            |                      | _                                                   |
| 4                                            |             |                                                                |                                     |                                                           |            |                      | -                                                   |
| 5                                            |             |                                                                |                                     |                                                           |            |                      |                                                     |
| 6                                            |             |                                                                |                                     |                                                           |            |                      | 1) User specified output port display               |
| 7                                            |             |                                                                |                                     |                                                           |            |                      |                                                     |
| 8                                            |             |                                                                |                                     |                                                           |            |                      |                                                     |
| Input Range: -9999                           | 9.999 to 99 | 999.999                                                        |                                     |                                                           |            |                      |                                                     |

Fig. 6.46 User Specified Output Port Display

1) User Indicated Output Port Display

It shows the user indicated output port. It displays on the position edit window the same condition as 1 (ON) and 0 (OFF) displayed on the monitor output port window.

It is on when the light is ON, and OFF when the light is off.

When a check mark is put to the following in the configuration of the tool, not only the output ports such as 300, but also the symbols defined in the symbol edit window will be displayed.

- Display symbol names to variable monitor, I/O port monitor, flag monitor and position edit window [Refer to 9. Symbol Edit and 15. Tools]
- 2) User Specified Output Port Position

You can choose where around the position data you would like to display the user indicated output port. Selection can be made from 'Top', 'Bottom', 'Left' and 'Right'. Also, by selecting "None", display can be disappeared.

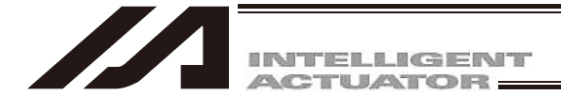

# 6.2 Saving Position Data, Transferring and Closing the Edit Window

- 6.2.1 Saving a Program Online, Transferring and Closing the Edit Window
- (1) Saving to a file the position data you are editing

Click the Save to File button in the position edit window.

This is the same as clicking File and then selecting Save As.

After clicking Save to File button, File Save Select screen will be displayed.

In case of X-SEL-P/Q and PX/QX controllers compatible with increased memory (with gateway function),

positions of No.4001 or later will not be saved by Position File Format 1 (normal format).

In case of the SSEL controllers, you can not select the Position File Format 1 (normal format) for Position No.1501 or later. Use Position File Format 2 (extended format) to save them.

(PC interface software version 7.2.0.0 or later)

The file save format selection window will also show up for TTA, MSEL-PC/PG and PCX/PGX.

|                                                                                                    | File save format selection                                                                                                    | × |
|----------------------------------------------------------------------------------------------------|----------------------------------------------------------------------------------------------------|---|
|                                                                                                    | Please select the format saved in the file                                                                                                    |   |
|                                                                                                    | O Save data by Position file format2(.x2pt2)                                                                                                    |   |
|                                                                                                    | Number of maximum support position 20000                                                                                                    |   |
| Caution: After placing a check mark<br>at 'Save it by Format2<br>always.' the data will be<br>always saved with Format<br>2 and this screen will not<br>be displayed again. For<br>displaying this screen, go<br>to the Environment Setup<br>screen (15. Tool). | <ul> <li>Save data by Position file format1(.x2pt)<br/>Number of maximum support position 4000</li> <li>[Note]<br/>Format2 is supported since V7.0.2.0 on<br/>"PC Interface Software for XSEL".</li> <li>Save it by format2 always.</li> </ul> |   |

Fig. 6.47 File Save Select Screen

- (2) Transferring to the controller the position data you are editing Click the <u>Transfer to Controller</u> button in the position edit window. The position data you are editing will be saved to the controller's memory. This button is selectable only in the online edit mode.
  - \* The data saved by Position File Format 1 (normal format) can be transferred to the X-SEL-P/Q, PX/QX (with gateway function), SSEL controller compatible with increased memory. Also, for the SSEL controllers, Error AC8 should occur if Position No. 1501 or higher is indicated.
  - \* If the data saved by Position File Format 2 (extended format) has been transfer red to a controller incompatible with increased memory, the extended part of the data (position of No.4001 or later) will not be transferred.

The SSEL controller is the extended part of data (Position No.1501 or later) will not be transferred. The following Warning screen will be displayed. Clicking Yes will transfer the data.

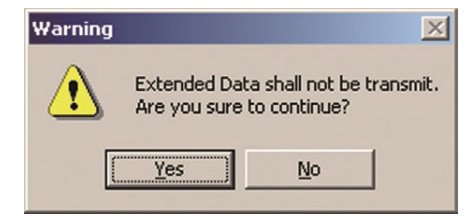

Fig. 6.48 Warning Screen

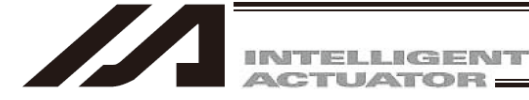

#### ⊙ Error/warning display before data transfer

When transferring position data to the controller, the position data to be transferred is checked for problems and if any of the data cannot be transferred (due to excessive speed, acceleration, deceleration, etc.), applicable errors/warnings are displayed in a list.

| -221 C:\Do | 🛛 C: Documents and SettingsWser\test.x4pt                     |              |              |              |            |          |       |              |                        |                     |           |
|------------|---------------------------------------------------------------|--------------|--------------|--------------|------------|----------|-------|--------------|------------------------|---------------------|-----------|
|            |                                                               |              |              |              |            |          |       |              |                        |                     |           |
| No.        | Axis1                                                         | Axis2        | Axis3        | Axis4        | Vel        | Acc      | Dcl   |              | Comment                |                     |           |
| 1          | 100.000                                                       | 100.000      |              |              | 600        |          |       | Posi         |                        |                     |           |
| 2          | 200.000                                                       | 200.000      |              |              | 1200       |          |       |              |                        |                     |           |
| 3          |                                                               |              | 100.000      | 100.000      |            | 0.60     | 1.20  |              |                        |                     |           |
| 4          |                                                               |              | 200.000      | 200.000      |            | 1.20     | 0.60  |              |                        |                     |           |
| 5          |                                                               |              |              |              |            |          |       |              |                        |                     |           |
| 6          |                                                               |              |              |              |            |          |       |              |                        | -                   |           |
| 7          |                                                               | Select th    | he "Show     | errors d     | onlv"      |          |       |              |                        |                     |           |
| 8          |                                                               | check b      | ov to she    | wonlye       | rror       | -        |       |              |                        |                     |           |
| 9          |                                                               | CHECK D      |              |              |            | <b>.</b> |       |              |                        |                     |           |
| 10         | <sup>10</sup> Click "Hide" in the pop-up                      |              |              |              |            |          |       |              |                        | <u>~</u>            |           |
| Before     | e transfer                                                    |              |              |              |            |          |       |              | menu to hide t         | he error list.      |           |
|            | . × . '                                                       |              |              |              | <b>.</b> . |          |       |              |                        |                     |           |
| D1:        | splay only                                                    | the error    | Liror to     | tal:3 (      | arnin      | g tota   | 1:1   |              |                        |                     |           |
| Posit      | ion No. Cat                                                   | egory        |              |              |            |          |       | Messa        | ge                     |                     |           |
|            | 1 <mark>Wa</mark> :                                           | rning The co | omment data  | cannot be tr | ansfe      | rred.    | DBeca | use controll | lrer is not support fo | or position comment | function. |
|            | 2 <b>E</b>                                                    | rror The ve  | elocity exce | eds the maxi | imum v     | alue (   | 1000[ | mm/sec]).    |                        | <u>}</u>            |           |
|            | 3 Error The deceleration exceeds the maximum value (1.00[G]). |              |              |              |            |          |       |              |                        |                     |           |
|            | 4 E                                                           | rror The ad  | celeration   | exceeds the  | maxim      | um val   | ue (1 | .00[G]).     |                        | Hide                |           |
| Input      | nput Range: -99999.999 to 99999.999                           |              |              |              |            |          |       |              |                        |                     |           |

Fig. 6.49 Position Data Error List

If an error is found in the position data to be transferred, the position data will not be transferred. If the position data to be transferred only generates a warning, the warning screen appears.

| Warning | . 🛛                                                                          |
|---------|------------------------------------------------------------------------------|
| ♪       | There is some warnings.<br>Is continued the position data transfer as it is? |
|         | Yes ( <u>N</u> o                                                             |

Fig. 6.50 Warning Screen

Click Yes to transfer the position data.

Click No to cancel the transfer of position data.

(Note) The maximum number of errors/warnings displayed in the position error list is set on the Environment Setup screen. [Refer to Fig. 15.5, "Environment Setup Screen."]

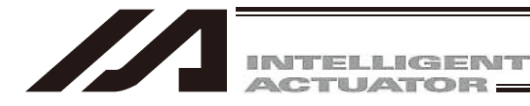

(3) Writing to the flash ROM

Once the position has been transferred to the controller, the following confirmation dialog box with the message, "Write Flash ROM?" will be displayed.

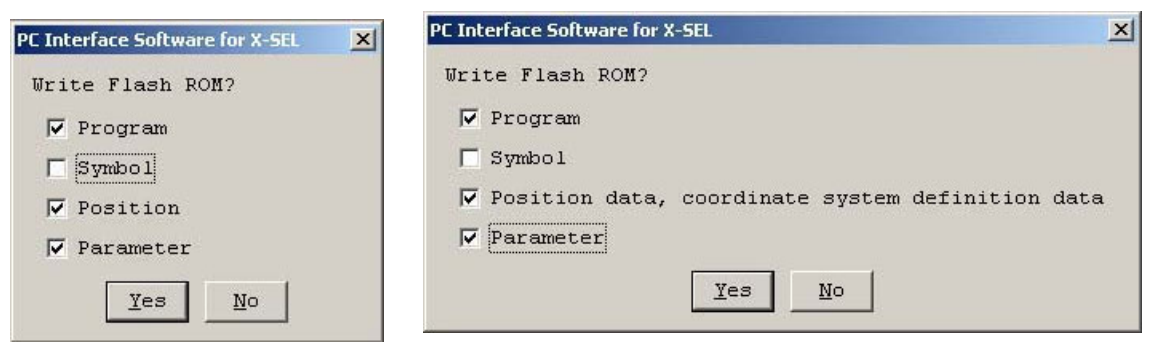

Fig. 6.51 Confirmation (X-SEL-J/K, P/Q, TT, SSEL, ASEL, PSEL, TTA, MSE-PCX/PGX) Fig. 6.52 Confirmation (X-SEL-JX/KX, PX/QX)

In case of SSEL, ASEL, PSEL, X-SEL-P/Q and PX/QX compatible with increased memory (with gateway function), or R/S, RX/SX, RXD/SXD, RA/SA, RAX/SAX and RAXD/SAXD the following screens will be displayed. (PC interface software version 7.2.0.0 or later)

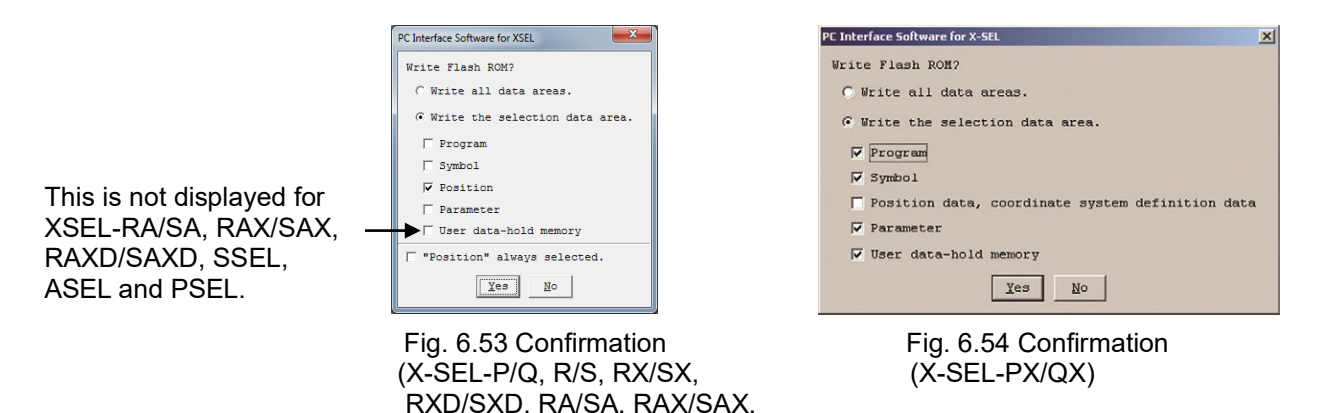

RAXD/SAXD, SSEL, ASEL, PSEL)

Click and select a desired item (Position, etc.) to write to the flash ROM. Click  $Yes \rightarrow$  The memory data will be written to the flash ROM. Click No  $\rightarrow$  The memory data will not be written to the flash ROM.

\* The number of writing to the flash ROM is limited (approx. 100,000 times). If you do not write all the data, select Write Selected Data Region and write to the flash ROM.

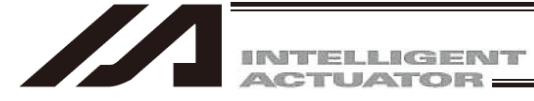

#### (4) Closing the point edit window

Attempting to close the point edit window will open the following confirmation dialog box with the message, "Save edited data in the Controller?"

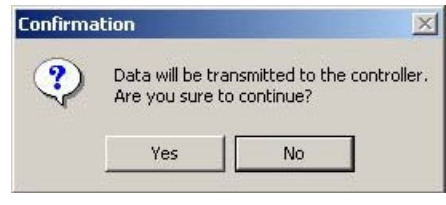

Fig. 6.55 Confirmation

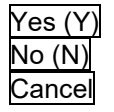

The edited data will be transferred to the controller  $\rightarrow$  (3), "Writing to the flash ROM" The software will close the point edit window without saving the edited data. The software will cancel the operation and return to the position edit window.

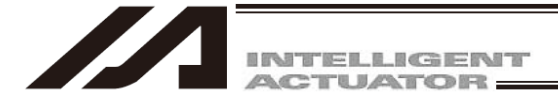

#### 6.2.2 Transferring a Position Created Offline

A position created offline can be transferred to a controller by following the steps below.

- (1) Select File  $\rightarrow$  Open from the menu. In the screen of "Open File", select a position created offline and open it.
- (2) If a controller is connected, Controller Transfer button gets activated once the position is opened. Press Controller Transfer button **1**.

The position gets transferred to the controller.

| (        |                                                                                           |                  |         |         |         |                                                     |     |  |  |
|----------|-------------------------------------------------------------------------------------------|------------------|---------|---------|---------|-----------------------------------------------------|-----|--|--|
| JE Int   | terface Softwa                                                                            | re for XSEL - [C | ¥Users  | ¥709¥D  | esktop¥ | 161024XSELパソコン対応ソフト改版¥オフライン作成データの転 👝 😑 📒            | ×   |  |  |
| J#1 File | 2014 File Edit View Program Position Parameter Symbol Monitor Controller Tool Window Help |                  |         |         |         |                                                     |     |  |  |
|          |                                                                                           | 🖇 🞩 🗔 🔶          |         | x m     | പ്ര പ്ര |                                                     |     |  |  |
|          |                                                                                           |                  |         |         |         |                                                     |     |  |  |
| Prhbt Or | ort(Without S                                                                             | Sfty Crct)       | Sfty Ve | 1 Spec: | ified(M | IANU) <ul> <li>Prmt mult prgs strt(MANU)</li> </ul> |     |  |  |
|          | 3                                                                                         |                  |         |         |         |                                                     |     |  |  |
|          | ani ol                                                                                    | Avi e2           | Vol     | 200     | Del     |                                                     |     |  |  |
| 1        | 10,000                                                                                    | 10,000           | VET     | ACC     | DOI     |                                                     |     |  |  |
|          | 10.000                                                                                    | 10.000           |         |         |         |                                                     |     |  |  |
| 2        | 50.000                                                                                    | 100.000          |         |         |         |                                                     |     |  |  |
| 3        |                                                                                           |                  |         |         |         |                                                     |     |  |  |
| 4        |                                                                                           |                  |         |         |         |                                                     |     |  |  |
| 5        |                                                                                           |                  |         |         |         |                                                     |     |  |  |
| 6        |                                                                                           |                  |         |         |         |                                                     |     |  |  |
| 7        |                                                                                           |                  |         |         |         |                                                     |     |  |  |
| 8        |                                                                                           |                  |         |         |         |                                                     |     |  |  |
| 9        |                                                                                           |                  |         |         |         |                                                     |     |  |  |
| 10       |                                                                                           |                  |         |         |         |                                                     |     |  |  |
| 11       |                                                                                           |                  |         |         |         |                                                     |     |  |  |
| 12       |                                                                                           |                  |         |         |         |                                                     |     |  |  |
| 13       |                                                                                           |                  |         |         |         |                                                     |     |  |  |
| 14       |                                                                                           |                  |         |         |         |                                                     | Ŧ   |  |  |
| Input F  | Range: -999                                                                               | 99.999 to 99     | 999.9   | 99      |         |                                                     |     |  |  |
|          |                                                                                           |                  |         |         |         | Port : COM18 Baud Rate : 38400[bps]                 | //. |  |  |

Fig. 6.56 Position Edit Screen

(3) A confirmation screen asking if it is okay to transfer the data to the controller will appear. Press Yes.

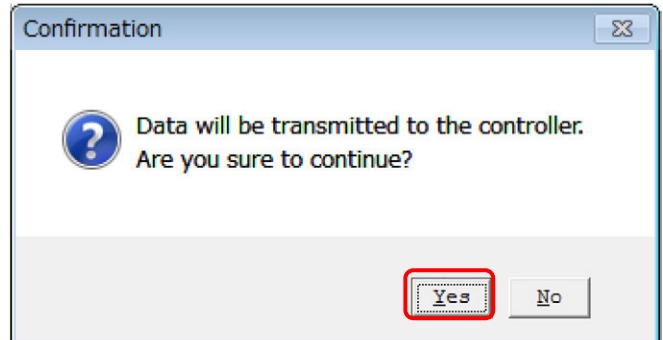

Fig.6.57 Confirmation Screen

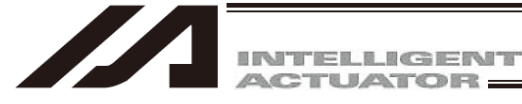

(4) Next, a screen to select the position number for destination will be shown. Select numbers to indicate transfer from what number to what number of the positions to be performed. Press OK.

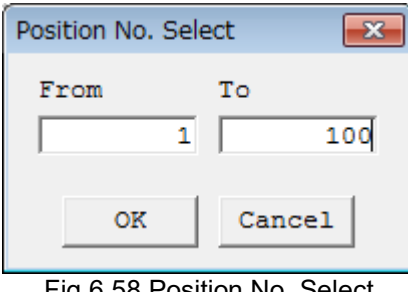

Fig.6.58 Position No. Select

(5) A confirmation screen stating "Write Flash ROM" will appear. Press Yes.

| PC Interface Software for XSEL   |
|----------------------------------|
| Write Flash ROM?                 |
| C Write all data areas.          |
| • Write the selection data area. |
| Program                          |
| 🗌 Symbol                         |
| Position                         |
| Parameter                        |
| 🗌 User data-hold memory          |
| Position" always selected.       |
| <u>Yes</u> <u>N</u> o            |

Fig.6.59 Confirmation Screen

(6) The position will be transferred to the controller. Also, flash ROM writing will be conducted, and the display below flashes during writing. The display will disappear once writing is complete.

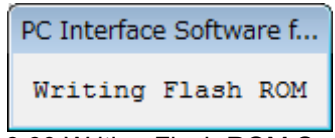

Fig. 6.60 Writing Flash ROM Screen

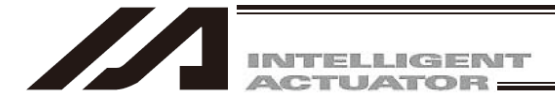

# 7. Copying/Moving/Clearing Position Data

# 7.1 Copying/Moving Position Data

- (1) Click Position (O) from the menu bar, and then select Copy/Move (C).
- (2) The position data copy/move window (Copy/Move Position Data) will open.

Copying position data: In Source to Copy/Move, specify the Top No. and Last No. of the position range you want to copy or move.

Then, click Copy.

The positions specified in Source to Copy/Move will be copied to the positions specified in Destination to Copy/Move. Click Move.

Moving position data:

The positions specified in Source to Copy/Move will move to the positions specified in Destination to Copy/Move.

| and the second second second second second second second second second second second second second second second                                                                                                    |                                                                  |
|----------------------------------------------------------------------------------------------------|------------------------------------------------------------------|
| Cop No. Last No.                                                                                                    |                                                                  |
| 2001 - 2300                                                                                                    | In the case of the SSEL, ASEL, or PSEL controller, the number of |
| Move Cancel                                                                                                    | remaining steps will be 1500 or les                              |
| The second second secon | 1 - 300<br>2001 - 2300<br>Nove Cancel                            |

- Fig. 7.1 Position Data Copy/Move
- \* Clicking Cancel will cancel the selected operation.
- (3) Writing to the flash ROM
  - When the copy or move is completed, the following confirmation dialog box with the message, "Write Flash ROM?" will be displayed.

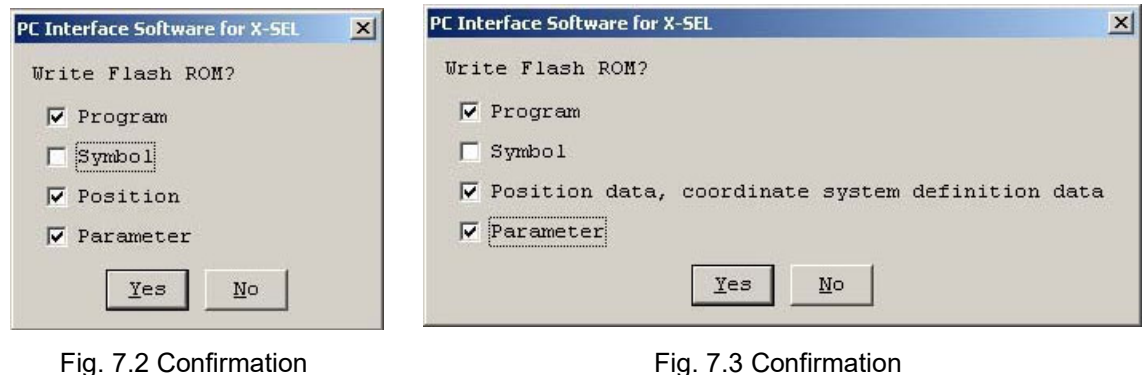

Fig. 7.2 Confirmation (X-SEL-J/K, P/Q, TT, SSEL, ASEL, PSEL, TTA, MSEL-RCX/PGX)

Fig. 7.3 Confirmation (X-SEL-JX/KX, PX/QX)

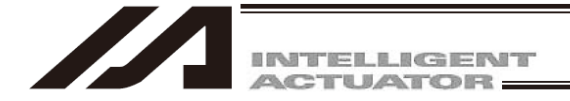

In case of SSEL, ASEL, PSEL, X-SEL-P/Q and PX/QX compatible with increased memory (with gateway function), R/S, RX/SX, RXD/SXD, RA/SA, RAX/SAX and RAXD/SAXD the following screens will be displayed.

(PC interface software version 7.2.0.0 or later)

| This is not displayed for<br>XSEL-RA/SA, RAX/SAX,<br>RAXD/SAXD, SSEL,<br>ASEL and PSEL. | PC Interface Software for XSEL Write Flash ROM? C Write all data areas. G Write the selection data area. F Program Symbol F Position F Parameter User data-hold memory FPosition" always selected. Exes No | PC Interface Software for X-SEL       X         Write Flash ROM?       Image: Constraint of the selection data area.         Image: Constraint of the selection data area.       Image: Constraint of the selection data area.         Image: Constraint of the selection data area.       Image: Constraint of the selection data area.         Image: Constraint of the selection data area.       Image: Constraint of the selection data area.         Image: Constraint of the selection data area.       Image: Constraint of the selection data area.         Image: Constraint of the selection data, coordinate system definition data       Image: Constraint of the selection data area.         Image: Constraint of the selection data, coordinate system definition data       Image: Constraint of the selection data area.         Image: Constraint of the selection data, coordinate system definition data       Image: Constraint of the selection data area.         Image: Constraint of the selection data, coordinate system definition data       Image: Constraint of the selection data area.         Image: Constraint of the selection data area.       Image: Constraint of the selection data area.         Image: Constraint of the selection data area.       Image: Constraint of the selection data area.         Image: Constraint of the selection data area.       Image: Constraint of the selection data area.         Image: Constraint of the selection data area.       Image: Constraint of the selection data area.         Image: Const |
|-----------------------------------------------------------------------------------------|----------------------------------------------------------------------------------------------------|----------------------------------------------------------------------------------------------------|
|                                                                                         | Fig. 7.4 Confirmation<br>(X-SEL-P/Q, R/S, RX/S<br>RXD/SXD, RA/SA, RA)<br>RAXD/SAXD, SSEL, AS                                                                                                    | Fig. 7.5 Confirmation<br>X, (X-SEL-PX/QX)<br>K/SAX,<br>SEL, PSEL)                                                                                                    |

Click and select a desired item (Position, etc.) to write to the flash ROM. Click Yes  $\rightarrow$  The memory data will be written to the flash ROM. Click No  $\rightarrow$  The memory data will not be written to the flash ROM.

\* The number of writing to the flash ROM is limited (approx. 100,000 times). If you do not write all the data, select Write Selected Data Region and write to the flash ROM.

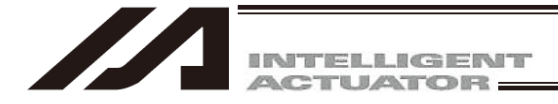

# 7.2 Clearing Position Data

- (1) Click Position (O) from the menu bar, and then select Clear (L).
- (2) The position data clear window (Clear Position Data) will open.

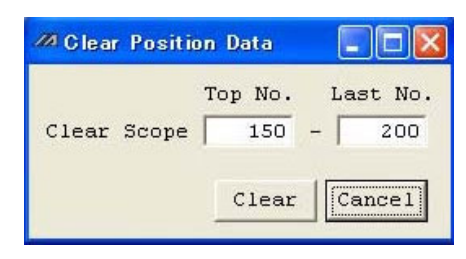

Fig. 7.6 Clear Position Data

In Clear Scope, specify the Top No. and Last No. of the position range you want to clear. Then, click Clear.

Clicking Cancel will cancel the operation.

(3) Writing to the flash ROM

When the clear is completed, the following confirmation dialog box with the message, "Write Flash ROM?" will be displayed.

| PC Interface Software for X-SEL | C Interface Software for X-SEL                  | × |
|---------------------------------|-------------------------------------------------|---|
| Write Flash ROM?                | Write Flash ROM?                                |   |
| 🔽 Program                       | 🔽 Program                                       |   |
| 🗖 Symbol                        | 🗖 Symbol                                        |   |
| 🔽 Position                      | Position data, coordinate system definition dat | a |
| 🔽 Parameter                     | <b>▼</b> Parameter                              |   |
| Yes No                          | Yes No                                          |   |

Fig. 7.7 Confirmation (X-SEL-J/K, P/Q, TT, SSEL, ASEL, PSEL, TTA, MSEL-PCX/PGX)

Fig. 7.8 Confirmation (X-SEL-JX/KX, PX/QX)

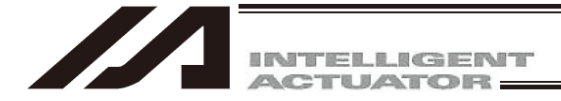

In case of SSEL, ASEL, PSEL, X-SEL-P/Q and PX/QX compatible with increased memory (with gateway function), R/S, RX/SX, RXD/SXD, RA/SA, RAX/SAX, RAXD/SAXD the following screens will be displayed. (PC interface software version 7.2.0.0 or later)

| This is not displayed for<br>XSEL-RA/SA, RAX/SAX,<br>RAXD/SAXD, SSEL,<br>ASEL and PSEL. | PCInterface Software for XSEL                                            | PT Interface Software for X-SEL  Write Flash ROM?  Vite all data areas.  View of Write the selection data area.  View of Write the selection data area.  View of Write |
|-----------------------------------------------------------------------------------------|--------------------------------------------------------------------------|----------------------------------------------------------------------------------------------------|
|                                                                                         | Fig. 7.9 Confirmation<br>(X-SEL-P/Q, R/S, RX/SX,<br>RXD/SXD_RA/SA_RAX/SA | Fig. 7.10 Confirmation<br>(X-SEL-PX/QX)                                                                                                    |

RAXD/SAXD, SSEL, ASEL, PSEL)

Click and select a desired item (Position, etc.) to write to the flash ROM. Click  $\underline{Yes} \rightarrow The memory data will be written to the flash ROM.$ Click  $\underline{No} \rightarrow The memory data will not be written to the flash ROM.$ 

\* The number of writing to the flash ROM is limited (approx. 100,000 times). If you do not write all the data, select Write Selected Data Region and write to the flash ROM.

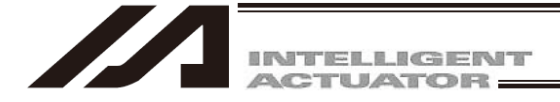

# 8. Parameter Edit Window

### 8.1 Explanation of the Parameter Edit Window

(1) Click Parameter (P) from the menu bar, and then select Edit (E).

(2) The parameter edit window (Edit Parameter) will open. You can select a desired parameter and change the value.

Values that are grayed out are read-only and cannot be changed.

- Save to File Clicking this button will open a dialog box where you can save the parameter data to a file under a
- . . . . . .

<u>Transfer to Controller</u> Clicking this button will transfer the parameter data to the controller.

0

desired name.

Clicking this button will print the parameter data.

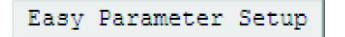

Click this button and you can conduct Easy Parameter Setup. (V12.02.00.00 or later)

"Driver Card", "Encoder" and "I/O Slot Card" will be displayed for X-SEL-J/K, JX/KX, TT, TTA and MSEL controllers.

| ZZA Ed | dit Parameter     |             |                                            |
|--------|-------------------|-------------|--------------------------------------------|
|        | Easy Parame       | ter Setup   |                                            |
| I,     | O Common to All   | Axes Specif | fic Axis Driver Encoder   I/O device other |
| No     | Parameter Name    | Set Value   |                                            |
| 1      | I/O type          | 0           |                                            |
| 2      | IO TpNo.Iprt:1    | -1          |                                            |
| 3      | IO TpNo.Oprt:1    | -1          |                                            |
| 4      | (Sys Rsv)         | -1          |                                            |
| 5      | (Sys Rsv)         | -1          |                                            |
| 6      | (Sys Rsv)         | -1          |                                            |
| 7      | (Sys Rsv)         | -1          |                                            |
| 8      | (Sys Rsv)         | -1          |                                            |
| 9      | (Sys Rsv)         | -1          |                                            |
| 10     | IO Sprvs          | 0           | -                                          |
| Inpu   | it Range: 0 to 20 | 1           |                                            |

Fig. 8.1 Parameter Edit (X-SEL-P/Q, PX/QX, R/S, RX/SX, RXD/SXD, RA/SA, RAX/SAX, RAXD/SAXD, SSEL, ASEL, PSEL)

\* The above window shows I/O parameters. You can display other parameters by clicking each category tab.

Caution: During the positioner mode of SSEL, ASEL and PSEL, the parameter cannot be transferred in the setup status. After stopping them, change and transfer the parameter. For stopping, click Controller in the Menu screen, Positioner Mode and Stop.

Brin

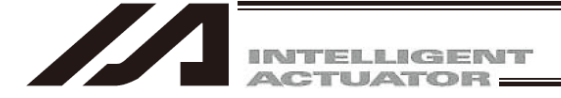

In the parameter edit window, clicking Edit (E) from the menu bar and then selecting Undo (U) can cancel up to the most recent 10 input operations.

Alternatively, pressing the Ctrl key and Z key simultaneously can cancel the operations.

However, the cancel function will become disabled when any of the following operations is performed:

- $\boldsymbol{\cdot}$  Transfer of data on the edit screen to the controller
- Saving data on the edit screen to a file
- $\boldsymbol{\cdot}$  Closing of the edit screen

When this operation is performed, the warning screen in Fig. 8.2 will be displayed. Clicking Yes will cancel the operation executed immediately before.

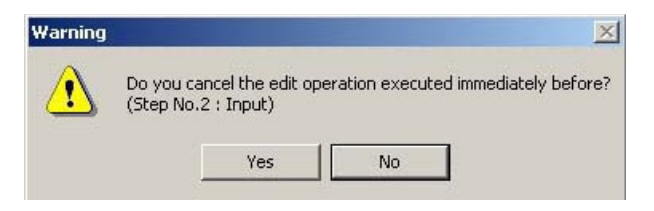

Fig. 8.2 Warning

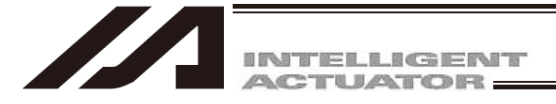

#### 8.2 Saving Parameter Data and Closing the Edit Window

- (1) Saving to a file the parameter data you are editing Click the Save to File button in the parameter edit window. This is the same as clicking File (F) and then selecting Save As (A).
- (2) Transferring to the controller the parameter data you are editing You can save the parameter data you are editing to the controller's memory. Click the Transfer to Controller button in the parameter edit window.

The number of the parameters has been increased for the X-SEL-P/Q, PX/QX controllers (w/gateway function) compatible with increased memory.

|               | The Number of Parameters                        |                                                   |                                                         |  |  |
|---------------|-------------------------------------------------|---------------------------------------------------|---------------------------------------------------------|--|--|
|               | X-SEL-P/Q incompatible<br>with increased memory | X-SEL-PX/QX incompatible<br>with increased memory | X-SEL-P/Q, PX/QX<br>compatible with<br>increased memory |  |  |
| I/O           | 250                                             | 400                                               | 600                                                     |  |  |
| For all axes  | 120                                             | 300                                               | 400                                                     |  |  |
| For each axis | 200                                             | 220                                               | 250                                                     |  |  |
| Driver        | 97                                              | 97                                                | 97                                                      |  |  |
| Encoder       | 30                                              | 30                                                | 30                                                      |  |  |
| I/O Device    | 82                                              | 82                                                | 82                                                      |  |  |
| Others        | 100                                             | 120                                               | 200                                                     |  |  |

Please be noted as follows.

When the parameter file saved by the X-SEL-P/Q, PX/QX controller incompatible with increased memory is transferred to the X-SEL-P/Q, PX/QX controller compatible with increased memory, or when the parameter file saved by X-SEL-P/Q, PX/QX controller compatible with increased memory is transferred to the X-SEL-P/Q, PX/QX controller incompatible with increased memory, only the parameters supported by the X-SEL-P/Q, PX/QX controller incompatible with increased memory, as shown below.

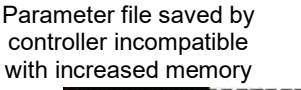

Parameter saved by controller compatible with increased memory

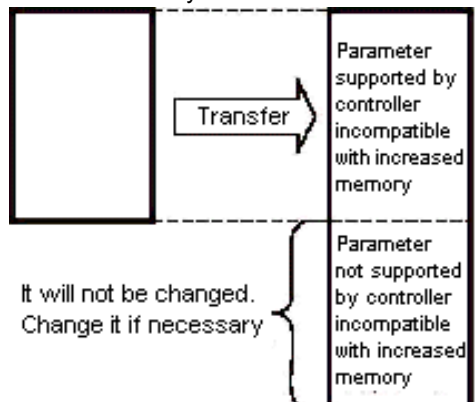

When parameter file saved by controller incompatible with increased memory is transferred to controller compatible with increased memory

Parameter file saved by controller compatible with increased memory

Parameter saved by controller incompatible with increased memory

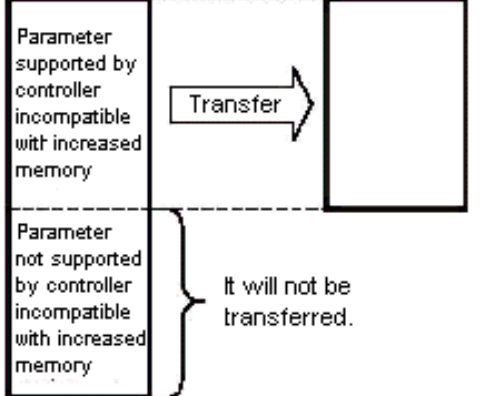

When parameter file saved by controller compatible with increased memory is transferred to controller incompatible with increased memory

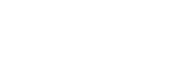

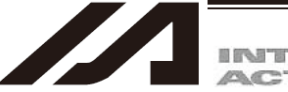

#### (3) Writing to the flash ROM

Once the parameter has been transferred to the controller, the following confirmation dialog box with the message, "Write Flash ROM?" will be displayed.

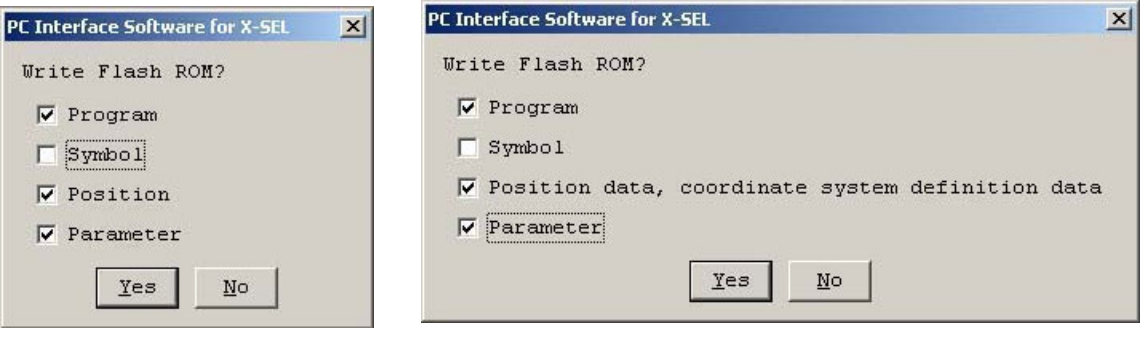

Fig. 8.3 Confirmation (X-SEL-J/K, P/Q, TT, SSEL, ASEL, PSEL, TTA, MSEL-PCX/PGX) Fig. 8.4 Confirmation (X-SEL-JX/KX, PX/QX)

In case of SSEL, ASEL, PSEL, X-SEL-P/Q and PX/QX compatible with increased memory (with gateway function), R/S, RX/SX, RXD/SXD, RA/SA, RAX/SAX, RAXD/SAXD the following screens will be displayed.

(PC interface software version 7.2.0.0 or later)

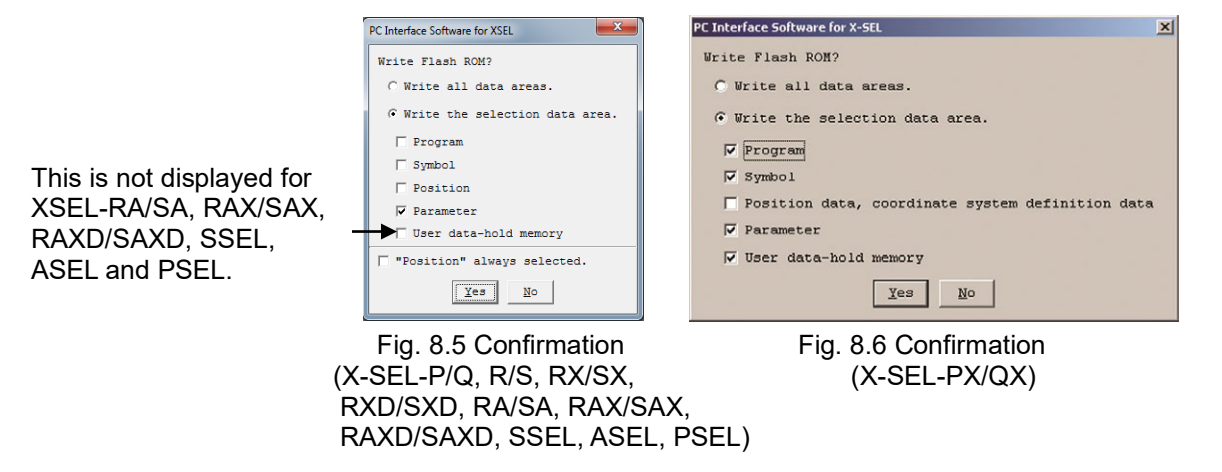

Click and select a desired item (Parameter, etc.) to write to the flash ROM.

- Click Yes  $\rightarrow$  The memory data will be written to the flash ROM.
- Click  $No \rightarrow The$  memory data will not be written to the flash ROM.

If No is selected, the controller will clear all data in its memory after a reset (i.e., after the controller power is reconnected or a software reset is executed), and then load the data from the flash ROM.

\* The number of writing to the flash ROM is limited (approx. 100,000 times). If you do not write all the data, select Write Selected Data Region and write to the flash ROM.

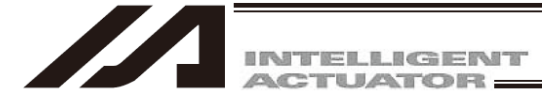

- (4) Restarting the controller (software reset)
  - After the data has been written to the flash ROM, the following confirmation dialog box with the message, "Restart the controller" will be displayed.

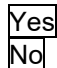

The new parameters will become effective.

The new parameters will not become effective. The parameters will become effective after the controller is restarted (software reset) or the controller power is reconnected.

| Confirmation | ×                  |
|--------------|--------------------|
| Resta        | rt the controller? |
| Yes          | No                 |

Fig. 8.7 Confirmation

(5) Closing the parameter edit window

Attempting to close the parameter edit window will display the following confirmation dialog box with the message, "Save edited data in the Controller?"

| Confirmation           |                  |                |  |  |
|------------------------|------------------|----------------|--|--|
| <ul><li>Save</li></ul> | edited data in t | he Controller? |  |  |
| Yes                    | No               | Cancel         |  |  |

Fig. 8.8 Confirmation

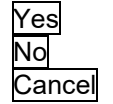

The edited data will be transferred to the controller  $\rightarrow$  (3), "Writing to the flash ROM" The software will close the parameter edit window without saving the edited data. The software will not close and go back to the parameter edit window.

- •\*The user of the PC software is recommended to back up the parameters when the controller is delivered and also when the system into which the controller has been assembled is started.
  - \* There are many customizable parameters. It is recommended that you back up the parameters frequently just like you do the programs.

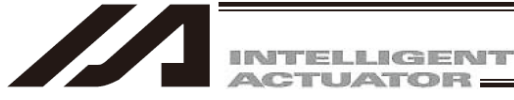

# 8.3 Transferring a Parameter File

Pay attention to parameter categories when transferring parameter data files to the controller. The controller is shipped with its axis-related parameters set, for each axis, to values appropriate for the type of the actuator connected.

There are three categories of axis-related parameters: axis-specific parameters, driver card parameters and encoder parameters.

Exercise caution when using an existing file containing customized parameters.

Note: If parameter data is lost during parameter writing to the flash ROM due to main power OFF or any other factor, all parameters will be rewritten to initial values. In the case of the X-SEL-P/Q, PX/QX, R/S, RX/SX and RXD/SXD, RA/SA, RAX/SAX and RAXD/SAXD Controllers, an error will be detected after power reconnection or software reset since system-specific settings are lost immediately after parameter initialization. Under such conditions, all parameters cannot be transferred to the controller together. Handle the problem in accordance with the "Parameter Recovery Method for X-SEL-P/Q, PX/QX, R/S, RX/SX, RXD/SXD, RA/SA, RAX/SAX, RAXD/SAXD Controllers" in the Appendix at the back of this manual.

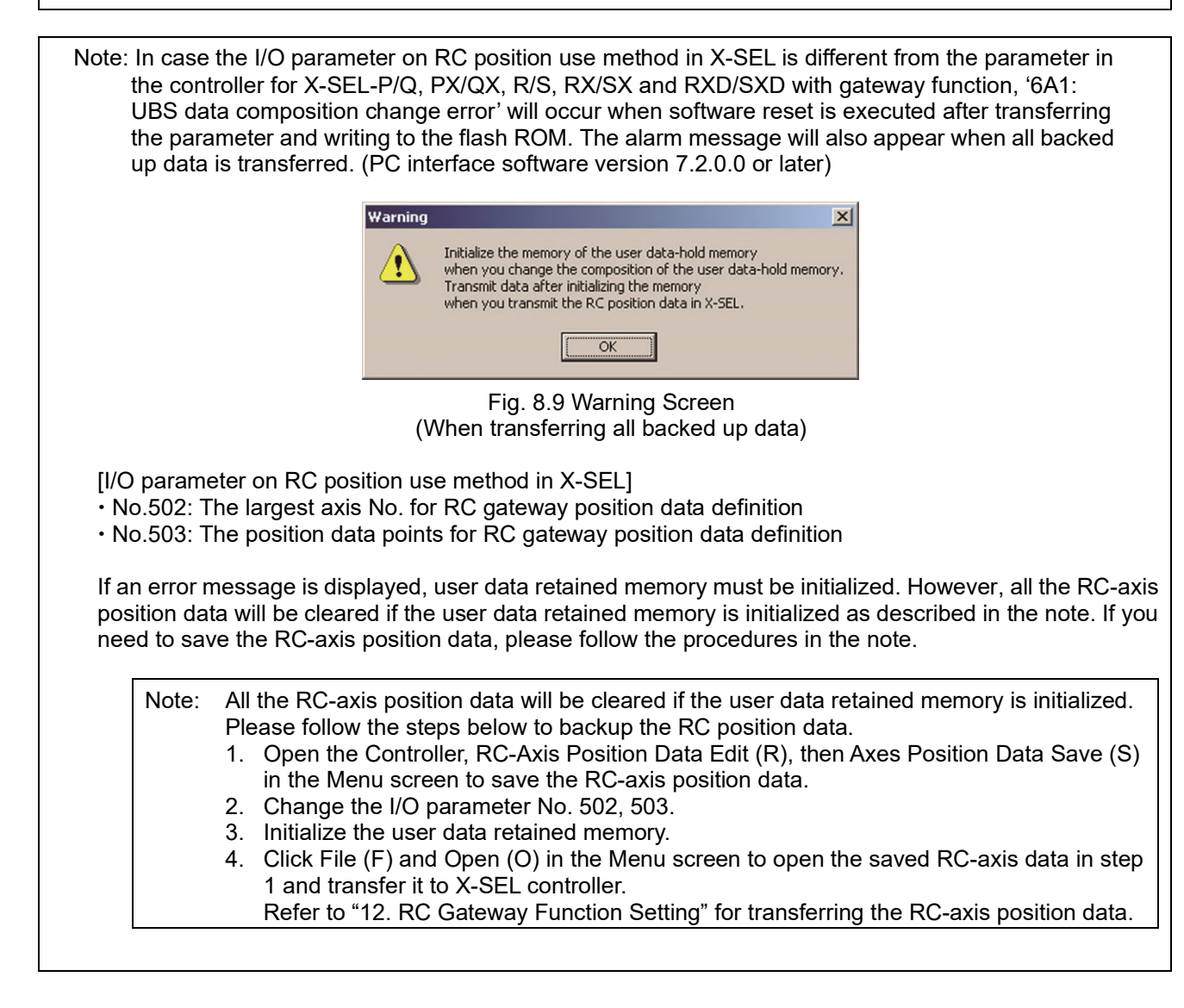

œ

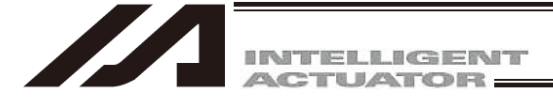

- 8.3.1 Selecting Categories of Parameters to Be Transferred
- (1) Select Open from the File menu or click the corresponding button in the toolbar. In the file selection dialog box, select the parameter file (extension: .xpm) you want to transfer to the controller. Load the file into the PC software and open the parameter edit window.
- (2) Click the <u>Transfer to Controller</u> button in the parameter edit window.
- (3) The Select Parameter Category window (Fig. 8.10) will be displayed. In the case of X-SEL-JX/KX, the screen not showing Actuator specific parameters, transfer from axis # to axis # (Fig. 8.11) will be displayed. In the case of SSEL, the screen not showing Controller basic unit Transmit options (Fig. 8.12) will be displayed. This window has the following items: (The specific items will vary depending on the controller.)

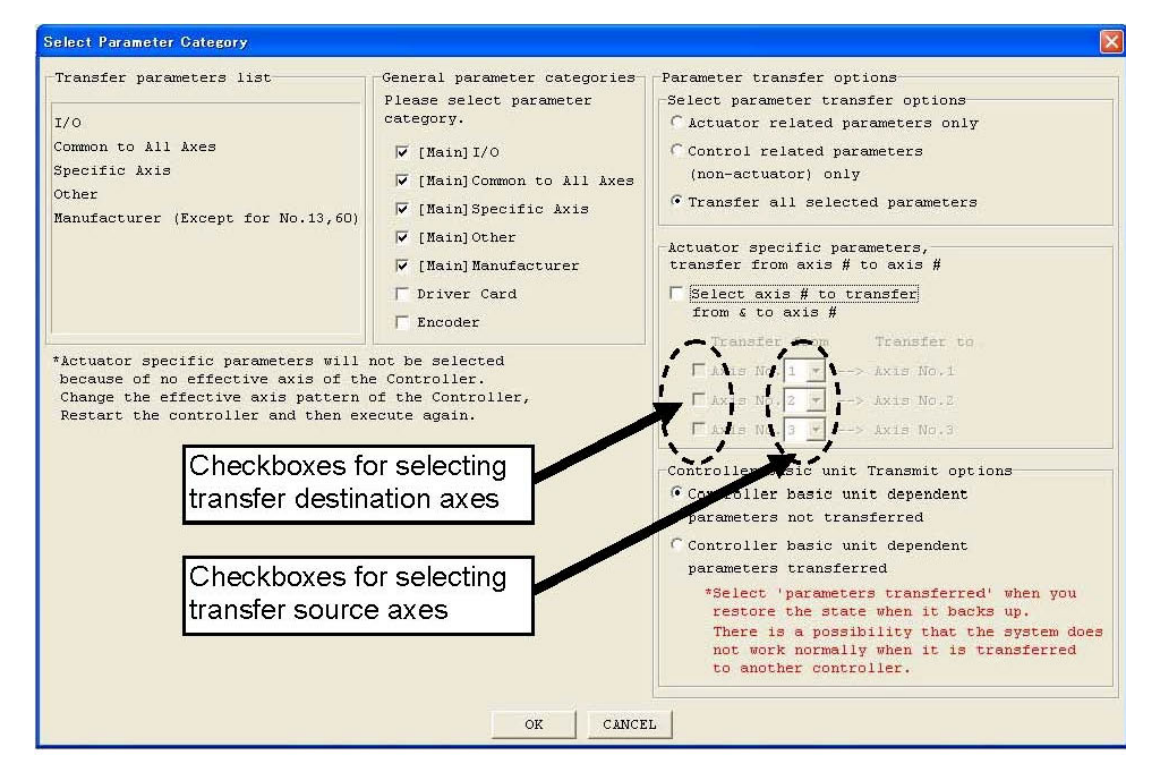

Fig. 8.10 Select Parameter Category Window (This window is supported by PC software version 3.0.1.0 or later)

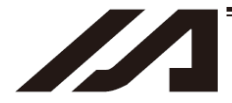

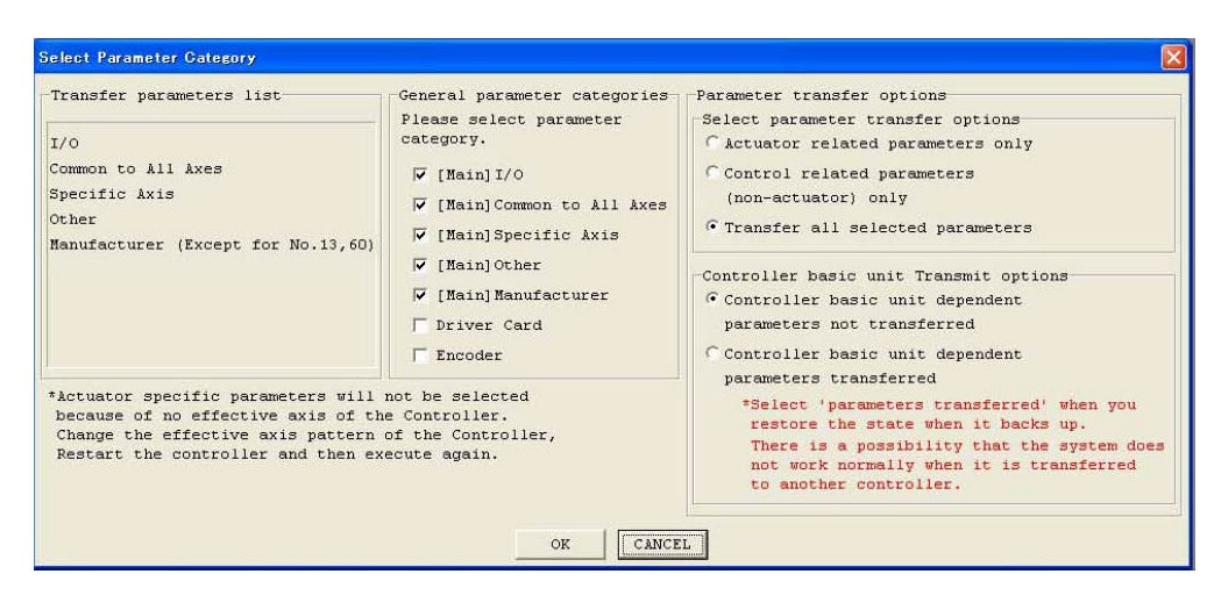

Fig. 8.11 Select Parameter Category Window (X-SEL-JX/KX) (This window is supported by PC software version 3.0.1.0 or later.)

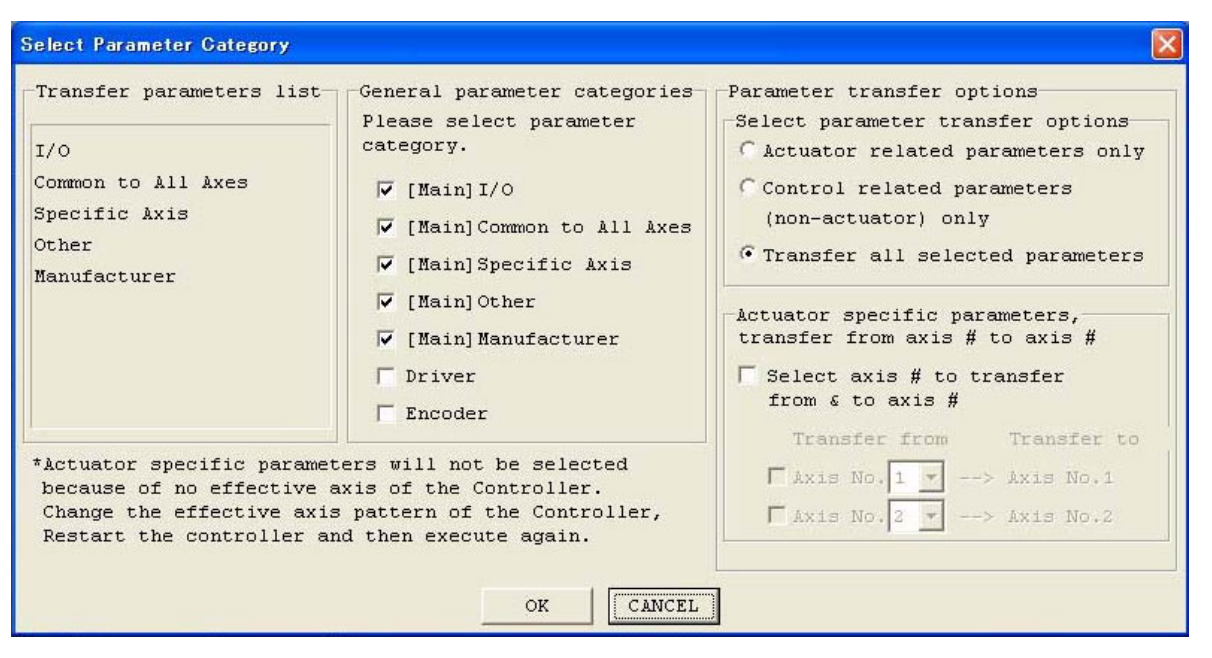

Fig. 8.12 Select Parameter Category Window (SSEL, ASEL, PSEL) (This window is supported by PC software version 3.0.1.0 or later.)

#### [1] Transfer parameters list

The parameters to be transferred to the controller are displayed in accordance with the selections made in [2] through [5] explained below.

Before clicking OK, be sure to check the categories of parameters to be transferred.

œ

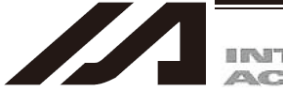

INTELLIGENT

#### [2] General parameter categories

Click the checkbox corresponding to each category of parameters you want to transfer (the clicked checkbox will be selected). Only the parameters of the selected category or categories will be transferred to the controller.

#### [3] Parameter transfer options – Select parameter transfer options

Of the parameters selected in the General parameter categories group, select whether to transfer actuator-related parameters only, transfer non-actuator parameters only, or transfer all selected parameters. In the following cases, no parameters will be transferred and the warning message, "Parameters will not be transferred" will be displayed.

- Actuator related parameters only is selected under Select parameter transfer options in the Parameter transfer options group when no actuator-related parameter category (Specific Axis, Driver Card or Encoder) is selected in the General parameter categories group.
- Control related parameters (non-actuator) only is selected under Select parameter transfer options in the Parameter transfer options group when no actuator-related parameter category is selected in the General parameter categories group.
- [4] Parameter transfer options Actuator specific parameters, transfer from axis # to axis # This section will not be displayed for the X-SEL-JX/KX controller.

You can associate axis-related parameters in the source file with a given axis number in the destination controller and transfer them to the specified axis number.

Select 'Select axis # to transfer from & to axis #.'

Select the checkboxes corresponding to the axes (under Transfer to) you want to transfer the parameters to. They are arranged in the order of axis 1, axis 2, and the like, on the controller side, from the top. Do not select the checkboxes corresponding to the axes you do not want to transfer the parameters to.

In each Transfer from checkbox, specify the axis number whose axis-related parameters in the file you want to transfer.

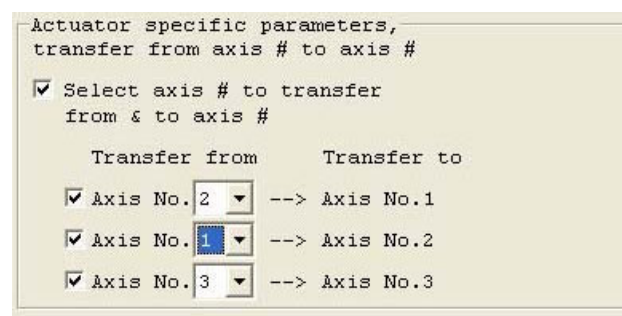

In the specification example shown at the left, data for axis 2 in the file is sent to axis 1 in the controller, data for axis 1 in the file is sent to axis 3 in the controller, and data for axis 3 in the file is sent to axis 4 in the controller, respectively. (Data is not sent to axis 3 in the controller.)

Fig. 8.13 Example of Transfer Source/Destination Specifications

- Note) Do not select Select axis # to transfer from & to axis # if you want to transfer the axis-related parameters for all axes without changing their axis numbers (i.e., to transfer all axis parameters to the axes of the same numbers), or if no axis-related parameters are transferred. This checkbox is normally not selected. Note that the electrical circuit of each controller depends on the actuator connected to each axis. An attempt to change the axis configuration only by changing parameters may cause problems or errors.
- Note) In the case of the X-SEL-PX/QX, RX/SX and RAX/SAX controllers, axis 1 to axis 4 for SCARA are specified simultaneously. They cannot be specified individually, and the axis numbers cannot be selected either. With regard to axis 5 and axis 6 for orthogonal axes, selection can be made between Axis No. 5 and No. 6.

In the case of the XSEL-RX/SX and RAX/SAX controller, selection can be made from Axis No. 5, No. 6, No. 7 and No. 8 for axis 5, axis 6, axis 7 and axis 8 for XSEL-RX/SX orthogonal axes.

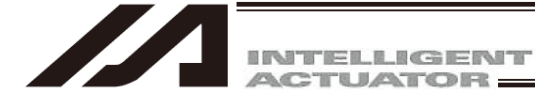

- Note) In case the numbers of axes differ between the controller side and file side for IXA SCARA Robot (3-axis and 4-axis types), sending and receiving of parameters related to each axis should not be available.
- [5] Parameter transfer options Controller basic unit Transmit options

Select whether to enable transfer of controller basic unit dependent parameters. If controller basic unit dependent parameters are not included in the selections made in [2], [3] and [4], selecting Controller basic unit type dependent parameters transferred will not transfer the applicable parameters.

Normally, select Controller basic unit dependent parameters not transferred. Select Controller basic unit type dependent parameters transferred only in the following conditions:

- The flash ROM was corrupted, and the parameters must be rewritten.
- Parameters for a wrong controller type were written by mistake, and the parameters must be rewritten.

#### 8.3.2 Default Specifications

In the Parameter transfer options group, you can set the default setting only for Select parameter transfer options in the window accessible by selecting Environment Setup from the Tool menu (Fig. 8.14).

| 🖉 Environment Setup                                                                                     |
|----------------------------------------------------------------------------------------------------|
| Setting Timer                                                                                           |
| Default parameter transfer options                                                                      |
| Transfer all selected parameters                                                                        |
| File save format selection                                                                              |
| (Only available in supported Controller)                                                                |
| Select the format saved in the file.                                                                    |
| Show Symbols in a Variable window, I/O window,<br>Flag window and Position editor                       |
| └ Check Symbol when checking program.(When Off-line Mode)                                               |
| T Allow Edting in NonMANU Mode.(for expansion)                                                          |
| The connection to the CTL by Ethernetis supported.<br>(for expansion)                                   |
| $\square$ The edit of the position data of all axes is permitted.                                       |
| Search for the communication port which can be used.<br>(COM1 - COM256)                                 |
| Display the SEL command explanation window at<br>'Cmnd' column doubleclick in program edit window.      |
| In Connect, Check Setting of Two or more programs start.<br>(Only available in supported this function) |
| OK Cancel                                                                                               |

Fig. 8.14 Environment Setup

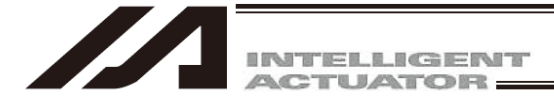

# 8.4 Easy Parameter Setup

Parameter edit is to be conducted in the setting screen of each feature for those features listed below. (V12.02.00.00 or later)

- RS-232C
- Setup of serial communication by general RS-232C port can be conducted.
- Fieldbus (CC-Link, DeviceNet, PROFIBUS-DP, EtherCAT, CC-Link IE Field)
- Setup of Fieldbus communication and I/O assignment can be conducted. • Ethernet
- Ethernet

Setup of I/O communication, IAI protocol B/TCP communication and program message communication by Ethernet can be conducted.

Vision System

Setup of Vision System I/F feature can be conducted.

Establish the setting for the channel available for SIO communication to the SIO module mounted to the extension SIO (V12.03.00.00 or later) extension I/O slot. (TTA, MSEL-PC/PG, PCX/PGX)

#### 8.4.1 Explanation of Easy Parameter Setup

(1) Click Easy Parameter Setup button in **Edit Parameter window**. Or, select Parameter  $\rightarrow$  Easy Parameter Setup from the menu.

| ZZA Ec | lit Parameter     |              |               |            |          |          |
|--------|-------------------|--------------|---------------|------------|----------|----------|
|        | 🖹 🎒 🛛 Easy Parame | ter Setup    |               |            |          |          |
| I/     | O Common to All   | Axes Specifi | c Axis Driver | Encoder I/ | 0 device | Other    |
| No     | Parameter Name    | Set Value    |               |            |          | <u> </u> |
| 1      | I/O type          | 0            |               |            |          |          |
| 2      | IO TpNo.Iprt:1    | -1           |               |            |          |          |
| 3      | IO TpNo.Oprt:1    | -1           |               |            |          |          |
| 4      | (Sys Rsv)         | -1           |               |            |          |          |
| 5      | (Sys Rsv)         | -1           |               |            |          |          |
| 6      | (Sys Rsv)         | -1           |               |            |          |          |
| 7      | (Sys Rsv)         | -1           |               |            |          |          |
| 8      | (Sys Rsv)         | -1           |               |            |          |          |
| 9      | (Sys Rsv)         | -1           |               |            |          |          |
| 10     | IO Sprvs          | 0            |               |            |          | -        |
| Inpu   | t Range: 0 to 20  |              |               |            |          |          |

Fig. 8.15 Edit Parameter Window

| PC Interface Software for X-SEL |                              |
|---------------------------------|------------------------------|
| File Edit View Program Position | Parameter Symbol Monitor Con |
| 🗃 🛯 🕅 🖉 🔊 🐼 🐺 🖶 🖓 🖌             | Edit                         |
|                                 | Easy Parameter Setup         |

Fig. 8.16 Menu Command

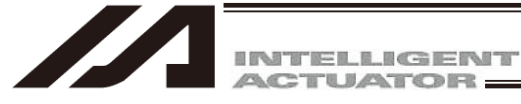

(2) The top menu of Easy Parameter Setup appears. Click on a button for a feature of which you would like to set up or change the parameter.

| 🐔 Easy Parameter Setup |          |          |                  |  |  |  |
|------------------------|----------|----------|------------------|--|--|--|
| RS-232C                | Fieldbus | Ethernet | Vision<br>System |  |  |  |

Fig. 8.17 Easy Parameter Setup Top Menu

- (Note) For some controllers, Fieldbus button may be replaced with a network name that is equipped to a controller.
- (Note) The features applicable for easy setup may differ depending on the controller model. Refer to the table below.

|                 | RS-232C | Fieldbus              | Ethernet              | Vision System | Extension SIO |
|-----------------|---------|-----------------------|-----------------------|---------------|---------------|
| X-SEL-J/K       | -       | 0                     | 0                     | -             | 0             |
| X-SEL-JX/KX     | -       | 0                     | 0                     | -             | 0             |
| X-SEL-P/Q       | 0       | 0                     | 0                     | 0             | -             |
| X-SEL-PX/QX     | 0       | 0                     | 0                     | -             | -             |
| X-SEL-R/S       | 0       | <sub>O</sub> (Note 1) | <sub>O</sub> (Note 2) | 0             | -             |
| X-SEL-RX/SX     | 0       | <sub>O</sub> (Note 1) | <sub>O</sub> (Note 2) | -             | -             |
| X-SEL-RXD/SXD   | 0       | <sub>O</sub> (Note 1) | <sub>O</sub> (Note 2) | -             | -             |
| X-SEL-RA/SA     | 0       | <sub>O</sub> (Note 1) | 0                     | 0             | -             |
| X-SEL-RAX/SAX   | 0       | <sub>O</sub> (Note 1) | 0                     | -             | -             |
| X-SEL-RAXD/SAXD | 0       | <sub>O</sub> (Note 1) | 0                     | -             | -             |
| SSEL            | -       | <sub>O</sub> (Note 1) | <sub>O</sub> (Note 2) | -             | -             |
| ASEL            | -       | <sub>O</sub> (Note 1) | <sub>O</sub> (Note 2) | -             | -             |
| PSEL            | -       | <sub>O</sub> (Note 1) | <sub>O</sub> (Note 2) | -             | -             |
| TT              | -       | 0                     | 0                     | -             | -             |
| TTA             | -       | O(Note 1)             | O(Note 2)             | 0             | 0             |
| MSEL-PCX/PGX    | -       | O(Note 1)             | O(Note 2)             | -             | 0             |
| MSEL-PC/PG      | -       | O(Note 1)             | O(Note 2)             | 0             | 0             |

| Easy Parameter Setup | Supported Feature List |
|----------------------|------------------------|
|----------------------|------------------------|

-: Setup Unavailable or : Setup Available

Note 1 Setup can be conducted when a network board is mounted. Display on the button will show a name of the mounted network.

Note 2 Setup is available when Ethernet board is mounted.

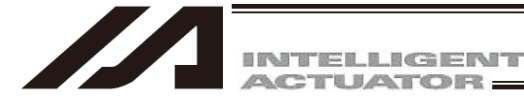

(3) For example, if you click RS-232C button, the setup window for RS-232C will appear. Set up or change the parameters.

|                  | 曫 RS-232C Setting                   |                              | ×                                 |
|------------------|-------------------------------------|------------------------------|-----------------------------------|
|                  | CH1 CH2                             |                              |                                   |
|                  | Use Selection<br>Bit Rate (bit/sec) | Use                          |                                   |
|                  | Data Length                         | 8                            | 1) Set up or change<br>parameters |
|                  | Stop Bit Length<br>Parity Type      | 1   None                     |                                   |
| 2) Click "Transn | nit to                              | Standard Setting( <u>S</u> ) |                                   |
|                  | Transmit to Controller              | Cancel                       |                                   |

Fig. 8.18 Example for Setup Window (RS-232C)

- (4) After setting up or changing the parameters, click **Transmit to Controller** and the setup change data gets transmitted to the controller and the setup window closes. Once the setup window is finished, close the top menu of Easy Parameter Setup window, and the confirmation for flash ROM writing of parameters will be displayed. Once the flash ROM writing is complete, the controller will get rebooted.
- (Note) Transmit to Controller Button is displayed when Easy Parameter Setup Button is clicked during online edit (controller edit) of parameters, or "Parameter" → "Easy Parameter Setting" is selected in the menu.
- (Note) If editing the parameters saved in the PC offline and clicking Easy Parameter Setup, Transmit to Controller Button in the setup window changes to Reflect to Edit Parameter Window Button. Click Reflect to Edit Parameter Window Button, and the settings and changes conducted in Easy Parameter Setup will be reflected (changed) to the setting values in the Edit Parameter window. (But, controller transmission will not be executed.) As parameters will not be transmitted to the controller, close the top menu of Easy Parameter Setup window, go to Edit Parameter window to save the parameter file and transmit the data to the controller.
- (Note) If there is data in edit (data in red writing) in Edit Parameter window during online edit (controller edit) of parameters, Easy Parameter Setup feature cannot be used.
   If you click Easy Parameter Setup Button, a message will appear saying "There is data not written to the controller. Write to the controller first, or close the edit window".

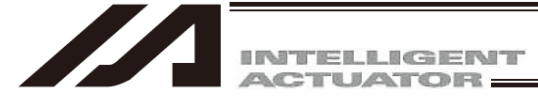

(Note) To have Easy Parameter Setup, it is necessary that .NET Framework 4.0 (Full) or 4.5 is installed to the PC on which the PC software for X-SEL is used.

If attempting to install the PC software for X-SEL (V12.02.00.00 or later) to a PC that .NET Framework 4.0 (Full) or 4.5 is not installed, installation window for .NET Framework 4.0 (Full) will appear. Click "Install" button to install .NET Framework 4.0 (Full). PC software for X-SEL will be installed after installation of .NET Framework 4.0 (Full) is completed.

(Installation of .NET Framework 4.0 (Full) will not be held if there is already .NET Framework 4.0 (Full) or 4.5 installed.)

| PC Interfa                                                                                                    | ce Software for X-SEL - InstallShield Wizard |  |  |  |  |
|----------------------------------------------------------------------------------------------------|----------------------------------------------|--|--|--|--|
| PC Interface Software for X-SEL requires the following items to be installed on your computer. Click Install to begin installing these requirements. |                                              |  |  |  |  |
| Status                                                                                                    | Requirement                                  |  |  |  |  |
| Pending                                                                                                    | Microsoft .NET Framework 4.0 Full            |  |  |  |  |
|                                                                                                    | Cancel                                       |  |  |  |  |

Fig. 8.19 .NET Framework4.0 (Full) Install Window

œ

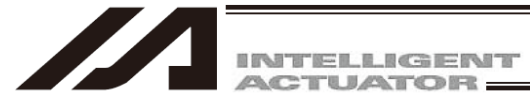

#### [Caution 1]

Administrative permission is required to install .NET Framework 4.0 (Full). Log in to the user with the administrative permission for installation.

#### [Caution 2]

If .NET Framework 4.0 (Full) is installed to Windows XP, .NET Framework 1.0 gets disabled to install. When it is necessary to use .NET Framework 1.0, install .NET Framework 1.0 before installing .NET Framework 4.0 (Full).

If it is necessary to use .NET Framework 1.0 after .NET Framework 4.0 (Full) is already installed, have the following process.

- 1) Uninstall .NET Framework 4 Extended.
- 2) Uninstall .NET Framework 4 Client Profile.
- 3) Install .NET Framework 1.0.
- (Please prepare the installer for .NET Framework 1.0 on your own)
- 4) Install .NET Framework 4.0(Full).
  - (You can install .NET Framework 4.0 (Full) at the time of installing the PC software for X-SEL.)

| 🐻 Add or Rer                 | nov | e Programs                                  |                       |                 |
|------------------------------|-----|---------------------------------------------|-----------------------|-----------------|
| 5                            |     | Currently installed programs:               | Show up <u>d</u> ates | Sort by: Name   |
| C <u>h</u> ange or<br>Remove |     | 🛃 Microsoft .NET Framework 2.0 Service Pack | 1                     | Size 186.00MB 🛋 |
| Programs                     |     | 🛃 Microsoft .NET Framework 3.0 Service Pack |                       | Size 245.00MB   |
| - <b>-</b>                   |     | 🌄 Microsoft .NET Framework 4 Client Profile | Procedure 2)          | Size 182.00MB   |
| Add <u>N</u> ew<br>Programs  | -   | Microsoft .NET Framework 4 Extended         | Procedure 1)          | Size 46.04MB    |

Fig. 8.20 Procedures to uninstall .NET Framework 4

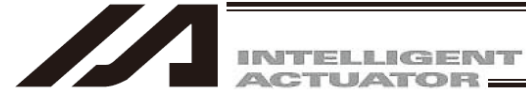

# 8.5 How to Initialize XSEL-R/S, RX/SX, RXD/SXD, RA/SA, RAX/SAX, RAXD/SAXD, SSEL, ASEL, PSEL, MSEL high resolution type, TTA AC servo type / high resolution type Parameters (at the time of shipment)

Note: Initialization of parameters (at the time of shipment) can be performed only for XSEL-R/S, RX/SX, RXD/SXD, RA/SA, RAX/SAX, RAXD/SAXD, SSEL, ASEL, PSEL, MSEL-PCX/PGX, PC/PG Controller high resolution type and TTAAC servo type / high resolution type. (It cannot be use for MSEL-PCX/PGX, PC/PG and TTA with current encoder resolution.)

(1) Right-click a blank space in the tool bar (refer to Fig. 8.21 while pressing the Ctrl button. The Input Password will be displayed as shown in the Fig. 8.22

| Ele Edit View Program Position Parameter Symbol Monitor Controller Tool Window Help<br>Safety Vel Specified (MANU Mode) Two or more programs start permission (MANU)<br>Fig. 8.21 Menu Bar<br>Right-click a blank space in the<br>tool bar while pressing Ctrl.<br>OK CANCEL | 🚧 PC Interface Software for X-SEL                                                      |                                  |
|----------------------------------------------------------------------------------------------------|----------------------------------------------------------------------------------------|----------------------------------|
| Safety Vel Specified (MANU Mode) Two or more programs start permission (MANU)<br>Fig. 8.21 Menu Bar<br>Right-click a blank space in the<br>tool bar while pressing Ctrl.<br>OK CANCEL                                                                                        | <u>File Edit View Program Position Parameter Symbol Monitor Controller Tool Window</u> | Help                             |
| Safety Vel Specified (MANU Mode) Two or more programs start permission (MANU) Fig. 8.21 Menu Bar<br>Fig. 8.21 Menu Bar<br>Right-click a blank space in the<br>tool bar while pressing Ctrl.                                                                                  |                                                                                        |                                  |
| Fig. 8.21 Menu Bar<br>Right-click a blank space in the<br>tool bar while pressing Ctrl.                                                                                                    | Safety Vel Specified(MANU Mode) Two or more programs start                             | permission (MANU)                |
| Ut Password<br>Put Password<br>OK CANCEL                                                                                                    | Fig. 8.21 Mer                                                                          | nu Bar                           |
| put Password OK CANCEL                                                                                                    |                                                                                        | Right-click a blank space in the |
| OK CANCEL                                                                                                    | out Password 🛛 🔀                                                                       | tool bar while pressing Ctrl.    |
| OK CANCEL                                                                                                    | nput Password                                                                          |                                  |
| OK CANCEL                                                                                                    |                                                                                        |                                  |
| ON CANCEL                                                                                                    | OK CANCEL                                                                              |                                  |
|                                                                                                    | CANCEL                                                                                 |                                  |

Fig. 8.22 Input Password Screen

- (2) Enter a password (5119) in the displayed Input Password screen. The Parameter of Shipping menu will be displayed in the Initialize Memory menu (Fig. 8.23).
  - \* The password will be valid until the end of application once it has been entered.

| MPC Interface Software for X-SEL                                                                                                    |                                                                                     |                       |
|----------------------------------------------------------------------------------------------------|-------------------------------------------------------------------------------------|-----------------------|
| <u>File Edit View Program Position Parameter Symbol Monitor</u>                                                                                                    | Controller Tool Window Help                                                         |                       |
|                                                                                                    | Re <u>c</u> onnect<br>Change <u>B</u> aud Rate                                      |                       |
| Safety Vel Specified(MANU Mode) 🗾 Two or                                                                                                    | SEL global data backup                                                              | <u>۲</u>              |
|                                                                                                    | All <u>D</u> ata Backup                                                             | •                     |
| + A Program (Remaining                                                                                                    | Write Flash Rom                                                                     |                       |
| PC Interface Software for X-SEL         ile Edit View Program Position Parameter Symbol Monito         Image: Symbol Position         Image: Symbol Program (Remaining         Position         Image: Parameter Position         Image: Program (Remaining         Parameter         Image: Parameter Position | Initialize Memory                                                                   | Global Val / Elag     |
|                                                                                                    | Abs. Encoder Reset                                                                  | Parameter of Shipping |
| ⊕ 🖓 Symbol                                                                                                    | Software <u>R</u> eset<br><u>E</u> rror Reset                                       |                       |
|                                                                                                    | Request Drive <u>P</u> ower Recovery<br>Request Re <u>l</u> ease Pause              |                       |
|                                                                                                    | ROM <u>v</u> ersion information<br>Control constant table management information(Z) |                       |
|                                                                                                    |                                                                                     | _                     |

Fig. 8.23 Menu Bar (Parameter Initialization [Shipment Values]: Example of SSEL)

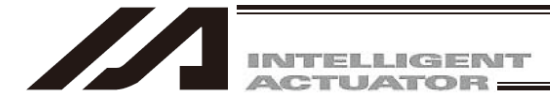

(3) Selecting the displayed menu Parameter of Shipping displayed in (2) will display a dialog in Fig. 8.24. If you have no problem, click Yes.

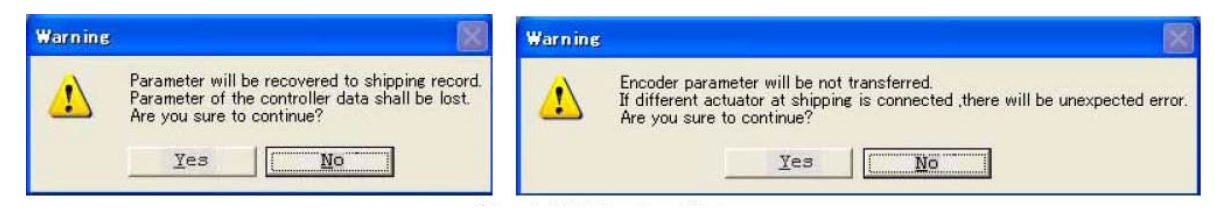

Fig. 8.24 Warning Dialog

(4) After completion of rewriting, write the parameters to the flash ROM.

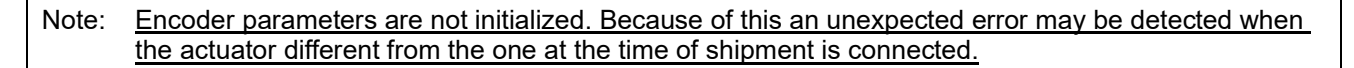

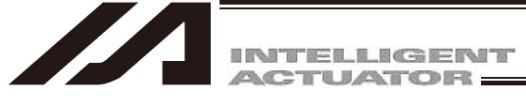

## 8.6 Parameter Comparison

Comparison of the parameter files below can be performed. (V13.02.04.00 or later)

- Saved parameter files
- · Parameters in the controller and saved parameters
- [Comparable Parameter Files]

Parameters in the same controllers and files of the same activated axis pattern at the same time

#### 8.6.1 How to Compare Parameters

Choose either to open parameter files by selecting  $\overline{File(F)} \rightarrow \overline{Open(O)}$  or to select Parameter (P)  $\rightarrow \overline{Edit(E)}$  to open the parameter edit window.

|         |          |       |                           |              | Data Compare button                          |
|---------|----------|-------|---------------------------|--------------|----------------------------------------------|
| /// C:\ | Us       | ers\1 | 0201\Desktop\Test\1.s5pm  | 1            |                                              |
|         | <u>م</u> | C:\Us | ers\10201\Desktop\Test\2. | s5pm         |                                              |
|         | 4        | Æ E   | dit Parameter             |              |                                              |
| N       |          |       | 📲 🎒 🛛 Easy Para           | meter Setup  | Data Compare                                 |
|         | 1        | I/    | O Common to All A         | xes Specific | Axis Driver Card Encoder I/O Slot Card Other |
| ΙΗĻ     |          | No    | Parameter Name            | Set Value    | A                                            |
| Ηŀ      |          | 1     | I/O type                  | 0            |                                              |
| ΙHŀ     |          | 2     | I/01 TpNo.Iprt            | 0            |                                              |
| Ηŀ      |          | 3     | I/01 TpNo.Oprt            | 300          |                                              |
| ΙH-     |          | 4     | (Sys Rsv)                 | Oh           |                                              |
| ΙHŀ     |          | 5     | (Sys Rsv)                 | Oh           |                                              |
| ΙHŀ     |          | 6     | (Sys Rsv)                 | Oh           |                                              |
| ╞┤┝     |          | 7     | (Sys Rsv)                 | Oh           |                                              |
| H       |          | 8     | (Sys Rsv)                 | Oh           |                                              |
| H       |          | 9     | (Sys Rsv)                 | Oh           |                                              |
| H       |          | 10    | I/01 Sprvs                | 1            |                                              |
| H       |          | 11    | (Sys Rsv)                 | 0h           |                                              |
| H       |          | 12    | (Sys Rsv)                 | Oh           |                                              |
| No      |          | 13    | (Sys Rsv)                 | Oh           |                                              |
|         |          | 14    | PrtRmtInI/02FB            | 0            |                                              |
| N       |          | 15    | PrtRmtOutT/02FR           | n            | •                                            |
|         |          | Inpu  | t Range: Oh to FFFFF      | FFFh         | li li li li li li li li li li li li li l     |

Fig. 8.25 Edit Parameter Window

Click Data Compare button located on the right of Easy Parameter Setup button.

Parameter files which are open should be subject to comparison.

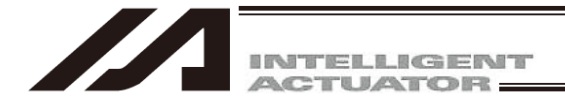

A dialog will open if there are files exist available for parameter comparison.

| electC | ompareData 🧮                                |  |  |  |  |  |  |  |
|--------|---------------------------------------------|--|--|--|--|--|--|--|
| Sele   | Select from the list below to compare data. |  |  |  |  |  |  |  |
| C:\    | Users\10201\Desktop\Test\2.s5pm             |  |  |  |  |  |  |  |
| No     | Window Title                                |  |  |  |  |  |  |  |
| 1      | C:\Users\10201\Desktop\Test\2.s5pm          |  |  |  |  |  |  |  |
| 2      | C:\Users\10201\Desktop\Test\1.s5pm          |  |  |  |  |  |  |  |
|        |                                             |  |  |  |  |  |  |  |
|        | OK Cancel                                   |  |  |  |  |  |  |  |

Fig. 8.26 Select Dialog Window

A note will show up stating "There is no parameter comparable data. Make sure that the file of the same controller type and same effective axis pattern or the same controller type and same effective axis pattern as the data in the controller are open." when there is no parameter exist available for parameter comparison.

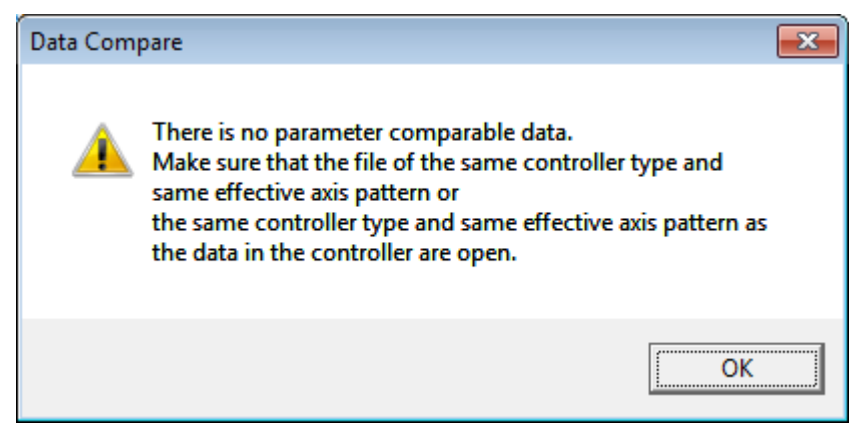

Fig. 8.27 Message

Select parameter data to be compared in the select dialog and press OK button. Parameter comparison will start.

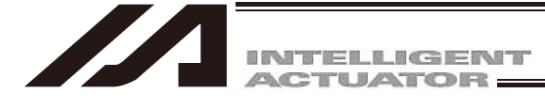

After the parameter comparison is finished, the form gets changed and numbers in difference are displayed and parameters in difference turns to yellow.

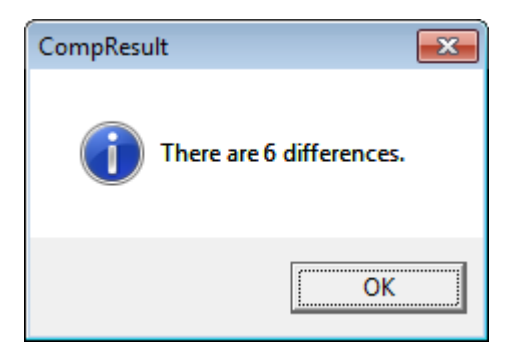

Fig. 8.28 CompResult

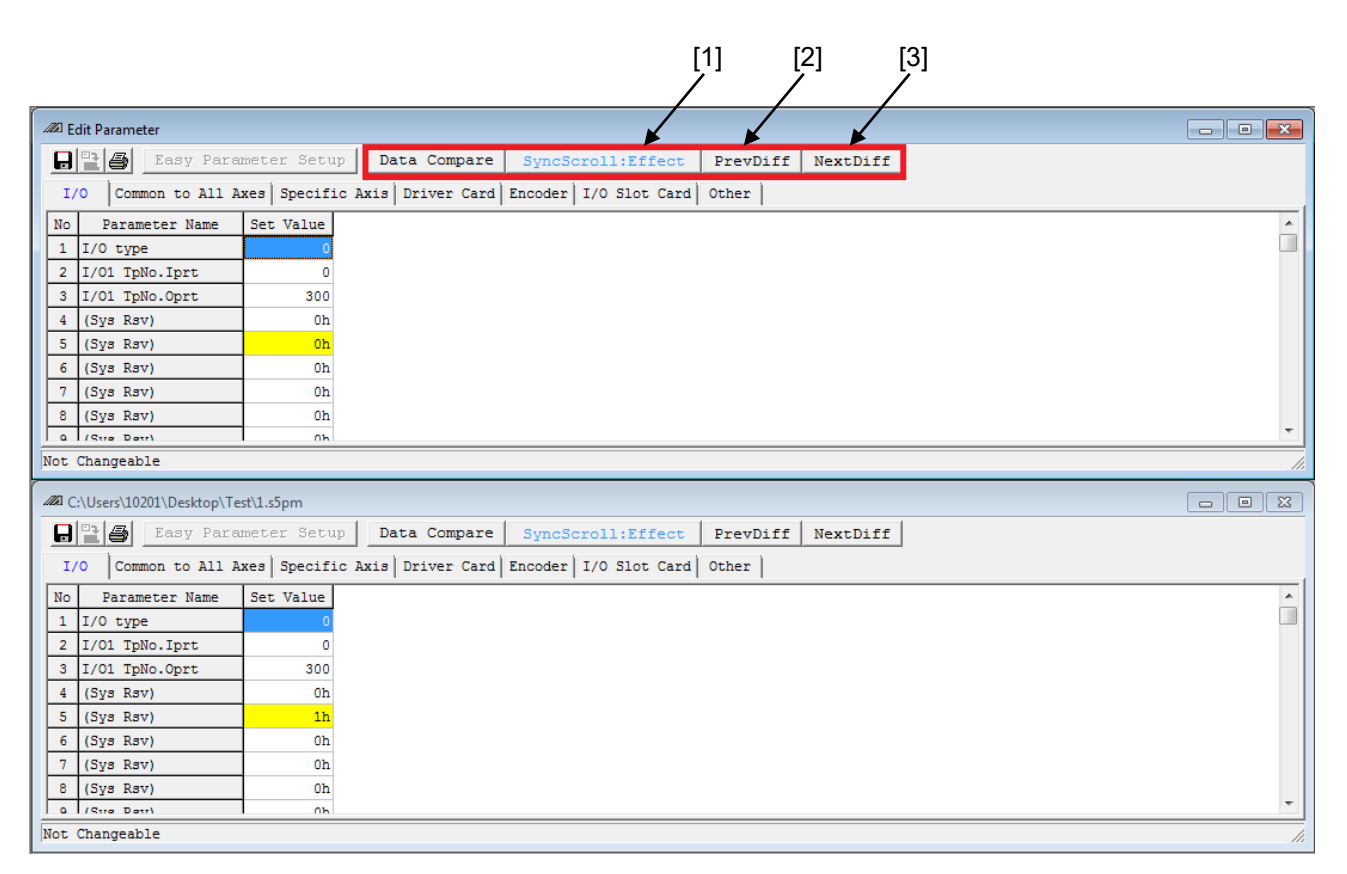

Fig. 8.29 Edit Window after Comparison Result

- [1] SyncScroll: Effect : When it is displayed in blue, the scroll of the grid gets synchronized to the move. The form that the button is not pressed also moves. Tab movement also synchronizes.
   [2] PrevDiff : The actuator moves to the nearest previous difference from the cell position of which PrevDiff button was pressed.
- [3] NextDiff : The actuator moves to the nearest previous difference from the cell position of which NextDiff button was pressed.

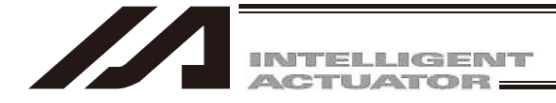

# 9. Symbol Edit Window

# 9.1 About Symbols

In the X-SEL controller, variable numbers, flag numbers and other values can be treated as symbols.

(1) Values supporting symbol conversion

The following values can be treated as symbols:

Variable number, flag number, tag number, subroutine number, program number, position number, input port number, output port number, input/output ports, axis number, constant

- (2) Symbol description rules
  - [1] First character: A single-byte alphabet or single-byte underscore.
  - [2] Second and subsequent characters: Any characters corresponding to ASCII codes 0x21 to 0x7e that can be entered from the keyboard.
  - [3] Maximum number of characters: 9 single-byte characters (or 8 single-byte characters in the case of a character string literal).
  - [4] Definition of the same symbol for two or more values within a given function is prohibited. (The same symbol can be defined for two or more local values that are each used in a different program.)
  - [5] Definition of the same symbol for two or more flag numbers, input ports, output ports and/or input/output ports is prohibited. (The same symbol can be defined for two or more local flags/ports that are each used in a diff

(The same symbol can be defined for two or more local flags/ports that are each used in a different program.)

[6] Definition of the same symbol for two or more integer variable numbers and/or real variable numbers is prohibited.

(The same symbol can be defined for two or more local variables that are each used in a different program.)

- [7] Definition of the same symbol for two or more integer constants and/or real constants is prohibited.
- (3) Number of symbol definitions: Up to 1,000 (Up to 500 for SSEL (not applicable for memory capacity increase), ASEL and PSEL controllers、Up to 1000 for SSEL (applicable for memory capacity increase))
- (4) Number of symbol uses allowed in commands: Up to 5,000 times including character string literals (Up to 2,000 times for ASEL and PSEL controllers)

Defining the input condition, operands 1 and 2 and output in a step all using symbols is equivalent to four symbol uses in one step.

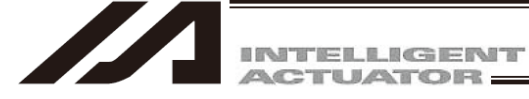

## 9.2 Explanation of the Symbol Edit Window

- (1) Click Symbol (Y) from the menu bar, and then select Edit (E).
- (2) The symbol edit window (Edit Symbol) will open.

#### Save to File

Clicking this button will open a dialog box where you can save the parameter data to a file under a desired name.

- Note: For the X-SEL-P/Q compatible with increased memory, PX/QX (with gateway function), SSEL controller symbols of programs No.65 or later and positions No.4001 or later cannot be saves by the Symbol File Format 1 (normal format). Save them by the Symbol File Format 2 (extended format).
- Transfer to Controller

Clicking this button will transfer the parameter data to the controller.

#### 冯 Print

Clicking this button will print the parameter data.

Select the scope as Global or Local. If Local is selected, specify a desired program number.

| 🖉 Edit Symbol | 1          |               |           |           |      |           |      |     |   |
|---------------|------------|---------------|-----------|-----------|------|-----------|------|-----|---|
|               | Global (   | Local         | Program 1 | +         | Rest | 991       | £1   |     |   |
| Integer Vari  | ables Real | Variables     | Integer   | Constants | Real | Constants | Flag | No. |   |
| Variable No.  | Symbo      | 1             |           |           |      |           |      |     | - |
| 200           | CountO     |               |           |           |      |           |      |     | 1 |
| 201           | Count1     |               |           |           |      |           |      |     |   |
| 202           | Count2     |               |           |           |      |           |      |     |   |
| 203           | Count3     | Cut           | Ctrl+V    |           |      |           |      |     |   |
| 204           |            | Copy          | Ctrl+C    |           |      |           |      |     |   |
| 205           |            | <u>P</u> aste | Ctrl+V    |           |      |           |      |     |   |
| 206           |            | -             |           |           |      |           |      |     |   |
| 207           |            |               |           |           |      |           |      |     |   |
| 208           |            |               |           |           |      |           |      |     |   |
| 209           |            |               |           |           |      |           |      |     |   |
| 210           |            |               |           |           |      |           |      |     |   |
| 211           |            |               |           |           |      |           |      |     |   |
| 212           |            |               |           |           |      |           |      |     |   |
| 213           |            |               |           |           |      |           |      |     |   |
| 214           |            |               |           |           |      |           |      |     |   |
| 215           |            |               |           |           |      |           |      |     |   |
| 216           |            |               |           |           |      |           |      |     |   |
| 217           |            |               |           |           |      |           |      |     |   |
| 218           |            |               |           |           |      |           |      |     |   |

Fig. 9.1 Symbol Edit

- \* The above symbol edit window is for integer variables. You can display other symbols by clicking each category tab.
- (3) Right-click in the symbol edit window will display the pop-up menu which has the options of Cut (T), Copy (C) and Paste (P).

The cut or copied data can be pasted only in the symbol edit window. (The data cannot be pasted in the other windows such as the program edit window and position data edit window.) (Supported by software version 4.0.0.0 or later)

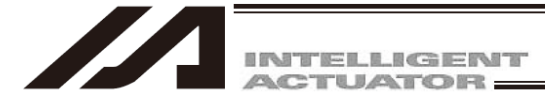

(4) A symbol character string can be dragged and dropped between the symbol edit window and program edit window.

By dragging a symbol character string on the symbol edit window while pressing the Ctrl key and then dropping it into any cell of Cnd, Operand 1, Operand 2 and Pst, the symbol character string can be copied. The reverse operation (drag & drop operation from the program edit window to the symbol edit window) is also available.

(Supported by software version 4.0.0.0 or later)

| 🖉 Edit Symbol |                        |                 | / Pre.8 | 3                                                                          |          |         |           |           |     |    |
|---------------|------------------------|-----------------|---------|----------------------------------------------------------------------------|----------|---------|-----------|-----------|-----|----|
|               |                        |                 |         | €</th <th></th> <th>II   II  </th> <th></th> <th></th> <th></th> <th></th> |          | II   II |           |           |     |    |
| 🖲 Global 🤇    | Local Program 1        |                 | No. B   | EN                                                                         | Cnd      | Cmnd    | Operand 1 | Operand 2 | Pst | T_ |
| Rest 991      |                        |                 | 1       |                                                                            |          | VELS    | 100       |           |     |    |
| Integer Vari  | ables Real Variables I | integer Co: 4 🕨 | 2       |                                                                            |          | ACCS    | 35        |           |     |    |
| Variable No.  | Svmbol                 | ~               | 3       |                                                                            |          | DCLS    | 35        |           |     |    |
| 200           | CountO                 |                 | 4       |                                                                            |          |         |           |           |     |    |
| 201           | Count1                 |                 | 5       |                                                                            |          | PTPR    |           |           |     |    |
| 202           | Count2                 |                 | 6       | *pro                                                                       | gram sta | rt      |           |           |     |    |
| 203           | Count3                 |                 | 7       |                                                                            |          | MOVP    | 81        |           |     |    |
| 204           |                        |                 | 8       |                                                                            |          | ACHZ    | 3         |           |     |    |
| 205           |                        |                 | 9       |                                                                            |          | TAG     | 1         |           |     |    |
| 206           |                        |                 | 10      |                                                                            |          | GTTM    | Count3    |           |     |    |
| 207           |                        |                 | 11      |                                                                            |          | ATRG    | 82        | 84        |     |    |
| 201           |                        |                 | 12      |                                                                            |          | ARCH    | 85        | 83        |     | -  |
|               |                        |                 |         | TT                                                                         |          |         |           |           |     |    |

Fig. 9.2 Symbol Edit Window

Fig. 9.3 Program Edit Window

In the coordinate system definition data edit window, clicking Edit (E) from the menu bar and then selecting Undo (U) can cancel up to the most recent 10 input operations.

Alternatively, pressing the Ctrl key and Z key simultaneously can cancel the operations.

However, the cancel function will become disabled when any of the following operations is performed:

- Transfer of data on the edit screen to the controller
- $\boldsymbol{\cdot}$  Saving data on the edit screen to a file
- Closing of the edit screen

When this operation is performed, the warning screen in Fig. 9.4 will be displayed. Clicking Yes will cancel the operation executed immediately before.

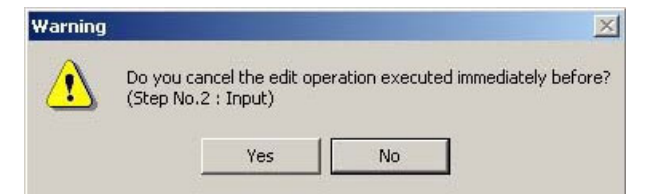

Fig. 9.4 Warning

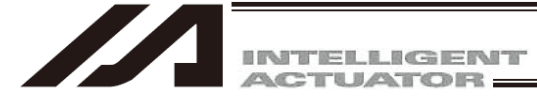

(5) Only XSEL-RA/SA, RAX/SAX and RAXD/SAXD are available for setting with binary and hexadecimal systems in the definition value for the integral constants.

| 🖉 Edit | t Symbol           |           |            |          |      |        |     |      |     | ×   |
|--------|--------------------|-----------|------------|----------|------|--------|-----|------|-----|-----|
|        | 🕞 🔍 🕞 Global       | C Local   | Program    | 1 💌      | Rea  | st     | 998 |      |     |     |
| Inte   | ger Variables Real | Variables | Integer Co | onstants | Real | Consta | nts | Flag | No. | • • |
| No.    | Symbol             | Define    | d Value    |          |      |        |     |      |     |     |
| 1      | Int1               |           | &HFFFFFFF0 |          |      |        |     |      |     |     |
| 2      | Int2               |           | &B1000000  |          |      |        |     |      |     |     |
| 3      |                    |           |            |          |      |        |     |      |     |     |
| 4      |                    |           |            |          |      |        |     |      |     |     |
| 5      |                    |           |            |          |      |        |     |      |     | -   |
|        |                    |           |            |          |      |        |     |      |     | //. |

Fig.9.5 2 Setting with Binary and Hexadecimal Systems

[How to set up]

When using the binary numbers, apply "&B" at the top of the value.

When using the hexadecimal numbers, apply "&H" at the top of the value.

Eight digits can be input at maximum for binary and hexadecimal numbers.

- \* In the operand to input the axis pattern (the operand input values in binary system), do not apply "&B" at the top to input with the binary numbers.
- \* Binary numbers are treated as an integer with no signal.
- (e.g. &B11111111 = 255)
- \* Hexadecimal numbers treated as an integer with a symbol. (e.g. &HFFFFFFF = -1)

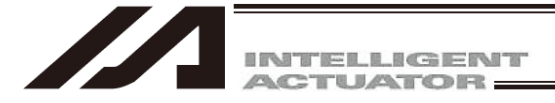

# 9.3 Saving Symbol Data and Closing the Edit Window

(1) Saving to a file the symbol data you are editing

Click the Save to File button in the symbol edit window.

This is the same as clicking File (F) and then selecting Save As (A).

After clicking Save to File button, File Save Select screen will be displayed.

For the X-SEL-P/Q, PX/QX controller compatible with increased memory (with gateway function), symbols of programs No.65 or later and positions No.4001 or later cannot be saves by the Symbol File Format 1 (normal format).

In case of the SSEL controller, you can not select the Symbol File Format 1 (normal format) for Program No. 65 or later, Position No.1501 or later. Number of Symbol is MAX500.

Save them by the Symbol File Format 2 (extended format)

(PC interface software version 7.2.0.0 or later)

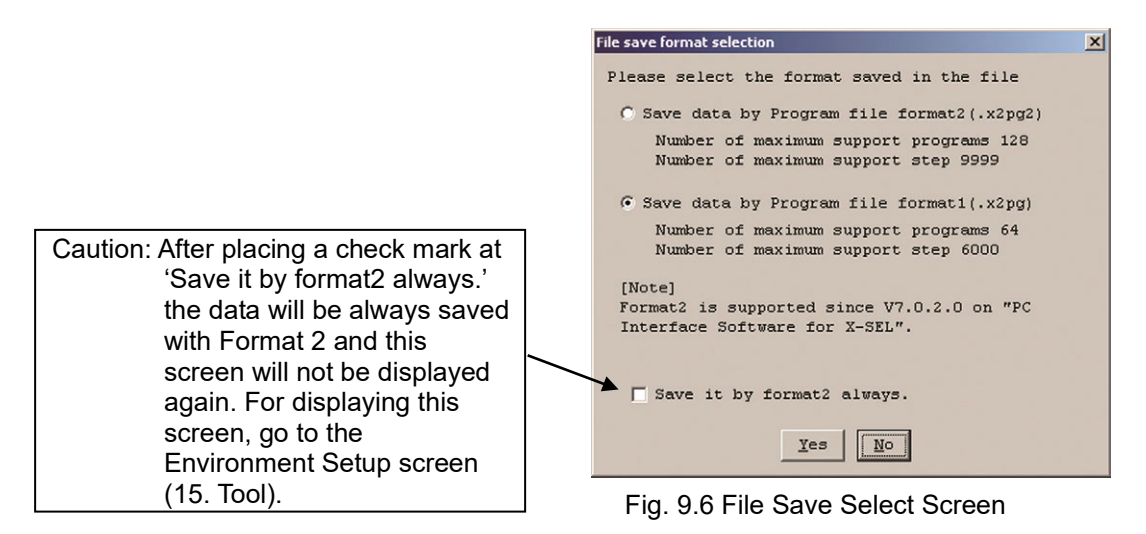

(2) Transferring to the controller the symbol data you are editing You can save the symbol data you are editing to the controller's memory.

Click the <u>Transfer to Controller</u> button in the symbol edit window. This button is selectable only in the online edit mode.

- \* The data saved by Symbol File Format 1 (normal format) can be transferred to the X-SEL-P/Q, PX/QX (with gateway function), SSEL controller compatible with increased memory. All symbols having been saved in the controller before transferring will be cleared.
- \* The data saved by Symbol File Format 2 (extended format) can be transferred to a controller incompatible with increased memory. All symbols having been saved in the controller before transferring will be cleared.
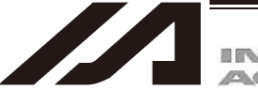

INTELLIGENT ACTUATOR:

#### (3) Writing to the flash ROM

Once the symbol has been transferred to the controller, the following confirmation dialog box with the message, "Write Flash ROM?" will be displayed.

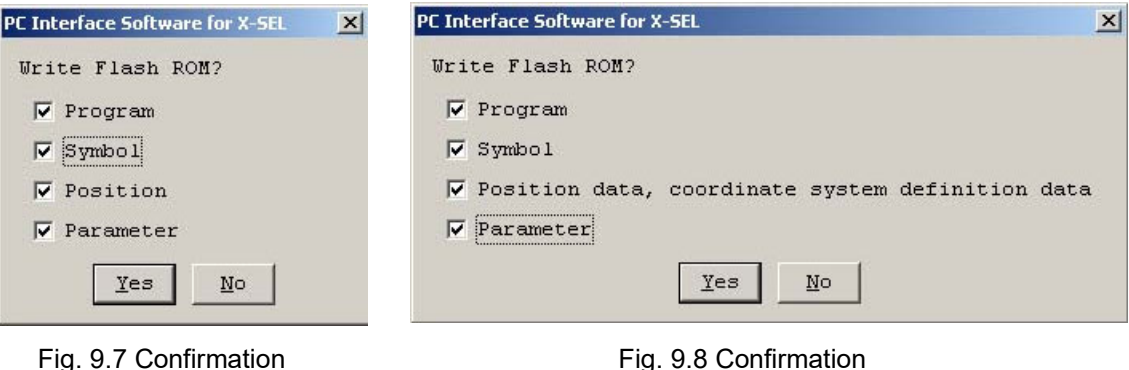

(X-SEL-J/K, P/Q, TT, SSEL, ASEL, PSEL, TTA, MSEL-PCX/PGX)

(X-SEL-JX/KX, PX/QX)

In case of SSEL, ASEL, PSEL, X-SEL-P/Q and PX/QX compatible with increased memory (with gateway function), R/S, RX/SX, RXD/SXD, RA/SA, RAX/SAX and RAXD/SAXD the following screens will be displayed.

(PC interface software version 7.2.0.0 or later)

| This is not displayed for<br>XSEL-RA/SA, RAX/SAX,<br>RAXD/SAXD, SSEL, —<br>ASEL and PSEL. | PC Interface Software for XSEL | PC Interface Software for X-SEL       X         Write Flash ROM?       O         O Write all data areas.       Image: Comparison of the selection data area.         Image: Write the selection data area.       Image: Comparison of the selection data area.         Image: Write the selection data area.       Image: Comparison of the selection data area.         Image: Write the selection data area.       Image: Comparison of the selection data area.         Image: Write the selection data, coordinate system definition data       Image: Comparison of the selection data area.         Image: Write the selection data, coordinate system definition data       Image: Comparison of the selection data area.         Image: Write the selection data, coordinate system definition data       Image: Comparison of the selection data area.         Image: Write the selection data, coordinate system definition data       Image: Comparison of the selection data area.         Image: Write the selection data, coordinate system definition data       Image: Comparison of the selection data area.         Image: Write the selection data, coordinate system definition data       Image: Comparison of the selection data area.         Image: Write the selection data area.       Image: Comparison of the selection data area.         Image: Write the selection data area.       Image: Comparison of the selection data area.         Image: Write the selection data area.       Image: Comparison of the selection data area. |
|-------------------------------------------------------------------------------------------|--------------------------------|----------------------------------------------------------------------------------------------------|
|                                                                                           | Fig. 9.9 Confirmation          | Fig. 9.10 Confirmation                                                                                                    |

If No is selected, the controller will clear all data in its memory after a reset (i.e., after the controller power is reconnected or a software reset is executed), and then load the data from the flash ROM. (The controller will operate in accordance with the transferred data

The number of writing to the flash ROM is limited (approx. 100,000 times). If you do not write all the data,

(X-SEL-P/Q, R/S, RX/SX, RXD/SXD, RA/SA, RAX/SAX, RAXD/SAXD, SSEL, ASEL, PSEL)

The memory data will not be written to the flash ROM.

Click and select a desired item (Symbols, etc.) to write to the flash ROM.

Click Yes  $\rightarrow$  The memory data will be written to the flash ROM.

select Write Selected Data Region and write to the flash ROM.

until a reset is executed.)

(X-SEL-PX/QX)

Click No  $\rightarrow$ 

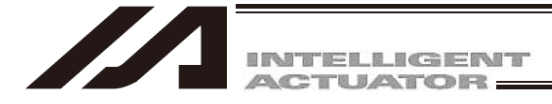

- (4) Closing the symbol edit window
  - Attempting to close the symbol edit window will display the following confirmation dialog box with the message, "Save edited data in the Controller?"

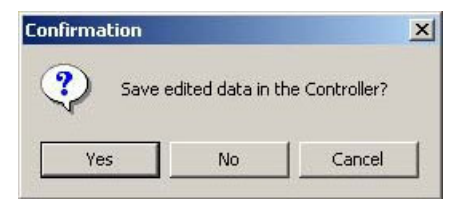

Fig. 9.11 Confirmation

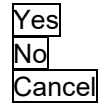

The edited data will be transferred to the controller.

The software will close the symbol edit window without saving the edited data.

The software will cancel the operation and return to the symbol edit window.

(Note) If a symbol in use in SEL program gets deleted or changed, C47 "Symbol Searching Error" could occur when the SEL program is executed.

In such a case, have the SEL program that refers the deleted or changed symbol transferred again to the controller.

\* In case the error would not be cleared, it may be necessary to edit the SEL program again.

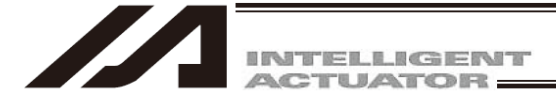

# **10. Coordinate System Definition Data Edit Window**

# 10.1 Explanation of Coordinate System Definition data Edit Window

|     | k Coordinate Syst | offeet   Tee |            |             |                                                                                                    |
|-----|-------------------|--------------|------------|-------------|----------------------------------------------------------------------------------------------------|
| No. | X[0.001mm]        | Y[0.001mm]   | Z[U.UUIMm] | K[U.UUI 20] | le interierence check zone                                                                                                    |
| 1   | 250.000           | -250.000     | 173.000    | 0.000       |                                                                                                    |
| 2   | 0.000             | 0.000        | 0.000      | 0.000       | ✓ In the case of the X-SEL-PX/QX, RX/SX, RXD/SXD                                                                                                |
| 3   | 0.000             | 0.000        | 0.000      | 0.000       | RAX/SAX, RAXD/SAXD, MSEL-PCX/PGX, "SCARA<br>Work Coordinate Offset," "SCARA Tool Coordinate<br>Offset," and "SCARA Simple Interface Check Zone" |

Fig. 10.1 Coordinate System Definition Data Edit Screen

- Click Coordinate System (D) from the menu bar, and then select Edit (E). In the coordinate system definition data edit window, clicking Edit (E) from the menu bar and then selecting Undo (U) can cancel up to the most recent 10 input operations. Alternatively, pressing the Ctrl key and Z key simultaneously can cancel the operations. However, the cancel function will become disabled when any of the following operations is performed:
  - Transfer of data on the edit screen to the controller
  - · Saving data on the edit screen to a file
  - Closing of the edit screen

When this operation is performed, the warning screen in Fig. 10.2 will be displayed. Clicking Yes will cancel the operation executed immediately before.

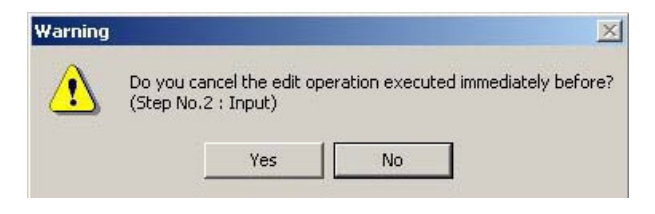

Fig. 10.2 Warning

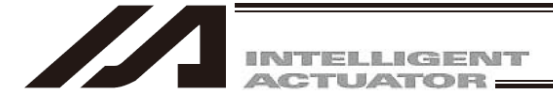

- (2) The coordinate system definition data edit window will be displayed. This window provides the following items:
  - A. Work Coordinate System

| Offset No. | Indicate the work coordinate system No. |
|------------|-----------------------------------------|
| X [mm]     | Enter the offset data for the X-axis.   |
| Y [mm]     | Enter the offset data for the Y-axis.   |
| Z [mm]     | Enter the offset data for the Z-axis.   |
| R [deg]    | Enter the offset data for the R-axis.   |

B. Tool coordinate System

| Offset No. | Indicate the tool coordinate system No. |
|------------|-----------------------------------------|
| X [mm]     | Enter the offset data for the X-axis.   |
| Y [mm]     | Enter the offset data for the Y-axis.   |
| Z [mm]     | Enter the offset data for the Z-axis.   |
| R [deg]    | Enter the offset data for the R-axis.   |

C. Simple Interference Check Zone

| Zone No.        | Indicate the zone No.                             |
|-----------------|---------------------------------------------------|
| Coordinates No. | Indicate the coordinate No.                       |
|                 | Coordinates 1 and Coordinates 2 are available.    |
| X [mm]          | Enter the interference range data for the X-axis. |
| Y [mm]          | Enter the interference range data for the Y-axis. |
| Z [mm]          | Enter the interference range data for the Z-axis. |
| R [deg]         | Enter the interference range data for the R-axis. |

Physical output port No.

| Global flag No. | Select the output number inside the check zone. |
|-----------------|-------------------------------------------------|
| Error type      | Select the error type.                          |
|                 | 0 = Error handling is not performed.            |
|                 | 1 = Message level error is output.              |
|                 | 2 = Movement release level error is output.     |

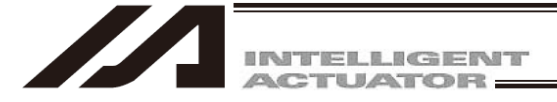

# 10.2 Work Coordinate System

A total of 32 different coordinates, provided as a combination of three-dimensional orthogonal coordinates and rotation axis coordinates, are defined by the offset of each axis with respect to the base coordinate system. Note that work coordinate system No. 0 is reserved in the system as the base coordinates (= work coordinate system offsets are 0).

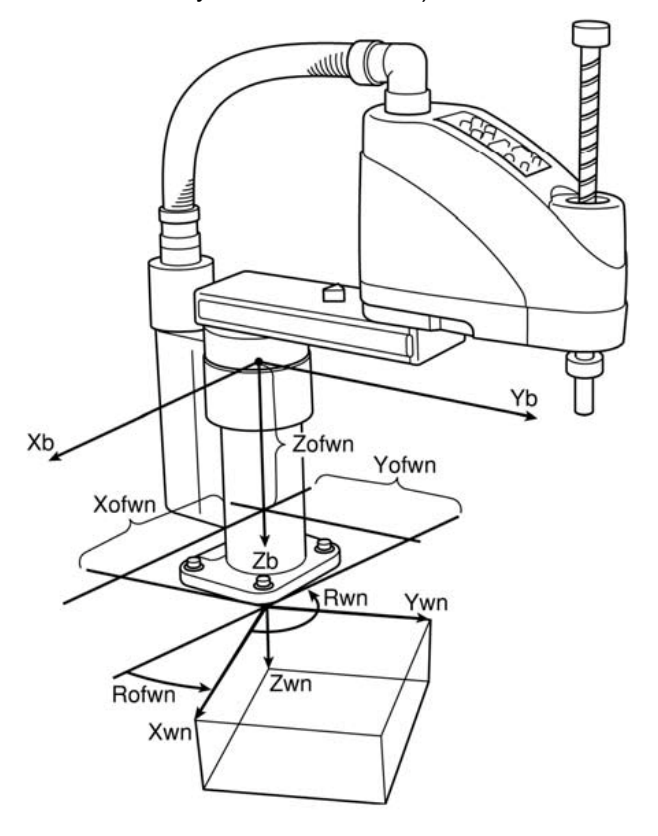

Xofwn: X work coordinate offset Yofwn: Y work coordinate offset Zofwn: Z work coordinate offset Rofwn: R work coordinate offset

Xwn: Work coordinate system, X-axis Ywn: Work coordinate system, Y-axis Zwn: Work coordinate system, Z-axis Rwn: Work coordinate system, R-axis

(n indicates work coordinate system No.)

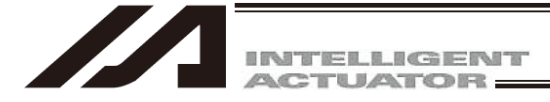

# (1) Setting of work coordinate system

Set the offsets with respect to the base coordinate system.

• Setting example of work coordinate system When defining work coordinate system No. 1 and No. 2 as illustrated below.

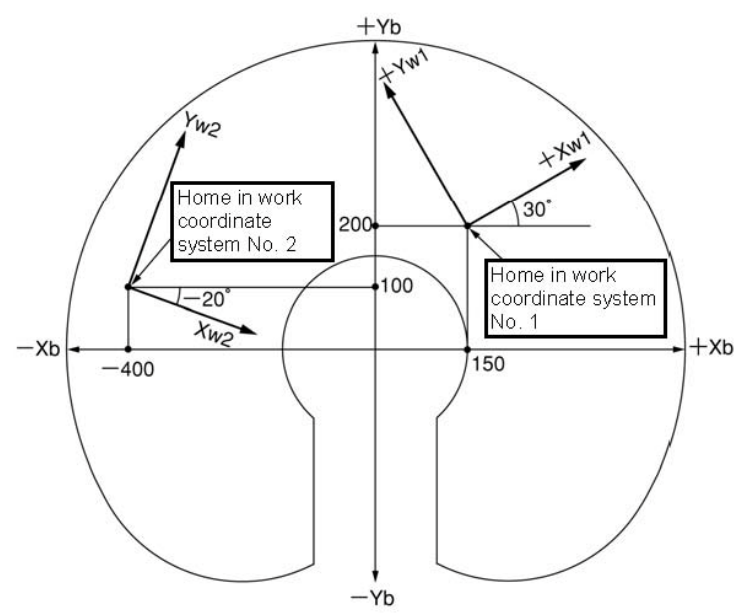

Set the offsets for work coordinate system No.1 as Xofw1 = 150, Yofw1 = 200, Zofw1 = 0 and Rofw1 = 30. Set the offsets for work coordinate system No.2 as Xofw2 = -400, Yofw2 = 100, Zofw2 = 25 and Rofw2 = -20. Shown below is the work coordinate system definition data edit window when work coordinate system No. 1 and No. 2 are set.

| // Co | 🖉 Goordinate System Definition 📃 🗖 🔀 |            |              |              |           |  |  |  |  |  |  |
|-------|--------------------------------------|------------|--------------|--------------|-----------|--|--|--|--|--|--|
|       | 1 🗲 🖨                                |            |              |              |           |  |  |  |  |  |  |
| Worl  | k Coordinate                         | Offset Too | l Coordinate | e Offset Sim | ple i 🖊 🕨 |  |  |  |  |  |  |
| No.   | X[0.001mm]                           | Y[0.001mm] | Z[0.001mm]   | R[0.001deg]  | ~         |  |  |  |  |  |  |
| 1     | 150.000                              | 200.000    | 0.000        | 30.000       |           |  |  |  |  |  |  |
| 2     | -400.000                             | 100.000    | 25.000       | -20.000      |           |  |  |  |  |  |  |
| 3     | 0.000                                | 0.000      | 0.000        | 0.000        |           |  |  |  |  |  |  |
| 4     | 0.000                                | 0.000      | 0.000        | 0.000        | ~         |  |  |  |  |  |  |

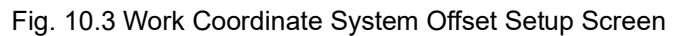

| 12    | 1           |              |            |            |             |             |              |           |  |
|-------|-------------|--------------|------------|------------|-------------|-------------|--------------|-----------|--|
| Scara | -Work Coord | inate Offset | Scara-Tool | Coordinate | Offset Simp | le interfer | ence Scara-c | heck sone |  |
| No.   | Axis1       | Ax182        | Ax183      | Ax184      | Axis5       | Ax186       | Axis7        | Ax188     |  |
| 1     | 100.000     | 50.000       | 0.000      | 45.000     | 0.000       | 0.000       | 0.000        | 0.000     |  |
| 2     | 0.000       | 0.000        | 0.000      | 0.000      | 25.000      | 20.000      | 0.000        | 45.000    |  |
| 3     | 0.000       | 0.000        | 0.000      | 0.000      | 0.000       | 0.000       | 0.000        | 0.000     |  |
| 4     | 0.000       | 0.000        | 0.000      | 0.000      | 0.000       | 0.000       | 0.000        | 0.000     |  |
| 5     | 0.000       | 0.000        | 0.000      | 0.000      | 0.000       | 0.000       | 0.000        | 0.000     |  |
| 6     | 0.000       | 0.000        | 0.000      | 0.000      | 0.000       | 0.000       | 0.000        | 0.000     |  |
| 7     | 0.000       | 0.000        | 0.000      | 0.000      | 0.000       | 0.000       | 0.000        | 0.000     |  |
| 8     | 0.000       | 0.000        | 0.000      | 0.000      | 0.000       | 0.000       | 0.000        | 0.000     |  |
| 9     | 0.000       | 0.000        | 0.000      | 0.000      | 0.000       | 0.000       | 0.000        | 0.000     |  |
| 10    | 0.000       | 0.000        | 0.000      | 0.000      | 0.000       | 0.000       | 0.000        | 0.000     |  |
| 11    | 0.000       | 0.000        | 0.000      | 0.000      | 0.000       | 0.000       | 0.000        | 0.000     |  |
| 12    | 0.000       | 0.000        | 0.000      | 0.000      | 0.000       | 0.000       | 0.000        | 0.000     |  |
| 13    | 0.000       | 0.000        | 0.000      | 0.000      | 0.000       | 0.000       | 0.000        | 0.000     |  |
| 14    | 0.000       | 0.000        | 0.000      | 0.000      | 0.000       | 0,000       | 0.000        | 0.000     |  |
| 15    | 0.000       | 0.000        | 0.000      | 0.000      | 0.000       | 0,000       | 0.000        | 0.000     |  |
| 16    | 0.000       | 0.000        | 0.000      | 0.000      | 0.000       | 0.000       | 0.000        | 0.000     |  |
| 17    | 0.000       | 0.000        | 0.000      | 0.000      | 0.000       | 0.000       | 0.000        | 0.000     |  |
| 18    | 0.000       | 0.000        | 0.000      | 0.000      | 0.000       | 0.000       | 0.000        | 0.000     |  |
| 19    | 0.000       | 0.000        | 0.000      | 0.000      | 0.000       | 0.000       | 0.000        | 0.000     |  |
| 20    | 0.000       | 0.000        | 0.000      | 0.000      | 0.000       | 0.000       | 0.000        | 0.000     |  |
| 21    | 0.000       | 0.000        | 0.000      | 0.000      | 0.000       | 0.000       | 0.000        | 0.000     |  |
| 22    | 0.000       | 0.000        | 0.000      | 0.000      | 0.000       | 0.000       | 0.000        | 0.000     |  |
| 23    | 0.000       | 0.000        | 0.000      | 0.000      | 0.000       | 0,000       | 0.000        | 0.000     |  |
| 24    | 0.000       | 0.000        | 0.000      | 0.000      | 0.000       | 0,000       | 0.000        | 0.000     |  |
| 25    | 0.000       | 0.000        | 0.000      | 0.000      | 0.000       | 0.000       | 0.000        | 0.000     |  |

Fig. 10.4 Work Coordinate System Offset Setup Screen (X-SEL-RXD/SXD, RAXD/SAXD) \* Use the DFWK instruction to set the work coordinate system offsets in the SEL program.

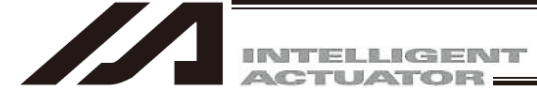

(2) Positioning in a work coordinate system

Perform positioning after selecting a desired work coordinate system.

Use the SLWK instruction to select a desired work coordinate system No. in the SEL program.

Once set, the work coordinate system selection No. will remain effective after the program ends, and even after the power is reconnected if the system memory backup battery is installed.

[1] When performing PTP positioning to position No. 5 and No. 6 in work coordinate system No. 1:

| Current arm system Right Change<br>Jog movement<br>coordinate sys. XY(work) V (0=base coord sys sict No. 0<br>(0=base coord sys sict No. 0<br>(0=no tool offset) |         |        |        |        |     |     |     | In the case of<br>X-SEL-PX/QX, RX/SX,<br>RXD/SXD, RAX/SAX,<br>RAXD/SAXD,<br>MSEL-PCX/PGX |
|----------------------------------------------------------------------------------------------------|---------|--------|--------|--------|-----|-----|-----|------------------------------------------------------------------------------------------|
| No. (Name)                                                                                                    | Axis1   | Axis2  | Axis3  | Axis4  | Ve1 | Acc | Del | SCARA work coord sys                                                                     |
| 4()                                                                                                    |         |        |        |        |     |     |     | slct No" and "SCARA                                                                      |
| 5()                                                                                                    | 0.000   | 0.000  | 0.000  | 0.000  |     |     |     | tool goord ave glet No."                                                                 |
| 6()                                                                                                    | 200.000 | 50.000 | 20.000 | 40.000 |     |     |     | LOOI COOLD SYS SICLINO.                                                                  |
| 7()                                                                                                    |         |        |        |        |     |     |     | will be displayed.                                                                       |

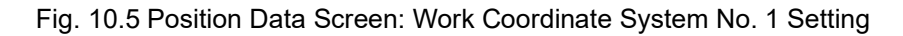

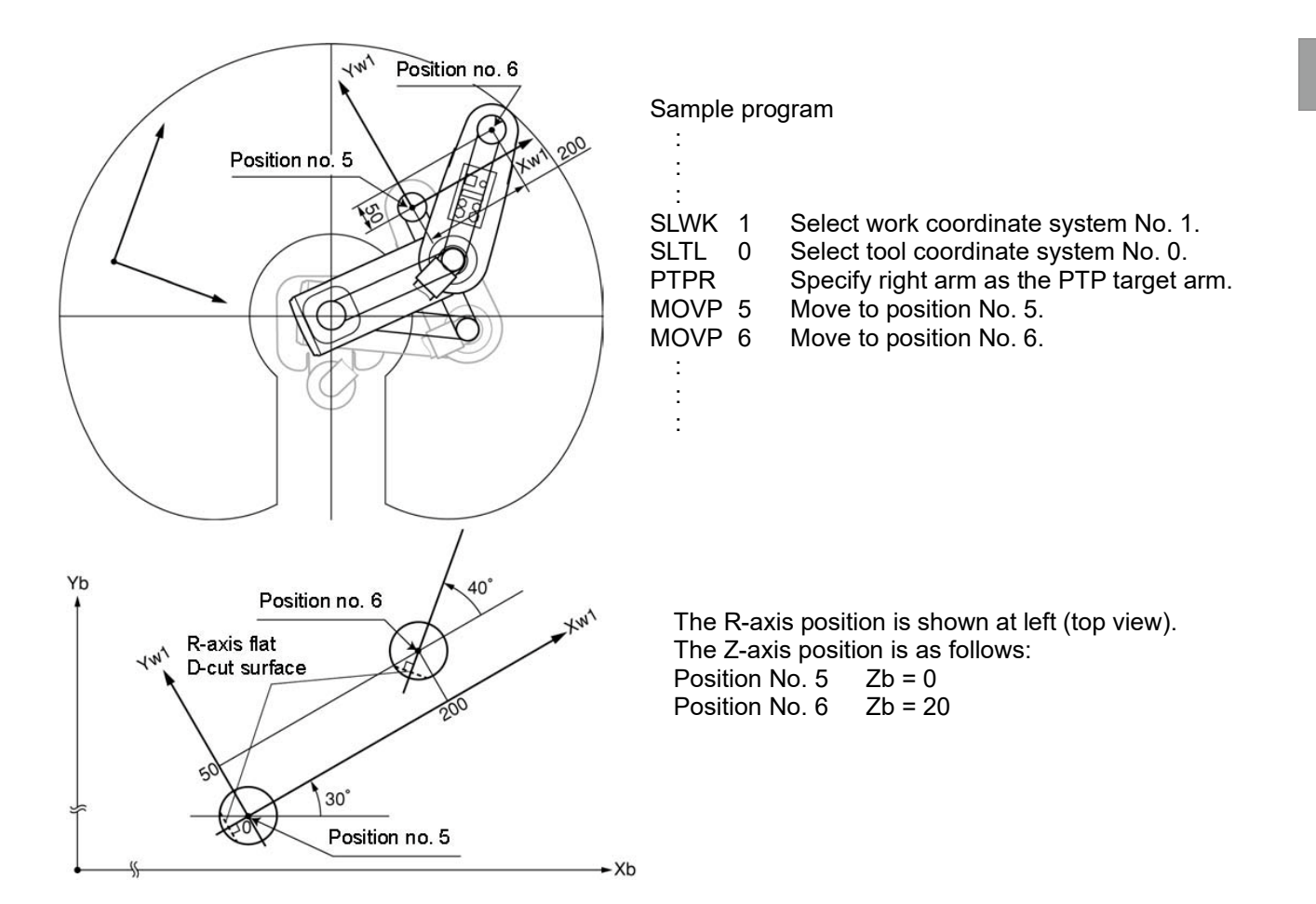

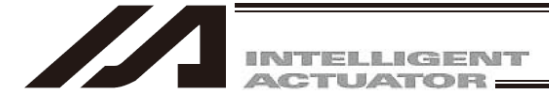

[2] When performing PTP positioning to position No. 5 and No. 6 in work coordinate system No. 2.

| Current arm sys<br>Jog movement<br>coordinate sys | . XY(work) | ge (0=base<br>Tool coo<br>(0=no to | coord sys)<br>ord sys sict M<br>ol offset) |       | ange |     |     |  |
|---------------------------------------------------|------------|------------------------------------|--------------------------------------------|-------|------|-----|-----|--|
| No. (Name)                                        | Axis1      | Axis2                              | Axis3                                      | Axis4 | Vel  | Acc | Del |  |
|                                                   |            |                                    |                                            |       |      |     |     |  |
| 4 ( )                                             |            |                                    |                                            |       |      |     |     |  |
| 4()<br>5()                                        | 0.000      | 0.000                              | 0.000                                      | 0.000 |      |     |     |  |
| 4()<br>5()<br>6()                                 | 0.000      | 0.000                              | 0.000                                      | 0.000 |      |     |     |  |

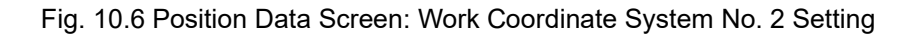

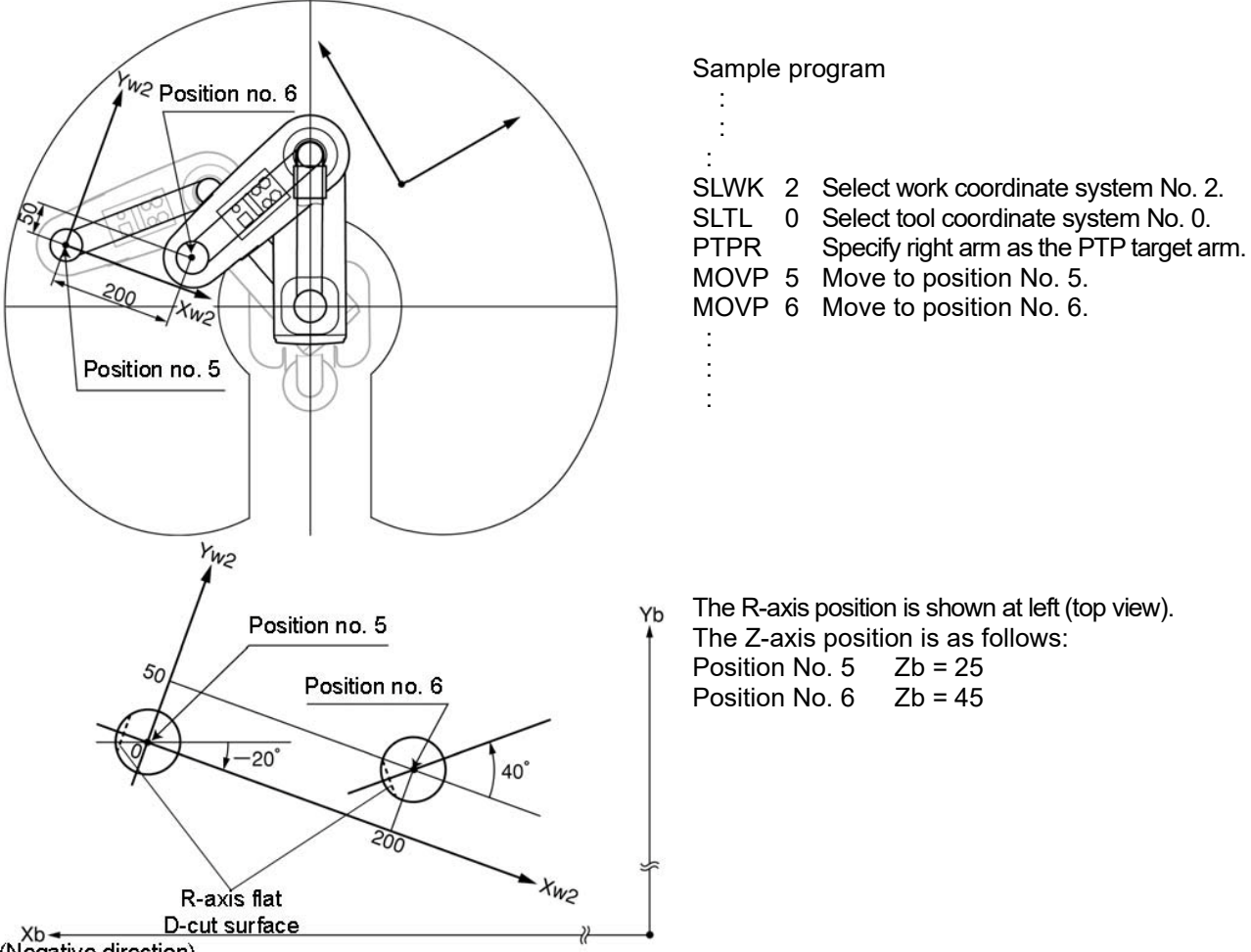

(Negative direction)

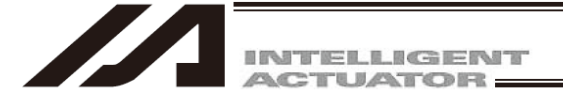

# 10.3 Tool Coordinate System

A total of 128 different coordinates, provided as a combination of three-dimensional orthogonal coordinates and rotation axis coordinates, are defined by the dimensions (offsets) of the tool (hand etc.) installed on the tool installation surface. Note that tool coordinate system No. 0 is reserved in the system as the tool coordinate system with 0 offsets.

When a defined tool coordinate system No. is selected, the tool end, not the center of the tool installation surface, is used as the positioning destination.

(Note) For 3-axis type of IXP-3N315 and 3N4515, it is ineffective even if it is set to R-axis.

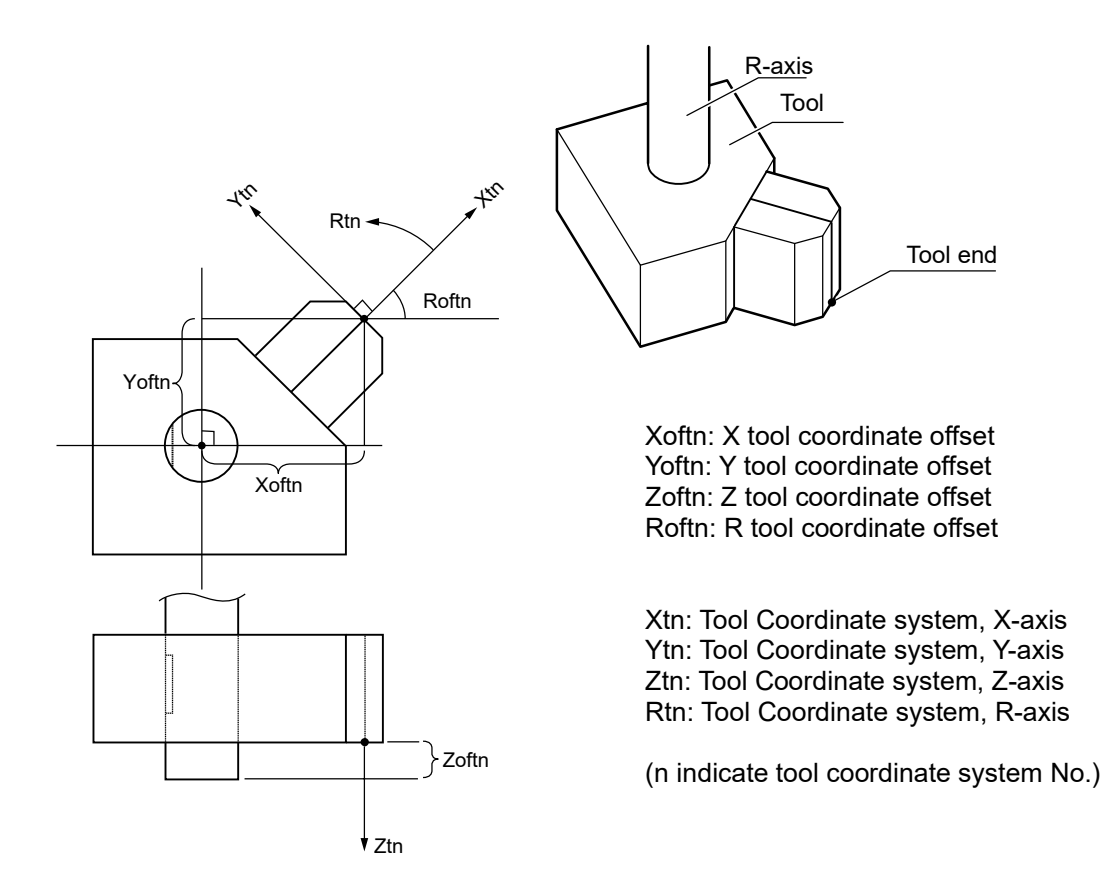

Select a defined tool coordinate system and jog the R-axis, and the machine will operate as illustrated below:

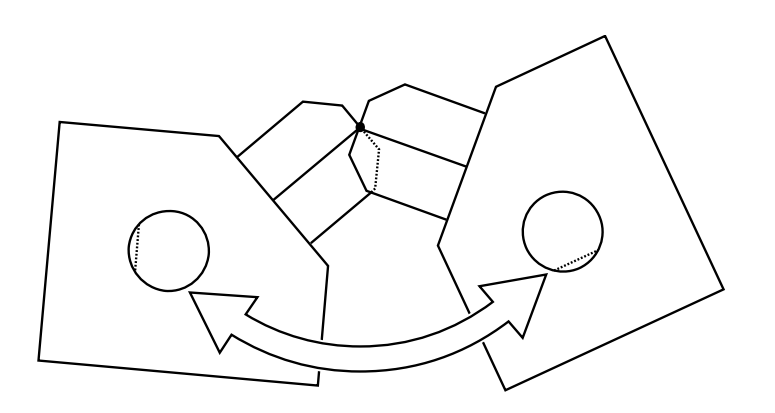

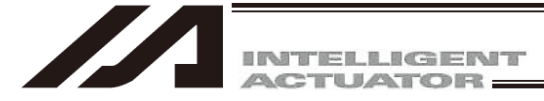

### (1) Setting of tool coordinate system

Set the offsets from the center of tool installation surface to the tool end.

Setting example of tool coordinate system

When defining tool coordinate system No. 1 as illustrated below:

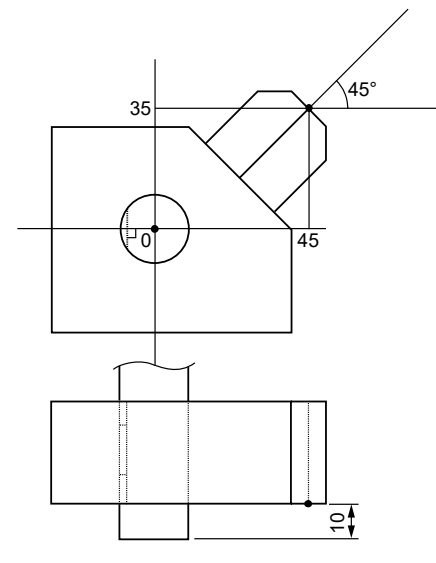

Set the offsets for tool coordinate system No. 1 as Xoft1 = 45, Yoft1 = 35, Zoft1 = -10 and Roft1 =45. Shown below is the tool coordinate system definition data edit screen when tool coordinate system No. 1 is set.

| 🖉 Coordinate System Definition |                                                      |            |            |             |   |  |  |  |  |  |  |
|--------------------------------|------------------------------------------------------|------------|------------|-------------|---|--|--|--|--|--|--|
|                                |                                                      |            |            |             |   |  |  |  |  |  |  |
| Worl                           | Work Coordinate Offset Tool Coordinate Offset S: 4 > |            |            |             |   |  |  |  |  |  |  |
| No.                            | X[0.001mm]                                           | Y[0.001mm] | Z[0.001mm] | R[0.001deg] | ^ |  |  |  |  |  |  |
| 1                              | 45.000                                               | 35.000     | -10.000    | 45.000      |   |  |  |  |  |  |  |
| 2                              | 0.000                                                | 0.000      | 0.000      | 0.000       |   |  |  |  |  |  |  |
| 3                              | 0.000                                                | 0.000      | 0.000      | 0.000       |   |  |  |  |  |  |  |
| 4                              | 0.000                                                | 0.000      | 0.000      | 0.000       | * |  |  |  |  |  |  |

Fig. 10.7 Tool Coordinate System Offset Setting Screen

| <i>///</i> 1 Co                                                          | 🕫 Coordinate System Definition |              |          |        |       |        |              |            |   |  |  |  |
|--------------------------------------------------------------------------|--------------------------------|--------------|----------|--------|-------|--------|--------------|------------|---|--|--|--|
| 8                                                                        | 1 <b>/ /</b>                   |              |          |        |       |        |              |            |   |  |  |  |
| Scara-Work Coordinate Offset Scara-Tool Coordinate Offset Simple interfe |                                |              |          |        |       |        | rence Scara- | check zone |   |  |  |  |
| No.                                                                      | Axis1                          | Axis2        | Axis3    | Axis4  | Axis5 | Axis6  | Axis7        | Axis8      | ^ |  |  |  |
| 1                                                                        | 45.000                         | 35.000       | -10.000  | 45.000 | 35.00 | 45.000 | 10.000       | -45.000    |   |  |  |  |
| 2                                                                        | 60.000                         | 20.000       | 10.000   | 20.000 | 10.00 | 15.000 | 25.000       | -15.000    |   |  |  |  |
| 3                                                                        | 0.000                          | 0.000        | 0.000    | 0.000  | 0.00  | 0.000  | 0.000        | 0.000      |   |  |  |  |
| 4                                                                        | 0.000                          | 0.000        | 0.000    | 0.000  | 0.00  | 0.000  | 0.000        | 0.000      |   |  |  |  |
| 5                                                                        | 0.000                          | 0.000        | 0.000    | 0.000  | 0.00  | 0.000  | 0.000        | 0.000      | ~ |  |  |  |
| Input                                                                    | Range: -99                     | 999.999 to 9 | 9999.999 |        |       |        |              |            |   |  |  |  |

Fig. 10.8 Tool Coordinate System Offset Setting Screen (X-SEL-RXD/SXD, RAXD/SAXD)

\* Use the DFTL instruction to set the tool coordinate system offsets in the SEL program

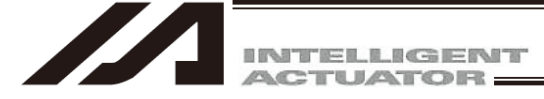

(2) Positioning based on tool coordinate system offsets

Perform positioning after selecting a desired tool coordinate system.

Use the SLTL instruction to select a desired tool coordinate system No. in the SEL program.

Once set, the tool coordinate system selection No. will remain effective after the program ends, and even after the power is reconnected if the system memory backup battery is installed.

[1] When performing PTP positioning of the tool end in tool coordinate system No. 1 to position No. 5 and No. 6 in work coordinate system No. 1:

|      | :≠€          |            |              |             | 1 |
|------|--------------|------------|--------------|-------------|---|
| Worl | k Coordinate | Offset Too | I Coordinate | Rf0.001deg1 | - |
| 1    | 45.000       | 35.000     | -10.000      | 45.000      |   |
| 2    | 0.000        | 0.000      | 0.000        | 0.000       |   |
|      |              | 0.000      | 0.000        | 0.000       |   |
| 3    | 0.000        | 0.000      | 0.000        |             |   |

|      | 1 2 8        |            |              |                |       |
|------|--------------|------------|--------------|----------------|-------|
| Worl | k Coordinate | Offset Too | l Coordinate | e Offset   Sim | ple i |
| No.  | X[0.001mm]   | ¥[0.001mm] | Z[0.001mm]   | R[0.001deg]    |       |
| 1    | 150.000      | 200.000    | 0.000        | 30.000         |       |
|      | 400 000      | 100.000    | 25.000       | -20.000        |       |
| 2    | -400.000     |            |              |                |       |
| 2    | -400.000     | 0.000      | 0.000        | 0.000          |       |

Fig. 10.9 Tool Coordinate System Offset Setting Screen Fig. 10.10 Work Coordinate System Offset Setting Screen

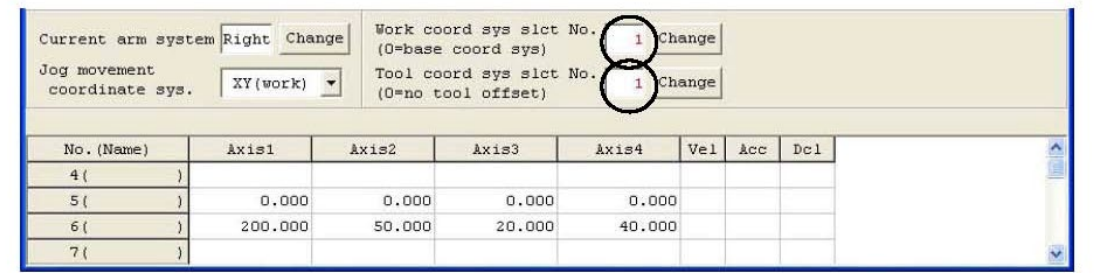

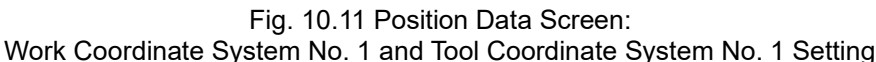

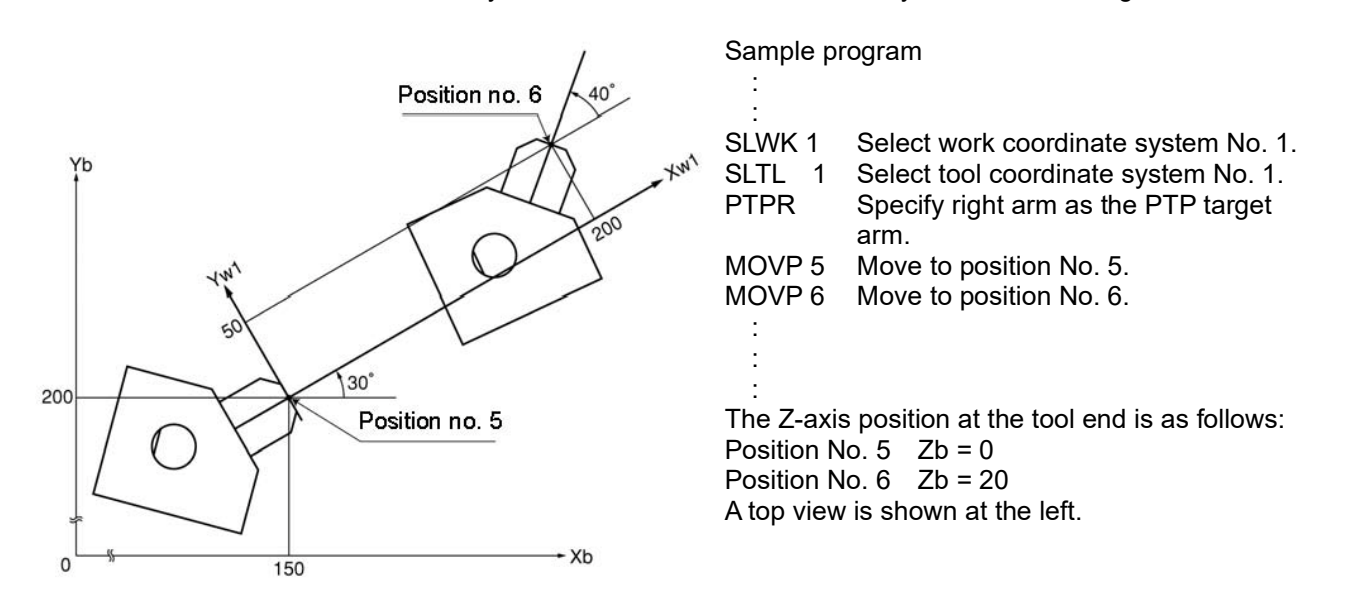

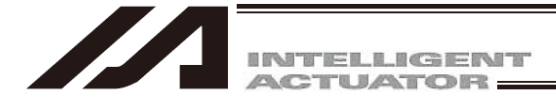

[2] When performing PTP positioning of the tool end in tool coordinate system No. 1 to position No. 5 and No. 6 in work coordinate system No. 2:

|      |                            | _                        |            |             | 1 |
|------|----------------------------|--------------------------|------------|-------------|---|
| Wor: | k Coordinate<br>X[0.001mm] | Offset Too<br>Y[0.001mm] | Z[0.001mm] | R[0.001deg] | - |
| 1    | 45.000                     | 35.000                   | -10.000    | 45.000      |   |
|      |                            |                          | 0.000      | 0.000       |   |
| 2    | 0.000                      | 0.000                    | 0.000      | 0.000       |   |
| 2    | 0.000                      | 0.000                    | 0.000      | 0.000       |   |

|      | ₹ 🗲 🚭        |            |              |               |      |
|------|--------------|------------|--------------|---------------|------|
| Wor! | k Coordinate | Offset Too | l Coordinate | e Offset Simp | le i |
| No.  | X[0.001mm]   | Y[0.001mm] | Z[0.001mm]   | R[0.001deg]   |      |
| 1    | 150.000      | 200.000    | 0.000        | 30.000        |      |
| 2    | -400.000     | 100.000    | 25.000       | -20.000       |      |
| 3    | 0.000        | 0.000      | 0.000        | 0.000         |      |
| _    |              |            | 0.000        | 0.000         |      |

Fig. 10.12 Tool Coordinate System Offset Setting Screen

| Fig. 10.13 | Work Coordinate System Offset |
|------------|-------------------------------|
| -          | Setting Screen                |

| Jog movement<br>coordinate sys | . XY(work) | <pre>(0=base<br/>Tool cool<br/>(0=no to)</pre> | coord sys)<br>ord sys slct I<br>ool offset) |        | ange |     |     |  |
|--------------------------------|------------|------------------------------------------------|---------------------------------------------|--------|------|-----|-----|--|
| No. (Name)                     | Axis1      | Axis2                                          | Axis3                                       | Axis4  | Vel  | Acc | Dcl |  |
| 4()                            |            |                                                |                                             |        |      |     |     |  |
| 5()                            | 0.000      | 0.000                                          | 0.000                                       | 0.000  |      |     |     |  |
| 6()                            | 200.000    | 50.000                                         | 20.000                                      | 40.000 |      |     |     |  |
|                                |            |                                                |                                             |        |      |     |     |  |

Fig. 10.14 Position Data Screen: Work Coordinate System No. 2 and Tool Coordinate System No. 1 Setting

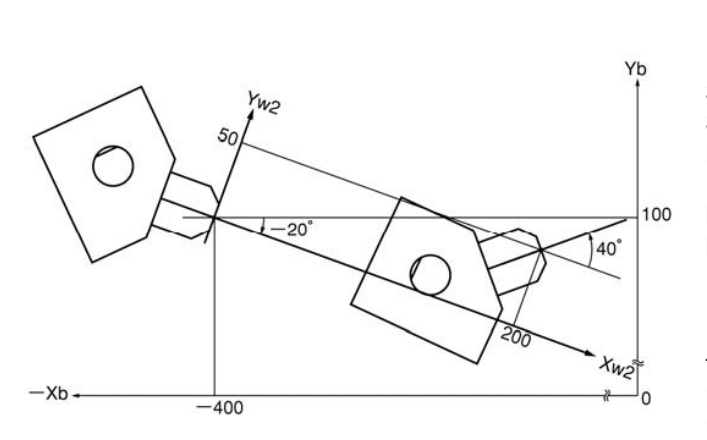

#### Sample program

:

SLWK 2 Select work coordinate system No. 2.
SLTL 1 Select tool coordinate system No. 1.
PTPR Specify right arm as the PTP target arm.
MOVP 5 Move to position No. 5.
MOVP 6 Move to position No. 6.
...
...
The Z-axis position at the tool end is as follows:
Position No. 5 Zb = 25
Position No. 6 Zb = 45

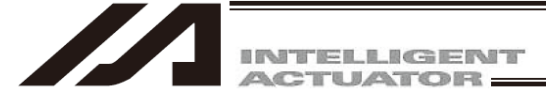

# 10.4 Simple Interference Check Zone

The simple interference check zone is an area set for the purpose of interference check between the robot and the peripherals. Entry of the center of tool installation surface into the simple interference check zone can be detected when tool coordinate system No. 0 (= tool coordinate system offsets are 0) is selected, while entry of the tool end in the simple interference check zone can be detected when tool coordinate system No. 1 through 127 (= tool coordinate system offset is other than 0) is selected.

(1) Note on using the simple interference check zone

Entry of the center of tool installation surface (when tool coordinate system No. 0 is selected) or tool end (when tool coordinate system No. 1 through 127 is selected) into the simple interference check zone is detected. Entry of the circumference of the R-axis or any part of the tool other than the end is not detected.

This function does not prevent entry of the tool into the simple interference check zone. It only detects that the tool has entered the zone.

Entry cannot be detected reliably unless the applicable part of the tool remains inside the simple interference check zone for at least 5msec. Accordingly, this function is intended as a simple check during low-speed operation.

The actual motion differs between high-speed operation (actual operating condition) and low-speed operation. Provide a sufficient margin to prevent interference. (During high-speed operation, the tool tends to pass along a line further inward compared with low-speed operation.)

The defined coordinates of the simple interference check zone are always handled as data linked to the base coordinate system (work coordinate system selection No. 0). Therefore, the position of simple interference check zone does not change even when the work coordinate system is changed. Exercise caution. If the defined coordinates of the simple interference check zone are changed, it takes 5msec before the check result reflects the new settings.

During PTP operation, the tool does not follow specified routes. When operating the tool near an obstacle (including the robot body), always perform test operation at low speed and confirm that interference does not occur. Thereafter, gradually increase the speed to an appropriate level.

(2) Setting of simple interference check zone

Set the simple interference check zone using the position data in the base coordinate system. Enter the maximum and minimum coordinates of the simple interference check zone. Set the boundaries of the simple interference check zone parallel with the base coordinate axes.

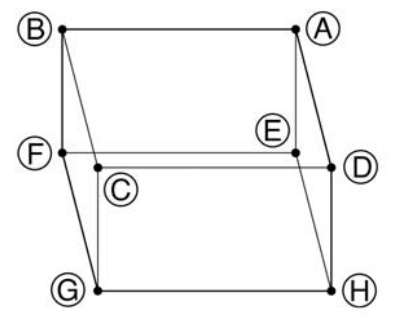

To set the simple interference check zone as a rectangular solid like the one shown at the left, enter the coordinates of two points in any one of the four combinations of A-G, B-H, C-E or D-F.

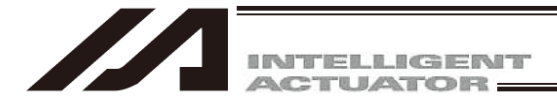

Setting example of simple interference check zones

Define simple interference check zones No. 1, No. 2 and No. 3 as shown below:

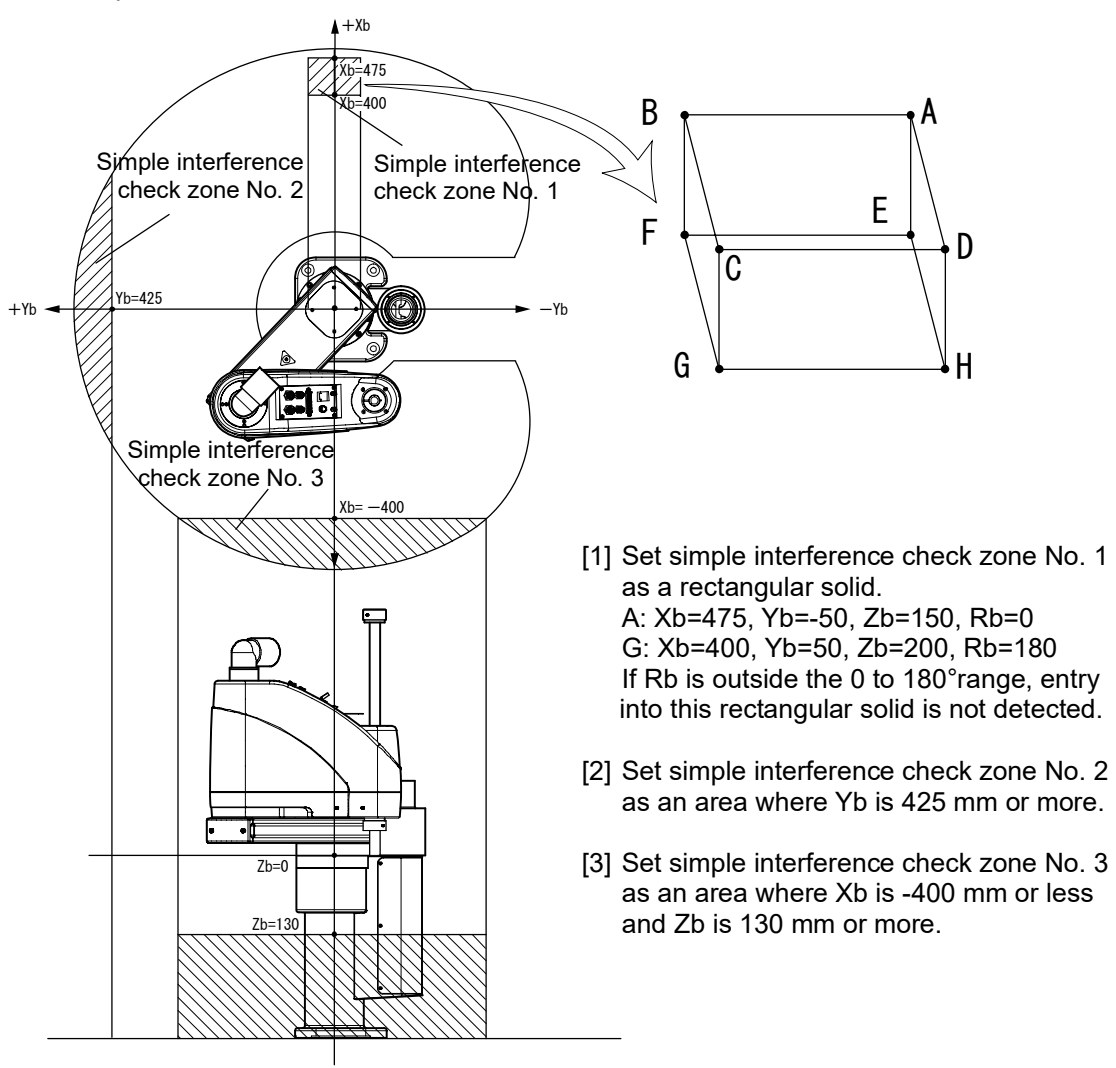

Shown below is the data edit screen to define simple interference check zones when simple interference check zones No. 1, No. 2 and No. 3 are set respectively.

| Coordin 🖉                   |                                                    | m Definition                                                   |                                                                 |                                                                 |                                                      |                                         |         |          |
|-----------------------------|----------------------------------------------------|----------------------------------------------------------------|-----------------------------------------------------------------|-----------------------------------------------------------------|------------------------------------------------------|-----------------------------------------|---------|----------|
| a 🔡 🗲                       | 8                                                  |                                                                |                                                                 |                                                                 |                                                      |                                         |         |          |
| Work Coo                    | rdinate                                            | Offset   Tool (                                                | Coordinate Of                                                   | fse Simple                                                      | interference                                         | check zone                              | >       |          |
| Caution<br>Error ty<br>O=Nc | : Please<br>by wor<br>pe when<br>err pro           | input the si<br>k coordinate<br>simple interf<br>cessing, 1=Me | mple interfer<br>system select<br>erence check<br>ssage level ( | rence check z<br>tion No.0(= k<br>zone invades<br>err, 2=Operat | cone definiti<br>pase coordina<br>: :<br>ion release | on coordinat<br>te system)<br>level err | es      |          |
| Zone No.                    | Crd No.                                            | X[0.001mm]                                                     | Y[0.001mm]                                                      | Z[0.001mm]                                                      | R[0.001deg]                                          | Phy.Output/<br>Global flag              | ErrType | <u>^</u> |
|                             |                                                    |                                                                |                                                                 |                                                                 |                                                      |                                         |         |          |
| Zone 1                      | Crd 1                                              | 475.000                                                        | -50.000                                                         | 150.000                                                         | 0.000                                                | 311                                     | 1       |          |
| Zone 1                      | Crd 1<br>Crd 2                                     | 475.000<br>400.000                                             | -50.000<br>50.000                                               | 150.000<br>200.000                                              | 0.000                                                | 311                                     | 1       |          |
| Zone 1<br>Zone 2            | Crd 1<br>Crd 2<br>Crd 1                            | 475.000<br>400.000                                             | -50.000<br>50.000<br>425.000                                    | 150.000<br>200.000                                              | 0.000<br>180.000                                     | 311                                     | 1       |          |
| Zone 1<br>Zone 2            | Crd 1<br>Crd 2<br>Crd 1<br>Crd 2                   | 475.000<br>400.000                                             | -50.000<br>50.000<br>425.000<br>1000.000                        | 150.000<br>200.000                                              | 0.000<br>180.000                                     | 311                                     | 1       |          |
| Zone 1<br>Zone 2<br>Zone 3  | Crd 1<br>Crd 2<br>Crd 1<br>Crd 2<br>Crd 2<br>Crd 1 | 475.000<br>400.000<br>-400.000                                 | -50.000<br>50.000<br>425.000<br>1000.000                        | 150.000<br>200.000<br>130.000                                   | 0.000                                                | 311 312 313                             | 1       |          |

Fig. 10.15 Simple Interference Check Zone Definition Coordinates Setting Screen

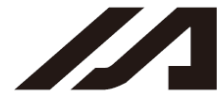

INTELLIGENT

| // Coordin | ate System       | Definition                   |                              |                              |                             |              |              |            |       |                 |           |
|------------|------------------|------------------------------|------------------------------|------------------------------|-----------------------------|--------------|--------------|------------|-------|-----------------|-----------|
| 02         | 4                |                              |                              |                              |                             |              |              |            |       |                 |           |
| Scara-Wo   | rk Coord         | inate Offset                 | t Scara-Tool                 | Coordinate                   | Offset Simp                 | ple interfer | ence Scara-o | check zone |       |                 |           |
| Caution    | : Please         | input the s                  | simple inter                 | ference Scar                 | a-check zon                 | e definitior | coordinate:  | 3          |       |                 |           |
|            | by Sca           | ra-work cool                 | rdinate syst                 | em selection                 | No.0(= bas                  | e coordinate | system)      |            |       |                 |           |
| Error ty   | /pe when<br>O=No | simple inter<br>err process: | rference Sca<br>ing, 1=Messa | ra-check zor<br>ge level err | e invades :<br>, 2=Operatio | on release l | evel err     |            |       |                 |           |
|            |                  |                              |                              | -                            |                             |              |              |            |       | Phy,Ext.Output/ |           |
| Zone No.   | CLU NO.          | AXISI                        | AX152                        | AXISS                        | AX154                       | AX185        | AX180        | AX157      | AX130 | Global Flag     | rrr i ype |
| Zone 1     | Crd 1            |                              |                              |                              |                             |              |              |            |       | 0               | 0         |
|            | Crd 2            |                              |                              |                              |                             |              |              |            |       |                 |           |
| Zone 2     | Crd 1            |                              |                              |                              |                             |              |              |            |       | U               | U         |
| Zone 3     | Crd 1            |                              |                              |                              |                             |              |              |            |       | 0               | 0         |
| 20mc 0     | Crd 2            |                              |                              |                              |                             |              |              |            |       | 0               |           |
| Zone 4     | Crd 1            |                              |                              |                              |                             |              |              |            |       | 0               | 0         |
|            | Crd 2            |                              |                              |                              |                             |              |              |            |       |                 |           |
| Zone 5     | Crd 1            |                              |                              |                              |                             |              |              |            |       | 0               | 0         |
|            | Crd 2            |                              |                              |                              |                             |              |              |            |       |                 |           |
| Zone 6     | Crd 1            |                              |                              |                              |                             |              |              |            |       | 0               | 0         |
|            | Crd 2            |                              |                              |                              |                             |              |              |            |       |                 |           |
| Zone 7     | Crd 1            |                              |                              |                              |                             |              |              |            |       | 0               | 0         |
|            | Crd 2            |                              |                              |                              |                             |              |              |            |       |                 |           |
| Zone 8     | Crd 1            |                              |                              |                              |                             |              |              |            |       | 0               | 0         |
| Zone 9     | Crd 1            |                              |                              |                              |                             |              |              |            |       | 0               | 0         |
| 20ne 9     | Crd 2            |                              |                              |                              |                             |              |              |            |       | 0               | U         |
| Zone10     | Crd 1            |                              |                              |                              |                             |              |              |            |       | 0               | 0         |
|            | Crd 2            |                              |                              |                              |                             |              |              |            |       |                 |           |
| Trout Dos  |                  | 00,000 +> 00                 | 000 000                      |                              |                             |              |              | 1          | 1     |                 |           |
| input Rai  | ige: -999        | 99.999 CO 95                 | 2222.299                     |                              |                             |              |              |            |       |                 |           |

Fig. 10.16 Simple Interference Check Zone Definition Coordinates Setting Screen (X-SEL-RXD/SXD, RAXD/SAXD)

Zone No.: Indicates the zone number.

Coordinate No.: Indicates the coordinate number. Coordinate 1 and Coordinate 2 are available. Physical/Expansion Output Port No./Global Flag No.:

Select a desired output number to be output when the axis enters the check zone. (In the case of the X-SEL-RX/SX, RXD/SXD, RAX/SAX, RAXD/SAXD controller, an expansion output port number can also be entered.)

Error Type: Select a desired type of errors.

- 0 = Do not handle errors.
- 1 = Output message level errors.

2 = Output operation-cancellation level errors.

(For Axis 5 to Axis 8, this item is displayed only on the X-SEL/RXD/SXD, RAXD/SAXD controller.)

(Note) Contact area data for two SCARA robots (Axis 1 to Axis 4, and Axis 5 to Axis 8) cannot be set for one check zone.

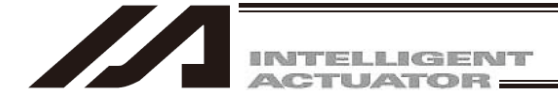

When simple interference check zone No. 1 is selected, entry of the tool into the rectangular solid will not be detected if Rb is outside the 0 to 180° range. To enable detection regardless of the R-axis coordinate, leave Coordinate 1 and Coordinate 2 in the R column in the Zone 1 line blank.

With simple interference check zone No. 2 and No. 3, where either the maximum or minimum coordinate can be set to any value, enter a value outside the opening range for the maximum or minimum coordinate (1000 in zone 2, 1000 or -1000 in zone 3).

The maximum/minimum coordinate can be set in either Coordinate 1 or Coordinate 2.

The simple interference check zones are set so that output port No. 311 turns ON when entry into simple interference check zone No. 1 is detected, No. 312 turns ON when entry into simple interference check zone No. 2 is detected, and port No. 313 turns ON when entry into simple interference check zone No. 3 is detected.

If physical output numbers and global flag numbers are duplicated, chattering will occur and the result will become unstable. Do not set overlapping numbers.

Use of the simple interference check zone function slows the CPU performance significantly. When the function is not used, set 0 in "Phy. Output/Global Flag" and "Err Type" to disable the function.

- \* Use the DFIF instruction to set the simple interference check zones in the SEL program.
- (3) Note on detection while a tool coordinate system is selected While a tool coordinate system is selected, entry into the simple interference check zone is detected based on the tool end, not the center of the installation surface.

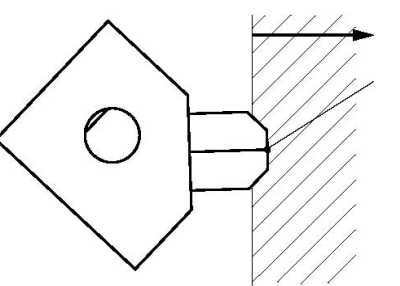

Simple interference check zone

<u>Tool end</u>

Depending on the moving track, a part of the tool other than the end may enter the simple interference check zone, as illustrated below. In this case, detection will not occur until the tool end enters the simple interference check zone. Exercise due caution.

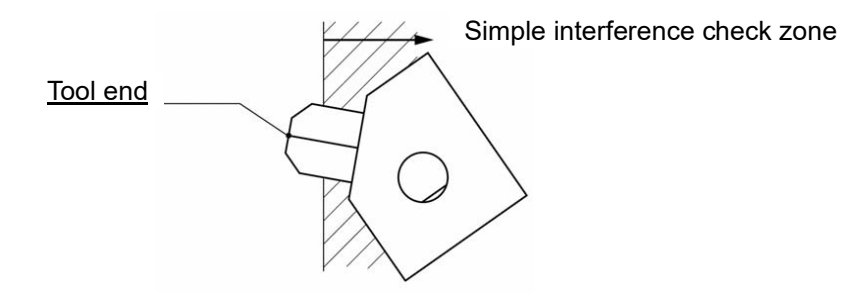

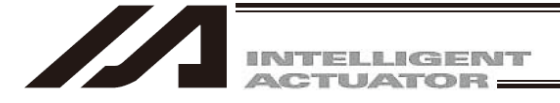

# 10.5 Coordinate System Definition Data Clear Window

The procedure to delete coordinate system definition data is explained below:

- [1] Click Coordinate System (D) from the menu bar, and then select Clear (L).
- [2] The coordinate system definition data clear window will be displayed.

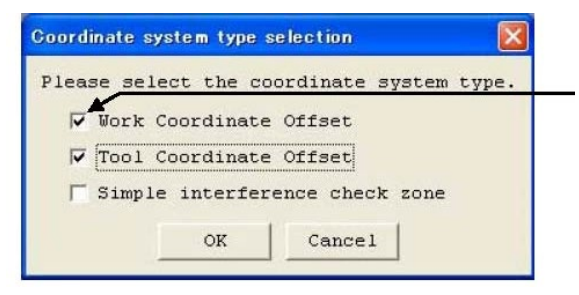

Click in the applicable checkbox to select the type of data you wish to delete.

Fig. 10.17 Coordinate System Definition Data Clear

Select the type of coordinate system data you Warning wish to delete. Next, click the OK button. Selected Coordinate definition data will be cleared. A warning message will be displayed to confirm 1 Are you sure to continue? if you really want to delete the data. Click the OK button. OK CANCEL The data will be transferred to the controller. Clicking the Cancel button will cancel the operation. Fig. 10.18 Warning [3] Write to the flash ROM. PC Interface Software for X-SEL X Write Flash ROM? Program Click in the applicable checkbox to select T Symbo the type of data you wish to write. 🔽 Position data, coordinate system definition data F Parameter Yes No

Fig. 10.19 Confirmation

(Note) XSEL-RX/SX, RXD/SXD, RAX/SAX, RAXD/SAXD, TTA, MSEL-PC/PG, PCX/PGX is write to the flash ROM window will not be displayed.

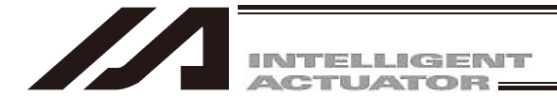

In the case of X-SEL-PX/QX compatible with increased memory (with gateway function), the following screen will be displayed.

(PC interface software version 7.2.0.0 or later)

| PC Interface Software for XSEL                                      |
|---------------------------------------------------------------------|
| Write Flash ROM?                                                    |
| C Write all data areas.                                             |
| • Write the selection data area.                                    |
| Program                                                             |
| 🗌 Symbol                                                            |
| $\overline{ullet}$ Position data, coordinate system definition data |
| F Parameter                                                         |
| User data-hold memory                                               |
| Position" always selected.                                          |
| Yes No                                                              |

Fig. 10.20 Confirmation (X-SEL-PX/QX)

Click Yes  $\rightarrow$  The memory data will be written to the flash ROM.

→ The memory data will not be written to the flash ROM. Perform a reset (reconnect the power or reset the software), and the robot will return to the condition before the deletion.

\* The number of writing to the flash ROM is limited (approx. 100,000 times). If you do not write all the data, select Write the selection data area and write to the flash ROM.

Click No

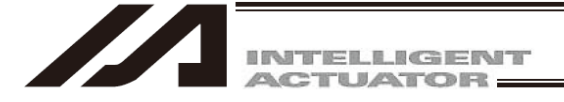

# **10.6** Printing of Coordinate System Definition Data

The procedure to print coordinate system definition data is explained below.

- [1] Click the 🕘 button in the menu if the coordinate system data definition edit window.
- [2] Select whether to print all types or the coordinate system data being displayed.

| Vor | k cover Prints | em Definition<br>all types<br>showing types | Doordinate | e Offset S: | imple | interference | e check | zone |
|-----|----------------|---------------------------------------------|------------|-------------|-------|--------------|---------|------|
| No. | X[0.001mm]     | Y[0.001mm]                                  | Z[0.001mm] | R[0.001deg  | a]    |              |         |      |
| 1   | 0.000          | 0.000                                       | 0.000      | 0.00        | 00    |              |         |      |
| 2   | 0.000          | 0.000                                       | 0.000      | 0.00        | 00    |              |         |      |
| 3   | 0.000          | 0.000                                       | 0.000      | 0.00        | 00    |              |         |      |

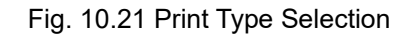

[3] The coordinate system definition data will be printed in accordance with the selected content.

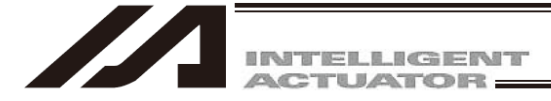

# 11. Monitor

You can check the current statuses of various items from the Monitor menu.

### (1) Task status monitor window

This window shows the statuses of running programs.

| No | Name  | Step | Tk | Sts | L | Exec | Т | W | H | С | Err | Prg. |  |
|----|-------|------|----|-----|---|------|---|---|---|---|-----|------|--|
| 1  | test1 | 10   |    |     |   |      |   |   |   |   |     |      |  |
| 2  | test2 | 0    |    |     |   |      |   |   |   |   |     |      |  |
| 3  | test3 | 0    |    | 1   |   |      |   |   |   |   |     |      |  |
| 4  |       | 0    |    |     |   |      |   |   |   |   |     |      |  |
| 5  |       | 0    |    |     |   |      |   |   |   |   |     |      |  |
| 6  |       | 0    |    |     |   |      |   |   |   |   |     |      |  |
| 7  |       | 0    |    |     |   |      |   |   |   |   |     |      |  |
| 8  |       | 0    |    |     |   |      |   |   |   |   |     |      |  |
| 9  |       | 0    |    |     |   |      |   |   |   |   |     |      |  |

Fig. 11.1 Task Status

- No.: Program No.
- Name: Symbol
- Sts: Task status
  - Task status managed by the internal OS.
    - RUN (Run) : Being executed
    - RDY (Ready) : The task is ready to be performed.
    - WAT (Wait) : The task is suspended.
    - WAS (Wait Suspend) : Double Suspension
    - SUS (Suspend) : Compulsory Suspension
  - (Supported by main application version 0.14 or later for X-SEL J/K, and all versions for other controllers.) (PC software version 0.0.7.2. or later)
- L: Task level
- Exec: Current step number
- T: Paused (by step operation, by a breakpoint, by the pause button, by the SSPG command, etc.)
- W: Waiting (in response to the TIMW, WTxx, WZxx, WRIT or READ command, waiting for a servo command to be completed, etc.) (PC software version 1.1.0.5 or later)
- H: HOLD input (Supported by main application version 0.26 or later for X-SEL J/K, and all versions for other controllers.) (PC software version 1.1.0.5 or later)
- C: CANC input (main application version 0.26 or later) (PC software version 1.1.0.5 or later) Err: Error number

Prg. and subsequent fields: Detailed error information

(2) System status monitor window

| <sup>29</sup> System Status Monitor |                    | - |
|-------------------------------------|--------------------|---|
| System Mode                         | MANUAL             |   |
| Most Serious Level System Error No. | 000                |   |
| Latest System Error No.             | 000                |   |
| Granuat la cala cala                |                    |   |
| Statusi Statusi Statusi Status      | Status             |   |
| Drive Mode SW Status                | MANUAL             | - |
| TP Deadman SW Status                | ON                 |   |
| Safety Gate Status                  | CLOSE              |   |
| Emergency Stop SW Status            | Non Emergency-Stop |   |
| Power Abnormality Status            | NORMAL             |   |
| Battery Voltage Low Warning Status  | Not Lowering       |   |
|                                     |                    | _ |
| Battery Voltage Abnormality Status  | NORMAL             |   |

Fig. 11.2 System Status

The current operation mode is displayed. (MANUAL, AUTO)

Of the errors currently occurring, the most serious level system error number is displayed.

Of the errors currently occurring, the latest system error number is displayed.

Various statuses are displayed.

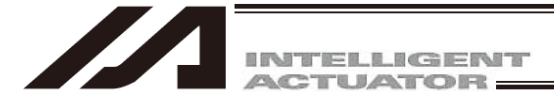

In the case of the SSEL, ASEL or PSEL controller, the Status of Positioner Mode can be checked by Status 3.

| Ø System Status Monitor                                            |                        |
|--------------------------------------------------------------------|------------------------|
| System Mode                                                        | MANUAL                 |
| Most Serious Level System Error No. [<br>Latest System Error No. [ | 000                    |
| Statusi Statusz Statu                                              | Status                 |
| Power Cutoff Status                                                | Cutoff                 |
| System Drive Status                                                | Not in Automatic Drive |
| System Ready Status                                                | Not Ready              |
| Request Selective Function                                         | OFF                    |
| Status of Positioner Mode                                          | Program Mode           |
| Request Selective Function 2                                       | OFF                    |
| (Reserved)                                                         | OFF                    |
|                                                                    | OFF                    |

Fig. 11.3 Display in Program Mode

This window shows the status of each axis.

(3) Axis status monitor window

| <sup>a</sup> System Status Monitor  |                        |
|-------------------------------------|------------------------|
| System Mode                         | MANUAL                 |
| Most Serious Level System Error No. | 000                    |
| Status1 Status2 Status3 Status      | 34                     |
| Status Name                         | Status                 |
| Power Cutoff Status                 | Cutoff                 |
| System Drive Status                 | Not in Automatic Drive |
| System Ready Status                 | Not Ready              |
| Request Selective Function          | OFF                    |
| Status of Positioner Mode           | Positioner Mode        |
| Request Selective Function 2        | OFF                    |
| (Reserved)                          | OFF                    |
| (Reserved)                          | OFF                    |

Fig. 11.4 Display in Positioner Mode

#### Axis Status Monit - • • Axio1 Axis2 Axis3 Axis1 Axis2 Current Position (mm) -0.004 Current Position(mm) 0.000 Axis Error Code 000 Axis Error Code D19 Axis Status Axis Sensor Status Ecdr Status(when restarting) @Servo Axis in Use @Creep Sensor @Over Speed Axis Status Axis Sensor Status Ecdr Status(when restarting) O OS Overrun Sensor Grull Abs. Status 🖉 Overrun Sensor G FS @ Home Return C Home Return G Home Sensor Count Error @ Home Sensor CE CE G (System Reserve) Count Overflow Servo ON/OFF G Servo ON/OFF 🕼 Break of belt detection sensor 🕼 OF Motion Completion Motion Completion G (System Reserve) 🕼 (System Reserve) Push Force Not Encountered Q Rotation Error 🖉 Push Force Not Encountered Ø ME 🔘 (System Reserve) Battery Error 🖉 (System Reserve) Ø BE (System Reserve) @ Dattery Alarm Ø BA 🕼 (System Reserve)

Fig. 11.5 Axis Status

(V12.02.01.00 or later) The figure on the left side shows up for some features.

When the super-high impellent actuator is operated by the SSEL controller, the belt breaking detection sensor can be monitored in Axis Status monitor. (PC interface software version 7.2.0.0 or later)

Belt breaking detection sensor

| 🕼 Axis Status Monitor        |                                 |                              |                                                       |
|------------------------------|---------------------------------|------------------------------|-------------------------------------------------------|
| Axis1 Axis2                  |                                 |                              |                                                       |
| Current Position (mm) 0.00   | 0                               |                              |                                                       |
| Axis Error Code D19          |                                 |                              | In V12.02.01.00 or later,<br>the description shown or |
| Axis Status                  | Axis Sensor Status              | Ecdr Status(when restarting) | / the right in Fig. 11.5 is                           |
| 🖉 Servo Axis in Use          | 🕼 Creep Sensor                  | 🔘 os                         | displayed here                                        |
|                              | 🖉 Overrun Sensor                | Q FS                         |                                                       |
| 🥥 Home Return                | 🖉 Home Sensor                   | 🖉 CE 🔺                       |                                                       |
| Servo ON/OFF                 | S Break of belt detection sense | or 🖉 OF                      |                                                       |
| Motion Completion            |                                 | 🔘 (System Reserve)           |                                                       |
| 🥥 Push Force Not Encountered |                                 | Ø ME                         |                                                       |
| 🥥 (System Reserve)           |                                 | Ø BE                         |                                                       |
| (System Reserve)             |                                 | Ø BA                         |                                                       |

Fig. 11.6 Axis Status (Belt breaking detection sensor is added)

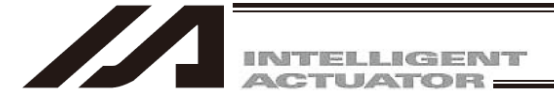

(4) <u>Input port, virtual input port, output port and virtual output port windows</u> These windows show the ON/OFF status of each input/output. 1: ON, 0: OFF Display below is shown for those other than TTA, SSEL, ASEL, PSEL and MSEL.

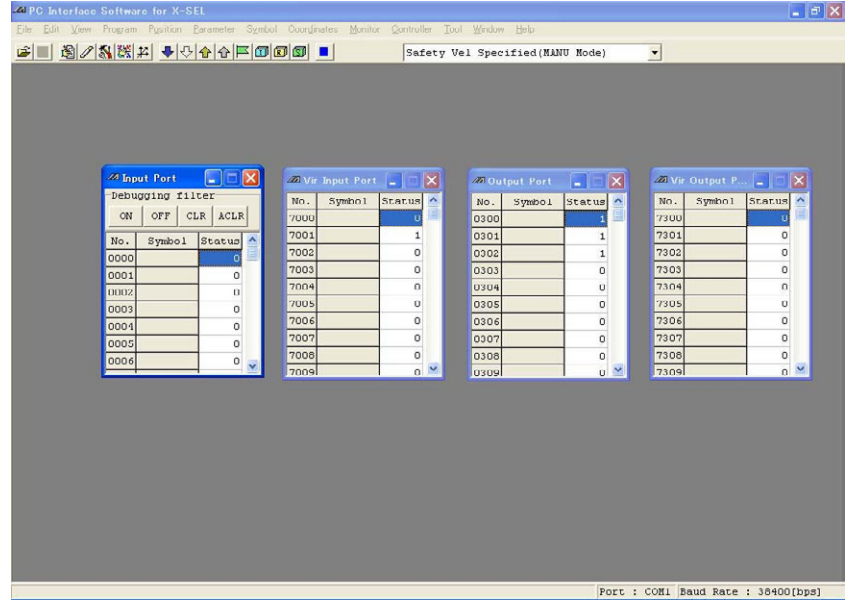

Fig. 11.7 Input/Output Ports

The 1/0 (ON/OFF) of output ports and virtual output ports can be switched by double-clicking the applicable port or pressing the Ctrl key and space key simultaneously.

In the case of the SSEL, ASEL or PSEL controller in the positioner mode, no symbol will be displayed.

| Image: Solution of the series       Solution of the series         Image: Solution of the series       Solution of the series         Image: Solution of the series       Image: Solution of the series         Image: Solution of the series       Image: Solution of the | I Monito         Controller         Joni         Wirk           Image: State of the state of the s | Bbb           Cy Vel Specified (RANU Hode)           No. 01231556         023156         000000000000000000000000000000000000 | Image: Contrast of the contrast of the contrast of the |       |
|----------------------------------------------------------------------------------------------------|----------------------------------------------------------------------------------------------------|----------------------------------------------------------------------------------------------------|----------------------------------------------------------------------------------------------------|-------|
|                                                                                                    |                                                                                                    | Pa                                                                                                    | ort : COM1 Baud Pate : 38400                                                                                                    | lbpsl |

Fig. 11.8 Input/Output Ports (No Symbol)

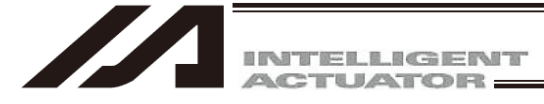

In XSEL-RA/SA, RAX/SAX, RAXD/SAXD, TTA and MSEL, the virtual input/output port No. 7000 to 7599 are shown all together.

[Refer to SEL Language Programming Manual for the assignment of the virtual input/output ports] The display on the right will be shown when a tick mark is put in the "Symbol" box, and the display on the left will be shown when a tick mark is removed.

8

No.

7000

7010

7020

7030

7040

7050

7060

7070

7080

Symbol | View

**//¥irInput/OutputPort** -Number of digit<del>s</del>-

16

1 0 0 0 0 0

10

0 1

0

1 1 0 0 0 0 0 0 0 0

0 0 0 0 0 0 0 0 0 0

0 0 0 0 0 0 0 0 0 0

0 0 0 0 0 0 0 0 0

0 0 0 0 0 0 0 0 0 0

0 0 0 0 0 0 0 0 0 0

0 0 0 0 0 0 0 0

0 0 0 0 0 0 0 0 0 0 0

32

2

3

4

| <i>M</i> ∀ir                                                                                                    | Input/Output | Port   | - 🗆 🗙    |  |  |  |  |  |
|----------------------------------------------------------------------------------------------------|--------------|--------|----------|--|--|--|--|--|
| Number of digits Bit list                                                                                                    |              |        |          |  |  |  |  |  |
| 8 10 16 32 🖘 🖘                                                                                                    |              |        |          |  |  |  |  |  |
| Symbolic Symbolic Sym | ol<br>iew    |        |          |  |  |  |  |  |
| No.                                                                                                    | Symbol       | Status | <b>_</b> |  |  |  |  |  |
| 7000                                                                                                    |              | 0      |          |  |  |  |  |  |
| 7001                                                                                                    |              | 1      |          |  |  |  |  |  |
| 7002                                                                                                    |              | 0      |          |  |  |  |  |  |
| 7003                                                                                                    |              | 0      |          |  |  |  |  |  |
| 7004                                                                                                    |              | 0      |          |  |  |  |  |  |
| 7005                                                                                                    |              | 0      |          |  |  |  |  |  |
| 7006                                                                                                    |              | 0      |          |  |  |  |  |  |
| 7007                                                                                                    |              | 0      |          |  |  |  |  |  |
| 7008                                                                                                    |              | 1      | <b>_</b> |  |  |  |  |  |
| 1                                                                                                    |              |        |          |  |  |  |  |  |

Fig. 11.9 Virtual Input/Output Ports (with Symbol display) Fig. 11.10 Virtual Input/Output Ports (No Symbol display) \_ 🗆 🗡

٠

0

0

0 0

Bit list

7

0 1

8 9

5 6

(Note) A48 "Virtual Input/Output Port Operation Error" will occur if the ON/OFF of the input ports in Virtual Input/Output Port No. 7000 to 7599 are switched over.

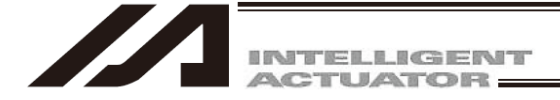

In the input port window, you can set an input port debug filter.

"Input port debug filter" is a function that causes the controller to recognize a given physical input port as ON or OFF regardless of the actual input status of the physical input port.

(This function is supported by X-SEL PC software version 1.1.1.0 or later.)

To set a debug filter, use the following four buttons provided on the Debug filter setting panel in the input port window (available in the MANUAL mode).

[1] ON

Clicking this button will set an ON filter for the input port corresponding to the cursor position. The controller will always recognize the specified port as ON.

[2] OFF

Clicking this button will set an OFF filter for the input port corresponding to the cursor position. The controller will always recognize the specified port as OFF.

[3] CLR

Clicking this button will clear the debug filter currently set for the input port corresponding to the cursor position.

[4] ACLR

Clicking this button will clear the debug filters currently set for all physical input ports.

\* While a debug filter is set, the status of the port ("0" or "1") for which the ON or OFF filter is set will be shown in red (all ports for which a debug filter is not set will be shown in black).

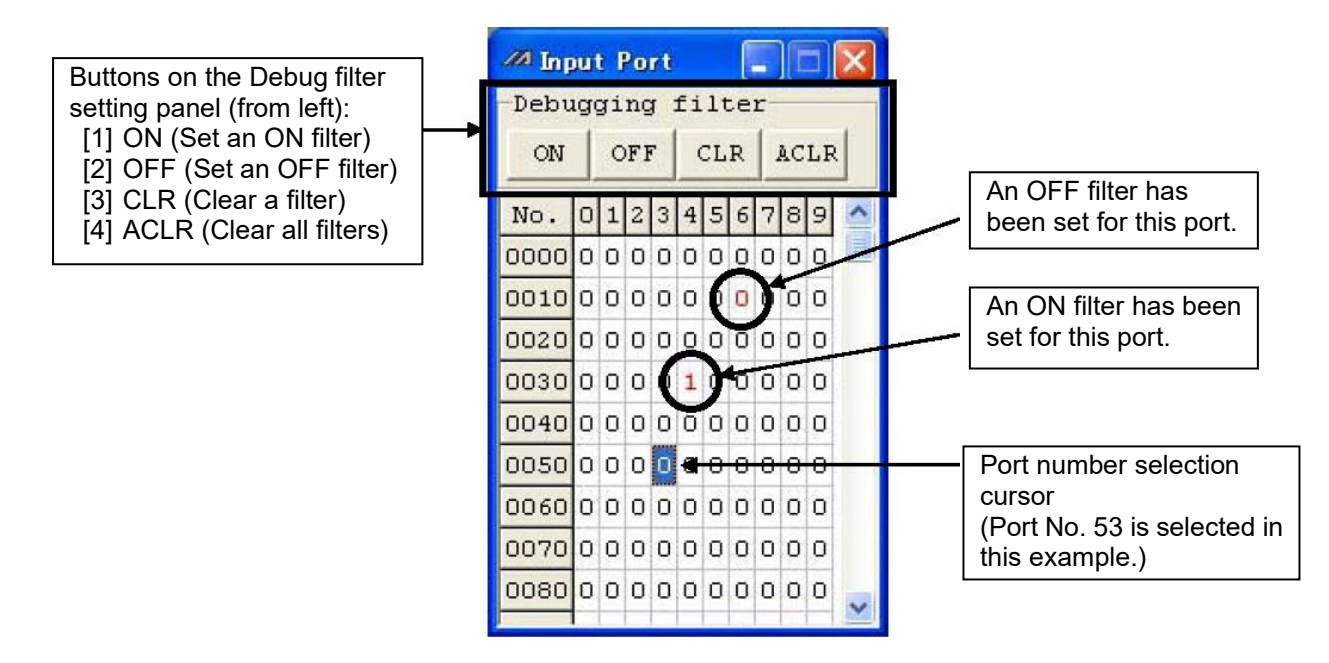

Fig. 11.11 Input Port Window

Clicking CLR or ACLR will display the warning message shown in Fig. 11.12. Select Yes (clear the filter(s)) or No (cancel the clear) after carefully reading the content of the message.

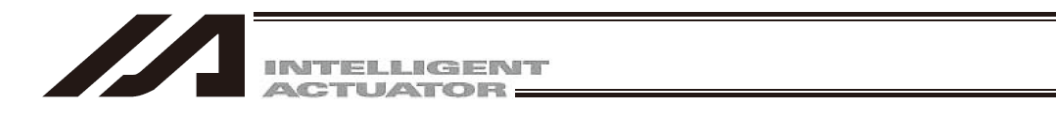

| Warning | ×                                                                                                    |
|---------|----------------------------------------------------------------------------------------------------|
|         | It changes to a real input state at the moment of debugging filter release.<br>The processing is performed when there is a function assigned to the real input state.<br>Be fully careful of a start of operation etc.                                                                                                    |
|         | <ul> <li>* The function assigned to input ports, such as program starting,<br/>Homing, etc.</li> <li>* The SEL program which is performing branch by input conditions.</li> <li>* The SEL program which is using the command which supervises the<br/>state of an input port.<br/>(WTON, WTOF, IN, INB, HOLD, CANC, JBWF, JBWN, JFWF, JFWN, etc)</li> <li>* In addition, processing which supervises the state of an input<br/>port and is performed.</li> </ul> |
|         | Are you sure to continue?                                                                                                    |
|         | Yes No                                                                                                    |

Fig. 11.12 Warning Message

#### Note

The status (ON/OFF) of each input port as recognized by the controller changes the moment the debug filter is cleared or controller operation mode (MANUAL or AUTO) is changed.

(1) Upon clearing a filter

| Actual input status Filter type | ON           | OFF                  |
|---------------------------------|--------------|----------------------|
| ON                              |              | $ON \rightarrow OFF$ |
| OFF                             | $OFF \to ON$ |                      |

#### (2) Upon switching the controller mode from MANUAL to AUTO

| <u> </u>                           |              |                      |
|------------------------------------|--------------|----------------------|
| Actual input status<br>Filter type | ON           | OFF                  |
| ON                                 |              | $ON \rightarrow OFF$ |
| OFF                                | $OFF \to ON$ |                      |

(3) Upon switching the controller mode from MANUAL to AUTO and then back to MANUAL

| Actual input status<br>Filter type | ON                   | OFF          |
|------------------------------------|----------------------|--------------|
| ON                                 |                      | $OFF \to ON$ |
| OFF                                | $ON \rightarrow OFF$ |              |

\* <u>Changing the controller mode (MANUAL or AUTO) will not clear debug filters.</u> Accordingly, changing the controller mode back to MANUAL from AUTO will make effective again the debug filters that were set in the previous MANUAL mode.

If any function is assigned to an input port, the applicable process will be executed. Exercise caution against start of the following operations and others.

- Functions assigned to input ports, such as program start and homing of all valid axes
- SEL programs that use branching based on input condition
- SEL programs that include commands for monitoring input port statuses
- (WTON, WTOF, IN, INB, HOLD, CANC, JBWF, JBWN, JFWE, JFWN, etc.)
- Other processes executed according to the input port statuses as monitored (recognized) by the controller

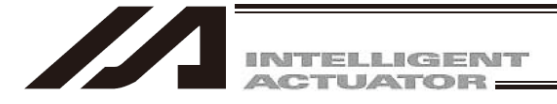

(5) Global flag, global integer variable, global real variable and global string windows

| 🖉 PC In           | terface Sof         | tware for X-SI                  | :L      |             |                                            |              |      |        |            |      |      |     |     |      |      |    |     |        |          | _ 8    | X     |
|-------------------|---------------------|---------------------------------|---------|-------------|--------------------------------------------|--------------|------|--------|------------|------|------|-----|-----|------|------|----|-----|--------|----------|--------|-------|
| <u>Eile E</u> dit | t <u>V</u> iew Proj | gram P <u>o</u> sition <u>F</u> | aramete | er Symbol C | oordinates <u>M</u> onitor <u>C</u> ontrol | ler <u>I</u> | [00] | Window | / <u>出</u> | elp  |      |     |     |      |      |    |     |        |          |        |       |
| 2                 | 303                 | ※ * * ~                         |         |             | Sa:                                        | fety         | Vel  | Spec   | ifi        | ed(1 | IANU | Mod | ie) |      |      | -  |     |        |          |        |       |
| ma                |                     |                                 |         | an a starte | alan di Mi                                 |              | 3    |        |            |      |      |     |     |      |      |    |     |        |          |        |       |
| - G-              | Flag                |                                 | /// G-  |             |                                            | ×            |      | /// G- |            |      |      |     |     |      |      |    |     |        |          |        |       |
| No.               | Symbol              | Status 🛆                        | No.     | Symbol      | Value                                      | ^            |      |        | 00         | 01   | 02   | 03  | 04  | 05   | 06   | 07 | 08  | 09     |          | ^      |       |
| 0600              |                     |                                 | 0300    |             | 0.00000                                    |              |      | 300    | 00         | 00   | 00   | 00  | 00  | 00   | 00   | 00 | 00  | 00     |          |        |       |
| 0601              |                     | 0                               | 0301    |             | 0.00000                                    |              |      | 310    | 00         | 00   | 00   | 00  | 00  | 00   | 00   | 00 | 00  | 00     |          |        |       |
| 0602              |                     | 0                               | 0302    |             | 0.00000                                    |              |      | 320    | 00         | 00   | 00   | 00  | 00  | 00   | 00   | 00 | 00  | 00     |          |        |       |
| 0603              |                     | U                               | 0303    |             | 0.00000                                    |              |      | 330    | 00         | 00   | 00   | 00  | 00  | 00   | 00   | 00 | 00  | 00     |          |        |       |
| 0604              | <u>,</u>            | 0                               | 0304    |             | 0.00000                                    |              |      | 340    | 00         | 00   | 00   | 00  | 00  | 00   | 00   | 00 | 00  | 00     |          |        |       |
| 0605              |                     | U                               | 0305    |             | 0.000000                                   |              |      | 350    | 00         | 00   | 00   | 00  | 00  | 00   | 00   | 00 | 00  | 00     |          |        |       |
| 0606              |                     | 0                               | 0306    |             | 0.00000                                    |              |      | 360    | 00         | 00   | 00   | 00  | 00  | 00   | 00   | 00 | 00  | 00     |          |        |       |
| 0607              | -                   | 0                               | 0307    |             | 0.000000                                   |              |      | 370    | 00         | 00   | 00   | 00  | 00  | 00   | 00   | 00 | 00  | 00     |          |        |       |
| 0608              |                     | 0                               | 0308    |             | 0.000000                                   |              |      | 380    | 00         | 00   | 00   | 00  | 00  | 00   | 00   | 00 | 00  | 00     |          |        |       |
| 0609              |                     | 0                               | 0309    |             | 0.00000                                    | ~            |      | 390    | 00         | 00   | 00   | 00  | 00  | 00   | 00   | 00 | 00  | 00     |          |        |       |
| 0610              |                     | 0                               |         |             |                                            |              |      | 400    | 00         | 00   | 00   | 00  | 00  | 00   | 00   | 00 | 00  | 00     |          |        |       |
|                   | 400                 |                                 |         |             |                                            |              |      | 410    | 00         | 00   | 00   | 00  | 00  | 00   | 00   | 00 | 00  | 00     |          |        |       |
| ILLE G-           | lnt                 |                                 | ×       |             |                                            |              |      | 420    | 00         | 00   | 00   | 00  | 00  | 00   | 00   | 00 | 00  | 00     |          |        |       |
| Radiz             | K DEC 🔻             |                                 |         |             |                                            |              |      | 430    | 00         | 00   | 00   | 00  | 00  | 00   | 00   | 00 | 00  | 00     |          |        |       |
| No.               | Symbol .            | Value                           | ^       |             |                                            |              |      | 440    | 00         | 00   | 00   | 00  | 00  | 00   | 00   | 00 | 00  | 00     |          | -      |       |
| 0200              |                     | 6278154                         |         |             |                                            |              |      | 450    | nn         | nn   | nn   | nn  | nn  | nn   | nn   | nn | nn  | nn     |          | ×      |       |
| 0201              |                     | 245                             | 5       |             |                                            |              |      |        |            |      |      |     |     |      |      |    |     |        |          |        |       |
| 0202              |                     | 310315                          | 5       |             |                                            |              |      |        |            |      |      |     |     |      |      |    |     |        |          |        |       |
| 0203              |                     | 22                              |         |             |                                            |              |      |        |            |      |      |     |     |      |      |    |     |        |          |        |       |
| 0204              |                     | 4948245                         | 5       |             |                                            |              |      |        |            |      |      |     |     |      |      |    |     |        |          |        |       |
| 0205              |                     | 22                              |         |             |                                            |              |      |        |            |      |      |     |     |      |      |    |     |        |          |        |       |
| 0206              |                     | 494826                          | 2       |             |                                            |              |      |        |            |      |      |     |     |      |      |    |     |        |          |        |       |
| 0207              | [                   | 61                              | 5       |             |                                            |              |      |        |            |      |      |     |     |      |      |    |     |        |          |        |       |
| 0208              |                     | 620                             | 0       |             |                                            |              |      |        |            |      |      |     |     |      |      |    |     |        |          |        |       |
| 0209              |                     | 3548                            | 3 🗸     |             |                                            |              |      |        |            |      |      |     |     |      |      |    |     |        |          |        |       |
| -                 | · · · ·             |                                 |         |             |                                            |              |      |        |            |      |      |     |     |      |      |    |     |        |          |        |       |
|                   |                     |                                 |         |             |                                            |              |      |        |            |      |      |     |     |      |      |    |     |        |          |        |       |
|                   |                     |                                 |         |             |                                            |              |      |        |            |      |      |     | Po  | rt : | : cc | M1 | Bau | d Rate | e : 3840 | Ofbosl | 8 I I |

Fig. 11.13 Global

You can change the values in global variables or assign values to global variables. You can also change the characters in global strings or assign characters to global strings. The 1/0 (ON/OFF) of global flags can be switched by double-clicking the applicable global flag or pressing the Ctrl key and space key simultaneously.

In the integer variable monitor, select Decimal or Hexadecimal for the data radix. (Select it from the combo box at the top of the window.)

| /// G-1 |        |         | × |
|---------|--------|---------|---|
| Radix   | DEC 🔻  |         |   |
| No.     | Symbol | Value   | ^ |
| 0200    |        | 6278154 |   |
| 0201    |        | 245     |   |
| 0202    | 1      | 310315  |   |
| 0203    |        | 22      |   |
| 0204    |        | 4948245 |   |
| 0205    |        | 22      |   |
| 0206    |        | 4948267 |   |
| 0207    |        | 66      |   |
| 0208    |        | 620     |   |
| 0209    |        | 3548    | ~ |

Fig. 11.14 Decimal Notation

| // G-1 | Int    |            | × |
|--------|--------|------------|---|
| Radix  | HEX 💌  |            |   |
| No.    | Symbol | Value      | ^ |
| 0200   |        | 0x005FCCOA |   |
| 0201   |        | 0x000000F5 |   |
| 0202   |        | 0x0004BC2B |   |
| 0203   |        | 0x00000016 |   |
| 0204   |        | 0x004B8115 |   |
| 0205   |        | 0x00000016 |   |
| 0206   |        | 0x004B812B |   |
| 0207   |        | 0x00000042 |   |
| 0208   |        | 0x0000026C |   |
| 0209   |        | OXOOOODDC  | ~ |

Fig. 11.15 Hexadecimal Notation

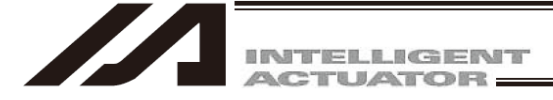

(6) Local Data (Version V9.00.01.00 or later)

Select "Monitor (M)"  $\rightarrow$  "Local Data (B)" in the main menu and the Show Local Data window opens. The Program No. selected in the Show Local Data window and the local data in the Category of Local Data are displayed.

| Show Local Data                                                                                                    | 🔄 E 🛛                |  |  |  |  |
|----------------------------------------------------------------------------------------------------|----------------------|--|--|--|--|
| The load to the personal computer increases when display<br>spreen increases. There is a possibility that the delay is<br>generated in display and display screen handling by the<br>difference of the personal computer spec. |                      |  |  |  |  |
| Frogram No.<br>Selectable Frogram No.                                                                                                    | Selected Fromrem No. |  |  |  |  |
| Prg.1                                                                                                    | Prg.2                |  |  |  |  |
| Prg.3                                                                                                    | Prg.5                |  |  |  |  |
| Prg.4                                                                                                    | 2cq.1.               |  |  |  |  |
| Prg.7                                                                                                    |                      |  |  |  |  |
| PIG.8                                                                                                    |                      |  |  |  |  |
| Prg.9                                                                                                    |                      |  |  |  |  |
| Prg.10                                                                                                    |                      |  |  |  |  |
| Prg.13 <                                                                                                    |                      |  |  |  |  |
| Prg.14                                                                                                    |                      |  |  |  |  |
| Prg.15                                                                                                    |                      |  |  |  |  |
| Prg.16 <<                                                                                                    |                      |  |  |  |  |
| Prg.18                                                                                                    |                      |  |  |  |  |
|                                                                                                    |                      |  |  |  |  |
| -Cetempry of Local Data                                                                                                    |                      |  |  |  |  |
|                                                                                                    |                      |  |  |  |  |
| * Lubar Inceger Variable                                                                                                    |                      |  |  |  |  |
| 🗖 Local Real Variable                                                                                                    |                      |  |  |  |  |
| 🔽 Local String Variable                                                                                                    |                      |  |  |  |  |
| 🖵 Local Flag                                                                                                    |                      |  |  |  |  |
| Batch selection Batch reis                                                                                                    | ease                 |  |  |  |  |
| Show                                                                                                    | Hide Cannel          |  |  |  |  |

Fig. 11.16 Show Local Data Window

Select the Program No. to the local data and the Category of Local Data by following the steps below to show the local data.

1) Selection of Program No.

Select a Program No. from the Selectable Program No. and click on it. The background color of the Selectable Program No. turns into blue. Click on >. The data will be displayed in the Selectable Program No..

- 2) Selection of Category of Local Data Click in the box □ for the item to be displayed from the Category of Local Data. A tick mark ✓ will be shown in the selected box. (Click again to remove the tick mark ✓ and cancel the selection.) Click on Batch selection to select all the selectable items at once. (Click on Batch release to make all the selected ones cancelled.)
- 3) Click on Show and the local data display window will be shown. (Click on (Hide) and the display window will be hidden.)

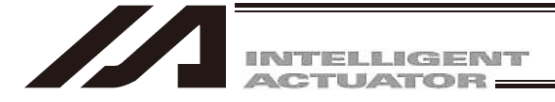

All are shown at once at the first time one on top of another.

| PC Interface Software for X-SEL                                                |            |        |      |    |       |        |      |       |              |     |         |                 |                |         | _ @ X   |
|--------------------------------------------------------------------------------|------------|--------|------|----|-------|--------|------|-------|--------------|-----|---------|-----------------|----------------|---------|---------|
| File Edit View Program Position Parameter Symbol Monitor Controller Tool Windo | w Help     |        |      |    |       |        |      |       |              |     |         |                 |                |         |         |
| ≥ ≥ ≥ 2 3 8 8 + 0 + 6 6 6 F 000 =                                              |            |        |      |    | Safet | ty Ve  | el S | peci: | fied(MANU Mo | de) | • Two o | or more program | s start permis | sion (1 | (ANU) 👻 |
|                                                                                |            |        |      |    | ,     |        |      |       |              |     |         |                 |                |         |         |
|                                                                                |            |        |      |    |       |        |      |       |              |     |         |                 |                |         |         |
|                                                                                |            |        |      |    |       |        |      |       |              |     |         |                 |                |         |         |
|                                                                                | _          |        |      |    |       |        |      |       |              | _   |         |                 |                |         |         |
|                                                                                | Z L-String | [11]   |      |    |       |        |      |       |              | ×   |         |                 |                |         |         |
|                                                                                | 00         | 01 0   | 2 03 | 04 | 05 06 | 6 07   | 08   | 09    |              | ^   |         |                 |                |         |         |
|                                                                                | 000 000    | 00 0   | 0 00 | 00 | 00 00 | 00 0   | 00   | 00    |              |     |         |                 |                |         |         |
|                                                                                | 010 00     | 00 0   | 0 00 | 00 | 00 00 | 00 0   | 00   | 00    |              |     |         |                 |                |         |         |
|                                                                                | 020 00     | 00 0   | 0 00 | 00 | 00 00 | 00 0   | 00   | 00    |              |     |         |                 |                |         |         |
|                                                                                | 030 00     | 00 0   | 0 00 | 00 | 00 00 | 00 0   | 00   | 00    |              |     |         |                 |                |         |         |
|                                                                                | 040 00     | 00 0   | 0 00 | 00 | 00 00 | 00 00  | 00   | 00    |              |     |         |                 |                |         |         |
|                                                                                | 050 00     | 00 0   | 0 00 | 00 | 00 00 | 00 0   | 00   | 00    |              |     |         |                 |                |         |         |
|                                                                                | 060 00     | 00 0   | 0 00 | 00 | 00 00 | 00 0   | 00   | 00    |              |     |         |                 |                |         |         |
|                                                                                | 080 00     | 00 0   | 0 00 | 00 | 00 00 |        | 00   | 00    |              |     |         |                 |                |         |         |
|                                                                                | 090 00     | 00 0   | 0 00 | 00 | 00 00 | 0 00   | 00   | 00    |              |     |         |                 |                |         |         |
|                                                                                | 100 00     | 00 0   | 0 00 | 00 | 00 00 | 00 0   | 00   | 00    |              |     |         |                 |                |         |         |
|                                                                                | 110 00     | 00 0   | 0 00 | 00 | 00 00 | 00     | 00   | 00    |              |     |         |                 |                |         |         |
|                                                                                | 120 00     | 00 0   | 0 00 | 00 | 00 00 | 00     | 00   | 00    |              |     |         |                 |                |         |         |
|                                                                                | 130 00     | 00 0   | 0 00 | 00 | 00 00 | 00 0   | 00   | 00    |              |     |         |                 |                |         |         |
|                                                                                | 140 00     | 00 0   | 0 00 | 00 | 00 00 | 00 0   | 00   | 00    |              |     |         |                 |                |         |         |
|                                                                                | 150 00     | 00 0   | 0 00 | 00 | 00 00 | 00 0   | 00   | 00    |              |     |         |                 |                |         |         |
|                                                                                | 160 00     | 00 0   | 0 00 | 00 | 00 00 | 00 0   | 00   | 00    |              |     |         |                 |                |         |         |
|                                                                                | 170 00     | 00 0   | 0 00 | 00 | 00 00 | 00 0   | 00   | 00    |              |     |         |                 |                |         |         |
|                                                                                | 180 00     | 00 0   | 0 00 | 00 | 00 00 | 00 0   | 00   | 00    |              |     |         |                 |                |         |         |
|                                                                                | 190 00     | 00   0 | 0 00 | 00 | 00 00 | J   UU | 00   | 00    |              | ⊻   |         |                 |                |         |         |
|                                                                                |            |        |      |    |       |        |      |       |              |     |         |                 |                |         |         |
|                                                                                |            |        |      |    |       |        |      |       |              |     |         |                 |                |         |         |
|                                                                                |            |        |      |    |       |        |      |       |              |     |         |                 |                |         |         |
|                                                                                |            |        |      |    |       |        |      |       |              |     |         |                 |                |         |         |
|                                                                                |            |        |      |    |       |        |      |       |              |     |         |                 |                |         |         |
|                                                                                |            |        |      |    |       |        |      |       |              |     |         |                 |                |         |         |
|                                                                                |            |        |      |    |       |        |      |       |              |     |         | Port : COM1     | Baud Rate :    | 115200  | [bps]   |

Fig. 11.17 Local Data Display Window (display at first time)

| PC Interface S     | oftware for X-SEL     |                                    |                                   | 🗕 🗗 🗙                                                  |
|--------------------|-----------------------|------------------------------------|-----------------------------------|--------------------------------------------------------|
| File Edit View Pri | ogram Position Parame | ter Symbol Monitor Controller Tool | Window Help                       |                                                        |
| 2 3 2              | 81881 후(주)후(          |                                    | Safety Vel Specified(MANU         | Hode) • Two or more programs start permission (MANU) • |
|                    |                       |                                    |                                   |                                                        |
|                    | 2 L-Int[2]            |                                    | 🚜 L-Int[5]                        | 🖉 L. (n[11]) 🗲 🔁 🔀 🔂 👘 🖓                               |
|                    | Radix DEC 💌           |                                    | Radix DEC -                       | Radix DEC -                                            |
|                    | No. Symbol            | Value 🔼                            | No. Symbol Value                  | No. Symbol Value                                       |
|                    | 0001                  | 1                                  | 0001 1                            | 0001 1 I I I I                                         |
|                    | 0002                  | 0                                  | 0002 0                            | 0002 0                                                 |
|                    | 0003                  | 0                                  | 0003 0                            | 0003 0                                                 |
|                    | 0004                  | 0                                  | 0004 0                            | 0004 0                                                 |
|                    | 0005                  | 0                                  | 0005 0                            | 0005 0                                                 |
|                    | 0006                  | 0                                  | 0006 0                            | 0006 0                                                 |
|                    | 0007                  | 0                                  | 0007 0                            | 0007 0                                                 |
|                    | 0008                  | 0                                  | 0008 0                            | 0008 0                                                 |
|                    | 0009                  | 0                                  | 0009 0                            | 0009 0                                                 |
|                    | 0010                  | • <u>×</u>                         | 0010 0 💌                          |                                                        |
| A L-String 2       |                       |                                    | AL String[5]                      |                                                        |
| 00 01              | 02 03 04 05           |                                    |                                   |                                                        |
| 000 00 00          | 00 00 00 00           | 0 00 00 00                         |                                   |                                                        |
| 010 00 00          | 00 00 00 00           | 00 00 00 00                        |                                   |                                                        |
| 020 00 00          | 00 00 00 00           | 00 00 00 00                        |                                   |                                                        |
| 030 00 00          | 00 00 00 00 00        | 00 00 00 00                        | 030 00 00 00 00 00 00 00 00 00 00 |                                                        |
| 040 00 00          | 00 00 00 00 00        | 00 00 00 00                        | 040 00 00 00 00 00 00 00 00 00 00 | 040 00 00 00 00 00 00 00 00 00 00                      |
| 050 00 00          | 00 00 00 00 00        | 00 00 00 00                        | 050 00 00 00 00 00 00 00 00 00 00 | 050 00 00 00 00 00 00 00 00 00 00                      |
| 060 00 00          | 00 00 00 00           | 00 00 00 00                        | 060 00 00 00 00 00 00 00 00 00 00 | 060 00 00 00 00 00 00 00 00 00 00                      |
| 070 00 00          | 00 00 00 00           | 00 00 00 00                        | 070 00 00 00 00 00 00 00 00 00 00 | 070 00 00 00 00 00 00 00 00 00 00                      |
| 080 00 00          | 00 00 00 00           | 00 00 00 00                        | 080 00 00 00 00 00 00 00 00 00 00 | 080 00 00 00 00 00 00 00 00 00 00                      |
| 090 00 00          | 00 00 00 00           | 00 00 00 00                        | 090 00 00 00 00 00 00 00 00 00 00 | 090 00 00 00 00 00 00 00 00 00 00 00                   |
| 100 00 00          | 00 00 00 00           | 00 00 00 00                        | 100 00 00 00 00 00 00 00 00 00 00 | 100 00 00 00 00 00 00 00 00 00 00 00                   |
| 110 00 00          | 00 00 00 00           | 00 00 00 00                        | 110 00 00 00 00 00 00 00 00 00 00 | 110 00 00 00 00 00 00 00 00 00 00 00                   |
| 120 00 00          | 00 00 00 00 00        | 00 00 00 00                        | 120 00 00 00 00 00 00 00 00 00 00 | 120 00 00 00 00 00 00 00 00 00 00 00                   |
| 130 00 00          | 00 00 00 00 00        | 00 00 00 00                        | 130 00 00 00 00 00 00 00 00 00 00 | 130 00 00 00 00 00 00 00 00 00 00                      |
| 140 00 00          | 0 00 00 00 00         | 00 00 00 00                        | 140 00 00 00 00 00 00 00 00 00 00 | ▼ 140 00 00 00 00 00 00 00 00 00 00 00 00              |
|                    |                       |                                    |                                   | Dank - COMI Rand Rate - 115000 (here)                  |

Drag one by one from the top to bottom and show all in the screen.

Fig. 11.18 Local Data Display Window

Numbers in the brackets [] show the program numbers.

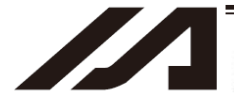

INTELLIGENT

#### (7) Detailed error information

Clicking Monitor (M) from the main menu and then selecting Detailed Error Information (E) will display the Error Number Select screen.

Clicking OK after setting the Error Number Select will display the Detailed Error Information screen.

| Error Number Se | elect  |          |
|-----------------|--------|----------|
| Error Number    | Select | (Max:50) |
| ок              | Cancel |          |

Fig. 11.19 Error Number Select Screen

When errors occur, error codes, messages and other information will be displayed.

Save the error list in a file. (CSV format)\*

| acl  | d tror Infr | nmation     | S         | ten No   | Pos     | sition No |              |         |        |         |                   |
|------|-------------|-------------|-----------|----------|---------|-----------|--------------|---------|--------|---------|-------------------|
|      | Zuran J Zur |             | TTOP L'er |          |         |           | <i>.</i>     | ±       |        |         |                   |
| Etem | Weansac     | After Pract | Pro. ro   | Stop nol | AVIA DO | Tog. no   | Tofo, 1      | Info. 3 | Then 3 | Info. 4 |                   |
| 174  | ) 27.16     | 2:00:01     |           | 0        | 2       |           |              | 03      | 282    | 870     | Info 1 to Info 4  |
| DO   | Dr ive.     | 7:01:51     | 8         | 11       | 3       | 3.5       | ، ۱۱<br>۱۱ ه | 150     | 261    | 50      | information for a |
| cer  | Drive       | 0:01:51     | 0         | 11       | ĩ       | 50        | Ch           | 05      | 2 01-  | 21      | information for o |
| DOA  | Drive       | D:00:37     | ō         | 10       | 2       | 20        | Ah           | 1Eh     | 2 01:  | Dh      | company to ana    |
| CCE  | Drive       | D:0C:57     | 8         | 13       | 3       | BG        | Ch           | 0'a     | 281    | Bh      | company to and    |
| DOI  | Drive       | D:25:25     | 8         | 11       | 3       | 83        | Ah           | 1Eh     | 38h    | Bh      | error causes.     |
| CCE  | Drive       | D:25:25     | 8         | 11       | 3       | 33        | Ch           | 0'h     | 18h    | Зh      | (The contents va  |
| C74  | Artus       | J:14:3L     | U         | U        | 3       | U         | Lh           | Ua      | 28r.   | als     | (The contents va  |
| 074  | APTUS       | D:0C:01     | 0         | 0        | 3       | 0         | Ch           | Oh      | 28h    | SOh     | depending on th   |
| C7F  | พา          | 7:22:15     | 7         | 8        |         | 7         | съ           | 05      | nr     | ٦ħ      | orror No.         |
| C7F  | NJ EL       | D:22:14     | 7         | 8        | C       | 2         | Cli          | 011     | 01.    | Dh      | error No.)        |
| C7F  | NJ EL       | D:22:12     | 7         | 8        | C       | 2         | Ch           | 011     | 01.    | Dh      |                   |
| C7P  | No Ef       | D:21:41     |           | 0        | D       | Z         | Ch           | 0'a     | 01:    | Dh      |                   |
| C7P  | No Ef       | D:21:35     | 7         | 8        | D       | 2         | Ch           | 0h      | Oh.    | Dh      |                   |
| C7F  | No Ef       | D:21:38     | 7         | 8        | C       | 2         | Ch           | 0'n     | Oh.    | Dh      |                   |
| C7F  | No If       | ]:21:3€     | 7         | 8        | С       | 2         | Ch           | 0'n     | 0h     | Dh      |                   |
| C.AR | No St       | J:21:35     | .,        | 8        | L       | 2         | Lh           | Un      | UE     | Л       |                   |
| COF  | Undet       | J:11:47     | 6         | 14       | L       | U         | Lħ           | Ua      | Ur.    | Ц       | 1001              |
| 7.1  | Talme       | 702.30      | 0         | 0        | 2       | 0         | Ch           | 05      | 012    | מר      |                   |

Fig. 11.20 Detailed Error Information

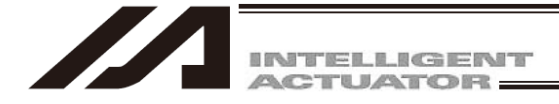

In the case of the X-SEL-R/S, RX/SX, RXD/SXD, RA/SA, RAX/SAX, RAXD/SAXD, TTA and MSEL controller, the header of the time of error column displayed as part of detailed error information becomes "Data (time the error occurred)" instead of "After Reset (elapsed time after the reset)."

| <i>///</i> 1 D | etaileo                          | l Error Infor | mation              |         |         |         |         |         |         |           |           | × |
|----------------|----------------------------------|---------------|---------------------|---------|---------|---------|---------|---------|---------|-----------|-----------|---|
|                |                                  |               |                     |         |         |         |         |         |         |           |           |   |
| Sys            | System Error per Axis Error List |               |                     |         |         |         |         |         |         |           |           |   |
|                | Err                              | Message       | Date                | Prg. no | Step no | Axis no | Pos. no | Info. 1 | Info. 2 | Info. 3   | Info. 4   |   |
| 1              | C74                              | Actua         | 2012/07/05 14:27:45 | 0       | 0       | 3       | 0       | Oh      | Oh      | 3C009001h | 81000083h |   |
| 2              | C93                              | Can n         | 2012/07/05 14:27:27 | 0       | 0       | 0       | 0       | Oh      | Oh      | Oh        | Oh        |   |
| 3              | C29                              | Tried         | 2012/07/05 14:27:14 | 1       | 1       | 0       | 0       | Oh      | Oh      | Oh        | Oh        |   |
| 4              | C93                              | Can n         | 2012/07/05 14:27:01 | 0       | 0       | 0       | 0       | Oh      | Oh      | Oh        | Oh        |   |
| 5              | C74                              | Actua         | 2012/07/05 14:26:47 | 0       | 0       | 3       | 0       | Oh      | Oh      | C009001h  | 81000080h |   |
| 6              | 825                              | Contr         | 2012/07/05 14:26:14 | 0       | 0       | 0       | 0       | Oh      | Oh      | Oh        | Oh        |   |
| 7              | C74                              | Actua         | 2012/07/05 14:25:45 | 0       | 0       | 3       | 0       | Oh      | Oh      | C009001h  | 81000080h |   |
| 8              | C74                              | Actua         | 2012/07/05 14:25:35 | 0       | 0       | 3       | 0       | Oh      | Oh      | C009001h  | 81000080h |   |
| 9              | C29                              | Tried         | 2012/07/05 14:25:16 | 1       | 1       | 0       | 0       | Oh      | Oh      | Oh        | Oh        |   |
| 10             | 825                              | Contr         | 2012/07/05 14:24:04 | 0       | 0       | 0       | 0       | Oh      | Oh      | Oh        | Oh        |   |
| 11             | 000                              |               | 0000/00/00 00:00:00 | 0       | 0       | 0       | 0       | Oh      | Oh      | Oh        | Oh        |   |
| 12             | 000                              |               | 0000/00/00 00:00:00 | 0       | 0       | 0       | 0       | Oh      | Oh      | Oh        | Oh        |   |
| 13             | 000                              |               | 0000/00/00 00:00:00 | 0       | 0       | 0       | 0       | Oh      | Oh      | Oh        | Oh        |   |
| 14             | 000                              |               | 0000/00/00 00:00:00 | 0       | 0       | 0       | 0       | Oh      | Oh      | Oh        | Oh        |   |
| 15             | 000                              |               | 0000/00/00 00:00:00 | 0       | 0       | 0       | 0       | Oh      | Oh      | Oh        | Oh        | ~ |

Fig. 11.21 Detailed Error Information (When the XSEL-R/S, RX/SX, RXD/SXD, RA/SA, RAX/SAX, RAXD/SAXD, TTA and MSEL controllers' calendar function is used)

(Note) If date & time data is lost, the following error occurs. In this case, the date & time data becomes 2000/01/01 00:00:00.

| PC Inter | face So | ftw | vare for X-SEL |      |      |       |      |          |            |       | × |
|----------|---------|-----|----------------|------|------|-------|------|----------|------------|-------|---|
| 8        | [Err    | :   | 228]Calender   | time | lost | error | (RTC | detected | oscillator | halt) |   |
|          |         |     |                |      | Yi   | OK    |      |          |            |       |   |

Fig. 11.22 Error Display

- (Note) Refer to 14.4, "Setting Time" for how to set the internal clock of the controller.
- (Note) When bits 0 to 3 of Other parameter No. 47, "Other setting bit pattern 2" are set to 2, (Do not use the calendar function (use the elapsed time after the reset)), the header of the time of error column becomes "After Reset (elapsed time after the reset)."
  (The factory default for bits 0 to 3 of Other parameter No. 47, "Other setting bit pattern 2" is 1 (Use the calendar function).)

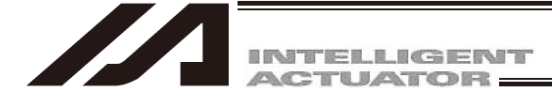

If the system memory backup battery is installed, the error list contents will not be cleared even if the power is turned OFF.

When clearing the error list contents, click the alarm list clear key. A warning in Fig. 11.23 will be displayed. Clicking Yes will clear the error list contents.

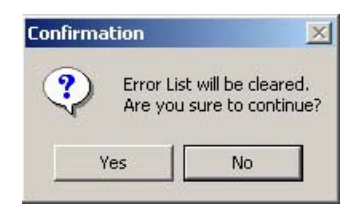

Fig. 11.23 Confirmation

- \* When trouble occurs, you may be requested to send the error list saved in a file to resolve the problem at an early stage. The error list file cannot be opened by this PC interface software.
- (8) Maintenance information screen

The total number of times the actuator has moved, and total distance travelled by the actuator, are displayed.

This screen is displayed on the X-SEL-R/S, RX/SX, RXD/SXD, RA/SA, RAX/SAX, RAXD/SAXD controller, TTA and MSEL controller.

Also, in TTA and MSEL, the pairing ID for the battery-less absolute encoder can be cleared in this window. (Refer to [How to Clear Paring ID] in this section.)

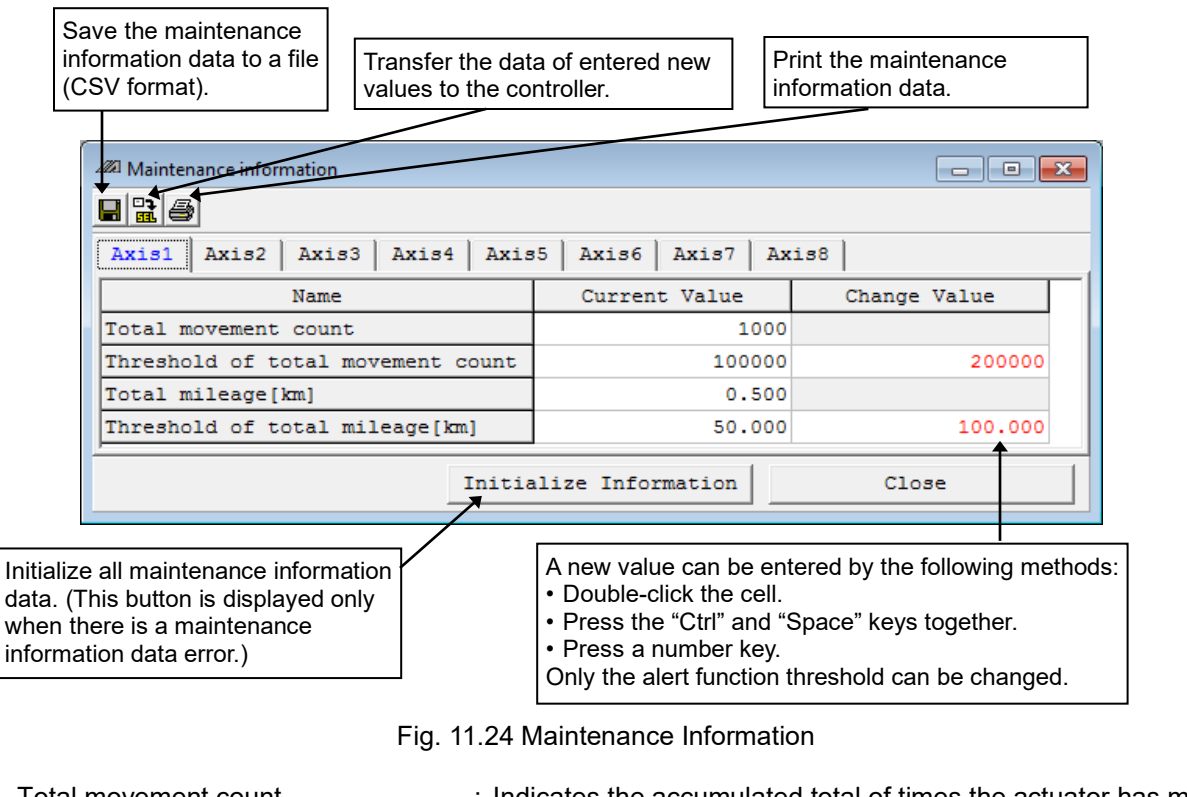

| Total movement count              | : Indicates the accumulated total of times the actuator has moved |
|-----------------------------------|-------------------------------------------------------------------|
| Threshold of total movement count | : Indicates the thresholds for the total number of movements      |
| Total mileage [km]                | : Indicates the accumulated total of distance travelled by the    |
|                                   | actuator                                                          |
| Threshold of total mileage [km]   | : Indicates the thresholds for the total distance travelled       |

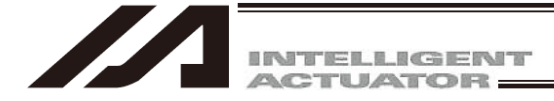

By setting thresholds for total number of movements and total distance travelled, you can notify an external device, by means of a message level error or output signal that each threshold has been exceeded. (Alert function)

[How to set a threshold under the alert function] Method 1:

Change the value of Axis-specific parameter No. 221, "Threshold for total number of movements" or No. 222, "Threshold for total distance travelled," whichever is applicable, on the parameter edit screen.

Method 2:

Perform one of the following operations in the desired "New value" cell and enter a new threshold value:

- Double-click the cell.
- Press the "Ctrl" and "Space" keys together.
- · Press a number key.

When the new threshold value has been entered, click the 🔛 button to transfer the new threshold to the controller.

When the transfer to the controller is complete, the confirmation message, "Write Flash ROM?" appears.

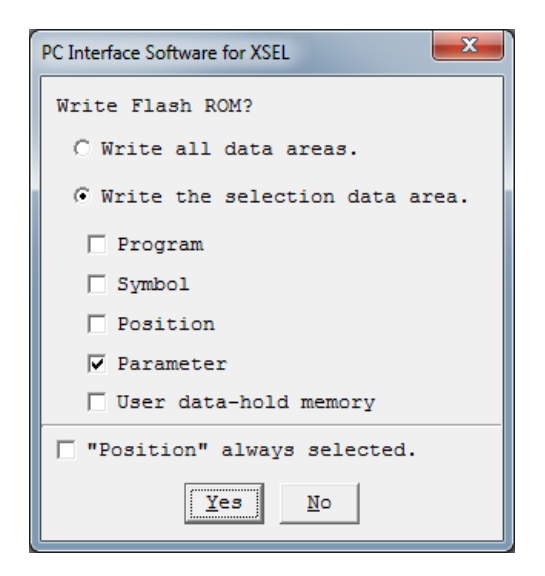

Fig. 11.25 Confirmation

Click to select the items (parameters, etc.) you want to write to the flash ROM.

| Yes | 3 | () | ľ | ) |
|-----|---|----|---|---|
| No  | ( | Ν  | ) |   |

Write the memory data to the flash ROM.

Do not write the memory data to the flash ROM.

When a reset is performed (by turning off the power and then turning it back on, or resetting the software), the memory data will be destroyed and data will be loaded from the flash ROM. (The controller will use the transferred memory data until the reset takes effect.)

- (Note) If a reset is performed (by turning off the power and then turning it back on, or resetting the software) without writing the parameters to the flash ROM first, the threshold under the alert function will not be changed and the value set before the change will be restored.
- (Note) The flash ROM can be written only for so many times (approx. 100,000 times). Unless all data are written, select "Write the selected data areas" before writing to the flash ROM.

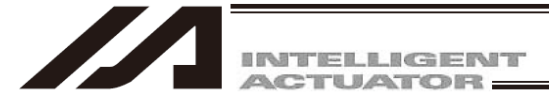

When the flash ROM has been written, the confirmation message, "Restart the controller?" appears.

| Confirmation |                     |  |  |  |  |  |
|--------------|---------------------|--|--|--|--|--|
| Rest.        | art the controller? |  |  |  |  |  |
| Yes          | No                  |  |  |  |  |  |

Fig. 11.26 Confirmation

| Yes | (Y) |
|-----|-----|
|     | (N) |

Restart the controller (reset the software). Do not restart the controller (reset the software).

[How to Clear Pairing ID]

(1) Right-click a blank space in the tool bar while pressing the Ctrl button. The Input Password will be displayed.

| 20 PC Interface Software for X-SEL                        |                                                                     |                                  |
|-----------------------------------------------------------|---------------------------------------------------------------------|----------------------------------|
| <u>File Edit View Program Position Parameter Symbol M</u> | lonitor <u>C</u> ontroller <u>T</u> ool <u>W</u> indow <u>H</u> elp |                                  |
|                                                           |                                                                     |                                  |
| Safety Vel Specified (MANU Mode)                          | o or more programs start permission                                 | (MANU)                           |
|                                                           | Fig. 11.27 Menu Bar                                                 |                                  |
| Input Password                                            |                                                                     | Right-click a blank space in the |
| Input Password                                            |                                                                     | tool bar while pressing Ctrl.    |
|                                                           |                                                                     |                                  |
| OK CANCEL                                                 |                                                                     |                                  |

Fig. 11.28 Input Password Screen

(2) Enter a password (5119) in the displayed Input Password screen. Clear Pairing ID button will show up in the bottom of Maintenance Information screen.

Click <u>Clear Pairing ID</u> button, and the pairing ID for the battery-less absolute encoder will be cleared.

| All Maintenance information       |                | - • •        |
|-----------------------------------|----------------|--------------|
| <b>BB6</b>                        |                |              |
| Axis1 Axis2 Axis3 Axis4           |                |              |
| Name                              | Current Value  | Change Value |
| Total movement count              | 2663           | 35           |
| Threshold of total movement count |                | 0            |
| Total mileage[km]                 | 0.54           | 17           |
| Threshold of total mileage[km]    | 0.000          |              |
| Exchange Actuator Clo             | ear Pairing ID | Close        |

Fig. 11.29 Maintenance Information

Or, "Clear Pairing ID" will show up to the menu in Controller in Menu. Select "Clear Pairing ID", and the pairing ID for the battery-less absolute encoder will be cleared.

(Note) In case 4A9 "Absolute Reset Data Unmatched Error" has occurred in a controller other than TTA or MSEL, make a recovery by following the procedures below.

- 1) Take a memo for the number (number in Pairing ID) shown in Error List Info1 in 4A9 Error.
- 2) Set the number in your memo to Each Axis Parameter No. 223 "Encoder individual identification number".
- 3) Transfer the parameter to the controller to written the parameter on the flash ROM. Refer to [8. Parameter Edit Window]
- Conduct the software reset or reboot the power. Pairing between actuator and the controller gets established, and the error should be cancelled.

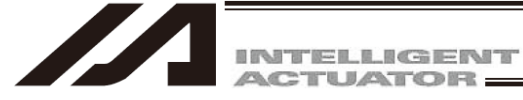

- (9) Monitoring data This item cannot be displayed for X-SEL-JX/KX controllers.
  - With regard to the orthogonal axis selected for Target Axis, the operation amount, velocity instruction and feedback pulse can be displayed. Select the item you want to display for Data Type.

Clicking the **H** key can save the acquired data in a file. The data will be stored as numeric data in CSV format.

- (Note) This function is supported by software version 5.0.2.0 or later.
  - It is also effective only when the controller supports the function.
- (Note) In the case of X-SEL-PX/QX, RX/SX, RXD/SXD, RAX/SAX, RAXD/SAXD the operation amount, velocity instruction and feedback pulse, all of such as position deviation of SCARA axes cannot be monitored.

[CSV File for Monitoring Data]

Shown below is the list of items described in the CSV file. (Excluding XSEL-J/K/JX/KX, TT) Items selected in the data type should be shown.

\* The acquirable items to be shown should differ depending on controllers.

| Shown Items                                              | Contents                                                                                                    | Remarks                                                 |
|----------------------------------------------------------|----------------------------------------------------------------------------------------------------|---------------------------------------------------------|
| VelOp [ ] <sup>* 1</sup>                                 | Manipulated Variable of <u>Single Axis</u><br>Original command pulse that composes the trapezoid or<br>triangular patterns calculated from speed, acceleration and<br>deceleration.                                                                                                    |                                                         |
| VelCmnd [ ] <sup>* 1</sup>                               | Speed Command of <u>Single Axis</u><br>Real command pulses sent from the controllers to the<br>actuators.                                                                                                    |                                                         |
| VeIFB [ ] <sup>* 1</sup>                                 | Feedback Pulses of <u>Single Axis</u><br>Positional pulses transmitted from the actuator encoder.                                                                                                    |                                                         |
| Devi [ ] <sup>* 1</sup>                                  | Position Deviation of <u>Single Axis</u><br>Difference between manipulated variable and feedback<br>pulse (actual position).                                                                                                    |                                                         |
| CurFB [ ] <sup>* 1</sup>                                 | Feedback Current of <u>Single Axis</u><br>Motor Current<br>Shown with rated ratio 100% = 4,096 as the base<br>It should be rated ratio [%] = shown value ÷ 4096 × 100.                                                                                                    |                                                         |
| VelOp [Synth]                                            | Synthesis Manipulated Variable of <u>Combined Axes</u><br>Synthesis manipulated variable of the combined axes<br>calculated from the original command pulse of the single<br>axis that forms a trapezoid or triangle pattern figured out<br>from the velocity, acceleration and deceleration |                                                         |
| VelCmnd [Synth]                                          | Synthesis Speed Command of <u>Combined Axes</u><br>Synthesis speed command of the combined axes<br>calculated from the actual command pulse of the single axis<br>issued from the controller to the actuator                                                                                 |                                                         |
| VelFB [Synth]                                            | Synthesis Feedback Pulses of <u>Combined Axes</u><br>Synthesis feedback pulse of the combined axes calculated<br>from the position pulse of the single axis sent from the<br>encoder on the actuator.                                                                                        |                                                         |
| IOMon1 [] <sup>*2</sup><br>to<br>IOMon3 [] <sup>*2</sup> | Monitor Value in I/O Data                                                                                                    | PC interface<br>software version<br>7.07.04.00 or later |

\* 1 In the brackets [], axis number should be expressed as Axis1 for the 1st axis and Axis2 for the 2nd axis.

\*2 In the brackets [], port/flag number that was monitored should be shown.

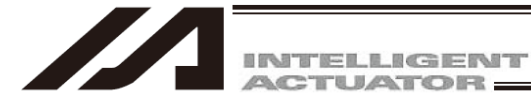

## Save the data in a file. (CSV format)

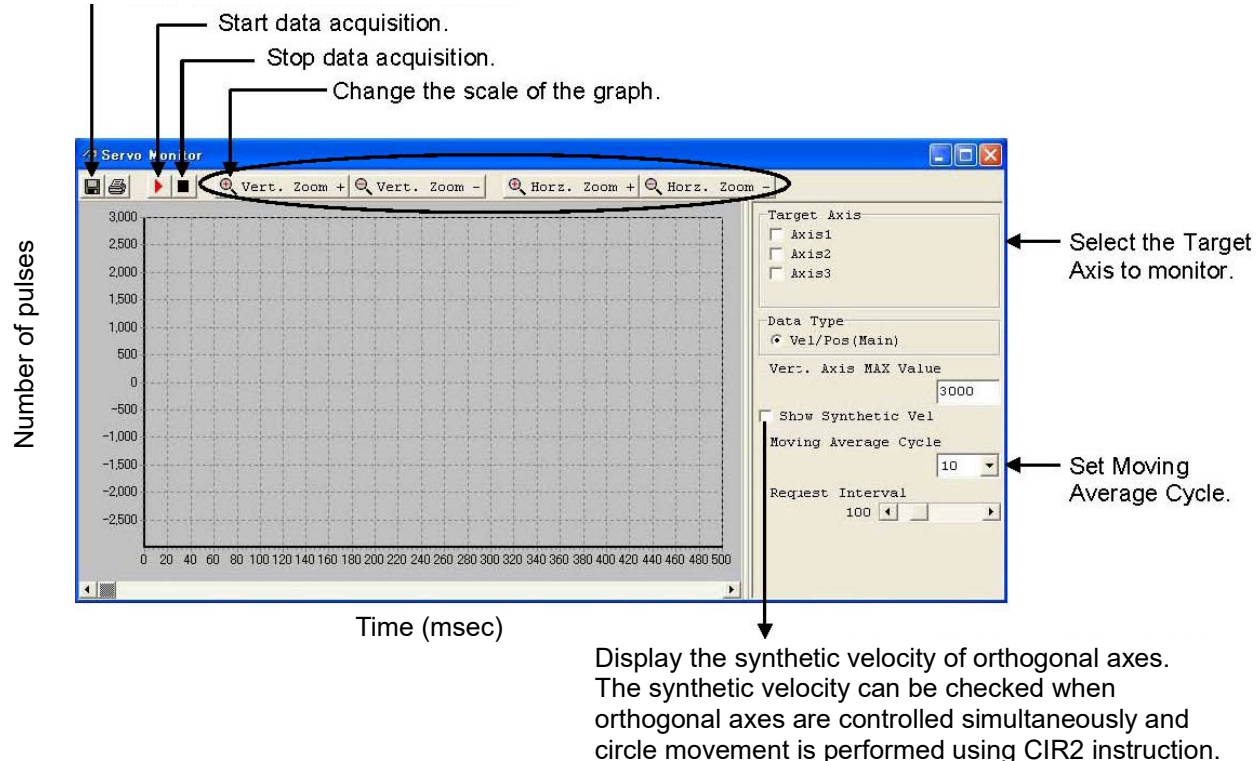

Speed Command: Real command pulses sent from the controllers to the actuators. Positional Pulses: Positional pulses transmitted from the actuator encoder. (Feedback pulses)

Fig. 11.30 Monitoring Data (Display Example of X-SEL-J/K and TT)

The period of sampling cycle for one sample should be 1msec.

<sup>•</sup> Sampling Cycle when Buffered

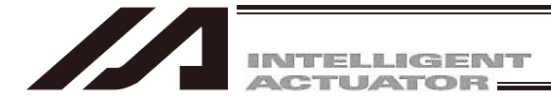

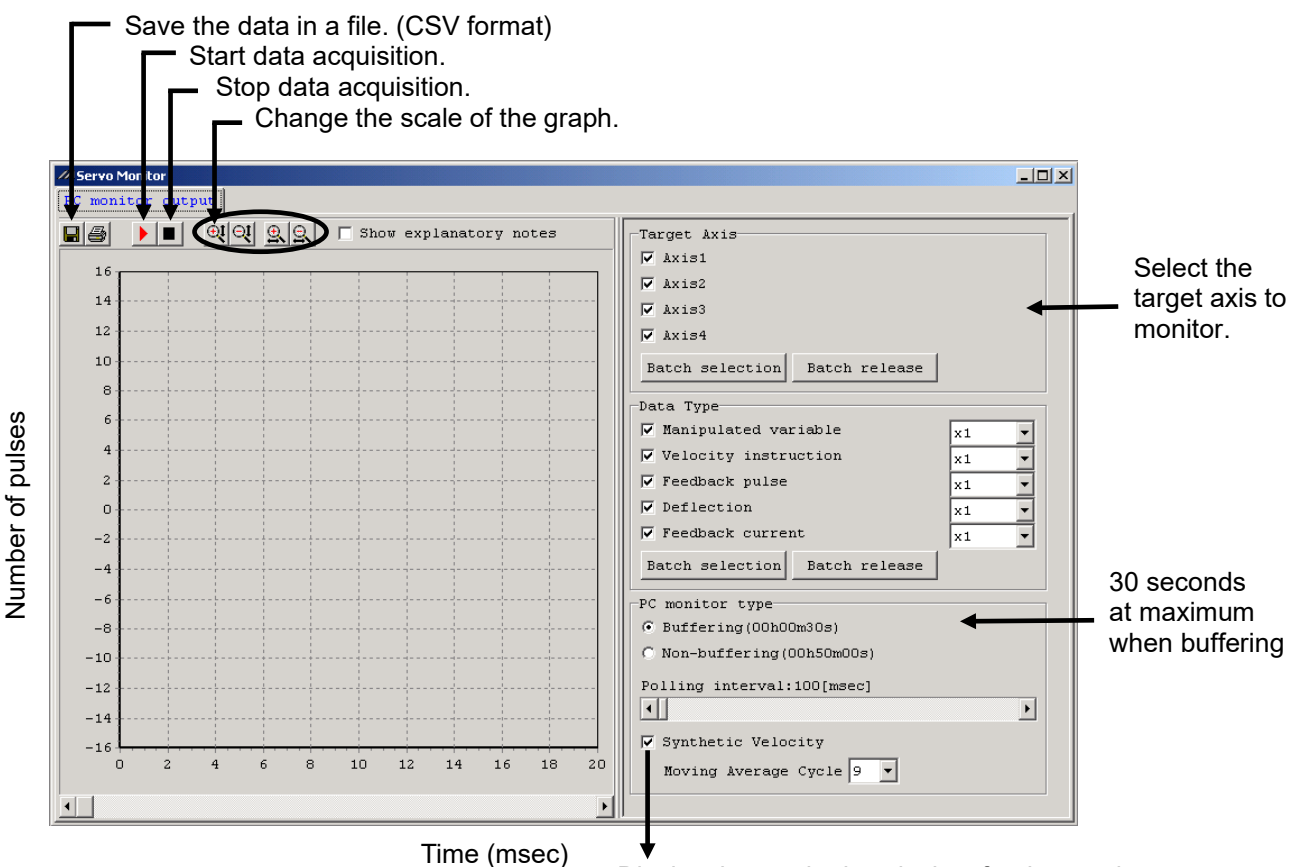

Display the synthetic velocity of orthogonal axes. The synthetic velocity can be checked when orthogonal axes are controlled simultaneously and circle movement is performed using CIR2 instruction.

Manipulated Variable: Original command pulse that composes the trapezoid or triangular patterns calculated from speed, acceleration and deceleration.

Speed Command: Real command pulses sent from the controllers to the actuators. Feedback Pulses: Positional pulses (feedback pulses) transmitted from the actuator encoder. Position Deviation: Difference between manipulated variable and feedback pulse (actual position) (version 7.06.03.00 or later)

The following display is also available in XSEL-P/Q and XSEL-R/S, XSEL-RA/SA. Feedback current: Feedback current on motor (XSEL-P/Q is version 8.01.00.00 or later)

Fig. 11.31 Monitoring Data (Display Example of XSEL-P/Q (orthogonal axes), PX/QX of orthogonal axes, R/S, RX/SX of orthogonal axes, RA/SA, RAX/SAX of orthogonal axes)

Sampling Cycle when Buffered

The period of sampling cycle for one sample should be 1msec.
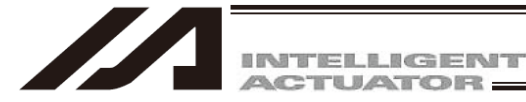

Save the data in a file. (CSV format)

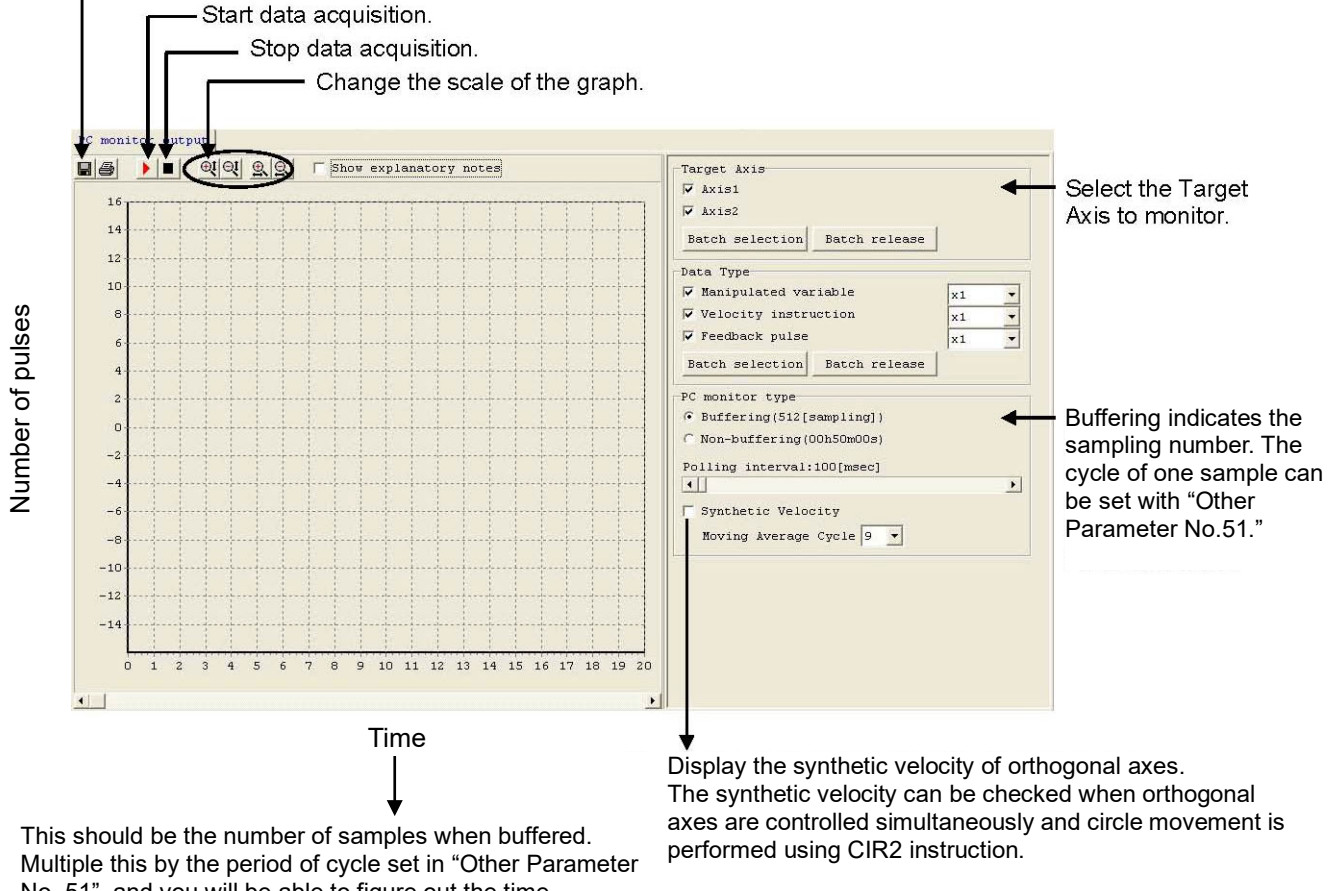

Multiple this by the period of cycle set in "Other Parameter No. 51", and you will be able to figure out the time. Multiple this by 10msec to figure out the time when delivered. It shows the time (msec) when unbuffered.

Manipulated Variable: Original command pulse that composes the trapezoid or triangular patterns calculated from speed, acceleration and deceleration.

Speed Command: Real command pulses sent from the controllers to the actuators.

Feedback Pulses: Positional pulses (feedback pulses) transmitted from the actuator encoder. Position Deviation: Difference between manipulated variable and feedback pulse (actual position) (version 7.06.03.00 or later)

Feedback current: Feedback current on motor (version 8.01.00.00 or later) (Note) PSEL is can not monitor of feedback current.

Fig. 11.32 Monitoring Data (Display Example of SSEL, ASEL and PSEL)

Sampling Cycle when Buffered

 The period of sampling cycle for one sample should be the value set in "Other Parameter No. 51: Monitoring Data Buffering Cycle".
 The value can be changed in the range from 1msec to 100msec.
 It should be set to 10msec when delivered.

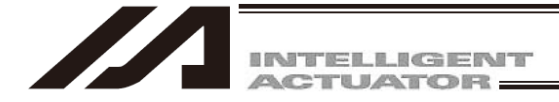

In other than TTA and SCARA-axis of MSEL, the operation amount, speed command, feedback pulse and position deviation of the axes selected in Applicable Axis can be shown. Select the item desired to be shown in Data Type.

(Note) SCARA Axis cannot be monitored for MSEL.

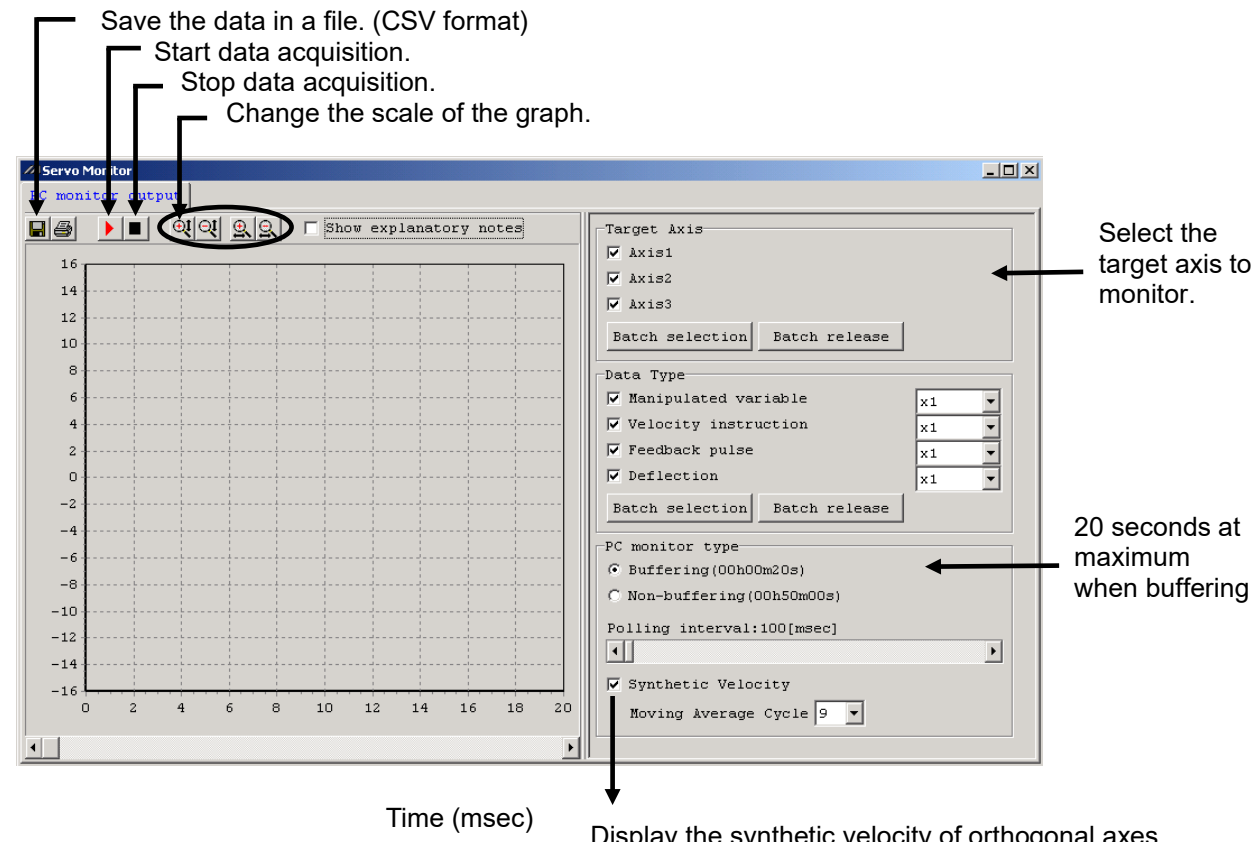

Display the synthetic velocity of orthogonal axes. The synthetic velocity can be checked when orthogonal axes are controlled simultaneously and circle movement is performed using CIR2 instruction.

Manipulated Variable: Original command pulse that composes the trapezoid or triangular patterns calculated from speed, acceleration and deceleration.

Speed Command: Real command pulses sent from the controllers to the actuators. Feedback Pulses: Positional pulses (feedback pulses) transmitted from the actuator encoder. Position Deviation: Difference between actual command pulse and feedback pulse (actual position)

Fig. 11.33 Monitoring Data (Other than TTA and SCARA-axis of MSEL)

#### Sampling Cycle when Buffered

The period of sampling cycle for one sample should be 1msec.

Number of pulses

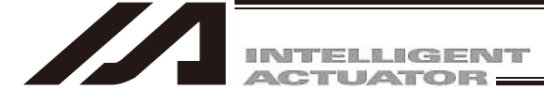

- $\odot$  Monitoring of I/O Data (PC interface software version 7.07.04.00 or later) I/O data can be shown on the monitor data in the controllers listed below.
  - X-SEL-P/Q (V1.23 or later on controller main application)
  - SSEL (V0.41 or later on controller main application)
  - •XSEL-R/S, RX/SX, RXD/SXD
  - •XSEL-RA/SA, RAX/SAX, RAXD/SAXD
  - •TTA
  - •MSEL-PC/PG, PCX/PGX

To display, set Bit 8 to 1 in Other Parameter No. 47 "Other Setting Bit Pattern 2". (Set up 1 (hexadecimal number) is, bits 7 to 0 of the setting value. If the current of the setting value is 1 (hexadecimal),  $\Box$  will be 01 (hexadecimal). Setting value is the 101 (hexadecimal).)

[Procedure for I/O Data Monitoring]

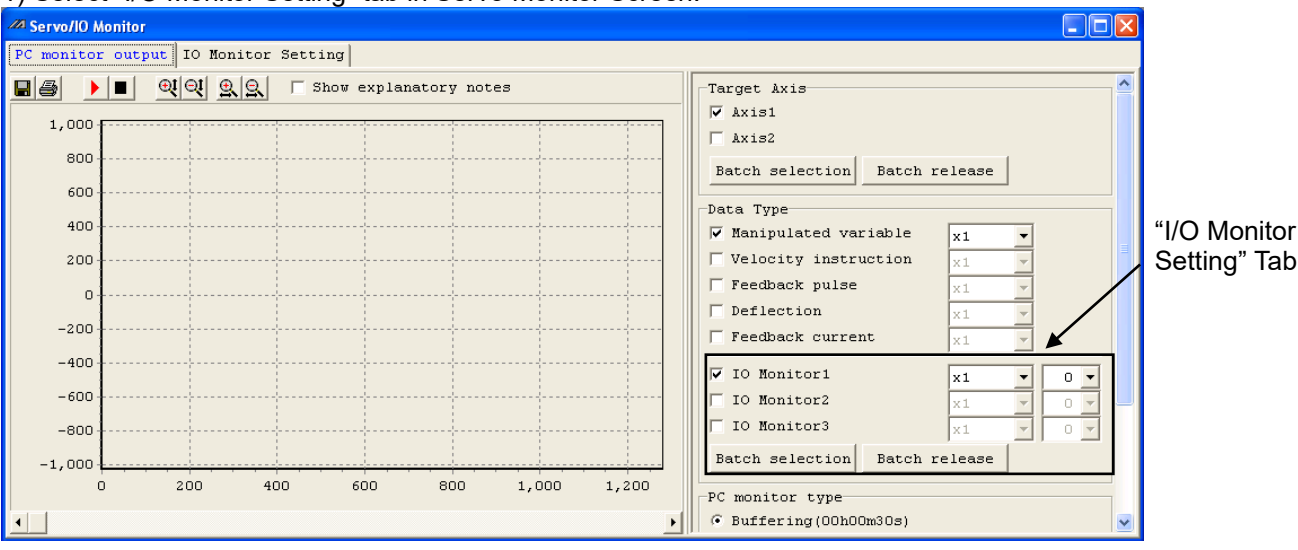

1) Select "I/O Monitor Setting" tab in Servo Monitor Screen.

Fig. 11.34 Servo Monitor Window (when I/O monitor is activated)

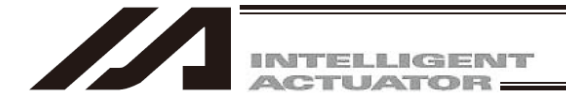

#### 2) Set the I/O data to monitor

|                                                | A Servo/IO Monitor                                                                                                    |
|------------------------------------------------|----------------------------------------------------------------------------------------------------|
|                                                | PC monitor output IO Monitor Setting                                                                                                    |
|                                                | IO Data Type Port No.                                                                                                    |
|                                                | ▼ IO Monitor1 IN ▼ 0                                                                                                    |
|                                                | ✓ IO Monitor2 OUT                                                                                                    |
|                                                | ▼ IO Monitor3 FLG ▼ 600                                                                                                    |
| Data with a check ma<br>available for monitori | rk is<br>ng                                                                                                    |
| [IO Data Type] Sel<br>I<br>(<br>I              | ect a type of I/O to monitor.<br>N : Input port and virtual input port<br>OUT : Output port and virtual output port<br>N/OUT : Virtual input and output port<br>(XSEL-RA/SA_RAX/SAX_RAXD/SAXD_TT |
| F<br>[Port No.] Inp                            | LG : Global flag (local flag not acceptable)<br>ut a port number of I/O to monitor.                                                                                                    |

- 3) Select "PC Monitor Output" tab in Servo Monitor Screen.
- 4) Select the applicable axis number for monitor data. It is unnecessary to set up when monitoring only I/O data.

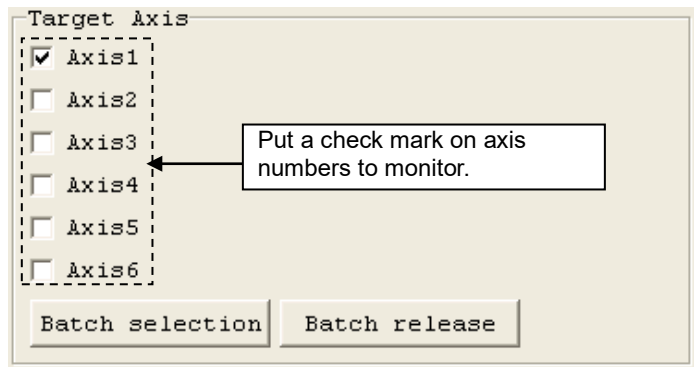

Fig. 11.36 Applicable Axis Number Select

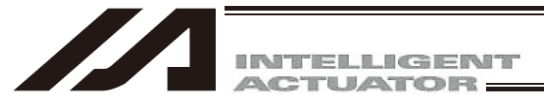

5) Select the data type, output multiplying factor and display offset for the monitor data.

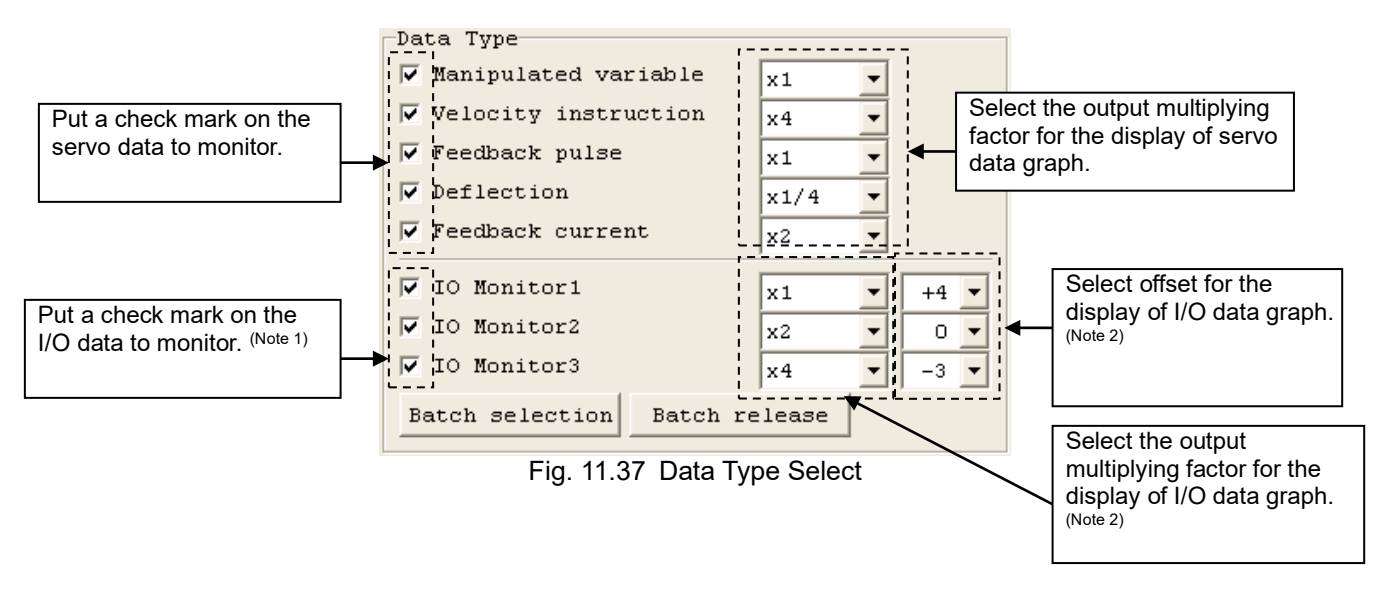

- Note 1 Only those with a check mark being put in IO monitor setting (Fig. 11.32) are available for setting.
- Note 2 Refer to (7) for detail of I/O data graph display settings.
- 6) Select a monitor type.

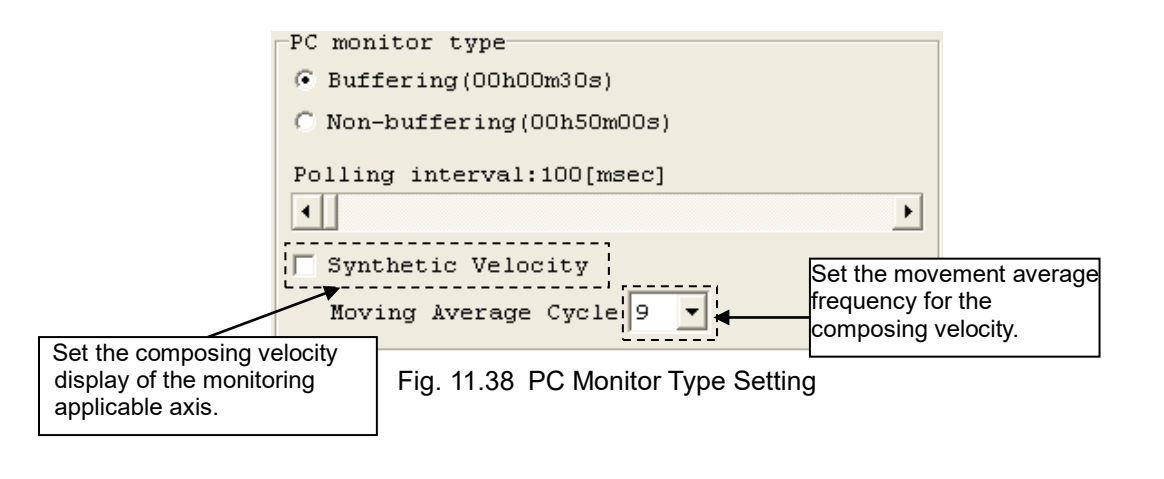

| Have the graph displayed by using the data buffering on the controller side.                              |
|----------------------------------------------------------------------------------------------------|
| Have the graph displayed with data read out at the time of every interval                                 |
| set in "Polling Interval".                                                                                |
| Set display on/off of composing velocity of the monitoring applicable axis                                |
| (Dedicated for when buffering).                                                                           |
| Set the movement average frequency with calculation of composing velocity (Dedicated for when buffering). |
|                                                                                                    |

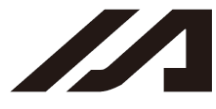

INTELLIGENT

7) Click on 上

the button to start monitoring and output a graph.

Click on 💻 b

button, and monitoring process stops.

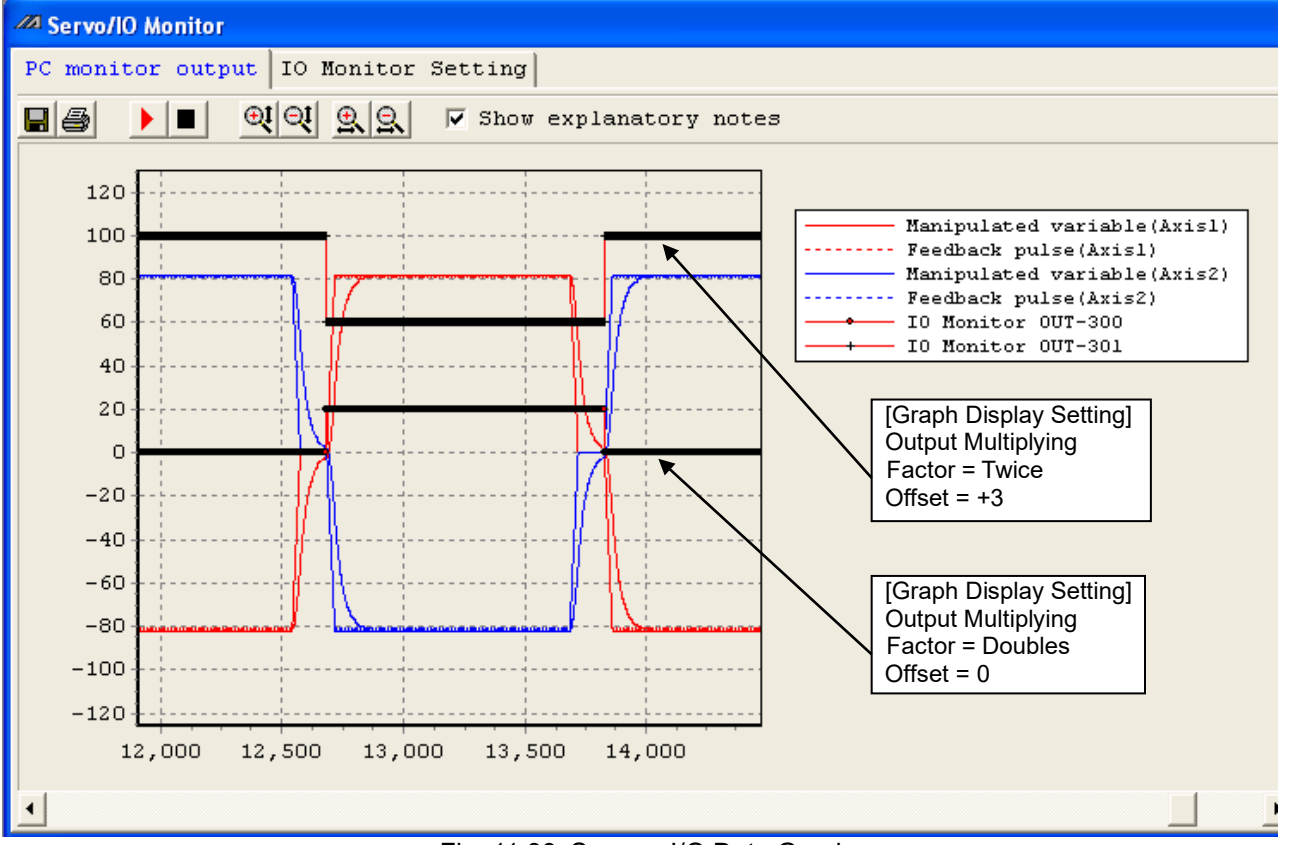

Fig. 11.39 Servo + I/O Data Graph

<I/O Data Graph Display Setting>

- Adjust the level difference of port on/off (output multiplying factor) in the output multiplying factor setting in the data type select (Fig. 11.34).
- Adjust the vertical axis position in port off level in the offset setting in the data type select (Fig. 11.34).
- The graph display setting in I/O data can be adjusted also when the monitor is in stop. Adjust the position for your comfort for monitoring.

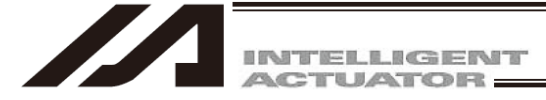

 Additional Display in Servo Monitor Display in V13.00.00.00 and Later "Monitoring Data Type Detail Information" and "Display of Current Value of Each Axis in Monitoring" are added in V13.00.00.00 and later.

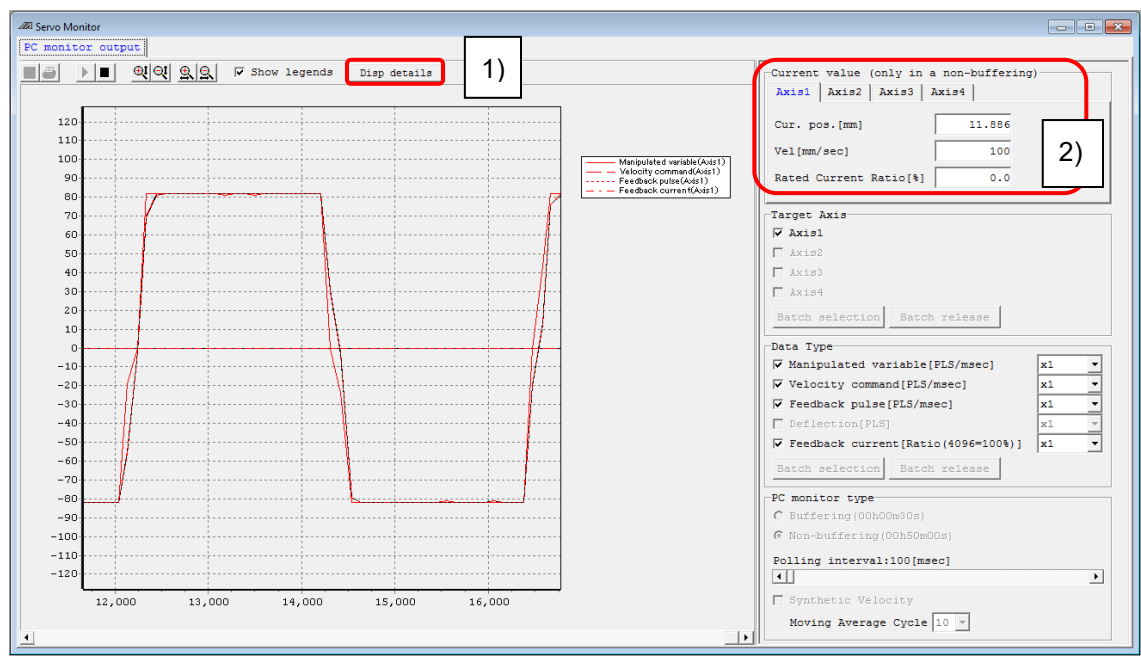

Fig. 11.40 Servo Monitor Screen (V13.00.00.00 or later)

1) Click on "Display Content Detail" button, and the detail information for monitoring data type will be displayed.

| Monitoring Data Type                                                                                          |                                                                      |                                                             |                                                        |
|----------------------------------------------------------------------------------------------------|----------------------------------------------------------------------|-------------------------------------------------------------|--------------------------------------------------------|
| Data Type                                                                                                    | Data Content                                                         | Servo Monitor Output Unit<br>(Output Magnification 1 Times) |                                                        |
| Manipulated variable                                                                                          | Original command pulses per 1msec                                    | PLS/msec                                                    |                                                        |
| Velocity command                                                                                              | Actual command pulses per 1msec                                      | PLS/msec                                                    | Vel[mm/sec] = Pulses / En<br>Vel[mm/sec] = Pulses * En |
| Feedback pulse                                                                                                | Feedback pulses per 1msec                                            | PLS/msec                                                    |                                                        |
| Deflection                                                                                                    | Pulses for the differences between the command and the current value | PLS                                                         | Dev. dis.[mm] = Pulses /<br>Dev. dis.[mm] = Pulses *   |
| Feedback current                                                                                              | Motor feedback current                                               | Ratio(4096=100%)                                            | Ratio[%] = Display value                               |
|                                                                                                    |                                                                      |                                                             |                                                        |
| *Calculating formula in case of each axis parameter No.44 "Measure Revise" = 0                                |                                                                      |                                                             |                                                        |
| *If the axis of rotation, replace "mm" to "deg" and "lead[mm]" to "360[deg]"                                  |                                                                      |                                                             |                                                        |
| *Encd. res. (after div.) = Encd. res. (before div.) [PLS/rev.] / 2^n (n = Encd. div. ratio) (Rot. encd.)      |                                                                      |                                                             |                                                        |
| Encd. res. (after div.) = Encd. res. (before div.) [micrometer/FLS] * 2^n (n = Encd. div. ratio) (Lnr. encd.) |                                                                      |                                                             | iv. ratio) (Lnr. encd.)                                |

Fig. 11.41 Detailed information for Monitoring Data Type

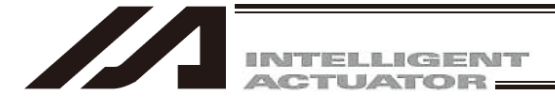

2) The current values of each axis in monitoring gets displayed.

| Current value | (only in a | non-buffer | ring) |
|---------------|------------|------------|-------|
| Axis1 Axis2   | Axis3 A    | Axis4      |       |
|               |            |            |       |
| Cur. pos.[mm] |            | 11.886     |       |
| 17-1 (mm ( 1  |            |            |       |
| ver[mm/sec]   |            | 100        |       |
| Rated Current | Ratio[%]   | 0.0        |       |
|               |            |            |       |

Fig. 11.42 Current Value Display

- Current values will be updated only when non-buffering monitor is under execution.
- "Rated Current Ratio [%]" is displayed only for the models available for monitoring of the feedback current.

(10) Servo Addition Data Monitor

| A Servo addition Datamonitor    |   |       |       |       | ×     |
|---------------------------------|---|-------|-------|-------|-------|
| Monitor Type                    |   | Axisl | Axis2 | Axis3 | Axis4 |
| 01:Motor load factor[%]         | • | 0.0   | 0.0   | 0.0   | 0.0   |
| 04:Maximum collision level[%]   | • | 0.0   | 0.0   | 0.0   | 0.0   |
| 07:Collision detection level[%] | • | 100.0 | 100.0 | 100.0 | 100.0 |

Fig. 11.43 Servo Addition Data Monitor Screen

The data of each data described in the table below should be monitored.

| List of Monitor Types                  |                                                          |  |
|----------------------------------------|----------------------------------------------------------|--|
| Items                                  | Contents                                                 |  |
| Motor load factor [%]                  | Ratio of load when the assumed motor rising temperature  |  |
|                                        | to generate the driver overload error set as 100%        |  |
| Motor feedback current [%]             | Current value acquired from motor (rated ratio)          |  |
| Maximum collision level [%]            | Maximum value of collision level (peak value)            |  |
|                                        | Temperature Ratio when the maximum encoder operation     |  |
| Encoder overheat level [%]             | temperature to generate the overheating error set as     |  |
|                                        | 100%                                                     |  |
|                                        | Ambient temperature around the regenerative resistor     |  |
| Regene. resist. ambient temp. [deg. C] | mounted on the base board (around power supply board)    |  |
|                                        | * Only this item is All Axes Common Data                 |  |
| Collision detection loval [0/]         | Collision detection level currently set (collision level |  |
| Comsion detection level [%]            | iudged as collision detection)                           |  |

Select an item to be monitored in "Monitor Type".

Items available for selection in "Monitor Type" should differ depending on the controller types and settings.

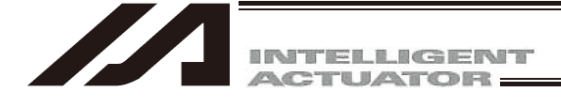

# 12. RC Gateway Function Setting

Operational manual for RC gateway function is in a separate volume.

| Operational manual                             | Catalogue number |
|------------------------------------------------|------------------|
| X-SEL controller P/Q/PX/QX RC gateway function | ME0188           |

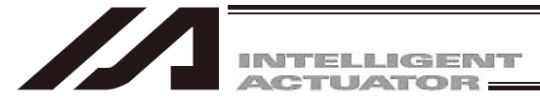

# 13. How to Reset an Absolute Encoder

## 13.1 Orthogonal Axis (Absolute Specification) (excluding XSEL-RA/SA, RAX/SAX)

If the voltage of the absolute-encoder backup battery in the X-SEL controller becomes low or after the battery or encoder cable has been disconnected, an encoder battery error will occur. In this case, the absolute encoder must be reset.

- Click Controller from the menu bar, and then select Absolute Reset. In the case of the X-SEL-PX/QX, RX/SX, and RXD/SXD controllers, select Abs. Encoder Reset (Orthogonal axis).
- (2) When the following warning window appears, click OK

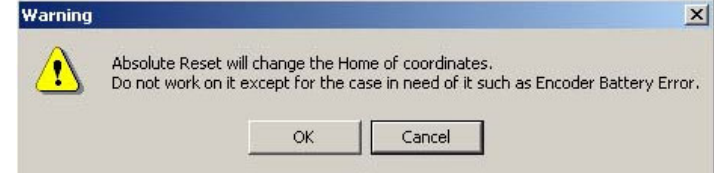

Fig. 13.1 Warning

- \* For the controllers other than SSEL and ASEL Controllers that satisfy the following conditions, conduct operation of (3) to (6) and (11) to (13).
- (Condition) Main Application: SSEL V0.57 or ealier, ASEL V0.45 or ealier, XSEL PC software: V12.02.05.00 or ealier. \* Conduct operation of (7) to (13) for a version Main Application: SSEL V0.57 or later, ASEL V0.45 or later, XSEL PC

Click hear and the axis number changes. Select an axis that requires an absolute reset.

software later than V12.02.05.00 XSEL-P/Q V1.52 or later, XSEL PC software: V12.02.06.00 later than version XSEL-R/S, RX/SX V1.23 or later, XSEL PC software: V13.00.00.00 later than version

(3) [Absolute Encoder Reset] window will open.

| bs. Encoder    | Reset                                          | > |
|----------------|------------------------------------------------|---|
| Reset AB       | S Encoder                                      |   |
| Axis N         | o. 1                                           |   |
| +              | Encoder Rotation Data Reset1                   |   |
|                | Reset Controller Error                         |   |
|                | Servo ON                                       |   |
|                | Returning Home                                 |   |
|                | Servo OFF                                      |   |
|                | Encoder Rotation Data Reset2                   |   |
|                | Stop                                           |   |
| After<br>Reset | 'Encoder Rotation Data Reset2',<br>Controller. |   |
|                | Reset Encoder Error                            |   |
|                | Close                                          |   |

Fig. 13.2 Absolute Reset

(4) Clicking Encoder Rotation Data Reset1 will display the following warning window. Click Yes.

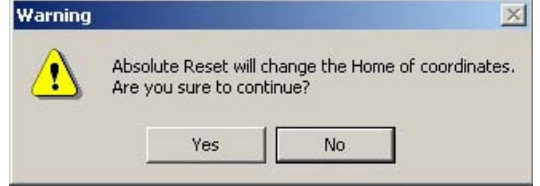

Fig. 13.3 Warning

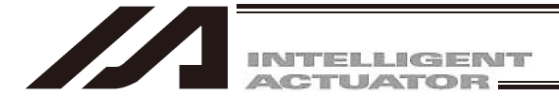

(5) When the following 'Warning' dialog box appears, click Yes

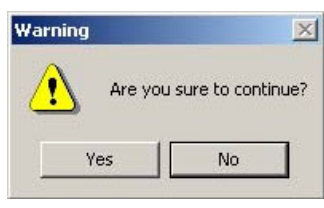

Fig. 13.4 Warning

- (6) After the Encoder Rotation Data Reset 1 process is completed, the red arrow will move to the next item below. Click the applicable button. Repeat this operation until all of the following processes are completed (every time a process is completed, the red arrow will move to the next item below):
  - 1) Reset Controller Error
  - 2) Servo ON
  - 3) Returning Home
  - 4) Servo OFF (Not necessary for Version 1.1.0.0 and later) (Note 1)
    - Note 1: If you are using PC software of version 1.1.0.0 or later and a driver with CPU version 0.23 or later, the Encoder Rotation Data Reset 2 process is performed with the servo ON. Accordingly, the servo OFF step is skipped.
  - 5) Encoder Rotation Data Reset 2
  - (Note) With an earlier product, clicking Reset Controller Error may generate an error (No. D10: IPM error). If this error occurs, close the PC tool, reconnect the controller power, and then repeat from step (2). (If the encoder battery is normal, the error will no longer occur after the power is reconnected and "rdy" or "Ardy" will be shown on the controller's 7-segment display. Take note that the axis has not yet completed homing in this state).

After the Encoder Rotation Data Reset 2 process is completed, the red arrow will return to the position in (3). If you want to perform an absolute encoder reset for multiple axes, select each subsequent target axis and repeat the steps from (3). To end the reset operation, click Close to close the Abs. Encoder Reset dialog box.

(Note) If a need arises to perform an absolute encoder reset for multiple axes, be sure to complete steps(3) through (6) for all applicable axes before performing a software reset in step (7).

- \* (7) [Absolute Reset] window appears for Main Application: SSEL V0.57 or later, ASEL V0.45 or later, V12.02.05.00.
- (7) [Absolute Reset] window will show up. Select the tab for the axis that rewuires the absolute reset.

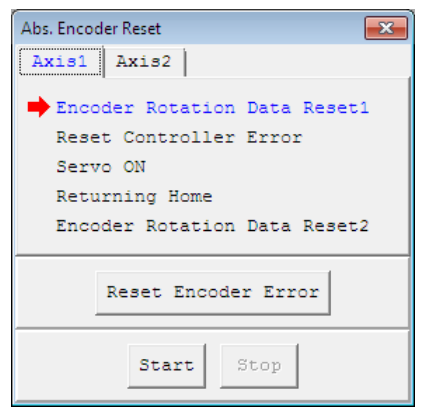

Fig. 13.5 Absolute Reset Window

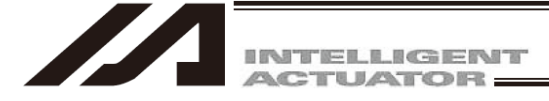

(8) Click on Start button and a warning window shows up.

Release the emergency stop, check the content and click Yes. Home-return operation starts on the indicated axis.

Absolute reset completes after home return.

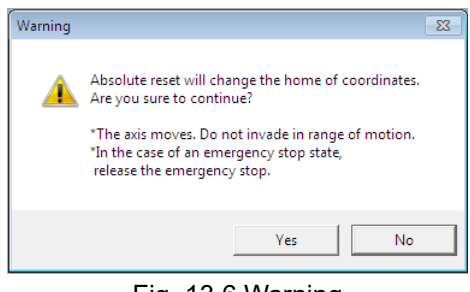

Fig. 13.6 Warning

- (9) Click on the  $\times$  in the [Absolute Reset] window to close it.
- (10) Click × in [Absolute Reset] window to close the window and the screen switches to the confirmation window asking "Write Flash ROM?".

Put a check mark on "Parameter" and click Yes to start writing. After it is finished, conduct a software riset. Writing to the flash ROM can be conducted at once after the absolute reset are completed on each axis.

| PC Interface Software for XSEL                   |  |
|--------------------------------------------------|--|
| Write Flash ROM?                                 |  |
| C Write all data areas.                          |  |
| $\widehat{ullet}$ Write the selection data area. |  |
| Program                                          |  |
| 🗌 Symbol                                         |  |
| Position                                         |  |
| 🔽 Parameter                                      |  |
| "Position" always selected.                      |  |
| <u>Y</u> es <u>N</u> o                           |  |

Fig. 13.7 Flash ROM Writing

(11) When the following confirmation dialog box for software reset appears, click Yes to restart the controller.

| Confirmation 🔀                     |                                                                                   |
|------------------------------------|-----------------------------------------------------------------------------------|
| Restart the controller?     Yes No | (Note) After performing an<br>absolute reset, always<br>execute a software reset. |

Fig. 13.8 Confirmation

- (12) If no other error is present, the controller's 7-segment display will show "rdy."
- (13) This completes the absolute encoder reset operation. To repeat the reset operation, close the X-SEL PC software first, and then repeat the steps from the beginning.

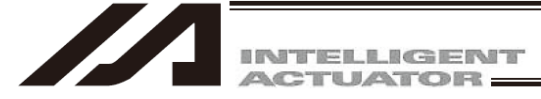

### 13.2 Orthogonal Axis

(Battery-less Absolute Specification and XSEL-RA/SA, RAX/SAX)

Main Application: SSEL V0.57 or later, ASEL V0.45 or laterXSEL PC Software: V12.02.05.00 or laterMain Application: XSEL-P/Q V1.52 or laterXSEL PC Software: V12.02.06.00 or laterMain Application: XSEL-R/S, RX/SX V1.23 or laterXSEL PC Software: V13.00.00.00 or later

In the absolute type, it is necessary to conduct the absolute reset after motor replacement or when an absolute error (Error No. B0E or 4A9) occurred.

(1) Make sure to have a backup of the parameters before conducting. Select [Parameter (P)] → [Edit (E)] from the menu in the PC software to show the parameter edit window. Press "Save As" button in the parameter edit window to save the parameters to file data.

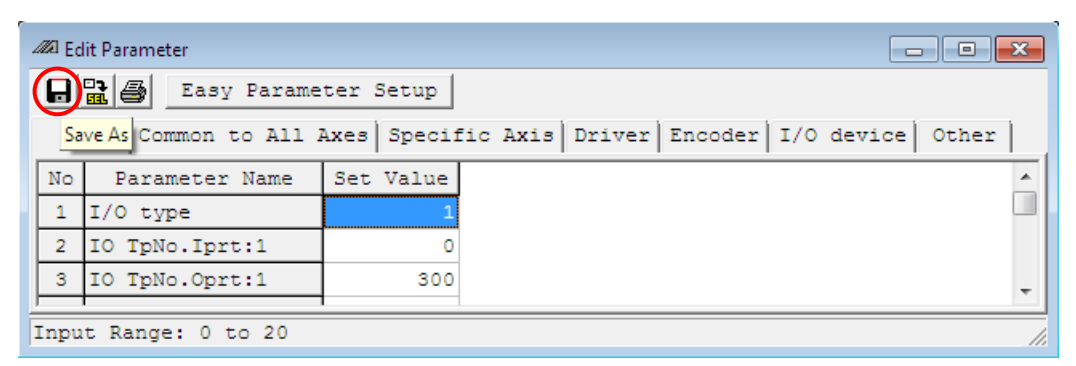

Fig. 13.9 Parameter Edit Window

(2) Select [Controller (C)]  $\rightarrow$  [Absolute Reset (A)] in the menu on the PC software.

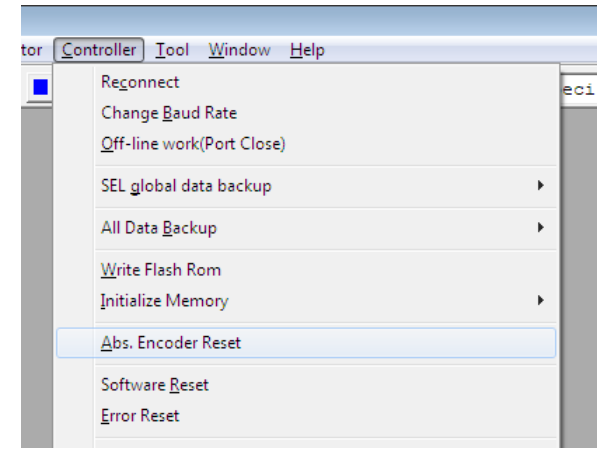

Fig. 13.10 Pull down menu of controller (C)

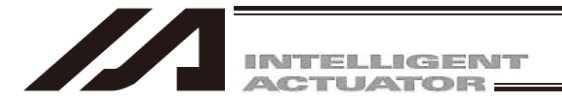

(3) A warning window shows up. Check the content and click OK

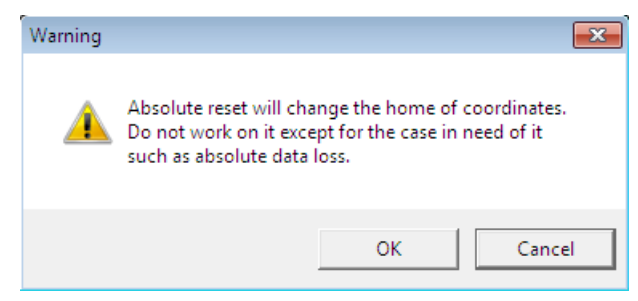

Fig. 13.11 Warning

(4) [Absolute Reset] window will show up. Select the tab for the axis that requires the absolute reset.

| Abs. Encoder Reset           |
|------------------------------|
| Axis1 Axis2                  |
| Encoder Rotation Data Reset1 |
| Reset Controller Error       |
| Servo ON                     |
| Returning Home               |
| Encoder Rotation Data Reset2 |
| Reset Encoder Error          |
| Start Stop                   |

Fig. 13.12 Absolute Reset Window

(5) Click on Start button and a warning window shows up. Release the emergency stop, check the content and click Yes. Home-return operation starts on the indicated axis. Absolute reset completes after home return.

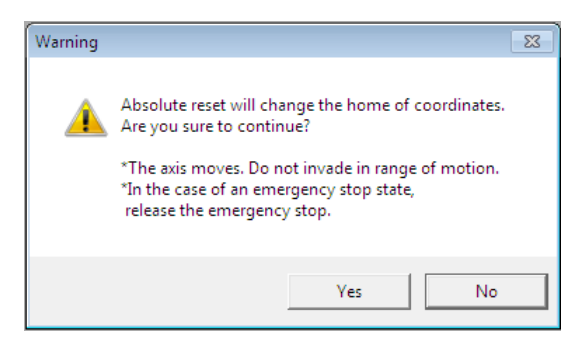

Fig. 13.13 Warning

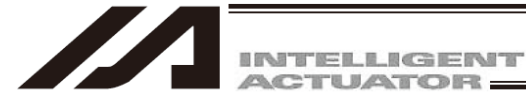

(10) Click × in [Absolute Reset] window to close the window and the screen switches to the confirmation window asking "Write Flash ROM?".

Put a check mark on "Parameter" and click Yes to start writing. After it is finished, conduct a software riset. Writing to the flash ROM can be conducted at once after the absolute reset are completed on each axis.

| PC Interface Software for XSEL                   |
|--------------------------------------------------|
| Write Flash ROM?                                 |
| C Write all data areas.                          |
| $\widehat{ullet}$ Write the selection data area. |
| Program                                          |
| 🗌 Symbol                                         |
| Position                                         |
| 🔽 Parameter                                      |
| "Position" always selected.                      |
| <u>Yes</u> <u>N</u> o                            |

Fig. 13.14 Flash ROM Writing

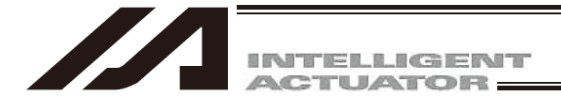

## 13.3 Scara Axis

13.3.1 Absolute Reset Preparation

The following jigs are required to perform an absolute reset:

· Absolute Reset Adjustment jigs

| Туре | Remarks                            |
|------|------------------------------------|
| JG-1 | Arm length 500/600                 |
| JG-2 | Arm length 250/300/350             |
| JG-3 | Arm length 700/800                 |
| JG-4 | Arm length 500/600 high-speed type |
| JG-5 | Arm length 120/150/180             |

Connect the cables of the actuator, controller and PC to make an operable status. Always check operation of the EMG switch before performing work. The absolute reset adjustment jig is always required to perform an absolute reset for the rotation axis and vertical axis, but not always required for arm 1 and arm 2. (Rotation data can be reset as long as positioning preciseness of "center of positioning mark label ±1 graduation" is ensured.)

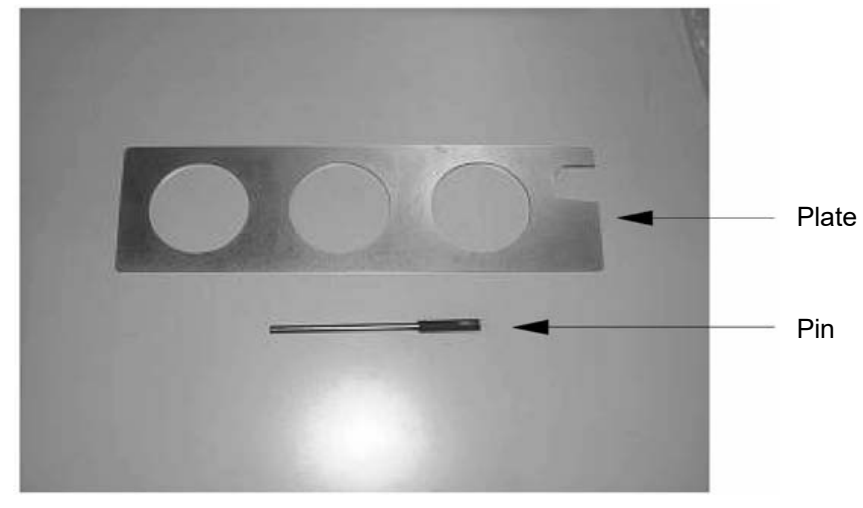

Fig. 13.15 Example of Absolute Reset Adjustment Jig (Type JG-1)

## 🛝 Warning

- Performing work without understanding inspection and maintenance work thoroughly may cause an accident resulting in injury or death.
- Post a sign "MEN WORKING" to prevent other workers from operating the controller, operation panel or other equipment.

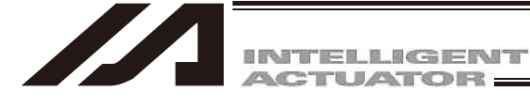

#### 13.3.2 Starting the Absolute Reset Menu

- Open the Abs. Encoder Reset window from PC software. (Note) In the case of X-SEL-PX/QX, RX/SX, RAX/SAX select Abs Reset (Y) (Scara Axis).
  - In the case of XSEL-RXD/SXD, RAXD/SAXD, select Abs Reset (Y).

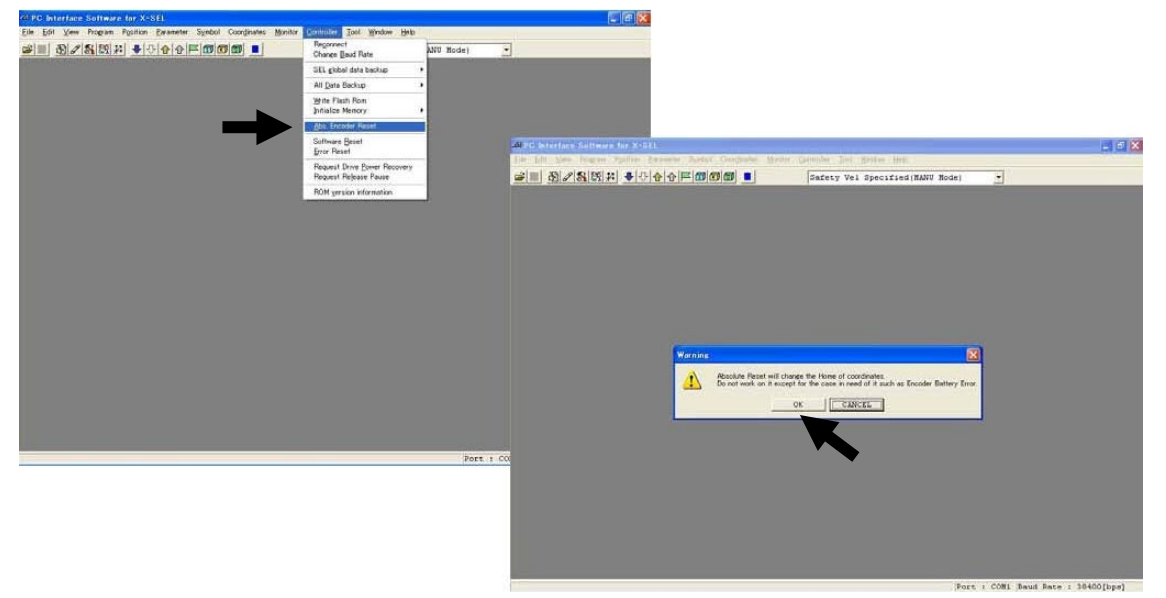

Fig. 13.16 Opening Operation of Abs. Encoder Reset Window

- (2) The Abs. Encoder Reset window will open.
  - One of three Abs. Encoder Reset screens for Arm1 (A1c), Arm2 (A2c), Rot. Axis (Rc) + Vert. Axis (Zc) is displayed when a corresponding tab is clicked.

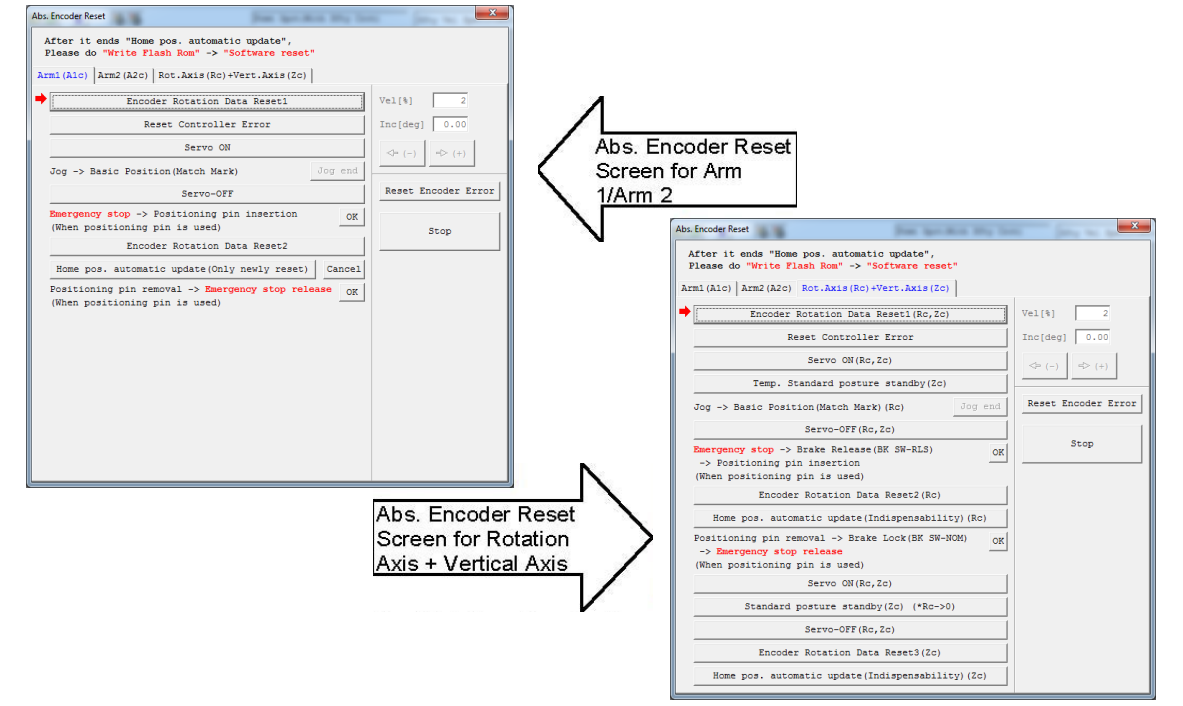

Fig. 13.17 Abs. Encoder Reset Window

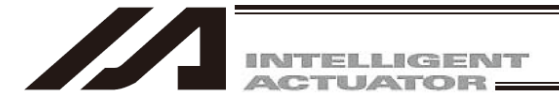

### 13.3.3 Absolute Reset Procedure for Arm 1 or 2

#### (1) Click the Encoder Rotation Data Reset1 button.

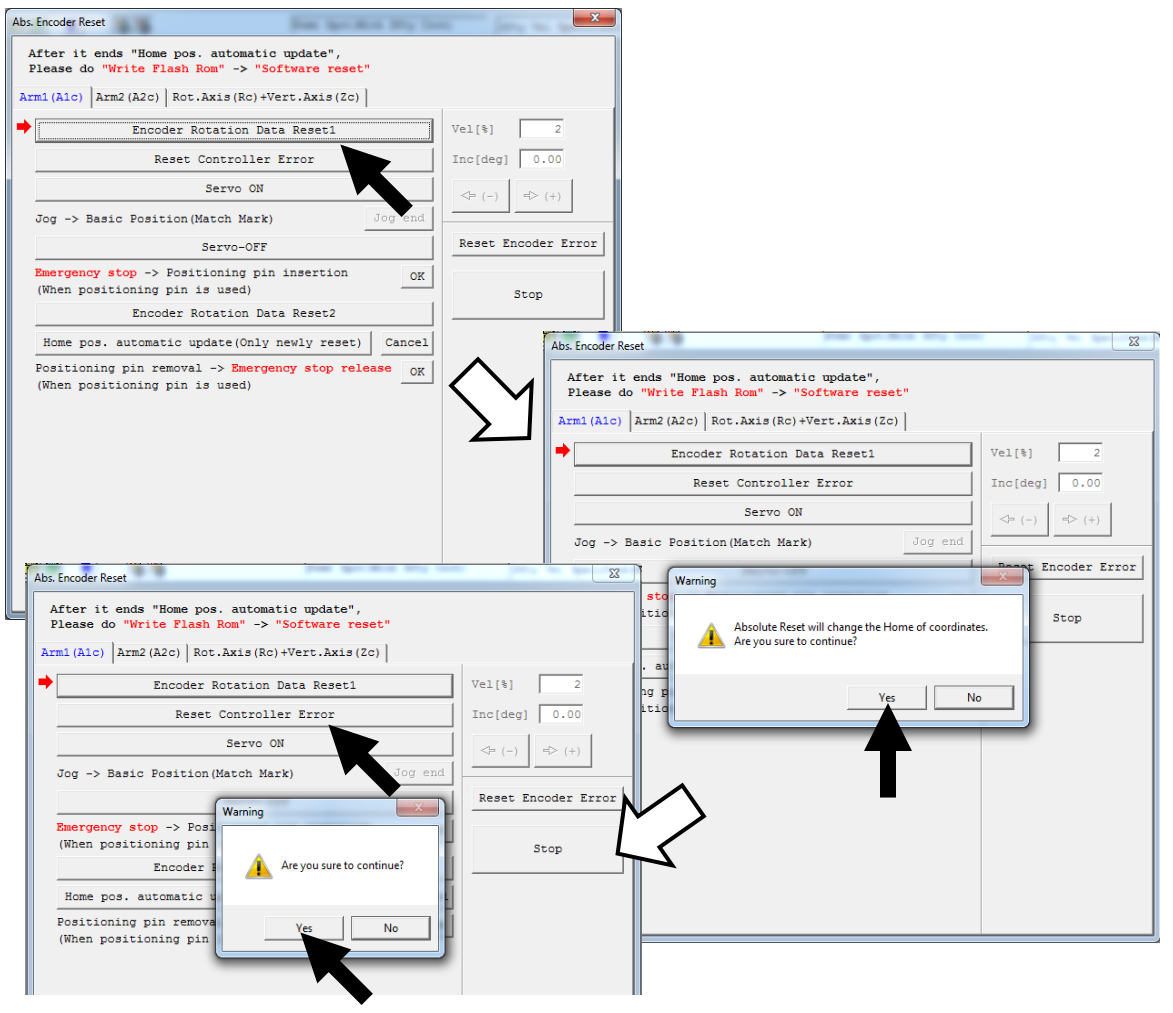

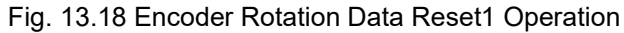

(2) Click the Reset Controller Error button.

| Abs. Encoder Reset                                                                                                    | ×                   |
|----------------------------------------------------------------------------------------------------|---------------------|
| After it ends "Home pos. automatic update",<br>Please do "Write Flash Rom" -> "Software reset"<br>Arm1(Alc) Arm2(A2c) Rct.Axis(Rc)+Vert.Axis(2c) |                     |
| Encoder Rotation Data Reset1                                                                                                    | Vel[%] 2            |
| Reset Controller Error                                                                                                    | Inc[deg] 0.00       |
| Servo ON                                                                                                    | <⇒ (-) <> (+)       |
| Jog -> Basic Position (Match Mark) Jog end                                                                                                    |                     |
| Servo-OFF                                                                                                    | Reset Encoder Error |
| Emergency stop -> Positioning pin insertion OK (When positioning pin is used)                                                                    | Stop                |
| Encoder Rotation Data Reset2                                                                                                    |                     |
| Home pos. automatic update(Only newly reset) Cancel                                                                                              |                     |
| Positioning pin removal -> Emergency stop release OK<br>(When positioning pin is used)                                                           |                     |

Fig. 13.19 Controller Reset Operation

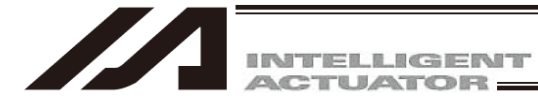

#### (3) Click the Servo ON button.

| After it ends "Home pos. automatic update",<br>Please do "Write Flash Rom" -> "Software reset"          |                     |
|----------------------------------------------------------------------------------------------------|---------------------|
| Arm1 (A1c) Arm2 (A2c) Rot.Axis (Rc) + Vert.Axis (Zc)                                                    |                     |
| Encoder Rotation Data Reset1                                                                            | Vel[%] 2            |
| Reset Controller Error                                                                                  | Inc[deg] 0.00       |
| Servo ON                                                                                                | <> (-) => (+)       |
| Jog -> Basic Position(Match Mark) Jog end                                                               |                     |
| Servo-OFF                                                                                               | Reset Encoder Error |
| Emergency stop         -> Positioning pin insertion         OK           (When positioning pin is used) | Stop                |
| Encoder Rotation Data Reset2                                                                            |                     |
| Home pos. automatic update(Only newly reset) Cancel                                                     |                     |
| Positioning pin removal -> Emergency stop release OK (When positioning pin is used)                     |                     |

Fig. 13.20 Servo ON Operation

(4) Jog the arm to near the reference position (see reference position drawing in step 7), and click the Jog end button.

| 1        | Vel[%]   | 2                                                                       |
|----------|----------|-------------------------------------------------------------------------|
|          | Inc[deg] | 0.00                                                                    |
|          | ◆ (-)    | ➡ (+)                                                                   |
| og end   |          |                                                                         |
|          | Reserve  | oder E                                                                  |
| OK       |          | top                                                                     |
|          |          | _                                                                       |
| Course 1 |          |                                                                         |
|          | og end   | Vel[\$]           Inc[deg]           og end           Rese           OK |

Fig. 13.21 Jog Operation

#### (5) Click the Servo-Off button.

| Arter it ends "mome pos. automatic update",<br>Please do "Write Flash Rom" -> "Software reset" |                    |
|------------------------------------------------------------------------------------------------|--------------------|
| Arm1(A1c)   Arm2(A2c)   Rot.Axis(Rc)+Vert.Axis(Zc)                                             |                    |
| Encoder Rotation Data Reset1                                                                   | Vel[%] 2           |
| Reset Controller Error                                                                         | Inc[deg] 0.00      |
| Servo ON                                                                                       | <= (-) => (+)      |
| Jog -> Basic Position(Match Mark) Jog end                                                      | ]  ]               |
| Servo-OFF                                                                                      | Reset Encoder Erre |
| Emergency stop -> Positioning pin instead of (When positioning pin is used)                    | Stop               |
| Encoder Rotation Data Reset2                                                                   |                    |
| Home pos. automatic update(Only newly reset) Cancel                                            | 1                  |
| Positioning pin removal -> Emergency stop release OK                                           | Ī                  |

Fig. 13.22 Servo-OFF Operation

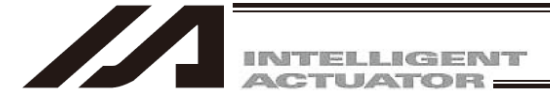

- (6) Press the EMERGENCY STOP switch.
- (7) When performing an absolute reset for arm 1, set an adjustment jig (pin) in arm 1 to fix the arm at the reference position. When performing an absolute reset for arm 2, set an adjustment jig (pin) in arm 2 to fix the arm at the reference position.
  - Set the jig after confirming that the EMERGENCY STOP switch is pressed.
  - Set the jig after adjusting the arm to the reference position, using the positioning mark label as a guide.
  - Only arm 1 has a cover, which is fixed with setscrews. Remove the setscrews and remove the cover before setting the jigs.
  - It is recommended that an adjustment jig is used to perform an absolute reset. With arm 1 or 2, however, rotation data can be reset as long as positioning preciseness of "center of positioning mark label ±1 graduation" is ensured.
  - To perform an absolute reset for arm 2 with an arm length of 120, turn the arm at a right angle and set the jig as shown in the reference position drawing in Fig. 13.17.

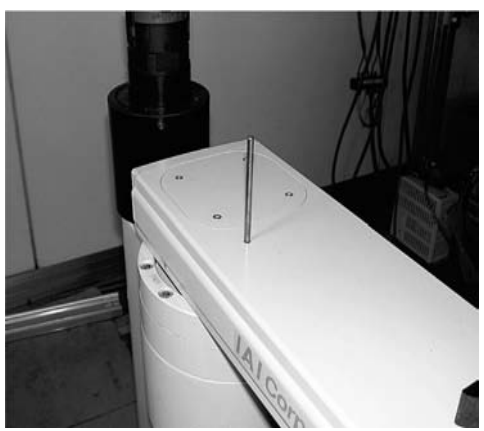

Arm 1 (Arm length 500/600, 700/800)

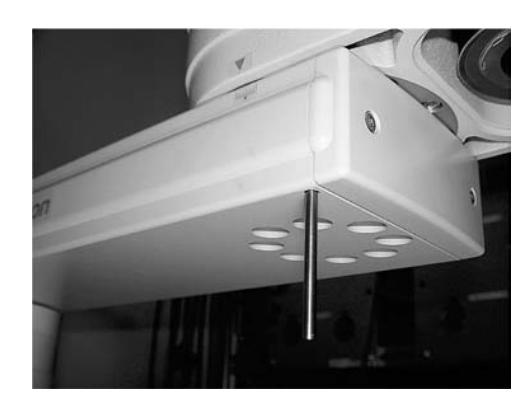

Arm 2 (Arm length 500/600, 700/800)

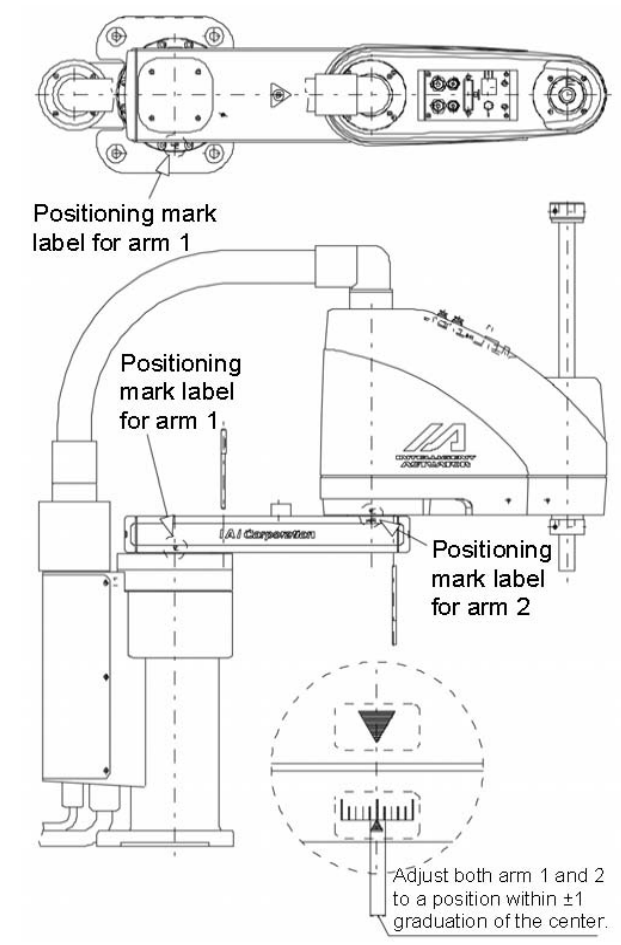

Fig. 13.23 Arm length 500/600, 700/800 Reference Position

## Λ Warning

• Always press the EMERGENCY STOP switch before setting an adjustment jig. Failure to do so may cause the actuator to malfunction and result in a serious accident.

ME0154-23C

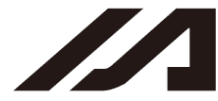

INTELLIGENT

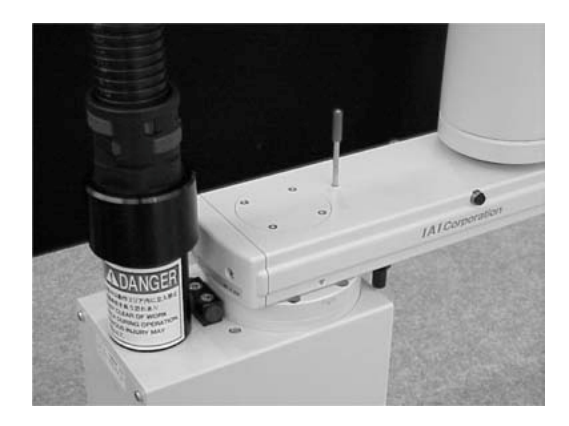

Arm 1 (Arm length 250/300/350)

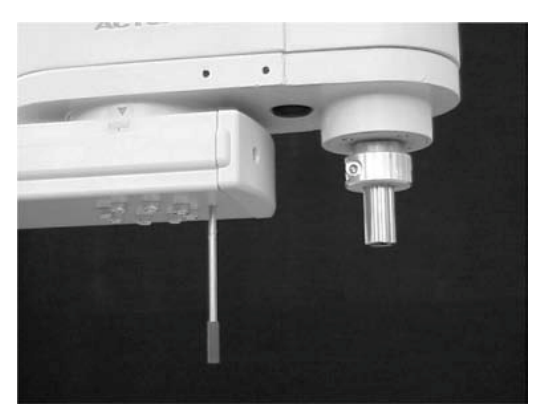

Arm 2 (Arm length 250/300/350)

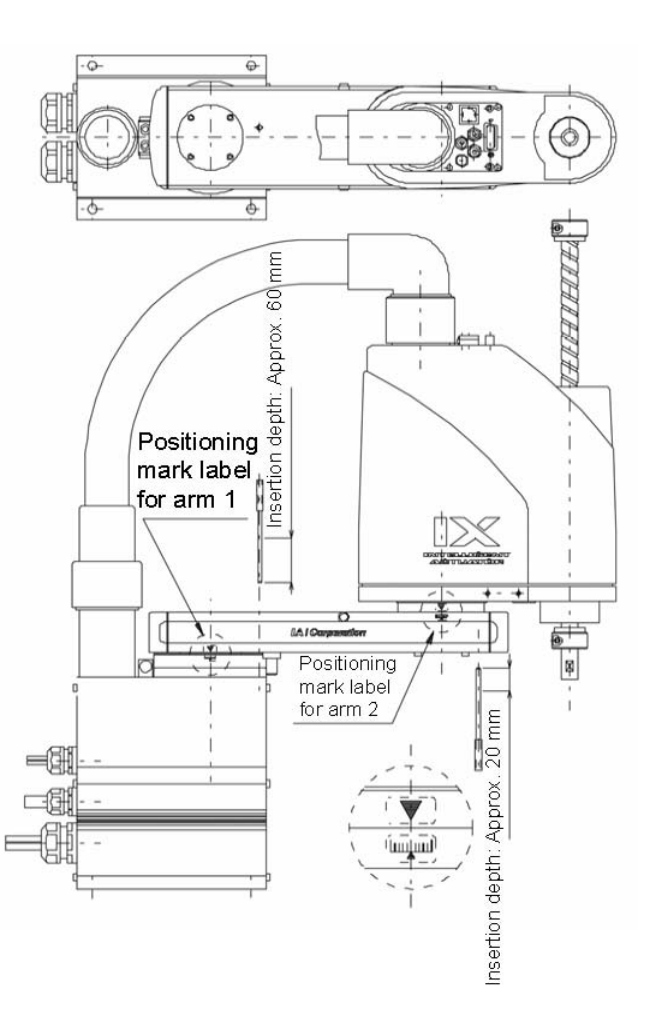

Fig. 13.24 Arm length 250/300/350 Reference Position

(Note) When performing an absolute reset for arm 1 of IX-NNN2515, rotate arm 2 slightly then set with an adjustment jig (pin) to set it.

## / Warning

• Always press the EMERGENCY STOP switch before setting an adjustment jig. Failure to do so may cause the actuator to malfunction and result in a serious accident.

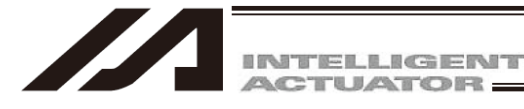

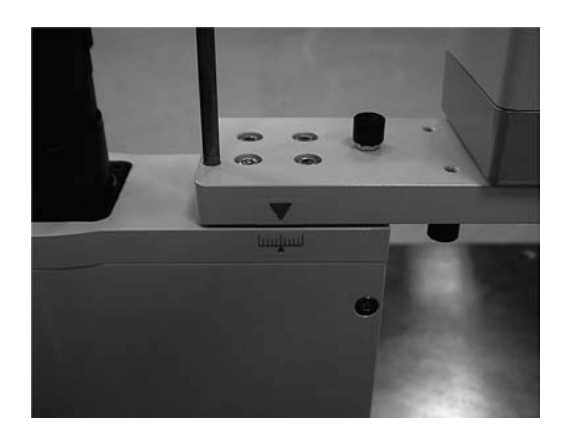

Arm 1 (Arm length 120/150/180)

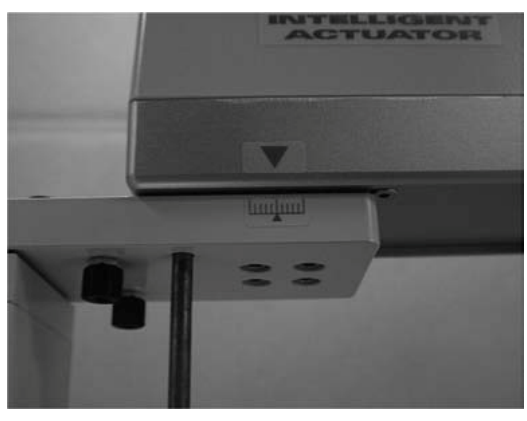

Arm 2 (Arm length 150/180)

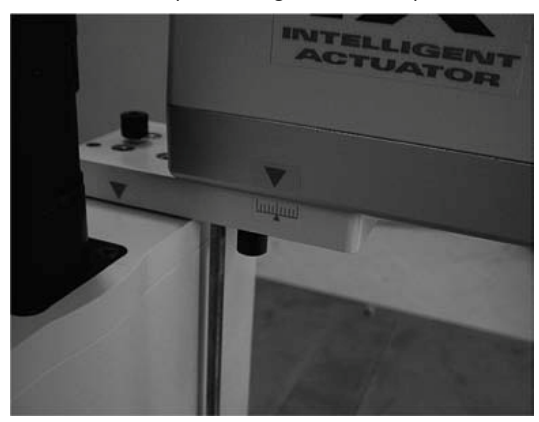

Arm 2 (Arm length 120)

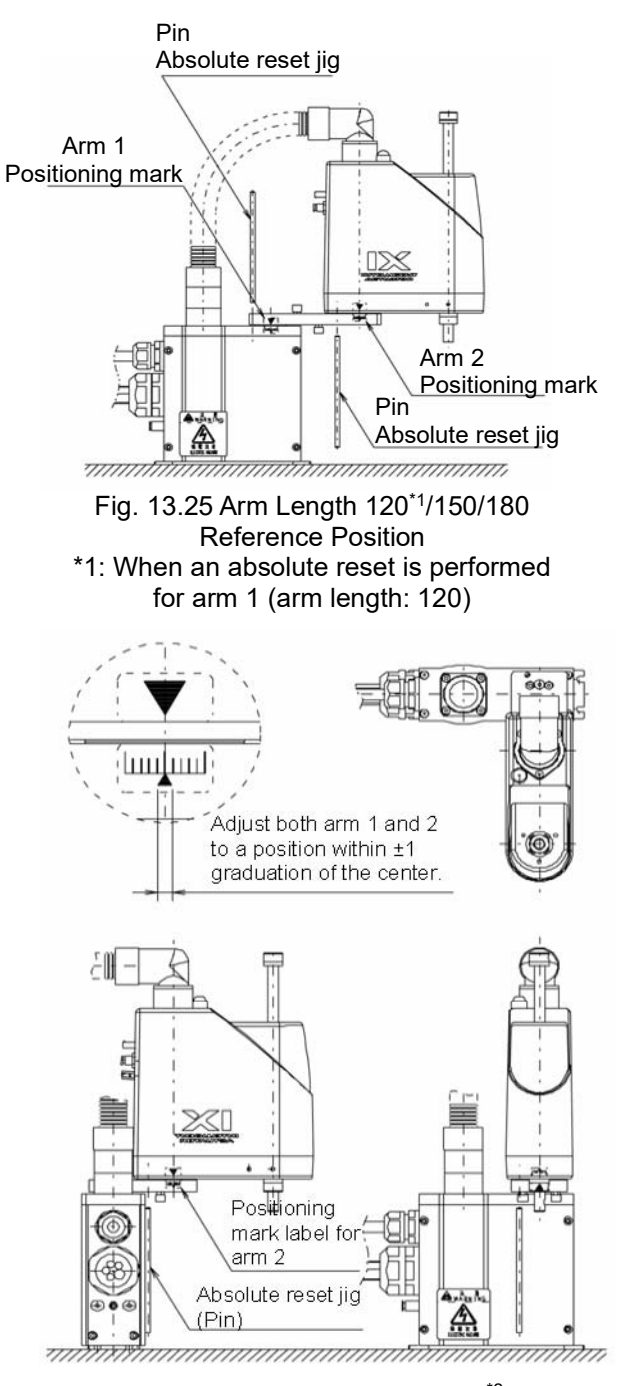

Fig. 13.26 Arm Length 120<sup>\*2</sup> Reference Position \*2: When an absolute reset is performed for arm 2 (arm length: 120)

## 1 Warning

• Always press the EMERGENCY STOP switch before setting an adjustment jig. Failure to do so may cause the actuator to malfunction and result in a serious accident.

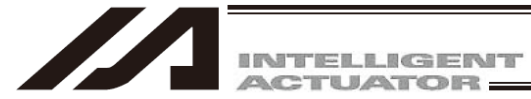

(8) Click the OK button.

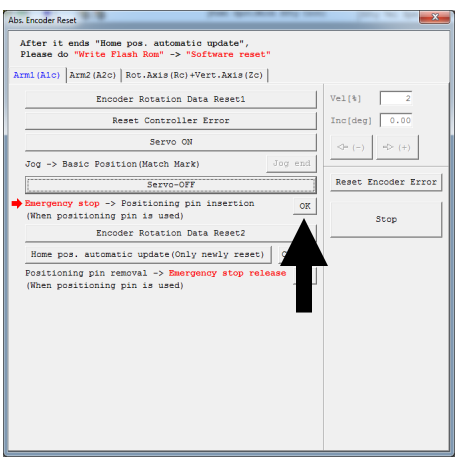

Fig. 13.27 Confirmation Operation

(9) Click the Encoder Rotation Data Reset2 button.

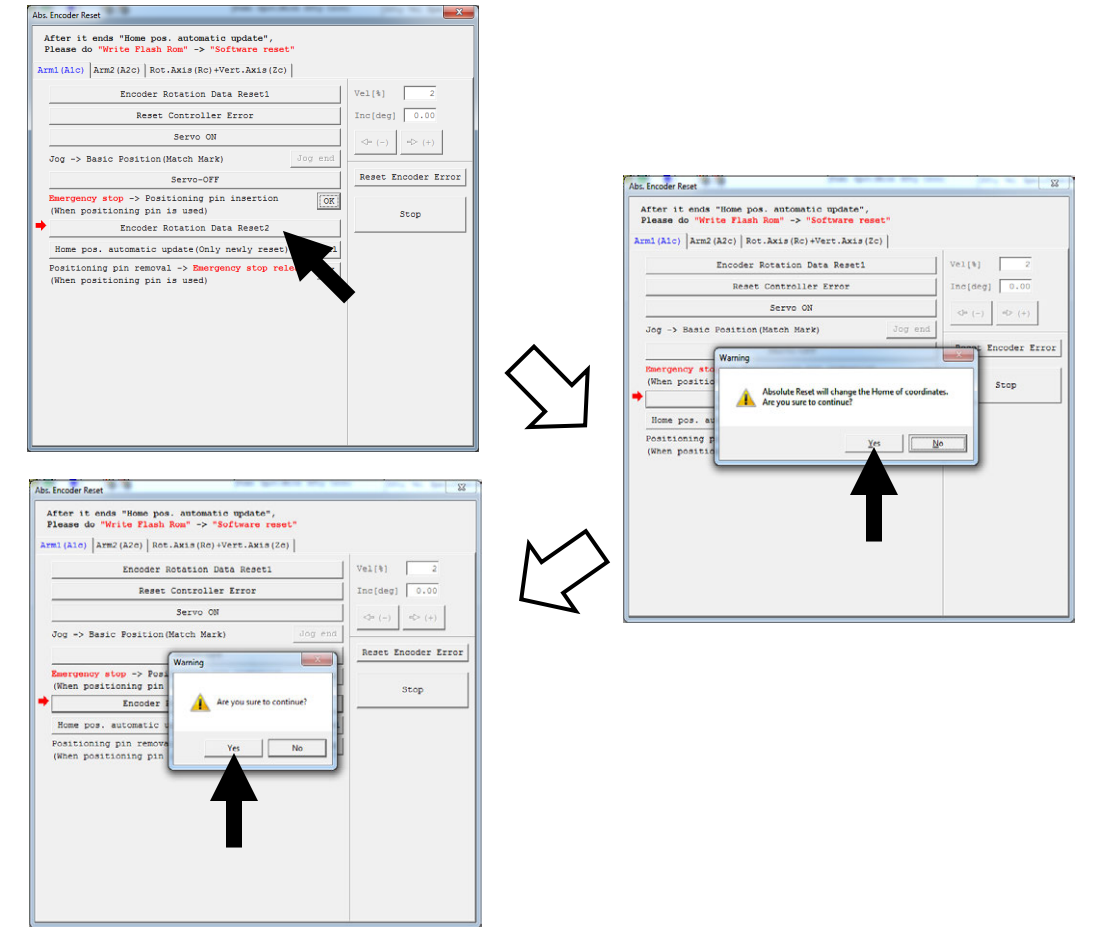

Fig. 13.28 Encoder Rotation Data Reset2 Operation

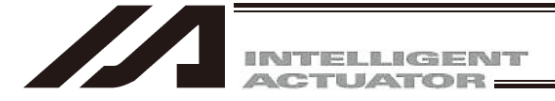

- (10) Remove the adjustment jig.
  - Install the cover and secure it with the setscrews for arm 1 only.
- (11) Release the EMERGENCY STOP switch.
- (12) Click the OK button.
  - An arrow is shown next to the **Home pos. automatic update** button. Do not this item (In particular, be sure this item is not set when performing an absolute reset without using a jig.)
  - If the home position has been updated by mistake, perform software reset without writing to the flash ROM. (The status will be the same as the one in which the home position automatic update is not performed.)
  - Always click the OK button after removing the jig and releasing the EMERGENCY STOP switch.

| Encoder Rotation Data Reset1                                              | 1 Vel[8] 2          |
|---------------------------------------------------------------------------|---------------------|
| Deset Generalize Terrer                                                   |                     |
| Reset Controller Error                                                    | Inclueg] 0.00       |
| Servo ON                                                                  | <>> (-) <> (+)      |
| g -> Basic Position (Match Mark) Jog end                                  |                     |
| Servo-OFF                                                                 | Reset Encoder Error |
| ergency stop -> Positioning pin insertion OK hen positioning pin is used) | Stop                |
| Encoder Rotation Data Reset2                                              | ]                   |
| ome pos. automatic update(Only newly reset)   Cancel                      |                     |
| sitioning pin removal -> Emergency stop release OK                        |                     |
|                                                                           |                     |

Fig. 13.29 Confirmation Operation

(13) Click "×" in the top right-hand corner to exit the Abs. Encoder Reset window.
Once the absolute reset is completed, be sure to perform software reset.

## 🛝 Warning

- Be careful not to perform a reset using an incorrect sequence, since it may cause the arm position to become offset.
- Perform home pos. automatic update only when any mechanical change such as arm change has been made. (Joint part only)

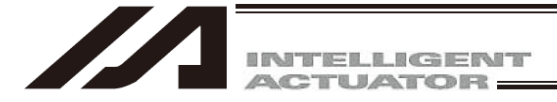

- 13.3.4 Absolute Reset Procedure for Rotation Axis + Vertical Axis
- (1) Click the Encoder Rotation Data Reset1 button.

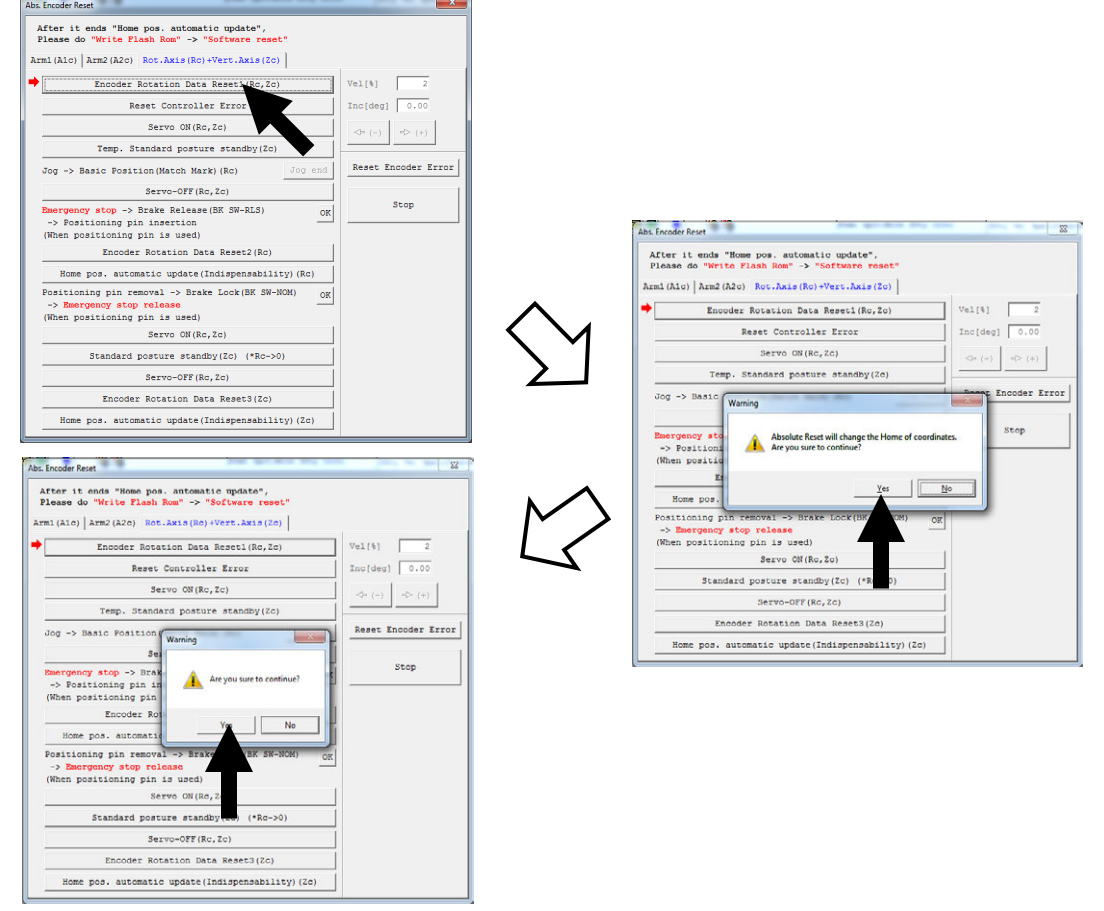

Fig. 13.30 Encoder Rotation Data Reset1 Operation

(2) Click the Reset Controller Error button.

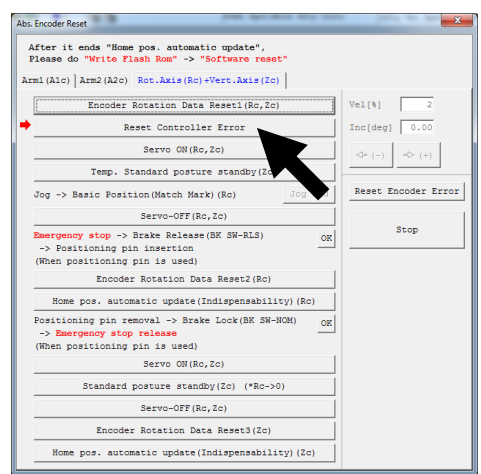

Fig. 13.31 Reset Controller Error Operation

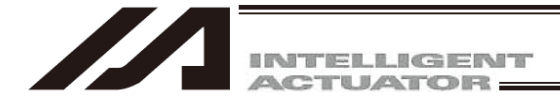

(3) Click the Servo ON button.

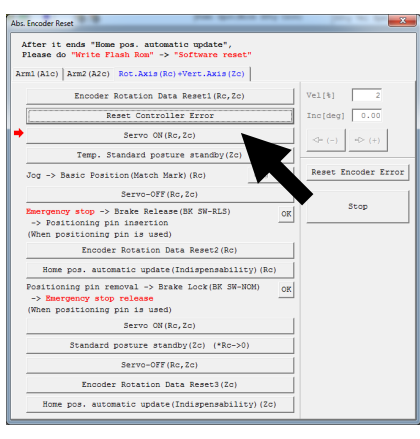

Fig. 13.32 Servo ON Operation

(4) Click the Temp. Standard posture standby button. · Please note that the vertical axis returns to its home position.

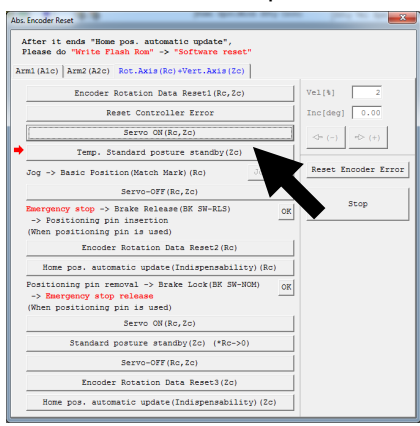

Fig. 13.33 Temp. Standard Posture Standby Operation

(5) Jog the rotation axis to the reference position (see reference position drawing in step 8), and click the Jog end button. Abs. Encoder Reset

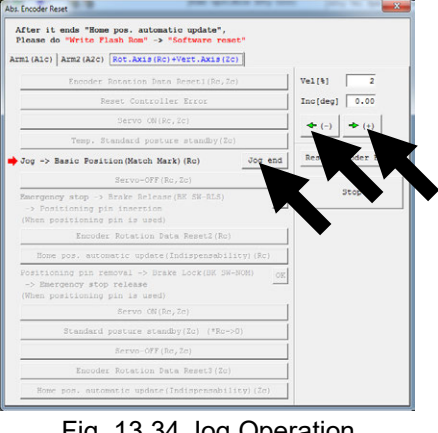

Fig. 13.34 Jog Operation

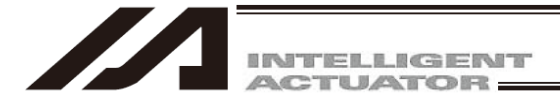

(6) Click the Servo-OFF button.

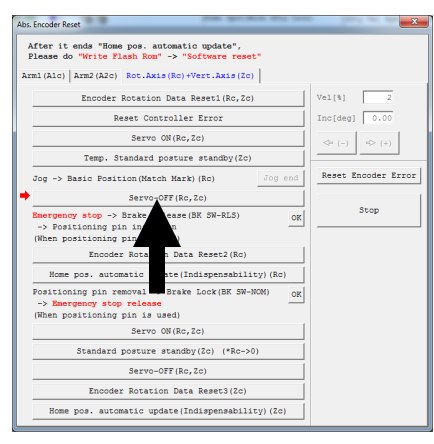

Fig. 13.35 Servo-OFF Operation

- (7) Press the EMERGENCY STOP switch.
- (8) Affix the rotation axis at the reference position by setting the plate and pin of the adjustment jig as illustrated below.
  - Set the jig after confirming that the EMERGENCY STOP switch is pressed.
  - Set the jig using the positioning mark as a guide.
  - The top face of the stopper should roughly align with the bottom face of arm 2.

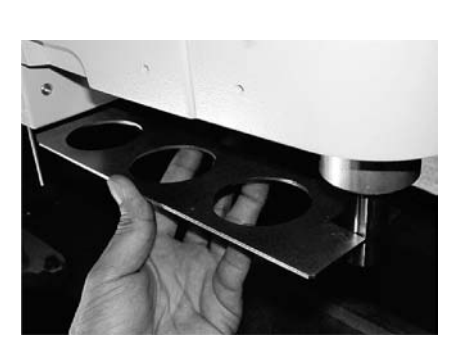

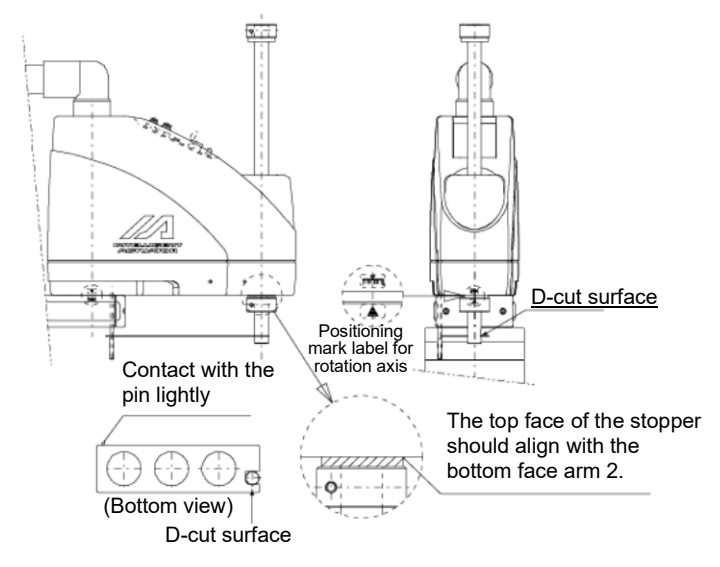

Fig. 13.36 Arm Length 500/600, 700/800 Reference Position

## 🛝 Warning

- Always press the EMERGENCY STOP switch before setting an adjustment jig. Failure to do so may cause the actuator to malfunction and result in a serious accident.
- Pay attention to the orientation of the D-cut surface of the plate jig.

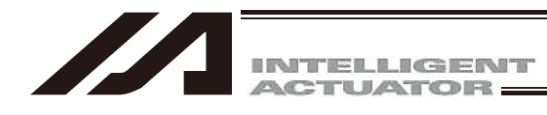

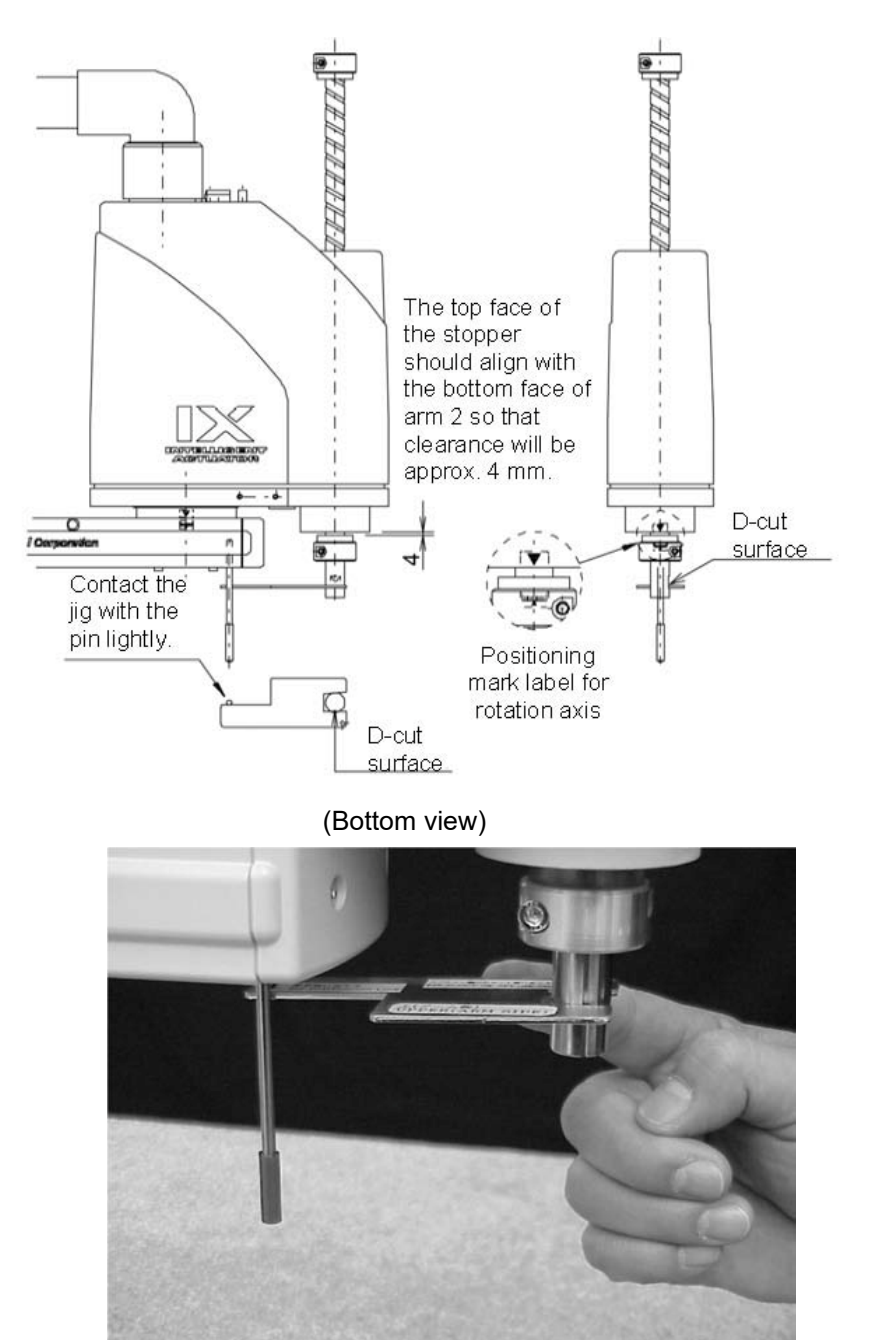

Fig. 13.37 Arm Length 250/300/350 Reference Position

## / Warning

• Always press the EMERGENCY STOP switch before setting an adjustment jig. Failure to do so may cause the actuator to malfunction and result in a serious accident.

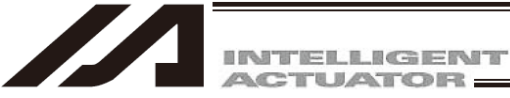

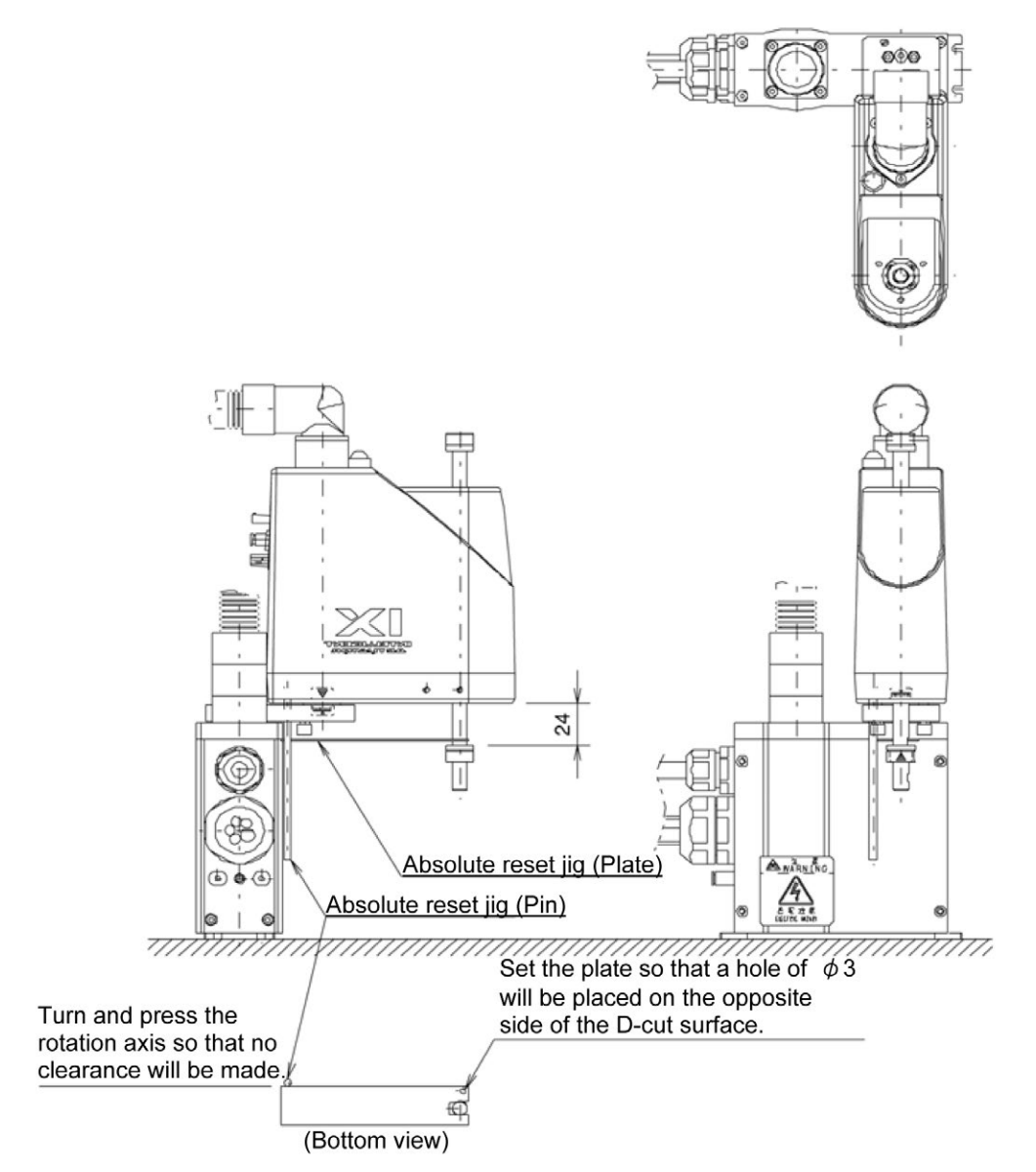

Fig. 13.38 Arm Length 120 Reference Position

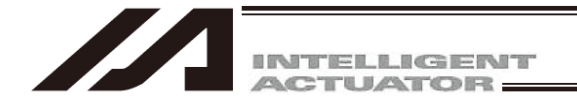

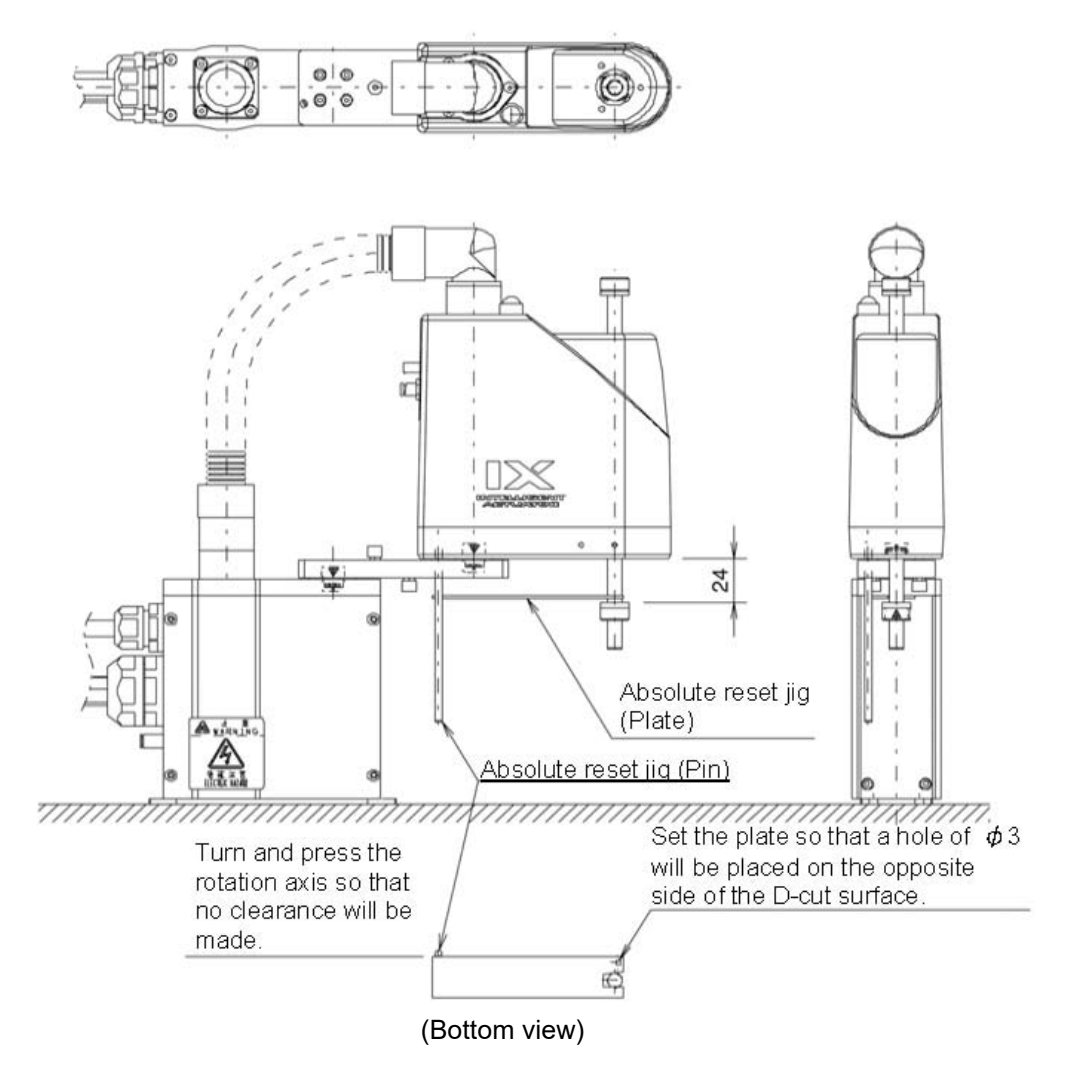

Fig. 13.39 Arm Length 150/180 Reference Position

- Always press the EMERGENCY STOP switch before setting an adjustment jig. Failure to do so may cause the actuator to malfunction and result in a serious accident.
- Pay attention to the orientation of the D-cut surface of the plate jig.

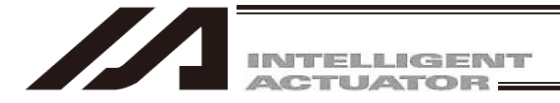

(9) Click the OK button.

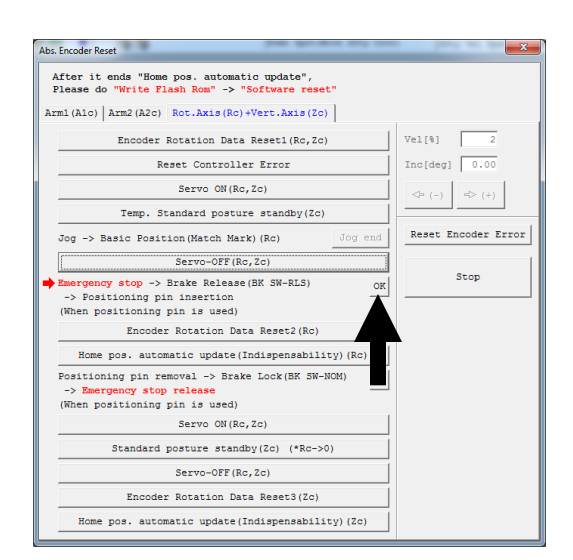

Fig. 13.40 Confirmation Operation

(10) Click the Encoder Rotation Data Reset2 button.

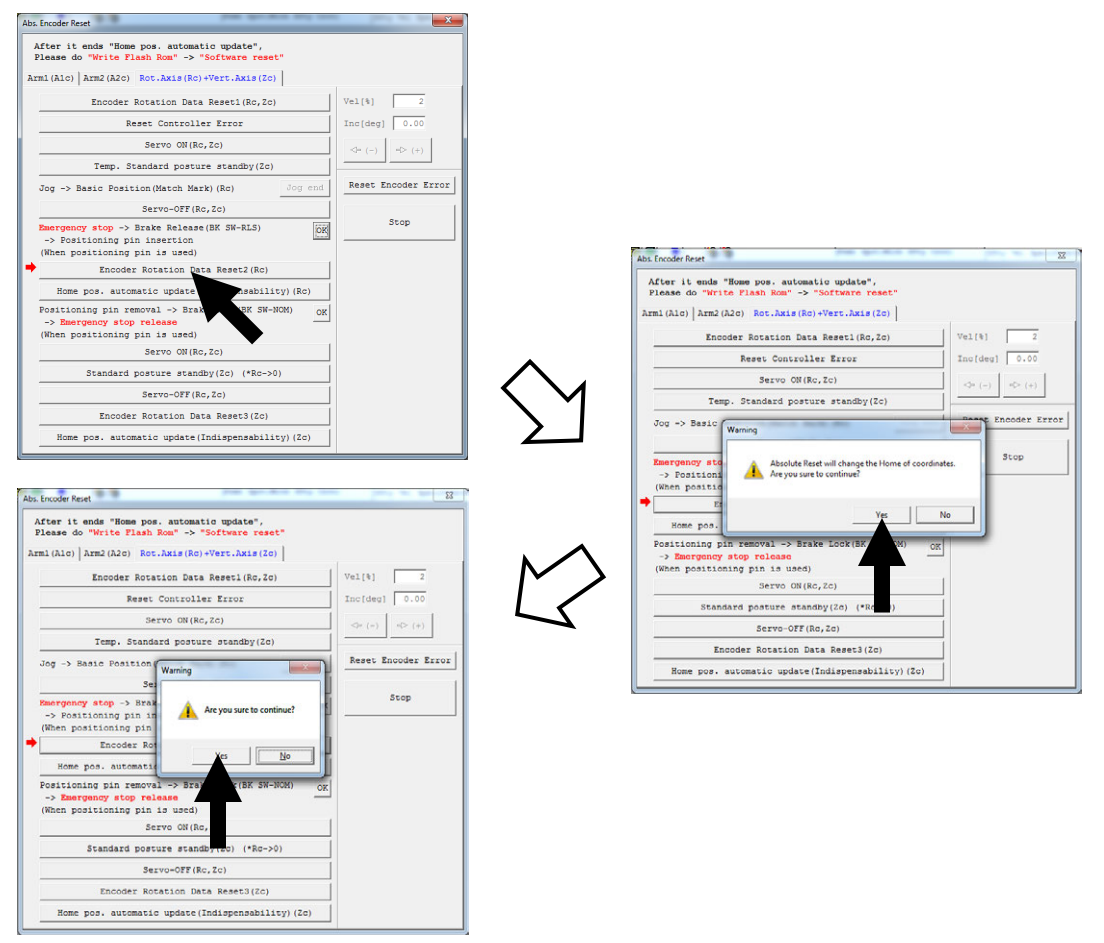

Fig. 13.41 Encoder Rotation Data Reset2 Operation

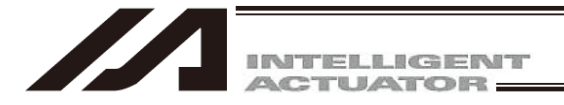

(11) Click the Home pos. automatic update button.

| After it ends "Home pos. automatic update",<br>Please do "Write Flash Rom" -> "Software reset"               |                   |
|----------------------------------------------------------------------------------------------------|-------------------|
| rm1(A1c) Arm2(A2c) Rot.Axis(Rc)+Vert.Axis(Zc)                                                                |                   |
| Encoder Rotation Data Reset1(Rc,Zc)                                                                          | Vel[%] 2          |
| Reset Controller Error                                                                                       | Inc[deg] 0.00     |
| Servo ON(Rc,Zc)                                                                                              | <⇒ (-) ≤> (+)     |
| Temp. Standard posture standby(Zc)                                                                           |                   |
| Jog -> Basic Position(Match Mark)(Rc) Jog end                                                                | Reset Encoder Err |
| Servo-OFF(Rc, Zc)                                                                                            |                   |
| Emergency stop -> Brake Release(BK SW-RLS)<br>-> Positioning pin insertion<br>(When positioning pin is used) | Stop              |
| Encoder Rotation Data Reset2(Rc)                                                                             |                   |
| Home pos. automatic update (Indispensability) (Rc)                                                           |                   |
| Positioning pin removal -> B<br>-> Emergency stop release<br>(When positioning pin is used)                  |                   |
| Servo ON(Rc,Zc)                                                                                              |                   |
| Standard posture standby(Zc) (*Rc->0)                                                                        |                   |
| Servo-OFF (Rc, Zc)                                                                                           |                   |
| Encoder Dotation Data Reset3(7c)                                                                             |                   |

Fig. 13.42 Home Pos. Automatic Update Operation

- (12) Remove the adjustment jig.
- (13) Release the EMERGENCY STOP switch.
- (14) Click the OK.

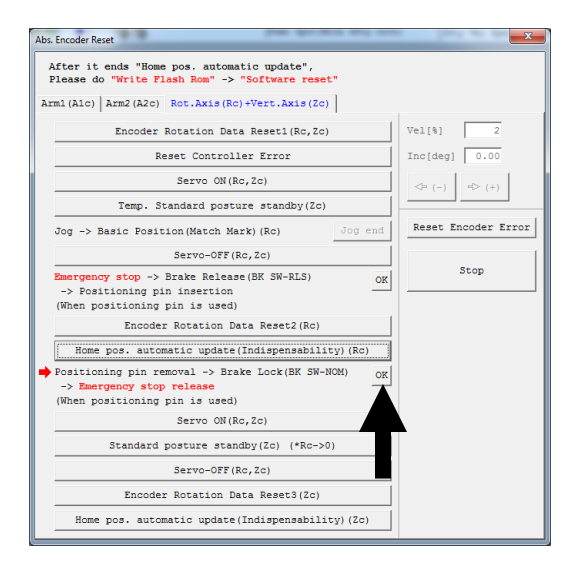

Fig. 13.43 Confirmation Operation

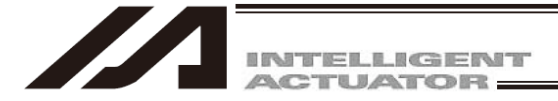

(15) Click the Servo ON button.

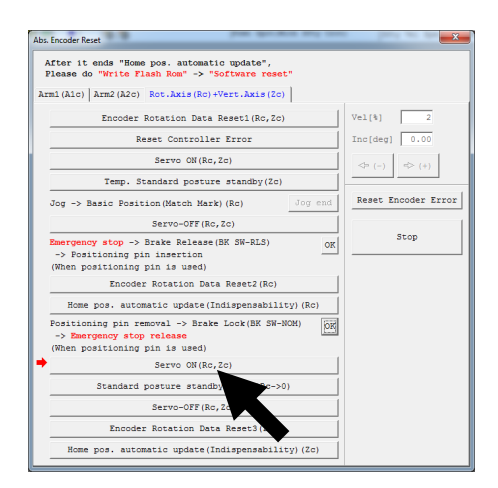

Fig. 13.44 Confirmation Operation

(16) Click the Standard posture standby button.Please note that the vertical axis returns to its home position.

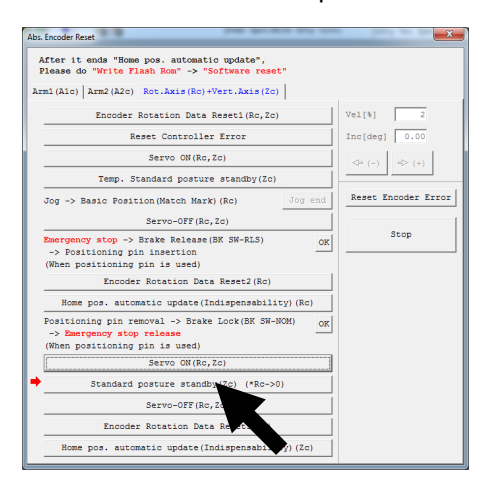

- Fig. 13.45 Standard Posture Standby Operation
- (17) Click the Servo-OFF button.

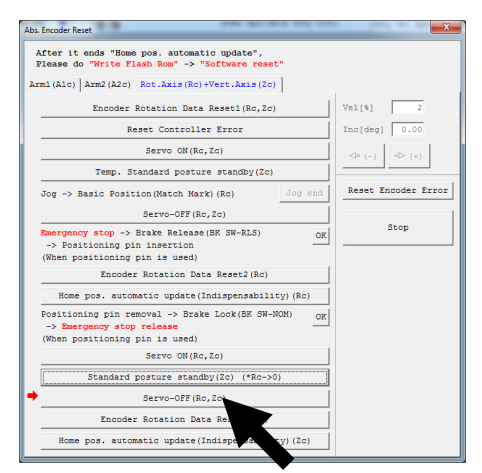

Fig. 13.46 Servo-OFF Operation

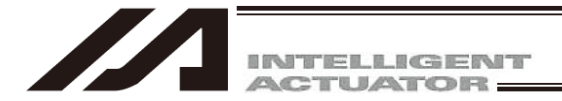

(18) Click the Encoder Rotation Data Reset3 button.

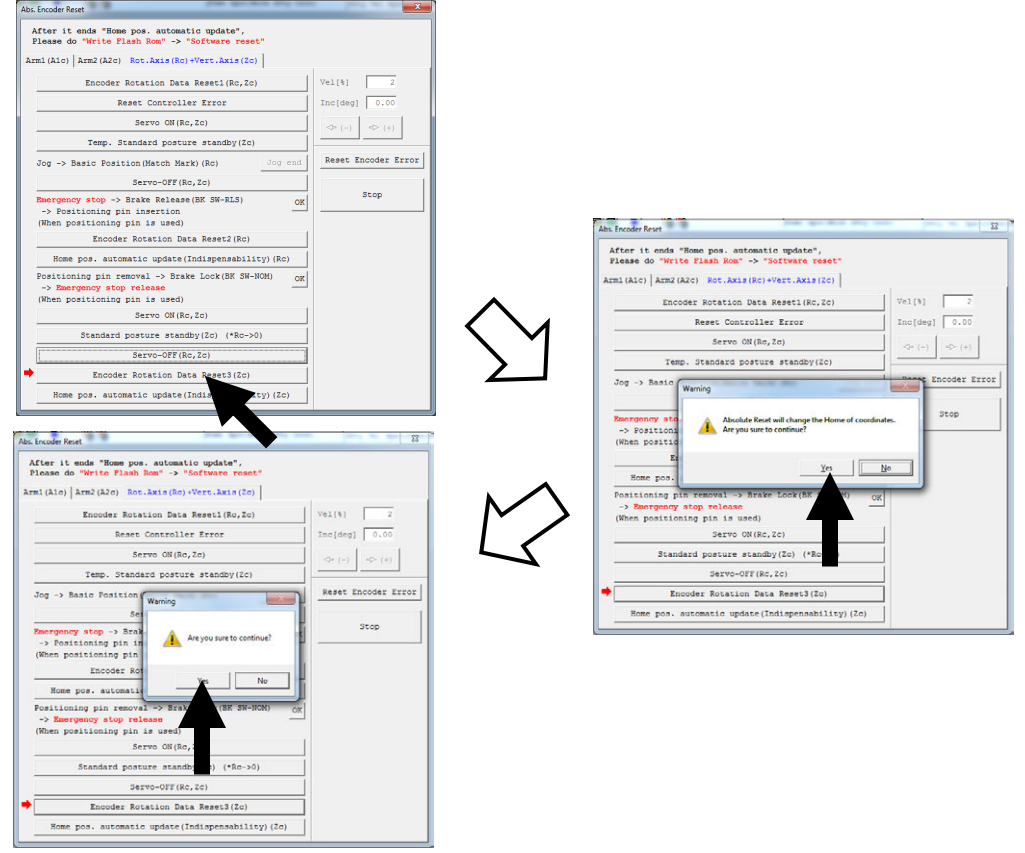

Fig. 13.47 Encoder Rotation Data Reset3 Operation

- (19) Click the Home pos. automatic update button, and then click "x" in the top right-hand corner to exit the Abs. Encoder Reset window.
  - · Be sure to perform "Software Reset" upon completion.

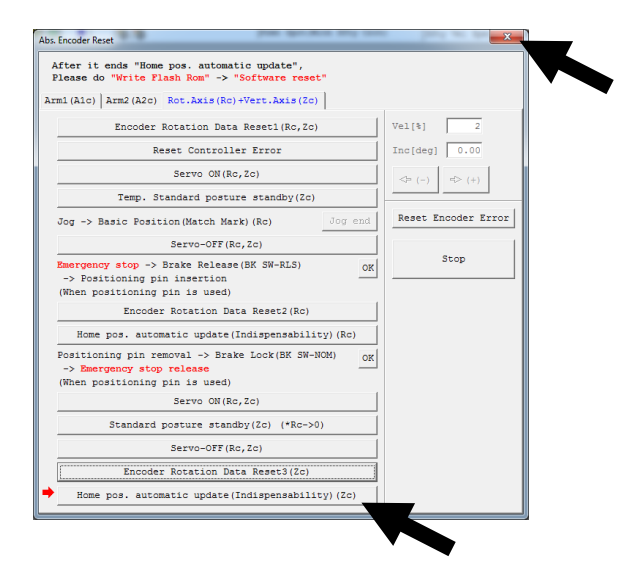

Fig. 13.48 Home Position Automatic Update Operation

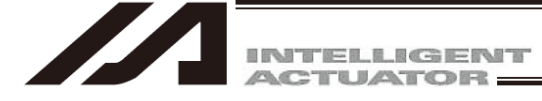

### 13.4 IX-NNN10040 and 12040 SCARA Axes

In case the absolute data is lost, conduct "Stopper push type absolute reset". [Refer to 13.3.1 How to Operate the Push Type Absolute Reset]

In the following case, conduct "Stopper pressing position acquirement" before having the absolute reset Do not execute it after it comes to a circumstance that requires the absolute reset. Have it done while the normal operation can be performed.

[Refer to 13.3.2 How to Acquire the Stopper Interfering Point]

- When the absolute reset cannot be performed in the direction of the stopper interfering movement with the initial posture at the delivery from the factory due to such reasons as interference to the peripheral equipment.
- There was a change in the stopper position due to such reasons as a removal of the stopper of the vertical axis.

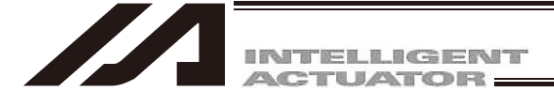

- 13.4.1 How to Operate the Push Type Absolute Reset
  - Backup the parameters so that they can be put back anytime to those before changing them. Select "Parameter" → "Edit" from PC Software Menu to show the Edit Parameter window. Press the "Save As" button in the Edit Parameter window to store the parameters in the file.

| Za Edit Parameter |                         |                                                                                                    |                                                                                                    |                                                                                                    |                                                                                                    |                                                                                                    |
|-------------------|-------------------------|----------------------------------------------------------------------------------------------------|----------------------------------------------------------------------------------------------------|----------------------------------------------------------------------------------------------------|----------------------------------------------------------------------------------------------------|----------------------------------------------------------------------------------------------------|
|                   |                         |                                                                                                    |                                                                                                    |                                                                                                    |                                                                                                    |                                                                                                    |
| Sa                | we As Common to All .   | Axes Specif                                                                                                    | ic Axis Driv                                                                                                    | ver Encoder                                                                                                    | I/O device                                                                                                    | Other                                                                                                    |
| No                | Parameter Name          | Set Value                                                                                                    |                                                                                                    |                                                                                                    |                                                                                                    | ~                                                                                                    |
| 1                 | I/O type                | 1                                                                                                    |                                                                                                    |                                                                                                    |                                                                                                    |                                                                                                    |
| 2                 | IO TpNo.Iprt:1          | 0                                                                                                    |                                                                                                    |                                                                                                    |                                                                                                    |                                                                                                    |
| 3                 | IO TpNo.Oprt:1          | 300                                                                                                    |                                                                                                    |                                                                                                    |                                                                                                    |                                                                                                    |
|                   | Sa<br>No<br>1<br>2<br>3 | Edit Parameter         Save As         Common to All         Save As         Common to All         No         Parameter Name         1         J/O type         2       IO TpNo.Iprt:1         3       IO TpNo.Oprt:1 | Edit Parameter         Save As       Common to All Axes       Specif         No       Parameter Name       Set Value         1       I/O type       1         2       IO TpNo.Iprt:1       0         3       IO TpNo.Oprt:1       300 | Edit Parameter         Save As         Common to All Axes         Save As         Common to All Axes         Save As         Save As | Edit Parameter         Save As       Common to All Axes       Specific Axis       Driver       Encoder         No       Parameter Name       Set Value         1       I/O type       1         2       IO TpNo.Iprt:1       0         3       IO TpNo.Oprt:1       300 | Edit Parameter         Save As       Common to All Axes       Specific Axis       Driver       Encoder       I/O device         No       Parameter Name       Set Value         1       I/O type       1         2       IO TpNo.Iprt:1       0         3       IO TpNo.Oprt:1       300 |

Fig. 13.49 Edit Parameter Window

2) Select "Controller"  $\rightarrow$  "Abs. Encoder Reset"  $\rightarrow$  "Push type absolute reset" from the menu.

| Monitor | Controller Tool Window Help          |   |                                                                        |
|---------|--------------------------------------|---|------------------------------------------------------------------------|
|         | Reconnect<br>Change Baud Rate        |   | Vel Specified(MANU Mode)                                               |
|         | Off-line work(Port Close)            |   |                                                                        |
|         | SEL global data backup               | • |                                                                        |
|         | All Data Backup                      | • |                                                                        |
|         | Write Flash Rom<br>Initialize Memory | • |                                                                        |
|         | Abs. Encoder Reset                   | • | Push type absolute reset                                               |
|         | Software Reset<br>Error Reset        |   | Push stopper position acquisition<br>Pin insertion type absolute reset |
|         | Designation Device Description       |   |                                                                        |

Fig. 13.50 Menu Select Window

3) A Confirmation window shows up. Click "Yes".

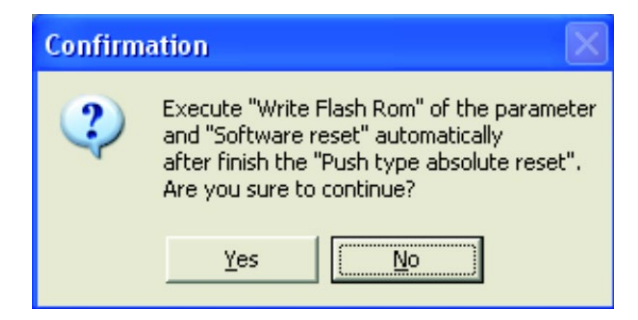

Fig. 13.51 Confirmation Window

If conducting on all the axes at once, have the process of [1]. When not all the axes, but having one or some of the 4 axes to be conducted, have the process of [2].
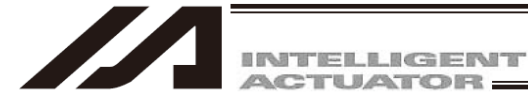

- [1] When Performing Push Stopper Type Absolute Reset to All Axes at Once To have the push stopper type absolute reset for all the axes at once, follow the steps shown below.
  - 1) Select "All axes".

| 20 Push type absolute reset                                                                                                    |                                                |
|----------------------------------------------------------------------------------------------------|------------------------------------------------|
| Always back up the parameter before it begins "Push stopper type absolute reset".<br>When you close this window after it completes it "Push stopper type absolute reset",<br>execute "Write Flash Rom" of the parameter -> "Software reset" automatically. |                                                |
| All axes Individual axis                                                                                                    | Axis1 SV                                       |
| Start again from the beginning                                                                                                    | A 13.354                                       |
| Encoder Rotation Data Reset / Reset Controller Error (Step 1/4)                                                                                                    | Axis2 SV                                       |
| Remove the user tool when there is a possibility of interfering while operating.<br>At this time, always <b>press the emergency stop switch</b> . (Step 2/4)                                                                                               | λ         67.171           ◆ (-)         ◆ (+) |
| OK                                                                                                    | Axis3 SV                                       |
| For prevention of interference, match each axis to initial posture<br>("Display the explanation of initial posture" button click) by jog or hand.                                                                                                    | ◆ (-) → (+)                                    |
| When you move the axis by hand, always press the emergency stop switch. (Step 3/4)                                                                                                    | Axis4 SV                                       |
| Arm 1: Coordinates minus direction Arm 2: Coordinates plus direction                                                                                                    | A 118.138                                      |
| Vert.Axis: Coordinates minus direction Rot.Axis: Coordinates minus direction                                                                                                    |                                                |
| PushårmSys: Right arm system                                                                                                    | Vel[%] 2                                       |
| *Each axis moves to a displayed direction.<br>Match it to the initial nosture suitable for the movement direction.                                                                                                    | Inc[deg] 0.00                                  |
| Display the explanation of initial posture                                                                                                    | Stop                                           |
| Start the push type absolute reset at all axes. (Step 4/4)     Execution            Home pos. automatic update at arm 1,2                                                                                                    | Reset Encoder Error                            |

Fig. 13.52 Push Type Absolute Reset Window

2) Click "Encoder Rotation Data Reset / Reset Controller Error (Step 1/4)".

| • | Encoder | Rotation | Data | Reset | 7 | Reset | Controller | Error | (Step | 1/4) |
|---|---------|----------|------|-------|---|-------|------------|-------|-------|------|
|   |         |          |      |       |   |       |            |       |       |      |

Fig. 13.53 Encoder Rotation Data Reset / Reset Controller Error

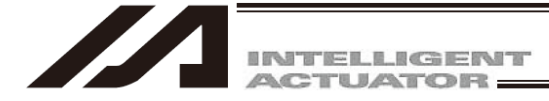

3) In case there is a concern that a load may interfere with surroundings at the absolute reset, detach the load. Have the work during the emergency stop condition. After the work is finished, click on the "OK" button.

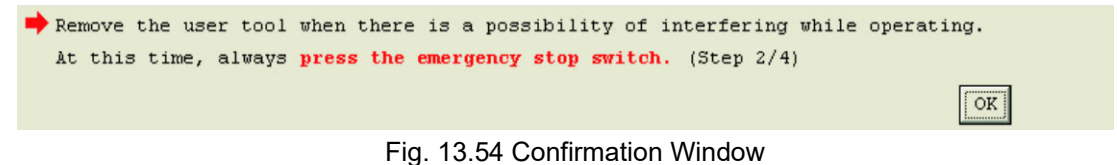

4) By referring to the displayed movement direction for each axis, adjust the axes to the initial posture. The posture differs depending on the movement direction. Click on "Display the explanation of initial posture" to check the explanations. Make to work on with the emergency stop activated when moving the axes with hand. Click on the "OK" button after the work is finished.

| For prevention<br>("Display the                                                                                    | of interference, match ea<br>explanation of initial pos | ch axis to in<br>ture" button | itial posture<br>click) by jog or hand. |  |  |  |
|----------------------------------------------------------------------------------------------------|---------------------------------------------------------|-------------------------------|-----------------------------------------|--|--|--|
| When you move the axis by hand, always press the emergency stop switch. (Step 3/4)                                 |                                                         |                               |                                         |  |  |  |
| Arm 1:                                                                                                    | Coordinates minus direction                             | on Arm 2:                     | Coordinates plus direction              |  |  |  |
| Vert.Axis:                                                                                                    | Coordinates minus direction                             | on Rot.Axis:                  | Coordinates minus direction             |  |  |  |
| PushArmSys: Right arm system                                                                                       |                                                         |                               |                                         |  |  |  |
| *Each axis moves to a displayed direction.<br>Match it to the initial posture suitable for the movement direction. |                                                         |                               |                                         |  |  |  |
| Display the                                                                                                    | e explanation of initial p                              | osture                        | OK                                      |  |  |  |

Fig. 13.55 Confirmation Window

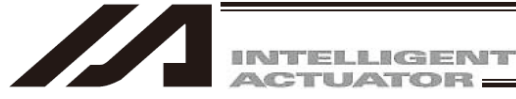

### [Initial posture]

◎ Arm1, Arm 2

Considering the stopper pressing position, adjust the posture to either of right arm system or left arm system. When the product is delivered, it is set to the right arm system. Adjust to the right arm system. In case the arm interferes with the peripheral in the right arm system, set it to the left arm system in advance, conduct "stopper pressing position acquirement" and then adjust to the left arm system. [Refer to 13.3.2 How to Acquire the Stopper Interfering Point]

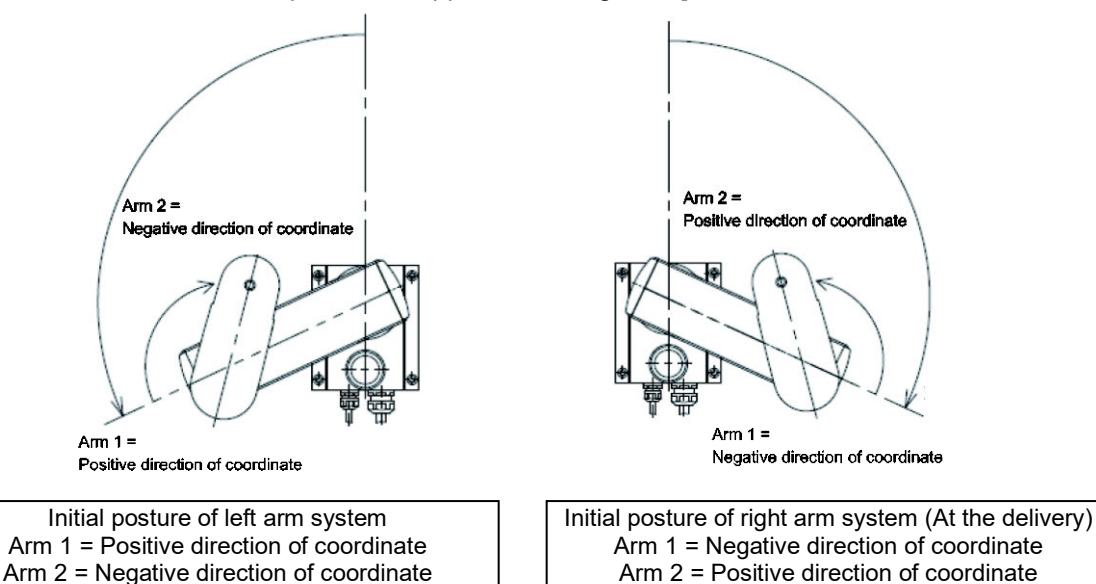

Fig. 13.56 Initial Posture

For the position, put it apart from the stopper position for 10deg or more. Setting it too close to the stopper, Error No. B0D "Push Stopper Operation Start Position Error" may occur at operation.

Vertical Axis

For the position, put it apart from the coordinate 0mm (upward end) for 10mm or more. Setting it at 10mm or less, Error No. B0D "Push Stopper Operation Start Position Error" may occur at operation.

Rotation axis

There is no specific indication for the position of rotation shaft. It can be set at any position.

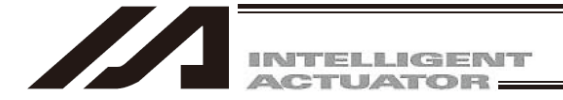

5) Click "Execution" button.

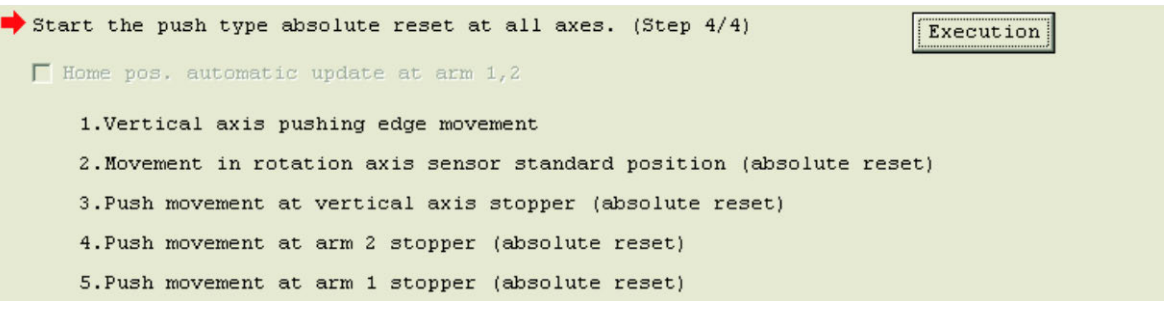

Fig. 13.57 Execution Window

6) A Warning window shows up. Click "Yes". Each operation for the push type absolute reset starts.

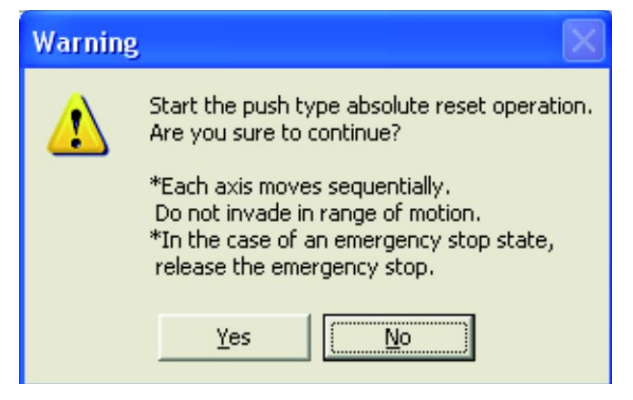

Fig. 13.58 Warning Window

7) Once the push type absolute reset for all the axes is finished, the Information window will appear. Click "OK" button.

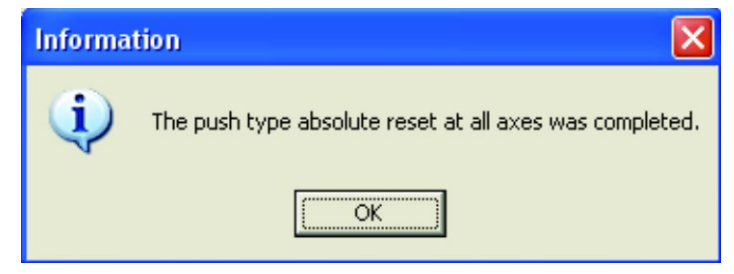

Fig. 13.59 Information Window

8) Close the Push stopper position acquisition window by clicking "×" on the upper right side of the window. Once the window is closed, the parameters start to be written automatically to the flash ROM, and controller is rebooted by the software reset.

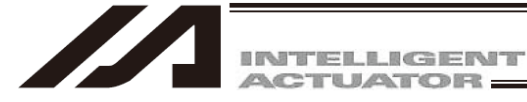

[2] When performing Push Stopper Pressing Type Absolute Reset on Each Axis One by One To have the push stopper type absolute reset for each axis one by one, follow the steps shown below.

| 20 Push type absolute reset                                                                                                    |                                                                                                    |  |  |  |  |
|----------------------------------------------------------------------------------------------------|----------------------------------------------------------------------------------------------------|--|--|--|--|
| Always back up the parameter before it begins "Push stopper type absolute reset".<br>When you close this window after it completes it "Push stopper type absolute reset",<br>exexute "Write Flash Rom" of the parameter -> "Software reset" automatically.                                                                   |                                                                                                    |  |  |  |  |
| All axe Individual axis          All axe Individual axis         Axis: Arm 1         Encoder Rotation Data Reset / Reset Controller Error (Step 1/4)                                                                                                    | Axis1         SV           A         13.354           ← (-)         ← (+)           Axis2         SV |  |  |  |  |
| Remove the user tool when there is a possibility of interfering while operating.<br>At this time, always <b>press the emergency stop switch</b> . (Step 2/4)<br>OK                                                                                                    | A     67.171       ◆ (-)     ◆ (+)       Axis3     SV       A     -15.269                            |  |  |  |  |
| For prevention of interference, match arm 1 and arm 2 to initial posture<br>("Display the explanation of initial posture" button click) by jog or hand.<br>When you move the axis by hand, always press the emergency stop switch. (Step 3/4)<br>Arm 1: Coordinates minus direction<br>*Axis moves to a displayed direction. | ◆ (-) ◆ (+)         Axis4       SV         A       118.138         ◆ (-) ◆ (+)       ▼               |  |  |  |  |
| Match it to the initial posture suitable for the movement direction. Display the explanation of initial posture OK                                                                                                    | Vel[%] 2<br>Inc[deg] 0.00                                                                            |  |  |  |  |
| Start the push type absolute reset. (Step 4/4)     Execution       Image: Home pos, automatic update at arm 1     Execution                                                                                                    | Stop                                                                                                 |  |  |  |  |
| 1.Push movement at arm 1 stopper (absolute reset)                                                                                                    | Reset Encoder Error                                                                                  |  |  |  |  |

Fig. 13.60 Push Type Absolute Reset Window

- (1) 1<sup>st</sup> Arm and 2<sup>nd</sup> Arm
  - 1) Select "Individual axis" in the push type absolute reset window, and set Axis to "Arm 1" (or Arm 2).

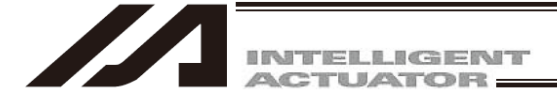

2) Click "Encoder Rotation Data Reset / Reset Controller Error (Step 1/4)".

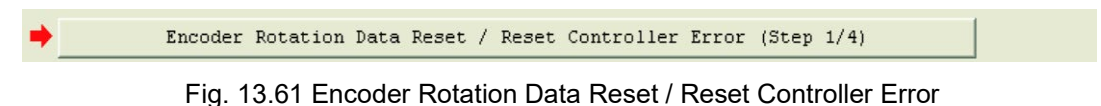

3) In case there is a concern that a load may interfere with surroundings at the absolute reset, detach the load. Have the work during the emergency stop condition. After the work is finished, click on the "OK" button.

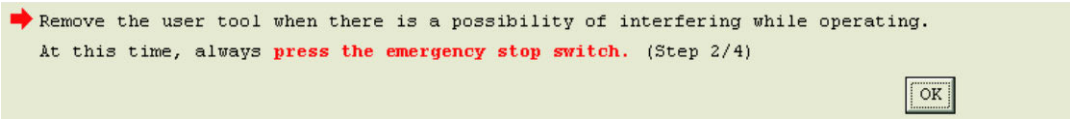

Fig. 13.62 Confirmation Window

4) By referring to the displayed movement direction for each axis, adjust the axes to the initial posture. The posture differs depending on the movement direction. Click on "Display the explanation of initial posture" to check the explanations. Make sure to work on with the emergency stop activated when moving the axes with hand. Click on the "OK" button after the work is finished.

| ightarrow For prevention of interference, match arm 1 and arm 2 to initial posture |
|------------------------------------------------------------------------------------|
| ("Display the explanation of initial posture" button click) by jog or hand.        |
| When you move the axis by hand, always press the emergency stop switch. (Step 3/4) |
| Arm 1: Coordinates minus direction                                                 |
| *Axis moves to a displayed direction.                                              |
| Match it to the initial posture suitable for the movement direction.               |
| Display the explanation of initial posture                                         |

Fig. 13.63 Confirmation Window

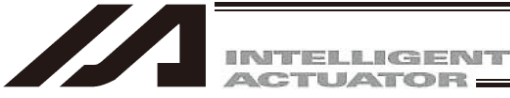

### [Initial posture]

Arm1, Arm 2

Considering the stopper pressing position, adjust the posture to either of right arm system or left arm system. When the product is delivered, it is set to the right arm system. Adjust to the right arm system. In case the arm interferes with the peripheral in the right arm system, set it to the left arm system in advance, conduct "stopper pressing position acquirement" and then adjust to the left arm system. [Refer to 13.3.2 How to Acquire the Stopper Interfering Point]

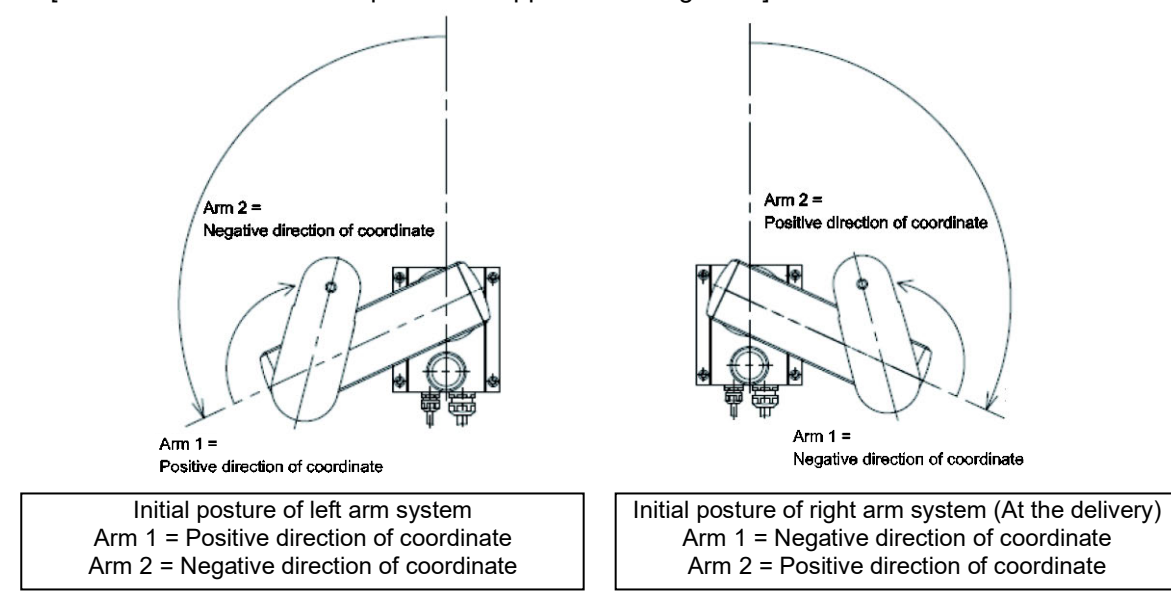

Fig. 13.64 Initial Posture

For the position, put it apart from the stopper position for 10deg or more. Setting it too close to the stopper, Error No. B0D "Push Stopper Operation Start Position Error" may occur at operation.

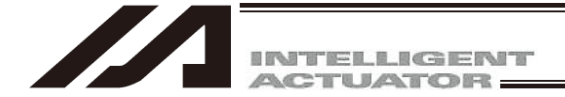

5) Click "Execution" button.

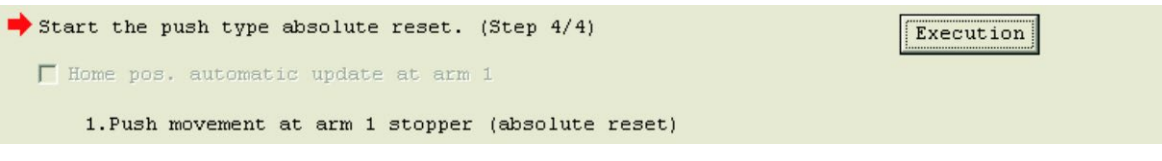

Fig. 13.65 Execution Window

6) A Warning window shows up. Click "Yes". Each operation for the push type absolute reset starts.

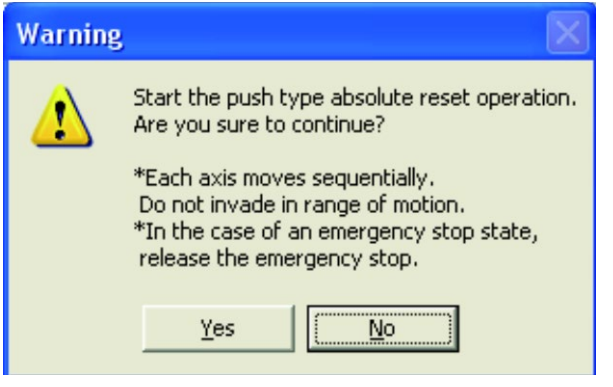

Fig. 13.66 Warning Window

7) Once the push type absolute reset, the Information window will appear. Click "OK" button.

| Informa | tion 🔀                                                  |
|---------|---------------------------------------------------------|
| (į)     | The push type absolute reset at all axes was completed. |
|         | ()                                                      |

Fig. 13.67 Information Window

8) If it is necessary to have the push type absolute reset for another axis, move on to the axis selection. When finishing the process, click "x" on the upper right side of the window. Once the window is closed, the parameters start to be written automatically to the flash ROM, and controller is rebooted by the software reset.

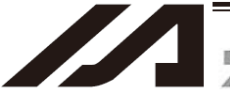

INTELLIGENT

#### (2) Vertical Axis, Rotation Axis

1) Select "Individual axis" in the Push stopper type absolute reset window, and set Axis to "Vert. Axis + Rot. Axis".

| ⊿a Push type absolute reset                                                                                                    |                                     |
|----------------------------------------------------------------------------------------------------|-------------------------------------|
| Always back up the parameter before it begins "Push stopper type absolute reset".<br>When you close this window after it completes it "Push stopper type absolute reset",<br>exexute "Write Flash Rom" of the parameter -> "Software reset" automatically.            |                                     |
| All axes Individual axis           All axes Individual axis           Axis:         Vert.Axis + Rot.Axis           Start again from the beginning                                                                                                    | Axis1 SV<br>A 13.354                |
| Encoder Rotation Data Reset / Reset Controller Error (Step 1/4)                                                                                                    | ▲ (-) ➡ (+)<br>Axis2 SV<br>A 67,171 |
| Remove the user tool when there is a possibility of interfering while operating.<br>At this time, always press the emergency stop switch. (Step 2/4)                                                                                                    | ▲ (-) ➡ (+)<br>Axis3 SV             |
| For prevention of interference, match vertical axis and rotation axis to initial posture<br>("Display the explanation of initial posture" button click) by jog or hand.<br>When you move the axis by hand, always <b>press the emergency stop switch</b> . (Step 3/4) | A -15.269                           |
| Vert.Axis: Coordinates minus direction Rot.Axis: Coordinates minus direction                                                                                                    | A     118.138       ◆ (-)     ◆ (+) |
| Match it to the initial posture suitable for the movement direction. Display the explanation of initial posture OK                                                                                                    | Vel[%] 2<br>Inc[deg] 0.00           |
| Start the push type absolute reset. (Step 4/4)  *Home position of the vertical axis and the rotation axis is updated automatically.                                                                                                    | Stop                                |
| 1.Vertical axis pushing edge movement<br>2.Movement in rotation axis sensor standard position (absolute reset)                                                                                                    | Reset Encoder Error                 |

Fig. 13.68 Push Type Absolute Reset Window

2) Click "Encoder Rotation Data Reset / Reset Controller Error (Step 1/4)".

Encoder Rotation Data Reset / Reset Controller Error (Step 1/4)

Fig. 13.69 Encoder Rotation Data Reset / Reset Controller Error

3) In case there is a concern that a load may interfere with surroundings at the absolute reset, detach the load. Have the work during the emergency stop condition. After the work is finished, click on the "OK" button.

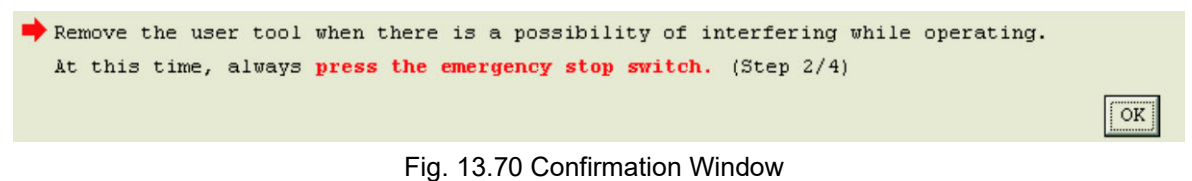

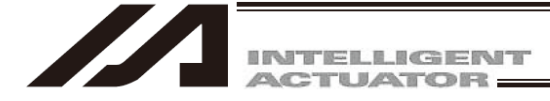

4) By referring to the displayed movement direction for each axis, adjust the axes to the initial posture. The posture differs depending on the movement direction. Click on "Display the explanation of initial posture" to check the explanations. Make to work on with the emergency stop activated when moving the axes with hand. Click on the "OK" button after the work is finished.

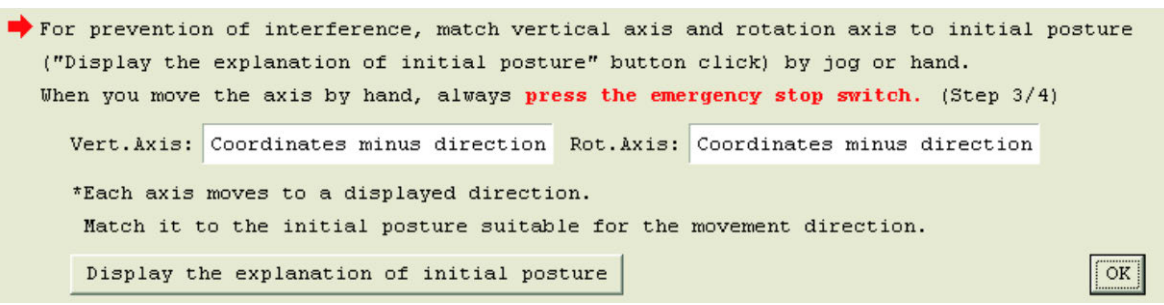

Fig. 13.71 Confirmation Window

[Initial posture]

Ø Vertical Axis

For the position, put it apart from the coordinate 0mm (upward end) for 10mm or more. Setting it at 10mm or less, Error No. B0D "Push Stopper Operation Start Position Error" may occur at operation.

Rotation axis

There is no specific indication for the position of rotation shaft. It can be set at any position.

5) Click "Execution" button.

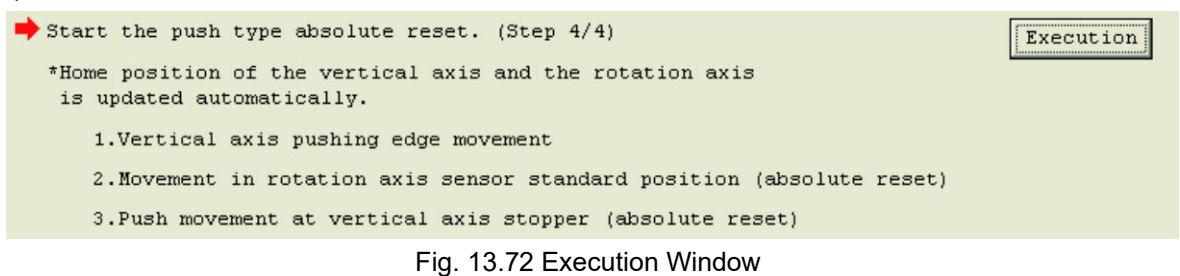

6) A Warning window shows up. Click "Yes". The operation for the push type absolute reset starts.

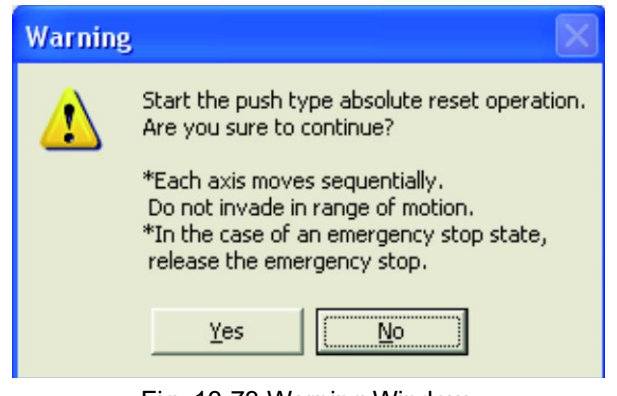

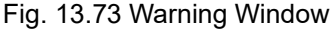

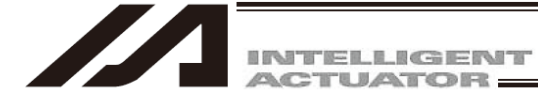

7) Once the push type absolute reset for the axis is complete, the information window will appear. Click "OK" button.

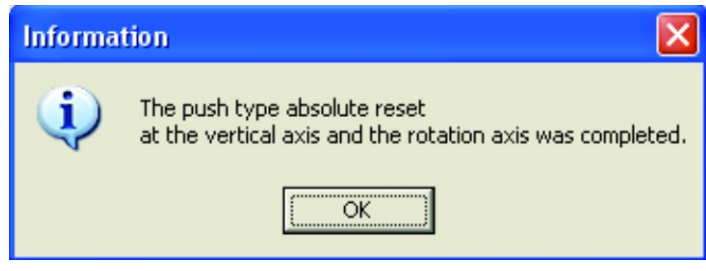

Fig. 13.74 Information Window

8) When finishing the process, click "×" on the upper right side of the window. Once the window is closed, the parameters start to be written automatically to the flash ROM, and controller is rebooted by the software reset.

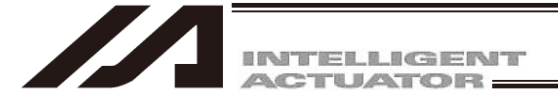

## 13.4.2 How to Acquire the Stopper Interfering Point

In the following case, conduct "Stopper pressing position acquirement (Note 1)" before having the absolute reset.

- When the absolute reset cannot be performed in the direction of the stopper interfering movement with the initial posture at the delivery from the factory due to such reasons as interference to the peripheral equipment
- There was a change in the stopper position due to such reasons as a removal of the stopper of the vertical axis
- Note 1 In case that the absolute reset cannot be performed with the stopper pressing movement direction of the initial posture set at the delivery due to such as interference with peripheral devices, change the setting to the initial posture of the left arm system (stopper pressing direction on opposite side) and conduct the stopper pressing position acquirement.

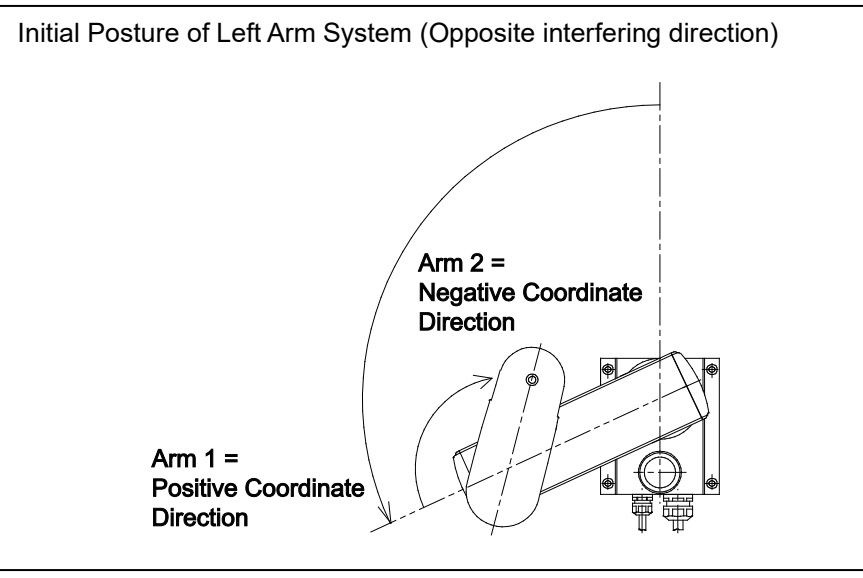

Fig. 13.75 Initial Posture of Left Arm System

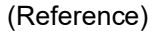

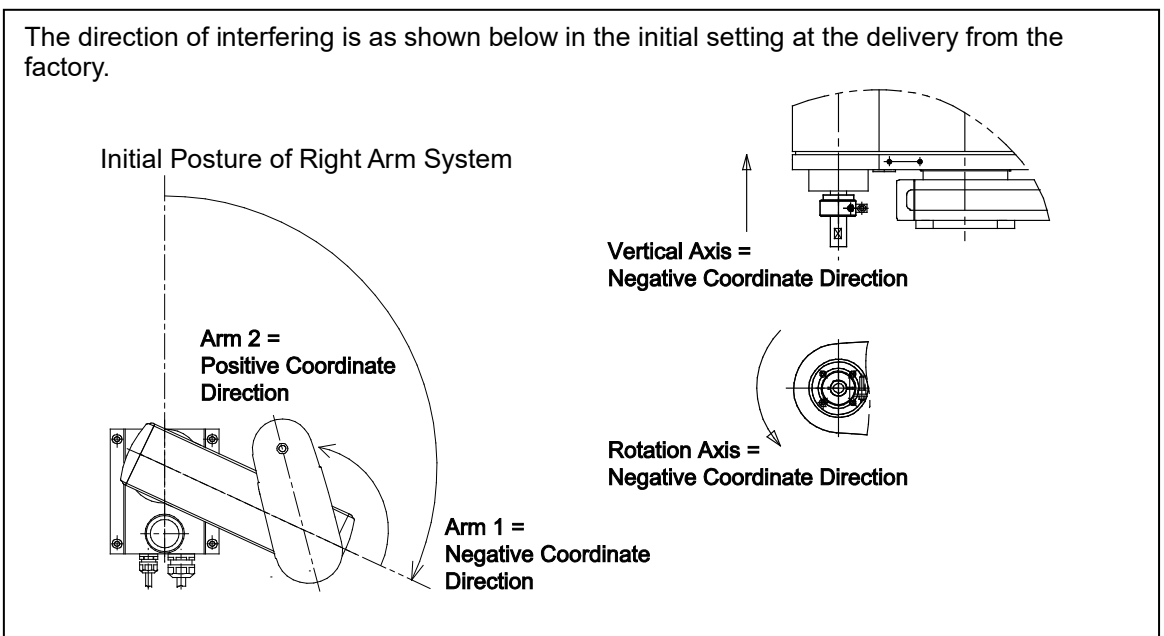

Fig. 13.76 Initial Posture of Right Arm System

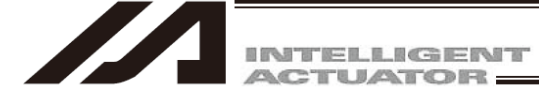

Push stopper position acquisition with the process shown below.

 Backup the parameters so that they can be put back anytime to those before changing them. Select "Parameter" → "Edit" from PC Software Menu to show the Edit Parameter window. Press the "Save As" button in the Edit Parameter window to store the parameters in the file.

| Za Edit Parameter |    |                        |             |                |              |                 |    |
|-------------------|----|------------------------|-------------|----------------|--------------|-----------------|----|
| (                 |    |                        |             |                |              |                 |    |
|                   | Sa | ave As Common to All . | Axes Specif | ic Axis Driver | Encoder   I/ | ) device   Othe | er |
|                   | No | Parameter Name         | Set Value   |                |              |                 | ^  |
|                   | 1  | I/O type               | 1           |                |              |                 |    |
|                   | 2  | IO TpNo.Iprt:1         | 0           |                |              |                 |    |
|                   | 3  | IO TpNo.Oprt:1         | 300         |                |              |                 |    |
|                   |    |                        |             |                |              |                 |    |

Fig. 13.77 Edit Parameter Window

2) Select "Controller"  $\rightarrow$  "Abs. Encoder Reset"  $\rightarrow$  "Push stopper position acquisition" from the menu.

| Monitor | Controller Tool Window Help          |   |                                                                        |
|---------|--------------------------------------|---|------------------------------------------------------------------------|
|         | Reconnect<br>Change Baud Rate        |   | Vel Specified(MANU Mode)                                               |
|         | Off-line work(Port Close)            |   |                                                                        |
|         | SEL global data backup               | • |                                                                        |
|         | All Data Backup                      | ŀ |                                                                        |
|         | Write Flash Rom<br>Initialize Memory | • |                                                                        |
|         | Abs. Encoder Reset                   | • | Push type absolute reset                                               |
|         | Software Reset<br>Error Reset        |   | Push stopper position acquisition<br>Pin insertion type absolute reset |
|         |                                      |   |                                                                        |

Fig. 13.78 Menu Select Window

3) A Warning window shows up. Click "Yes".

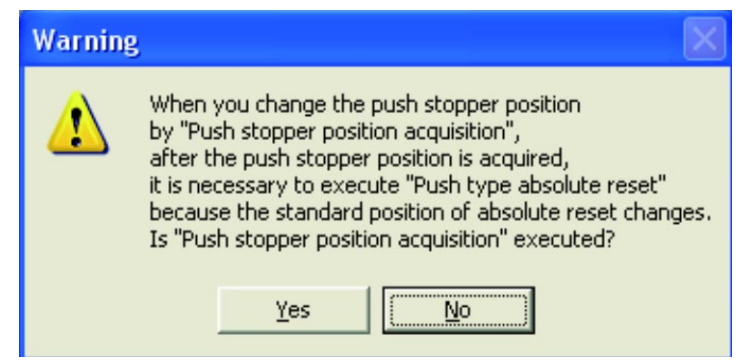

Fig. 13.79 Warning Window

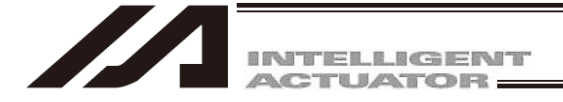

4) A Confirmation window shows up. Click "Yes".

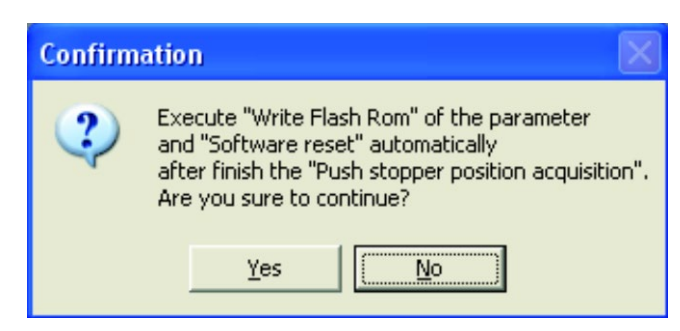

Fig. 13.80 Confirmation Window

If conducting on all the axes at once, have the process of [1]. When not all the axes, but having one or some of the 4 axes to be conducted, have the process of [2].

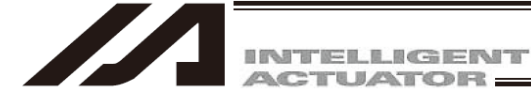

- [1] When Acquiring Push Stopper Position for All Axes at Once
  - To acquire the push stopper position for all the axes at once, follow the steps shown below.
  - 1) Select "All axes" in the Push stopper position acquisition window.

|   | A Push stopper position acquisition                                                                                                    |                                                                                                    |
|---|----------------------------------------------------------------------------------------------------|----------------------------------------------------------------------------------------------------|
|   | Always back up the parameter before it begins "Push stopper position acquisition".<br>When you close this window after it completes it "Push stopper position acquisition",<br>exexute "Write Flash Rom" of the parameter -> "Software reset" automatically.                                                            |                                                                                                    |
|   | Push stopper pos. Arm 1: 0.000 Arm 2: 0.000 Vert.Axis: 0.000 Rot.Axis: / Sensor standard pos.                                                                                                    | 0.000                                                                                                    |
| C | All axes Individual axis<br>Start again from the beginning<br>Remove the user tool when there is a possibility of interfering while operating.<br>At this time, always press the emergency stop switch. (Step 1/4)<br>OK                                                                                                | Axis1     SV       A     90.145       ← (-)     → (+)       Axis2     SV       A     -0.023       ← (-)     → (+) |
|   | For prevention of interference, match each axis to initial posture<br>("Display the explanation of initial posture" button click) by jog or hand.<br>When you move the axis by hand, always press the emergency stop switch. (Step 2/4)<br>Display the explanation of initial posture                                   | Axis3 SV<br>A -0.533<br>← (-) → (+)<br>Axis4 SV                                                                   |
|   | Select the movement direction of the vertical axis and the rotation axis.<br>The movement direction arm 1 and arm 2 is automatic seleced that<br>the direction of the position of the stopper from the position to neighborhood<br>when the "OK" button is pushed. And the direction is displayed as fallow. (Step 3/4) | ▲ 6.077                                                                                                    |
|   | Arm1(Auto):        Arm2(Auto):          Vert.Axis:       Coordinates minus direction       Rot.Axis:       Coordinates minus direction                                                                                                    | Vel[%] 2<br>Inc[deg] 0.00                                                                                         |
|   | PushArmSys:<br>*Each axis parameter No.125 will be updated.                                                                                                    | Stop                                                                                                    |

Fig. 13.81 Push Stopper Position Acquisition Window

 In case there is a concern that a load may interfere with surroundings at the absolute reset, detach the load. Have the work during the emergency stop condition. After the work is finished, click on the "OK" button.

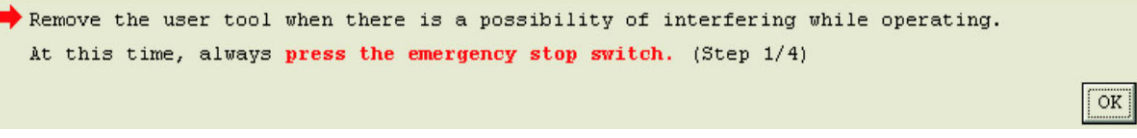

Fig. 13.82 Confirmation Window

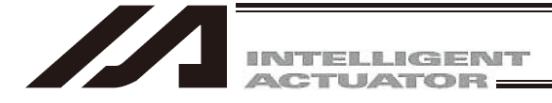

3) Adjust each axis to the initial posture. The posture differs depending on the movement direction. Click on "Display the explanation of initial posture" to check the explanations. Make to work on with the emergency stop activated when moving the axes with hand. Click on the "OK" button after the work is finished.

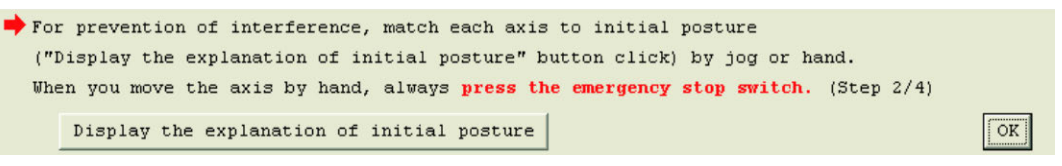

Fig. 13.83 Confirmation Window

## [Initial posture]

◎ Arm1, Arm 2

Remove all the interferences of the peripheral devices, and set the posture to either of the left arm system or the right arm system. It is set to right arm system when the unit is shipped out.

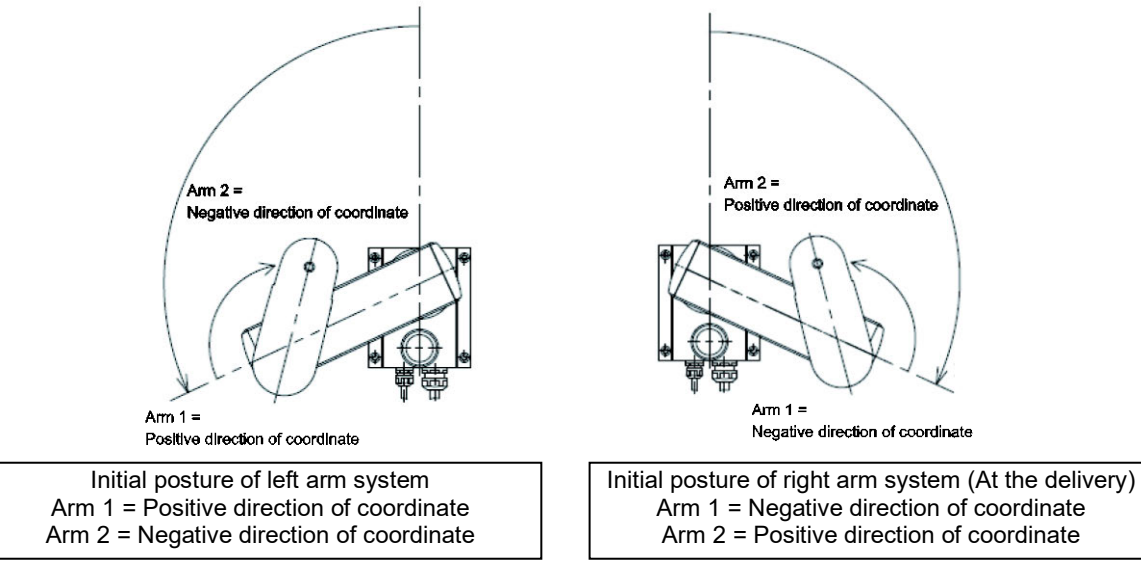

Fig. 13.84 Initial Posture

For the position, put it apart from the stopper position for 10deg or more. Setting it too close to the stopper, Error No. B0D "Push Stopper Operation Start Position Error" may occur at operation.

Vertical Axis

For the position, put it apart from the coordinate 0mm (upward end) for 10mm or more. Setting it at 10mm or less, Error No. B0D "Push Stopper Operation Start Position Error" may occur at operation.

Rotation axis

There is no specific indication for the position of rotation shaft. It can be set at any position.

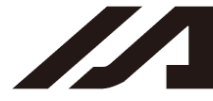

INTELLIGENT

4) Select the direction to move for the vertical axis and rotation axis. It is not necessary to change the direction to move for the vertical axis and rotation axis. Make the vertical axis is in the coordinates minus direction.

Once the selection is made, click on the "OK" button. At this time, the direction of movement from the current position of the initial posture to Arm 1 (1<sup>st</sup> arm) and Arm 2 (2<sup>nd</sup> arm) is automatically selected. Check the selected movement direction.

| ightarrow Select the movement direction of the vertical axis and the rotation axis. |                                                                                         |               |                             |  |  |  |  |
|-------------------------------------------------------------------------------------|-----------------------------------------------------------------------------------------|---------------|-----------------------------|--|--|--|--|
| The movement direction arm 1 and arm 2 is automatic seleced that                    |                                                                                         |               |                             |  |  |  |  |
| the direction                                                                       | the direction of the position of the stopper from the position to neighborhood          |               |                             |  |  |  |  |
| when the "OK"                                                                       | when the "OK" button is pushed. And the direction is displayed as fallow. (Step $3/4$ ) |               |                             |  |  |  |  |
| Arm1 (Auto) :                                                                       |                                                                                         | Arm2 (Auto) : |                             |  |  |  |  |
| Vert.Axis:                                                                          | Coordinates minus direction 💌                                                           | Rot.Axis:     | Coordinates minus direction |  |  |  |  |
| PushArmSys:                                                                         |                                                                                         |               |                             |  |  |  |  |
| *Each axis p                                                                        | *Each axis parameter No.125 will be updated.                                            |               |                             |  |  |  |  |
| OK                                                                                  |                                                                                         |               |                             |  |  |  |  |
|                                                                                     | Fig. 13.85 Confirmation Window                                                          |               |                             |  |  |  |  |

5) Click "Execution" button.

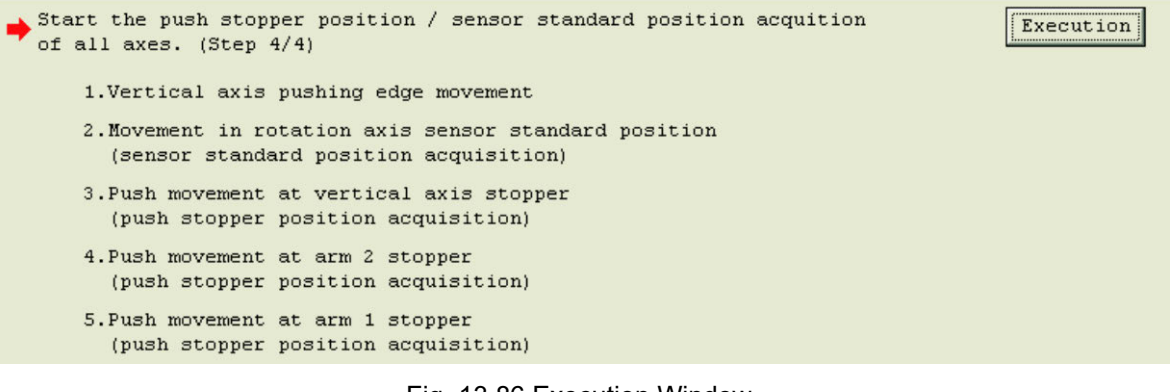

Fig. 13.86 Execution Window

6) A Warning window shows up. Click "Yes". Process to acquire the push stopper position will start.

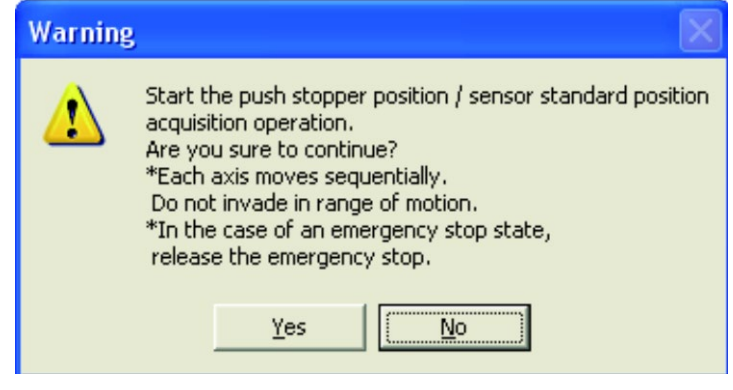

Fig. 13.87 Warning Window

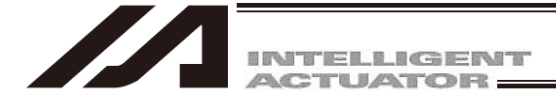

7) Once the push stopper position acquirement for all the axes is complete, the Information window will appear. Click "OK" button.

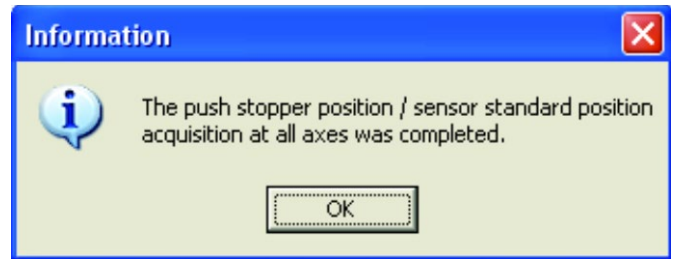

Fig. 13.88 Information Window

- 8) Close the Push stopper position acquisition window by clicking "×" on the upper right side of the window. Once the window is closed, the parameters start to be written automatically to the flash ROM, and controller is rebooted by the software reset.
- 9) Once the controller reboot is finished, conduct the push type absolute reset on all the axes together.

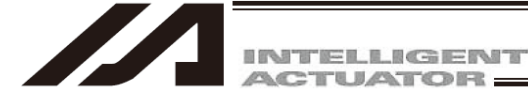

- [2] When Acquiring Push Stopper Position on Each Axis One by One To have an acquirement on each axis, follow the steps below.
- (1) 1<sup>st</sup> Arm and 2<sup>nd</sup> Arm
  - 1) Select "Individual axis" in the Push stopper position acquisition window, and set Axis to "Arm 1" (or Arm 2).

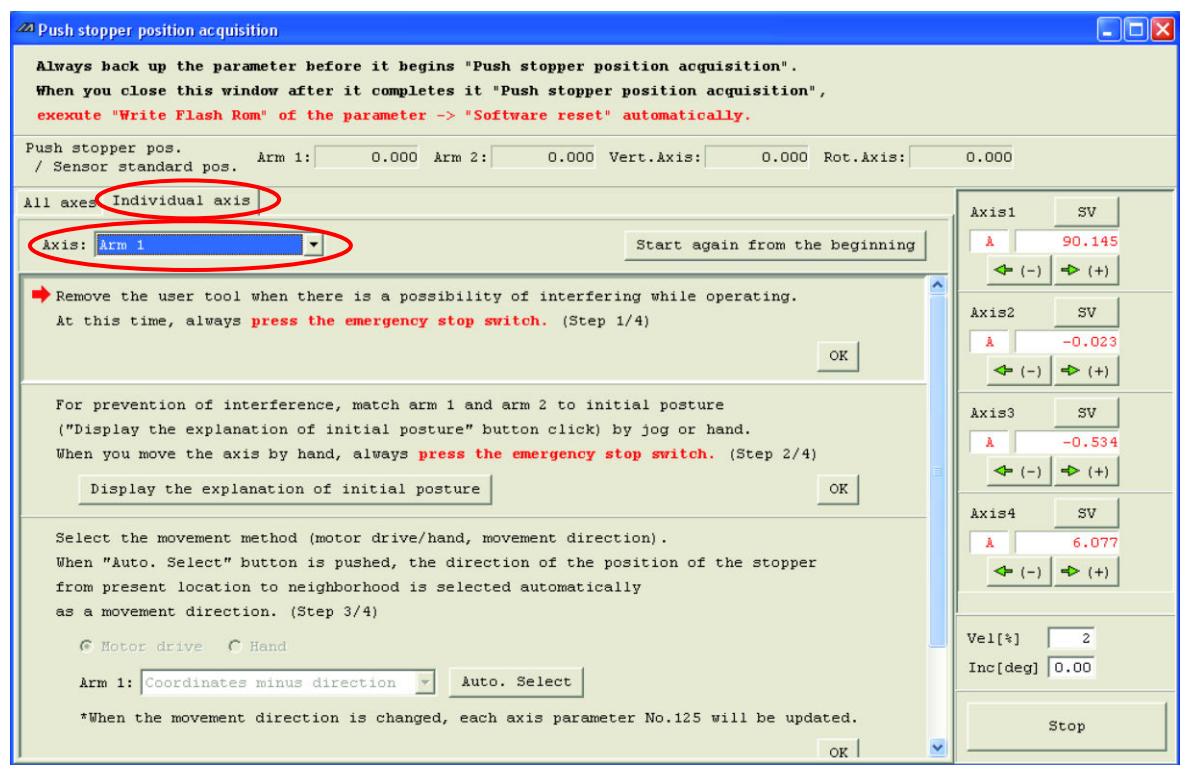

Fig. 13.89 Push Stopper Position Acquisition Window

 In case there is a concern that a load may interfere with surroundings at the absolute reset, detach the load. Have the work during the emergency stop condition. After the work is finished, click on the "OK" button.

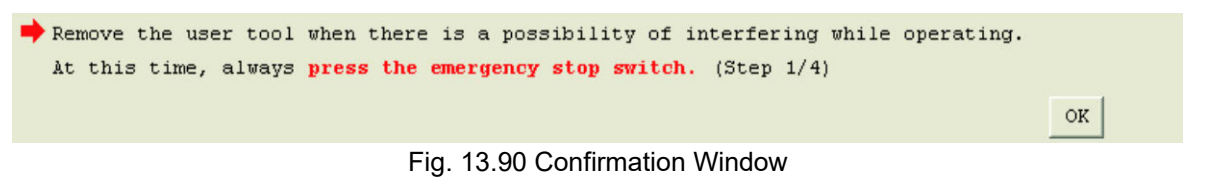

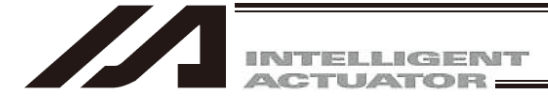

3) Adjust Arm 1, Arm 2 to the initial posture. The posture differs depending on the movement direction. Click on "Display the explanation of initial posture" to check the explanations. Make to work on with the emergency stop activated when moving the axes with hand. Click on the "OK" button after the work is finished.

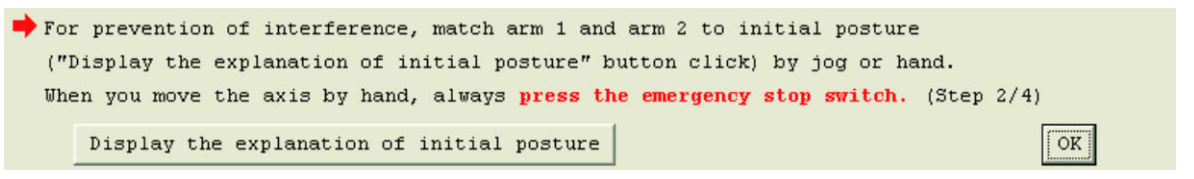

Fig. 13.91 Confirmation Window

### [Initial posture]

Arm1, Arm 2

Remove all the interferences of the peripheral devices, and set the posture to either of the left arm system or the right arm system. It is set to right arm system when the unit is shipped out.

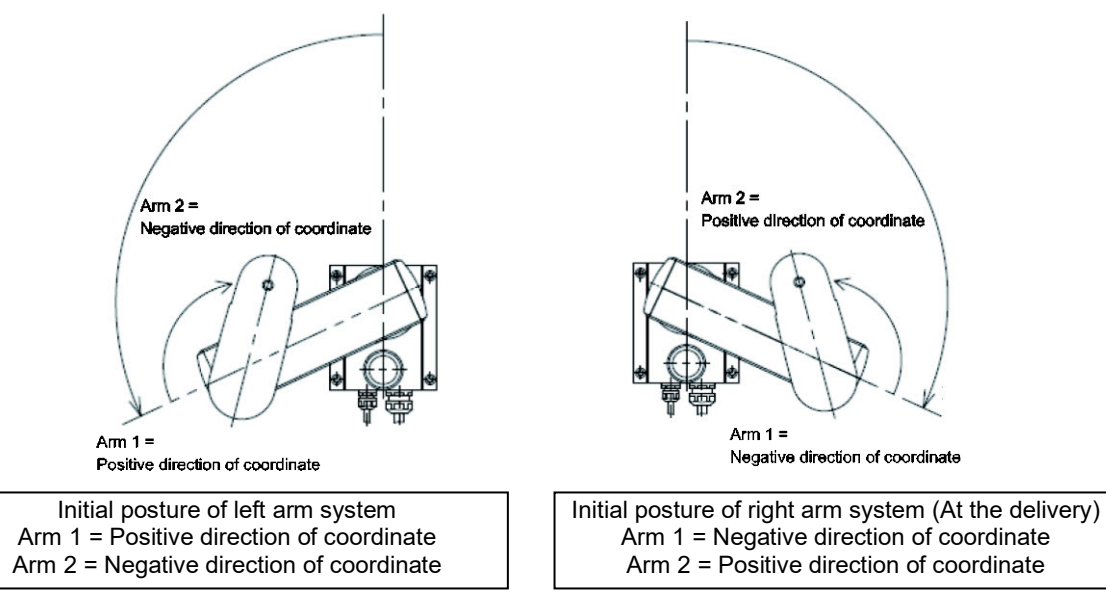

Fig. 13.92 Initial Posture

For the position, put it apart from the stopper position for 10deg or more. Setting it too close to the stopper, Error No. B0D "Push Stopper Operation Start Position Error" may occur at operation.

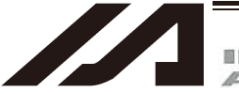

INTELLIGENT

4) Select the movement method. Make to select motor drive on the selection of motor drive/hand. Change the movement direction if necessary. If clicking on "Auto. Select" button, the direction of movement from the current position of the initial posture is automatically selected. Once the selection is made, click on the "OK" button.

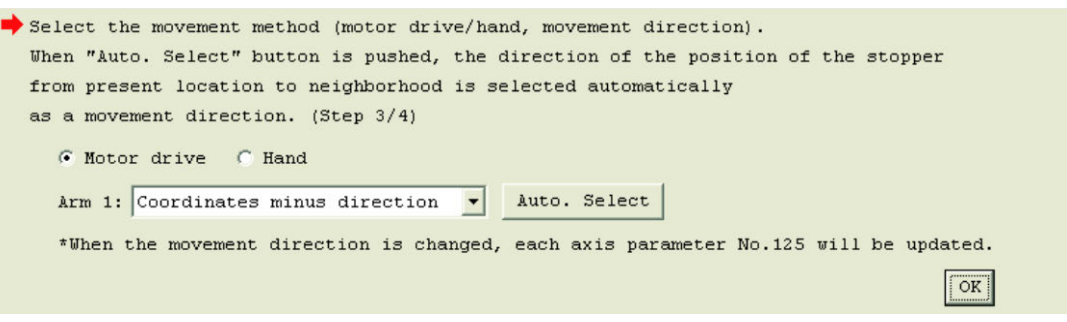

Fig. 13.93 Confirmation Window

5) Click "Execution" button.

| Start push stopper position acquition.<br>1.Push movement at arm 1 stopper<br>(nush stopper nosition acquisitio | (Step 4/4)          | Execution |
|----------------------------------------------------------------------------------------------------|---------------------|-----------|
| (parts = = = p = = = = = = = = = = = = = = =                                                                    |                     |           |
| Fig. 13.9                                                                                                    | 94 Execution Window |           |

6) A Warning window shows up. Click "Yes". Process to acquire the push stopper position will start.

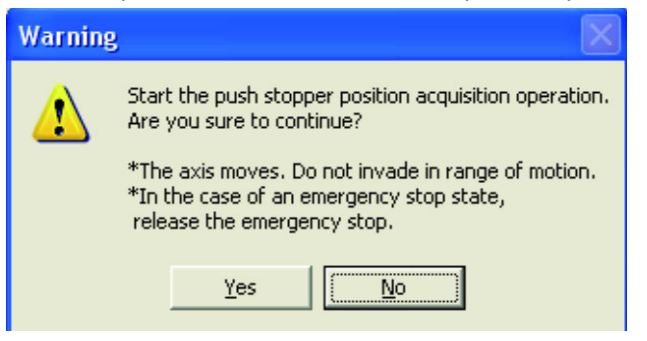

Fig. 13.95 Warning Window

7) Once the push stopper position acquisition is complete, the Information window will appear. Click "OK" button.

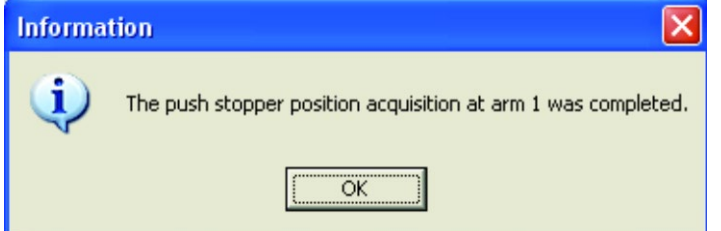

Fig. 13.96 Information Window

- 8) If it is necessary to have the push stopper position a acquisition for another axis, move on to the axis selection. When finishing the process, click "×" on the upper right side of the window. Once the window is closed, the parameters start to be written automatically to the flash ROM, and controller is rebooted by the software reset.
- 9) Once the controller reboot is finished, conduct the push type absolute reset on the axis with the push stopper position acquisition.

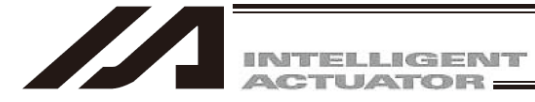

#### (2) Vertical Axis, Rotation Axis

1) Select "Individual axis" in the Push stopper position acquisition window, and set Axis to "Vert. Axis + Rot. Axis".

| 20 Push stopper position acquisition                                                                                                    |                                                                 |
|----------------------------------------------------------------------------------------------------|-----------------------------------------------------------------|
| Always back up the parameter before it begins "Push stopper position acquisition".<br>When you close this window after it completes it "Push stopper position acquisition",<br>exexute "Write Flash Rom" of the parameter -> "Software reset" automatically.                                                |                                                                 |
| Push stopper pos.<br>/ Sensor standard pos.<br>Arm 1: 0.000 Arm 2: 0.000 Vert.Axis: 0.000 Rot.Axis:                                                                                                    | 0.000                                                           |
| All axes Individual axis                                                                                                    | Axis1 SV                                                        |
| Axis: Vert.Axis + Rot.Axis                                                                                                    | ▲ 90.145<br>◆ (-) ◆ (+)                                         |
| Remove the user tool when there is a possibility of interfering while operating.<br>At this time, always press the emergency stop switch. (Step 1/4)           OK                                                                                                    | Axis2 SV<br>A −0.023                                            |
| For prevention of interference, match vertical axis and rotation axis to initial posture<br>("Display the explanation of initial posture" button click) by jog or hand.<br>When you move the axis by hand, always press the emergency stop switch. (Step 2/4)<br>Display the explanation of initial posture | Axis3 SV<br>A -0.534                                            |
| Select the movement direction. (Step 3/4)<br>Vert.Axis: Coordinates minus direction 💌 Rot.Axis: Coordinates minus direction 💌                                                                                                    | ▲         6.077           ▲         (-)           ●         (+) |
| *When the movement direction is changed, each axis parameter No.125 will be updated.                                                                                                    |                                                                 |
| OK<br>Start push stopper position / sensor standard position acquition. (Step 4/4) Execution                                                                                                    | Vel[%] 2<br>Inc[deg] 0.00                                       |
| 1.Vertical axis pushing edge movement                                                                                                    | Stop                                                            |

Fig. 13.97 Push Stopper Position Acquisition Window

 In case there is a concern that a load may interfere with surroundings at the absolute reset, detach the load. Have the work during the emergency stop condition. After the work is finished, click on the "OK" button.

| • | Remove  | the   | user  | tool  | when  | there | is a  | pos  | sibilit | y of  | interfer | ing u | while | operating |    |  |
|---|---------|-------|-------|-------|-------|-------|-------|------|---------|-------|----------|-------|-------|-----------|----|--|
|   | At this | s tir | me, a | lways | press | the ( | emerg | ency | stop s  | ritcl | h. (Step | 1/4)  |       |           |    |  |
|   |         |       |       |       |       |       |       |      |         |       |          |       |       |           | OK |  |

Fig. 13.98 Confirmation Window

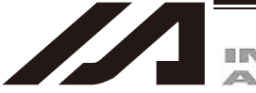

INTELLGENT ACTUATOR:

3) Adjust vertical axis to the initial posture. The posture differs depending on the movement direction. Click on "Display the explanation of initial posture" to check the explanations. Make to work on with the emergency stop activated when moving the axes with hand. Click on the "OK" button after the work is finished.

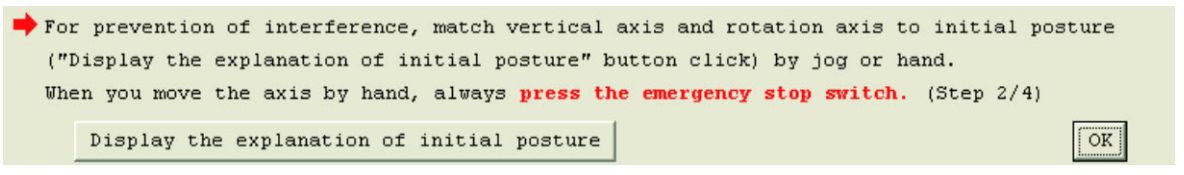

Fig. 13.99 Confirmation Window

#### [Initial posture]

Overtical Axis

For the position, put it apart from the coordinate 0mm (upward end) for 10mm or more. Setting it at 10mm or less, Error No. B0D "Push Stopper Operation Start Position Error" may occur at operation.

0 Rotation axis

There is no specific indication for the position of rotation shaft. It can be set at any position.

4) It is not necessary to change the direction to move for the vertical axis and rotation axis. Make the vertical axis is in the coordinates minus direction. Once the selection is made, click on the "OK" button.

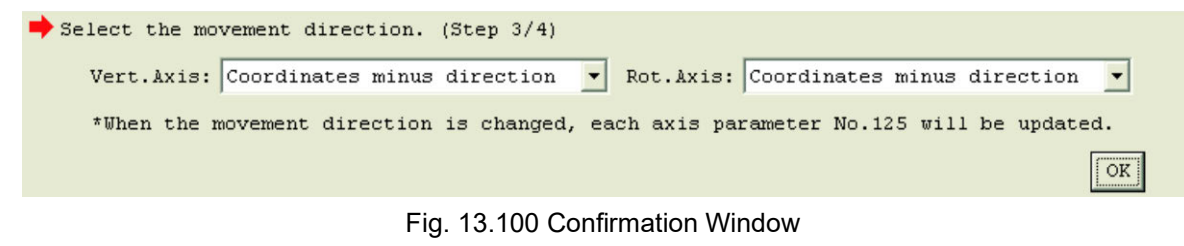

5) Click "Execution" button.

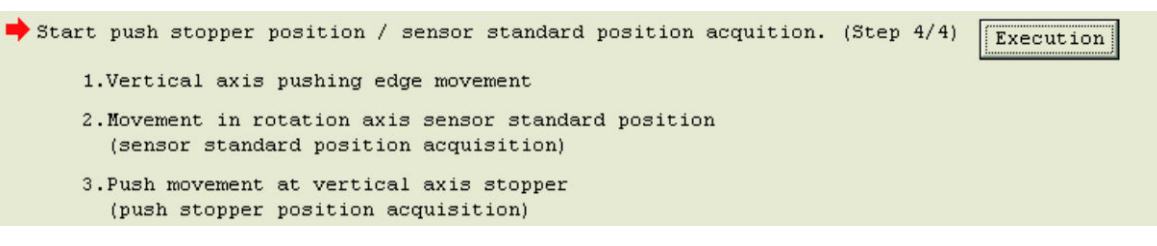

Fig. 13.101 Execution Window

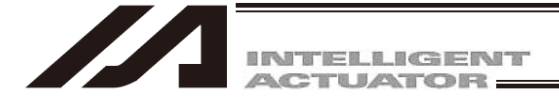

6) A Warning window shows up. Click "Yes". Process to acquire the push stopper position will start.

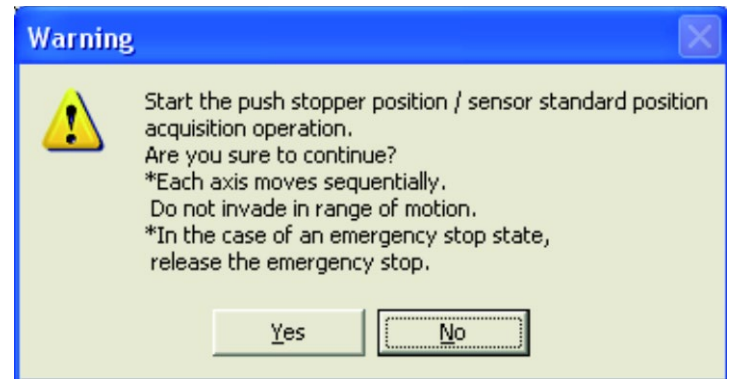

Fig. 13.102 Warning Window

7) Once the push stopper position acquisition is complete, the Information window will appear. Click "OK" button.

| Informa | ition 🛛 🔀                                                                                                    |
|---------|----------------------------------------------------------------------------------------------------|
| (į)     | The push stopper position / sensor standard position acquisition at the vertical axis and the rotation axis was completed. |
|         | (COK                                                                                                    |

Fig. 13.103 Information Window

- 8) When finishing the process, click "×" on the upper right side of the window. Once the window is closed, the parameters start to be written automatically to the flash ROM, and controller is rebooted by the software reset.
- 9) Once the controller reboot is finished, conduct the push type absolute reset on the axis with the push stopper position acquisition.

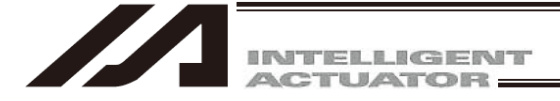

## 13.5 IXP SCARA Axis

In absolute type (WA), make sure to conduct the absolute reset when the absolute data was lost or after the robot is dismantled to replace the motor and so on.

Caution: • There may be a risk of robot malfunction or critical operational error such as crash to the stopper or unavailability of expected operation if the absolute reset is not conducted after the motor is replaced and robot is dismantled.

- There may be a case that the indicated coordinates for positioning point cannot be achieved before and after the absolute reset is conducted.
- Make sure to have a backup of the parameters before conducting. Select [Parameter] → [Edit] from the menu in the PC software to show the parameter edit window. Press "Save As" button in the parameter edit window to save the parameters to file data.

|    | dit Parameter   |            |           |        |              |
|----|-----------------|------------|-----------|--------|--------------|
| I  | O Common to All | Axes Speci | fic Axis. | Driver | Card Encoder |
| No | Parameter Name  | Set Value  |           |        |              |
| 1  | I/O type        | 0          |           |        |              |
| 2  | IO1 TpNo.Iprt   | 0          |           |        |              |
| 3  | IO1 TpNo.Oprt   | 300        |           |        |              |
| 1  |                 | 1000       |           |        |              |

Fig. 13.104

2) Select [Controller]  $\rightarrow$  [Calibration Home/Abs. Encoder Reset] from the menu in the PC software.

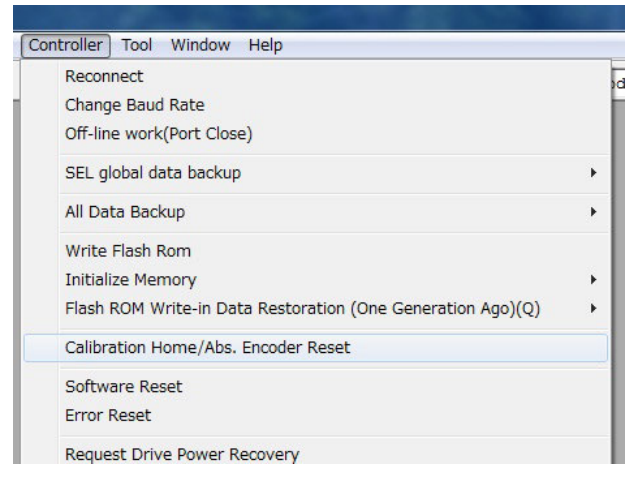

Fig. 13.105

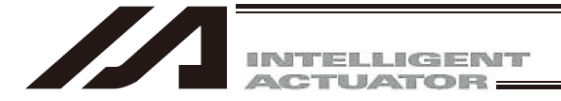

3) A warning window shows up. Check the content and click "OK".

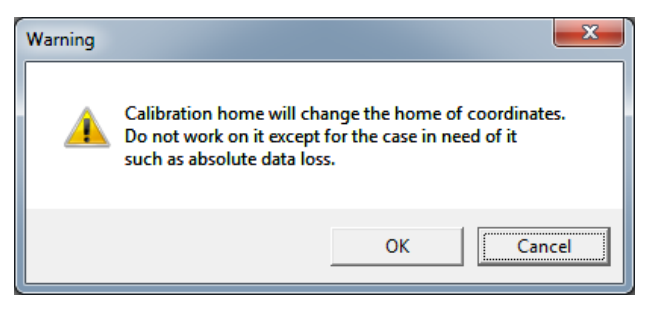

Fig. 13.106

4) [Calibration Home/Abs. Encoder Reset] appears. Select the tab for the axis that requires the absolute reset.

C0onduct absolute reset to all the axes. (Note) An arrow is displayed in the window for V12.02.01.00 and later.

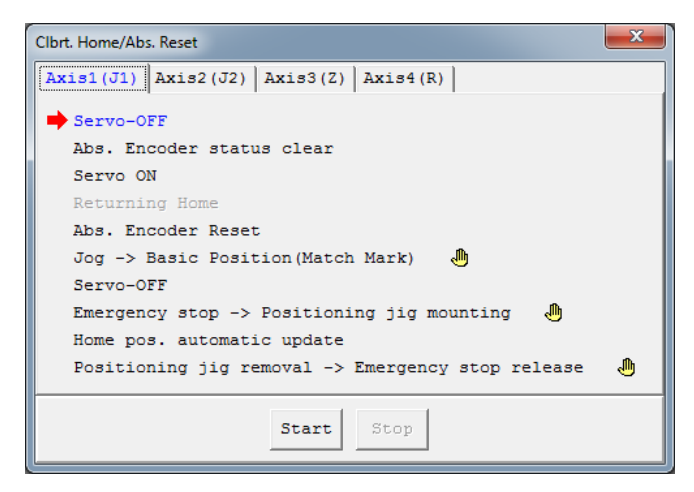

Fig. 13.107

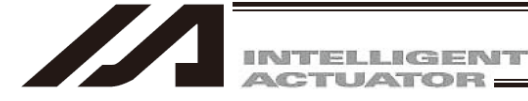

5) Conduct absolute reset on [Axis 1 (J1)] or [Axis 2 (J2)].

Click on "Start" button while the [Axis 1 (J1)] or [Axis 2 (J2)] tab is selected, and a warning window shows up. Release the emergency stop, check the content and click "Yes". When Each Axis Parameter No.10 "Home-Return Method" is set to 2 "Home position = Home preset value set", conduct the absolute reset, not home-return operation. (Proceed to 6).) When it is set to 0 "Z-phase search after end search", start the home-return operation for the axes subject to absolute reset.

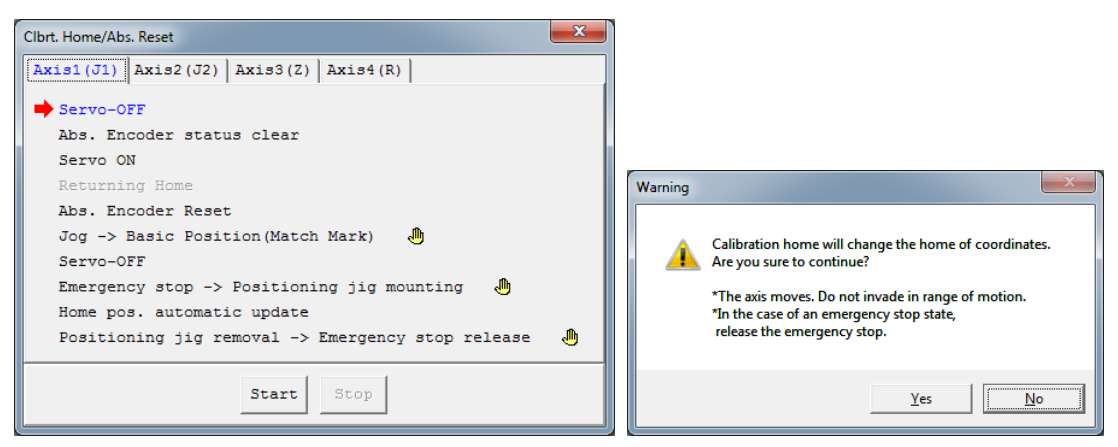

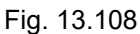

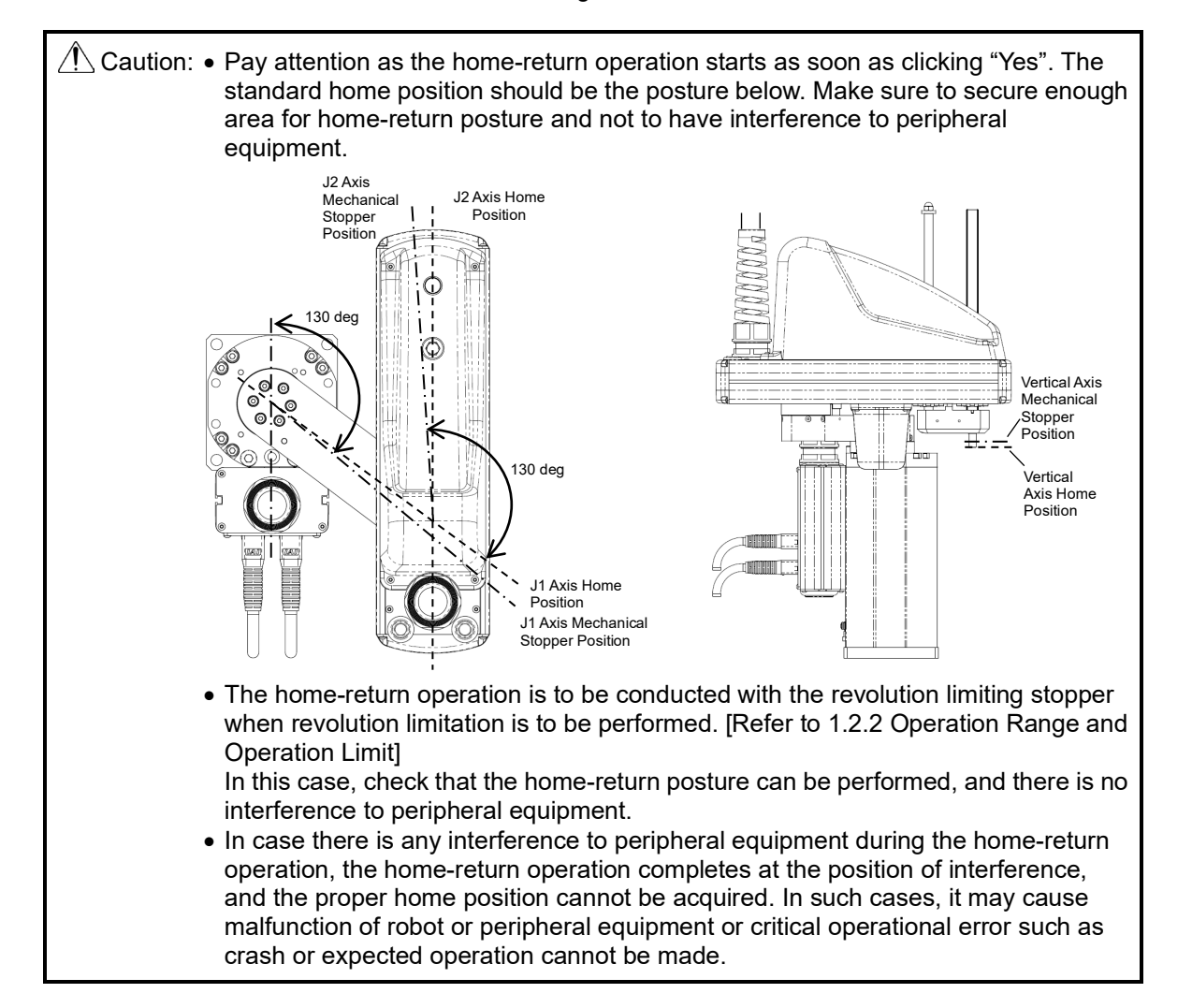

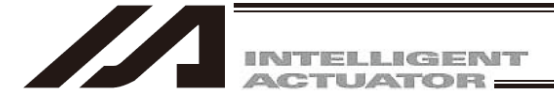

6) "Jog -> Basic position" window appears complete. Press "← (-)" and "→ (+)" buttons to move the arm to a place near the datum position. Refer to Step 7) for the datum position of the J1 axis and J2 axis. Also, change "JOG Vel" and "Inc Distance" if necessary. Click "OK" once the arm gets near the datum position.

Click "OK" when moving the arm new the datum position manually by hand.

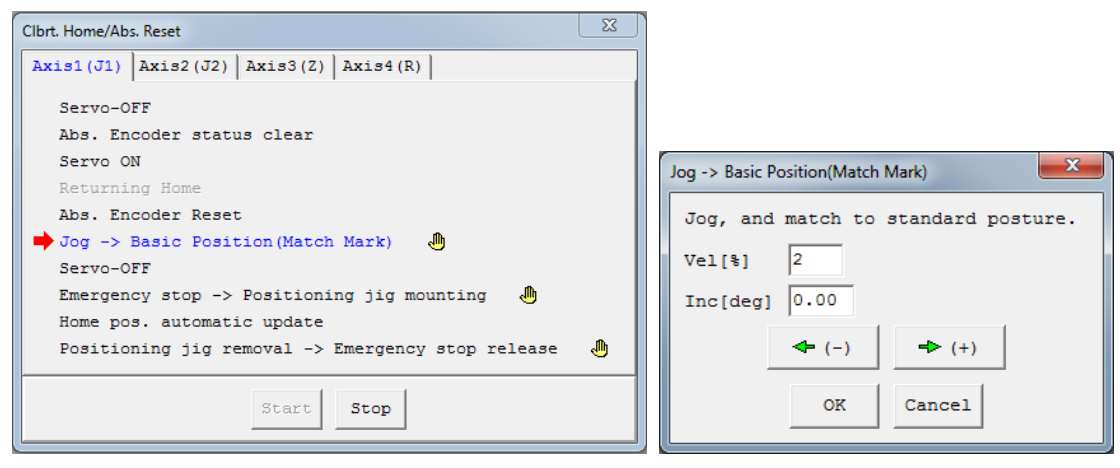

Fig. 13.109

7) Have the emergency stop conducted, and insert the home-position adjustment tool ( $\phi$ 4) at the datum position of J1 axis or J2 axis.

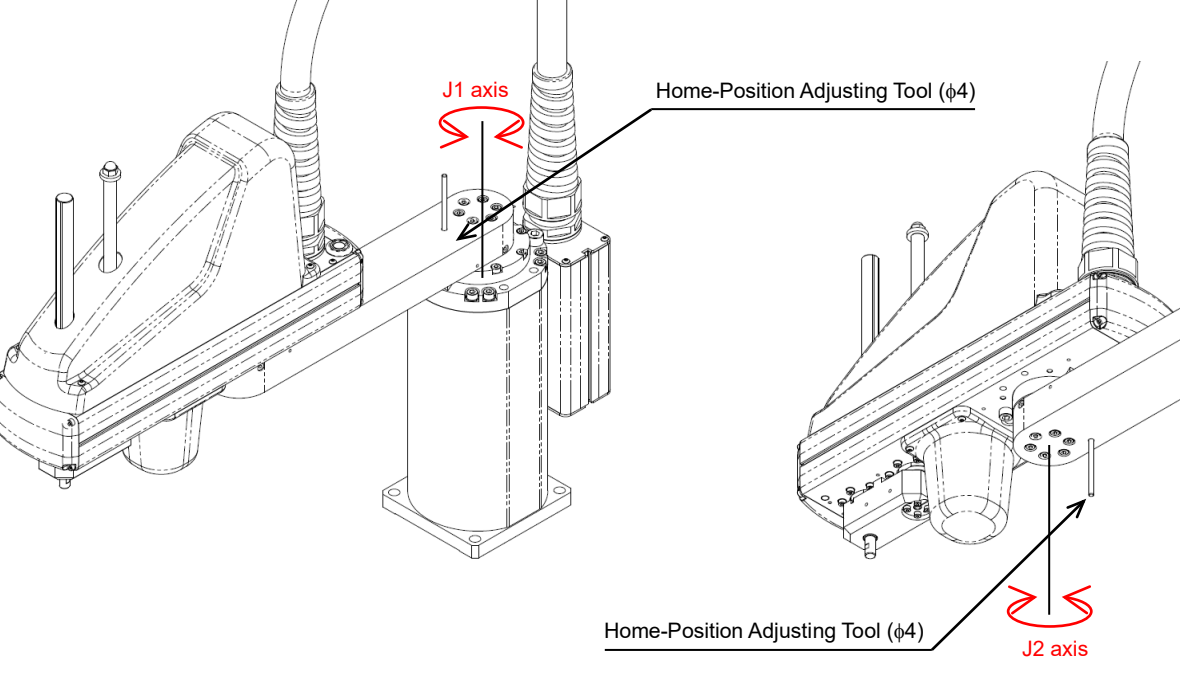

Fig. 13.110

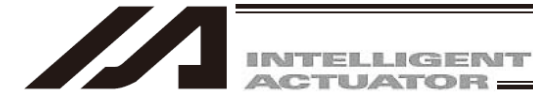

8) With the home-position adjustment tool (φ4) being inserted, click "OK" in "Emergency stop -> Positioning pin insertion" window.

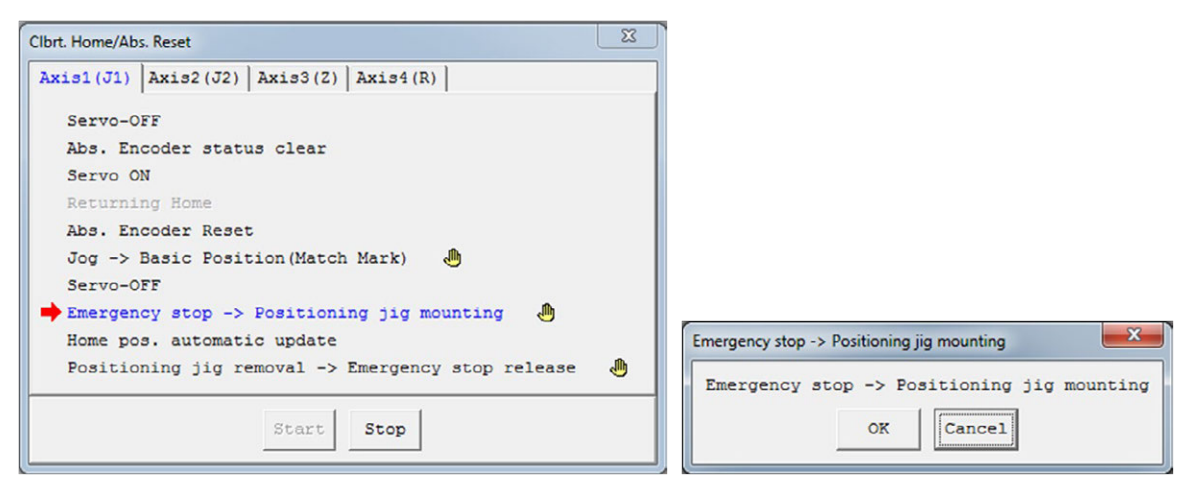

Fig. 13.111

 Remove the home-position adjustment tool (\$\$\phi4\$), and release the emergency stop. Click "OK" in "Positioning pin removeal -> Emergency stop release" window.

| Clbrt. Home/Abs. Reset                                                                                                    |                                                   |
|----------------------------------------------------------------------------------------------------|---------------------------------------------------|
| Axis1(J1)         Axis2(J2)         Axis3(Z)         Axis4(R)         Image: Control of the second second secon |                                                   |
| Servo-OFF                                                                                                    |                                                   |
| Abs. Encoder status clear                                                                                                    |                                                   |
| Servo ON                                                                                                    |                                                   |
| Returning Home                                                                                                    |                                                   |
| Abs. Encoder Reset                                                                                                    |                                                   |
| Jog -> Basic Position(Match Mark) 🛛 🔴                                                                                                    |                                                   |
| Servo-OFF                                                                                                    |                                                   |
| Emergency stop -> Positioning jig mounting  🔴                                                                                                    |                                                   |
| Home pos. automatic update                                                                                                    | Positioning jig removal -> Emergency stop release |
| Positioning jig removal -> Emergency stop release                                                                                                    | Positioning jig removal -> Emergency stop release |
| Start Stop                                                                                                    | OK                                                |

Fig. 13.112

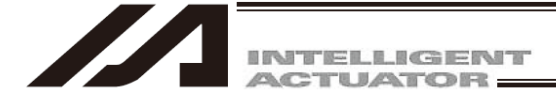

10) Conduct absolute reset on [Axis 3 (Z)].

Click on "Start" button while the [Axis 3 (Z)] tab is selected, and a warning window shows up. Release the emergency stop, check the content and click "Yes". Home-return operation starts on the Z-axis.

Absolute reset completes after home return.

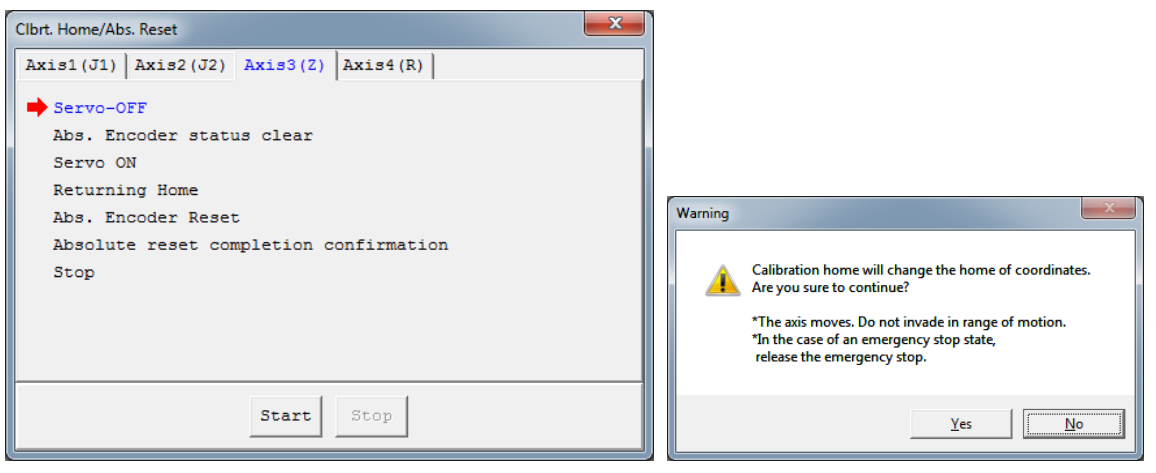

Fig. 13.113

Caution: • Pay attention as the home-return operation starts as soon as clicking "Yes". The standard home position should be the posture below. Make sure to secure enough area for home-return posture and not to have interference to peripheral equipment.

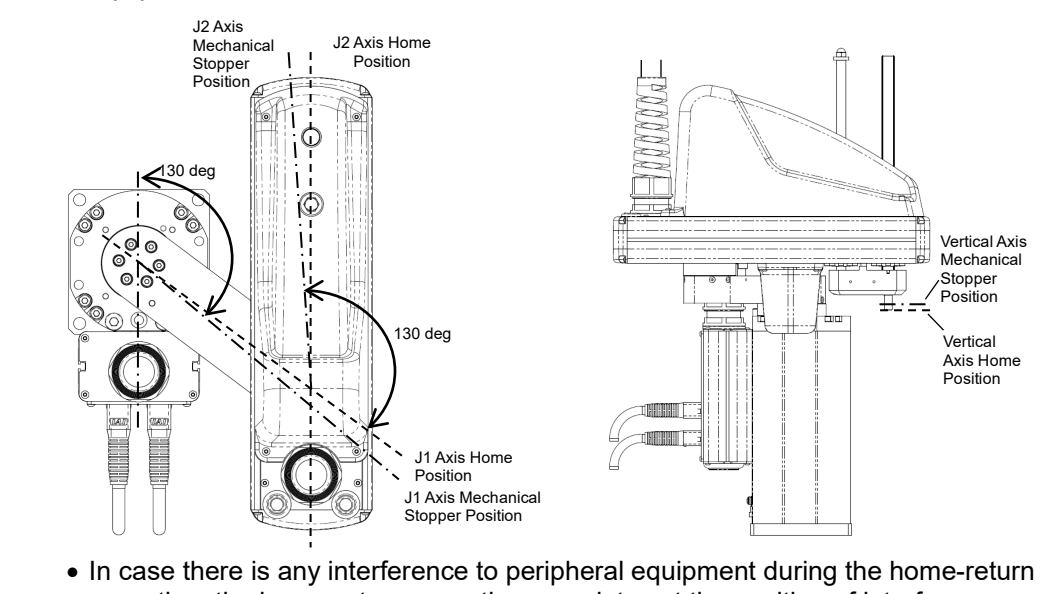

• In case there is any interference to peripheral equipment during the home-return operation, the home-return operation completes at the position of interference, and the proper home position cannot be acquired. In such cases, it may cause malfunction of robot or peripheral equipment or critical operational error such as crash or expected operation cannot be made.

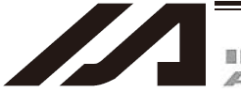

INTELLIGENT

11) Conduct absolute reset on [Axis 4 (R)].

Click on "Start" button while the [Axis 4 (R)] tab is selected, and a warning window shows up. Release the emergency stop, check the content and click "Yes". There is no movement on the R-axis by home return.

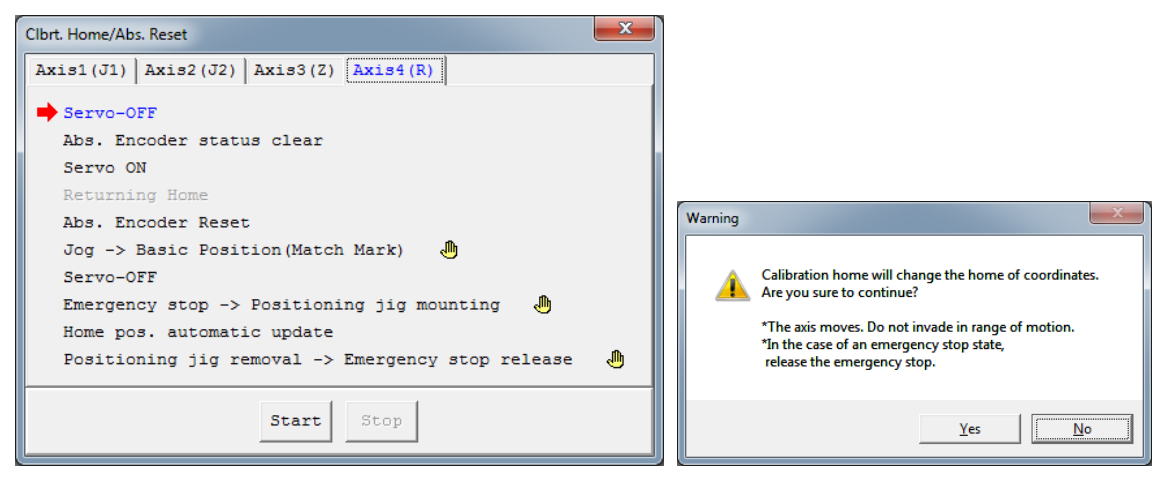

Fig. 13.114

12) "JOG -> Basic Position" window appears. Press "← (-)" and "→ (+)" buttons to move the arm to a place near the datum position. Refer to Step 13) for the datum position of the J1 axis and J2 axis. Also, change "JOG Vel" and "Inc Distance" if necessary. Click "OK" once the arm gets near the datum position.

Click "OK" when moving the arm new the datum position manually by hand.

| Clbrt. Home/Abs. Reset                                        | X |                                     |
|---------------------------------------------------------------|---|-------------------------------------|
| Axis1(J1)         Axis2(J2)         Axis3(Z)         Axis4(R) |   |                                     |
| Servo-OFF                                                     |   |                                     |
| Abs. Encoder status clear                                     |   |                                     |
| Servo ON                                                      |   |                                     |
| Returning Home                                                |   |                                     |
| Abs. Encoder Reset                                            |   | Jog -> Basic Position(Match Mark)   |
| 🜩 Jog -> Basic Position(Match Mark) 🛛 🤚                       |   | Jog. and match to standard posture. |
| Servo-OFF                                                     |   |                                     |
| Emergency stop -> Positioning jig mounting 🏾 🖑                |   | Vel[%] 2                            |
| Home pos. automatic update                                    |   | Inc[deg] 0.00                       |
| Positioning jig removal -> Emergency stop release             | • | ◆ (-) → (+)                         |
| Start Stop                                                    |   | OK Cancel                           |

Fig. 13.115

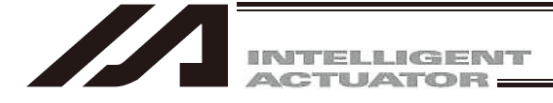

13) Have the emergency stop conducted, and insert the home-position adjustment tool ( $\phi$ 3) at the datum position of R-axis.

As shown in the figure below align the position of either the D-cut surface on the R-axis tip or the D-cut surface on the hole for insertion of the home-position adjustment tool ( $\phi$ 3). D-cut surface on the R-axis tip and the D-cut surface on the hole for insertion of the home-position adjustment tool ( $\phi$ 3) face in the same direction.

Caution: The datum position of the R-axis is in the same position for every 360deg. Pay attention so the wires or pipes of tools get twisted.

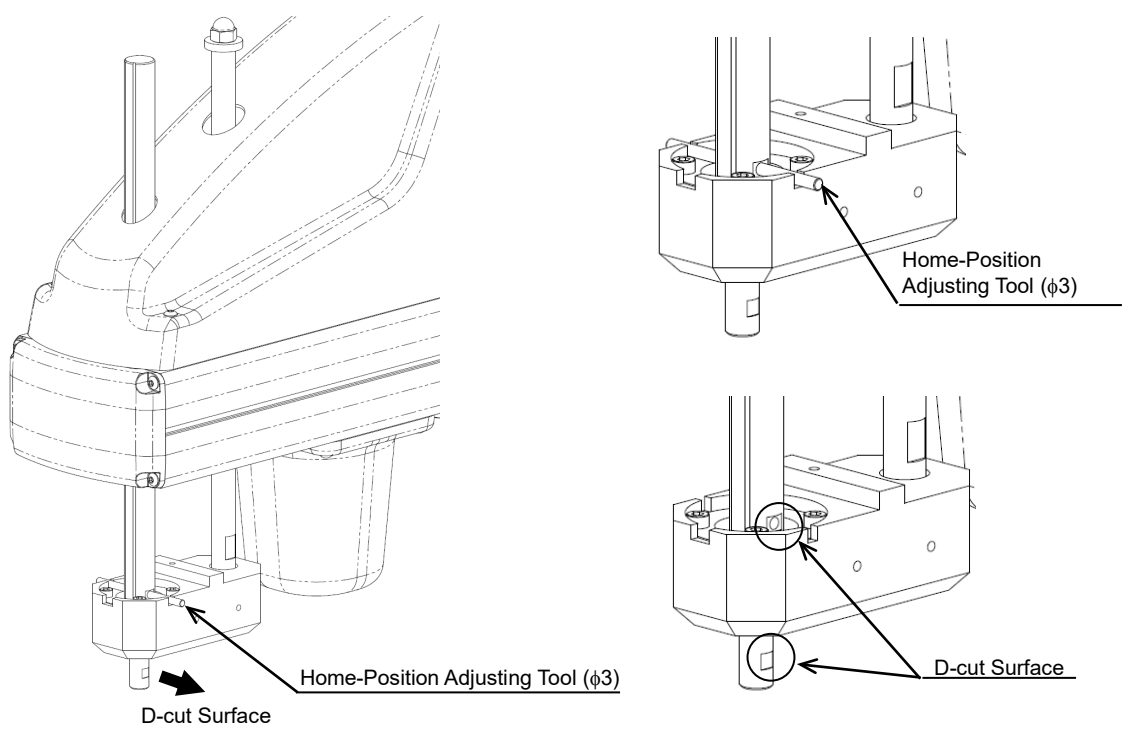

Fig. 13.116

14) With the home-position adjustment tool (φ3) being inserted, click "OK" in "Emergency stop -> Positioning pin insertion" window.

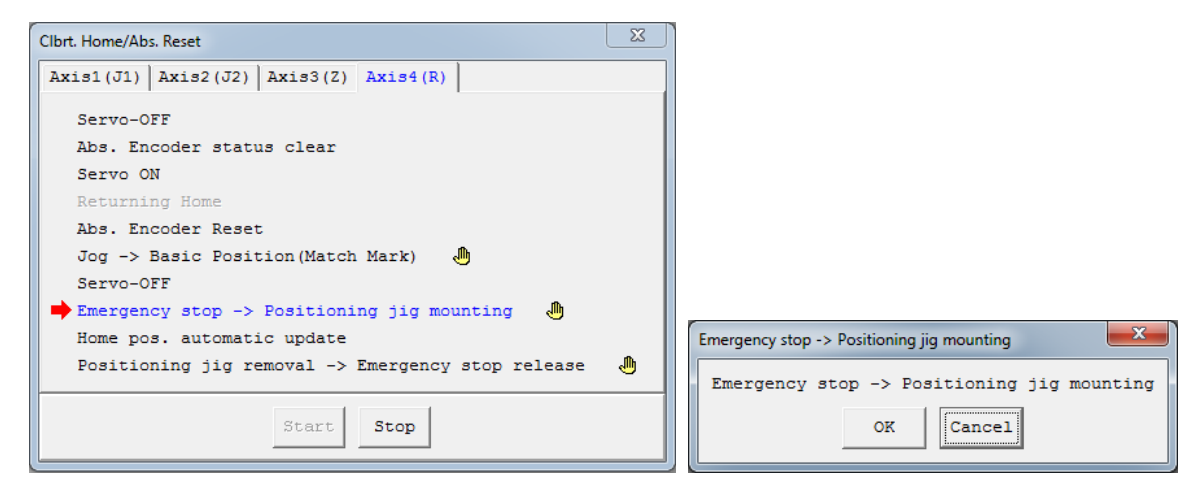

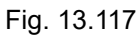

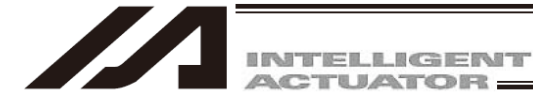

15) Remove the home-position adjustment tool ( $\phi$ 3), and release the emergency stop. Click "OK" in "Positioning pin removeal -> Emergency stop release" window.

| Clbrt. Home/Abs. Reset                                        | <u> </u>     |                                              |
|---------------------------------------------------------------|--------------|----------------------------------------------|
| Axis1(J1)         Axis2(J2)         Axis3(Z)         Axis4(R) |              |                                              |
| Servo-OFF                                                     |              |                                              |
| Abs. Encoder status clear                                     |              |                                              |
| Servo ON                                                      |              |                                              |
| Returning Home                                                |              |                                              |
| Abs. Encoder Reset                                            |              |                                              |
| Jog -> Basic Position(Match Mark) 🛛 🧶                         |              |                                              |
| Servo-OFF                                                     |              |                                              |
| Emergency stop -> Positioning jig mounting  🔴                 |              |                                              |
| Home pos. automatic update                                    | Positionin   | a iia ramoval -> Emergency stop release      |
| Positioning jig removal -> Emergency stop release             | B Fositionin |                                              |
|                                                               | Posit:       | ioning jig removal -> Emergency stop release |
| Start Stop                                                    |              | OK                                           |
|                                                               |              |                                              |

Fig. 13.118

16) Once "Calibration Home/Abs. Encoder Reset" window is closed, the screen switches to "Write Flash ROM?" confirmation window. Put a check mark on "Parameter" and click "Yes", and then conduct the software reset.

Writing to the flash ROM can be conducted at once after the home-position adjustment and absolute reset are completed on each axis.

| PC Interface Software for XSEL   |  |  |  |  |  |
|----------------------------------|--|--|--|--|--|
| Write Flash ROM?                 |  |  |  |  |  |
| C Write all data areas.          |  |  |  |  |  |
| • Write the selection data area. |  |  |  |  |  |
| Program                          |  |  |  |  |  |
| 🗌 Symbol                         |  |  |  |  |  |
| Position                         |  |  |  |  |  |
| 🔽 Parameter                      |  |  |  |  |  |
| "Position" always selected.      |  |  |  |  |  |
| <u>Yes</u> <u>N</u> o            |  |  |  |  |  |

Fig. 13.119

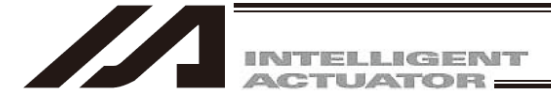

# 13.6 ZR Unit

## 13.6.1 Absolute Reset on ZR Unit (Absolute Type Only)

Under certain conditions such as when the ZR unit is connected to the controller for the first time, absolute encoder battery voltage is abnormal, or encoder cable has been disconnected, an encoder battery error will generate and absolute reset will be required.

[1] Preparing for Absolute Reset

On the ZR unit, an absolute reset is performed from the ball-screw spline adjustment menu in the PC software. You also need a special jig to perform an absolute reset.

- · Versions supporting absolute reset on ZR unit: V7.4.0.0 or later
- Absolute-reset adjustment jig Model number: JG-ZRS (for ZRS)

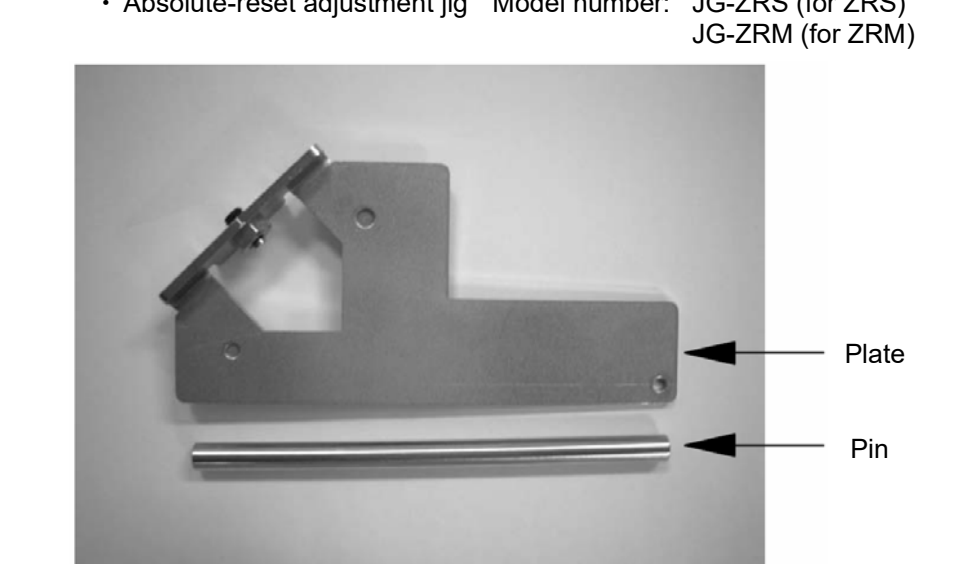

Fig. 13.120

Connect the robot, controller and PC cable to enable operation from the PC software. Before proceeding, be sure to confirm that the EMG switch operates properly.

# Marning

- Carrying out any inspection or maintenance work without fully understanding the work may result in serious injury.
- Put up a sign that says "Work in Progress" so as to prevent other operators from accidentally operating the controller, operation panel, etc.
- Back up the parameters before the absolute reset.

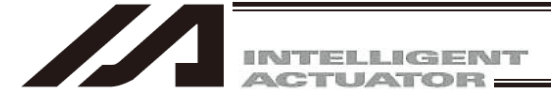

- [2] Starting the Absolute Reset Menu (Ball-screw Spline Adjustment Window)
- (1) Start the ball-screw spline adjustment window from the PC software.

| ØPC Interface Software for X-SEL                       |                                                                             |                                  |                     |                            | _ # × |
|--------------------------------------------------------|-----------------------------------------------------------------------------|----------------------------------|---------------------|----------------------------|-------|
| le Edit View Program Position Parameter Symbol Monitor | Controller Tool Window Help                                                 |                                  |                     |                            |       |
| SIN N/SK +0+ 40+ F :                                   | Reconnect<br>Change Baud Rate<br>Off-line work/Port Glose)                  | Safety Vel Specified (MANU Mode) | Two or more program | as start permission (MANU) |       |
|                                                        | RC Gatemay                                                                  |                                  |                     |                            |       |
|                                                        | SEL olobal data backup                                                      |                                  |                     |                            |       |
|                                                        | All Data Backup                                                             |                                  |                     |                            |       |
|                                                        | Write Flash Rom<br>Initialize Memory                                        |                                  |                     |                            |       |
|                                                        | Abs. Encoder Reset                                                          |                                  |                     |                            |       |
|                                                        | Software Reset<br>Error Reset                                               |                                  |                     |                            |       |
|                                                        | Request Drive Power Recovery<br>Request Release Pause                       |                                  |                     |                            |       |
|                                                        | ROM version information<br>Control constant table management information(2) |                                  |                     |                            |       |
|                                                        |                                                                             |                                  |                     |                            |       |
|                                                        |                                                                             |                                  |                     |                            |       |
|                                                        |                                                                             |                                  |                     |                            |       |
|                                                        |                                                                             |                                  |                     |                            |       |
|                                                        |                                                                             |                                  |                     |                            |       |
|                                                        |                                                                             |                                  |                     |                            |       |
|                                                        |                                                                             |                                  |                     |                            |       |
|                                                        |                                                                             |                                  |                     |                            |       |
|                                                        |                                                                             |                                  |                     |                            |       |
|                                                        |                                                                             |                                  |                     |                            |       |
|                                                        |                                                                             |                                  |                     |                            |       |
|                                                        |                                                                             |                                  |                     |                            |       |
|                                                        |                                                                             |                                  |                     |                            |       |
|                                                        |                                                                             |                                  |                     |                            |       |
|                                                        |                                                                             |                                  |                     |                            |       |
|                                                        |                                                                             |                                  |                     |                            |       |
|                                                        |                                                                             |                                  |                     |                            |       |
|                                                        |                                                                             | J                                | Port : COM7         | Baud Rate : 115200[bps]    |       |

Fig. 13.121 Absolute Reset Window Launching Operation

- (2) The ball-screw spline adjustment window starts.
  - When a "Lnr. Axis No. (linear movement axis number)" is selected, "Rot. Axis No. (Rotational Movement Axis Number) (Mating Axis Number)" and "Encoder Type" are displayed.

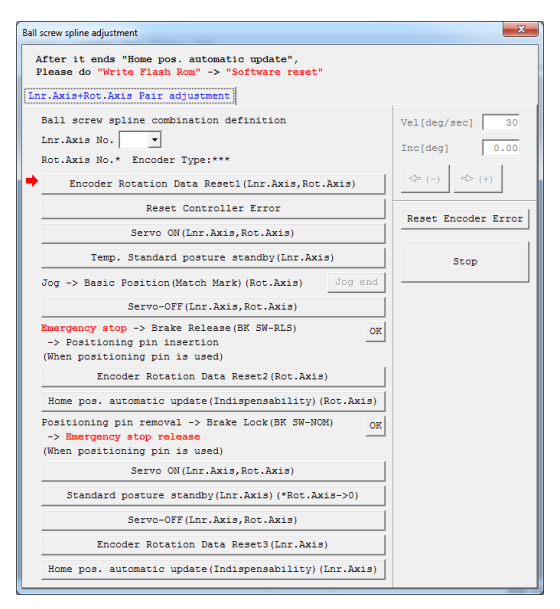

Fig. 13.122 Absolute Reset Window

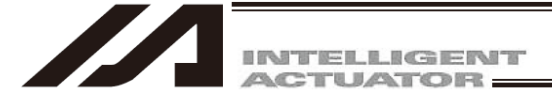

[3] Absolute Reset (Ball-screw Spline Adjustment) Procedure

For absolute reset for the ZR unit (ball-screw spline adjustment), a series of operations of the up/down axis and rotary axis is performed. Since the adjustment procedure includes items that require robot operation, confirm the range of operation of the actuator, absence of obstructions, etc., to make sure the robot can be operated.

(1) Select a "Lnr. Axis No. (linear movement axis number)" which will be used to perform an absolute reset (ball-screw spline adjustment).

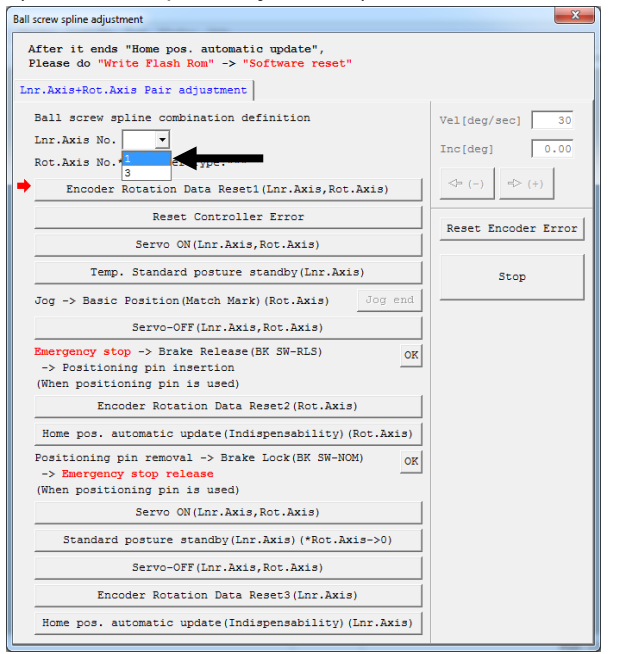

Fig. 13.123 Linear Movement Axis Number Selection Operation

(2) Click the [Encoder Rotation Data Reset (Lnr. Axis, Rot. Axis)] button.

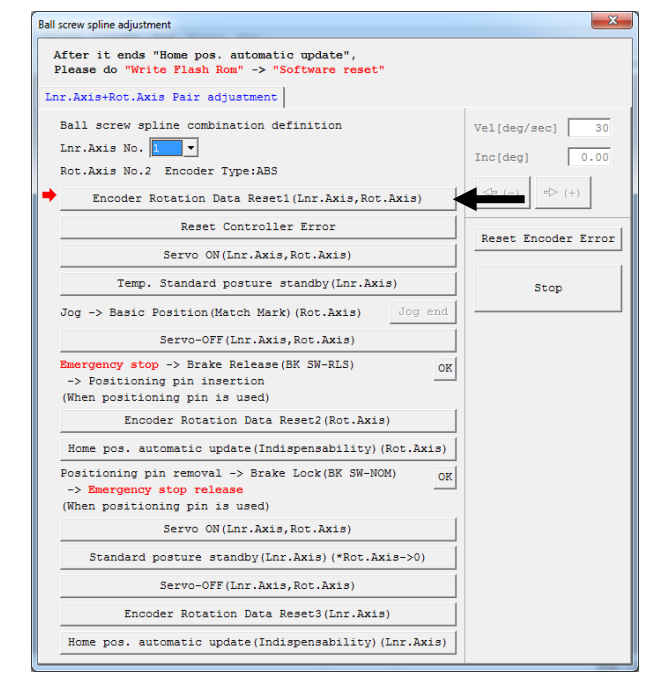

Fig. 13.124 Encoder Multi-Rotation Data Reset 1 Operation
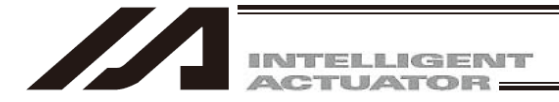

(3) When the dialog box appears, click the [Yes] button.

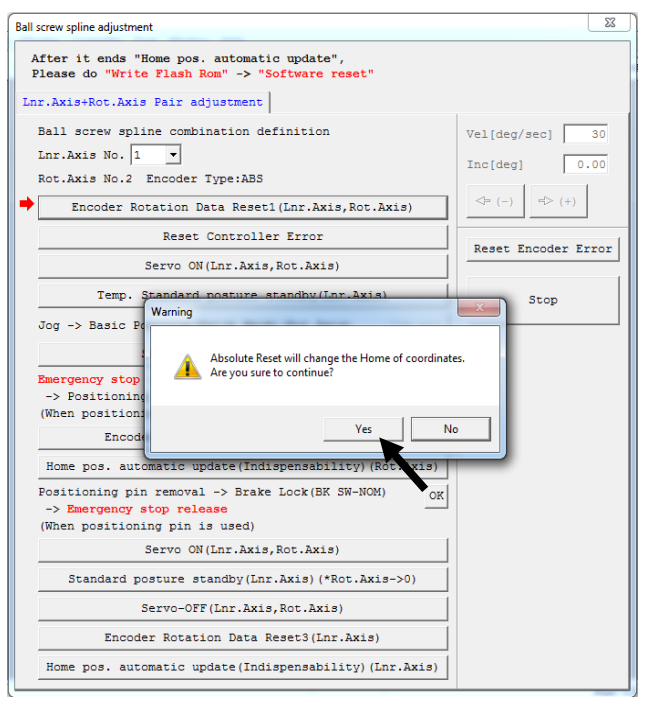

Fig. 13.125 Encoder Multi-Rotation Data Reset 1 Operation

(4) When the dialog box appears, click the [Yes] button.

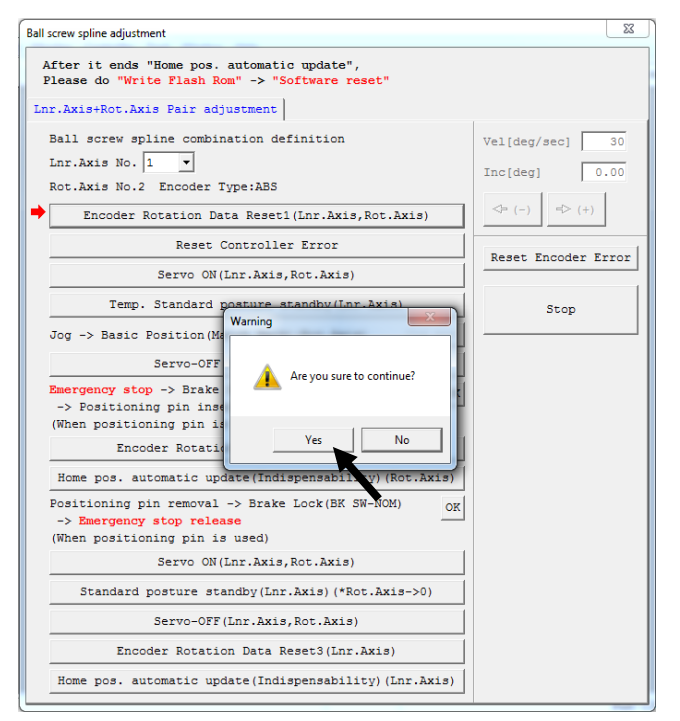

Fig. 13.126 Encoder Multi-Rotation Data Reset 1 Operation

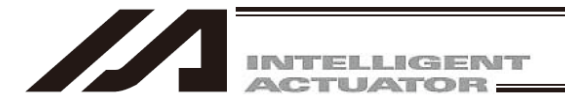

(5) Click the [Reset Controller Error] button.

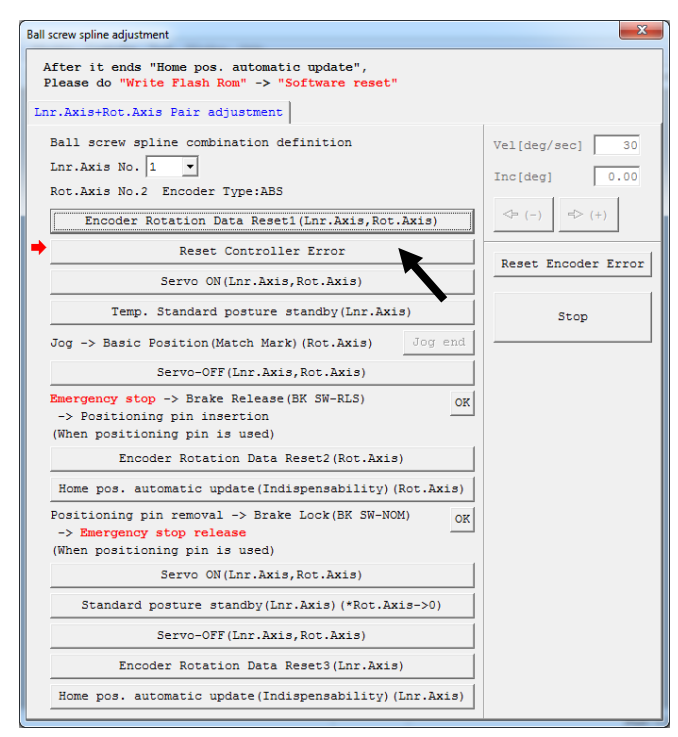

Fig. 13.127 Controller Error Reset Operation

(6) Click the [Servo ON (Lnr. Axis, Rot. Axis] button.

| After it ends "Home pos. automatic update",<br>Please do "Write Flash Rom" -> "Software reset"                                      |                   |
|----------------------------------------------------------------------------------------------------|-------------------|
| nr.Axis+Rot.Axis Pair adjustment                                                                                                    |                   |
| Ball screw spline combination definition                                                                                            | Vel[deg/sec] 3    |
| Rot.Axis No.2 Encoder Type:ABS                                                                                                    | Inc[deg] 0.0      |
| Encoder Rotation Data Reset1(Lnr.Axis,Rot.Axis)                                                                                     | <⇒ (-) <> (+)     |
| Reset Controller Error                                                                                                    | Reset Encoder Err |
| Servo ON(Lnr.Axis,Rot.Axis)                                                                                                    |                   |
| Temp. Standard posture standby(Lnr.Axis)                                                                                            | Stop              |
| Jog -> Basic Position(Match Mark)(Rot.Axis) Jog end                                                                                 |                   |
| Servo-OFF(Lnr.Axis,Rot.Axis)                                                                                                    |                   |
| Emergency stop -> Brake Release(BK SW-RLS)         OK           -> Positioning pin insertion         (When positioning pin is used) |                   |
| Encoder Rotation Data Reset2(Rot.Axis)                                                                                              |                   |
| Home pos. automatic update (Indispensability) (Rot.Axis)                                                                            |                   |
| Positioning pin removal -> Brake Lock(BK SW-NOM)<br>-> Emergency stop release<br>(When positioning pin is used)                     |                   |
| Servo ON(Lnr.Axis,Rot.Axis)                                                                                                    |                   |
| Standard posture standby(Inr.Axis)(*Rot.Axis->0)                                                                                    |                   |
| Servo-OFF(Lnr.Axis,Rot.Axis)                                                                                                    |                   |
| Encoder Rotation Data Reset3(Lnr.Axis)                                                                                              |                   |
| Home pos. automatic update(Indispensability)(Lnr.Axis)                                                                              |                   |

Fig. 13.128 Servo ON Operation

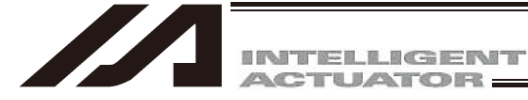

(7) Click the [Temp. Standard posture standby (Lnr. Axis)] button.

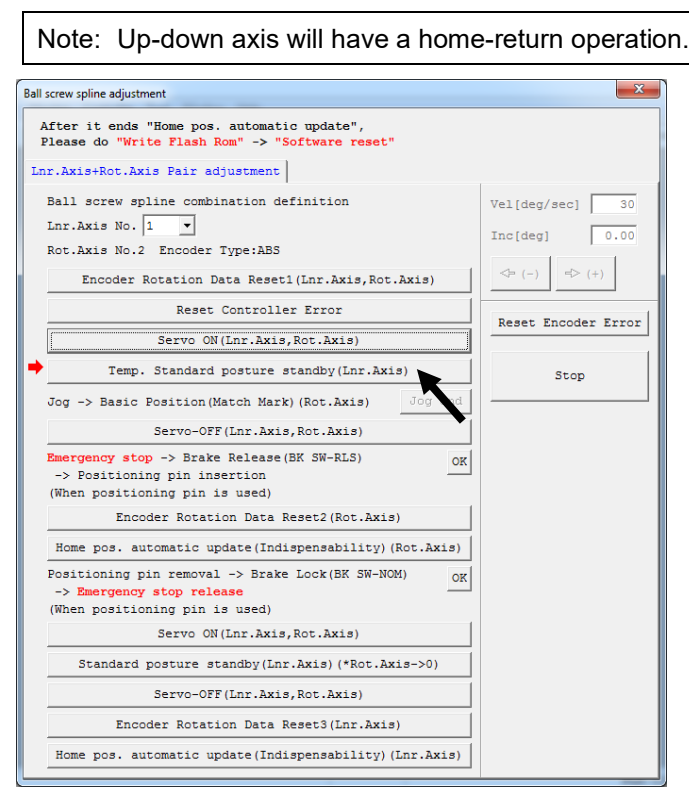

Fig. 13.129 Tentative Reference Posture Operation

(8) Jog the rotational movement axis (R-axis) to the reference posture position (refer to the illustration of reference posture), and then click the [Jog end] button.

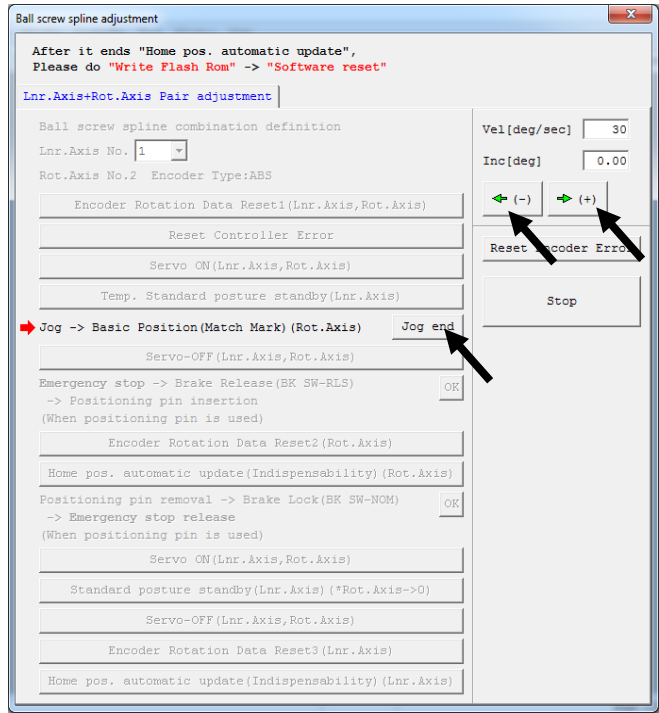

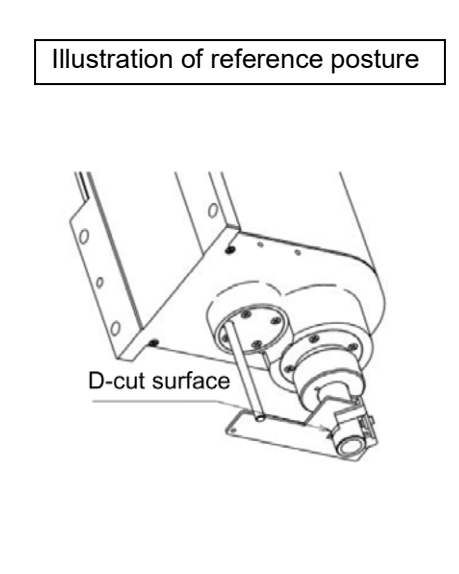

Fig. 13.130 Jogging

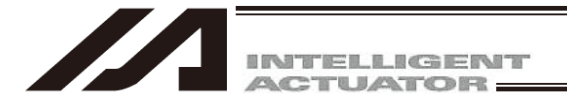

(9) Click the [Servo-OFF (Lnr. Axis, Rot. Axis)] button.

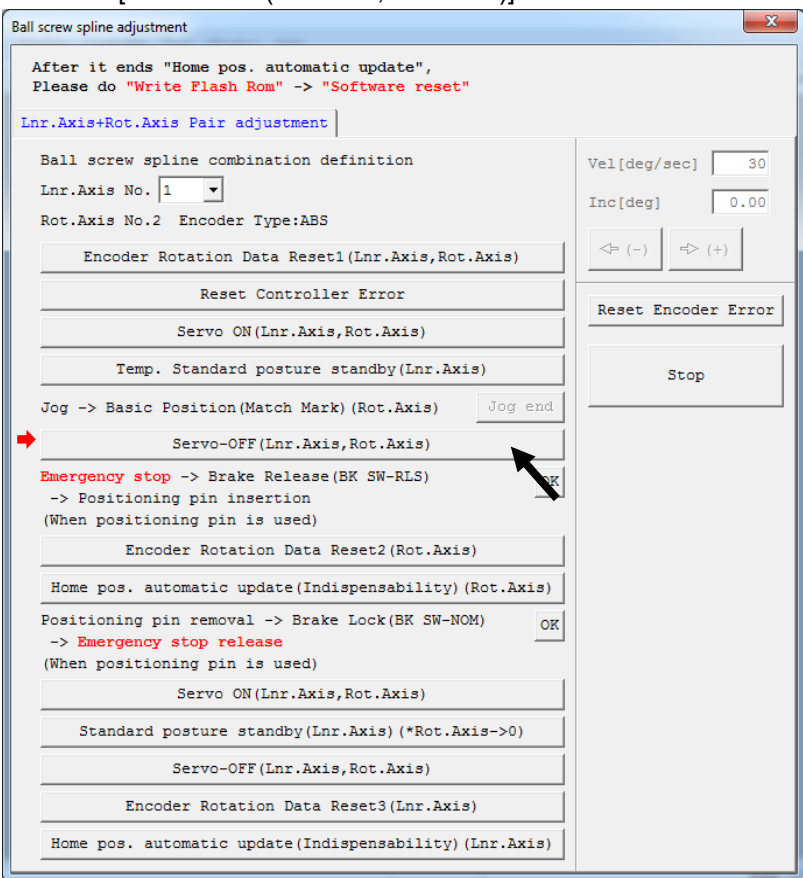

Fig. 13.131 Servo OFF Operation

- (10) Press the emergency stop switch (emergency stop button on the PC cable).
- (11) Release the brake. Release the brake using the switch on the controller side.

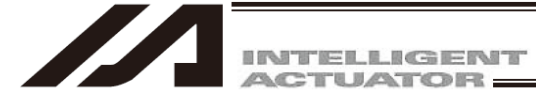

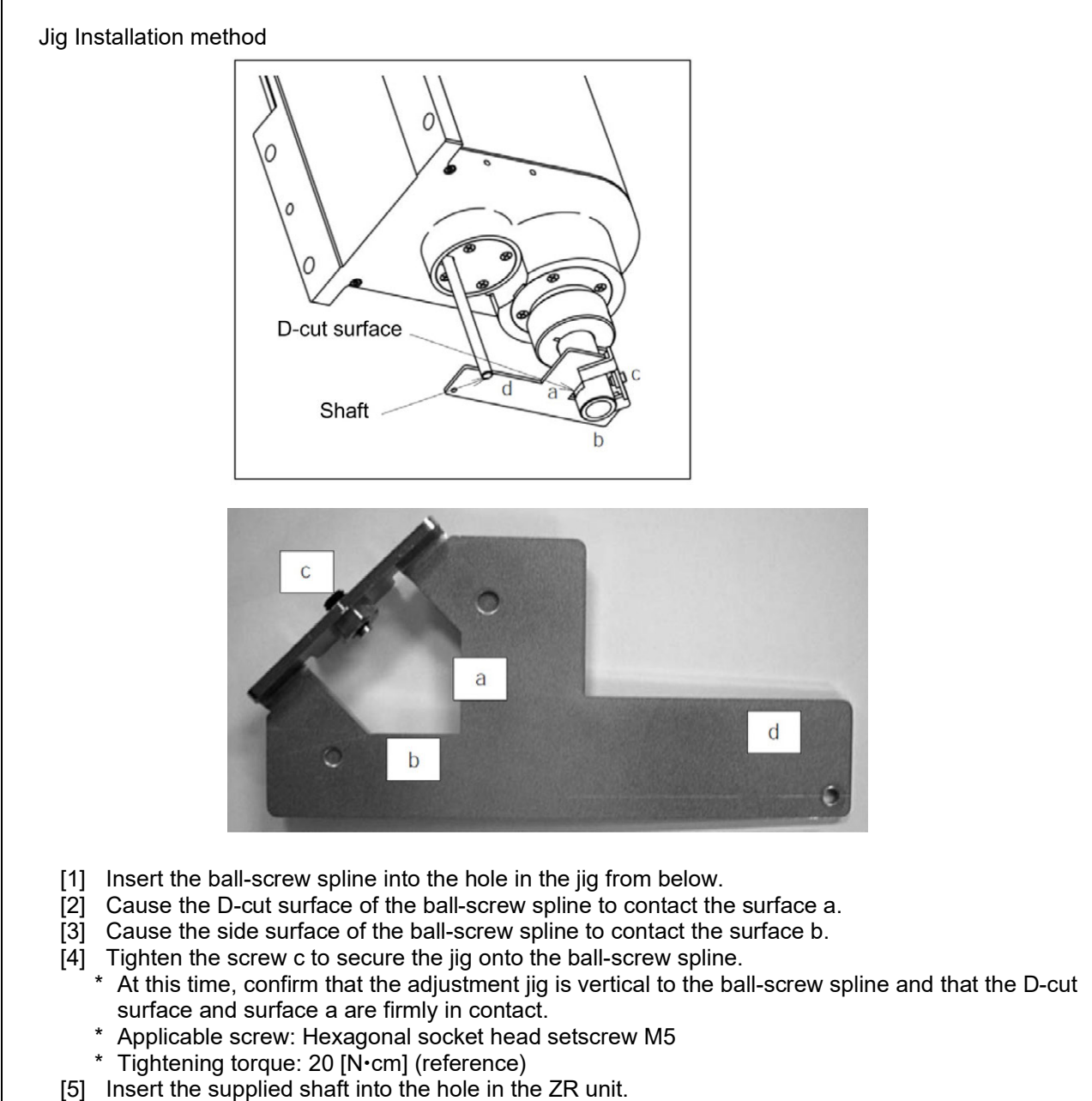

- \* Exercise caution because the shaft will come off if the hand is released.
- [6] Turn the ball-screw spline until the supplied shaft contacts lightly with the surface d of the jig.

## Λ Warning

• Always press the EMERGENCY STOP switch before setting an adjustment jig. Failure to do so may cause the actuator to malfunction and result in a serious accident.

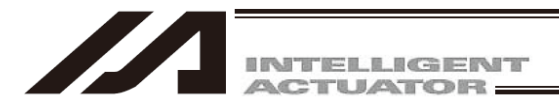

(12) Click the [OK] button.

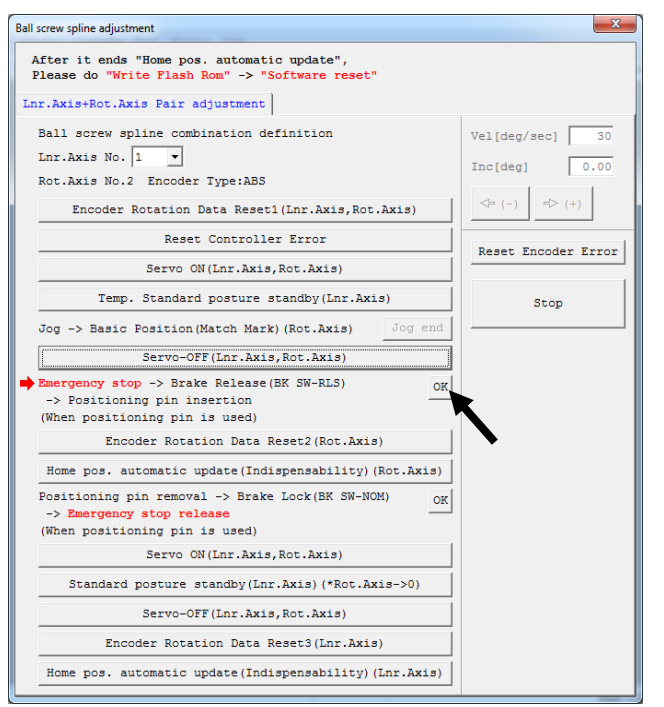

Fig. 13.132 Adjustment Jig Installation Confirmation Screen Operation

(13) Click the [Encoder Rotation Data Reset 2 (Rot. Axis)] button.

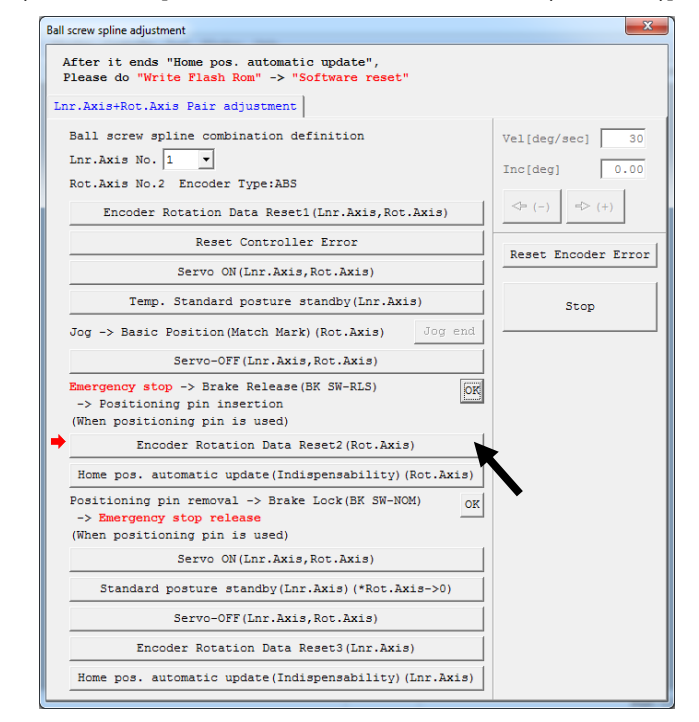

Fig. 13.133 Encoder Multi-Rotation Data Reset 2 Operation

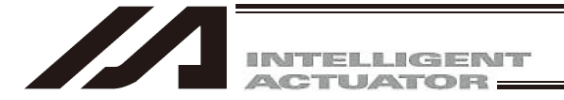

(14) When the dialog box appears, click the [Yes] button.

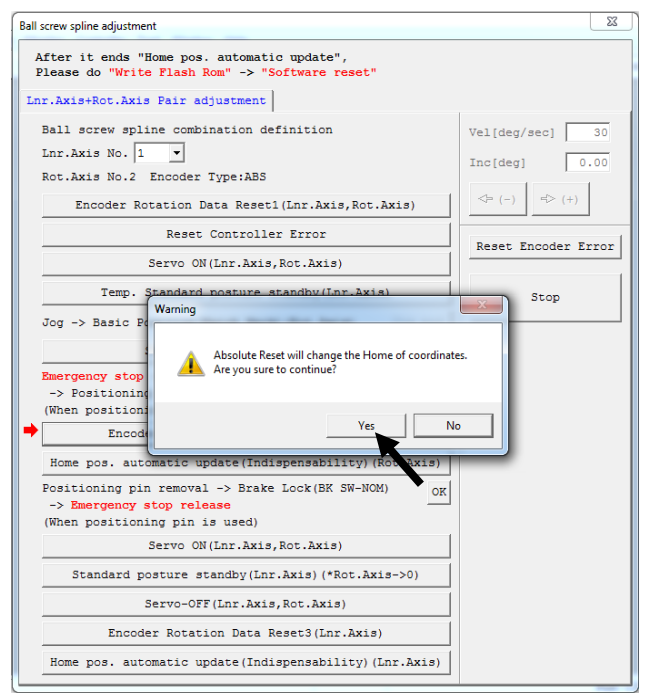

Fig. 13.134 Encoder Multi-Rotation Data Reset 2 Operation

(15) When the dialog box appears, click the [Yes] button.

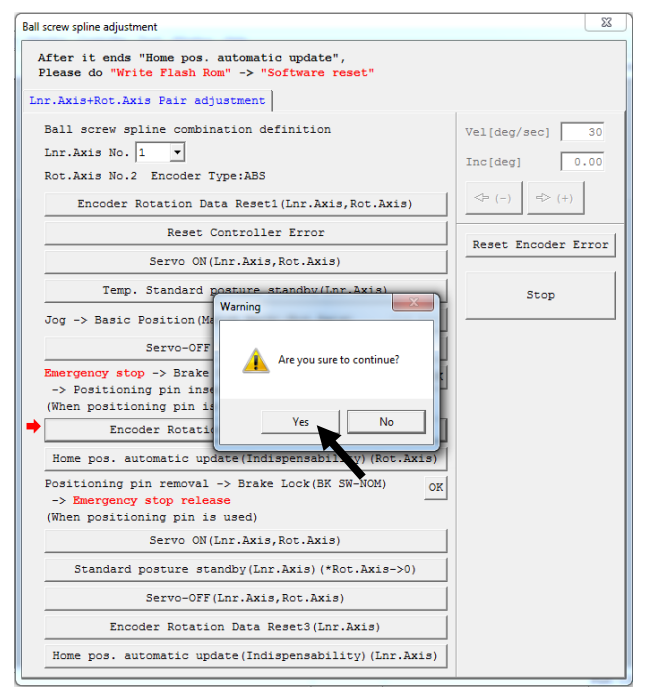

Fig. 13.135 Encoder Multi-Rotation Data Reset 2 Operation

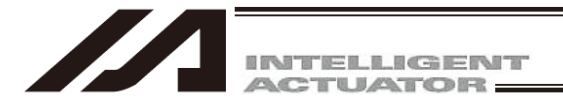

(16) Click the [Home pos. automatic update (Indispensability) (Rot. Axis)] button.

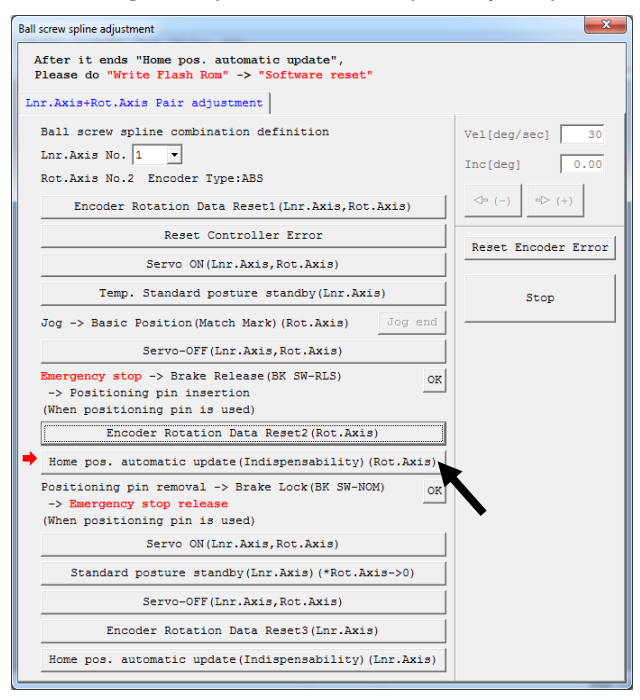

Fig. 13.136 Home Position Automatic Update Operation

- (17) Remove the adjustment tool.
- (18) Lock the brake (on the front panel of the controller).
- (19) Cancel the emergency stop (by releasing the emergency stop button on the PC cable).
- (20) Click the [OK] button.

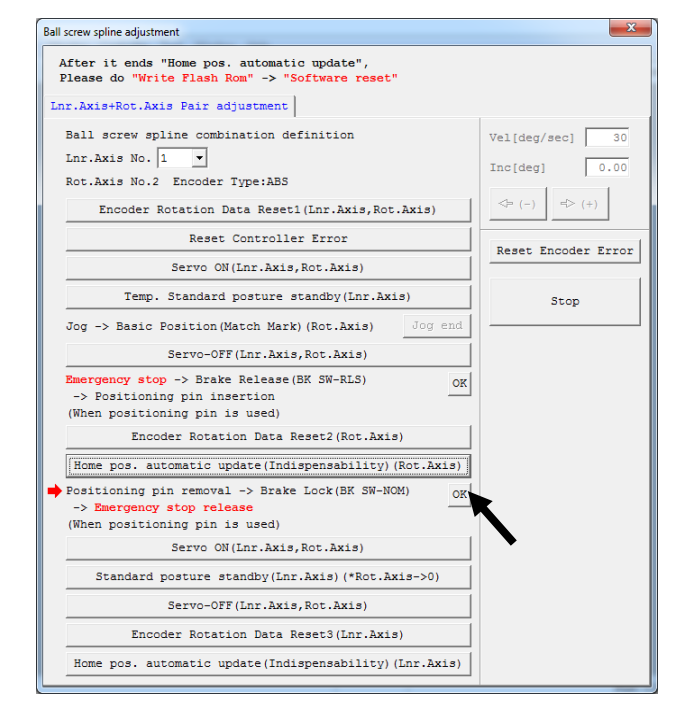

Fig. 13.137 Adjustment Jig Removal Confirmation Operation

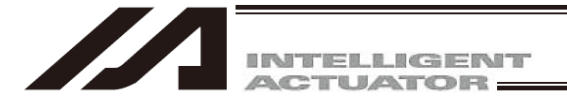

(21) Click the [Servo ON (Lnr. Axis, Rot. Axis)] button.

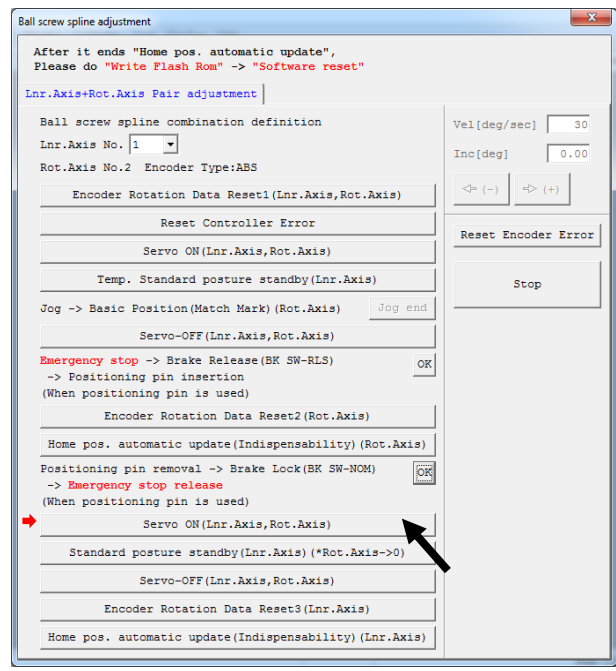

Fig. 13.138 Servo ON Operation

(22) Click the [Standard Posture standby (Lnr. Axis) (Rot.  $Axis \rightarrow 0$ )] button.

Note: Up-down axis starts home-return operation after the rotary axis finishes moving to 0 point.

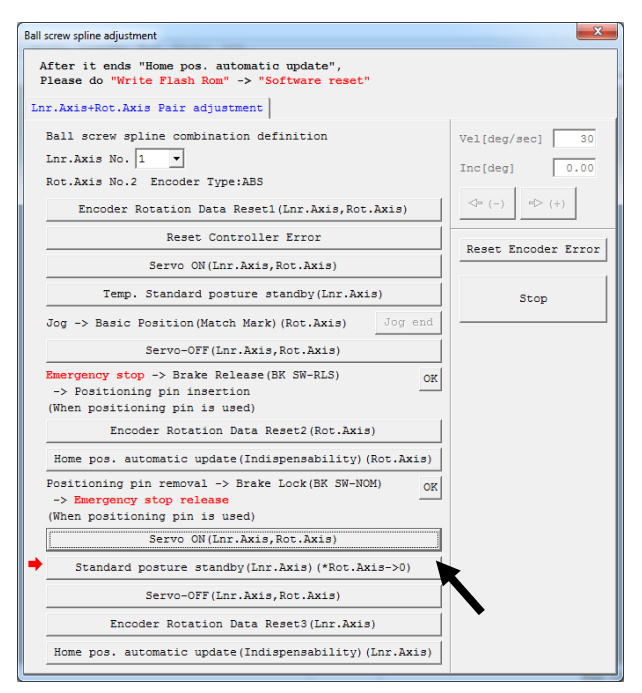

Fig. 13.139 Reference Posture Standby Operation

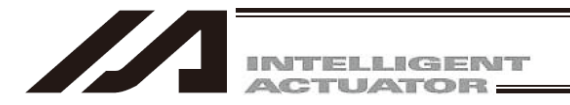

(23) Click the [Servo-OFF (Lnr. Axis, Rot.Axis)] button.

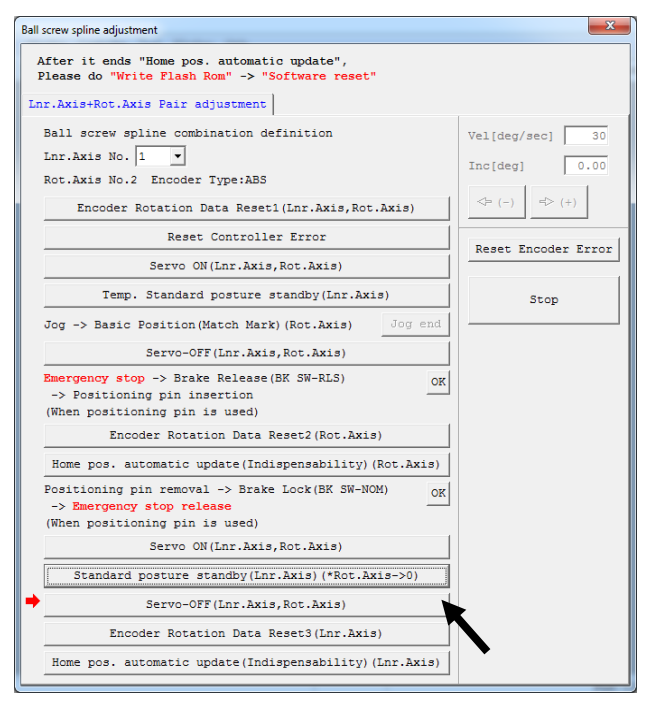

Fig. 13.140 Servo OFF Operation

(24) Click the [Encoder Rotation Data 3 (Lnr. Axis)] button.

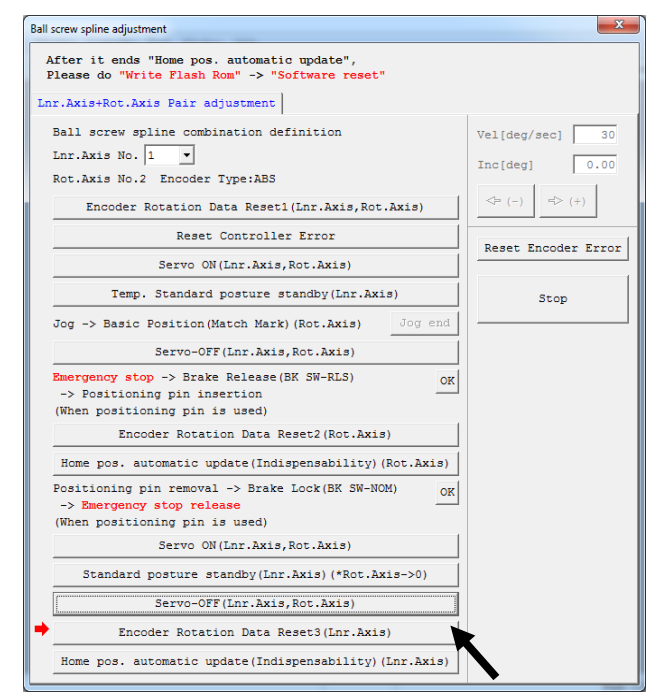

Fig. 13.141 Encoder Multi-Rotation Data Reset 3 Operation

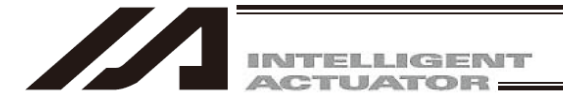

(25) When the dialog box appears, click the [Yes] button.

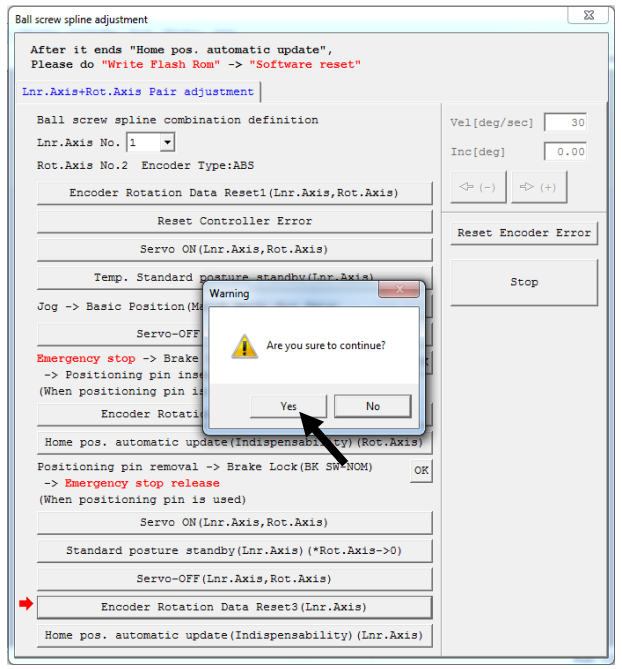

Fig. 13.142 Encoder Multi-Rotation Data Reset 3 Operation

(26) Click the [Home pos. automatic update (Indispensability) (Lnr. Axis)] button, and then click "x" in the top right-hand corner of the window to close the window.

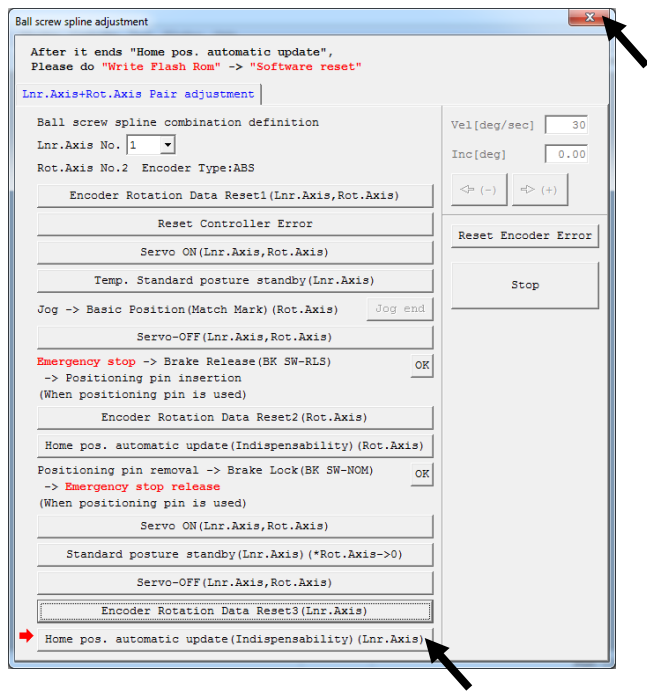

Fig. 13.143 Home Position Automatic Update Operation

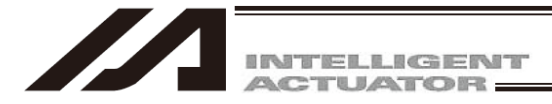

(27) Closing the ball-screw spline adjustment window following the ball-screw spline adjustment opens the following screen. Click the [Yes] button.

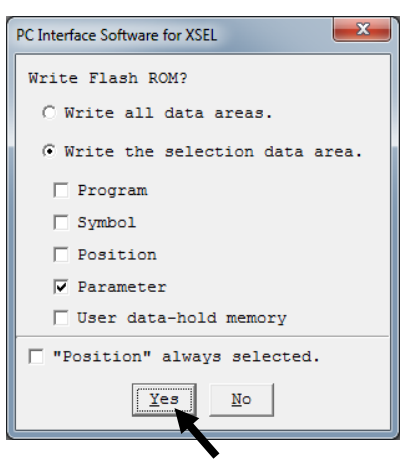

Fig. 13.144 Confirmation

(28) When all data has been written to the flash ROM, the following screen appears. Click the [Yes] button.

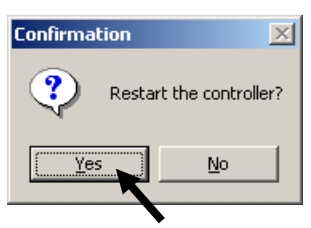

Fig. 13.145 Confirmation

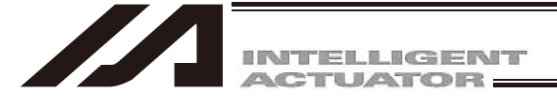

### 13.6.2 Ball-screw spline adjustment on ZR unit (Incremental type)

Normally, adjustment of the ball-screw spline is not required. Perform it only when the combination of the main unit and the controller is changed because the ZR unit or controller is changed.

- [1] Ball-Screw Spline Adjusting Preparation
  - The absolute rest jig is required for the adjustment of the ball-screw spline for the ZR unit.
  - · Versions supporting ball-screw spline adjustment on ZR unit: V7.4.0.0 or later
  - Absolute-reset adjustment jig Model number: JG-ZRS (for ZRS)

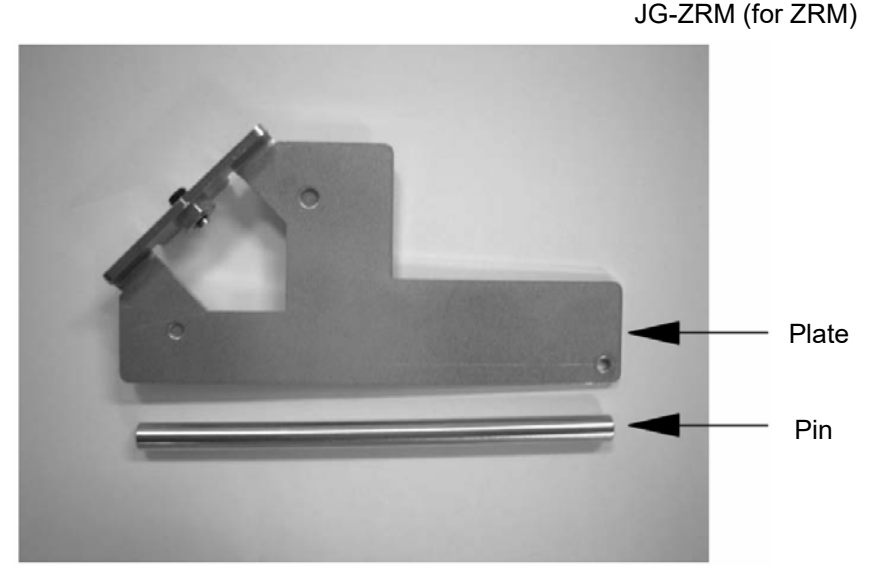

Fig. 13.146

Connect the cables for the robot, controller and teaching pendant to enable operation from the teaching pendant.

Before proceeding, be sure to confirm that the EMG switch operates properly.

# 🛝 Warning

- Carrying out any inspection or maintenance work without fully understanding the work may result in serious injury.
- Put up a sign that says "Work in Progress" so as to prevent other operators from accidentally operating the controller, operation panel, etc.
- Back up the parameters before the ball-screw spline adjustment.

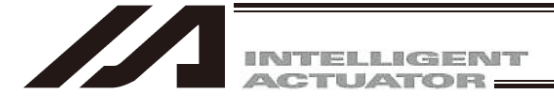

- [2] Starting the Ball-screw Spline Adjustment Window
- (1) Start the ball-screw spline adjustment window from the PC software.

| /APC Interface Software for X-SEL                        |                                                                             |                                 |                     | ×                          |
|----------------------------------------------------------|-----------------------------------------------------------------------------|---------------------------------|---------------------|----------------------------|
| File Edit View Program Position Parameter Symbol Monitor | Controller Tool Window Help                                                 |                                 |                     |                            |
|                                                          | Reconnect<br>Change Baud Rate<br>Off-line work/Port Close)                  | Safety Vel Specified(HANU Mode) | Two or more program | as start permission (MANU) |
|                                                          | RC Gatemay                                                                  |                                 |                     |                            |
|                                                          | SEL global data backup +                                                    |                                 |                     |                            |
|                                                          | All Data Backup                                                             |                                 |                     |                            |
|                                                          | Write Flash Rom<br>Initialze Memory                                         |                                 |                     |                            |
|                                                          | Abs. Encoder Reset                                                          |                                 |                     |                            |
|                                                          | can be two sparse adjustement (ity)                                         |                                 |                     |                            |
|                                                          | Software Reset<br>Error Reset                                               |                                 |                     |                            |
|                                                          | Request Drive Power Recovery<br>Request Release Pause                       |                                 |                     |                            |
|                                                          | ROM version information<br>Control constant table management information(2) |                                 |                     |                            |
|                                                          |                                                                             |                                 |                     |                            |
|                                                          |                                                                             |                                 |                     |                            |
|                                                          |                                                                             |                                 |                     |                            |
|                                                          |                                                                             |                                 |                     |                            |
|                                                          |                                                                             |                                 |                     |                            |
|                                                          |                                                                             |                                 |                     |                            |
|                                                          |                                                                             |                                 |                     |                            |
|                                                          |                                                                             |                                 |                     |                            |
|                                                          |                                                                             |                                 |                     |                            |
|                                                          |                                                                             |                                 |                     |                            |
|                                                          |                                                                             |                                 |                     |                            |
|                                                          |                                                                             |                                 |                     |                            |
|                                                          |                                                                             |                                 |                     |                            |
|                                                          |                                                                             |                                 |                     |                            |
|                                                          |                                                                             |                                 |                     |                            |
|                                                          |                                                                             |                                 |                     |                            |
|                                                          |                                                                             |                                 |                     |                            |
|                                                          |                                                                             |                                 |                     |                            |
|                                                          |                                                                             |                                 |                     |                            |
|                                                          |                                                                             |                                 |                     |                            |
|                                                          |                                                                             |                                 | Port : COM7         | Baud Rate : 115200[bps]    |

Fig. 13.147 Ball-screw Spline Adjustment Window Launching Operation

- (2) The ball-screw spline adjustment window starts.
  - When a "Lnr. Axis No. (Ilinear movement axis number)" is selected, "Rot. Axis No. (Rotational Movement Axis Number) (Mating Axis Number)" and "Encoder Type" are displayed.

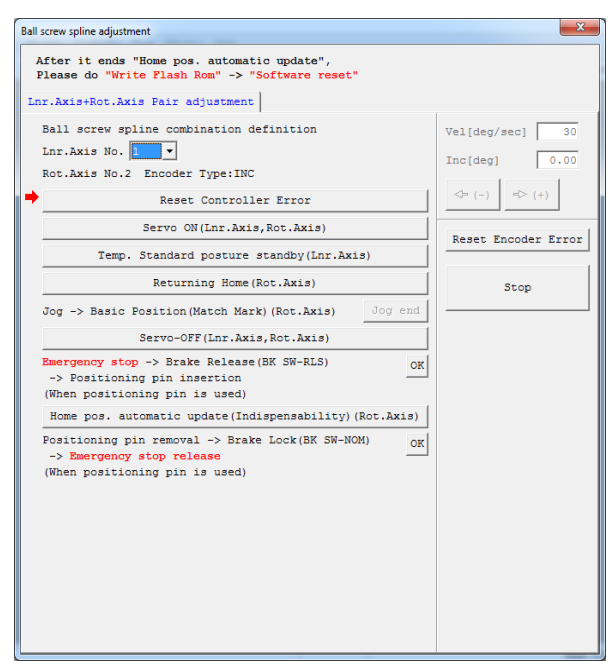

Fig. 13.148 Ball-screw Spline Adjustment Window

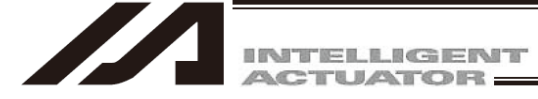

[3] Ball-screw Spline Adjustment Procedure

For ball-screw spline adjustment for the ZR unit, a series of operations of the up/down axis and rotary axis is performed. Since the adjustment procedure includes items that require robot operation, confirm the range of operation of the actuator, absence of obstructions, etc., to make sure the robot can be operated.

(1) Select a "Lnr. Axis No. (Ilinear movement axis number)" which will be used to perform a ball-screw spline adjustment).

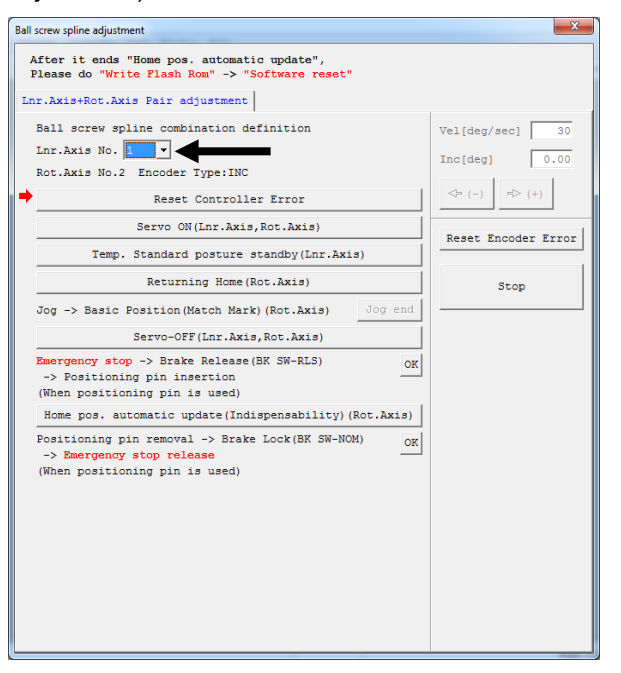

Fig. 13.149 Linear Movement Axis Number Selection Operation

(2) Click the [Reset Controller Error] button.

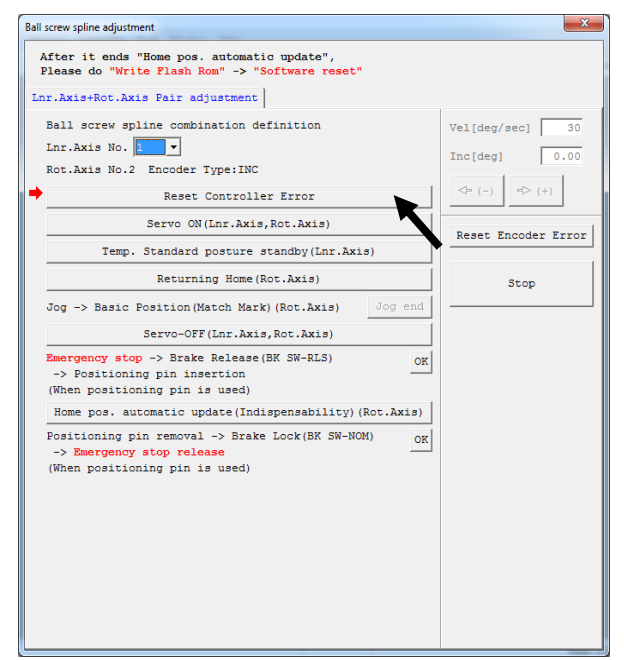

Fig. 13.150 Controller Error Reset Operation

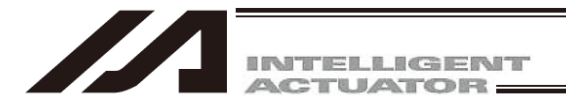

(3) Click the [Servo ON (Lnr. Axis, Rot. Axis)] button.

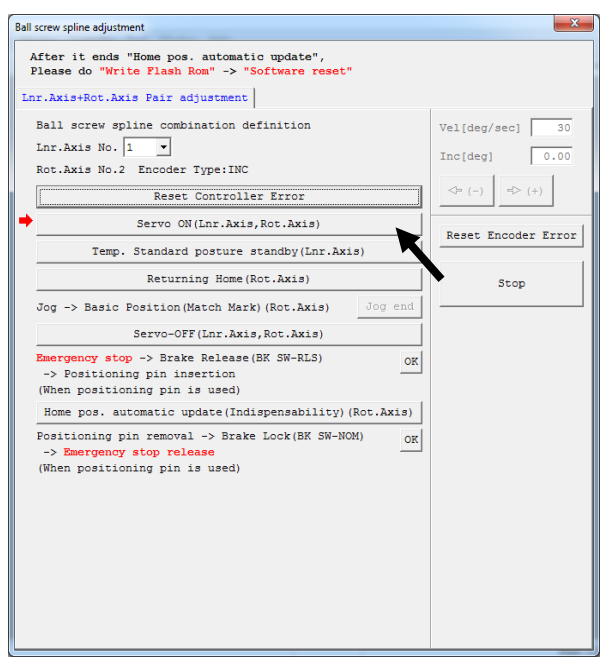

Fig. 13.151 Servo ON Operation

(4) Click the [Temp. Standard posture standby (Lnr. Axis)] button.

Note: Up-down axis will have a home-return operation.

| Please do "Write Flash Rom" -> "Software reset"                                                                 |                                  |
|----------------------------------------------------------------------------------------------------|----------------------------------|
| nr.Axis+Rot.Axis Pair adjustment                                                                                |                                  |
| Ball screw spline combination definition<br>Lnr.Axis No. 1 v<br>Rot.Axis No.2 Encoder Type:INC                  | Vel[deg/sec] 30<br>Inc[deg] 0.00 |
| Reset Controller Error                                                                                          | <⇒ (-) ⇒ (+)                     |
| Servo ON(Lnr.Axis,Rot.Axis)                                                                                     | Reset Encoder Error              |
| Temp. Standard posture standby(Lnr.Axis)                                                                        |                                  |
| Returning Home (Rot.Axis)                                                                                       | Stop                             |
| Jog -> Basic Position(Match Mark)(Rot.Axis) Jog end                                                             | •                                |
| Servo-OFF(Lnr.Axis,Rot.Axis)                                                                                    |                                  |
| Emergency stop -> Brake Release(BK SW-RLS)<br>-> Positioning pin insertion<br>(When positioning pin is used)    |                                  |
| Home pos. automatic update(Indispensability)(Rot.Axis)                                                          |                                  |
| Positioning pin removal -> Brake Lock(BK SW-NOM)<br>-> Emergency stop release<br>(When positioning pin is used) |                                  |

Fig. 13.152 Tentative Reference Posture Operation

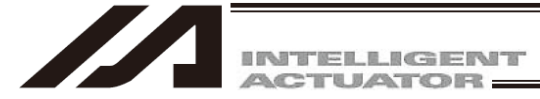

(5) Click on "Returning Home (Rot. Axis)" button.

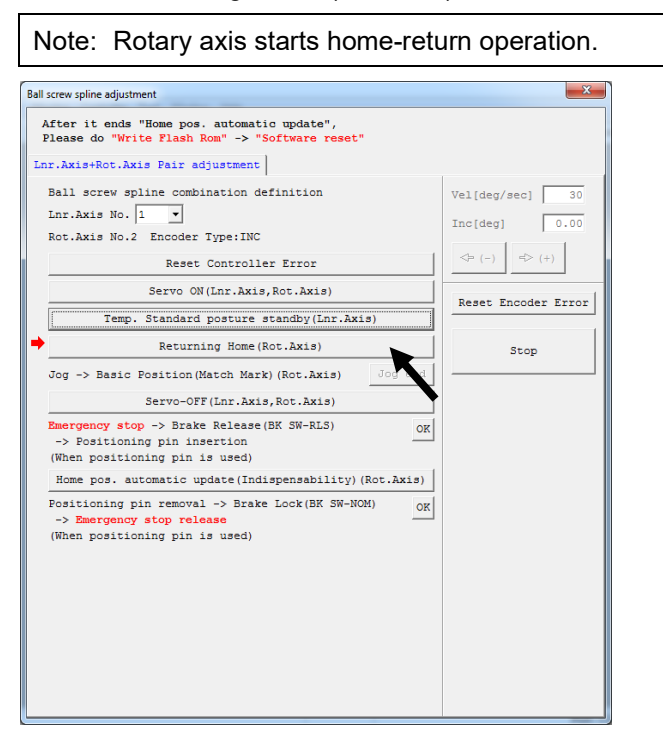

Fig. 13.153 Home-Return Operation

(6) Jog the rotational movement axis to the reference posture position (refer to the illustration of reference posture), and then click the [Jog end] button.

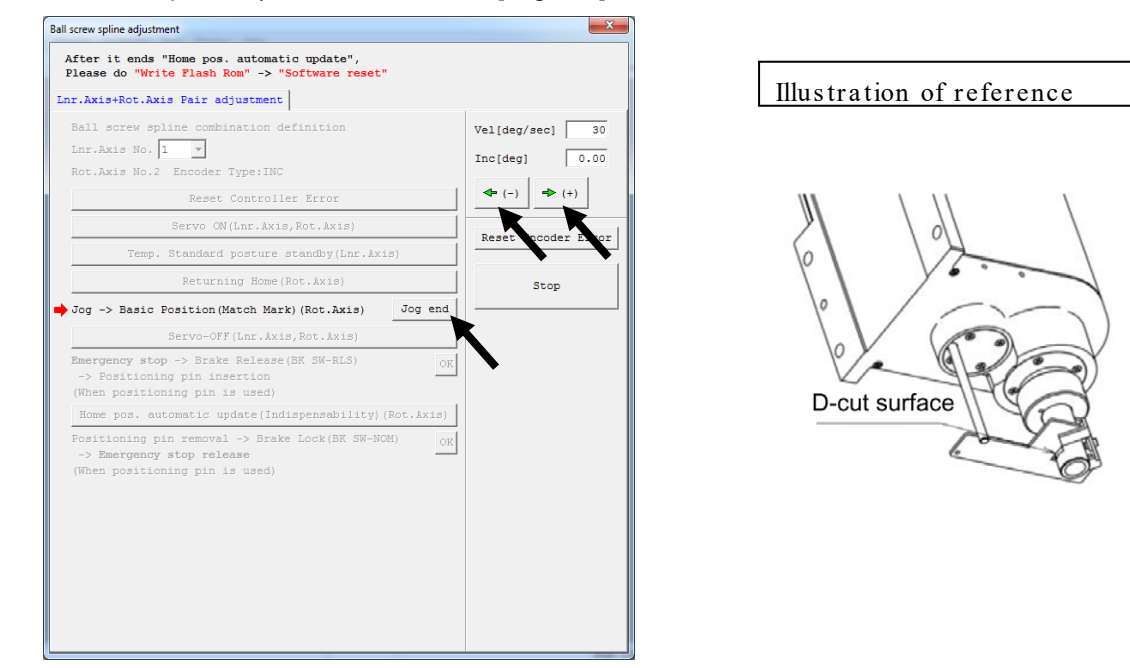

Fig. 13.154 Jogging

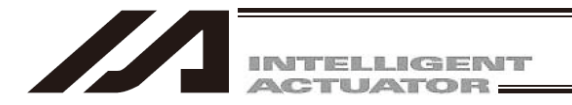

(7) Click the [Servo-OFF (Lnr. Axis, Rot. Axis)] button.

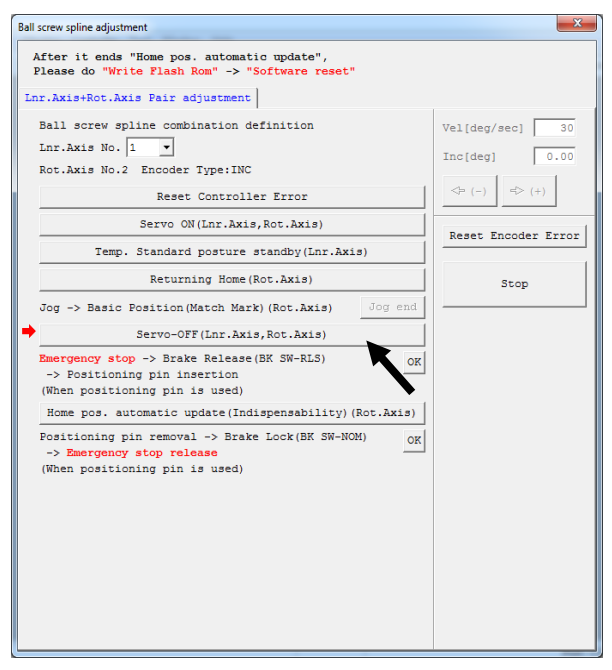

Fig. 13.155 Servo OFF Operation

- (8) Press the emergency stop switch (emergency stop button on the PC cable).
- (9) Release the brake. Release the brake using the switch on the controller side.

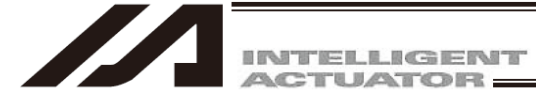

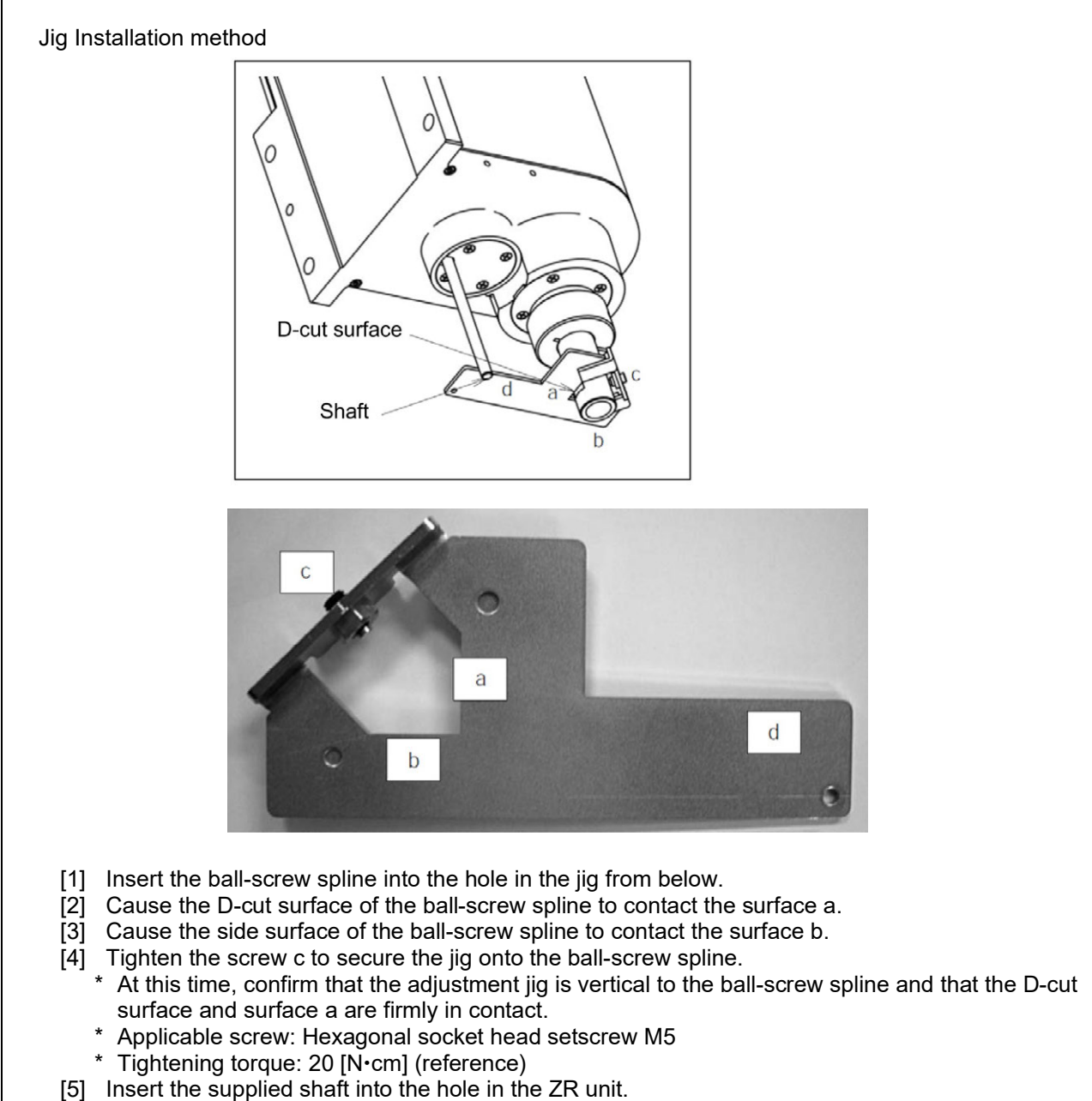

- \* Exercise caution because the shaft will come off if the hand is released.
- [6] Turn the ball-screw spline until the supplied shaft contacts lightly with the surface d of the jig.

## Λ Warning

• Always press the EMERGENCY STOP switch before setting an adjustment jig. Failure to do so may cause the actuator to malfunction and result in a serious accident.

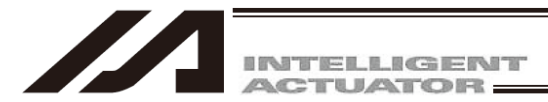

(10) Click the [OK] button.

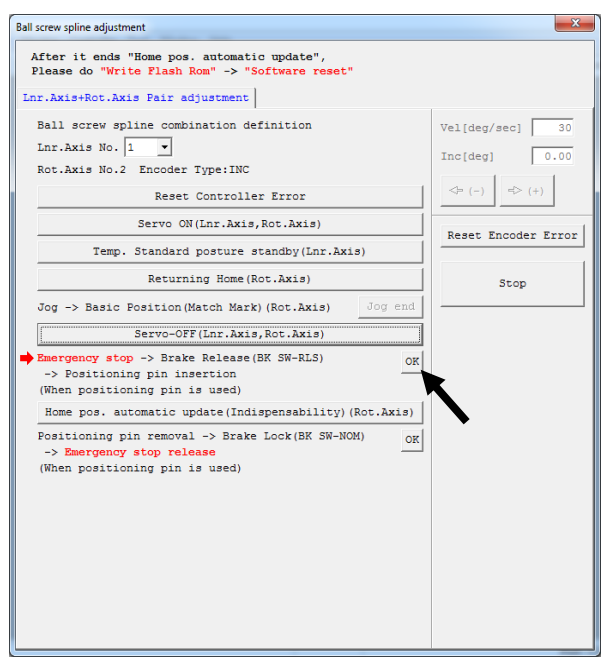

- Fig. 13.156 Adjustment Jig Installation Confirmation Screen Operation
- (11) Click the [Home pos. automatic update (Indispensability) (Rot. Axis)] button.

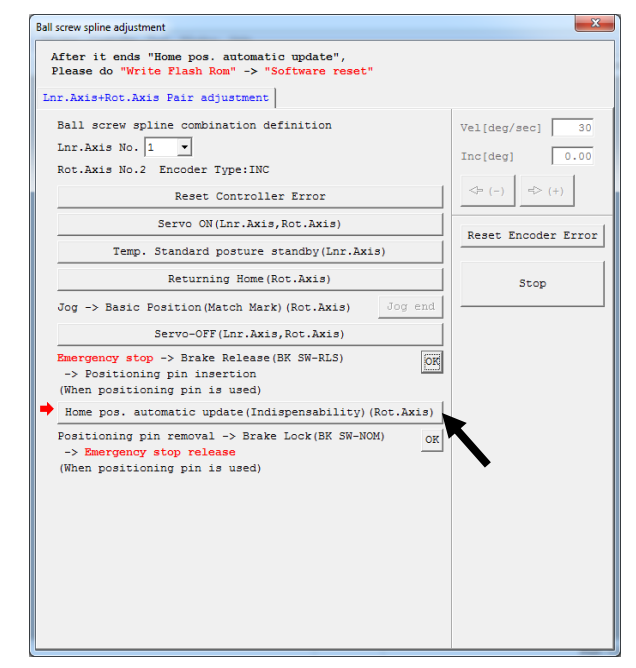

Fig. 13.157 Home Position Automatic Update Operation

- (12) Remove the adjustment tool.
- (13) Lock the brake (on the front panel of the controller).
- (14) Cancel the emergency stop (by releasing the emergency stop button on the PC cable).

300

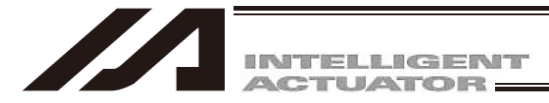

(15) Click the [OK] button, and then click "×" in the top right-hand corner of the window to close the window.

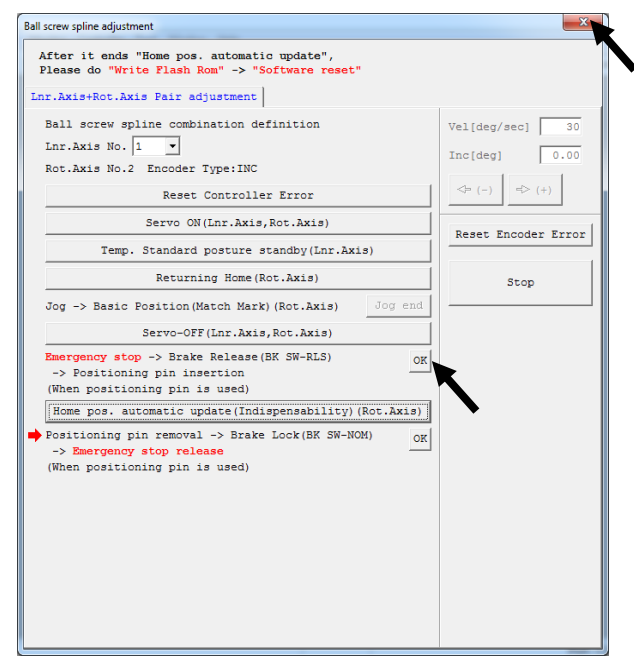

Fig. 13.158 Adjustment Jig Removal Confirmation Operation

(16) Closing the ball-screw spline adjustment window following the ball-screw spline adjustment opens the following screen. Click the [Yes] button.

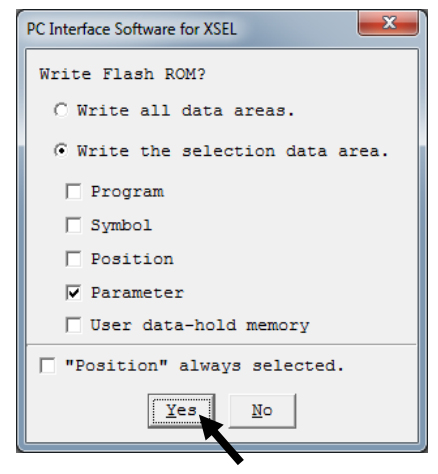

Fig. 13.159 Confirmation

(17) When all data has been written to the flash ROM, the following screen appears. Click the [Yes] button.

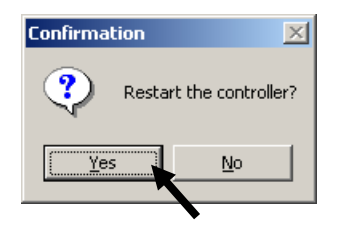

Fig. 13.160 Confirmation

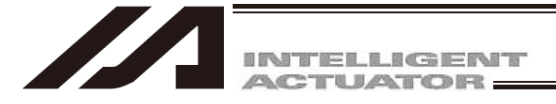

# 13.7 Simple absolute Unit for PSEL Controller (Option)

Perform an absolute reset for following conditions:

- Connect to PSEL controller after starting simple absolute unit
- Disconnect encoder cable of actuator from PSEL controller and reconnect them
- Error No. 41C "ABS unit encoder error (2)", and Error No.41D "ABS unit encoder error (3)" has occurred
- Possible changes on home position, such as modifying home return and axis behavior related

parameter (No.1,6,10,11,12,21,38,42,43,44,46,47,50,51,66,67,68, Driver parameter No.26)

Please follow the instructions below to perform Absolute Reset by using "PC Software for X-SEL".

13.7.1 Instructions of Absolute Reset

- Supply main power (DC24V) to controller and simple absolute unit. If there is no adjustment item besides "ABS unit encoder error (2)", 7 seg LED will display "E41C" when panel unit is connected.
- (2) Connect "PC Software for X- SEL" on online (Controller and PC with original connection cable).
- (3) [Connection confirmation] dialog box will appear on screen. Configure connection port to your PC, then click [OK] button. (Baud rate will be recognized automatically)

| Connection Confirmation                                                                                           |         |  |  |  |  |  |  |
|----------------------------------------------------------------------------------------------------|---------|--|--|--|--|--|--|
|                                                                                                    |         |  |  |  |  |  |  |
| Port Name COM1                                                                                                    |         |  |  |  |  |  |  |
| Baud Rate(bps)                                                                                                    | 38400 💌 |  |  |  |  |  |  |
| (*) Only for X-SEL-P/Q series, SSEL/ASEL/PSEL series<br>(Only for PC) On't Show this window<br>from next time on. |         |  |  |  |  |  |  |
| Use Message Manager. (MAX 115200(bps])                                                                            |         |  |  |  |  |  |  |

Fig. 13.161 Connection Confirmation Screen

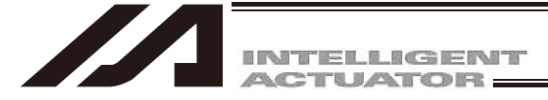

(4) "PC Software for X-Sel" dialog box will appear on screen. If an error is detected, error message will appear. This message will disappear by click "OK" button. In case of detection of "ABS unit encoder error (2)", following error message will appear on screen.

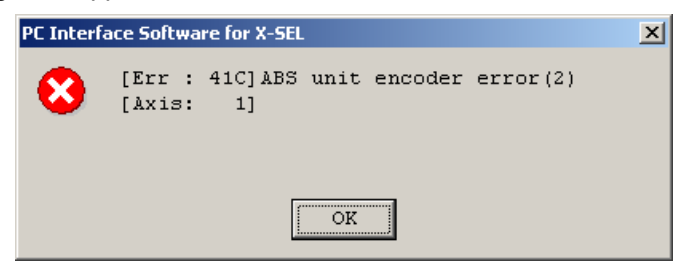

Fig. 13.162 ABS Unit Encoder Error Message

(5) Current Error status can be checked by selecting [Monitor (M)] - [Error detail information (E)]. Following figure is an example of "ABS Unit Encoder Error (2)" (example of when using simple absolute unit as primary axis). Close dialog box window after checking error detail information.

| <sup>™</sup> PC Interface Software for X-SEL                                         |       |         |                            |                |         |             |        |        |
|--------------------------------------------------------------------------------------|-------|---------|----------------------------|----------------|---------|-------------|--------|--------|
| File Edit View Program Position Parameter Symbol Monitor Controller Tool Window Help |       |         |                            |                |         |             |        |        |
|                                                                                      |       |         |                            |                |         |             |        |        |
| Safety Vel Specified(MANU Mode)                                                      | •     | Two     | or more programs start per | mission (MANU) | •       |             |        |        |
|                                                                                      | // De | etailed | Error Information          |                |         |             |        |        |
| E-∰ PSEL                                                                             |       | 312     | ا مهذا ک                   |                |         |             |        | _      |
| → Program(Remaining Steps:200                                                        |       | 2 2     |                            |                |         |             |        |        |
| Position                                                                             | Sys   | tem 1   | Error per Axis Error       | List           |         |             |        |        |
| Harameter                                                                            |       | Err     | Message                    | After Reset    | Prg. no | Step no     | Axis : | n • [] |
| Tocande Your                                                                         | 1     | 41C     | ABS unit encoder error(2)  | 0:00:00        | - 0     |             |        |        |
|                                                                                      | 2     | 000     |                            | 0:00:00        | 0       | 0           |        |        |
|                                                                                      | 3     | 000     |                            | 0:00:00        | 0       | 0           |        |        |
|                                                                                      | 4     | 000     |                            | 0:00:00        | 0       | 0           |        |        |
|                                                                                      | 5     | 000     |                            | 0:00:00        | 0       | 0           |        |        |
|                                                                                      | 6     | 000     |                            | 0:00:00        | 0       | 0           |        |        |
|                                                                                      | 7     | 000     |                            | 0:00:00        | 0       | 0           |        |        |
|                                                                                      | 8     | 000     |                            | 0:00:00        | 0       | 0           |        |        |
|                                                                                      | 9     | 000     |                            | 0:00:00        | 0       | 0           |        |        |
|                                                                                      | 10    | 000     |                            | 0:00:00        | 0       | 0           |        |        |
|                                                                                      | 11    | 000     |                            | 0:00:00        | 0       | 0           |        |        |
|                                                                                      | 12    | 000     |                            | 0:00:00        | 0       | 0           |        |        |
|                                                                                      | 13    | 000     |                            | 0:00:00        | 0       | 0           |        |        |
|                                                                                      | 14    | 000     |                            | 0.00.00        | 0       | 0           |        | Ċ.     |
|                                                                                      |       | _       |                            |                |         |             |        |        |
| ▲ ▶                                                                                  |       |         |                            |                |         |             |        |        |
|                                                                                      |       |         |                            | Port : COM4    | Baud Re | te : 115200 | [bps]  |        |

Fig. 13.163 Error Detail Information

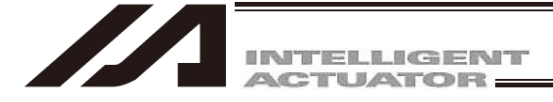

- (6) Select Controller Absolute reset from Menu.
- (7) [Warning] window will appear on screen. Click "OK" button.

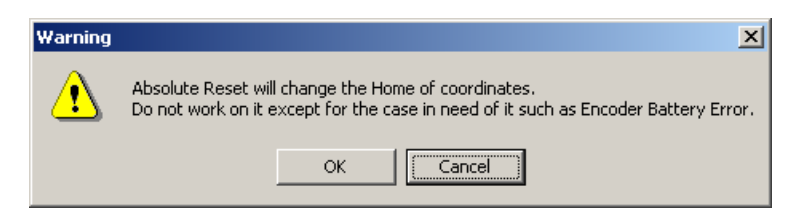

Fig. 13.164 Warning

(8) [Abs. Encoder Reset] window will appear on screen. Click <u>here</u> to select axis to perform Absolute reset.

| Abs. Encoder Reset                               | × |
|--------------------------------------------------|---|
| Stmele ABS unit                                  |   |
| Axis No. 1                                       |   |
| Reset Controller Error                           |   |
| Servo OFF                                        |   |
| The state of Simple Abs unit is initialized.     |   |
| Excitation detection completion status clearness |   |
| Servo ON                                         |   |
| Returning Home                                   |   |
| Abs reset                                        |   |
| Absolute reset completion confirmation           |   |
| Stop                                             |   |
| After 'Abs reset',                               |   |
| Reset Controller.                                |   |
| Close                                            |   |

Fig. 13.165 Absolute Reset Window

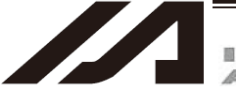

- (9) Click following process button sequentially. When each processing finishes, red arrow will move to next process.
  - [1] Controller error reset
  - [2] Servo OFF
  - [3] Simple ABS unit status reset
  - [4] Excitation detection completion status clear
  - [5] Servo ON
  - [6] Home return
  - [7] Absolute reset
  - [8] Absolute reset completion confirmation

After clicking [Simple ABS unit status reset] button, Warning dialog of starting absolute reset will appear. Click [Yes].

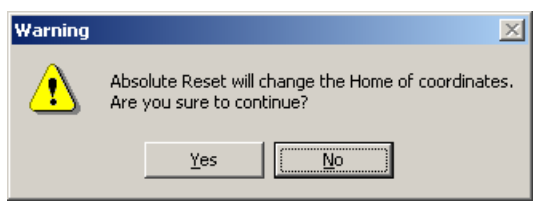

Fig. 13.166 Warning

Dialog will appear again to confirm. Click [Yes] to process.

| Warning         | ×           |
|-----------------|-------------|
| Are you sure to | o continue? |
| Yes             | <u>v</u> o  |

Fig. 13.167 Warning

After finished processing [Absolute reset completion confirmation], red arrow will be back to normal display as same as (8). If there is another axis to perform absolute reset, select axis of symmetry here, then process from (8). To finish processing, click [close] button to close the [Absolute reset] window.

- (Note) To process several axis absolute reset, finish process of (8) to (9) for all of axis before start proceeding "(10) Software reset" explained below.
- (10) [Confirmation] window of Software reset will appear on screen. Click [Yes] to restart controller.

| Confirmation 🔀 |                    |  |  |  |  |
|----------------|--------------------|--|--|--|--|
| Resta          | rt the controller? |  |  |  |  |
| <u>Y</u> es    | No                 |  |  |  |  |

Fig. 13.168 Confirmation

(Note) Software reset must be done after performing absolute reset.

(11) If there is no error after restart, 7 seg LED will indicate "rdy" when panel unit is connected.

(12) Absolute reset is completed.

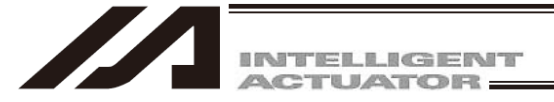

### 13.8 IXA SCARA Axes

Conduct "Stopper Pressing Type Absolute Reset" if the motor was replaced.

 $\rightarrow$  Refer to 13.8.1 Stopper Pressing System Absolute Reset Operation.

In the following case, conduct "Stopper pressing position acquirement" before having the absolute reset. Do not execute it after it comes to a circumstance that requires the absolute reset. Have it done while the normal operation can be performed.

- → Refer to 13.8.2 Procedure for Stopper Pressing Position Acquirement Operation.
- When the absolute reset cannot be performed in the direction of the stopper interfering movement with the initial posture at the delivery from the factory due to such reasons as interference to the peripheral equipment.
- There was a change in the stopper position due to such reasons as a removal of the stopper of the vertical axis.

It is necessary to prepare tools shown below for "Stopper Pressing Type Absolute Reset" and "Stopper Pressing Position Acquirement" for the four-axis type.

| Model                 | Model Code |
|-----------------------|------------|
| IXA-4NNN1805          | JG-IXA2    |
| IXA-□NNN3015/□NSN3015 |            |
| IXA-¤NNN45¤¤/¤NSN45¤¤ | JG-IXA1    |
| IXA-=NNN60==/=NSN60== |            |

The procedure and displays of PC software screens of "Stopper Pressing Type Absolute Reset" and "Stopper Pressing Position Acquirement" are slightly different for three-axis and four-axis types.

| 3-axis Type           | 4-axis Type           |
|-----------------------|-----------------------|
| IXA-3NNN1805          | IXA-4NNN1805          |
| IXA-3NNN3015/3NSN3015 | IXA-4NNN3015/4NSN3015 |
| IXA-3NNN4500/3NSN4500 | IXA-4NNN45□□/4NSN45□□ |
| IXA-3NNN60□□/3NSN60□□ | IXA-4NNN60□□/4NSN60□□ |

In order to conduct the absolute reset, use the XSEL PC Software with its version V13.02.20.00 or later (version V13.02.24.00 or later for IXA-□NNN1805).

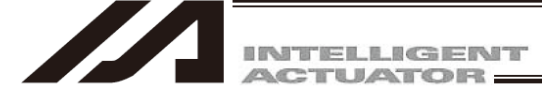

- 13.8.1 Stopper Pressing System Absolute Reset Operation
  - Backup the parameters so that they can be put back anytime to those before changing them. Select "Parameter" → "Edit" from PC Software Menu to show the Edit Parameter window. Press the "Save As" button in the Edit Parameter window to store the parameters in the file.

|   | Z Edit Parameter                  |                     |            |                                          |  |  |  |  |  |  |
|---|-----------------------------------|---------------------|------------|------------------------------------------|--|--|--|--|--|--|
| ( | Easy Parameter Setup Data Compare |                     |            |                                          |  |  |  |  |  |  |
|   | Sa                                | we As Common to All | Axes Speci | fic Axis Driver Encoder I/O device Other |  |  |  |  |  |  |
|   | No                                | Parameter Name      | Set Value  |                                          |  |  |  |  |  |  |
|   | 1                                 | I/O type            | 1          |                                          |  |  |  |  |  |  |
|   | 2                                 | I/O TpNo.Iprt:1     | 0          |                                          |  |  |  |  |  |  |
|   | 3                                 | I/O TpNo.Oprt:1     | 300        |                                          |  |  |  |  |  |  |
|   | 4                                 | I/O TpNo.Iprt:2     | -1         |                                          |  |  |  |  |  |  |

Fig. 13.169 Edit Parameter Window

2) Select "Controller" → "Abs. Encoder Reset(Scara)(Q)" → "Push type absolute reset" from the menu.

| Monitor | Controller Tool Window Help                                |   |                                                                        |     |
|---------|------------------------------------------------------------|---|------------------------------------------------------------------------|-----|
|         | Reconnect<br>Change Baud Rate<br>Off-line work(Port Close) |   | Sfty Vel Specified (MANU)                                              | ▼ P |
|         | SEL global data backup                                     | • |                                                                        |     |
|         | All Data Backup                                            | ۲ |                                                                        |     |
|         | Write Flash ROM<br>Initialize Memory                       | Þ |                                                                        |     |
|         | Abs. Encoder Reset(Line)(A)                                |   |                                                                        |     |
|         | Abs. Encoder Reset(Scara)(Q)                               | • | Push type absolute reset                                               |     |
|         | Software Reset<br>Error Reset                              |   | Push stopper position acquisition<br>Pin insertion type absolute reset |     |
|         | Request Drive Power Recovery                               |   |                                                                        |     |

Fig. 13.170 Menu Select Window

3) A Confirmation window shows up. Click "Yes".

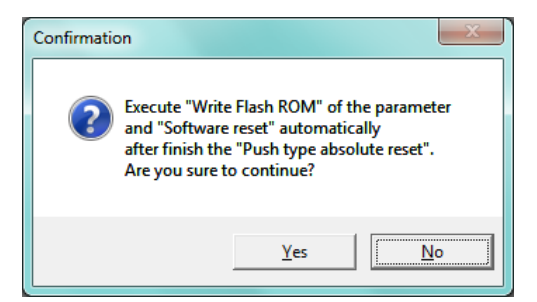

Fig. 13.171 Confirmation Window

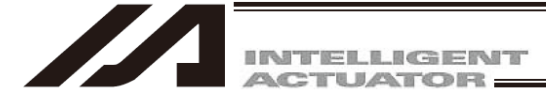

- [1] When Performing Stopper Pressing Type Absolute Reset to All Axes at Once To have the push stopper type absolute reset for all the axes at once, follow the steps shown below.
  - 1) Select "All axes".
    - \* The screenshot shows the screen for the four-axis type. Some contents should not be displayed in the three-axis type.

| # Push type absolute reset                                                                                                    | - • ×                                                                                                    |
|----------------------------------------------------------------------------------------------------|----------------------------------------------------------------------------------------------------|
| Always back up the parameter before it begins "Push stopper type absolute reset".<br>When you close this window after it completes it "Push stopper type absolute reset",<br>execute "Write Flash RGM" of the parameter -> "Software reset" automatically.                                                                                              |                                                                                                    |
| All axes Individual axis                                                                                                    | Axis1 SV<br>A 82.684<br>(-) + (+)                                                                                                    |
| Encoder Rotation Data Reset / Reset Controller Error (Step 1/4)<br>Set the push type absolute reset jig to the rotation axis.<br>Moreover, remove the user tool when there is a possibility of interfering while operating.<br>At this time, always press the emergency stop switch. (Step 2/4)<br>OK                                                   | Axis2     SV       A     -11.041       ◆ (-) ◆ (+)     =       Axis3     SV       A     90.676                                            |
| For prevention of interference, match each axis to initial posture<br>("Display the explanation of initial posture" button click) by jog or hand.<br>When you move the axis by hand, always press the emergency stop switch. (Step 3/4)<br>Arm 1: Coordinates minus direction<br>Vert.Axis: Coordinates minus direction<br>PushArmSys: Right arm system | ▲ (-) ◆ (+)         Axist         SV         A         109.216         ▲ (-) ◆ (+)         Vel[%]         2         Inc[deg]         0.00 |
| *Each axis moves to a displayed direction.<br>Match it to the initial posture suitable for the movement direction.<br>Display the explanation of initial posture OK<br>Start the push type absolute reset at all axes. (Step 4/4) Execution                                                                                                    | Stop<br>Reset Encoder Error                                                                                                    |

Fig. 13 172 Push Type Absolute Reset Window

2) Click "Encoder Rotation Data Reset / Reset Controller Error (Step 1/4)".

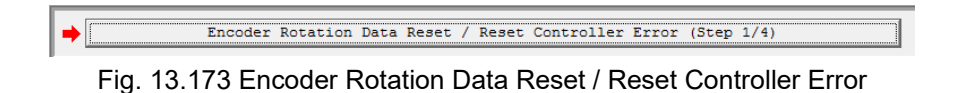

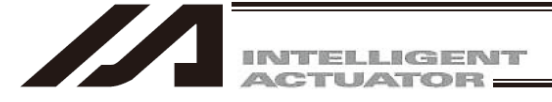

Attach the rotary axis pressing absolute reset tool for the four-axis type. (It is not necessary for the three-axis type.)

Have the work during the emergency stop condition.

Regarding the R-axis absolute reset tool, take off the spline cover, apply Jig (A) to the flat on the spline shaft and affix it to Jig (B) with screws. The position where Jig (A) is attached on the ball screw becomes the home position of the R-axis. Pay attention to the orientation of the flat surface on the spline shaft. [For how to detach and attach the spline cover, refer to 4.6 How to Inspect Visually on Timing Belt for Vertical Axis and Rotary Axis in IXA SCARA Robot Instruction Manual (ME3776).]

[Models Except for IXA-4NNN1805]

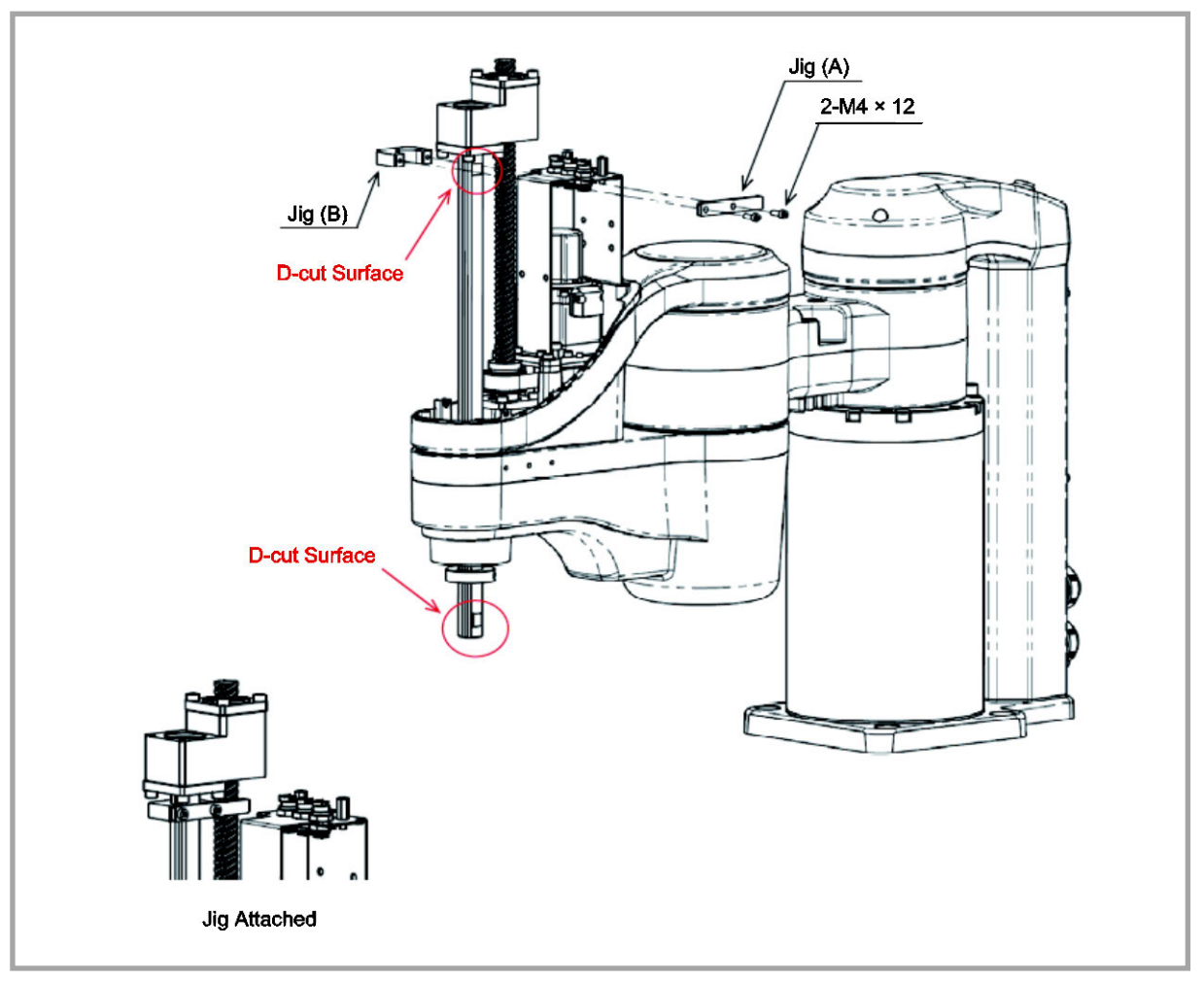

Fig. 13.174 Figure for Attaching Absolute Reset Jig

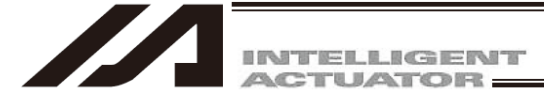

### [IXA-4NNN1805]

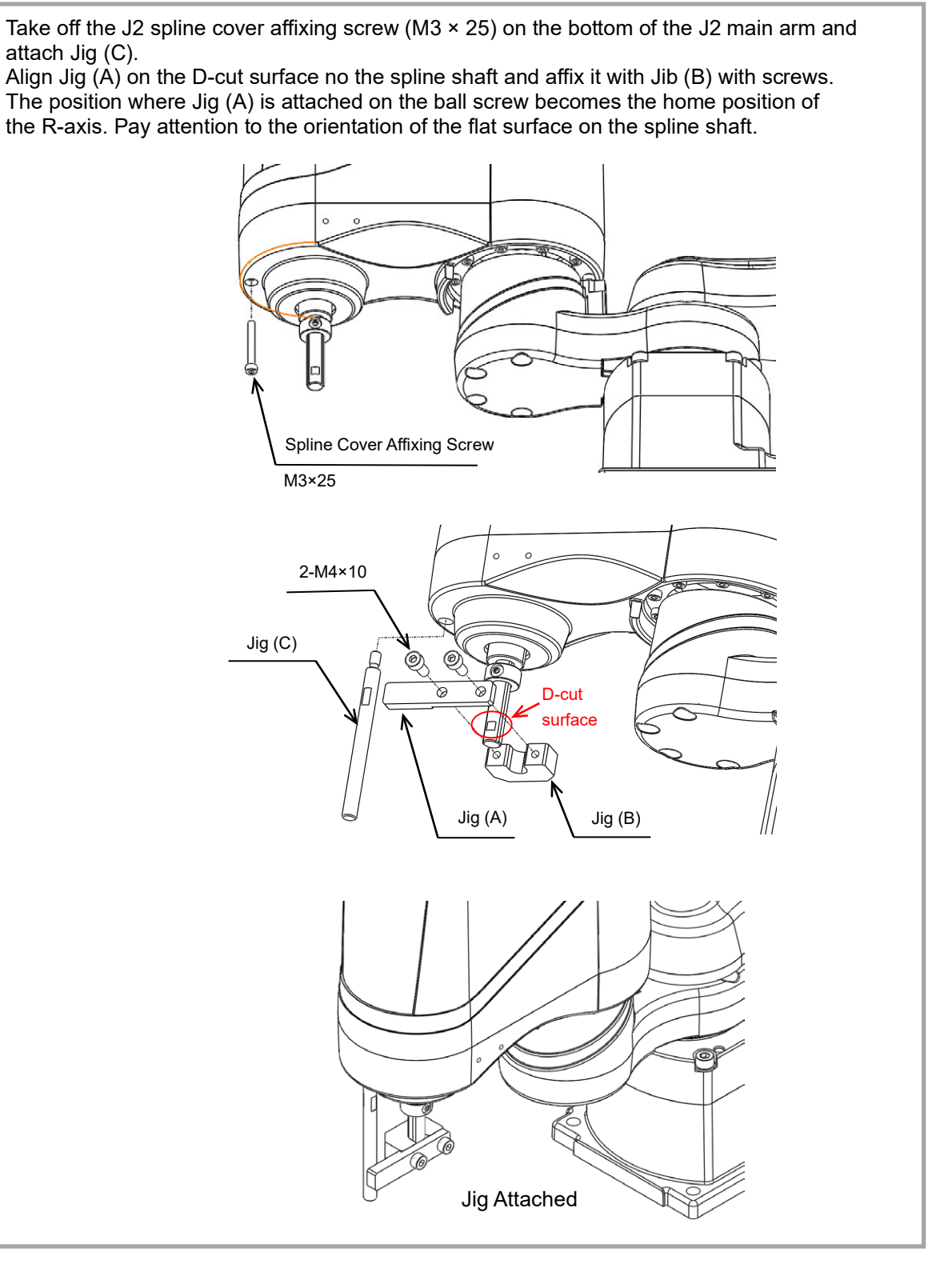

Fig. 13.175 Figure for Attaching Absolute Reset Jig

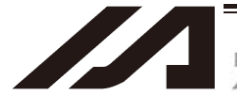

3) In case there is a concern that a load may interfere with surroundings at the absolute reset, detach the load.

Have the work during the emergency stop condition. After the work is finished, click on the "OK" button.

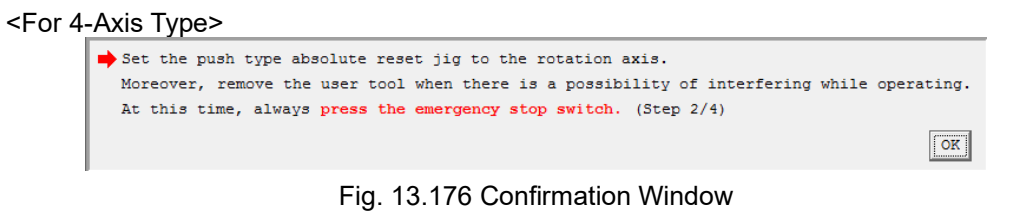

<For 3-Axis Type>

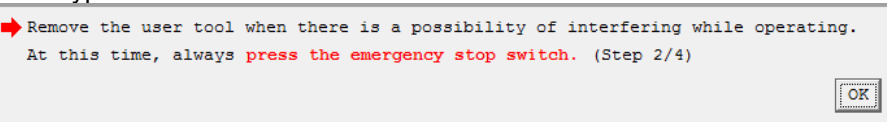

Fig. 13.177 Confirmation Window

4) By referring to the displayed movement direction for each axis, adjust the axes to the initial posture. The posture differs depending on the movement direction. Make sure the work is conducted with the emergency stop activated when moving the axes by hand. Click on the "OK" button after the work is finished.

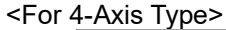

| For prevention of interference, match each axis to initial posture<br>("Display the explanation of initial posture" button click) by jog or hand.<br>When you move the axis by hand, always press the emergency stop switch. (Step 3/4) |                  |              |           |                     |           |
|----------------------------------------------------------------------------------------------------|------------------|--------------|-----------|---------------------|-----------|
| Arm 1:                                                                                                    | Coordinates minu | s direction  | Arm 2:    | Coordinates plus d  | irection  |
| Vert.Axis:                                                                                                    | Coordinates minu | s direction  | Rot.Axis: | Coordinates minus d | lirection |
| PushArmSys:                                                                                                    | Right arm :      | system       |           |                     |           |
| *Each axis moves to a displayed direction.<br>Match it to the initial posture suitable for the movement direction.                                                                                                    |                  |              |           |                     |           |
| Display the                                                                                                    | e explanation of | initial post | ure       |                     | OK        |

Fig. 13.178 Confirmation Window

#### <For 3-Axis Type>

| For prevention of interference, match each axis to initial posture<br>("Display the explanation of initial posture" button click) by jog or hand. |                               |             |                    |            |  |
|----------------------------------------------------------------------------------------------------|-------------------------------|-------------|--------------------|------------|--|
| When you move                                                                                                    | the axis by hand, always pre  | ss the emer | gency stop switch. | (Step 3/4) |  |
| Arm 1:                                                                                                    | Coordinates minus direction   | Arm 2:      | Coordinates plus   | direction  |  |
| Vert.Axis:                                                                                                    | Coordinates minus direction   |             |                    |            |  |
| PushArmSys:                                                                                                    | Right arm system              |             |                    |            |  |
| *Each axis moves to a displayed direction.<br>Match it to the initial posture suitable for the movement direction.                                |                               |             |                    |            |  |
| Display th                                                                                                    | e explanation of initial post | ure         |                    | OK         |  |

Fig. 13.179 Confirmation Window

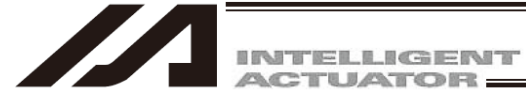

### [Initial posture]

O Arm1 and Arm 2

Considering the stopper pressing position, adjust the posture to either of right arm system or left arm system. When the product is delivered, it is set to the right arm system. Adjust to the right arm system. In case the arm interferes with the peripheral in the right arm system, set it to the left arm system in advance, conduct "stopper pressing position acquirement" and then adjust to the left arm system.

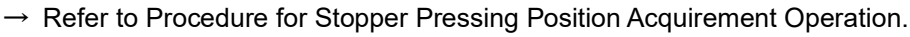

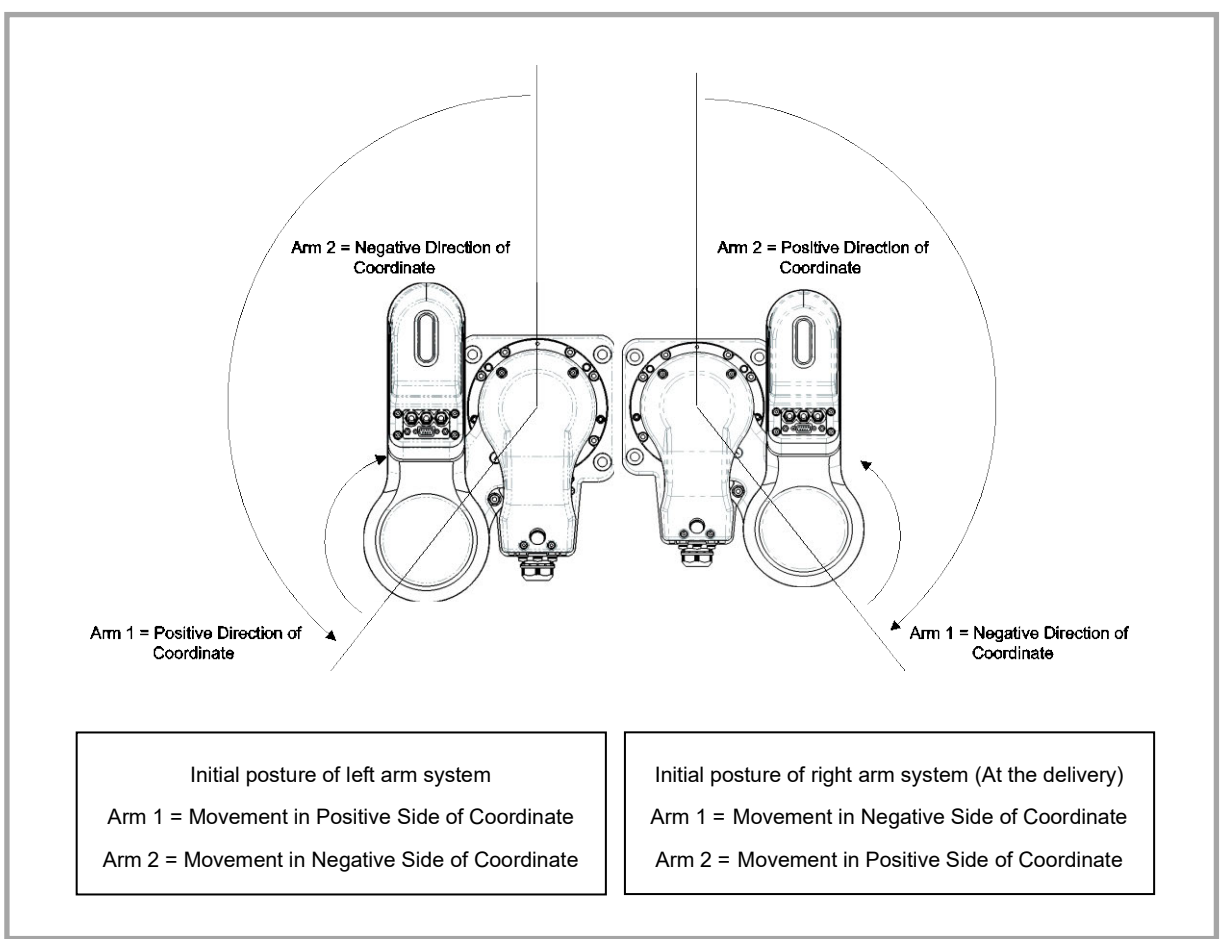

Fig. 13.180 Initial Posture

For the position, put it apart from the stopper position for 10deg or more. Setting it too close to the stopper, Error No. B0D "Stopper Pressing Operation Start Position Error" may occur at operation.

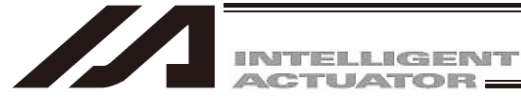

### [Initial posture]

O Vertical Axis

For the position, put it apart from the coordinate 0mm (upward end) for 10mm or more.

Setting it at 10mm or less, Error No. B0D "Stopper Pressing Operation Start Position Error" may occur at operation.

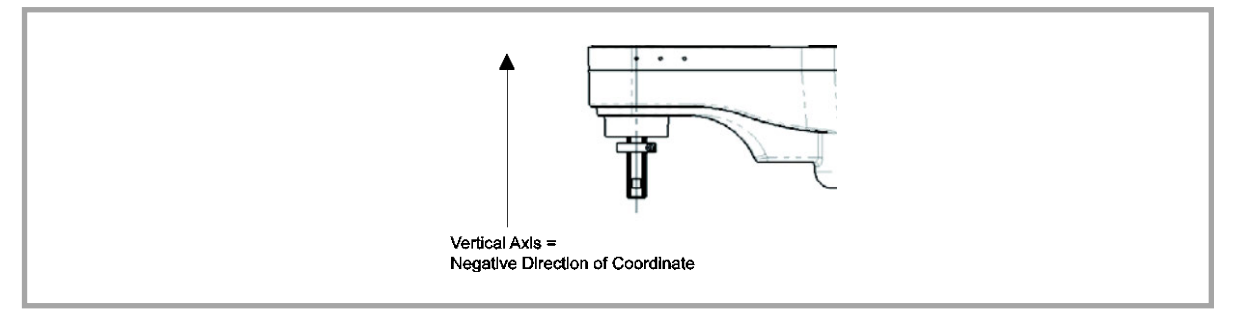

Fig. 13.181 Initial Posture

Rotation Axis (For 4-Axis Type Only)

For the position, put it apart from the stopper position for 10deg or more.

Setting it too close to the stopper, Error No. B0D "Stopper Pressing Operation Start Position Error" may occur at operation.

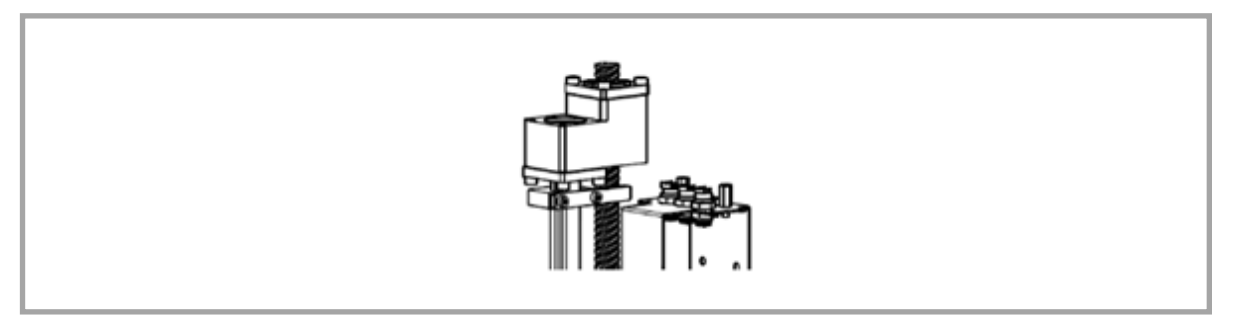

Fig. 13.182 Initial Posture

5) Click on the "Execution" button.

#### <For 4-Axis Type>

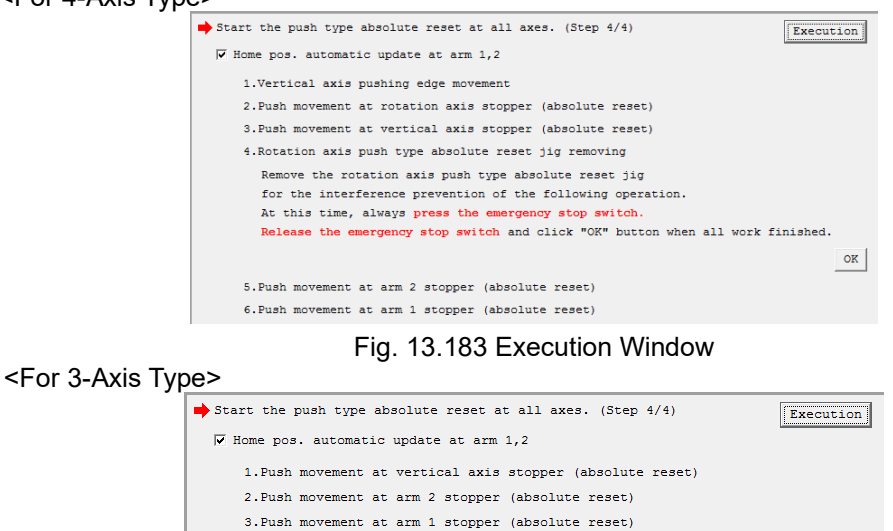

Fig. 13.184 Execution Window

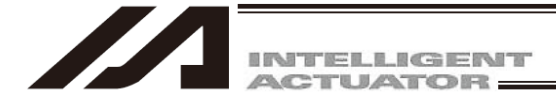

6) A Warning window shows up. Click on the "Yes". Each operation for the push type absolute reset starts.

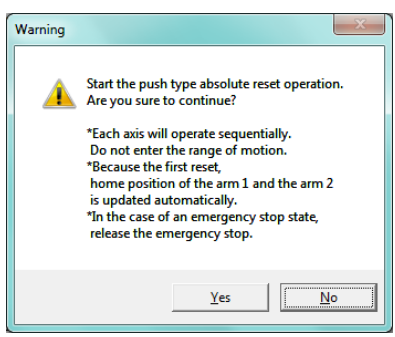

Fig. 13.185 Warning Window

7) For the four-axis type, press Execute and proceed to "Removing", and then take off the rotary axis pressing absolute reset jig. At this time, make sure the work is conducted with the emergency stop activated. Click on the "OK" button after the work is finished.

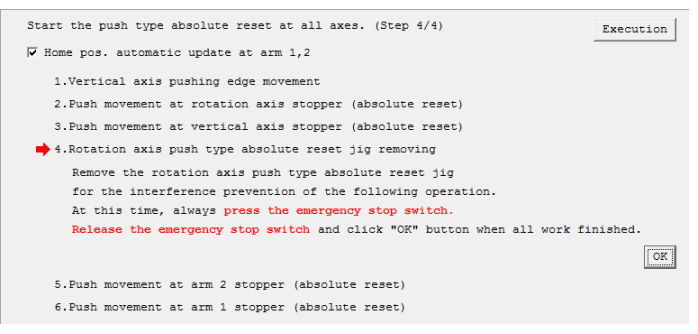

Fig. 13.186 Jig Removing Window

8) For the four-axis type, a warning window will be displayed. Click "Yes". The stopper pressing system absolute reset operation will be resumed.

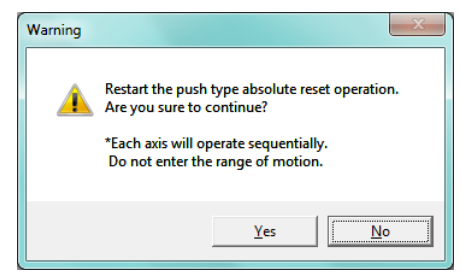

Fig. 13.187 Warning Window

9) Once the push type absolute reset for all the axes is finished, the Information window will appear. Click "OK" button.

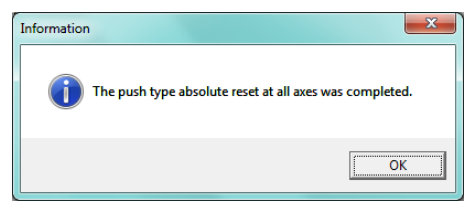

Fig. 13.188 Information Window

10) Close the Push stopper position acquisition window by clicking "x" on the upper right side of the window. Once the window is closed, the parameters start to be written automatically to the flash ROM, and controller is rebooted by the software reset.

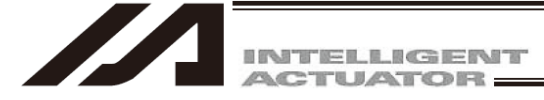

- [2] When Performing Stopper Pressing Type Absolute Reset on Each Axis One by One To have the push stopper type absolute reset for each axis one by one, follow the steps shown below.
- (1) 1st Arm and 2nd Arm
  - Select "Individual axis" in the Push type absolute reset window, and set Axis to "Arm 1" (or Arm 2).
     \* The screenshot shows the screen for the four-axis type. Some contents should not be displayed in the three-axis type.

| All Push type absolute reset                                                                                                    |                                                                                                    |
|----------------------------------------------------------------------------------------------------|----------------------------------------------------------------------------------------------------|
| Always back up the parameter before it begins "Push stopper type absolute reset".<br>When you close this window after it completes it "Push stopper type absolute reset",<br>execute "Write Flash ROM" of the parameter -> "Software reset" automatically.                                                                                                    |                                                                                                    |
| All axe Individual axis       Axis: Arm 1     Start again from the beginning       Encoder Rotation Data Reset / Reset Controller Error (Step 1/4)                                                                                                    | Axis1 SV<br>A 0.000<br>(+(-) +(+)<br>Axis2 SV                                                                                                    |
| Remove the user tool when there is a possibility of interfering while operating.<br>At this time, always press the emergency stop switch. (Step 2/4)<br>OK                                                                                                    | A     0.000       ▲ (-)     ★ (+)       ■     Axis3       SV     2                                                                                                    |
| For prevention of interference, match arm 1 and arm 2 to initial posture<br>("Display the explanation of initial posture" button click) by jog or hand.<br>When you move the axis by hand, always press the emergency stop switch. (Step 3/4)<br>Arm 1: Coordinates minus direction<br>*Axis moves to a displayed direction.<br>Match it to the initial posture suitable for the movement direction.<br>Display the explanation of initial posture OK | ▲     5.300       ▲     (-)       ▲     ×       ▲     ×       ▲     ×       ↓     (-)       ↓     (-)       ↓     (-)       ↓     (-)       ↓     (-)       ↓     (-)       ↓     (-)       ↓     (-)       ↓     (-)       ↓     (-)       ↓     (-)       ↓     (-)       ↓     (-)       ↓     (-)       ↓     (-)       ↓     (-)       ↓     (-)       ↓     (-)       ↓     (-)       ↓     (-)       ↓     (-)       ↓     (-)       ↓     (-)       ↓     (-)       ↓     (-)       ↓     (-)       ↓     (-)       ↓     (-)       ↓     (-)       ↓     (-)       ↓     (-)       ↓     (-)       ↓     (-)       ↓     (-)       ↓     (-)       ↓     (-)       ↓     (-)       ↓     (-)       ↓ |
| Start the push type absolute reset. (Step 4/4) Execution<br>F Home pos. automatic update at arm 1<br>1.Push movement at arm 1 stopper (absolute reset)                                                                                                    | Stop<br>Reset Encoder Error                                                                                                    |

Fig. 13.189 Push Type Absolute Reset Window

2) Click "Encoder Rotation Data Reset / Reset Controller Error (Step 1/4)".

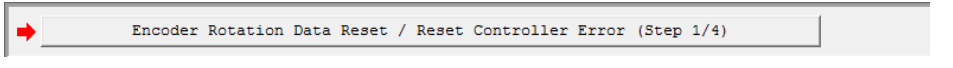

Fig. 13.190 Encoder Rotation Data Reset / Reset Controller Error

3) In case there is a concern that a load may interfere with surroundings at the absolute reset, detach the load. Have the work during the emergency stop condition. After the work is finished, click on the "OK" button.

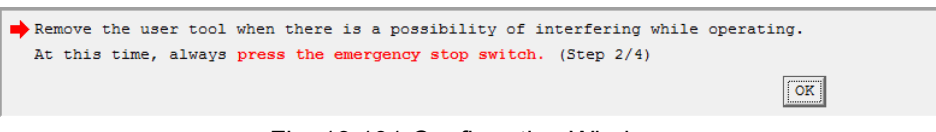

Fig. 13.191 Confirmation Window

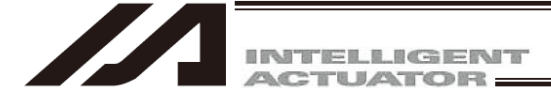

4) By referring to the displayed movement direction for each axis, adjust the axes to the initial posture. The posture differs depending on the movement direction.

Click on "Display the explanation of initial posture" to check the explanations. Make sure to work on with the emergency stop activated when moving the axes with hand. Click on the "OK" button after the work is finished.

| For prevention of interference, match arm 1 and arm 2 to initial posture<br>("Display the explanation of initial posture" button click) by jog or hand.<br>When you move the axis by hand, always press the emergency stop switch. (Step 3/4) |  |
|----------------------------------------------------------------------------------------------------|--|
| Arm 1: Coordinates minus direction                                                                                                    |  |
| *Axis moves to a displayed direction.<br>Match it to the initial posture suitable for the movement direction.                                                                                                    |  |
| Display the explanation of initial posture                                                                                                    |  |

Fig. 13.192 Confirmation Window
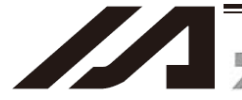

INTELLIGENT

## [Initial posture]

O Arm 1 and Arm 2

Considering the stopper pressing position, adjust the posture to either of right arm system or left arm system. When the product is delivered, it is set to the right arm system. Adjust to the right arm system. In case the arm interferes with the peripheral in the right arm system, set it to the left arm system in advance, conduct "stopper pressing position acquirement" and then adjust to the left arm system.

 $\rightarrow$  Refer to Procedure for Stopper Pressing Position Acquirement Operation.

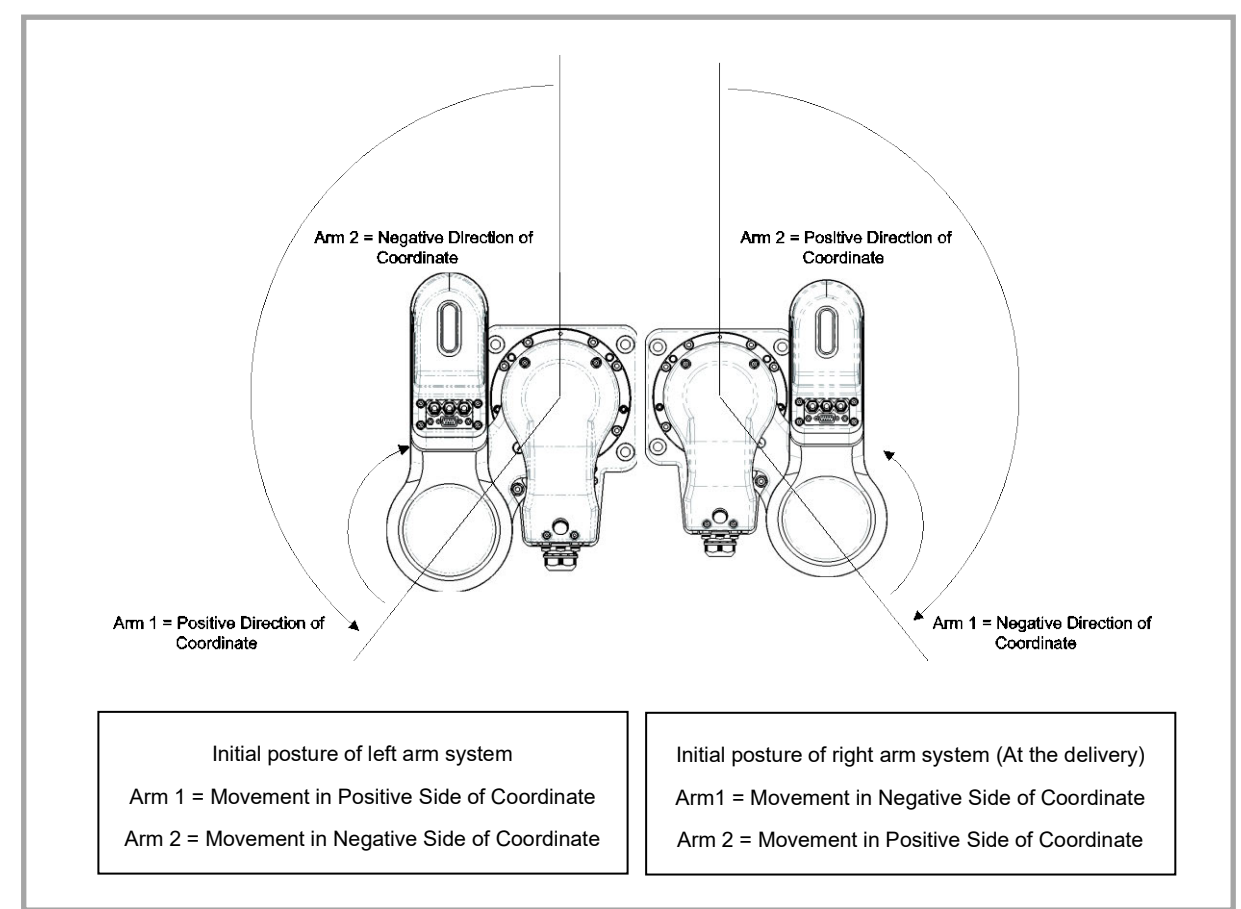

Fig. 13.193 Initial Posture

For the position, put it apart from the stopper position for 10deg or more. Setting it too close to the stopper, Error No. B0D "Stopper Pressing Operation Start Position Error" may occur at operation.

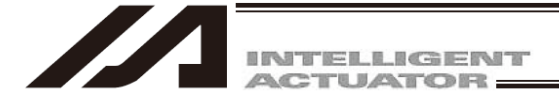

5) Click on the "Execution" button.

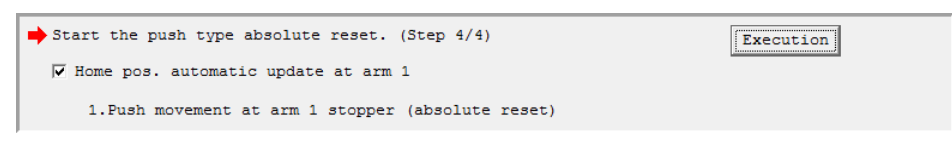

Fig. 13.194 Execution Window

6) A Warning window shows up. Click on the "Yes". Each operation for the push type absolute reset starts.

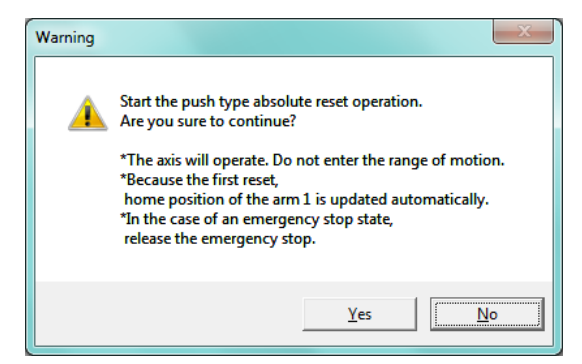

Fig. 13.195 Warning Window

7) Once the push type absolute reset, the Information window will appear. Click "OK" button.

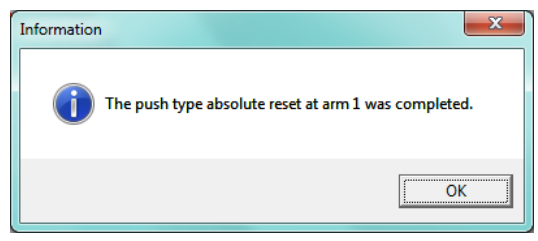

Fig. 13.196 Information Window

8) If it is necessary to have the push type absolute reset for another axis, move on to the axis selection. When finishing the process, click "×" on the upper right side of the window. Once the window is closed, the parameters start to be written automatically to the flash ROM, and controller is rebooted by the software reset.

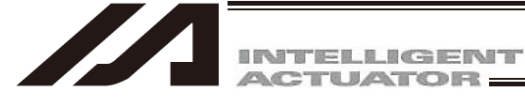

- (2) Vertical Axis and Rotation Axis
  - 1) Select "Individual axis" in the Push type absolute reset window, and select "Vert. Axis + Rot. Axis" for the four-axis type and "Vert. Axis" for the three-axis type.
    - \* The screenshot shows the screen for the four-axis type.

Some contents should not be displayed in the three-axis type.

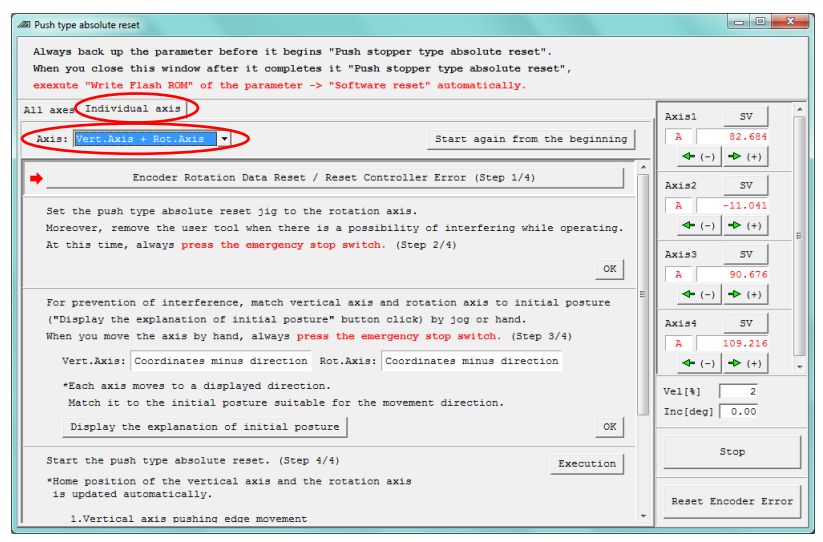

Fig. 13.197 Push Type Absolute Reset Window

2) Click "Encoder Rotation Data Reset / Reset Controller Error (Step 1/4)".

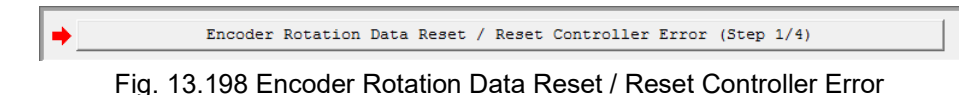

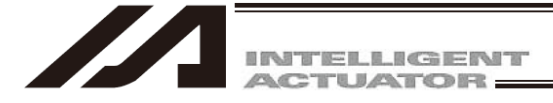

Attach the rotary axis pressing absolute reset tool for the four-axis type. (It is not necessary for the three-axis type.)

Have the work during the emergency stop condition.

Regarding the R-axis absolute reset tool, take off the spline cover, apply Jig (A) to the flat on the spline shaft and affix it to Jig (B) with screws. The position where Jig (A) is attached on the ball screw becomes the home position of the R-axis. Pay attention to the orientation of the flat surface on the spline shaft. [For how to detach and attach the spline cover, refer to 4.6 How to Inspect Visually on Timing Belt for Vertical Axis and Rotary Axis in IXA SCARA Robot Instruction Manual (ME3776).]

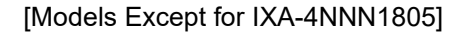

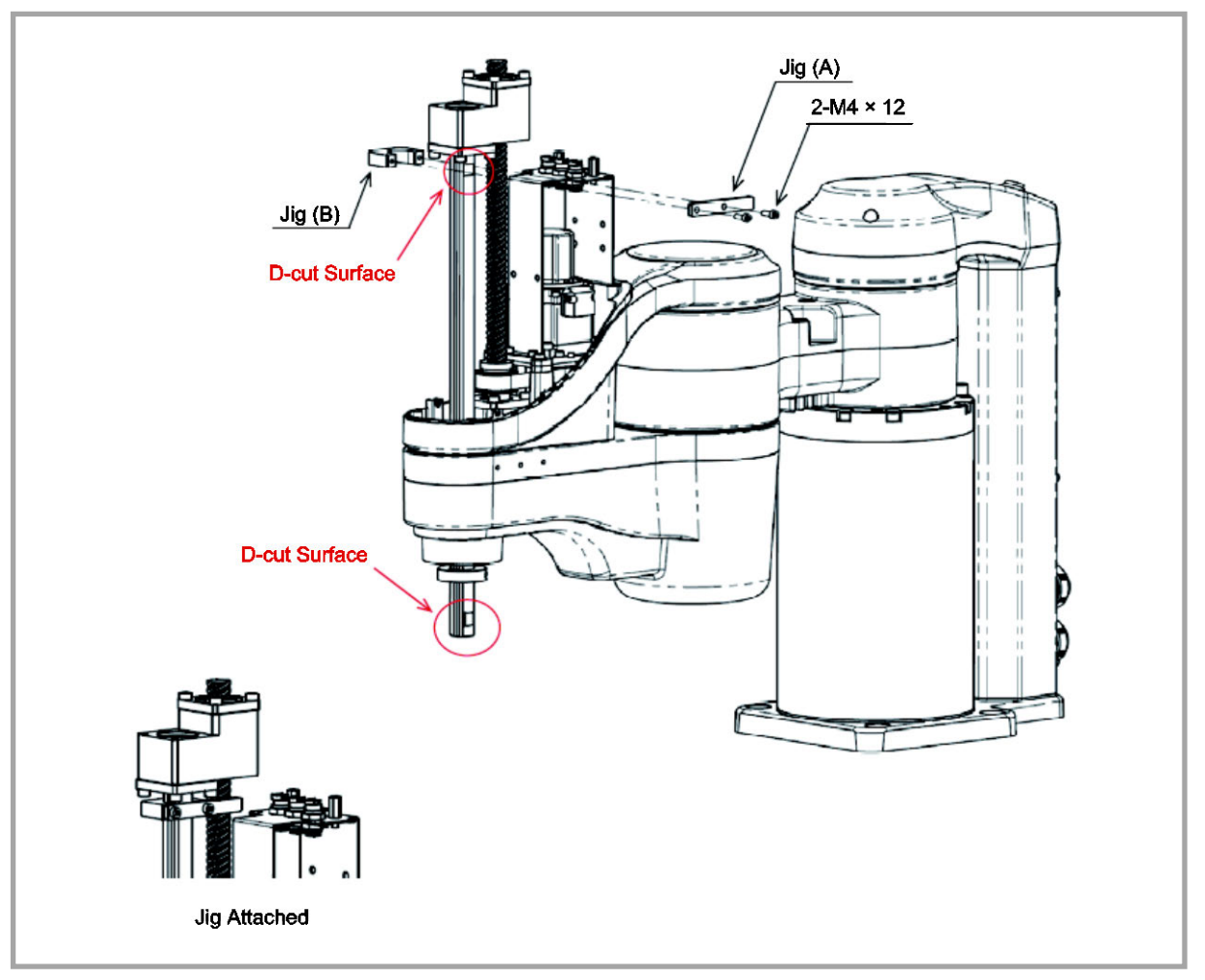

Fig. 13.199 Figure for Attaching Absolute Reset Jig

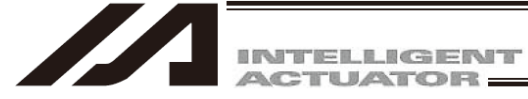

## [IXA-4NNN1805]

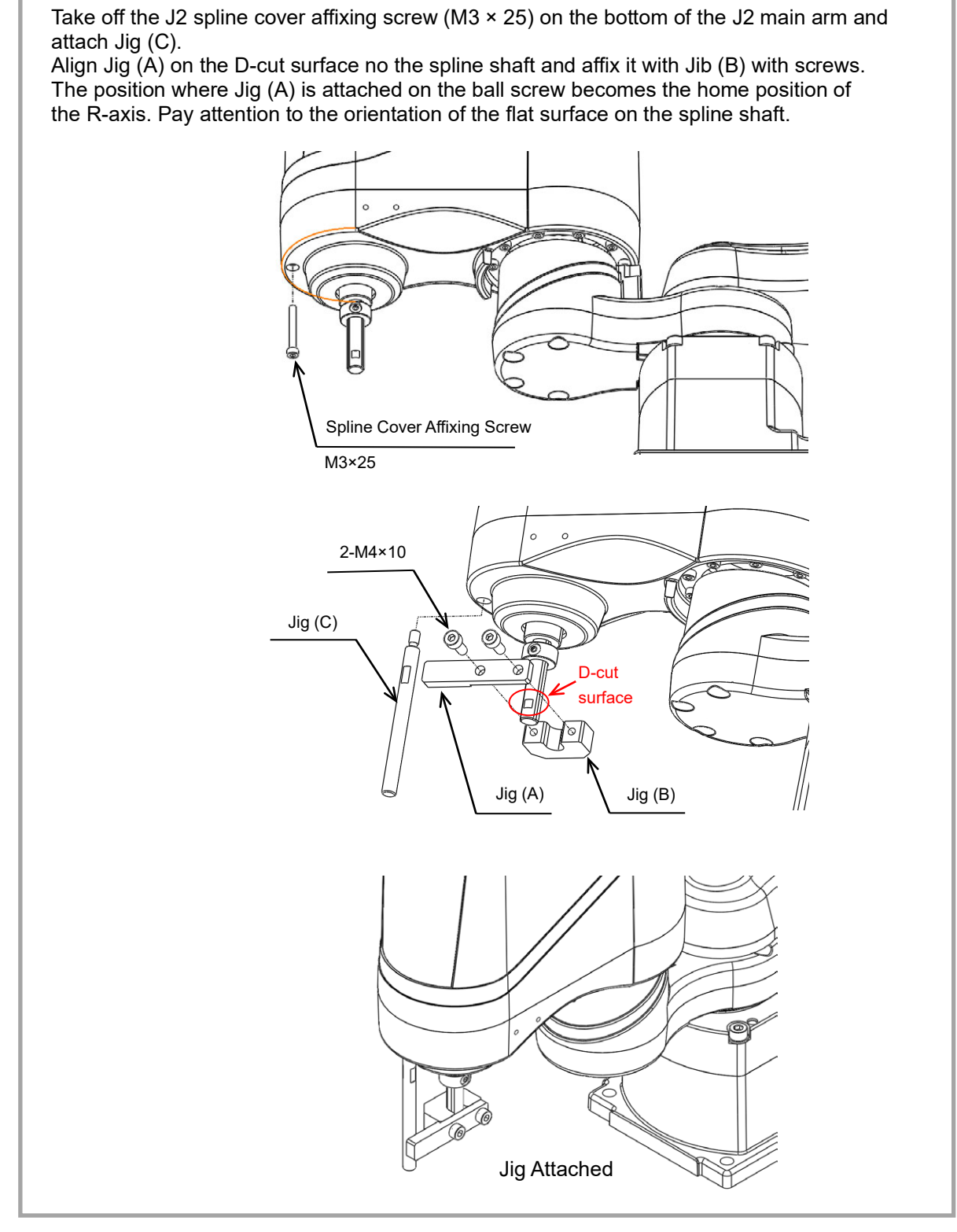

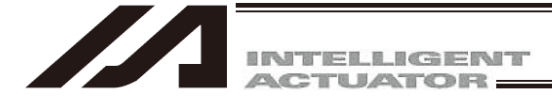

3) In case there is a concern that a load may interfere with surroundings at the absolute reset, detach the load. Have the work during the emergency stop condition. After the work is finished, click on the "OK" button.

#### <For 4-Axis Type>

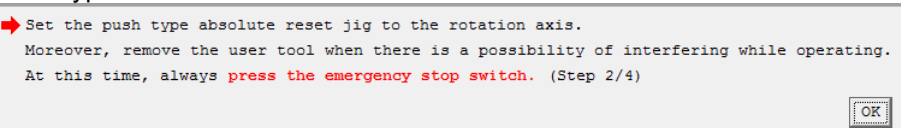

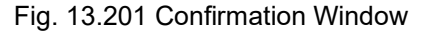

#### <For 3-Axis Type>

Remove the user tool when there is a possibility of interfering while operating. At this time, always press the emergency stop switch. (Step 2/4) OK

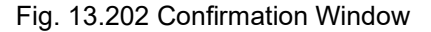

4) By referring to the displayed movement direction for each axis, adjust the axes to the initial posture. The posture differs depending on the movement direction. Click on "Display the explanation of initial posture" to check the explanations. Make to work on with

the emergency stop activated when moving the axes with hand. Click on the "OK" button after the work is finished.

| <for 4-axis="" th="" typ<=""><th>e&gt;</th></for> | e> |
|---------------------------------------------------|----|
|---------------------------------------------------|----|

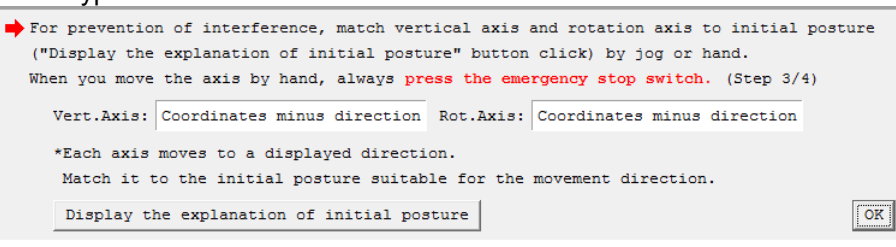

#### Fig. 13.203 Confirmation Window

#### <For 3-Axis Type>

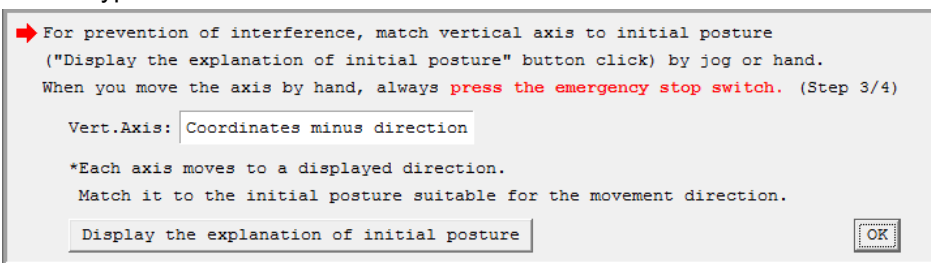

Fig. 13.204 Confirmation Window

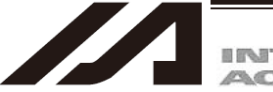

INTELLIGENT

## [Initial posture]

O Vertical Axis

For the position, put it apart from the coordinate 0mm (upward end) for 10mm or more.

Setting it at 10mm or less, Error No. B0D "Stopper Pressing Operation Start Position Error" may occur at operation.

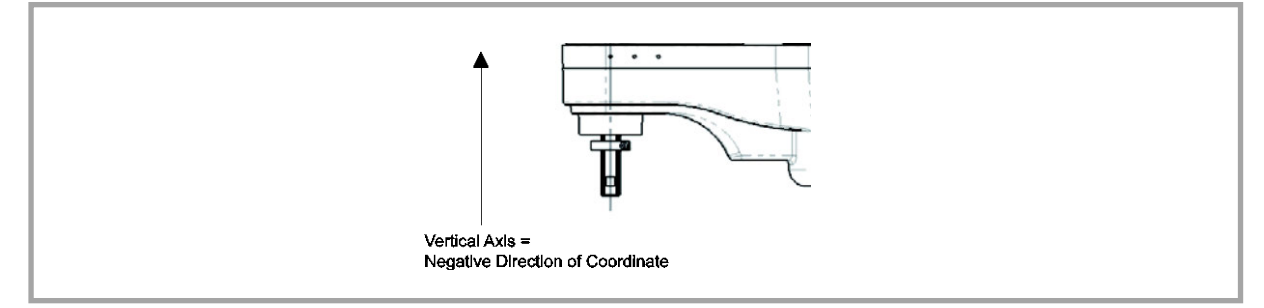

Fig. 13.205 Initial Posture

Rotation Axis (For 4-Axis Type Only)

For the position, put it apart from the stopper position for 10deg or more. Setting it too close to the stopper, Error No. B0D "Stopper Pressing Operation Start Position Error" may occur at operation.

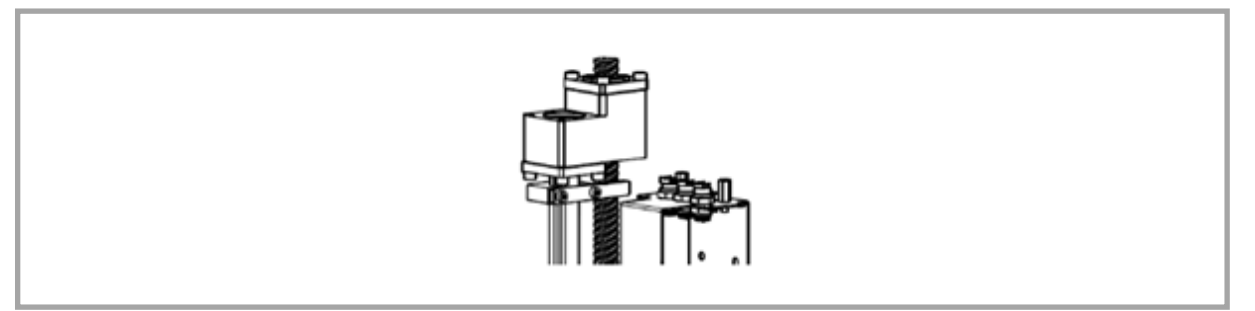

Fig. 13.206 Initial Posture

5) Click "Execution" button.

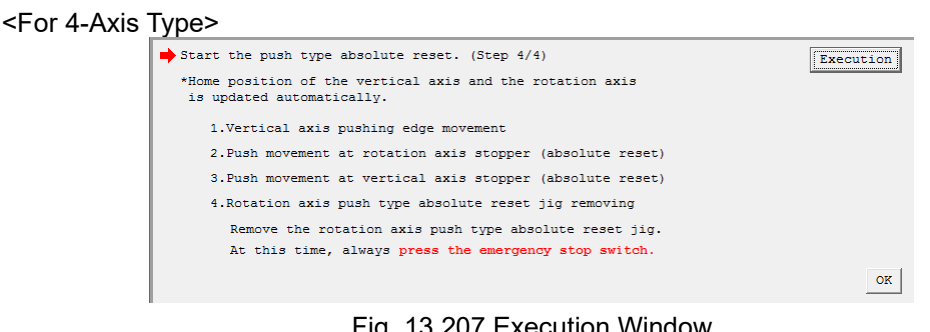

<For 3-Axis Type>

Fig. 13.207 Execution Window

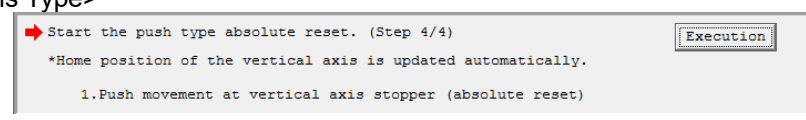

Fig. 13.208 Execution Window

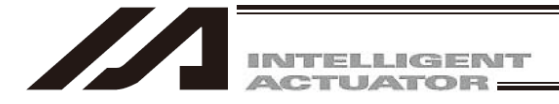

6) A Warning window shows up. Click "Yes". The operation for the push type absolute reset starts.

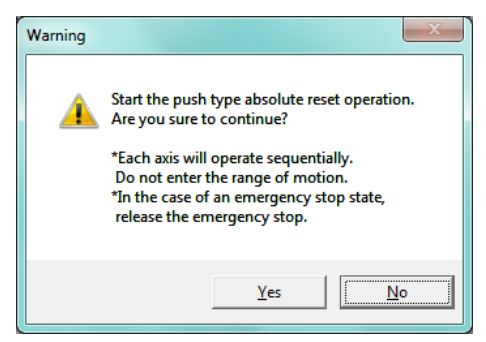

Fig. 13.209 Warning Window

7) For the four-axis type, press Execute and proceed to "Removing", and then take off the rotary axis pressing absolute reset jig. At this time, make sure the work is conducted with the emergency stop activated.

Click on the "OK" button after the work is finished.

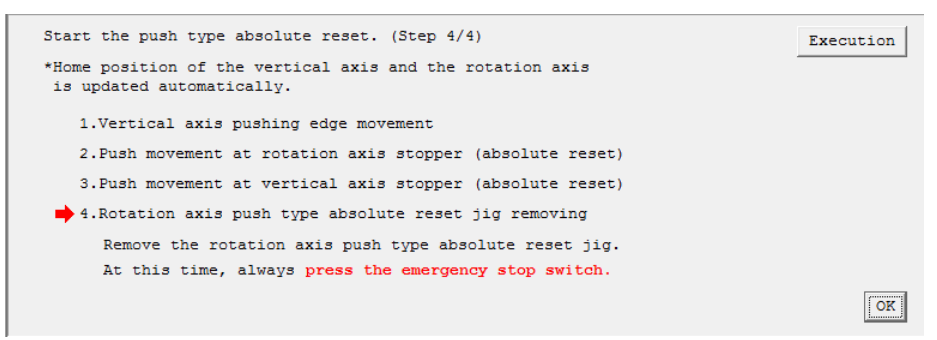

Fig. 13.210 Jig Removing Window

8) Once the push type absolute reset for the axis is complete, the information window will appear. Click "OK" button.

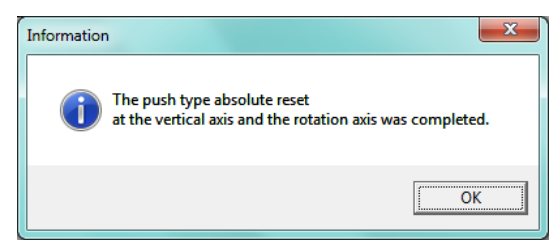

Fig. 13.211 Information Window

9) When finishing the process, click "×" on the upper right side of the window. Once the window is closed, the parameters start to be written automatically to the flash ROM, and controller is rebooted by the software reset.

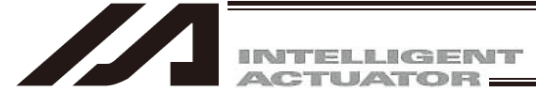

13.8.2 Procedure for Stopper Pressing Position Acquirement Operation

In the following case, conduct "Stopper pressing position acquirement (Note 1)" before having the absolute reset.

- When the absolute reset cannot be performed in the direction of the stopper interfering movement with the initial posture at the delivery from the factory due to such reasons as interference to the peripheral equipment
- There was a change in the stopper position due to such reasons as a removal of the stopper of the vertical axis
- Note 1 In case that the absolute reset cannot be performed with the stopper pressing movement direction of the initial posture set at the delivery due to such as interference with peripheral devices, change the setting to the initial posture of the left arm system (stopper pressing direction on opposite side) and conduct the stopper pressing position acquirement.

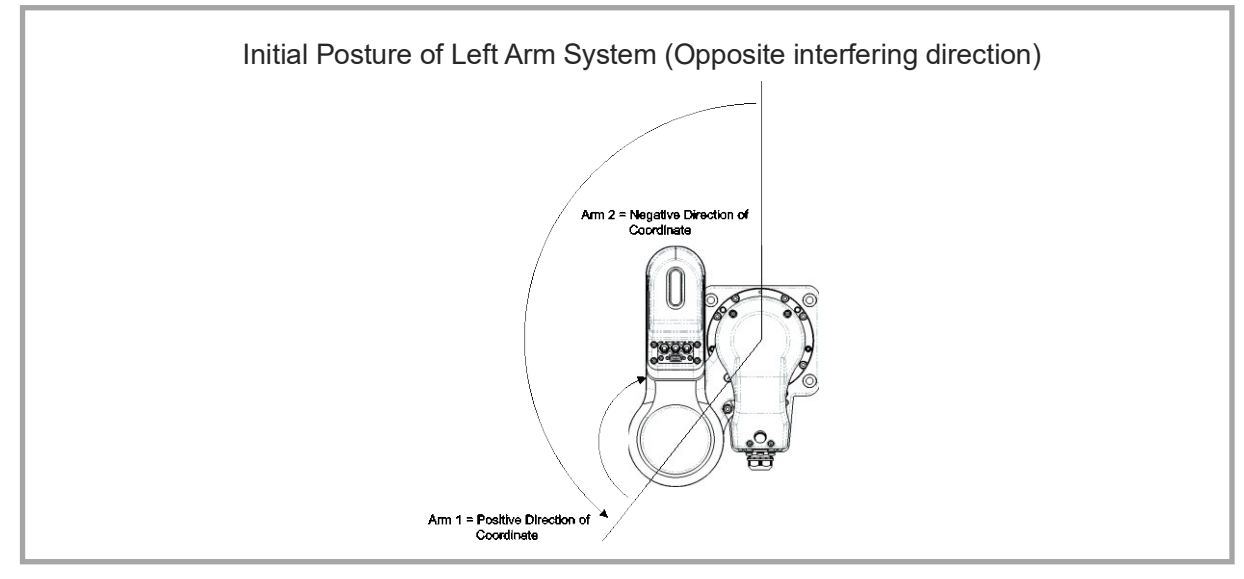

Fig. 13.212 Initial Posture of Left Arm System

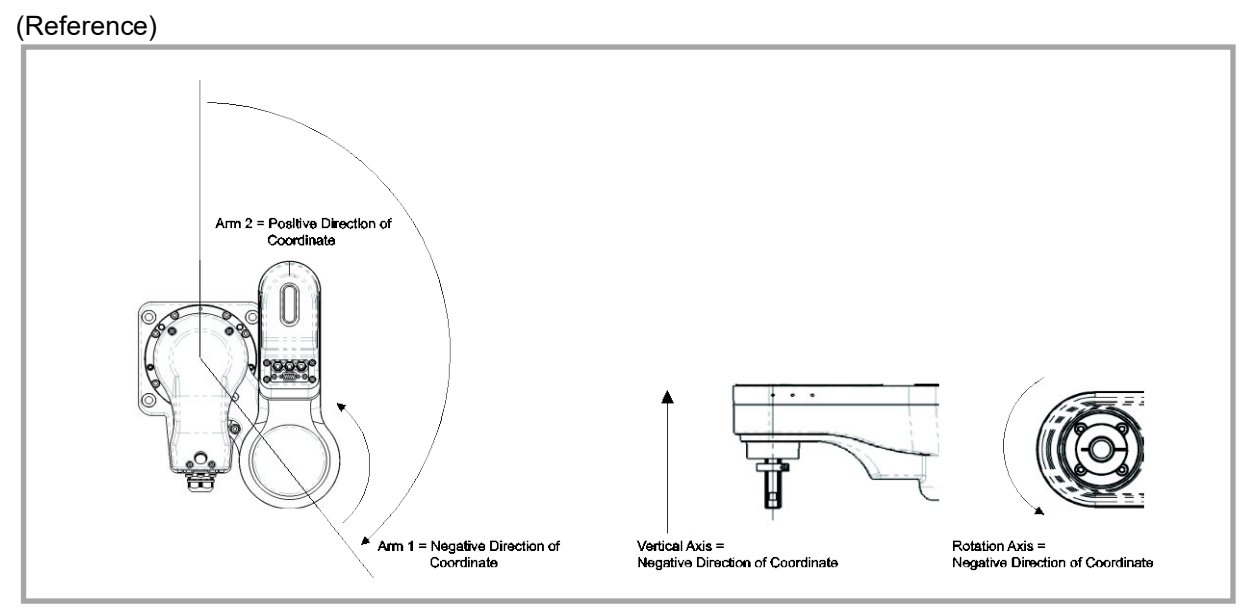

Fig. 13.213 Initial Posture of Right Arm System

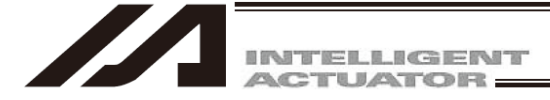

 Backup the parameters so that they can be put back anytime to those before changing them. Select "Parameter" → "Edit" from PC Software Menu to show the Edit Parameter window. Press the "Save As" button in the Edit Parameter window to store the parameters in the file.

| - | All Edit Parameter                |                     |            |                                           |  |  |
|---|-----------------------------------|---------------------|------------|-------------------------------------------|--|--|
| ( | Easy Parameter Setup Data Compare |                     |            |                                           |  |  |
|   | Sa                                | ve As Common to All | Axes Speci | ific Axis Driver Encoder I/O device Other |  |  |
|   | No                                | Parameter Name      | Set Value  |                                           |  |  |
|   | 1                                 | I/O type            | 1          |                                           |  |  |
|   | 2                                 | I/O TpNo.Iprt:1     | 0          |                                           |  |  |
|   | 3                                 | I/O TpNo.Oprt:1     | 300        |                                           |  |  |
|   | 4                                 | I/O TpNo.Iprt:2     | -1         |                                           |  |  |

Fig. 13.214 Edit Parameter Window

2) Select "Controller" → "Abs. Encoder Reset(Scara)(Q)" → "Push stopper position acquisition" from the menu.

| Monitor | Controller Tool Window Help                                |   |                                                                        |     |
|---------|------------------------------------------------------------|---|------------------------------------------------------------------------|-----|
|         | Reconnect<br>Change Baud Rate<br>Off-line work(Port Close) |   | Sfty Vel Specified(MANU)                                               | • P |
|         | SEL global data backup                                     | • |                                                                        |     |
|         | All Data Backup                                            | • |                                                                        |     |
|         | Write Flash ROM                                            |   |                                                                        |     |
|         | Initialize Memory                                          | + |                                                                        |     |
|         | Abs. Encoder Reset(Line)(A)                                | - |                                                                        |     |
|         | Abs. Encoder Reset(Scara)(Q)                               | Þ | Push type absolute reset                                               |     |
|         | Software Reset<br>Error Reset                              |   | Push stopper position acquisition<br>Pin insertion type absolute reset |     |
|         | Request Drive Power Recovery                               |   |                                                                        |     |

Fig. 13.215 Menu Select Window

3) A Warning window shows up. Click "Yes".

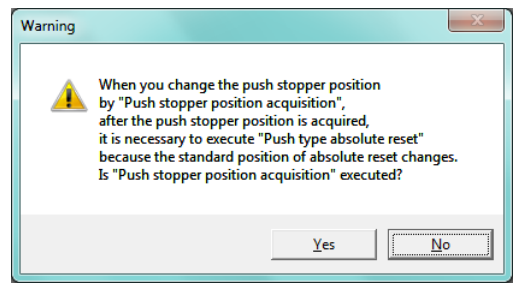

Fig. 13.216 Warning Window

4) A Confirmation window shows up. Click "Yes".

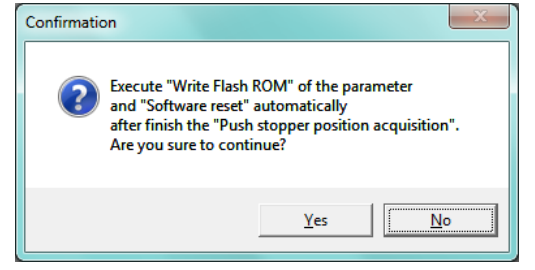

Fig. 13.217 Confirmation Window

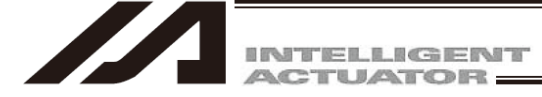

- [1] When Acquiring Stopper Pressing Position for All Axes at Once To acquire the push stopper position for all the axes at once, follow the steps shown below.
  - Select "All axes" in the Push stopper position acquisition window.
     \* The screenshot shows the screen for the four-axis type. Some contents should not be displayed in the three-axis type.

| A Push stopper position acquisition                                                                                                    | - 0 <b>- X</b>                       |  |  |  |
|----------------------------------------------------------------------------------------------------|--------------------------------------|--|--|--|
| Always back up the parameter before it begins "Push stopper position acquisition".<br>When you close this window after it completes it "Push stopper position acquisition",<br>exexute "Write Flash ROM" of the parameter -> "Software reset" automatically. |                                      |  |  |  |
| Push stopper position Arm 1: 0.000 Arm 2: 0.000 Vert.Axis: 0.000 Rot.Axis:                                                                                                    | 0.000                                |  |  |  |
| All axes individual axis                                                                                                    | Axis1 SV                             |  |  |  |
| Start again from the beginning                                                                                                    | A 82.684<br>◆ (-) ◆ (+)              |  |  |  |
| Set the push type absolute reset jig to the rotation axis.<br>Moreover, remove the user tool when there is a possibility of interfering while operating.<br>At this time, always press the emergency stop switch. (Step 1/4)                                 | λx1s2 SV<br>λ -11.041<br>← (-) → (+) |  |  |  |
| For prevention of interference, match each axis to initial posture<br>("Display the explanation of initial posture" button click) by jog or hand.<br>When you move the axis by hand, always press the emergency stop switch. (Step 2/4)                      | Axis3 SV<br>A 90.676                 |  |  |  |
| Display the explanation of initial posture                                                                                                    | Axis4 SV                             |  |  |  |
| Select the movement direction of the vertical axis and the rotation axis.<br>The movement direction arm 1 and arm 2 is automatic seleced that<br>the direction of the position of the scoper from the position to neighborhood                               | ◆ (-) ◆ (+)                          |  |  |  |
| when the "OK" button is pushed. And the direction is displayed as fallow. (Step 3/4)                                                                                                    | Vel[%] 2                             |  |  |  |
| Arm1 (Auto) : Arm2 (Auto) :                                                                                                    | Inc[deg] 0.00                        |  |  |  |
| Vert.Axis: Coordinates minus direction v<br>PushArmSys:                                                                                                    | Stop                                 |  |  |  |

Fig. 13.218 Push Stopper Position Acquisition Window

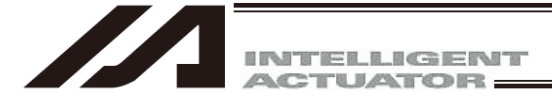

Attach the rotary axis pressing absolute reset tool for the four-axis type. (It is not necessary for the three-axis type.)

Have the work during the emergency stop condition.

Regarding the R-axis absolute reset tool, take off the spline cover, apply Jig (A) to the flat on the spline shaft and affix it to Jig (B) with screws. The position where Jig (A) is attached on the ball screw becomes the home position of the R-axis. Pay attention to the orientation of the flat surface on the spline shaft. [For how to detach and attach the spline cover, refer to 4.6 How to Inspect Visually on Timing Belt for Vertical Axis and Rotary Axis in IXA SCARA Robot Instruction Manual (ME3776).]

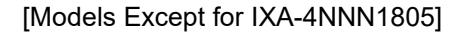

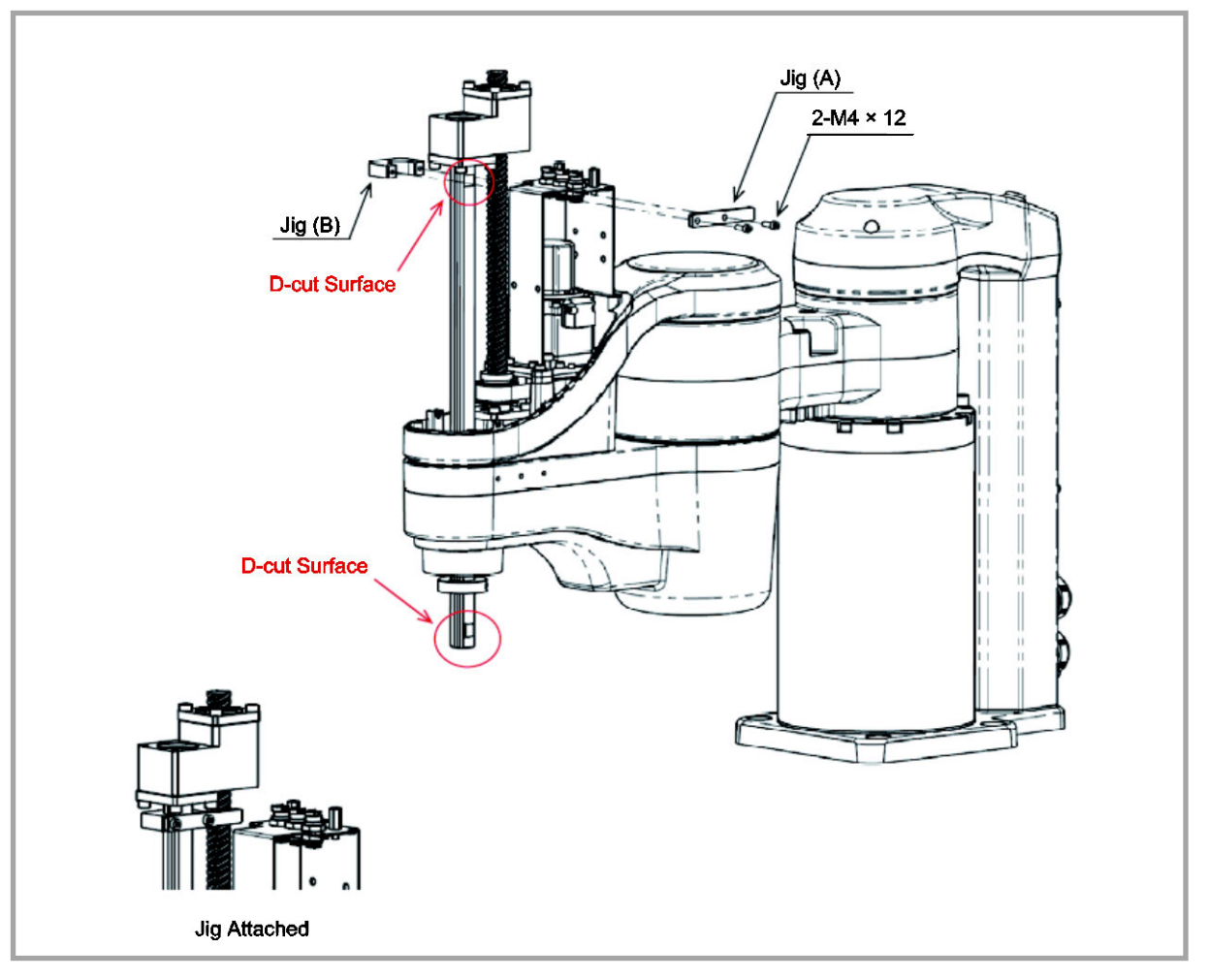

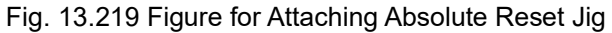

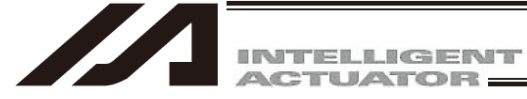

## [IXA-4NNN1805]

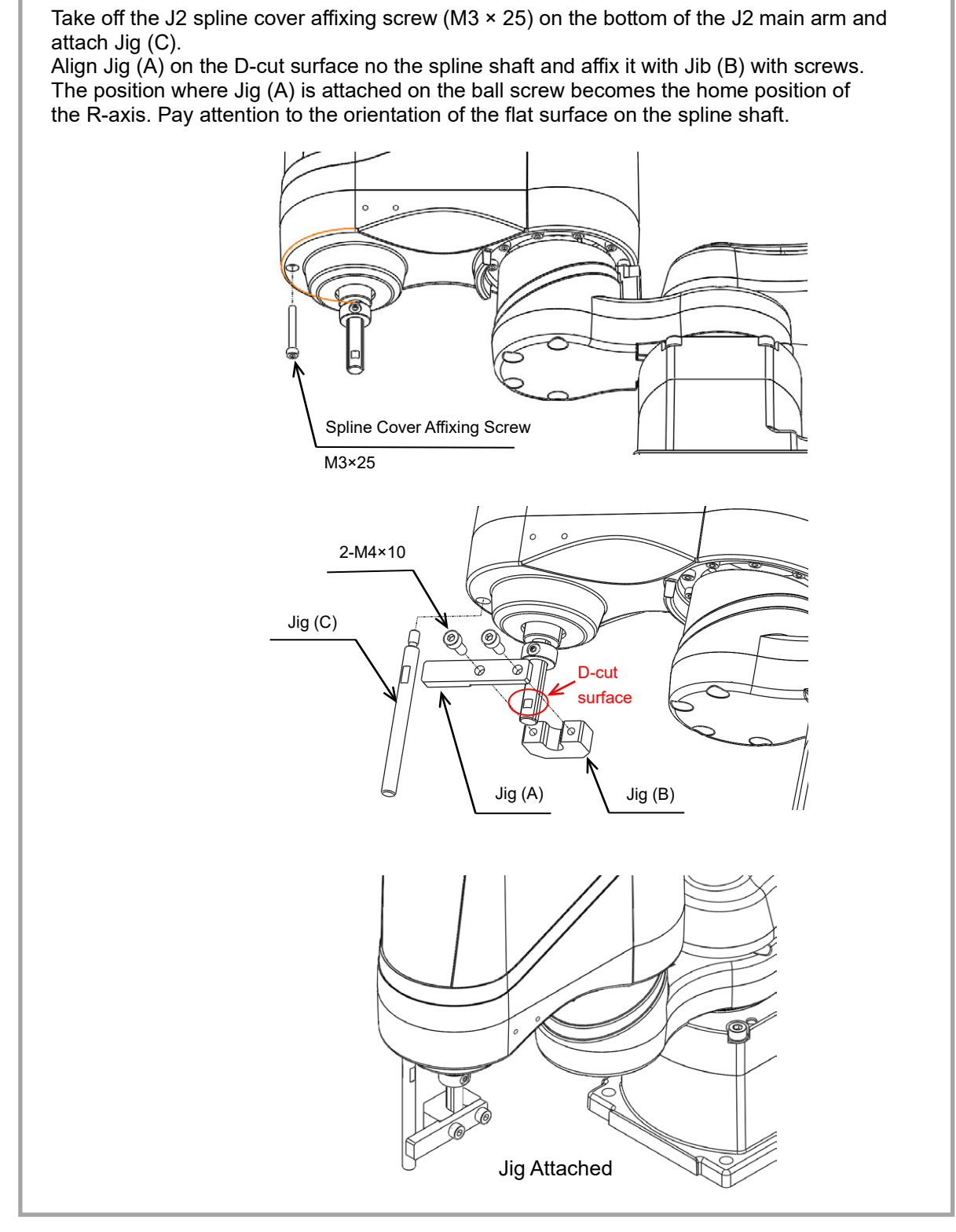

Fig. 13.220 Figure for Attaching Absolute Reset Jig

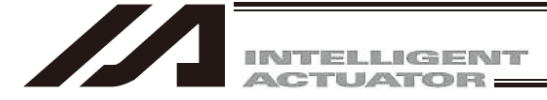

2) In case there is a concern that a load may interfere with surroundings at the absolute reset, detach the load.

At this time, make sure the work is conducted with the emergency stop activated. After the work is finished, click on the "OK" button.

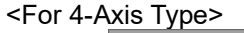

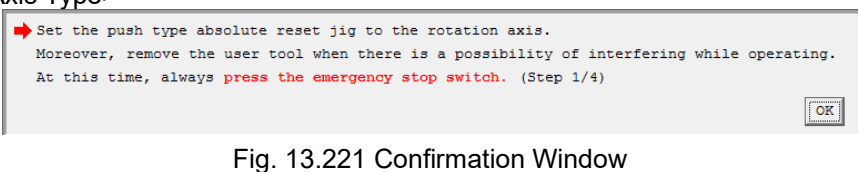

## <For 3-Axis Type>

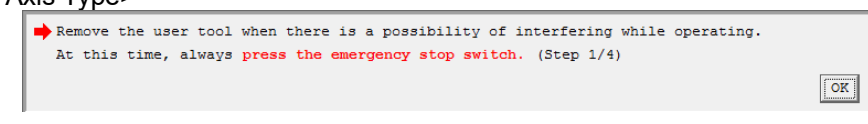

Fig. 13.222 Confirmation Window

3) Adjust each axis to the initial posture.

The posture differs depending on the movement direction. Click on "Display the explanation of initial posture" to check the explanations. Make to work on with the emergency stop activated when moving the axes with hand. Click on the "OK" button after the work is finished.

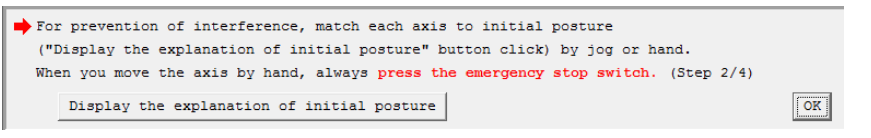

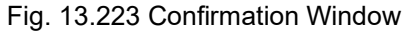

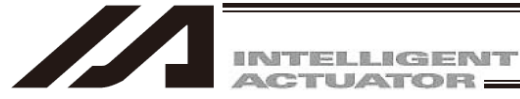

#### [Initial posture]

© Arm 1 and Arm 2

Remove all the interferences of the peripheral devices, and set the posture to either of the left arm system or the right arm system. It is set to right arm system when the unit is shipped out.

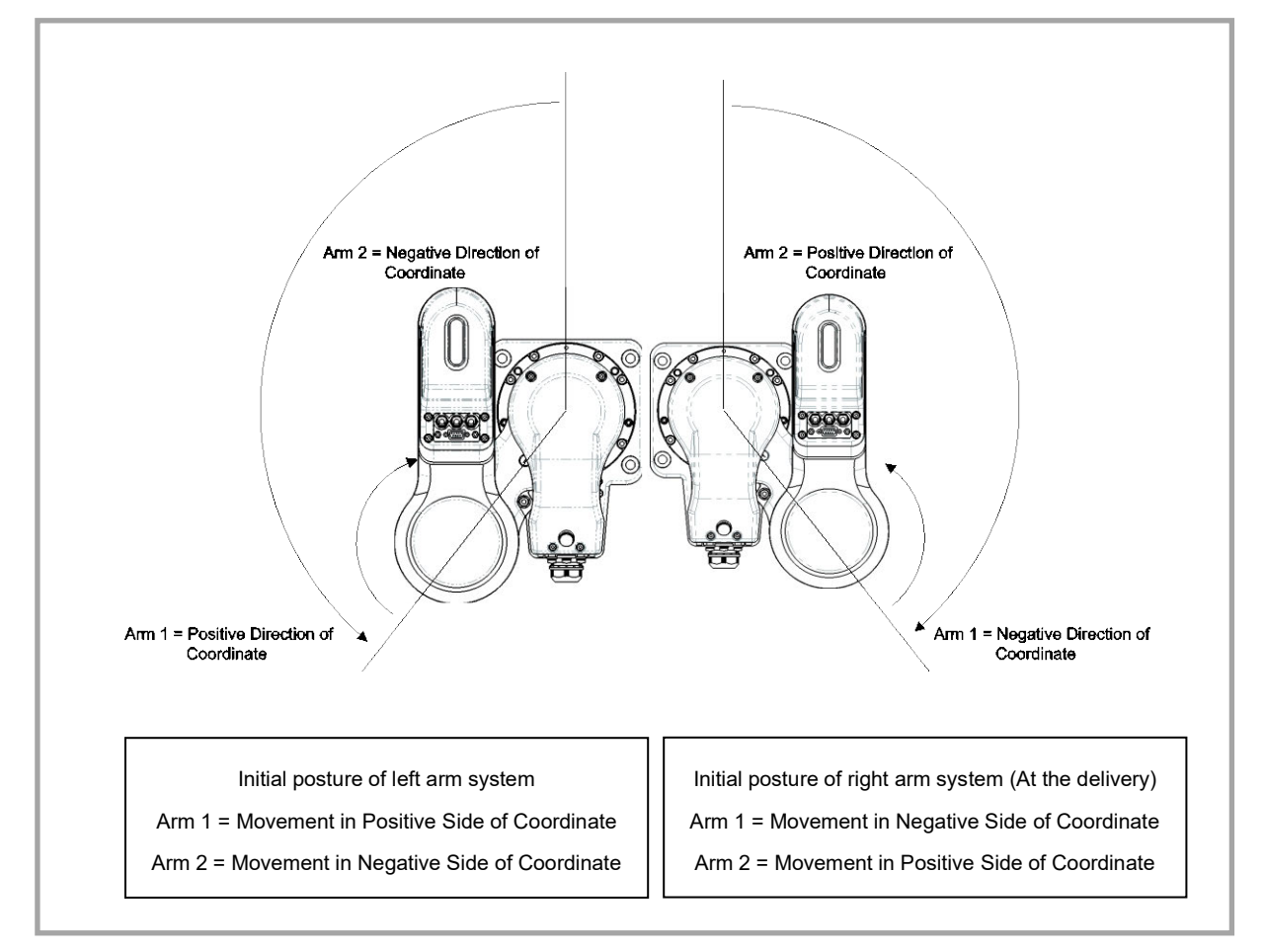

Fig. 13.224 Initial Posture

For the position, put it apart from the stopper position for 10deg or more. Setting it too close to the stopper, Error No. B0D "Stopper Pressing Operation Start Position Error" may occur at operation.

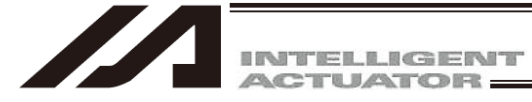

## [Initial posture]

O Vertical Axis

For the position, put it apart from the coordinate 0mm (upward end) for 10mm or more.

Setting it at 10mm or less, Error No. B0D "Stopper Pressing Operation Start Position Error" may occur at operation.

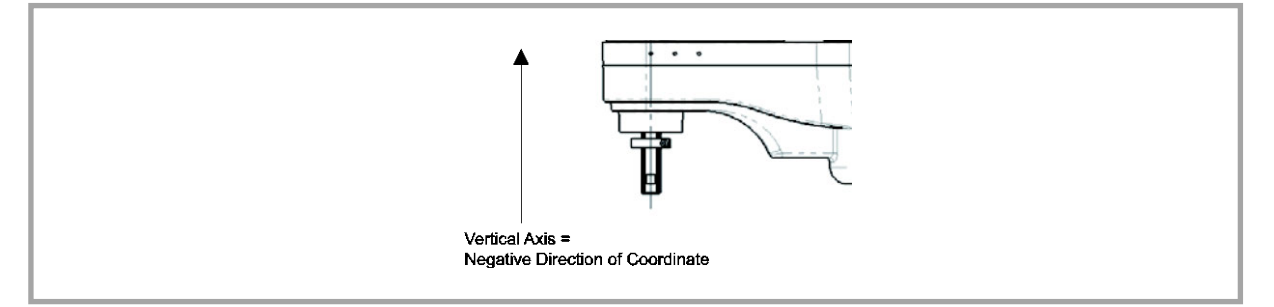

Fig. 13.225 Initial Posture

For the position, put it apart from the stopper position for 10deg or more. Setting it too close to the stopper, Error No. B0D "Stopper Pressing Operation Start Position Error" may occur at operation.

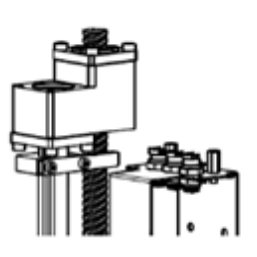

Fig. 13.226 Initial Posture

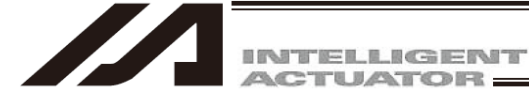

4) Select the direction to move for the vertical axis and rotation axis. It is not necessary to change the direction to move for the vertical axis and rotation axis. Make the Vert. Axis is in the Coordinates minus direction.

Once the selection is made, click on the "OK" button. At this time, the moving directions of Arm 1 (1st Arm) and Arm 2 (2nd Arm) should be automatically selected from the current position in the initial posture set in 3. Check the selected movement direction.

| 1 | 71                                                                                      |                    |                 |               |                   |           |    |
|---|-----------------------------------------------------------------------------------------|--------------------|-----------------|---------------|-------------------|-----------|----|
|   | $\Rightarrow$ Select the movement direction of the vertical axis and the rotation axis. |                    |                 |               |                   |           |    |
|   | The movement d                                                                          | irection arm 1 and | arm 2 is autor  | matic seleced | that              |           |    |
|   | the direction (                                                                         | of the position of | the stopper f:  | rom the posit | ion to neighborho | od        |    |
|   | when the "OK"                                                                           | outton is pushed.  | And the direct: | ion is displa | yed as fallow. (S | tep 3/4)  |    |
|   | Arm1 (Auto) :                                                                           |                    |                 | Arm2 (Auto) : |                   | -         |    |
|   | Vert.Axis:                                                                              | Coordinates minus  | direction 🔻     | Rot.Axis:     | Coordinates minus | direction | •  |
|   | PushArmSys:                                                                             |                    |                 |               |                   |           |    |
|   | *Each axis p                                                                            | arameter No.125 w: | ill be updated. |               |                   |           |    |
|   |                                                                                         |                    |                 |               |                   |           | OK |

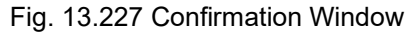

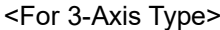

<Fo

| 300                                                              |                                  |                 |                         |    |  |
|------------------------------------------------------------------|----------------------------------|-----------------|-------------------------|----|--|
| Select the movement direction of the vertical axis.              |                                  |                 |                         |    |  |
| The movement direction arm 1 and arm 2 is automatic seleced that |                                  |                 |                         |    |  |
| the direction                                                    | of the position of the stopper f | rom the positio | n to neighborhood       |    |  |
| when the "OK"                                                    | button is pushed. And the direct | ion is displaye | d as fallow. (Step 3/4) |    |  |
| Arm1 (Auto) :                                                    |                                  | Arm2 (Auto) :   |                         |    |  |
| Vert.Axis:                                                       | Coordinates minus direction 💌    |                 |                         |    |  |
| PushArmSys:                                                      |                                  |                 |                         |    |  |
| *Each axis p                                                     | parameter No.125 will be updated |                 |                         |    |  |
|                                                                  |                                  |                 |                         | OK |  |

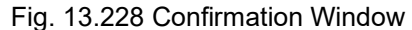

5) Click on the "Execution" button.

<For 4-Axis Type>

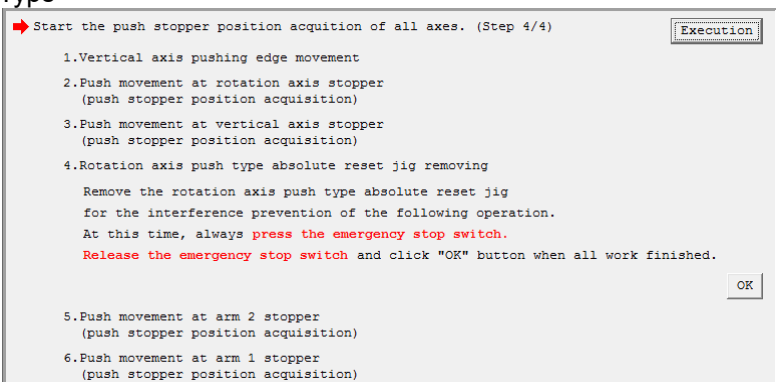

Fig. 13.229 Execution Window

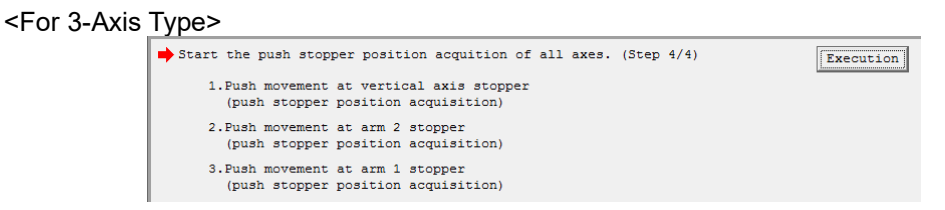

Fig. 13.230 Execution Window

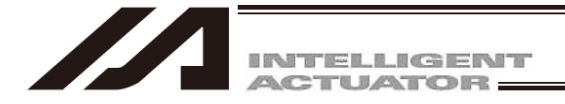

6) A Warning window shows up. Click "Yes". Process to acquire the push stopper position will start.

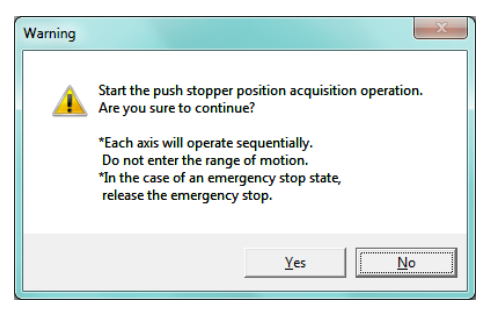

Fig. 13.231 Warning Window

7) For the four-axis type, press Execute and proceed to "Removing", and then take off the rotary axis pressing absolute reset jig. At this time, make sure the work is conducted with the emergency stop activated.

Click on the "OK" button after the work is finished.

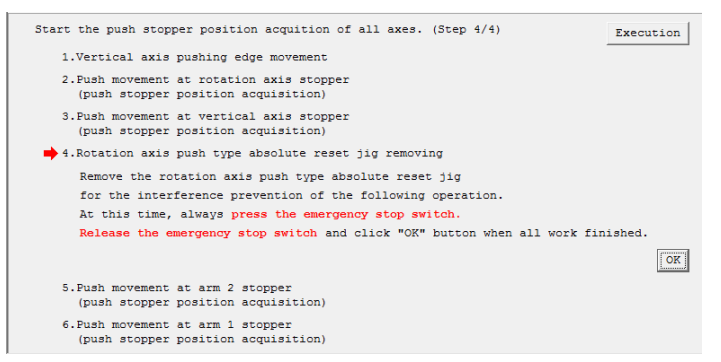

Fig. 13.232 Jig Removing Window

8) For the four-axis type, a warning window will be displayed. Click "Yes". Operation for the stopper pressing position acquirement will be resumed.

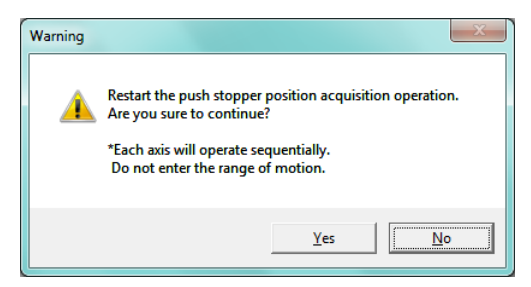

Fig. 13.233 Warning Window

9) Once the push stopper position acquirement for all the axes is complete, the Information window will appear.

Click "OK" button.

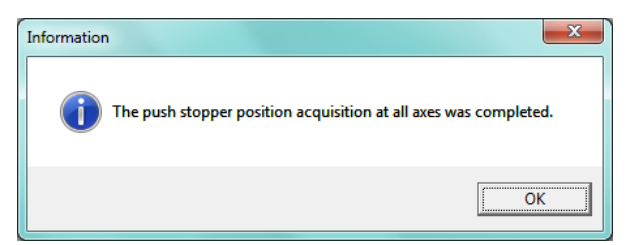

Fig. 13.234 Information Window

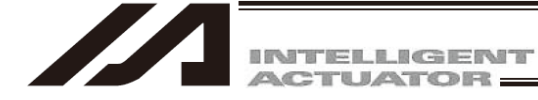

- 10) Close the Push stopper position acquisition window by clicking "×" on the upper right side of the window. Once the window is closed, the parameters start to be written automatically to the flash ROM, and controller is rebooted by the software reset.
- 11) Once the controller reboot is finished, conduct the push type absolute reset on all the axes together.

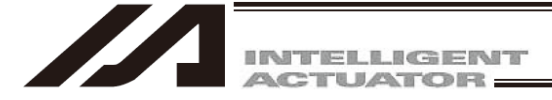

- [2] When Acquiring Stopper Pressing Position on Each Axis One by One Follow the steps below if it is necessary to acquire the stopper pressing position separately for each axis.
- (1) 1st Arm and 2nd Arm
  - 1) Select "Individual axis" in the Push stopper position acquisition window, and set Axis to "Arm 1" (or Arm 2).
    - \* The screenshot shows the screen for the four-axis type. Some contents should not be displayed in the three-axis type.

| A Push stopper position acquisition                                                                                                    |                                                                          |
|----------------------------------------------------------------------------------------------------|--------------------------------------------------------------------------|
| Always back up the parameter before it begins "Push stopper position acquisition".<br>When you close this window after it completes it "Push stopper position acquisition",<br>exexute "Write Flash ROM" of the parameter -> "Software reset" automatically.                                |                                                                          |
| Push stopper position Arm 1: 0.000 Arm 2: 0.000 Vert.Axis: 0.000 Rot.Axis:                                                                                                    | 0.000                                                                    |
| All axe Individual axis                                                                                                    | Axis1 SV                                                                 |
| Axis: Arm 1 Start again from the beginning                                                                                                    | A 82.684                                                                 |
| Remove the user tool when there is a possibility of interfering while operating.<br>At this time, always press the emergency stop switch. (Step 1/4)<br>OK                                                                                                    | Axis2 SV<br>A -11.041                                                    |
| For prevention of interference, match arm 1 and arm 2 to initial posture<br>("Display the explanation of initial posture" button click) by jog or hand.<br>When you move the axis by hand, always press the emergency stop switch. (Step 2/4)<br>Display the explanation of initial posture | Axis3     SV       A     90.676       ← (-)     ← (+)       Axis4     SV |
| Select the movement method (motor drive/hand, movement direction).<br>When "Auto. Select" button is pushed, the direction of the position of the stopper<br>from present location to neighborhood is selected automatically<br>as a movement direction. (Step 3/4)                          | A 109.216<br>▲ (-) → (+)                                                 |
| C Motor drive C Hand<br>Arm 1: Coordinates minus direction Y Auto. Select                                                                                                    | Vel[%] 2<br>Inc[deg] 0.00                                                |
| "When the movement direction is changed, each axis parameter No.125 will be updated.                                                                                                    | Stop                                                                     |

Fig. 13.235 Push Stopper Position Acquisition Window

2) In case there is a concern that a load may interfere with surroundings at the absolute reset, detach the load. At this time, make sure the work is conducted with the emergency stop activated. After the work is finished, click on the "OK" button.

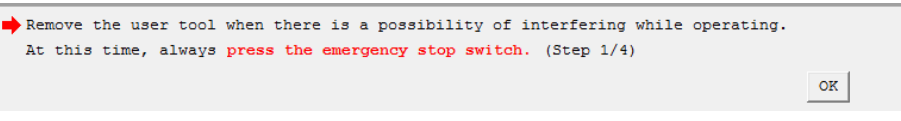

- Fig. 13.236 Confirmation Window
- 3) Adjust 1st Arm and 2nd Arm to the initial posture. The posture differs depending on the movement direction. Click on "Display the explanation of initial posture" to check the explanations. Make to work on with the emergency stop activated when moving the axes with hand. Click on the "OK" button after the work is finished.

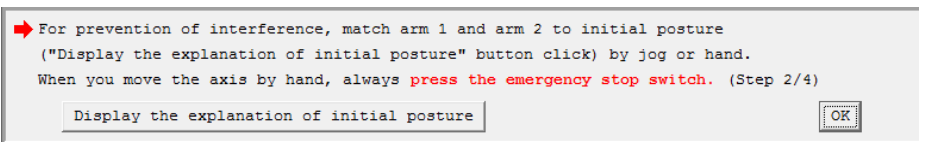

Fig. 13.237 Confirmation Window

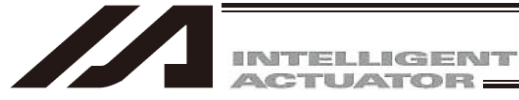

#### [Initial posture]

#### © Arm1 and Arm 2

Remove all the interferences of the peripheral devices, and set the posture to either of the left arm system or the right arm system. It is set to right arm system when the unit is shipped out.

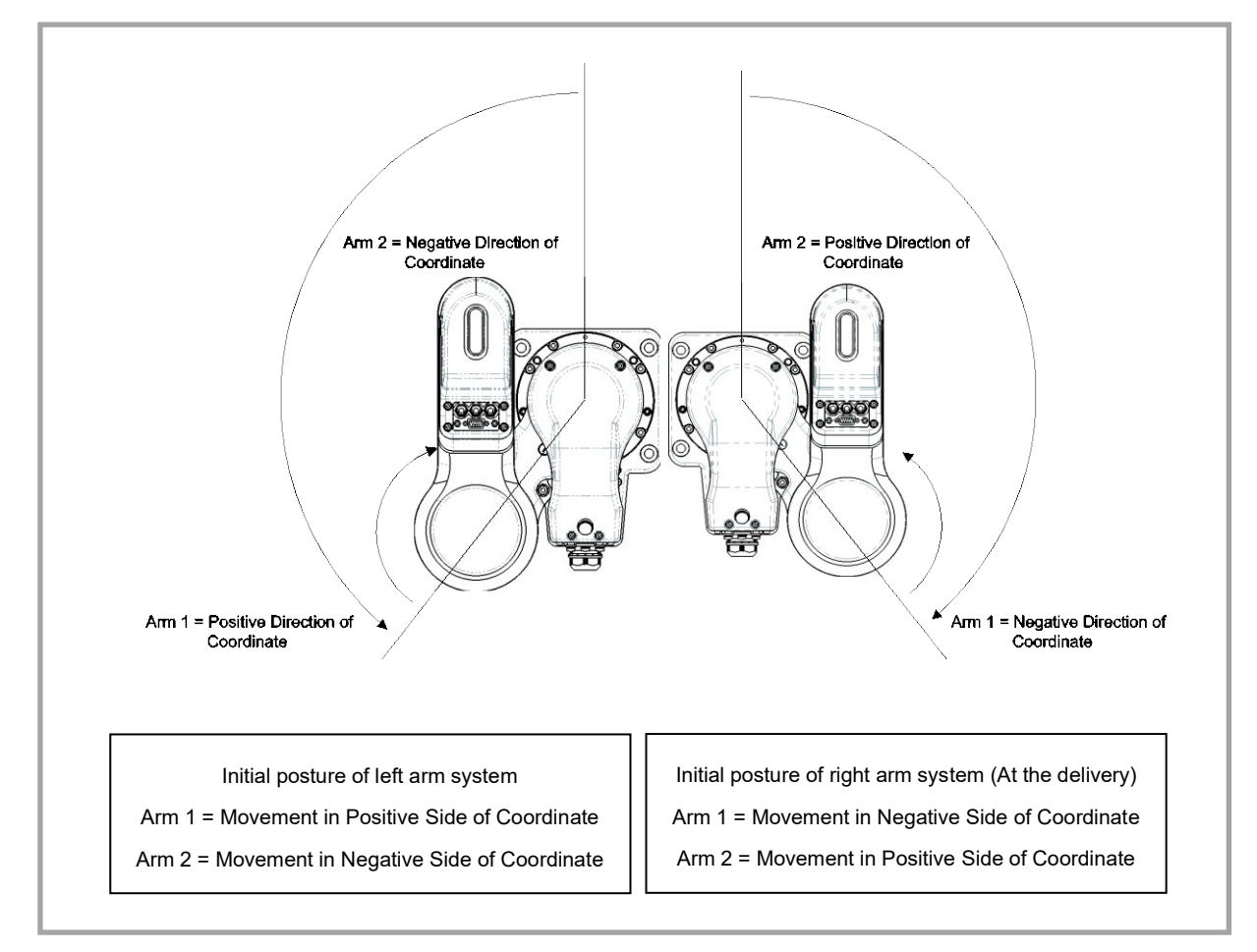

Fig. 13.238 Initial Posture

For the position, put it apart from the stopper position for 10deg or more. Setting it too close to the stopper, Error No. B0D "Stopper Pressing Operation Start Position Error" may occur at operation.

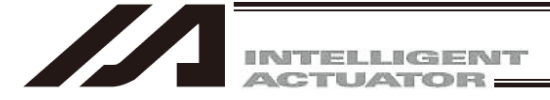

4) Select the movement method. Make to select Motor drive on the selection of Motor drive/Hand. Change the movement direction if necessary. If clicking on "Auto. Select" button, the direction of movement from the current position of the initial posture is automatically selected. Once the selection is made, click on the "OK" button.

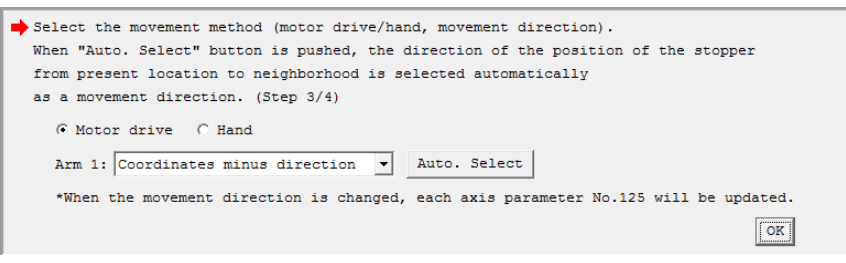

Fig. 13.239 Confirmation Window

5) Click "Execution" button.

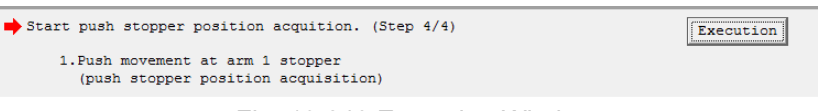

Fig. 13.240 Execution Window

6) A Warning window shows up. Click "Yes". Process to acquire the push stopper position will start.

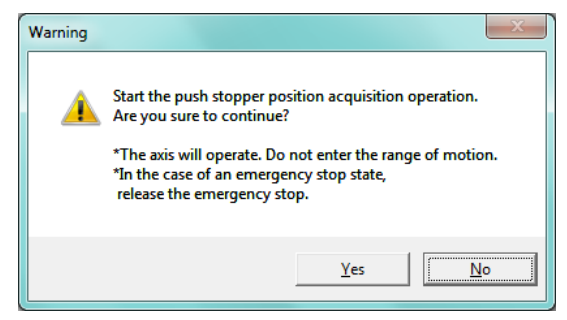

Fig. 13.241 Warning Window

7) Once the push stopper position acquisition is complete, the Information window will appear. Click "OK" button.

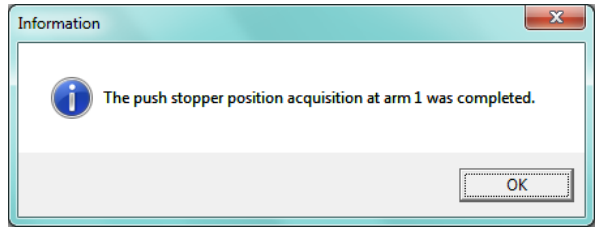

Fig. 13.242 Information Window

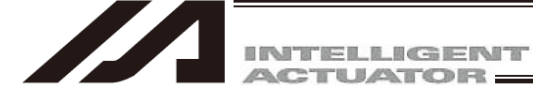

8) If it is necessary to have the Push stopper position an acquisition for another axis, move on to the axis selection.

When finishing the process, click "×" on the upper right side of the Push stopper position acquisition window. Once the window is closed, the parameters start to be written automatically to the flash ROM, and controller is rebooted by the software reset.

9) Once the controller reboot is finished, conduct the push type absolute reset on the axis with the push stopper position acquisition.

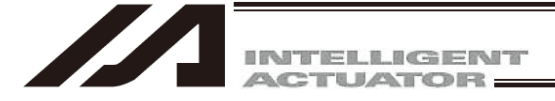

- (2) Vertical Axis and Rotation Axis
  - 1) Select "Individual axis" in the Push stopper position acquisition window, and set Axis to "Vert. Axis + Rot. Axis".

\* The screenshot shows the screen for the four-axis type. Some contents should not be displayed in the three-axis type.

| All Push stopper position acquisition                                                                                                    | - 0 ×                             |
|----------------------------------------------------------------------------------------------------|-----------------------------------|
| Always back up the parameter before it begins "Fush stopper position acquisition".<br>When you close this window after it completes it "Push stopper position acquisition",<br>exexute "Write Flash ROM" of the parameter -> "Software reset" automatically.  |                                   |
| Push stopper position Arm 1:         0.000         Arm 2:         0.000         Vert.Axis:         0.000         Rot.Axis:                                                                                                    | 0.000                             |
| All axes Individual axis                                                                                                    | Axis1 SV                          |
| Axis: Vert.Axis + Rot.Axis • Start again from the beginning                                                                                                    | A 82.684<br>◆ (-) ◆ (+)           |
| ➡ Set the push type absolute reset jig to the rotation axis.                                                                                                    |                                   |
| Moreover, remove the user tool when there is a possibility of interfering while operating.                                                                                                    | Axis2 SV                          |
| At this time, always press the emergency stop switch. (Step 1/4)                                                                                                    | A -11.041                         |
| NO                                                                                                    | ◆ (-) ◆ (+)                       |
| For prevention of interference, match vertical axis and rotation axis to initial posture<br>("Display the explanation of initial posture" button click) by jog or hand.<br>When you move the axis by hand, always press the emergency stop switch. (Step 2/4) | Axis3 SV<br>A 90.676<br>(-) + (+) |
| Display the explanation of initial posture                                                                                                    | Axis4 SV                          |
|                                                                                                    | A 109.216                         |
| Select the movement method (motor drive/hand, movement direction). (Step 3/4)                                                                                                    | ◆ (-) ◆ (+)                       |
| @ Motor drive C Hand                                                                                                    |                                   |
| Vert.Axis: Coordinates minus direction v Rot.Axis: Coordinates minus direction v                                                                                                    | Vel[%] 2                          |
| *When the movement direction is changed, each axis parameter No.125 will be updated.                                                                                                    | Inc[deg] 0.00                     |
| OK                                                                                                    | Stop                              |
| Start push stopper position acquition. (Step 4/4)                                                                                                    |                                   |

Fig. 13.243 Push Stopper Position Acquisition Window

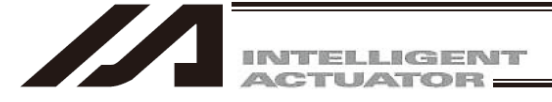

Attach the rotary axis pressing absolute reset tool for the four-axis type. (It is not necessary for the three-axis type.)

Have the work during the emergency stop condition.

Regarding the R-axis absolute reset tool, take off the spline cover, apply Jig (A) to the flat on the spline shaft and affix it to Jig (B) with screws. The position where Jig (A) is attached on the ball screw becomes the home position of the R-axis. Pay attention to the orientation of the flat surface on the spline shaft. [For how to detach and attach the spline cover, refer to 4.6 How to Inspect Visually on Timing Belt for Vertical Axis and Rotary Axis in IXA SCARA Robot Instruction Manual (ME3776).]

[Models Except for IXA-4NNN1805]

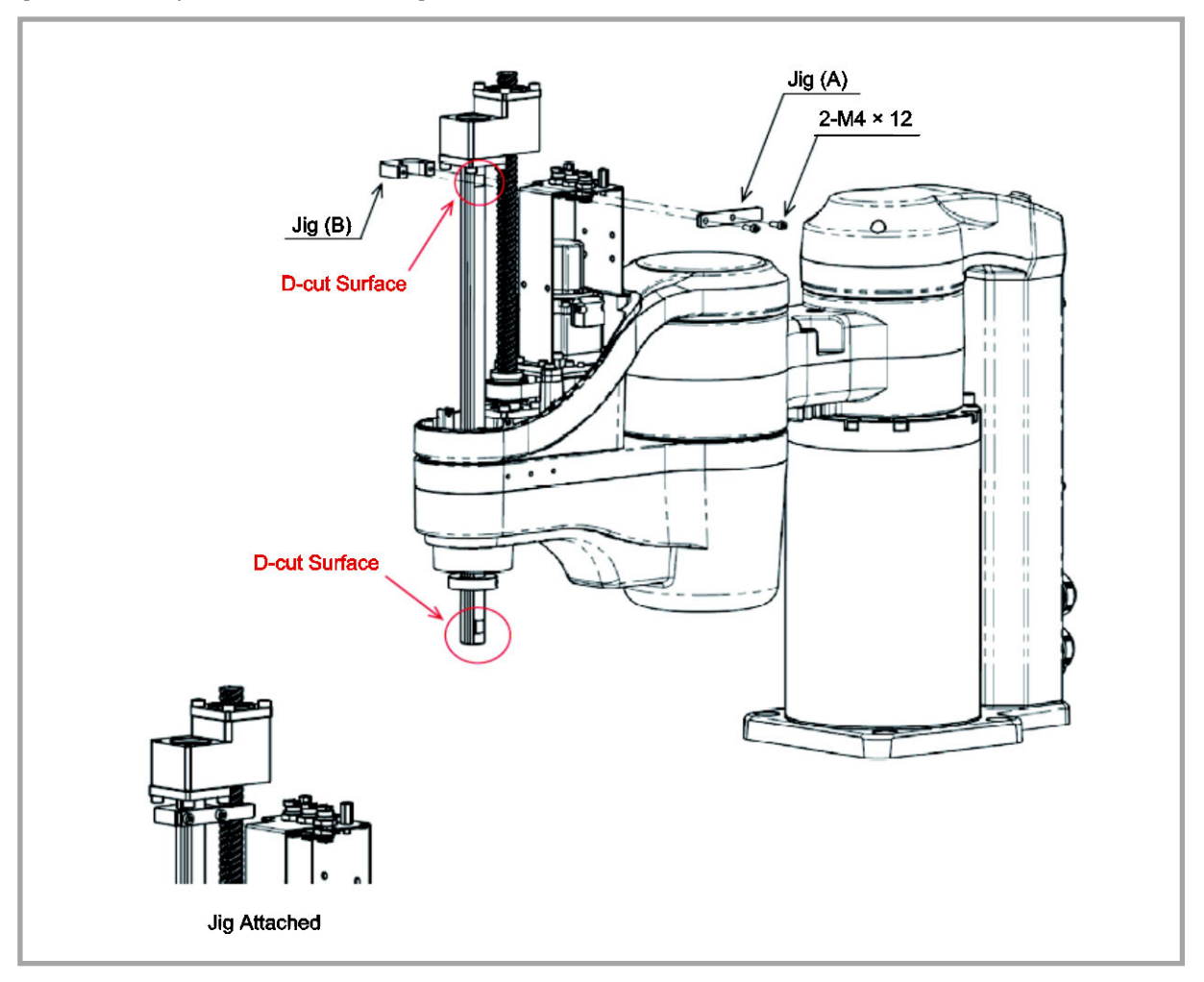

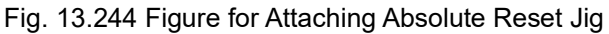

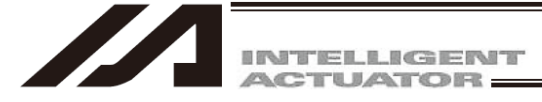

## [IXA-4NNN1805]

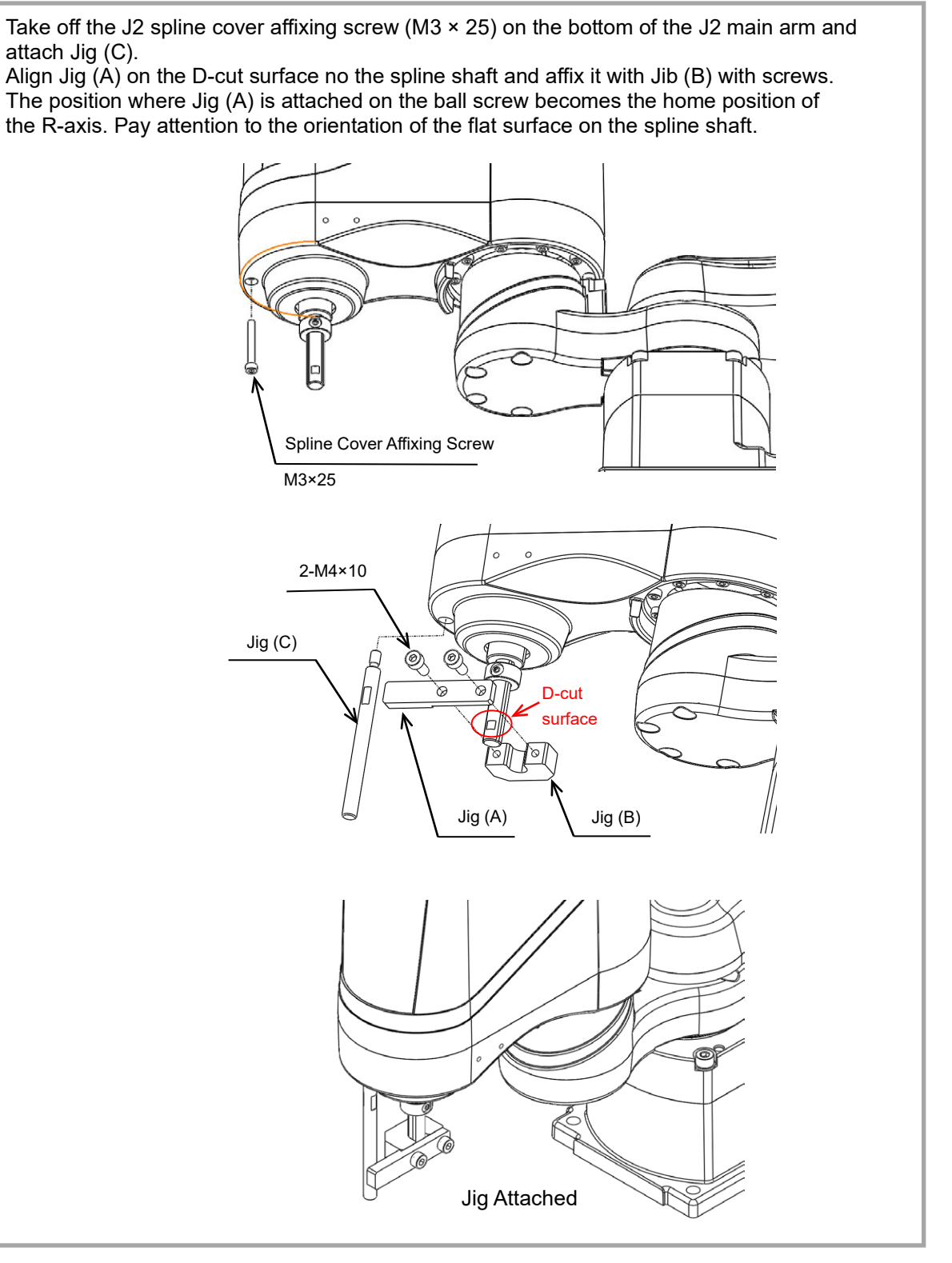

Fig. 13.245 Figure for Attaching Absolute Reset Jig

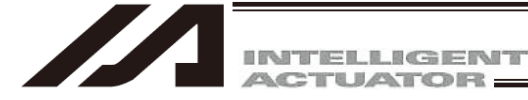

2) In case there is a concern that a load may interfere with surroundings at the absolute reset, detach the load. At this time, make sure the work is conducted with the emergency stop activated. After the work is finished, click on the "OK" button.

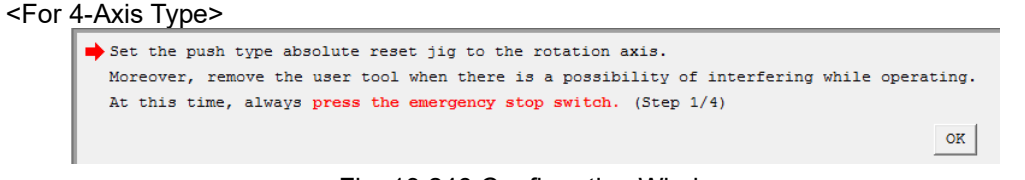

Fig. 13.246 Confirmation Window

#### <For 3-Axis Type>

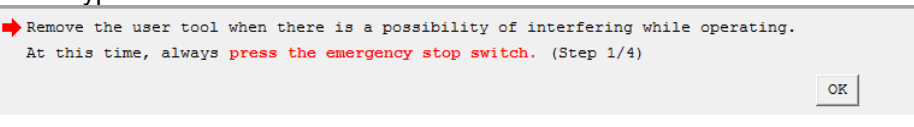

Fig. 13.247 Confirmation Window

3) Adjust vertical axis to the initial posture.

The posture differs depending on the movement direction.

Click on "Display the explanation of initial posture" to check the explanations. Make to work on with the emergency stop activated when moving the axes with hand. Click on the "OK" button after the work is finished.

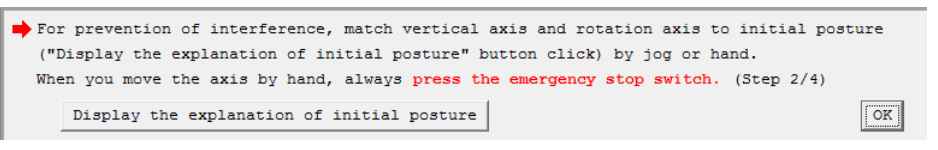

Fig. 13.248 Confirmation Window

[Initial posture]

O Vertical Axis

For the position, put it apart from the coordinate 0mm (upward end) for 10mm or more. Setting it at 10mm or less, Error No. B0D "Stopper Pressing Operation Start Position Error" may occur at operation.

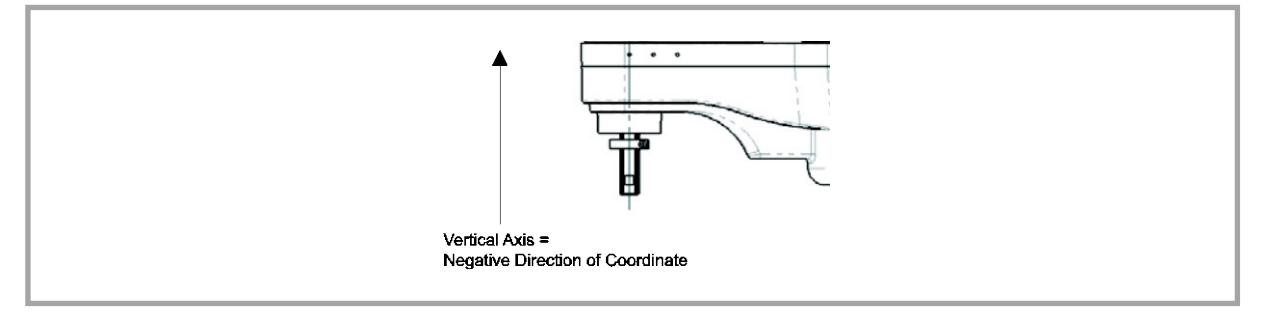

Fig. 13.249 Initial Posture

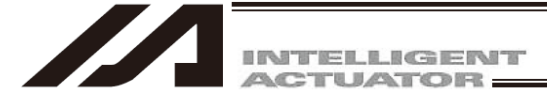

Rotation Axis (For 4-Axis Type Only)

For the position, put it apart from the stopper position for 10deg or more.

Setting it too close to the stopper, Error No. B0D "Stopper Pressing Operation Start Position Error" may occur at operation.

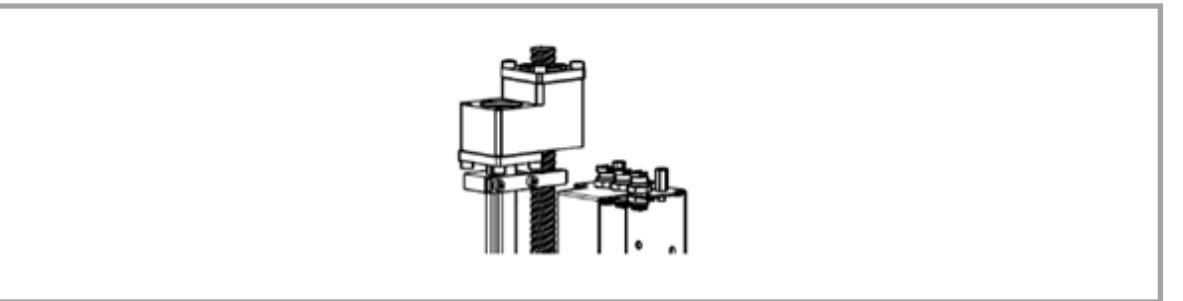

Fig. 13.250 Initial Posture

4) Select the movement method. Make to select Motor drive on the selection of Motor drive/Hand. It is not necessary to change the direction to move for the vertical axis and rotation axis. Make the Vert. Axis is in the Coordinates minus direction.

Once the selection is made, click on the "OK" button.

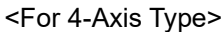

| Select the move | ement method (motor drive/hand, movement direction). (Step 3/4)          |   |
|-----------------|--------------------------------------------------------------------------|---|
| Motor driv      | re C Hand                                                                |   |
| Vert.Axis:      | oordinates minus direction 💌 Rot.Axis: Coordinates minus direction 💌     | ĺ |
| *When the mo    | vement direction is changed, each axis parameter No.125 will be updated. |   |
|                 |                                                                          | K |

Fig. 13.251 Confirmation Window

| <for< th=""><th>3-Axis</th><th>Type&gt;</th></for<> | 3-Axis | Type> |
|-----------------------------------------------------|--------|-------|
|-----------------------------------------------------|--------|-------|

| Select the movement method (motor drive/hand, movement direction). (Step 3/4)        |
|--------------------------------------------------------------------------------------|
|                                                                                      |
| Vert.Axis: Coordinates minus direction 💌                                             |
| *When the movement direction is changed, each axis parameter No.125 will be updated. |
| OK                                                                                   |
|                                                                                      |

Fig. 13.252 Confirmation Window

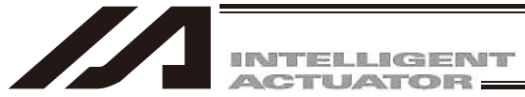

5) Click "Execution" button.

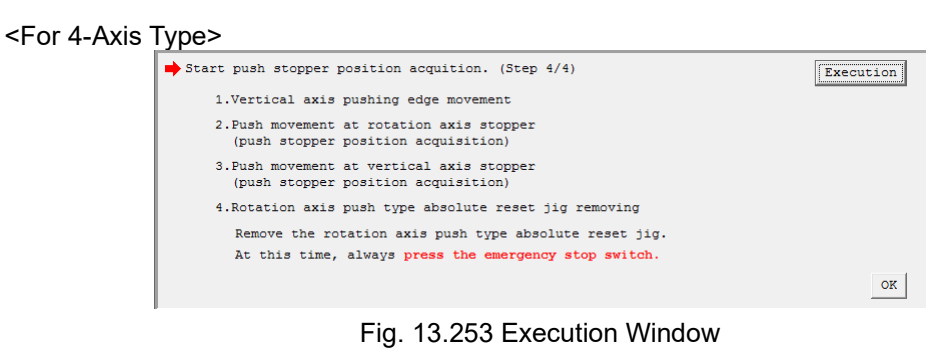

<For 3-Axis Type>

| • I                                                                                                |           |
|----------------------------------------------------------------------------------------------------|-----------|
| Start push stopper position acquition. (Step 4/4)                                                  | Execution |
| <ol> <li>Push movement at vertical axis stopper<br/>(push stopper position acquisition)</li> </ol> |           |

Fig. 13.254 Execution Window

6) A Warning window shows up. Click "Yes". Process to acquire the push stopper position will start.

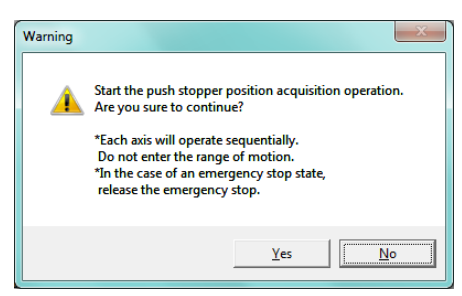

Fig. 13.255 Warning Window

7) For the four-axis type, press Execute and proceed to "Removing", and then take off the rotary axis pressing absolute reset jig. At this time, make sure the work is conducted with the emergency stop activated. Click on the "OK" button after the work is finished.

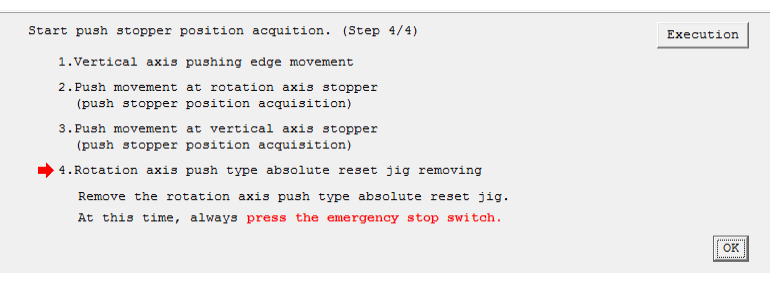

Fig. 13.256 Jig Removing Window

8) Once the push stopper position acquisition is complete, the Information window will appear. Click "OK" button.

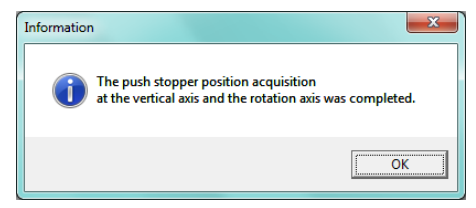

Fig. 13.257 Information Window

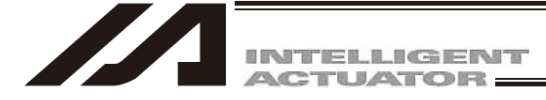

- 9) When finishing the process, click "×" on the upper right side of the Push stopper position acquisition window. Once the window is closed, the parameters start to be written automatically to the flash ROM, and controller is rebooted by the software reset.
- 10) Once the controller reboot is finished, conduct the push type absolute reset on the axis with the push stopper position acquisition.

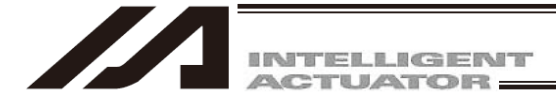

# 14. Supplemental Information on Controller Menu Items

# 14.1 Software Reset

Selecting this menu item will restart the controller.

Caution is required because data that is not yet written to the flash ROM will be lost after this operation. Click Controller (C) from the menu bar, and then select Software Reset (R).

# 14.2 Reset Error

Selecting this menu item will reset message level errors and operation-cancellation level errors. Even after selecting Reset Error, those errors whose cause has not been removed will occur again. Click Controller (C) from the menu bar, and then select Reset Error (E).

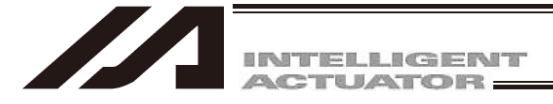

# 14.3. Drive-source Recovery Request and Operation-pause Reset Request

- 14.3.1 In the cases of Controllers Other Than SSEL, ASEL or PSEL Controllers
- (1) Drive-source recovery request
  - [1] How to issue a drive-source recovery request A drive-source recovery request is required only in the following case:
    - When you set I/O parameter No.44 to 1, drive power cut-off occurs. -→ Recovery after the main cause of cut-off is solved.
  - [2] How to issue a drive-source recovery request A drive-source recovery request can be issued using one of the following methods:
    - Set I/O parameter No.44 to 1 (input selection function 014 = Drive-source cut-off reset input), and then input the ON edge on input port No. 14
    - From the software menu, execute Controller (C)  $\rightarrow$  Request Drive Power Recovery (P).
- (2) Operation pause release request
  - [1] Case where an operation pause release request is required
    - An operation pause release request is required in any of the following cases:
      - When you set other parameter No.9 to 2, (Deadman SW recovery release according to type = continuous operation release [during automatic operation only], stop according to Deadman SW during automatic operation → recovery after release stop (operation pause release).
      - When you set other parameter No.10 to 2, (emergency stop recovery according to type = continuous operation recovery during automatic operation only), emergency stop during automatic operation → recovery after emergency stop release (operation pause release).
      - When you set other parameter No.11 to 2, (according to recovery type during safety gate open recovery = continuous operation recovery (during automatic operation only), safety gate OPEN during automatic operation → recovery after safety gate CLOSE (operation pause release).
      - When you set I/O parameter No.36 to 1, (input selection function 006 = pausing operation signal), OFF level input on input port No.6 at automatic operation (pausing operation) → recovery after ON level input on input port No.6 (operation pause release).
  - [2] How to issue an operation pause release request An operation pause release request can be issued using one of the following methods:
    - Set I/O parameter No.35 to 1 (input selection function 005 = operation pause release signal), and then input the ON edge on input port No.5.
    - From the software menu, execute Controller (C)  $\rightarrow$  Request Release Pause (L).
  - Note) If the case in [2] of (1) and any of the cases in [2] of (2) are present at the same time, a drive-source recovery request must be issued first, followed by an operation-pause reset request.

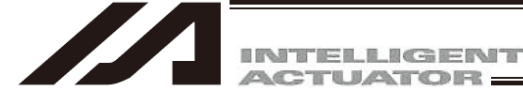

## 14.3.2 In the cases of SSEL, ASEL or PSEL Controllers

- (1) Drive-source recovery request
  - [1] Case where a drive-source recovery request is required A drive-source recovery request is required only in the following case:
    - When you specify any input port for the drive power cut-off release input signal (dedicated function), drive power cut-off occurs. → recovery after the main cause of cut-off is solved.
  - [2] How to issue an operation pause release request An operation pause release request can be issued using one of the following methods:
    - Set the I/O parameter (No.30 No.45, No.251 No.258) corresponding to the input port No. to 17 (specified input function value). (Refer to the list of I/O functions and I/O parameters in the SSEL, ASEL or PSEL controller operation manual.)
      - Input the ON edge on the specified input port No.
    - From the software menu, execute Controller (C)  $\rightarrow$  Request Drive Power Recovery (P).
- (2) Operation pause release request
  - [1] An operation pause release request is required in any of the following methods: Only the following case requires executing Request Release Pause:
    - When you set other parameter No.10 to 2, (emergency stop recovery release according to type = continuous operation release [during automatic operation only], emergency stop during automatic operation → recovery after release of emergency stop (operation pause release).
    - When you set other parameter No.11 to 2, (Deadman SW/Enable SW recovery according to type = continuous operation recovery during automatic operation only), stop by Deadman SW or Enable SW during automatic operation → recovery after emergency stop release (operation pause release).
    - Specify any input port for the operation pause release signal (dedicated function). Set the I/O parameter (No.30 No.45, No. 251 No.258) corresponding to the input port No. to 8 (specified input function value). (Refer to the list of I/O functions and I/O parameters.)
       OFF level input on the input port No. specified at automatic operation (pause operation) → recovery after ON level input on the input port No. (operation pause release).
  - [2] How to issue an operation pause release request An operation pause release request can be issued using one of the following methods:
    - Specify any input port for the operation pause release signal (dedicated function). Set the I/O parameter (No.30 No.45, No.251 No.258) input port No. corresponding to the input port No. to 7 (specified input function value). (Refer to the list of I/O functions and I/O parameters.) Input the ON edge on the specified input port No.
    - From the software menu, execute  $Controller(C) \rightarrow Request Release Pause (L).$
  - Note) If the case in [1] of (1) and any of the cases in [1] of (2) are present at the same time, a drive-source recovery request must be issued first, followed by an operation pause release request.

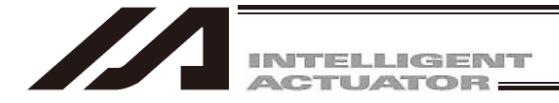

# 14.4 Setting Time

Select "Controller (C)"  $\rightarrow$  "Time Setting (T)" from the PC Software Menu to display the Set Time screen.

| Time Setting                |  |  |  |  |  |  |  |
|-----------------------------|--|--|--|--|--|--|--|
| 🔿 Manual Set                |  |  |  |  |  |  |  |
| • PC Time Sync              |  |  |  |  |  |  |  |
| C CTL Time Sync             |  |  |  |  |  |  |  |
| Date(yy/mm/dd) 12 / 07 / 02 |  |  |  |  |  |  |  |
| Time(hh:mm:ss) 13 : 54 : 36 |  |  |  |  |  |  |  |
| Setting Close               |  |  |  |  |  |  |  |

Fig. 14.1 Time Setting Screen

Manual entry:Directly enter the time (date & time) you want to set to the controller.Show PC time:The time (date & time) set in the PC you are currently using is shown.Show controller time:The time (date & time) currently set in the controller is shown."Setting" button:Set the time (date & time) shown on the screen to the controller.

## 14.5 SEL Global Data Backup

[1] Saving to a file

Global flags, global integer variables, global real variables and global strings can be saved. Select SEL global data backup (G) from the Controller pop-up menu and then click Save File AS (S). The SEL global data backup screen (Save File AS) will be displayed.

Clicking 📕 will save the global data.

| Ø SEL  | :kup 🔲 🖬 🔀 |                 |
|--------|------------|-----------------|
|        | 🥖 DEG      | •               |
| G-Inte | ger G-Real | G-String G-Flag |
| No.    | Value      | <u>^</u>        |
| 200    | 6278154    |                 |
| 201    | 245        |                 |
| 202    | 310315     |                 |
| 203    | 22         |                 |
| 204    | 4948245    |                 |
| 205    | 22         |                 |
| 206    | 4948267    |                 |
| 207    | 66         | ~               |
|        |            |                 |

Fig. 14.2 SEL Global Data Backup Screen (Save File AS)

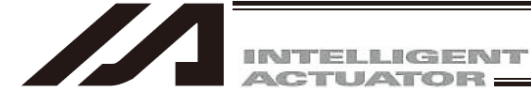

## [2] Transmitting to the controller

Global flags, global integer variables, global real variables and global strings can be transmitted to the controller.

Select SEL global data backup (G) from the Controller (C) pop-up menu and then click Transmit to Controller(L).

The SEL global data backup screen (Transmit to Controller) will be displayed.

If an error occurs, focus will move to the Detailed Error Information tag to display the error description.

| 🕫 C:¥Program Files¥IAI Corporation¥X–SEL¥0 📰 🔲 🔀 |             |                          |  |  |  |  |  |  |
|--------------------------------------------------|-------------|--------------------------|--|--|--|--|--|--|
| DEC -                                            |             |                          |  |  |  |  |  |  |
| G-Inte                                           | eger G-Real | G-String G-Flag ErrInfo. |  |  |  |  |  |  |
| No.                                              | Value       | ~                        |  |  |  |  |  |  |
| 200                                              | 6278154     |                          |  |  |  |  |  |  |
| 201                                              | 245         |                          |  |  |  |  |  |  |
| 202                                              | 310315      |                          |  |  |  |  |  |  |
| 203                                              | 22          |                          |  |  |  |  |  |  |
| 204                                              | 4948245     |                          |  |  |  |  |  |  |
| 205                                              | 22          |                          |  |  |  |  |  |  |
| 206                                              | 4948267     |                          |  |  |  |  |  |  |
| 207                                              | 66          | ×                        |  |  |  |  |  |  |
|                                                  |             |                          |  |  |  |  |  |  |

Fig. 14.3 SEL Global Data Backup Screen (Transmit to Controller)

Clicking 🛅 will display the SEL global data type select screen. Select a desired data type and click OK. The data will be transmitted to the controller.

Fig. 14.4 SEL Global Data Type Select Screen

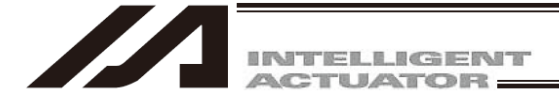

# 14.6 Control Constant Table Management Information

The versions of control constant tables for the encoder and motor can be checked. Select Controller (C) from the menu tool bar and then click Control constant table management information (Z). (Supported by X-SEL-P/Q, PX/QX, R/S, RX/SX, RXD/SXD, RA/SA, RAX/SAX, RAXD/SAXD, SSEL, ASEL and PSEL only.)

| ID | Table name            | Data version | Format version | Date       |          |
|----|-----------------------|--------------|----------------|------------|----------|
| 0  | TBL_CONST_CTL_ENCODER | V0.01        | V0.04          | 2006/06/21 | 11:24:20 |
| 1  | TBL_CONST_CTL_MOTOR   | V0.00        | V0.02          | 2006/05/15 | 08:55:04 |
| 2  | (Reserved)            |              |                |            |          |
| 3  | (Reserved)            |              |                |            |          |
| 4  | (Reserved)            |              |                |            |          |
| 5  | (Reserved)            |              |                |            |          |
| 6  | (Reserved)            |              |                |            |          |
| <  |                       |              |                |            | >        |

Fig. 14.5 Control Constant Table Management Information
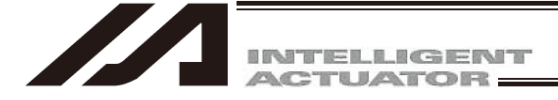

# 14.7 Execution Stop of Positioner Mode of SSEL, ASEL or PSEL Controller

If you select Execute when the SSEL, ASEL or PSEL controller is in the manual mode and positioner mode, the positioner mode can be executed from your PC.

(The 7-segment display will show "PN##." ## indicates the positioner mode No.)

Executing the positioner mode manually enables a test run at safe speed, monitoring of I/O ports and others. Select Positioner Mode (O) from the Controller pop-up menu and then click Execute (E).

Pressing the EMERGENCY STOP button or Stop in the screen of Fig. 14.6 will stop the positioner mode. Select Positioner Mode (O) from the Controller pop-up menu and then click Stop (S).

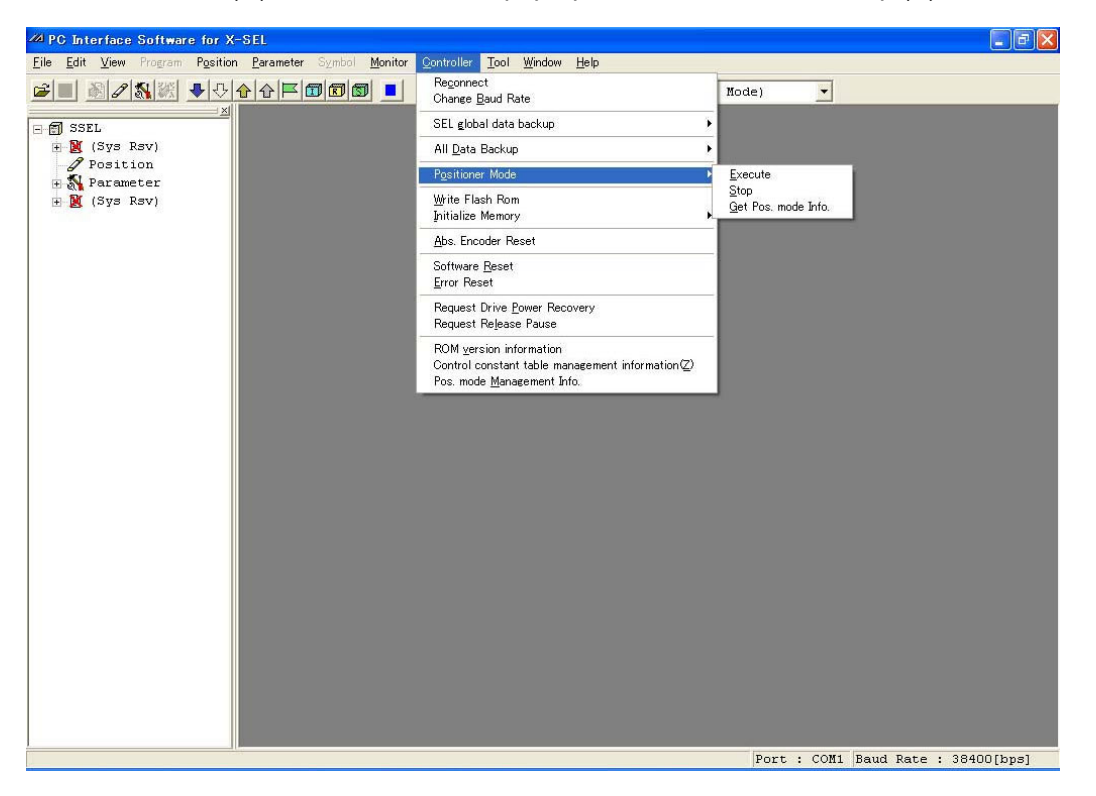

Fig. 14.6 Execue or Stop of Positioner Mode

Note: When the SSEL, ASEL or PSEL controller is in the positioner mode and being executed, some operations such as changing the parameter or writing to the flash ROM cannot be performed. Change parameters, write to flash ROM or perform any other operation only after stopping the mode with the procedure described above.

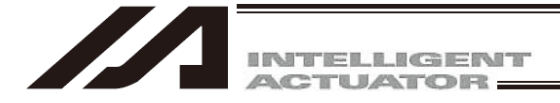

# 14.8 Getting Positioner Mode Information from SSEL, ASEL and PSEL Controllers

Positioner mode maintenance information (system data) can be collected from the SSEL, ASEL and PSEL controllers.

After the dialog indicating "Getting Pos. mode data" has been displayed, select the "Pos. mode sys1 data for PSEL" and click the Save (S) button. The system data can be saved.

This function is used when making inquiries for support regarding the positioner mode.

Select Positioner Mode (O) from the Controller pop-up menu and then click Get Pos. mode Info (G).

| Getting | Pos.    | mode         | data              |                        |
|---------|---------|--------------|-------------------|------------------------|
|         | Getting | Getting Pos. | Getting Pos. mode | Getting Pos. mode data |

Fig. 14.7 Dialog Box Indicating System Data is Being Acquired

| ve As        |               |         |       | ?    |
|--------------|---------------|---------|-------|------|
| Save in:     | 🔁 X-SEL       |         | -     |      |
|              | PSEL.\$psps1  |         | - and |      |
| History      | 1000 (Station |         |       |      |
|              |               |         |       |      |
| Deskter      |               |         |       |      |
|              |               |         |       |      |
|              |               |         |       |      |
| iy Documents |               |         |       |      |
|              |               |         |       |      |
| My Computer  |               |         |       |      |
|              | File name:    |         | •     | Save |
| y Network P  |               | <b></b> |       | N    |

Fig. 14.8 Saving the System Data

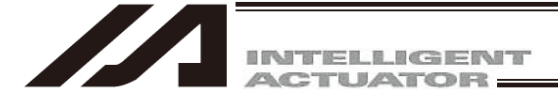

# 14.9 Positioner Mode Management Information for SSEL, ASEL or PSEL Controller

The operation mode and management information as to the positioner mode will be displayed. This information is intended for manufacturers.

- [1] Mng. Info. Tab
  - Mode: Display a specified positioner mode.
  - Management Info. 1, 2: Display the management information of system data.
- [2] Detail tab

Display the mode name and management information for each system data.

Click Pos. mode Management Info (M). from the Controller pop-up menu.

| Mode               | NmPm0006  |
|--------------------|-----------|
| Management Info. 1 | CC8AD2EEh |
| Management Info. 2 | 1D23169Dh |
|                    |           |

Fig. 14.9 Pos. Mode Management Info.Management Info. Tab

| ing. In | nfo. Detail |                    |   |
|---------|-------------|--------------------|---|
| ID      | Mode        | Management Info. 1 | 1 |
| 1       | NmPm0006    | 159638C2h          |   |
| 2       | KcPm0006    | A9439283h          |   |
| 3       | Ax2P0006    | 1D83080Ch          |   |
| 4       | PsTc0006    | A292DAD3h          |   |
| 5       |             | Oh                 |   |
| 6       |             | Oh                 |   |

Fig. 14.10 Pos. Mode Management Info.Detail Tab

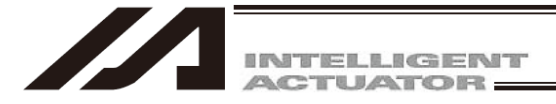

# 14.10 Excel File Save and Readout (Version V13.01.00.00 and later)

The position data can be saved and read out in the Excel file formats. However, it can only be available on a PC that Microsoft Office Excel has already been installed.

#### 14.10.1 Excel File Save

Click the Save to File button in the position edit window.

This is the same as clicking File (F) and then selecting Save As (A).

For the memory capacity increase applicable X-SEL-P/Q and PX/QX Controllers (equipped with the gateway feature), SSEL Controller, TTA, MSEL-PC/PG and PCX/PGX controllers, "File Save Format Selection" window will appear after clicking "Save As" button.

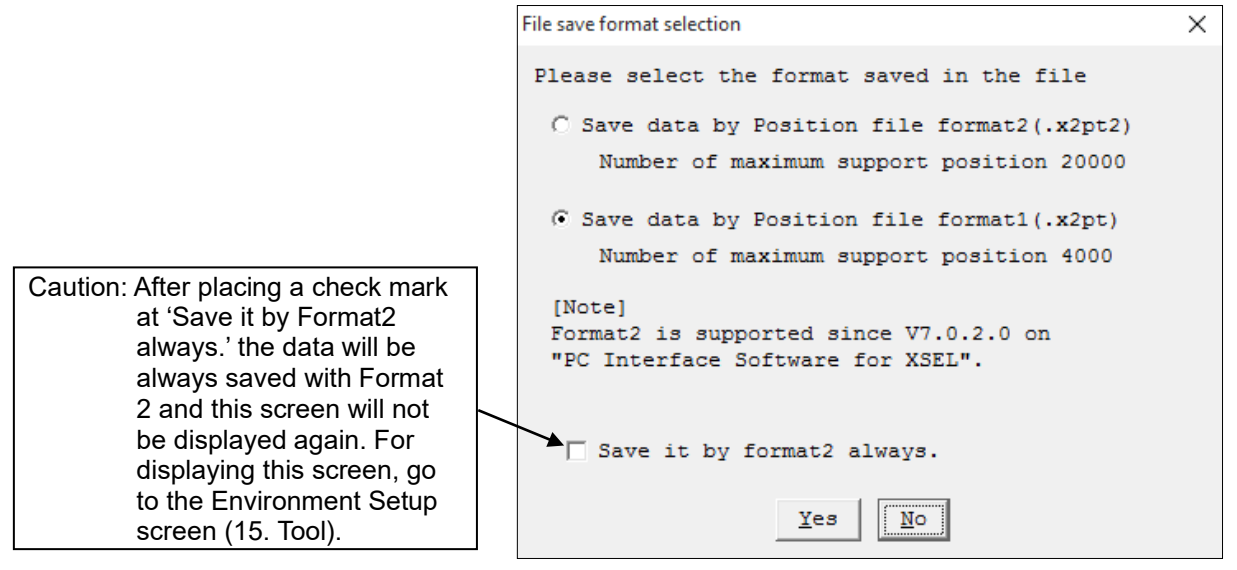

Fig. 14.11 File Save Select Screen

(Note) For XSEL-P/Q, PX/QX and SSEL Controllers, a file will be saved in "Position Format 2" regardless of which format you have chosen.

Next, the file save dialog will show up.

Select "Excel 97-2003 Workbook (\*.xls)", put a file name and conduct saving. Excel will open and the file will be saved to the sheet on the leftmost.

| 👰 Computer            | ▼ <                                                                       | •           |
|-----------------------|---------------------------------------------------------------------------|-------------|
| File <u>n</u> ame:    |                                                                           | •           |
| Save as <u>t</u> ype: | Position Data for XSEL-RAXD/SAXD(*.s6dpt)                                 | •           |
| Hide Folders          | Position Data for XSEL-RAXD/SAXD(*.s6dpt)<br>Excel97-2003 workbook(*.xls) | Save Cancer |

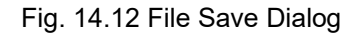

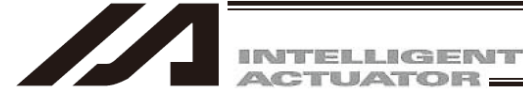

#### [File Format]

The file format available to save file is only "Excel 97-2003 Workbook (\*.xls)".

(Note) Files cannot be saved or read out in other formats such as "Excel Workbook (.xlsx)".

#### [Position Data Format]

The first line of the saved Excel data will become the next title and the data in the second line and below are to be stored.

|                 |                               | * 1                           |          |              |              |                            | * 3                          |                         |                         |                     |
|-----------------|-------------------------------|-------------------------------|----------|--------------|--------------|----------------------------|------------------------------|-------------------------|-------------------------|---------------------|
|                 |                               | ←>                            |          |              |              | ←───                       |                              |                         |                         | <b>└───→</b>        |
| No.             | Axis<br>(1 to 8)              | (Arm<br>(1 to 4 ⋅<br>5 to 8)) | Vel      | Acc          | Dcl          | (Out<br>Fn)                | (Out<br>No.)                 | (Out<br>Para1)          | (Out<br>Para2)          | (Comment)           |
| Position<br>No. | Each axis<br>position<br>data | Arm<br>system                 | Velocity | Acceleration | Deceleration | Output<br>function<br>code | Output<br>ports and<br>flags | Function<br>Parameter 1 | Function<br>Parameter 2 | Position<br>comment |
|                 |                               |                               |          |              | Title L      | ine                        |                              |                         |                         |                     |

- \* 1 It should be displayed on XSEL-RX/SX, RAX/SAX, MSEL-PCX/PGX, XSEL-RXD/SXD and RAXD/SAXD Controllers. One column for XSEL-RX/SX, RAX/SAX and MSEL-PCX/PGX, and one column when the number of activated axes is four and two columns when the number of activated axes is eight for XSEL-RXD/SXD and RAXD/SAXD Controllers.
- \* 2 These should be displayed when the output operation feature is valid in TTA, MSEL and XSEL-RA/SA/RAX/SAX/RAXD/SAXD Controllers.
- \* 3 It should be displayed only on the models with the position comment feature available.

### ©Explanation of Each Column Data

| No. Column      | Position No Data with only integer digits                                              |
|-----------------|----------------------------------------------------------------------------------------|
| Axis Column     | Position data. Data with down to three decimal digits.                                 |
| Arm Column      | Arm system data. Data of "Right" or "Left".                                            |
| Vel Column      | Velocity data. Data with only integer digits.                                          |
| Acc Column      | Acceleration data. Data with down to two decimal digits.                               |
| Dcl Column      | Deceleration data. Data with down to two decimal digits.                               |
| OutFn Column    | Output Function code. Data of any from "ON", "OFF", "OND", "OFFD", "ONR" or<br>"OFFR". |
| OutNo. Column   | Output ports and flags. Data with only integer digits                                  |
| Outpara1 Column | Function Parameter 1. Data with down to three decimal digits.                          |
| Outpara2 Column | Function Parameter 2. Data with down to three decimal digits.                          |
| Comment Column  | Position comment.                                                                      |
|                 |                                                                                        |

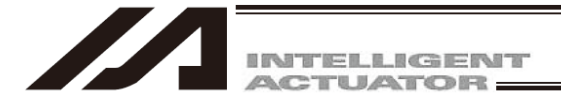

## 14.10.2 Excel File Readout

Click the <u>Open File button</u> in the toolbar. It can also be conducted by operating File  $\rightarrow$  Open. Open File dialog will appear. Select either "Excel 97-2003 Workbook (\*.xls)" or "All Files (\*.\*)" and all the ".xls" files should appear.

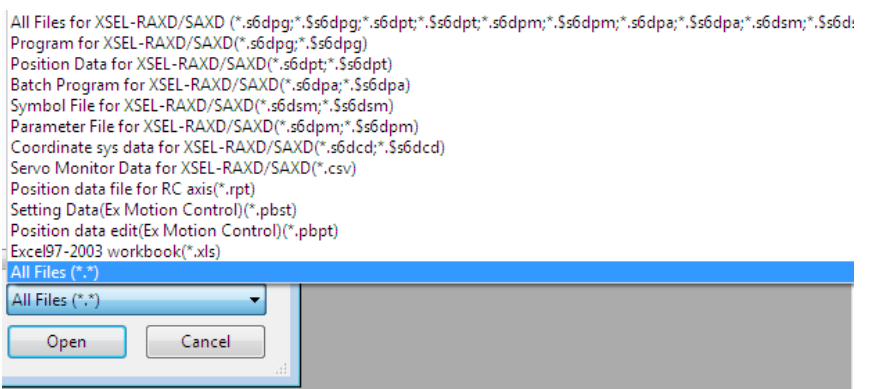

Fig. 14.13 Open File Dialog

The controller selection window will show up once a "Excel 97-2003 Workbook (.xls)" file with the correct position data file format is selected. Select a controller to be used, press OK button, and Microsoft Office Excel opens and the file will start to be read out. File readout error will be displayed if the file format is incorrect.

| Ma Target selection | ×        |
|---------------------|----------|
| Controller Type     | XSEL-P/Q |
| Number of Axes      | 6 🔻      |
| OK                  | Cancel   |

Fig. 14.14 Target Selection

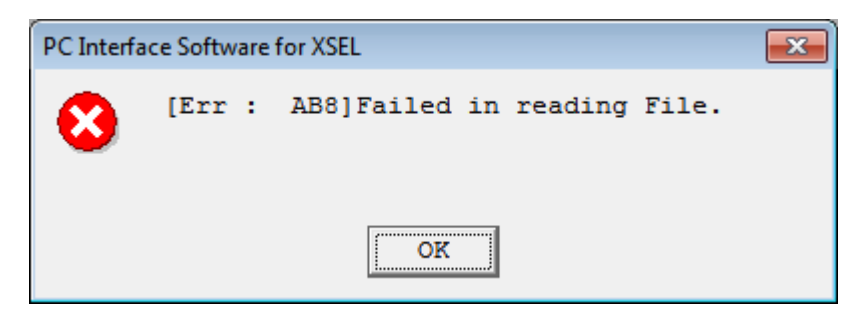

Fig. 14.15 File Readout Error

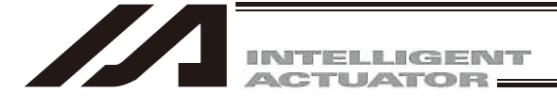

## 14.10.3 Excel File Create and Edit

When creating and editing the position data in Microsoft Office Excel and reading out in the XSEL PC software, input the title line in the first line of the first Excel sheet, and input the position data from the second line.

Or, by creating a new file and save it with a name in the XSEL PC software, an Excel file with title line and number column are already input can be generated. With using this file, create and edit the position data on the Excel sheet.

[Refer to 14.10.1 "Position Data Format" for the title line]

#### 14.10.4 Caution

- (1) Do not attempt to input any information except for those described in the position data format to the title line and position number column. Doing so will disturbs reading the data correctly. In the area hatched in the figure below can be used for free input.
  - (Note) Once the file gets overwritten in the XSEL PC software, the data input in the hatched area will all be deleted.

| 4  | A   | В     | Ċ.       | D     | F     | F     | G     | Н     | I     | J      | К      |     | М    | N    | 0     | P      | Q        | R        | S       | Т | U | V | W | - |
|----|-----|-------|----------|-------|-------|-------|-------|-------|-------|--------|--------|-----|------|------|-------|--------|----------|----------|---------|---|---|---|---|---|
| 1  | No. | Axis1 | Axis2    | Aasc3 | Axis4 | Axis5 | Axis6 | Axis7 | Axis8 | Arm1-4 | Arm5-8 | Vel | Acc  | Dol  | OutFn | OutNo. | OutParal | OutPara2 | Comment |   |   |   |   | 7 |
| 2  | 1   | 1.0   | 01 2.001 | 3.001 | 4.001 | 5.001 | 6.001 | 7.001 | 8.001 |        | Right  | 1   | 1.01 | 2.01 | ON    | 300    | 3.001    | 4.001    | Pos1    | - |   |   |   | 2 |
| з  | 2   | 1.0   | 02 2.002 | 3.002 | 4.002 | 5.002 | 6.002 | 7.002 | 8.002 | Right  | Left   | 2   | 1.02 | 2.02 | OFF   | 300    | 3.002    | 4.002    | Pos2    |   |   |   |   | ~ |
| 4  | 3   | 1.0   | 03 2.003 | 3.003 | 4.003 | 5.003 | 6.003 | 7.003 | 8.003 | Left   |        | 3   | 1.03 | 2.03 | OND   | 300    | 3.003    | 4.003    | Pos3    |   |   |   |   | ~ |
| 5  | 4   | 1.0   | 04 2.004 | 3.004 | 4.004 | 5.004 | 6.004 | 7.004 | 8.004 |        | Right  | 4   | 1.04 | 2.04 | OFFD  | 300    | 3.004    | 4.004    | Pos4    |   |   |   |   | ~ |
| 6  | 5   | 1.0   | 05 2.005 | 3.005 | 4.005 | 5.005 | 6.005 | 7.005 | 8.005 | Right  | Left   | 5   | 1.05 | 2.05 | ONR   | 300    | 3.005    | 4.005    | Pos5    |   |   |   |   | ~ |
| 7  | 6   | 1.0   | 06 2.006 | 3.006 | 4.006 | 5.006 | 6.006 | 7.006 | 8.006 | Left   |        | 6   | 1.06 | 2.06 | OFFR  | 300    | 3.006    |          | Pos6    |   |   |   |   | ~ |
| 8  | 7   | 1.0   | 07 2.007 | 3.007 | 4.007 | 5.007 | 6.007 | 7.007 | 8.007 |        | Right  | 7   | 1.07 | 2.07 |       |        |          |          | Pos7    |   |   |   |   | ~ |
| 9  | 8   | 1.0   | 08 2.008 | 3.008 | 4.008 | 5.008 | 6.008 | 7.008 | 8.008 | Right  | Left   | 8   | 1.08 | 2.08 | ON    | 300    |          | 4.008    | Pos8    |   |   |   |   | ~ |
| 10 | 9   | 1.0   | 09 2.009 | 3.009 | 4.009 | 5.009 | 6.009 | 7.009 | 8.009 | Left   |        | 9   | 1.09 | 2.09 | OFF   | 300    | 3.009    | 4.009    | Pos9    |   |   |   |   | _ |
| 11 | 10  | 1.    | .012.01  | 3.01  | 4.01  | 5.01  | 6.01  | 7.01  | 8.01  |        | Right  | 10  | 1.1  | 2.1  | OND   | 300    |          | 4.01     | Pos10   |   |   |   |   | _ |
| 12 |     |       |          |       |       |       |       |       |       |        |        |     |      |      |       |        | -        |          |         |   |   |   |   | _ |
| 13 |     |       |          |       |       |       |       |       |       |        |        |     |      |      |       |        | -        |          |         |   |   |   |   | _ |
| 14 |     |       |          |       |       |       |       |       |       |        |        |     |      |      |       |        |          |          |         |   |   |   |   | ~ |
| 15 |     |       |          |       |       |       |       |       |       |        |        |     |      |      |       |        |          |          |         |   |   |   |   | _ |
| 16 |     |       | 1        |       |       |       |       |       |       |        |        |     |      |      |       |        |          |          |         |   |   |   |   | ~ |
| 17 |     |       |          |       |       |       |       |       |       |        |        |     |      |      |       |        |          |          |         |   |   |   |   | ~ |
| 18 |     |       |          |       |       |       |       |       |       |        |        |     |      |      |       |        |          |          |         |   |   |   |   |   |

Fig. 14.16 Position Data Input Area

- (2) If there is a restriction on the edit or readout of the Excel file, it will cause a file readout error.
- (3) If you work on Microsoft Office Excel while the file is being saved or read out, file save or readout could fail.

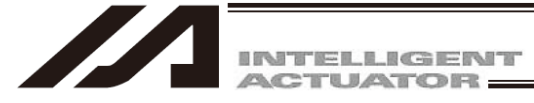

# 15. Tool

The Environment Setup window accessible from the Tool menu consists of the Setting and Timer tabs.

- (1) Setting
  - Specify whether or not to check symbols during the program error check.

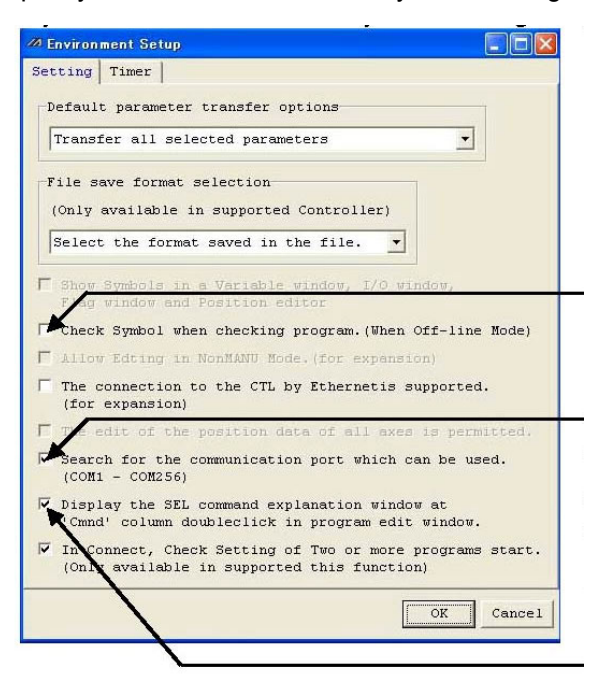

Fig. 15.1 Setting (Offline)

Environment Setup Setting Timer Default parameter transfer options Transfer all selected parameters File save format selection (Only available in supported Controller) Select the format saved in the file. -Show Symbols in a Variable window, I/O window, Flag window and Position editor Check Symbol when checking program. (When Off-line Mode) Allow Edting in NonMANU Mode. (for expansion) e connection to the CTL by Ethernetis supported or expansion) The edit of the position data of all axes is permitted. Search for the communication port which can be used. (COM1 - COM256) Display the SEL command explanation window at Cmnd' column doubleclick in program edit window. In Connect, Check Setting of Two or more programs start. Only available in supported this function) OK Cancel

Fig. 15.2 Setting (Online)

If this checkbox is not selected, symbol errors will not be checked.

If this checkbox is not selected, the communication port which can be used will not be checked.

However, selectable communication ports are extended to COM1 to COM256 in the communication check window.

If the selected communication port cannot be used, the "EC5: communication port open error" will occur.

If this checkbox is not selected, partial correction will be possible when the 'Cmnd' column is double-clicked.

Specify the default parameter transfer option.

If this checkbox is selected, symbols will be shown in the variable window, I/O window, flag monitor window and position data edit window.

Position data editing is permitted for four axes in the case of X-SEL J/K controllers, and six axes in the case of the P/Q and PX/QX controllers. In the case of the R/S, RX/SX, RXD/SXD, RA/SA, RAX/SAX, RAXD/SAXD type, editing of position data for eight axes is permitted.

This function is not supported by the X-SEL-J/K, JX/KX, TT, XSEL-P/Q (application version 0.01 - 0.35) or X-SEL-PX/QX controller (application version 0.01 - 0.16).

ME0154-23C

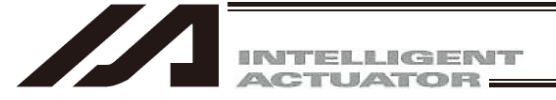

For PC interface software version 7.2.0.0 or later, saving method can be chosen in the Environment Setup screen.

- Always save by Format 2:
- Choose the format type:

supported by the X-SEL-P/Q, PX/QX, SSEL, TTA, MSEL-PC/PG, PCX/PGX controllers compatible with increased memory. When saving programs or position data, either saving by the normal format (Format 1) or saving with the extended format (Format 2) can be chosen in the select screen.

Files are always saved by the extended format (Format 2). This is

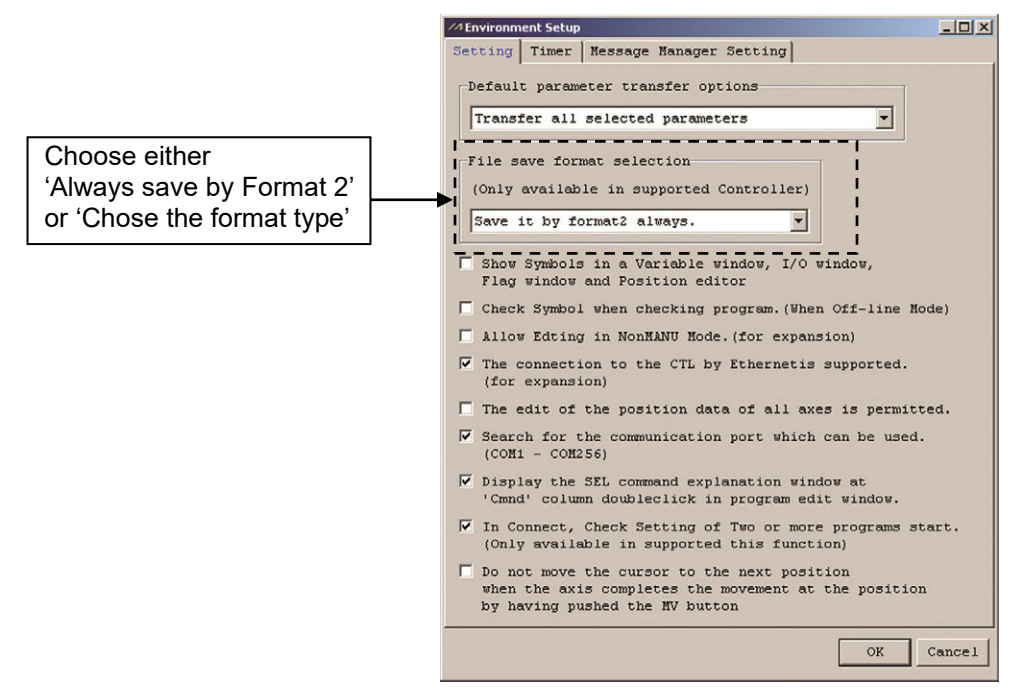

Fig. 15.3 Setting (PC interface software V7.2.0.0 or later)

(2) Timer

You can set the times required for the controller to make reference to the various data. This determines the frequency of updates for each monitor. Normally the settings need not be changed. The setting range is from 100 to 3,000 [ms].

|                   | Z Environment Se | tup   |   |            |
|-------------------|------------------|-------|---|------------|
|                   | Setting Timer    | 1     |   |            |
|                   | System Status    | 500 • |   | <u>.</u>   |
|                   | Task Status      | 500 🔳 |   | <u>•</u> ] |
|                   | Axis Status      | 500 • |   | <u>)</u>   |
|                   | Input Port       | 500 1 |   | •          |
|                   | Output Port      | 500 4 | 1 | •          |
|                   | Flag             | 500 ( |   | •          |
|                   | Variables        | 500 1 |   | •          |
| Setting Time [ms] |                  |       |   | Default    |
|                   |                  |       |   | OK Cancel  |

Fig. 15.4 Timer

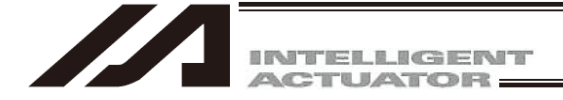

In PC Software V9.00.00.00 or later, "Maximum number of errors/warnings shown on the Edit Position screen before transfer" is displayed.

[For the function to display errors/warnings before data transfer (common to all models), refer to 6.2, "Saving Positions and Ending Editing."]

The largest axis number among the axes whose data can be edited is shown after "Permit editing of position data for all axes."

| 2 Environment Setup                                                                                                    |                                                                            |                                   |
|----------------------------------------------------------------------------------------------------|----------------------------------------------------------------------------|-----------------------------------|
| Setting Timer Message Manager Setting                                                                                        |                                                                            |                                   |
| Default parameter transfer options                                                                                           |                                                                            |                                   |
| Transfer all selected parameters                                                                                             |                                                                            |                                   |
| File save format selection<br>(Only available in supported Controller)                                                       | number of<br>isplayed in the error<br>n data is transferred.<br>g: 100000) |                                   |
|                                                                                                    |                                                                            |                                   |
| Maximum row number of error and warning<br>before data transfer (Position Edit Window)                                       | 100                                                                        |                                   |
| Show Symbols in a Variable window, I/O wind<br>Flag window and Position editor                                               | dow,                                                                       |                                   |
| 🗌 Check Symbol when checking program.(When O                                                                                 | ff-line Mode)                                                              |                                   |
| 🗌 Allow Edting in NonMANU Mode.(for expansion                                                                                | n)                                                                         |                                   |
| The connection to the CTL by Ethernetis sup<br>(for expansion)                                                               | pported.                                                                   |                                   |
| ✓ The edit of the position data of all axes :<br>(Maximum axis No. = 8)                                                      | is permitted.                                                              | The largest axis number among the |
| <ul> <li>Search for the communication port which can<br/>(COM1 - COM256)</li> </ul>                                          | n be used.                                                                 | editable axes is now shown.       |
| ✓ Display the SEL command explanation window<br>'Cmnd' column doubleclick in program edit w                                  | at<br>window.                                                              |                                   |
| In Connect, Check Setting of Two or more pr<br>(Only available in supported this function)                                   | rograms start.<br>)                                                        |                                   |
| Do not move the cursor to the next position<br>when the axis completes the movement at the<br>by having pushed the MV button |                                                                            |                                   |
|                                                                                                    |                                                                            |                                   |

Fig. 15.5 Environment Setup Screen (V9.00.00.00 or later)

(Note) In the case of the X-SEL-R/S, RX/SX, RXD/SXD, RA/SA, RAX/SAX, RAXD/SAXD controller, the maximum axis number for which position data editing is permitted varies depending on how the controller is set up.

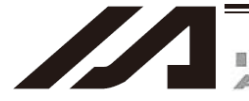

Cut, copy and paste in cell unit in the following edit screen are available in the PC software version V12.02.00.00 and later.

- Edit Program window
- Edit Positon window
- Edit Symbol window
- Edit RC Axis Position Data window

Also, paste is operated in Edit Program window, it can be chosen from overwriting and inserting.

| _∕❷ 環境設定                                                              | _           |          | ×             |        |                         |
|-----------------------------------------------------------------------|-------------|----------|---------------|--------|-------------------------|
| 設定   タイマー   メッセージマネージャー設定                                             |             |          |               |        |                         |
| ┌パラメーター転送種別詳細設定 デフォル指定────                                            |             |          |               |        |                         |
| すべて転送する                                                               |             |          |               |        |                         |
| 7741保存方式選択                                                            |             |          |               |        |                         |
| (姉°小機種のみ有効)                                                           |             |          |               |        |                         |
| 保存フォーマットを選択可能にする 💌                                                    |             |          |               |        |                         |
|                                                                       |             |          |               |        |                         |
| ポジション編集画面 データ転送前エラー・警告最大表示数                                           | 100         |          |               |        |                         |
| ▼ 変数モニター,1/0ポートモニター,フラグモニター,ポジション編集ウイン                                | ドウロ         |          |               | Dute   |                         |
| ノノル ルモ て ないい タ る 。<br>「□ つ"っかう ままっか時 - ・ ごは ごしまっかな 行 う - (オコラインチートご時) | )           |          |               | cut co | oneckmark to enable     |
| □ 非717/04/17/04、22# M/17/2019。(M/20/001 04)<br>□ 非717/04-N*時、編集を許可する。 | /           |          |               | unit.  |                         |
| □ / イーーーシャ゙゚ーン、****** というりょう。                                         |             |          |               |        |                         |
| □ 全軸分のポジションデータ編集を許可する。(最大軸No                                          | . = 4)      | /        | <pre>/</pre>  |        |                         |
| ☑ 編集画面で10単位での切り取り/北°-/貼り付けを<br>許可する。                                  |             |          |               |        |                         |
| □ SELステップデータ貼り付け時、カーンル位置に上書きする。                                       | -▼          |          |               | • Put  | a checkmark here, and   |
| ▼ 起動時に使用可能な通信ポートをチェックする。                                              |             |          |               | the    | copy data overwrites    |
|                                                                       |             |          | $\rightarrow$ | whe    | n paste is operated in  |
| ✓ プログラム編集リイント '00 '0mmd' 補卵' アルクリック時、<br>SELコマント 説明ウイント 'ウを表示する。      |             |          |               | • With | n no checkmark. the     |
| ☑ 接続時,複数プログラム同時起動の可否をチェックする。                                          |             |          |               | cop    | y data is inserted when |
| (4)機能が下げのみ有効)<br>「「MULESからのまただらぼを執定之時」にあたなたらにしまう                      | 川太砂市        | 7215     |               | pas    | te is operated in Edit  |
| □ 「「「」「」「」「」」「」」「」」「「」」「」」「」」「」」「」」「」」「」」                             | /WC19C      | (d 6 1 0 |               | Proį   | gram window.            |
|                                                                       | ±           |          |               |        |                         |
| 現在の通信設定でコンローラーと自動接続する。                                                | 197 0 0     | `        |               | Remo   | ove the checkmark, and  |
| ▼ エラー対処法の表示を有効にする。                                                    |             |          |               |        | w (refer to Chapter 17  |
|                                                                       |             | ······   | ا العليد      | Erro   | Countermeasures")       |
|                                                                       | <u>.</u> UK |          | JEN           | shoul  | d not open when an      |
| Fig. 15.6 Environment Setup Window (V12.02                            | 2 00 00     | or late  | r)            | error  | is occurred, and an     |
|                                                                       |             |          | • /           | shoul  | d notify that an error  |
|                                                                       |             |          |               | has b  | een occurred.           |

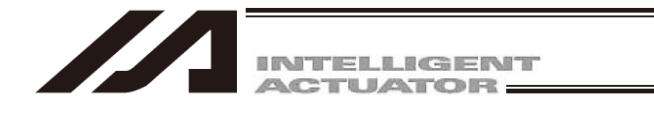

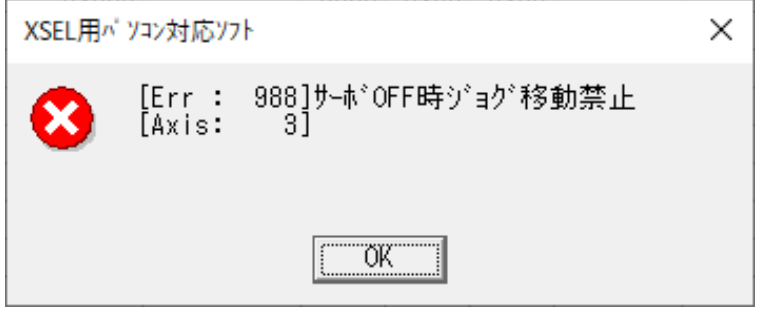

Fig.15.7 Error Dialog

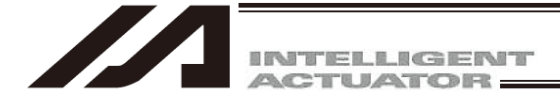

# 16. IXA Simulator

# 16.1 Outline

By editing the SEL program or position data and operating the program execution in the program editing window, operation check becomes available on the PC.

Note: Even though operation can be performed in simulation, there may be a case that the overload error can occur and not able to operate in the actual robot operation.

Note: If there is an input signal awaiting in a program, it will not go on to the next step until this program gets executed. If there is an input signal awaiting, use the debug filtering feature in the input port monitor window.

# 16.2 Preparation

16.2.1 System Requirements

| Item            | Specifications                                                                                                    |  |
|-----------------|----------------------------------------------------------------------------------------------------|--|
| OS              | Windows 10                                                                                                    |  |
| CPU             | Intel Core i Series or Intel Core 2 Quad or higher                                                                       |  |
| Memory          | 2G byte or more                                                                                                    |  |
| Hard Disk Space | Space of 1G byte or more required (This software is to be installed to the hard disk drive to use)                       |  |
| Graphic         | 1280 × 1024 dots or more<br>Operating environment of DirectX 9.0c is required<br>Graphic memory of 64MB or more required |  |
| Others          | .Net Framework 4.0 or more required                                                                                      |  |
|                 |                                                                                                    |  |

16.2.1.1 Required System / Recommended System Requirements

Note: The software cannot be installed to a PC with Virfit provided by Computer Engineering & Consulting Ltd. already installed.

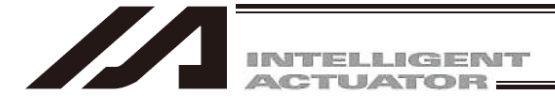

## 16.2.2 How to Install

It is mandatory that X-SEL PC Software V13.02.24.00 or later is installed in order to operate the IXA simulator.

- [1] Insert the DVD-ROM containing this software into your DVD-ROM drive.
- [2] The installed data selection screen will be displayed.

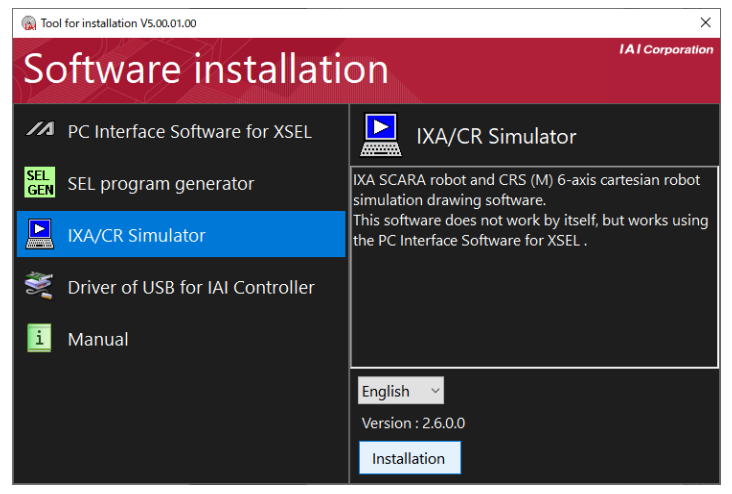

Fig. 16.1 Installed Data Selection Screen

Select "IXA/CR Simulator" and then click on "Installation".

[3] The screen will change to the installation screen.

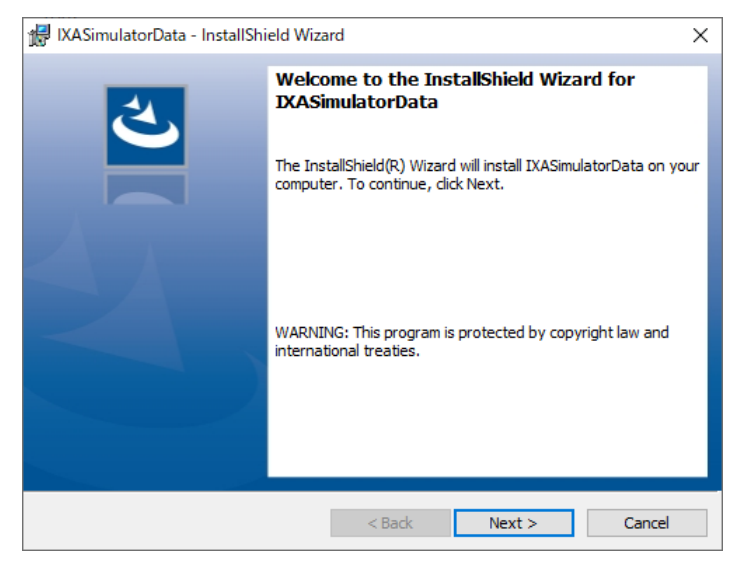

Fig. 16.2 Installation Screen

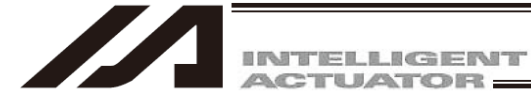

[4] Click Next >. The data necessary for simulation gets installed. Following window appears when the installation of simulation data is complete.

| 武제 IXASimulatorData - InstallShi | eld Wizard                                         | × |
|----------------------------------|----------------------------------------------------|---|
| ی                                | InstallShield Wizard Completed                     |   |
|                                  | IXASimulatorData. Click Finish to exit the wizard. |   |
|                                  |                                                    |   |
|                                  | < Back Finish Cancel                               |   |

Fig. 16.3 Installation Screen

[5] Click Finish.

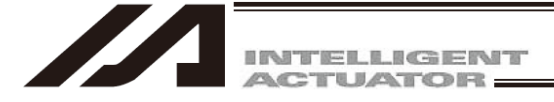

## [6] Installation of 3D Drawing Software (Virfit) starts.

Note: If this software is installed to a PC with Virfit provided by Computer Engineering & Consulting Ltd. already installed, it will be overwritten by the one dedicated for IXA simulation. Cancel the process and install the software to another PC.

| <ol> <li>Select English as the language to be<br/>displayed in Virfit.</li> </ol>              | Select Setup Language                                                                                                    |
|------------------------------------------------------------------------------------------------|----------------------------------------------------------------------------------------------------|
| Click OK.                                                                                      | Select the language to use during the installation:                                                                                                    |
| * It is the display only in recovery installation.                                             | OK Cancel                                                                                                    |
| <ul><li>2. The setup start window for installation appears.</li><li>Click Next &gt;.</li></ul> | Setup - Virfit         Welcome to the Virfit Setup         Wizard         This will install Virfit 0. 11.2.5026 on your computer.         It is recommended that you close all other applications before continuing.         Click Next to continue, or Cancel to exit Setup.             Next >       Cancel |
| 3. A window to indicate the destination location to install the software shows up.             | Select Destination Location<br>Where should Virfit be installed?                                                                                                    |
| Click Next > with the default setting<br>unless necessary to change.                           | Setup will install Virfit into the following folder.<br>To continue, click Next. If you would like to select a different folder, click Browse.<br>C: Write<br>Browse                                                                                                    |
|                                                                                                | At least 151.5 MB of free disk space is required.                                                                                                    |

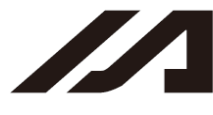

| 4. | Ready to Install window comes up.                                                                     | B Setup - Virfit                                                                                                    |
|----|----------------------------------------------------------------------------------------------------|----------------------------------------------------------------------------------------------------|
|    |                                                                                                    | Ready to Install<br>Setup is now ready to begin installing Virfit on your computer.                                                                                     |
|    | Confirm there is no problem in the display<br>and click Install.                                      | Click Install to continue with the installation, or click Back if you want to review or change any settings. Destination location: C:\Virfit C:\Virfit C:\Virfit Cancel |
| 5. | Install Visual C++ 2005 Redistributable<br>Package.                                                   | Setup                                                                                                    |
|    | Click OK.                                                                                             | Install Microsoft Visual C++ 2005 redistributable package.<br>※It may take time to start the installation.                                                              |
| *  | It may take time to start the installation.                                                           | ОК                                                                                                    |
| 6. | A message appears when the installation<br>of Visual C++ 2005 Redistributable<br>Package is complete. | Setup Microsoft Visual C++ 2005 redistributable package installed successfully.                                                                                         |
|    | Click OK.                                                                                             | ОК                                                                                                    |
| 7. | Install Visual C++ 2008 Redistributable<br>Package.                                                   | Setup                                                                                                    |
|    | Click OK.                                                                                             | Install Microsoft Visual C++ 2008 redistributable package.                                                                                                    |
|    |                                                                                                    | ОК                                                                                                    |
| 8. | A setup window for Visual C++ 2008<br>Redistributable shows up.                                       | Welcome to Microsoft Visual C++ 2008<br>Redistributable Setup                                                                                                    |
|    | Click Next >.<br>Move on to Step 9.                                                                   | This wizard will guide you through the installation process.                                                                                                    |
|    |                                                                                                    | Next > Cancel                                                                                                    |

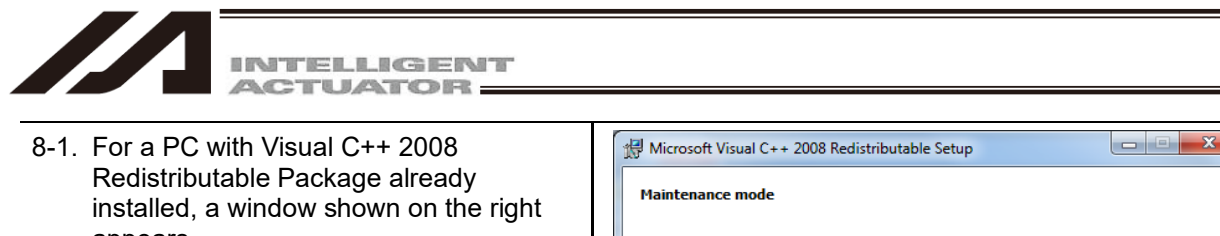

|      | installed, a window shown on the right appears.                               | Maintenance mode                                                                                                    |
|------|-------------------------------------------------------------------------------|----------------------------------------------------------------------------------------------------|
|      | Click Cancel.                                                                 | Select one of the options below:                                                                                                    |
|      |                                                                               | Repair<br>Repair Microsoft Visual C++ 2008 Redistributable to its original state.                                                                                                    |
|      |                                                                               | ○ Uninstall<br>Uninstall Microsoft Visual C++ 2008 Redistributable from this computer.                                                                                                    |
|      |                                                                               | Next > Cancel                                                                                                    |
| 8-2. | Setup should be cancelled and a window                                        | Microsoft Visual C++ 2008 Redistributable Setup                                                                                                    |
|      | shown on the right appears.                                                   | Setup Canceled                                                                                                    |
|      | Move on to Step 11.                                                           | You have chosen to cancel setup.                                                                                                    |
|      |                                                                               | Enish                                                                                                    |
| 9.   | License Terms for Visual C++ 2008<br>Redistributable software gets displayed. | Image: Microsoft Visual C++ 2008 Redistributable Setup       License Terms                                                                                                    |
|      | Check to the acceptance and click Install.                                    | Be sure to carefully read and understand all the rights and restrictions described in the license terms. You must accept the license terms before you can install the software.<br>MICROSOFT SOFTWARE LICENSE TERMS<br>MICROSOFT VISUAL C++ 2008 RUNTIME LIBRARIES (X86, IA64 AND X64), SERVICE<br>PACK 1<br>These license terms are an agreement between Microsoft Corporation (or based on<br>where you live, one of its affiliates) and you. Please read them. They apply to the<br>software named above, which includes the media on which you received it, if any. The<br>terms also apply to any Microsoft<br>• updates,<br>Press the Page Down key to see more text.<br><b>VI have read and accept the license terms.</b> |
|      |                                                                               | < Back Install > Cancel                                                                                                    |

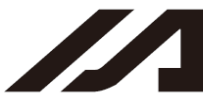

| 10. | A setup complete window for Visual C++<br>2008 Redistributable appears.<br>Click Finish.                                                                                                    | Microsoft Visual C++ 2008 Redistributable Setup Setup Complete Microsoft Visual C++ 2008 Redistributable has been successfully installed. It is highly recommended that you download and install the latest service packs and security updates for this product. For more information, visit the following Web site: Product Support Center  Einish                                                                                                    |
|-----|----------------------------------------------------------------------------------------------------|----------------------------------------------------------------------------------------------------|
| 11. | A message appears when the installation<br>of Visual C++ 2008 Redistributable<br>Package is complete.<br>Click OK.                                                                                                    | Setup  Microsoft Visual C++ 2008 redistributable package installed  Successfully.  OK                                                                                                    |
| *   | Install Visual C++ 2010 Redistributable<br>Package.<br>Click OK.<br>For a PC with Visual C++ 2010<br>Redistributable Package already<br>installed, this window will not appear and<br>the process moves on to Step 16. | Setup  Install Microsoft Visual C++ 2010 redistributable package.  OK                                                                                                    |
| *   | License Terms for Visual C++ 2010<br>Redistributable software gets displayed.<br>Check to the acceptance and click Install.<br>It may not be displayed in some<br>environments of use.                                 | Microsoft Visual C++ 2010 x86 Redistributable Setup          Welcome to Microsoft Visual C++ 2010 x86 Redistributable Setup         Please, accept the license terms to continue.         MICROSOFT SOFTWARE LICENSE TERMS         MICROSOFT VISUAL C++ 2010 RUNTIME LIBRARIES         V it have read and accept the license terms.         V it have read and accept the license terms.         Yes, send information about my setup experiences to Microsoft Corporation.         For more information, read the Data Collection Policy.         Instal       Cancel |

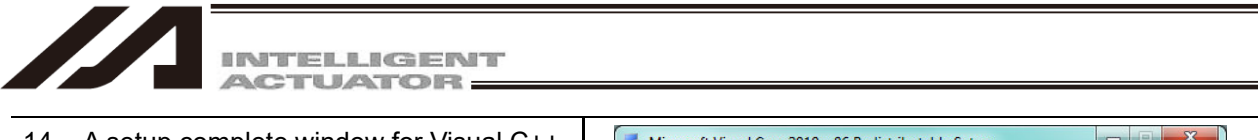

| 14. | A setup complete window for Visual C++                           |   | Microsoft Visual C++ 2010                                            | x86 Redistributable Setup                                              |                          |
|-----|------------------------------------------------------------------|---|----------------------------------------------------------------------|------------------------------------------------------------------------|--------------------------|
|     | 2010 Redistributable appears.                                    |   |                                                                      | Installation Is Complet                                                | e                        |
|     | Click Einish                                                     |   |                                                                      |                                                                        |                          |
|     | Click I mist.                                                    |   | Visual Studio                                                        | Microsoft Visual C++ 2010 X86 Redistribut<br>installed.                | table has been           |
|     |                                                                  |   |                                                                      |                                                                        |                          |
|     |                                                                  |   |                                                                      | You can check for more recent versions of                              | this package on          |
|     |                                                                  |   |                                                                      | the <u>Microsoft Visual Studid</u> website.                            |                          |
|     |                                                                  |   |                                                                      |                                                                        |                          |
|     |                                                                  |   |                                                                      |                                                                        |                          |
|     |                                                                  |   |                                                                      |                                                                        |                          |
|     |                                                                  |   |                                                                      |                                                                        | Einish                   |
| 15. | A message appears when the installation                          | ( | Setup                                                                | -                                                                      | X                        |
|     | of Visual C++ 2010 Redistributable<br>Package is complete.       |   | Manager                                                              |                                                                        |                          |
|     |                                                                  |   | successfully.                                                        | uai C++ 2010 redistributable packa                                     | ge installed             |
|     | Click OK.                                                        |   |                                                                      |                                                                        |                          |
|     |                                                                  |   |                                                                      |                                                                        |                          |
| 16. | Install DirectX Runtime.                                         |   | Setup                                                                |                                                                        | ×                        |
|     |                                                                  |   |                                                                      |                                                                        |                          |
| *   | Click OK.<br>For a PC with DirectX already installed,            |   | 🚺 Ins                                                                | tall DirectX Redist June 20                                            | 10.                      |
|     | this window will not appear and the process moves on to Step 22. |   |                                                                      |                                                                        |                          |
|     |                                                                  |   |                                                                      |                                                                        | ж                        |
|     |                                                                  |   |                                                                      |                                                                        |                          |
| 17. | The software license agreement shows                             |   | DirectX June 2010 SDK                                                | [                                                                      | - • 💌                    |
|     | up.                                                              |   | Please read the followin<br>to see the rest of the ag                | g license agreement. Press the PA<br>reement.                          | GE DOWN key              |
|     | Click Yes.                                                       |   | MICROSOFT SOFTW/                                                     | ARE LICENSE TERMS                                                      | A                        |
|     |                                                                  |   | These license terms are<br>(or based on where you                    | an agreement between Microsoft<br>live one of its affiliates) and you. | Corporation              |
|     |                                                                  |   | read them. They apply<br>the media on which you                      | to the software named above, wh<br>received it, if any. The terms also | ich includes<br>apply to |
|     |                                                                  |   | updates,     supplements                                             |                                                                        |                          |
|     |                                                                  |   | Internet-base     support servi                                      | d services, and<br>ces                                                 |                          |
|     |                                                                  |   | for this software, unless<br>those terms apply.<br>BY USING THE SOFT | other terms accompany those iter<br>WARE, YOU ACCEPT THESE TE          | ns. Ifso,<br>RMS. IF -   |
|     |                                                                  |   | Do you accept all of the                                             | terms of the preceding License A                                       | greement? If you         |
|     |                                                                  |   | choose No, Install will c                                            | ose. To install you must accept th                                     | is agreement.            |
|     |                                                                  |   |                                                                      | <u>Y</u> es                                                            | No                       |

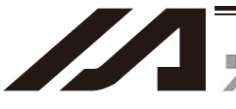

| 18. | A setup window for DirectX shows up.                                    | Installing Microsoft(R) DirectX(R)                                                                                                    |             |
|-----|-------------------------------------------------------------------------|----------------------------------------------------------------------------------------------------|-------------|
|     |                                                                         | Welcome to setup for DirectX                                                                                                    |             |
|     | Check on accept the agreement and click Next >.                         | Microsoft*<br>DirectX*<br>The DirectX setup wizard guides you through installation of<br>DirectX Runtime Components. Please read the following<br>license agreement. Press the PAGE DOWN key to see the<br>of the agreement. You must accept the agreement to contin<br>the setup.<br>MICROSOFT SOFTWARE LICENSE TERMS<br>MICROSOFT DIRECTX END USER RUNTIME<br>These license terms are an agreement between Microsoft<br>Corporation (or based on where you live, one of its<br>affiliates) and you. Please read them. They apply to the<br>setup.                                                                                                    | rest<br>nue |
|     |                                                                         | which you received it, if any. The terms also apply to any<br>Microsoft  updates.  I gont accept the agreement  I don't accept the agreement  Cance  Cance Cance  Cance Cance  Cance  Cance  Cance Cance  Cance Cance | •           |
|     |                                                                         |                                                                                                    |             |
| 19. | A installation confirmation window comes up.                            | Installing Microsoft(R) DirectX(R) DirectX Setup Install DirectX runtime components                                                                                                    |             |
|     | Click Next >.                                                           | DirectX Runtime Install:<br>This install package will search for updated DirectX Runtime Components<br>and update as necessary. It may take a few minutes.<br>To start installation, please click Next.                                                                                                    |             |
|     |                                                                         | < Back Next > Canc                                                                                                    | el          |
|     |                                                                         |                                                                                                    |             |
| 20. | appears.                                                                | Installing Microsoft® Installation Complete                                                                                                    |             |
|     | Click Finish.                                                           | The components installed are now ready for use.                                                                                                    |             |
|     |                                                                         | < <u>Back</u> Finish Cance                                                                                                    | el          |
| 21. | A message appears when the installation of DirectX Runtime is complete. | Setup                                                                                                    | ×           |
|     | Click OK.                                                               | DirectX DirectX Redist June 2010 installed successfully.                                                                                                    |             |
|     |                                                                         | ОК                                                                                                    |             |

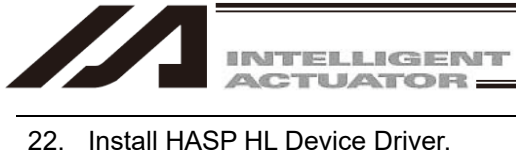

| 22. | Install HASP HL Device Driver.                                                                           | Setup                                                                                                    |
|-----|----------------------------------------------------------------------------------------------------|----------------------------------------------------------------------------------------------------|
|     | Click OK.                                                                                                | Install HASP HL Device driver.                                                                                                    |
| 23. | A setup window for Sentinel Runtime<br>shows up.<br>Click Next >.                                        | <text><image/><image/><image/><text><text><text><text><text></text></text></text></text></text></text>                                                                                                    |
| 24. | A license agreement window shows up.<br>Check on "I accept the license<br>agreement" and click "Next >". | Sentinel Runtime Setup  License Agreement  You must agree with the license agreement below to proceed.  SAFENET SENTINEL LDK PRODUCT END USER LICENSE AGREEMENT  IMPORTANT INFORMATION - PLEASE READ THIS AGREEMENT CAREFULLY BEFORE USING THE CONTENTS OF THE PACKAGE AND/OR BEFORE DOWNLOADING OR INSTALLING THE SOFTWARE PRODUCT. ALL ORDERS FOR AND USE OF THE SENTINEL <sup>®</sup> LDK PRODUCTS (including without limitation, the Developer's Kit, libraries, utilities, diskettes, CD_ROM, DVD, Sentinel keys, the software component of SafeNet  © accept the license agreement  Beset < Back Next> Cancel |

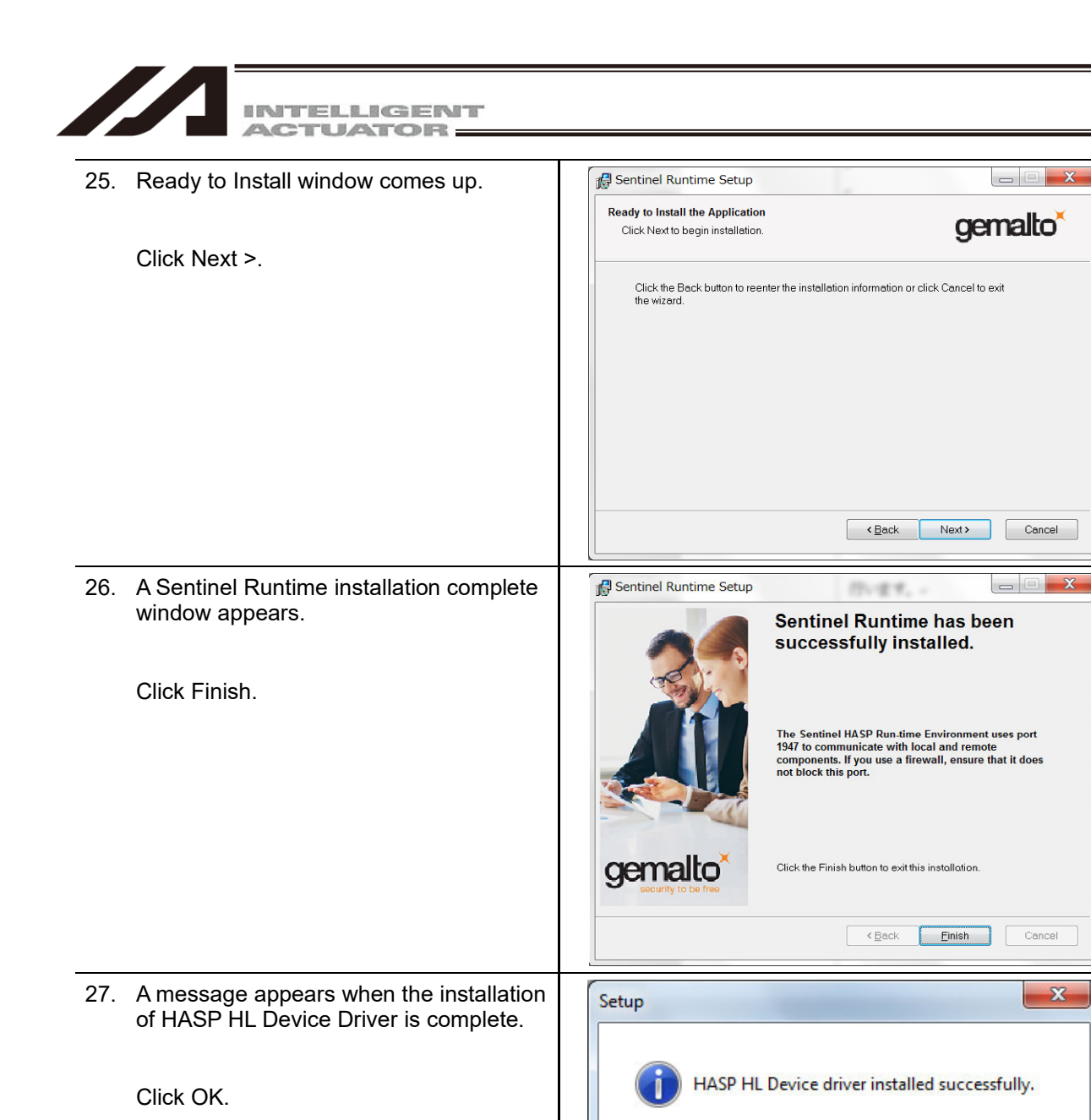

🛃 Setup - Virfit

Installing

Extracting files... C:\Virfit\bin\xerces-c\_2\_8.dll

Please wait while Setup installs Virfit on your computer.

28. Installation of Virfit starts.

Wait for a while.

OK

Cancel

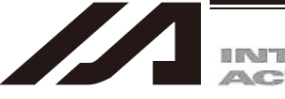

29. A setup complete window for Virfit appears.
Click Finish to complete the installation.

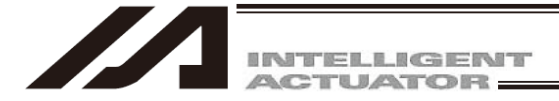

# 16.3. How to Start up

### 16.3.1 Startup

When the X-SEL PC software is started, the Connection Confirmation window will open first. Select "Simulator" <sup>(\*1)</sup> from the list in "Port Name" and click on [OK] button.

\* 1 PC software can be launched in several windows on one PC, however it should be only one window on one PC that can be connected to the simulator.

| Connection Confirmation                        | And the second second se |  |  |
|------------------------------------------------|----------------------------------------------------------------------------------------------------|--|--|
|                                                |                                                                                                    |  |  |
| Port Name                                      | Simulator 🗸                                                                                                    |  |  |
| Baud Rate(bps)                                 | 38400                                                                                                    |  |  |
| (*)Only for XSEL-P/Q/<br>(*2)Only for XSEL-RA/ | R/S/RA/SA series,SSEL/ASEL/PSEL series,TTA series,MSEL series<br>SA series                                                                                                    |  |  |
|                                                | If making USB connection directly with XSEL-RA/SA series,<br>baud rate (bps) is constant regardless of the setting.                                                                                                    |  |  |
| Don't show this window again.                  |                                                                                                    |  |  |
|                                                |                                                                                                    |  |  |
|                                                | OK                                                                                                    |  |  |

Fig. 16.4 Connection Confirmation Screen

After clicking on [OK] button, a robot select window comes up. Select "Controller Type" next.

Select the name of the robot to be simulated from the lists in "Type" and "Model".

| Robot1              |                             |  |  |
|---------------------|-----------------------------|--|--|
| Type:               | Standard 👻                  |  |  |
| Model:              | IXA-4NNN4518                |  |  |
|                     |                             |  |  |
| ycle tim<br>C perfo | rmance adjuster fast 0 slow |  |  |

Fig. 16.5 Robot Select Screen

The parameters should be initialized when a robot model different from the one selected previously is selected.

[Refer to 16.5.1 FROM Writing Operation]

In case requires to change the robot model, end the simulation once and reboot.

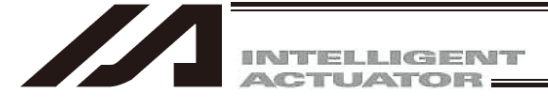

## 16.3.2 Cycle Time Measurement PC Performance Adjustment

Cycle time measurement is available also when connected to the simulator, however, it can vary due to the performance and load on the PC to be used, and will not perfectly match with the time measured on the actual controller. Utilize this as a reference for cycle time consideration. If the difference between the actual controller and the simulator is expectable in advance, the result on the PC (simulator) can be adjusted slower or faster on the slider bar. (10% of increase/decrease by one gradation) [Refer to 4.5 Cycle Time Measurement]

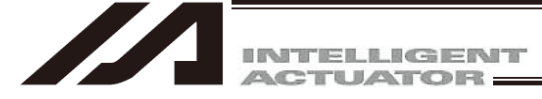

[1] Conditions at Cycle Time Measurement

Note that there are some limitations as follows in the cycle time measurement in the simulator.

- Note: Do not attempt to use a program with conditional change of input signals. A program that waits for a signal from outside should be commented out at that part or extract only the part to be measured to conduct the cycle time measurement. In case of considering the cycle time of such a program, add the waiting time into the consideration on top of the measurement result.
  - Use a program that does not run in infinite loop. In case of a program in loop and the time between the end and start in the range of measurement is short, the measurement result display time gets short and always displays under measurement.
- [2] Cause of Cycle Time Measurement Variance in Simulator
  - (1) Variance due to CPU Process Speed and Memory Access Difference There is a tendency in general that a PC has a CPU with better performance and the process is faster (cycle time measurement result shorter) except for the robot operation system commands (arithmetic operation, brunch instruction, etc.). Also in commands to operate the global data, the way of memory access is different from the controller making the cycle time measurement result shorter in a PC (simulator).
  - (2) Using Commands Dependent to Condition of Robot Main Unit In the cycle time measurement in a simulator, there is no connection to a robot unit or external device. This makes the simulator unable to measure the cycle time properly in such commands as those to monitor external force against the robot or those to communicate with external devises. Described below are the applicable commands.

| No. | Feature             | Command                      | Explanation                                                                                                    |
|-----|---------------------|------------------------------|----------------------------------------------------------------------------------------------------|
| 1   | Pressing            | PUSH                         | As there is nothing to push against, always finishes with miss-pressing.                                                                 |
| 2   | Communication       | OPEN/CLOS/READ/<br>WRIT/TMRW | Moves on to the next step without conducting<br>communication process.<br>It makes the cycle time shorter than the actual<br>controller. |
| 3   | Compliance          | COMP                         | Equivalent result to that with compliance mode inactivated comes out. (External force against robot monitored)                           |
| 4   | Collision detection | COL                          | Equivalent result to that with no collision<br>detection comes out.<br>(External force against robot monitored)                          |

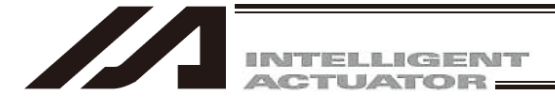

# 16.3.3 Warning at First Startup

There may be a case that a warning window as shown below appears at the first startup of the simulator. When this window appears, confirm that there is a check mark in a check box corresponding to your environment of use and click on the allow access button. It is necessary in order to operate of 3D view.

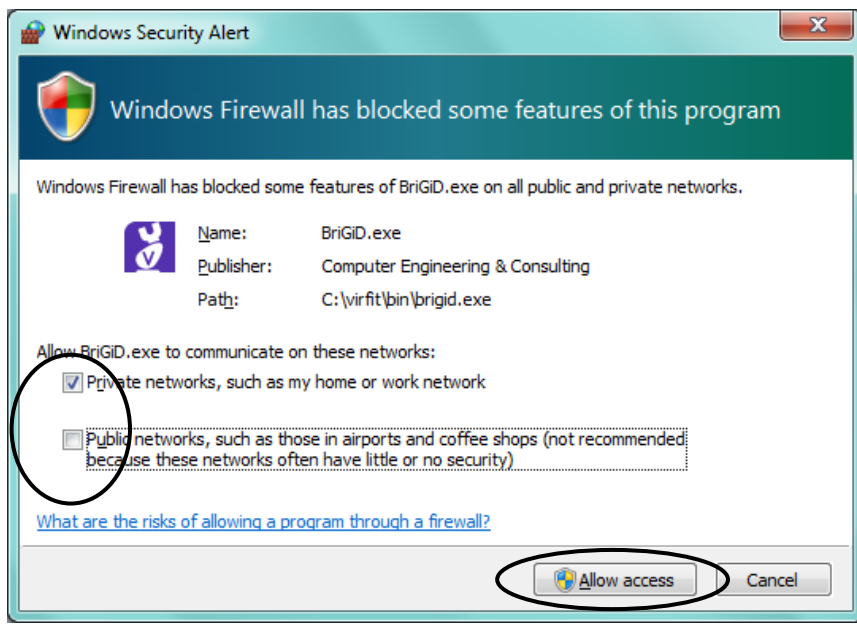

Fig. 16.6 Example of Warning Window at First Startup of Simulator

### 16.3.4 Start of Simulation

Either read out a SEL program or position data to be simulated from a file (File - Open in the menu bar) or create a new (File - Create New in the menu bar) and transfer to the simulator. Refer to 3.2 Explanation of the Commands [1], 4. Program Edit Window and 6. Position Data Edit Window for detail of how to edit and transfer a SEL program or position data.

After data transfer, refer to 4.4 Running the Program in order to execute a program.

Note: As it will be launched with "Safety VEL Specified" at the PC software startup, switch it to "Safety VEL Not Specified" if necessary. [Refer to 3.3 Explanation of the Toolbar]

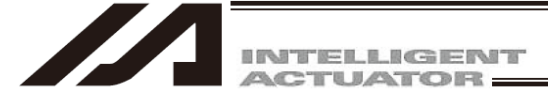

## 16.3.5 Stop of Simulation

Refer to 4.4 Running the Program in order to stop the program.

### 16.3.6 Termination of Simulation

Either finish the PC software or execute Off-line work (Exit Simulator) in the controller menu. If it is required to perform simulation again from offline condition, reconnect and execute it in the process of startup in 3.1. (Reconnection menu gets active offline.)

| Cor | ntroller Tool Window Help                                                                                                |   |
|-----|----------------------------------------------------------------------------------------------------|---|
|     | Reconnect<br>Change Baud Rate                                                                                            |   |
|     | Off-line work(Exit Simulator)                                                                                            |   |
|     | SEL global data backup                                                                                                   | ۲ |
|     | All Data Backup                                                                                                    | ۲ |
|     | Write Flash ROM<br>Initialize Memory                                                                                     | • |
|     | Abs. Encoder Reset(Line)(A)<br>Abs. Encoder Reset(Scara)(Q)                                                              | Þ |
|     | Software Reset<br>Error Reset                                                                                            |   |
|     | Request Drive Power Recovery<br>Request Release Pause<br>Collision Detection Function Setting<br>Compliance Mode Release | • |
|     | Time Setting                                                                                                    |   |
|     | ROM version information<br>Control constant table management information(Z)                                              |   |

Fig 16.7 Controller Menu

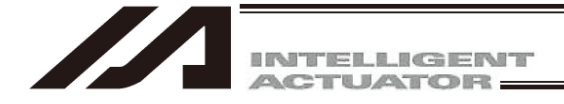

# 16.4 Basic operation in 3D View Window

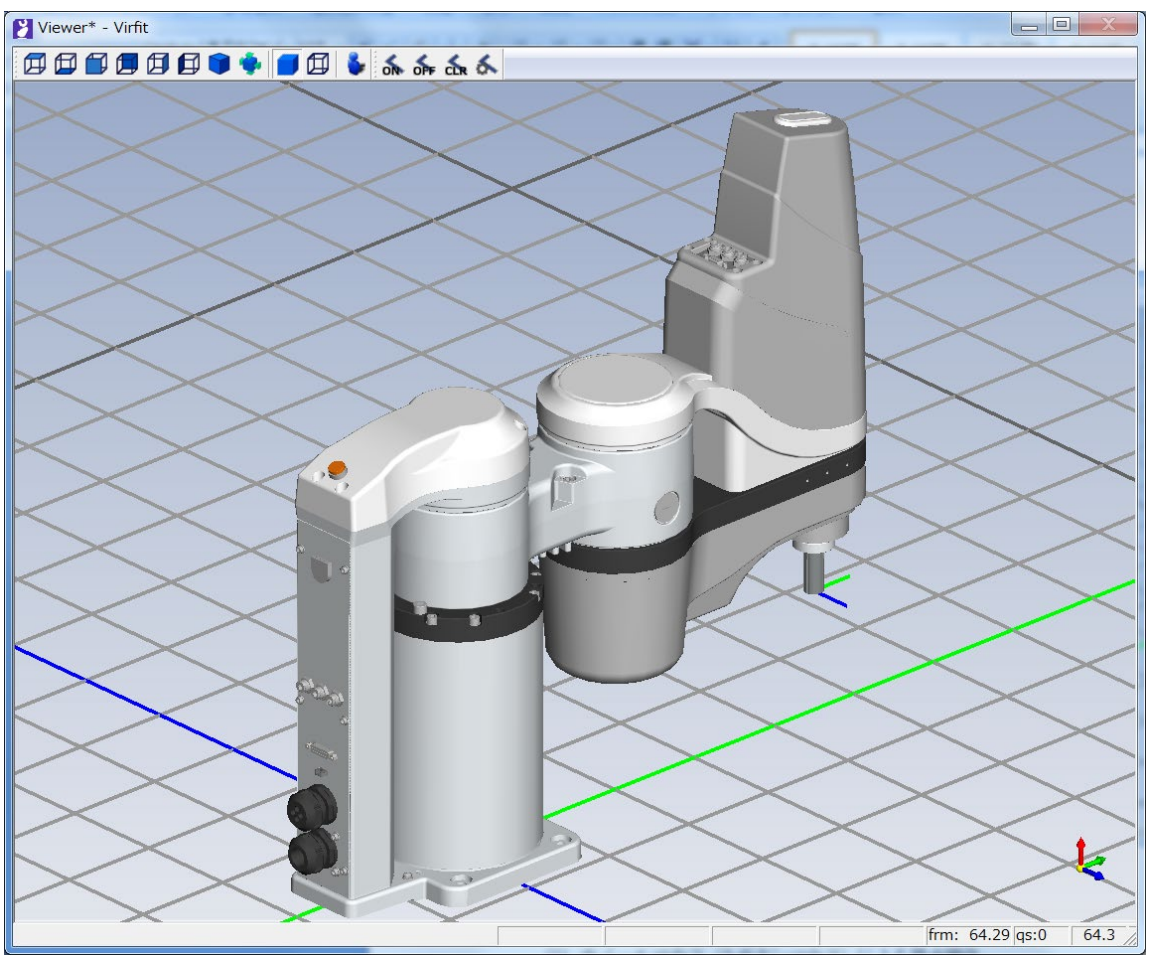

Fig. 16.8 3D View Window

# 16.4.1 View Operation (Normal Mode)

(1) View Operation Using a Wheel Mouse (3-button Mouse)

| Action                   | How to Operate                                                                                                    |
|--------------------------|----------------------------------------------------------------------------------------------------|
| Rotation                 | Press and hold the wheel button (middle button) and press the left                                                                                                    |
|                          | button to drag.                                                                                                    |
| Panning                  | Press and hold the wheel button (middle button) and drag it.                                                                                                    |
| Zooming                  | When using a wheel mouse, turn the wheel to zoom in and out.<br>When using a 3-button mouse, press and hold the middle button, click<br>the left button once and then drag. |
| Changing Rotation Center | Click the wheel button (middle button) at a point to make the center.                                                                                                    |

### (2) View Operation Using Keys and Mouse

| Action                   | How to Operate                                                     |
|--------------------------|--------------------------------------------------------------------|
| Rotation                 | Press and hold Alt Key and press the left button and drag.         |
| Panning                  | Press and hold Ctrl Key and press the left button and drag.        |
| Zooming                  | Press and hold Ctrl + Alt Keys and press the left button and drag. |
| Changing Rotation Center | Press and hold Ctrl + Alt Keys and click the left button.          |

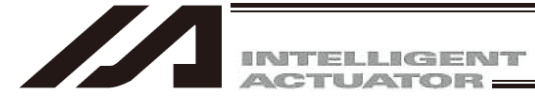

## (3) Normal Camera Work from Tool Bar

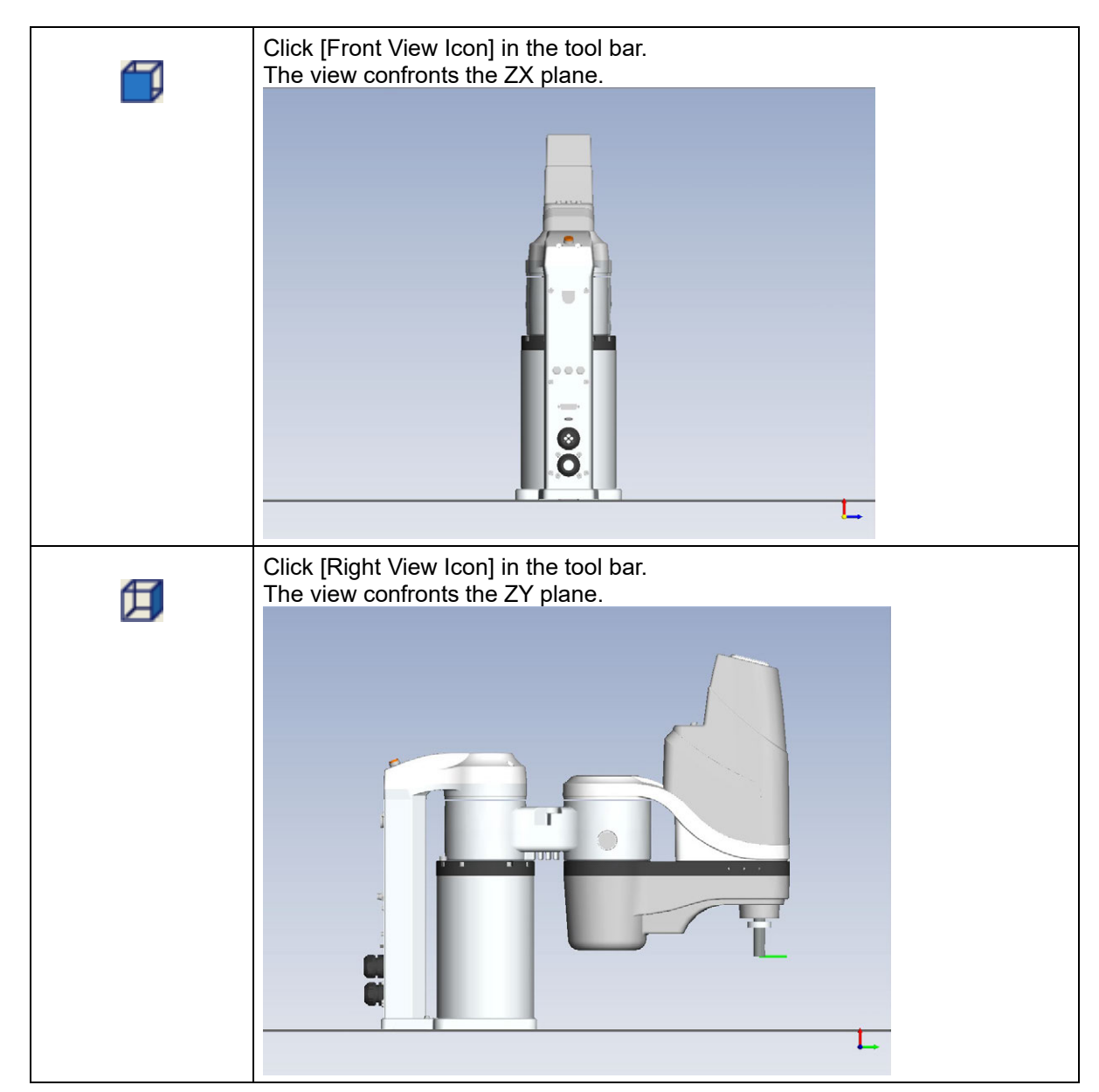

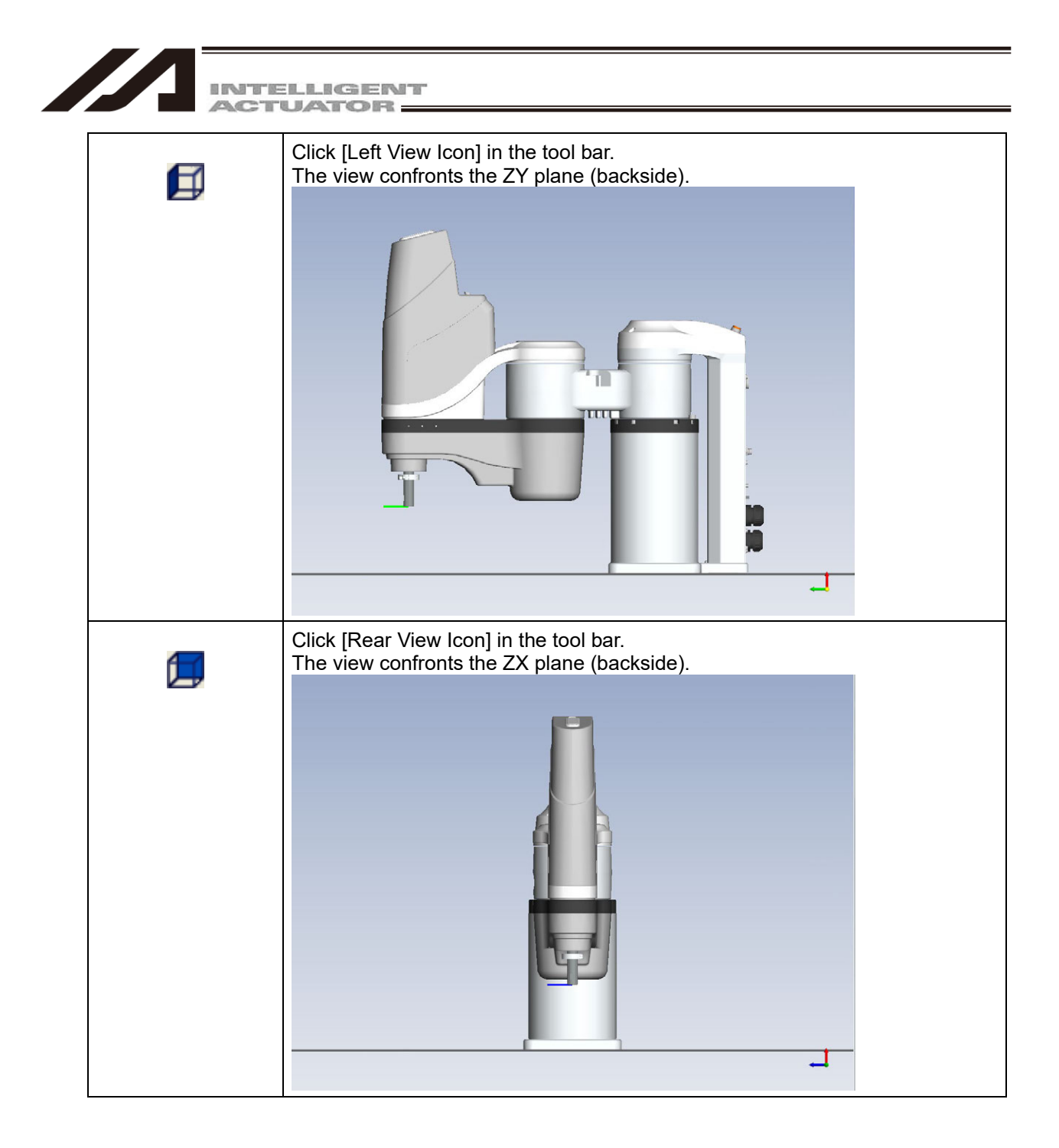

| ELLIGENT                                                                                 |
|------------------------------------------------------------------------------------------|
| Click [Top View Icon] in the tool bar.<br>The view confronts the YX plane.               |
| Click [Bottom View Icon] in the tool bar.<br>The view confronts the YX plane (backside). |

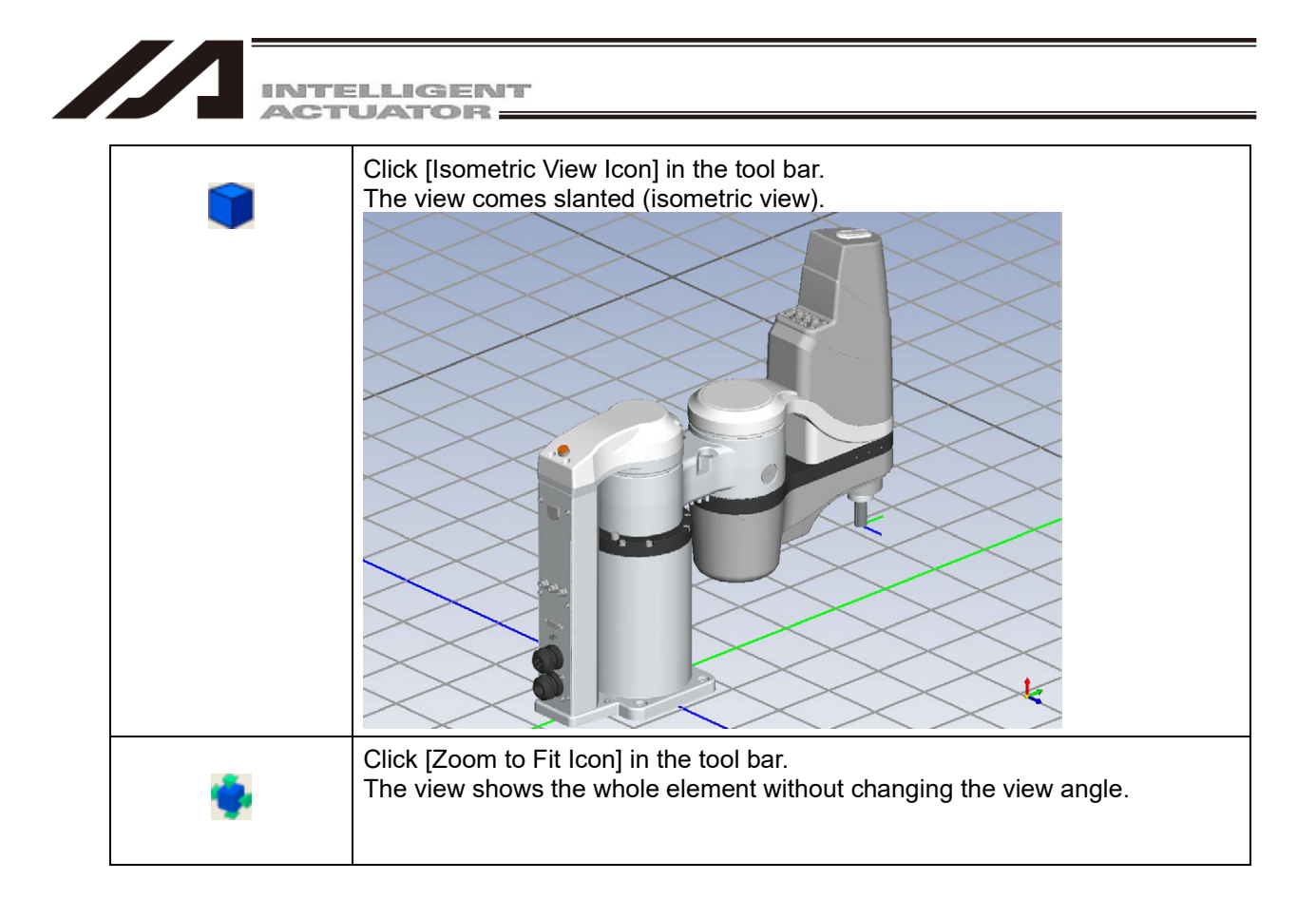

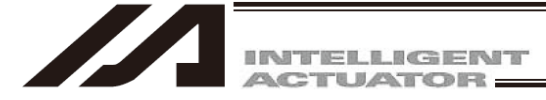

# 16.4.2 View Operation (Walkthrough Mode)

(1) Switching to Walkthrough Mode

Click [Walkthrough Icon]

During Walkthrough Mode, the icon is kept pressed. Click on the icon while it is pressed, it gets back to the normal mode.

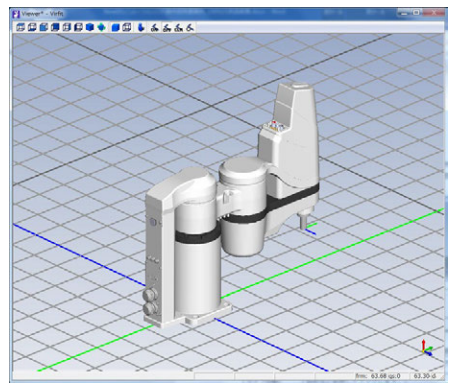

Normal Mode

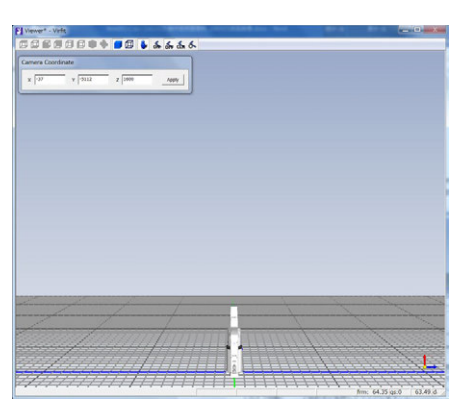

Walkthrough Mode

(2) View Operation Using a Wheel Mouse (3-button Mouse)

| Action                      | How to Operate                                                                                  |
|-----------------------------|-------------------------------------------------------------------------------------------------|
| Panning (XY plane)          | Press the left button and drag it.<br>For a wheel mouse, turn the wheel to move back and forth. |
| Vertical Move (Z direction) | Press and hold the wheel button (middle button) and drag it.                                    |
| Camera Rotation             | Press the right button and drag it.                                                             |

(3) View Operation in Camera Coordinate Window Input numbers in camera coordinate window and click [Apply].

| × -50 | y -800 | 7 200 | Apply |
|-------|--------|-------|-------|

Fig. 16.9 Camera Coordinate Screen

The view moves to the point of coordinates that was input.

Note: Moving the mouse pointer in the view area during number input should cancel the input.

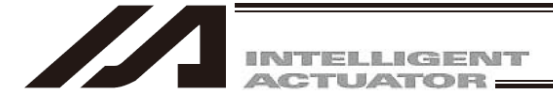

# 16.4.3 Track Plotting

The track of the vertical axis tip can be displayed. If the SCARA tool coordinate system offset in the coordinate system definition data is set up, the amount of offset is considered in the display.

(1) Turning on Track Plotting

Click [Track Display Activated Icon] 5.

The track of the tip of the vertical axis gets plotted in response to the robot animation. The track display shows a certain amount of movement and disappears from the older.

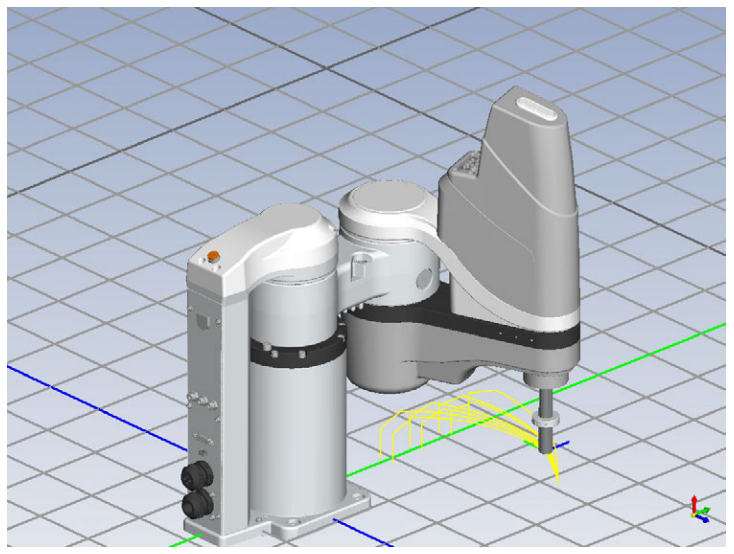

Fig. 16.10 During Track Plotting

Note: The pitch of robot track plotting may get longer in such conditions as described below:

- Robot movement speed high
- View changed
- PC performance is low
- Another application in operation

etc.

Click [Track Display Inactivated Icon] 5.

Track plotting stops.

Click [Track Display Clear Icon] 🔬.

The displayed track are cleared up.
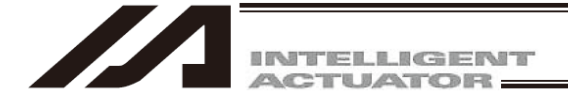

Click [Track Display Setup Icon] 5.

Color and line width of track and show/hide of robot is to be set up.

| Locus Display | Settings           | <                 |               | <                     | X      |
|---------------|--------------------|-------------------|---------------|-----------------------|--------|
| Robot Num     | ber Display (      | Color             |               |                       |        |
| Robot 1       | Display S<br>Robot | Settings<br>Locus | Line<br>Color | Settings<br>Width(pt) | ]      |
|               |                    |                   | [             | OK                    | Cancel |

Fig. 16.11 Locus Display Settings

\* Robot Number Display Color: Color of "Robot 1" displayed on the 3D view robot in the track display setup window

To change color, click on the colored portion and a color setting window pops up. Select a desired color and click [OK].

| Color                   |
|-------------------------|
| Basic colors:           |
|                         |
|                         |
|                         |
|                         |
|                         |
|                         |
| <u>C</u> ustom colors:  |
|                         |
|                         |
| Define Custom Colors >> |
| OK Cancel               |

Fig. 16.12 Color

Line width can be changed in the range from 0.1 to 10.0.

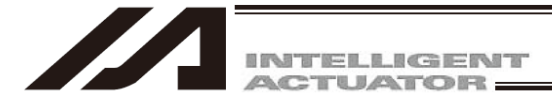

#### 16.4.4 Other Displays

(1) Lettering Mode

Display format of an object can be changed.

Solid

Click [Solid Display Icon]

During the solid display, the icon is kept pressed.

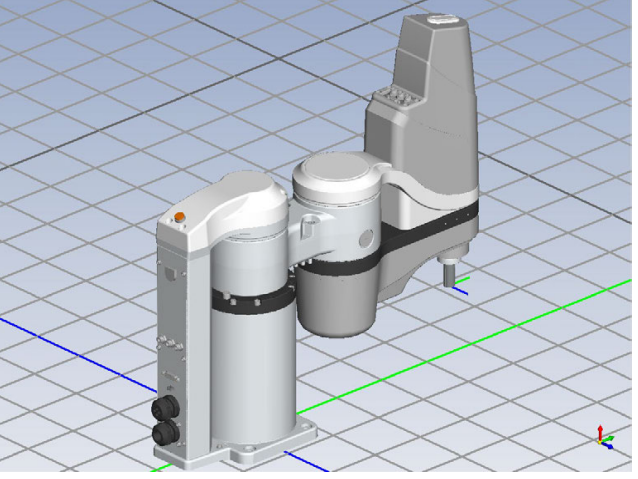

Fig. 16.13 Solid Display

♦ Wireframe

Click [Wireframe Display Icon] . During the wireframe display, the icon is kept pressed.

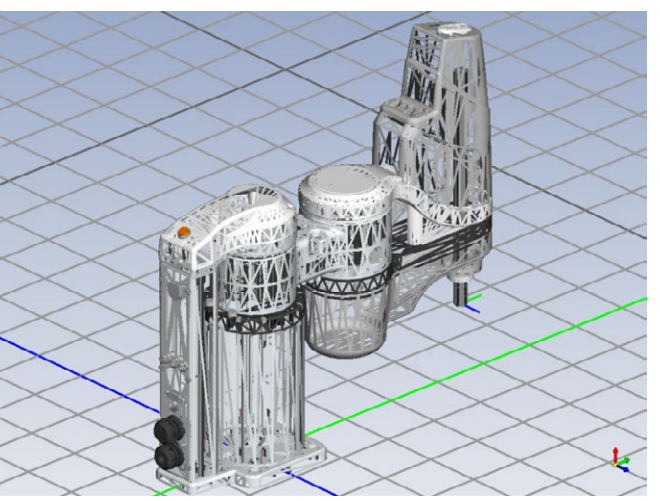

Fig. 16.14 Wireframe Display

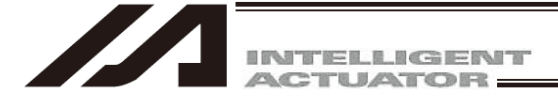

#### 16.5 Operation on PC Software

The features described in Chapters from 4 to 11, 14 and 15 are available to use while the simulator is connected. However, in Chapter 14, 14.3 Drive-source Recovery Request and 14.4 Setting Time cannot be used.

#### 16.5.1 FROM Writing Operation

Conducting FROM writing operation in the PC software should make each type of data (program data, position data, symbols, coordinate system definition data and parameters) recorded in the hard disk in the PC. The recorded data is available for simulation in the next startup.

However, when the robot model is changed in the robot select window at the startup, each type of data (program data, position data, symbols, coordinate system definition data and parameters) will get initialized.

#### 16.5.2 Operation of Software Reset

Conducting an operation of software reset in the PC software should bring the robot current position data back to the initial position.

#### 16.6 SEL Commands not Applicable for Simulation

Shown below are those with different behaviors between controller and simulator in SEL Commands.

| No. | Feature              | Command                              | Explanation                                                                                                    |
|-----|----------------------|--------------------------------------|----------------------------------------------------------------------------------------------------|
| 1   | Pressing             | PUSH                                 | As there is nothing to push against, always finishes with miss-pressing.                                                                                                    |
| 2   | Communication        | OPEN/CLOS/READ/<br>WRIT/TMRW         | Moves on to the next step without conducting<br>communication process.<br>The output part should be set, but return codes or<br>received messages should not be set.<br>In case of debugging READ Command, set the<br>received message in advance to executing READ<br>Command. |
| 3   | Expansion<br>Command | ECMD 1 / ECMD 2 /<br>ECMD 3 / ECMD 4 | The value read out always comes 0.                                                                                                    |
| 4   | Task Level Change    | CHPR                                 | This software runs on Windows and strict level change operation cannot be performed.                                                                                                    |

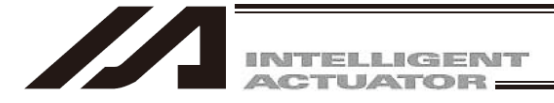

#### 16.7 Extension Motion Control Feature

Establish the setting as described below when using the extension motion control feature.

- Set to drive invalid (Extension Motion Control Axis-Specific Parameter No. 1 = 3).
- Set the values in Extension Motion Control Axis-Specific Parameter No. 2 and later to the same parameters as those actually used.
- \* Virfit is a registered trademark of Computer Engineering & Consulting Ltd.

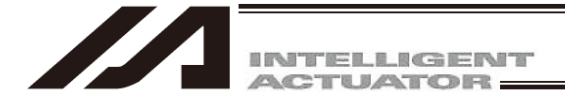

# **17. Error Countermeasures**

#### 17.1 Display when Error Occurred

When an error has occurred, an error countermeasure window should open in the default setting.

| Troubleshoot | er             |                 |        |                              | -                     |  |
|--------------|----------------|-----------------|--------|------------------------------|-----------------------|--|
|              | Error Info     | Check model No. |        | Inquiry                      |                       |  |
| Error d      | escription     |                 |        |                              |                       |  |
| Error        | No.            | DOA             | h      | Error level                  |                       |  |
| Name         | Driver over    | rload error     |        |                              |                       |  |
| Descr.       | The power      | input to the    | moto   | r exceeded the upper lim     | nit.                  |  |
|              |                |                 |        |                              |                       |  |
|              |                |                 |        |                              |                       |  |
|              |                |                 |        |                              |                       |  |
|              | Drogram No. 1  | Stop No. ( 1 D  | ocitio | n No. 1 Av No. 1 Av group    | No i 1                |  |
|              | Program No.: 1 | SLEP NO.: 1 P   | DSTLTO | n No.: 1 AX.NO.: 1 AX. group | NO.: 1<br>)h 0000000h |  |
|              |                |                 |        |                              | ar sandalaa           |  |

Fig. 17-1 Error details

\* When it is not required to show the error countermeasures, this feature can be disabled in "Tool (T)" → "Environment Setting (S)" in the menu.

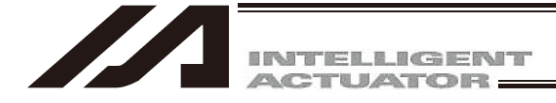

# 18. Appendix

# 18.1 Parameter Recovery Method for X-SEL-P/Q, PX/QX, R/S, RX/SX, RXD/SXD, RA/SA, RAX/SAX, RAXD/SAXD Controllers

If parameter data is lost during parameter writing to the flash ROM due to main power OFF or any other factor, all parameters will be rewritten to initial values. In the case of the X-SEL-P/Q or PX/QX controller, an error will be detected after power reconnection or software reset since system-specific settings are lost immediately after parameter initialization.

Under such conditions, all parameters cannot be transferred to the controller. In this case, follow steps 1 to 3 to recover the parameters.

Note: This method is intended to write the parameter data back to the controller for recovery. Please note that serious effects <u>such as home displacement</u>, <u>inoperability and error occurrence</u> may result when recovery parameters are transferred to any controller other than the target one, even if the model is the same

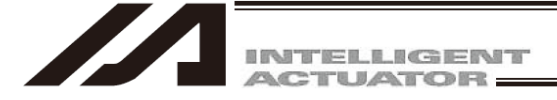

#### Step 1. Setting of Effective Axis Pattern of the Controller

Note: Prepare a parameter file for recovery. Check that the prepared parameter file for recovery is the file of the target controller.

From the menu, select Parameter (P)  $\rightarrow$  Edit (E) to display the parameter edit screen. Match the All Axes common parameter No. 01 (effective axis pattern) on the controller to the effective axis pattern in the recovery parameter file data (111111b etc.) (Fig. 18.1).

If the effective axis patterns of the controller and the parameter file to transfer mismatch, the parameter file cannot be transferred. (A warning dialog in Fig. 18.2 will be displayed during file transfer.)

| /// C | Transfer to the contr | xller tion¥X-SEL¥061111PSEL.pspm                 |    |
|-------|-----------------------|--------------------------------------------------|----|
| H     |                       |                                                  |    |
| I,    | O Common to All       | Axes Specific Axis Driver Encoder I/O device Oth | er |
| No    | Parameter Name        | Set Welve                                        |    |
| 1     | Efct Axis Ptrn        | 111111b Effective axis pattern (111111b etc.)    |    |
| 2     | Dflt Override         | 100                                              |    |
| 3     | (for expansion)       | Oh                                               |    |
| 4     | (for expansion)       | Oh                                               |    |
| 5     | (for expansion)       | Oh                                               |    |
| 6     | (for expansion)       | Oh                                               |    |
| 7     | (for expansion)       | Oh                                               |    |
| 8     | (for expansion)       | Oh                                               |    |
| 9     | DSw SGt AxPtn         | 11111111b                                        |    |

Fig. 18.1 Parameter editing screen (controller)

| Warning |                                                                                                    |
|---------|----------------------------------------------------------------------------------------------------|
| 1       | The effective axis patterns of the Controller(1111b) and the File Data(111111b) mismatch.<br>Change the effective axis pattern of the Controller, Restart the controller and then execute again. |
|         | <u>OK</u>                                                                                                    |

Fig. 18.2 Parameter Transfer when Effective Axis Patterns Mismatch

Clicking the transfer to the controller button (Fig. 18.1) after changing the parameters will display the transfer confirmation dialog (Fig. 18.3). Click Yes to transfer the changed parameters to the controller.

| Confirmat | ion                                 |                                 | X          |
|-----------|-------------------------------------|---------------------------------|------------|
| ?         | Data will be tra<br>Are you sure to | nsmitted to the co<br>continue? | ontroller. |
|           | 1                                   |                                 |            |

Fig. 18.3 Transfer Confirmation Dialog

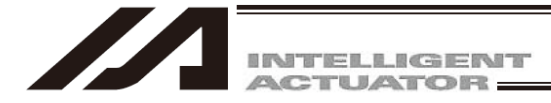

Once the transfer has been completed, the flash ROM write confirmation dialog will be displayed (Fig. 18.4). After confirming that Parameter is selected, click Yes to write the parameters to the flash ROM.

| PC Interface Software for X-SEL | PC Interface Software for X-SEL                    |
|---------------------------------|----------------------------------------------------|
| Write Flash ROM?                | Write Flash ROM?                                   |
| 🔽 Program                       | 🔽 Program                                          |
| T Symbol                        | 🖵 Symbol                                           |
| ✓ Position                      | ✓ Position data, coordinate system definition data |
| 🔽 Parameter                     | ✓ Parameter                                        |
| Yes No                          | <u>Y</u> es <u>N</u> o                             |

P/Q Controller

#### PX/QX Controller

In the case of X-SEL-P/Q compatible with increased memory, PX/QX (with gateway function), R/S, RX/SX, RXD/SXD, RA/SA, RAX/SAX, RAXD/SAXD the following dialog box will be displayed. (PC interface software version 7.2.0.0 or later)

|                       | PC Interface Software for X-SEL                  | PC Interface Software for X-SEL                            |
|-----------------------|--------------------------------------------------|------------------------------------------------------------|
|                       | Write Flash ROM?                                 | Write Flash ROM?                                           |
|                       | C Write all data areas.                          | C Write all data areas.                                    |
| This is not displayed | $\widehat{ullet}$ Write the selection data area. | $\ensuremath{\mathfrak{F}}$ Write the selection data area. |
| IOF ASEL-RA/SA,       | Program                                          | T Program                                                  |
| RAX/SAX,              | 🗖 Symbol                                         | 🗖 Symbol                                                   |
| RAXD/SAXD, SSEL,      | Position                                         | 🗖 Position data, coordinate system definition data         |
| ASEL and PSEL.        | 🔽 Parameter                                      | 🔽 Parameter                                                |
|                       | 🔽 User data-hold memory                          | 🔽 User data-hold memory                                    |
|                       | <u>Y</u> es <u>N</u> o                           | <u>Y</u> es <u>N</u> o                                     |

X-SEL-P/Q, R/S, RX/SX, RXD/SXD, RA/SA, RAX/SAX, RAXD/SAXD compatible with increased memory

X-SEL-PX/QX compatible with increased memory

Fig. 18.4 Flash ROM Write Confirmation Dialog.

\* The number of writing to the flash ROM is limited (approx. 100,000 times). If you do not write all the data, select Write Selected Data Region and write to the flash ROM.

Once the parameters have been written to the flash ROM, the software reset confirmation dialog (Fig. 18.5) will be displayed. Click Yes to execute software reset.

| <u>×</u>           |
|--------------------|
| rt the controller? |
| No                 |
|                    |

Fig. 18.5 Software Reset Confirmation Dialog

Since the system-specific setting is still lost, an error will be detected after power reconnection or software reset. Even if an error is detected, perform the next step as it is.

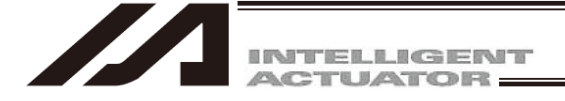

#### Step 2. Transfer of Actuator Non-specific Parameters

First, select File (F)  $\rightarrow$  Open (O) from the menu and open the recovery parameter file. Click the "Transfer to controller" button to display the parameter type selection for loading screen.

| M C | ¥Program Files¥IAI C | orpora  | tion¥X- | SEL¥0611 | 11XSELK | X.s2pm  |            |       |
|-----|----------------------|---------|---------|----------|---------|---------|------------|-------|
| H   |                      |         |         |          |         |         |            |       |
| I,  | Transfer to the cont | troller | Speci   | fic Axis | Driver  | Encoder | I/O device | Other |
| No  | Parameter Name       | Set 1   | Value   |          |         |         |            |       |
| 1   | Efct Axis Ptrn       | 11      | .1111b  |          |         |         |            |       |
| 2   | Dflt Override        |         | 100     |          |         |         |            |       |
| 3   | (for expansion)      |         | Oh      |          |         |         |            |       |
| 4   | (for expansion)      |         | Oh      |          |         |         |            |       |
| 5   | (for expansion)      |         | Oh      |          |         |         |            |       |
| 6   | (for expansion)      |         | Oh      |          |         |         |            |       |
| 7   | (for expansion)      |         | Oh      |          |         |         |            |       |
| 8   | (for expansion)      |         | Oh      |          |         |         |            |       |
| 9   | DSw SGt AxPtn        | 1111    | 1111b   |          |         |         |            |       |
| 10  | /                    |         | 01-     |          |         |         |            |       |

Fig. 18.6 Recovery parameter file screen

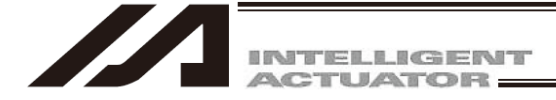

On the transfer parameter type selection screen (Fig. 18.7), set as follows.

- [1] Select Transfer all selected parameters under the Select parameter transfer options.
- [2] Select Controller basic unit dependent parameters transferred under Controller basic unit transmit options.
- [3] Select "I/O", "Common for All Axes", "Others" and "Manufacturer Inside" in "Basic Setting".
  - Select "I/O System Device" in addition when controller is XSEL-RA/SA, RAX/SAX or RAXD/SAXD.

After completing the above settings, click the OK button. Parameter transfer will start.

|                                                   | General parameter categories<br>Please select parameter         | Parameter transfer options<br>Select parameter transfer options                                                                                                    |
|---------------------------------------------------|-----------------------------------------------------------------|----------------------------------------------------------------------------------------------------|
| 0                                                 | category.                                                       | C Actuator related parameters only                                                                                                    |
| mmon to All Axes<br>ther                          | [3] ♥ [Main] I/O<br>♥ [Main]Common to &11 &1 [1]                | C Control related parameters<br>(non-actuator) only                                                                                                    |
| indiacouler                                       | [Main]Specific Axis                                             | • Transfer all selected parameters                                                                                                    |
|                                                   | <ul> <li>✓ [Main]Other</li> <li>✓ [Main]Manufacturer</li> </ul> | Actuator specific parameters,<br>transfer from axis # to axis #                                                                                                    |
|                                                   | ☐ Driver                                                        | ☐ Select axis # to transfer                                                                                                    |
|                                                   | ☐ Encoder                                                       | from & to axis #                                                                                                    |
|                                                   |                                                                 | Transfer from Transfer to                                                                                                    |
| ctuator specific parame<br>ecause of no effective | eters will not be selected<br>axis of the Controller.           | TAXIS No. 1 -> Axis No.1                                                                                                    |
| hange the effective axi                           | is pattern of the Controller,                                   | TAXIS No.2> Axis No.2                                                                                                    |
| estart the controller a                           | and then execute again.                                         | TAXIS NO. 3> AXIS NO.3                                                                                                    |
|                                                   |                                                                 | □ kxis No.4> kxis No.4                                                                                                    |
|                                                   |                                                                 | E Ivia No 5 - Ivia No 5                                                                                                    |
|                                                   |                                                                 |                                                                                                    |
|                                                   |                                                                 | Axis No. 6 - Axis No. 6                                                                                                    |
|                                                   |                                                                 | Controller basic unit Transmit options                                                                                                    |
|                                                   |                                                                 | Controller basic unit Transmit options                                                                                                    |
|                                                   |                                                                 | Controller basic unit Transmit options<br>Controller basic unit dependent<br>parameters not transferred                                                              |
|                                                   | [2]                                                             | Controller basic unit Transmit options<br>Controller basic unit dependent<br>parameters not transferred<br>Controller basic unit dependent                           |
|                                                   | [2]                                                             | Controller basic unit Transmit options<br>Controller basic unit dependent<br>parameters not transferred<br>Controller basic unit dependent<br>parameters transferred |

Fig. 18.7 Transfer of Actuator Non-specific Parameters

After performing this procedure, always write the parameters to the flash ROM and reset software.

Since the data specific to each axis of the actuator has not been set, an error may be detected after power reconnection or software reset. Even if an error is detected, perform the next step as it is.

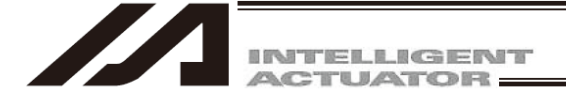

#### Step 3. Transfer of Actuator Specific Parameters

As in step 2, select File (F)  $\rightarrow$  Open (O) from the menu and display the transfer parameter type selection screen from the recovery parameter file. Next, on the transfer parameter type selection screen (Fig. 18.8), set as follows.

- [1] Select Specific Axis, Driver and Encoder in the General parameter categories group.
- [2] Select Transfer all selected parameters under Select parameter transfer options.

After completing the above settings, click the OK button.

| ielect Parameter Category                                             |                                                                                                    |                                                                                                    |
|-----------------------------------------------------------------------|----------------------------------------------------------------------------------------------------|----------------------------------------------------------------------------------------------------|
| Transfer parameters list<br>Specific Axis<br>Driver<br>Encoder<br>(1) | General parameter categories<br>Please select parameter<br>category.<br>[[Main] I/O<br>[[Main] Specific Axis<br>[[Main] Specific Axis<br>[[Main] Other<br>[[Main] Manufacturer<br>[[Main] Manufacturer<br>[[Driver<br>[[Encoder]]<br>rs will not be selected | Parameter transfer options<br>Select parameter transfer options<br>C Actuator related parameters only<br>C Control related parameters<br>(non-actuator) only<br>Transfer all selected parameters<br>Actuator specific parameters,<br>transfer from axis # to transfer<br>from & to axis #<br>Transfer from Transfer to<br>Transfer from Transfer to                                                                                                    |
| Change the effective axis<br>Restart the controller and               | Is of the Controller,<br>pattern of the Controller,<br>then execute again.                                                                                                    | <pre>Axis No. 2 -&gt; Axis No.2<br/>Axis No. 3 -&gt; Axis No.3<br/>Axis No. 4 -&gt; Axis No.3<br/>Axis No. 5 -&gt; Axis No.4<br/>Axis No. 5 -&gt; Axis No.5<br/>Axis No. 6 -&gt; -&gt; Axis No.6<br/>Controller basic unit Transmit options<br/>Controller basic unit dependent<br/>parameters not transferred<br/>Controller basic unit dependent<br/>parameters transferred<br/>Controller basic unit dependent<br/>parameters transferred<br/>Select 'parameters transferred' when you<br/>restore the state when it backs up.<br/>There is a possibility that the system does<br/>not work normally when it is transferred<br/>to another controller.</pre> |
|                                                                       | OK C.                                                                                                    | ANCEL Parameter recovery procedure                                                                                                    |

Fig. 18.8 Transfer of Actuator Specific Parameters

Once the OK button has been clicked, a dialog in Fig. 18.9 will be displayed. Select Yes to execute parameter transfer.

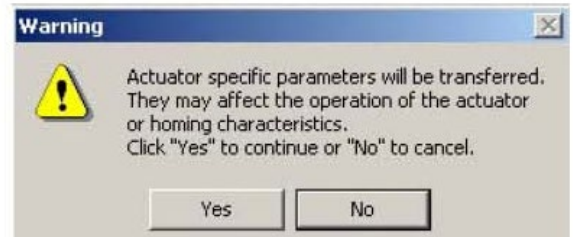

Fig. 18.9 Warning Dialog before Transfer of Actuator Specific Parameters <u>After performing this procedure, always write the parameters to the flash ROM and reset software.</u>

This completes transfer of all parameter data. Confirm that parameters are recovered to the conditions at backup time.

# 18.2 Error Level Control

| Entrol local         System encrotion<br>(HEX)         Entrol local<br>(HEX)         Ween Para-Cute<br>(HEX)         Ween Para-Cute<br>(HEX)         Ween Para-Cute<br>(HEX)         Remarks<br>(HEX)         Remarks (HEX)         Remarks<br>(HEX)         Remar                                                                                                    |                       |                       | :                      |                                  |                   |                     | Progra                       | m run                        | I              |                         |     |
|----------------------------------------------------------------------------------------------------|-----------------------|-----------------------|------------------------|----------------------------------|-------------------|---------------------|------------------------------|------------------------------|----------------|-------------------------|-----|
| Man explication and<br>beside<br>Concerpant         300 - 36F<br>(above concerpant)         Special error lower for<br>all monocorpant         Special error lower for<br>all monocorpant </td <td>Error level</td> <td>System error origin</td> <td>Error No.<br/>(HEX)</td> <td>Display (7SEG,<br/>DISPLAY, etc.)</td> <td>Error list</td> <td>Error LED<br/>output</td> <td>When Para-Othe<br/>No. 4 is 0</td> <td>When Para-Othe<br/>No. 4 is 1</td> <td>Error<br/>reset</td> <td>Remarks</td> <td></td> | Error level           | System error origin   | Error No.<br>(HEX)     | Display (7SEG,<br>DISPLAY, etc.) | Error list        | Error LED<br>output | When Para-Othe<br>No. 4 is 0 | When Para-Othe<br>No. 4 is 1 | Error<br>reset | Remarks                 |     |
| Entrone         Entrone         Stock         Stock                                                                                                    |                       | Main application part | 800 - 88F<br>800 - 8AF |                                  |                   |                     |                              |                              |                |                         | 1   |
| FC         B0- 80F         A         A           Main core part         90 - 30F         A         A           Main core part         90 - 30F         A         A           PC         PC         90 - 30F         A           PC         ADO - AFF         A add stety-related         A           Main core part         90 - 30F         Add stety-related         A           PC         ANO - AFF         A add stety-related         A           PC         ANO - AFF         A add stety-related         A           Main core part         ANO - AFF         A add stety-related strons         A           PC         ANO - AFF         A add stety-related strons         A           Main core part         ANO - AFF         A add stety-related strons         A           Main core part         ANO - AFF         A         ANO - AFF         A           Main core part         ANO - AFF         A         ANO - AFF         A           Main core part         ANO - AFF         A         ANO - AFF         A           Main core part         ANO - AFF         A         A         A           Main core part         B         A         B         B         B                                                                                                    | ecret level           |                       | 140 - 060              |                                  | 0                 |                     |                              |                              |                | Special error level for |     |
| The interpretation part of constraint of constraint of constrai                                                                                                    |                       | PC                    | 8B0 - 8DF              |                                  |                   |                     |                              |                              |                | maintenance             |     |
| Main application part         300 - 35F         A           Main application part         300 - 35F         Constrained and and and and and and and and and an                                                                                                    |                       | TP                    | 8E0 - 8FF              |                                  |                   |                     |                              |                              |                |                         | - 1 |
| Reserve<br>Event         Main core part<br>200 - SMF         All<br>of field-secon         All<br>seconds         All<br>of field-secon         All<br>seconds         All<br>of field-secon         All<br>seconds         All<br>of field-secon         All<br>seconds         All<br>seconds         All<br>seco                                                                                                    |                       | Main application part | 900 - 93F              |                                  |                   |                     |                              |                              |                |                         |     |
| Result         PC (Update tool)         980: SMF<br>10: CUpdate tool)         Amount<br>SMB         Amount<br>SMB         Amount<br>SMB         Amount<br>SMB         Amount<br>SMB         Amount<br>SMB         Special error level for<br>maintenance           Version         900: SMF<br>Main core part         Amount<br>Amount<br>Amount<br>SMB         Amount<br>SMB         Amount<br>SMB         Amount<br>SMB         Amount<br>SMB         Amount<br>SMB         Yes         Special error level for<br>maintenance           PC         AMOUNT<br>F         FC         AMOUNT<br>SMB         Amount<br>SMB         Amount<br>SMB         Amount<br>SMB         Amount<br>SMB         Amount<br>SMB         Yes         Yes         Special error level for<br>maintenance         Yes         Special error level for<br>maintenance         Yes         Special error level for<br>maintenance         Special error level for<br>maintenance         Yes         Yes         Yes         Special error level for<br>maintenance         Special error level for<br>maintenance         Yes         Yes                                                                                                    |                       | Main core part        | 940 - 97F              |                                  |                   |                     |                              |                              |                |                         |     |
| Reserve         PC (Update tool)         980 - 36F         Classified in terms         Reservented errors         Reservented errors         Reservented errors         Viss         Special error revel for maintenance           well         Reservented errors         A00 - AFF         C         A00 - AFF         C         A00 - AFF         C         Per constraint         A00 - AFF         C         Per constraint         Yes         Special errors         Reservented errors           PC         A00 - AFF         C         BEC - BFF         C         C         A00 - AFF         C         Per constraint         Reservented errors         Reservented errors         Reservented errors         Per constraint         Per constraint         Per constontint         Per co                                                                                                    |                       | PC                    | 980 - 9AF              |                                  | $\nabla$          |                     |                              |                              |                |                         |     |
| Testsope         Testsope         Testsope         Testsope         Testsope         Testsope         Testsope         Nes         Special enror level for<br>maintenance         Nes         Special enror level for<br>maintenance           Ver         A00-A6F         A00-A6F         A00-A6F         A00-A6F         No<-B6F                                                                                                    |                       | PC (Update tool)      | 9B0 - 9BF              |                                  | (Battery-related  |                     |                              |                              |                |                         |     |
| Vel     Etash ACK time-out     A00-AFF     related enrors       Main core part     A70-AFF     related enrors       P     Ab0-AFF     re error list.)       P     Ab0-AFF     the error list.)       P     Ab0-AFF     the error list.)       P     Ab0-AFF     the error list.)       P     Ab0-AFF     the error list.)       P     Main application part     B00-BFF       Main application part     B00-BFF     O       Vist     Main application part     B00-BFF       Main application part     B00-BFF     O       Vist     BE0-BFF     O     O       Main application part     CO0-CFF     O     O       Main application part     CO0-CFF     O     O       Main application part     CO0-CFF     O     O       Main application part     CO0-CFF     O     O       Main core part     D00-DFF     O     O       Main core part     D00-DFF     O     O       Main core part     D00-DFF     O     O       Main core part     D00-DFF     O     O       Main core part     Eroo - EFF     O     O       Main core part     Eroo - EFF     O     O       Main core part<                                                                                                    | Aessage               | ТР                    | 9C0 - 9FF              | C                                | and field-path-   |                     |                              |                              | 202            | Special error level for |     |
| Main core part         A/0 A/F         are registered in<br>the error list.)         are registered in<br>the error list.)         are registered in<br>error counting         are registered in<br>error counting         are registered in<br>the error list.)         are registered in<br>error counting         are registered in<br>error counting         are registered in<br>error counting         are registered in<br>error counting         are registered in<br>error counting         are registered in<br>error counting         are registered in<br>error counting         are registered in<br>error counting         are registered in<br>error counting         are registered in<br>error counting         are registered in<br>error counting         are registered in<br>error counting         are registered in<br>error error in<br>the error error in<br>the error error in<br>the error error in<br>the error error in<br>the error error in<br>the error error in<br>the error error in<br>the error error in<br>the error error in<br>the error error error in<br>the error error error in<br>the error error error in<br>the error error error error error error error error error error error error error error error error                                                                                                    | evel                  | Flash ACK time-out    | A00 - A6F              | )                                | related errors    |                     |                              |                              | 201            | maintenance             |     |
| FC         A00-ACF         Mon-ACF         The retron rsu, 1           The min application part         B00-AFF         A00-ACF         Reset all the program at the program at the tronce and the program at the program at the program at the program at the program at the program at the tronce and the program at the tronce and the tronce and the program at the tronce and the program at the tronce and the program at the tronce and the tronce and the tronce and the tronce and the tronce and the tronce and the tronce and the tronce and the tronce and the tronce and the tronce and the tronce and the tronce a                                                                                                    |                       | Main core part        | A70 - A9F              |                                  | are registered in |                     |                              |                              |                |                         |     |
| TC         AD0AEF         AD0AEF         AD0AEF         Errors interfering with<br>Main core part         BADBEF         Errors interfering with<br>the source. (Front one TO)         Errors interfering with<br>except for the "10"         Errors interfering with<br>errors with a lavel           Main core part         BADAEF         O         D         BADAEF         O         Errors interfering with<br>the source. (Front one TO)         Errors interfering with<br>errors with a lavel           Vels         Main core part         CODCDF         O         O         D         Become reset factors<br>in a spolication part         Pec         Pec                                                                                                    |                       |                       |                        |                                  | the error list.)  |                     |                              |                              |                |                         |     |
| Man application part         B00 - BF<br>bit application         A00 - BF<br>bit application         Freest the program at<br>except for the 'IO<br>PC         Reset all the program at<br>except for the 'IO<br>than application part         Freest the program at<br>except for the 'IO<br>than application part         Freest the program at<br>except for the 'IO<br>than application part         Freest the program at<br>except for the 'IO<br>than application part         Freest the program at<br>except for the 'IO<br>than application part         Freest the program at<br>except for the 'IO<br>than application part         Free at factors<br>only in an<br>except for the 'IO<br>than application part         Free at factors other than axis-<br>except for the 'IO<br>than application part         Free at factors other than axis-<br>except for the 'IO<br>moment.)         Free at factors other than axis-<br>except for the 'IO<br>moment.)         Free at fac                                                                                                    |                       | PC:                   | AAU - ACF              |                                  |                   |                     |                              |                              |                |                         |     |
| Main core part         BOU - BFL         Core         Errors interfering with a level         Errors interfering with a level           Violen reset         TP         Errors other         From source. (Errors other processing program at level with a level         Errors with a level         errors with a level           Violen reset         TP         Errors other the mode and the program at level         Reset the program at level         Reset at the program at level         errors with a level           Violen reset         Main core part         CD0 - CDF         O         O         O         Net made and the program at level         errors with a level           Violen reset         Main core part         CD0 - CDF         O         O         Net made and the mode and the level           Violen reset         Main core part         DD0 - DF         O         O         Net minuto         Net minuto         evel the program at level           Violen reset         FC         DB0 - DF         O         O         Net minuto         Net minuto         evel the level           Note that         Error other reset         Error other reset         evel         Net minuto         evel         Net minuto         evel           Note that         Error other reset         Error other reset         evel         evel         evel                                                                                                    |                       |                       |                        |                                  |                   |                     |                              |                              |                |                         | 1   |
| Main core part         EAL - BBL           PC         BC0 - BFL         O         O         Nami core sent program at more sent factors filter program at more sent factors filter program at more sent factors filter program at more sent factors filter program at more sent factors filter program at more sent factors filter program at more sent factors filter program at more sent factors filter program at more sent factors filter program at more sent factors filter program at more sent factors filter program at more more more sent factors only in an encounting filter program at more more more sent factors only in an more sent factors only in an more sent factors only in an more sent factors only in an more sent factors only in an more more more more more more more more                                                                                                    |                       | Main application part | B00 - B9F              |                                  |                   |                     |                              | Reset all the programs       |                | Errors interfering with |     |
| PC         BC0-BDF         Consisting program at the source (Errors other processing program at the molecular than axis-related errors and since part and this application part of the source (Errors other than axis-related errors and the mathematical than axis-related errors and the mathematical trans are excerting the mathematical trans are excerting the mathematical trans are excerting the mathematical trans are excerting the mathematical trans are excerted to the molecular than axis-related errors and the mathematical trans are excerted to the molecular the mathematical trans are excerted to the molecular the mathematical trans are excerted to the molecular the molecular the mathematical trans are excerted to the molecular the mathematical trans are excerted to the molecular the molecular the mathematical trans are excerted to the molecular the molecular the mathematical trans aredomate                                                                                                    |                       | Main core part        | BA0 - BBF              |                                  |                   |                     | Reset the program at         | except for the "I/O          |                | action. For a minor     |     |
| Cutor reset         T-O         BEO- BUT         Owner During         Contract and the random set factors         Reset statemeted         Contract and the random set factors         Percent and the random set factors         Percent a                                                                                                    |                       |                       |                        |                                  |                   |                     | the source. (Errors other    | processing program at        |                | errors with a level     |     |
| Vel         IP         Centor test factors         Centor eset factors         Resone reset factors         Reset memped<br>residence         Reset factors         Reset factors <threset factors<="" th=""> <threset factors<="" th="">         Res</threset></threset>                                                                                                    |                       | С-<br>                |                        |                                  |                   |                     | than axis-related errors     | action- abort time."         |                | lower than this, error  |     |
| Main application part         CU0-CCF         Monitor care part         CU0-CCF         Monitore part         CU0-CCF         Monitore part         CU0-CCF         Monitore part         Monitore part                                                                                                    | Action reset          |                       | BE0 - BFF<br>000 00F   | 0                                | 0                 |                     | become reset factors         | (Errors other than axis-     | Yes            | reset is attempted      |     |
| Ment note part         COD         COD         Control         Feat factors only in an moment.)         reset factors only in an moment.           TP         CE         CE <td>evel</td> <td>Main application part</td> <td>C00 - CCF</td> <td></td> <td></td> <td></td> <td>only in an</td> <td>related errors become</td> <td></td> <td>With the auto-reset</td> <td></td>                                                                                                    | evel                  | Main application part | C00 - CCF              |                                  |                   |                     | only in an                   | related errors become        |                | With the auto-reset     |     |
| $ \begin{array}{ c c c c c c c c c c c c c c c c c c c$                                                                                                    |                       | INIAILI COLE PALL     |                        |                                  |                   |                     | error-occurring              | reset factors only in an     |                | external active         |     |
| TC     TC     <                                                                                                    |                       |                       |                        |                                  |                   |                     | moment.)                     | error-occurring              |                |                         |     |
| IP     CF0-CFF     CF0-CFF     CF0-CFF     CF0-CFF     CP0-DFF     Reset the program at main core part.     Reset the program at main core part.     Reset the program at the source.     Reset the program at the source.     Reset the program at the source.     Reset the program at the source.     Reset the program at the source.     Reset the program at the source.     Reset all the source.     Reset all the source.     Reset all the source.     Reset all the program at the source.     Reset all the program at a clon-abort time.     Reset all the program at a clon-abort time.     No     No     Reset all the program at a clon-abort time.     Reset all the program at a clon-abort time.     No     No     Reset all the program at a clon-abort time.       EVE     ECO     ECO     ECO     O     O     O     O     O     CPU and OS)       Main core part     ECO     EO     O     O     O     O     O     CPU and OS)       Nown level     PC     FD     FD     FD     No     Reset all the program at the program at a clon-abort time.     No     Reset all the program at a clon-abort time.       PC     EEO     EEO     O     O     O     O     O     No     CPU and OS)       Nown level     PC     ED     FD     O     O     O     O     No     Reset all       TP     FEO <td></td> <td>PC:</td> <td></td> <td></td> <td></td> <td></td> <td></td> <td>moment.)</td> <td></td> <td></td> <td></td>                                                                                                    |                       | PC:                   |                        |                                  |                   |                     |                              | moment.)                     |                |                         |     |
| Main application partD00 - D8FMain core partD80 - DAFPCD80 - DFFPCD80 - DFFPCUpdate tool)D01 - DFFOPCDE0 - DFFPCDE0 - DFFNain core partE8eet all the<br>programs except for the<br>main core partPCDE0 - DFFNain core partCONain core partE80 - E8FMain core partE90 - E8FMain core partE00 - E8FMain core partE00 - E8FMain core partCPU and OS)NoNoNoNoNoNoMain core partCPU and OS)NoMain core partMain core partCONoNoNoNoNoNoNoNoNoNoNoNoNoNoNoNoNoNoNoNoNoNoNoNoNoNoNoNoNoNoNoNoNoNoNoNoNoNoNoNoNoNoNoNoNoNoNoNoNoNoNoNoNoNoNoNoNoNoNoNoNoNoNoNoNoNoNo <td></td> <td>ТР</td> <td>CF0 - CFF</td> <td></td> <td></td> <td></td> <td></td> <td></td> <td></td> <td>receipt.</td> <td>1</td>                                                                                                    |                       | ТР                    | CF0 - CFF              |                                  |                   |                     |                              |                              |                | receipt.                | 1   |
| Main core part         D90 - DAF         the source.         * However, reset all the source.         * However, reset all the source.         * However, reset all the programs         the source.         * However, reset all the source.         * However, reset all the programs         is required turn on the programs         is required turn on the programs         is required turn on the programs         is required turn on the programs         is required turn on the programs         is required turn on the programs         is required turn on the programs         is required turn on the programs         is required turn on the programs         is required turn on the programs         is required turn on the programs         is required turn on the programs         is required turn on the program to the program to                                                                                                    |                       | Main application part | D00 - D8F              |                                  |                   |                     | Reset the program at         |                              |                |                         |     |
| PC         DB0 - DCF         * However, reset all the<br>PC (Update tool)         DB0 - DDF         * However, reset all the<br>programs except for the<br>Main application part         * However, reset all the<br>programs except for the<br>"I/O processing program at<br>a racion-abort time"         * However, reset all the<br>programs except for the<br>"I/O processing program at<br>a racion-abort time"         It is required turn on<br>the power again.           evel         Main application part         E00 - EBF         O         O         No         (Normal excention for<br>at action-abort time"         No         (Normal excention for<br>hever again.           PC         EC0 - EBF         O         O         O         No         (Normal excention for<br>hever argain.           Main core part         FC         EC0 - EBF         O         O         No         (Rotal excution for<br>hower error, etc.) occur.         No         (Normal excention for<br>hever again.           Not level         PC         FD0 - FDF         O         O         O         No         (Rotal excution for<br>hower error, etc.) occur.         No         (Fecution for<br>hepower again.           Not level         PC         FD0 - FDF         O         O         O         O         (Rotal excution for<br>hower error, etc.) occur.         No         (Fecution for<br>hepower again.           Not level         PC         FD0 - FDF         O         O         No </td <td></td> <td>Main core part</td> <td>D90 - DAF</td> <td></td> <td></td> <td></td> <td>the source.</td> <td></td> <td></td> <td></td> <td></td>                                                                                                    |                       | Main core part        | D90 - DAF              |                                  |                   |                     | the source.                  |                              |                |                         |     |
| PC (Update tool)         DD0 - DDF         No         Its required turn on at action-abort time."         Its required turn on the program at action-abort time."         Its required turn on at action-abort time."         No         Its required turn on the program at action-abort time."           EVEN         DE0 - DFF         O         O         O         No         No         Its required turn on the program at action-abort time."         No         Its required turn on the program at action-abort time."         No         Its required turn on the program at action-abort time."         No         Its required turn on the program at action-abort time."         No         Its required turn on the program at action-abort time."         No         Its required turn on the program at action-abort time."         No         Its required turn on the program at action-abort time."         No         Its required turn on the program at action-abort time."         No         Its required turn on the program at action-abort time."         No         Its required turn on the prower again.           Nystem         Main application part         FC0 - FEF         O         O         O         O         No         Its required turn on the prower again.         No         Its required turn on the prower again.           Nystem         Main core part         FC0 - FEF         O         O         No         Its required turn on the prower again.         No         Its required turn on th                                                                                                    |                       | PC                    | DB0 - DCF              |                                  |                   |                     | * However, reset all the     |                              |                |                         |     |
| Old start         TP         DE0 - DFF         O         O         Nain application part         EOD - E8F         No         Ite power again.           evel         Main application part         E00 - E8F         O         O         No         at action-abort time."         No         Normal execution for at action-abort time."           evel         Main core part         E90 - E8F         O         O         At action-abort time."         No         Normal execution for at action-abort time."         No         Normal execution for at action-abort time."         CPU and OS)         CPU and OS)           FC         EC0 - EDF         O         O         O         Nown requiring errors.         Initialization error, etc.) occur.         No         Ite power again.           System         Main application part         FC0 - FCF         O         O         O         No         Ite power again.           System         Main core part         FC0 - FCF         O         O         No         Ite power again.           Iown level         PC         FD0 - FDF         O         O         No         Ite power again.                                                                                                    |                       | PC (Update tool)      | DD0 - DDF              |                                  |                   |                     | programs except for the      | Reset all the programs       |                | It is required turn on  |     |
| evel         Main application part         E00 - E8F         O         Normal execution for<br>when driving-power-<br>down requiring errors         Processing program at<br>when driving-power-<br>down requiring errors         Momal execution for<br>action-abort time."         O         Normal execution for<br>action-abort time."           PC         EC0 - EDF         Anin core part         E00 - E8F         CPU and OS)         CPU and OS)         CPU and OS)           PC         EC0 - EDF         Anin application part         FFO - FBF         No         CPU and OS)         CPU and OS)           Main application part         FFO - FBF         O         O         O         No         Eequired tum on<br>the power again.           System<br>fown level         PC         FD0 - FDF         O         O         No         Execution is<br>impossible for CPU         Execution is<br>impossible for CPU                                                                                                    | Cold start            | TP                    | DE0 - DFF              | C                                | C                 |                     | "I/O processing program      | except for the "I/O          | No             | the power again.        |     |
| $ \begin{array}{ c c c c c c c c c c c c c c c c c c c$                                                                                                    | evel                  | Main application part | E00 - E8F              | )                                | D                 |                     | at action-abort time"        | processing program at        |                | (Normal execution for   |     |
| PC     EC0-EDF     down requiring errors     down requiring errors       TP     EC0-EDF     (initialization error,<br>(initialization error,<br>Main application part     FC0-EBF       Main application part     FF0-FBF     O     O       System<br>Main core part     FC0-FDF     O     O       Own level     PC     FD0-FDF     No       TP     FE0-FEF     No     (Execution is<br>impossible for CPU                                                                                                    |                       | Main core part        | E90 - EBF              |                                  |                   |                     | when driving-power-          | action-abort time."          |                | CPU and OS)             |     |
| PC     EC0-EDF     (initialization error,<br>TP     (initialization error,<br>E0-EFF     (initialization error,<br>power error, etc.) occur.     (initialization error,<br>power error, etc.) occur.       Main application part     FF0-FBF     O     O     O       Main core part     FC0-FCF     O     O     O       Iown level     PC     FD0-FDF     No     (Execution is<br>impossible for CPU       TP     FE0-FEF     O     O     O                                                                                                    |                       |                       |                        |                                  |                   |                     | down requiring errors        |                              |                |                         |     |
| TP         EE0-EFF         Power error, etc.) occur.         Image: second and addressed and addressed and addressed and addressed addressed addre                                                                                                    |                       | PC                    | EC0 - EDF              |                                  |                   |                     | (initialization error,       |                              |                |                         |     |
| Main application part         FF0 - FBF         It is required turn on the power again.           Nain core part         FC0 - FCF         O         O         O         Execution is impossible for CPU impossible for CPU impossible for CPU and OS)                                                                                                    |                       | TP                    | EE0 - EFF              |                                  |                   |                     | power error, etc.) occur.    |                              |                |                         |     |
| System     Main core part     FC0 - FCF     O     O     Reset all     Ithe power again.       Jown level     PC     FD0 - FDF     O     O     O     No     Execution is impossible for CPU impossible for CPU and OS)                                                                                                    |                       | Main application part | FF0 - FBF              |                                  |                   |                     |                              |                              |                | It is required turn on  |     |
| Josetti<br>Jown level         O         O         O         Reset all         No         (Execution is<br>impossible for CPU           TP         FE0-FEF         and OS)         and OS)         and OS)         And CS                                                                                                    | Suctom                | Main core part        | FC0 - FCF              |                                  |                   |                     |                              |                              |                | the power again.        |     |
| Down Even         PC         FD0 - FDF         Impossible for CPU           TP         FE0 - FEF         and OS)                                                                                                    | dystern<br>down lavel |                       |                        | 0                                | 0                 | 0                   | Rese                         | et all                       | ٩              | (Execution is           |     |
| TP         FE0 - FEF         and OS)                                                                                                    |                       | PC                    | FD0 - FDF              |                                  |                   |                     |                              |                              |                | impossible for CPU      |     |
|                                                                                                    |                       | ТР                    | FE0 – FEF              |                                  |                   |                     |                              |                              |                | and OS)                 |     |

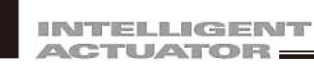

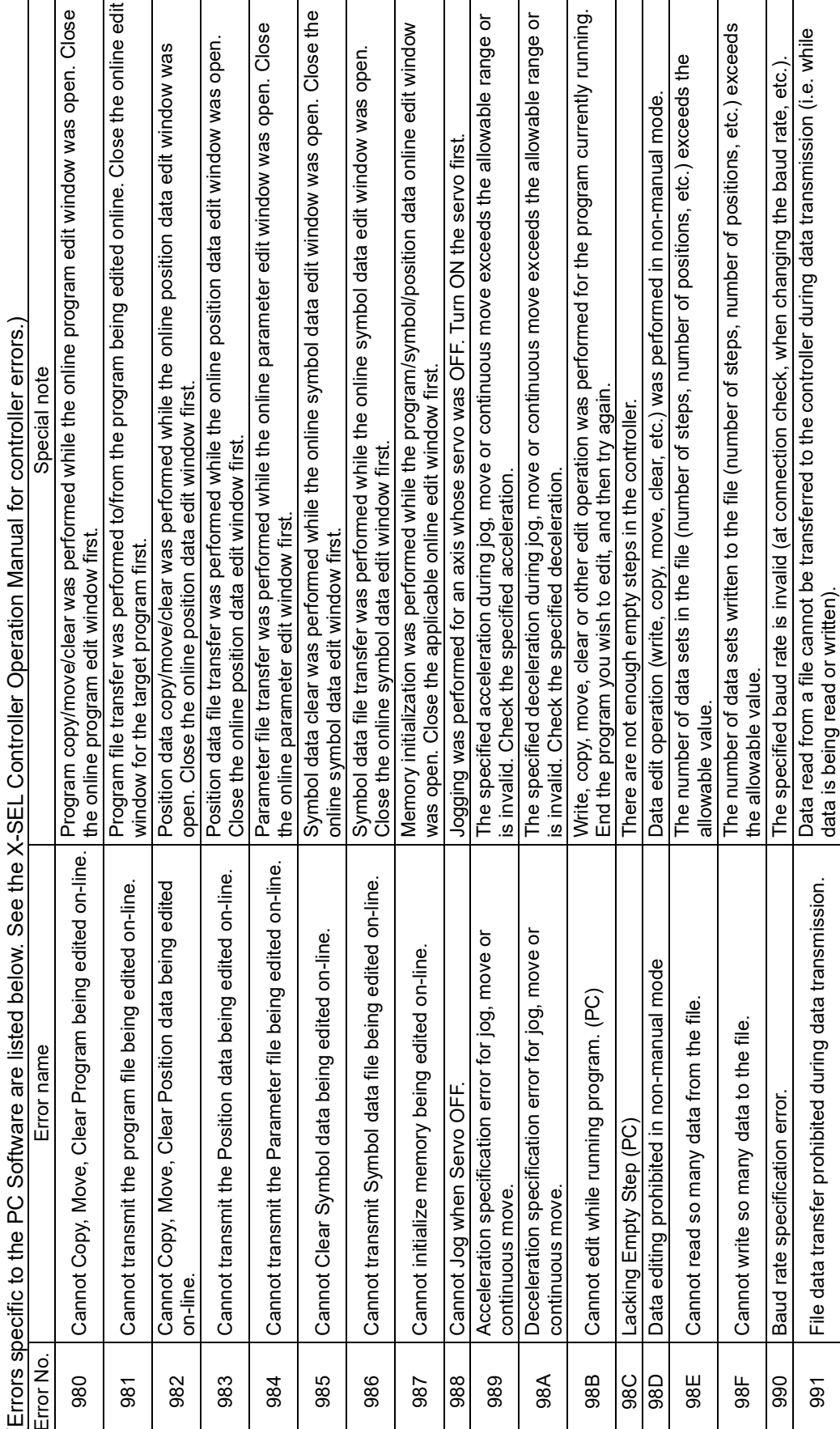

# 18.3 X-SEL PC Software Error Table

401

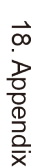

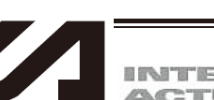

| Error No | Error nama                                                                                                    | Special note                                                                                                    |
|----------|----------------------------------------------------------------------------------------------------|----------------------------------------------------------------------------------------------------|
| 992      | Clear of coordinate system definition data prohibited while being edited on-line                                   | Coordinate system definition data cannot be cleared while the online edit window for coordinate system definition data is open. Close the online edit window first.                                                            |
| 993      | Arm change prohibited when servo OFF                                                                               | Arm cannot be changed while the servo is OFF.                                                                                                    |
| 994      | Transfer of a coordinate system data file prohibited while being edited on-line                                    | The coordinate system definition data file was transferred while the online edit window for<br>coordinate system definition data is open.                                                                                      |
| 995      | Effective axis pattern mismatch error in 'Crd1' and 'Crd2'                                                         | Close the online edit window first.                                                                                                    |
| 966      | Output port/flag error type specification prohibited when<br>the effective axis pattern is 0 for 'Crd1' and 'Crd2' | The specified axis patterns for Coordinate 1 and Coordinate 2 of the simple interference check<br>conedefinition data do not match.                                                                                            |
| 667      | Can not select so many axes for monitoring                                                                         | Coordinate values are not entered in the simple interference check zone definition data.                                                                                                    |
| 968      | Read-protected data read error                                                                                     | Certain operations, such as read, copy and move, cannot be performed for read-protected data.                                                                                                    |
| 666      | Write-protected data write error                                                                                   | Certain operations, such as read, copy, move and clear, cannot be performed for write-protected data.                                                                                                    |
| 99A      | Protection setting parameter error                                                                                 | An invalid value is set in protection setting parameters (Other Parameter Nos. 36 - 39).                                                                                                    |
| 99B      | Position No. specification error                                                                                   | The specification of the number of point data is abnormal.                                                                                                    |
| 39C      | Port No. specification error                                                                                       | The specification of the communication socket number is abnormal.                                                                                                    |
| 99E      | Function unsupport rejection error (PC)                                                                            | Unsupported function.                                                                                                    |
| 9A5      | Extension motion control board position data file transfer prohibited while being edited on-line                   | The extension motion control board position data file cannot be transferred during the on-line<br>editing.                                                                                                    |
| 9A6      | Extension motion control board parameter cam data file<br>transfer prohibited while being edited on-line           | The extension motion control board parameter cam data file cannot be transferred during the<br>on-line editing.                                                                                                    |
| 9A7      | File Format Version Error                                                                                          | The file format is not applicable to this system. Update the PC software to become applicable to the file.                                                                                                    |
| 9A8      | Extension motion control board locus calculation error                                                             | The information required for the extension motion control board locus calculation has not been collected.                                                                                                    |
| 9A9      | IO Function designation error (PC)                                                                                 | incorrect setting (function duplicated, out of input range, successive designation error, etc.) has<br>been done in (I/O parameter No. 30 ~ 45, 46 ~ 61, 251 ~ 266, 267 ~ 282 (IO function designation<br>elated parameters)). |
| 9AA      | Controller support out-of-range SEL data symbol editing<br>error                                                   | Symbol editing for the data No. that is unsupported by the controller, or data transfer to the controller is not available.                                                                                                    |
| 9AB      | Teaching prohibited when the arm system is not confirmed                                                           | When the arm system is not confirmed, the arm system teaching is not available.                                                                                                    |
| 9AC      | Execution condition unsatisfied error (PC)                                                                         | The conditions for executing the function have not been satisfied.<br>(In the case that the actuator movement or SEL program is executed under the condition of<br>pperation system command prohibited)                        |
| 9AD      | Separator String Error (PC)                                                                                        | Either the character string of the decimal point is set to a character other than ".", or the divider character string between numbers is set to a character other than ",".                                                   |
| AAO      | Input data error                                                                                                   | A value outside the allowable range or invalid character has been input.                                                                                                    |
| AA1      | Password Error.                                                                                                    | The entered password is invalid. Enter the correct password.                                                                                                    |
| AA2      | Failed in writing file.                                                                                            |                                                                                                    |

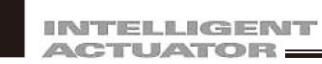

ME0154-23C

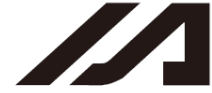

|           | -                                                                   |                                                                                                    |
|-----------|---------------------------------------------------------------------|----------------------------------------------------------------------------------------------------|
| Error No. | Error name                                                          | Special note                                                                                                    |
| AA3       | Data edit prohibited in operating mode                              | Data edit was performed in operating mode. Check the type of manual operation (Other<br>Parameter No.21 and the type of manual PC Software operation currently selected).                                                                                               |
| AA4       | Data write prohibited during flash ROM write                        | Data write was performed while the flash ROM was written. Data edit cannot be performed while the flash ROM is written.                                                                                                    |
| AA5       | File data error                                                     | The data read from a file is abnormal.                                                                                                    |
| AA6       | Jog/move/continuous move speed too low                              |                                                                                                    |
| AA7       | Jog/move/continuous move speed too high                             |                                                                                                    |
| AA8       | Data transmission not possible offline                              | Data transmission cannot be performed while the communication with the controller is cut off. Try again after starting the application in online mode.                                                                                                    |
| AA9       | Teaching prohibited before completion of homing                     | Teaching operation (current position capture) was performed for an axis whose homing was not<br>yet complete. Complete homing first.                                                                                                    |
| AAA       | Memory initialization prohibited in operating mode                  | Memory initialization was performed in operating mode. Check the type of manual operation<br>(Other Parameter No. 21 and the type of manual PC Software operation currently selected).                                                                                  |
| AAB       | Writing to flash ROM prohibited in operating mode                   | An operation to write to the flash ROM was performed in operating mode. Check the type of manual operation (or other parameter No. 21 and the type of manual operation with the PC software currently selected).                                                        |
| AAC       | Error list clearing prohibited in operating mode                    | An operation to clear the error list was performed in operating mode. Check the type of manual operation (or other parameter No. 21 and the type of manual operation with the PC software currently selected).                                                          |
| AAD       | Slave unit type not entered                                         |                                                                                                    |
| AAE       | Slave unit type error                                               |                                                                                                    |
| AAF       | Slave device number not entered                                     |                                                                                                    |
| ABO       | Slave device number error                                           |                                                                                                    |
| AB1       | Slave command ID not entered                                        |                                                                                                    |
| AB2       | Slave command ID error                                              |                                                                                                    |
| AB3       | Prohibited slave command issued                                     |                                                                                                    |
| AB4       | Slave command prohibited with incomplete home return issued         | A slave command that is prohibited when home return is not complete was issued.                                                                                                    |
| AB5       | Slave command prohibited with Servo ON issued                       | A slave command that is prohibited when the Servo is ON was issued.                                                                                                    |
| AB6       | Movement/Continuous movement with incomplete home return prohibited | An operation to move/continuously move an axis was performed when home return is not complete. Complete the home return operation first.                                                                                                    |
| AB7       | Another home return attempt not completed                           | An operation to reset the absolute encoder multi-rotation data was performed when another<br>attempt for home return is not complete. Whether home return is completed or not, home return<br>must be completed when resetting the absolute encoder multi-rotation data |
| AB8       | File read error                                                     | The file format is not correct or abnormal data is included.                                                                                                    |
| AB9       | The number of breakpoint setting is exceeded                        | The number of breakpoint setting exceeds the setting limit. Release other breakpoints first, and try again.                                                                                                    |
| ABA       | File opening error                                                  | The file cannot be opened. Check if the file is being used by another application.                                                                                                    |
| ABB       | Filter type error                                                   | The file type is not correct. Check the file type (extension).                                                                                                    |
|           |                                                                     |                                                                                                    |

| Error No. | Error name                                                                    | Special note                                                                                                    |
|-----------|-------------------------------------------------------------------------------|----------------------------------------------------------------------------------------------------|
| ABC       | Data not entered                                                              | Data is not entered in the required data field. Enter data.                                                                                                    |
| ABD       | Symbol first character error                                                  | A character not permitted at the beginning of a symbol is used.                                                                                                    |
| ABE       | Symbol character string error                                                 | Invalid characters are included in the symbol character string.                                                                                                    |
| ABF       | Symbol defined more than once                                                 | The same symbol is defined more than once.                                                                                                    |
| AC0       | Program name defined more than once                                           | The same program name is defined more than once.                                                                                                    |
| AC1       | Encoder type error                                                            | Check the encoder ABS/INC type for the target operation axis, etc. (parameter No. 38 for each axis).                                                                             |
| AC2       | Monitoring axis not selected                                                  |                                                                                                    |
| AC3       | Date entry error                                                              |                                                                                                    |
| AC4       | Time entry error                                                              |                                                                                                    |
| AC5       | Inching distance excessive                                                    |                                                                                                    |
| AC6       | Window closing prohibited during data transmission                            | The edit window whose data is being transmitted cannot be closed. Close the window after the transmission is complete.                                                           |
| AC7       | Too many symbol definitions                                                   | The number of symbol definitions exceeds the allowable range. Create empty area by deleting unnecessary symbols, and then try again.                                             |
| AC8       | Entered value too large                                                       |                                                                                                    |
| AC9       | Entered value too small                                                       |                                                                                                    |
| ACA       | Parameter initialization prohibited during online edit                        | Parameter initialization was performed while the online parameter edit window was open. Close the online parameter edit window first.                                            |
| ACB       | SEL program/symbol/position data initialization prohibited during online edit | SEL program/symbol/position data initialization was performed while the program/symbol/position data online edit window first.                                                   |
| ACC       | Symbol not defined                                                            | An undefined symbol or symbols is/are used in the program step data.                                                                                                    |
| ACD       | File not found                                                                | The specified file cannot be found. Check the file name.                                                                                                    |
| ACE       | File not supported                                                            | The specified file format is not supported by the application. Check the file type.                                                                                              |
| ACF       | No available axis                                                             | There is no available axis that can be edited/operated. Check the available axis pattern (All-Axis Common Parameter No. 1).                                                      |
| EC0       | Received message string error (PC)                                            | The received message contains error. If the error persists after reconnection, contact IAI.                                                                                      |
| EC1       | Controller not connected                                                      | Communication may not yet be established or the connected controller may not be supported.<br>Check the physical connection with the controller and then perform "Reconnection." |
| EC2       | Receive time out. (PC)                                                        | Communication error. Check the cable connection, short, noise, etc.                                                                                                    |
| EC3       | Receive Length Error. (PC)                                                    | Communication error. Check the cable connection, short, noise, etc.                                                                                                    |
| EC5       | Com Port Open Error.                                                          | The COM port cannot be opened. Check if the COM port is available.                                                                                                    |
| EC6       | Sum Check Error. (PC)                                                         | Communication error. Check the cable connection, short, noise, etc.                                                                                                    |
| EC7       | Receive Buffer Overflow. (PC)                                                 | The receive buffer (PC) overflowed. Perform "Reconnection."                                                                                                    |
| EC8       | Receive Buffer Overflow Error (PC) (OS)                                       | The receive buffer overflowed. Perform "Reconnection."                                                                                                    |
| EC9       | Receive Overrun Error (PC)                                                    | Receive overrun occurred. Perform "Reconnection."                                                                                                    |
|           |                                                                               |                                                                                                    |

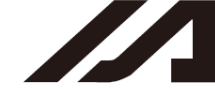

| Error No. | Error name                              | Special note                                                                               |
|-----------|-----------------------------------------|--------------------------------------------------------------------------------------------|
| ECA       | Framing Error (PC)                      | Framing error occurred. Perform "reconnection."                                            |
| ECB       | Communication Error (PC) (OS)           | Communication error occurred. Perform "reconnection."                                      |
| ECC       | Unsupported controller connection error | The connected controller is not supported.                                                 |
| ECD       | Ethernet Receive Timeout Error (PC)     | Communication error. Check the HUB, cable connection, short, noise, etc.                   |
| ECE       | Disconnection Error (PC)                | Communication error. Check the HUB, cable connection, short, noise, etc.                   |
| ECF       | Socket Error (PC)                       | Communication error. The cable may be removed or disconnected.                             |
| EDO       | Service Port No. Being Used (PC)        | The specified port number may be being used by another connection. Change the port number. |
| ED1       | Cannot connect so many sockets (PC)     | This error occurs when 64 or more controllers are connected.                               |

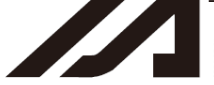

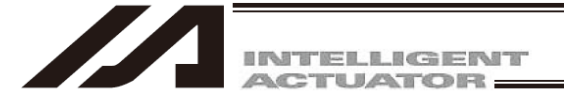

# **Change History**

| Revision Date  | Description of Revision                                                                                                    |  |
|----------------|----------------------------------------------------------------------------------------------------|--|
| December 2010  | The 4th edition<br>Page 86: Added a caution on the movement of the linear servo<br>actuator LSAS-N10/N15 para-absolute when it is returned to<br>the original.                                                                                                    |  |
| July 2011      | The 5th edition<br>Pages 46-50: Added offline file division.                                                                                                    |  |
| August 2011    | The 6th edition<br>Modified the Software License Agreement.                                                                                                    |  |
| December 2011  | The 7th edition<br>Added to the list of supported models the method of installing V6.0.0.0 as<br>a supported version for the IA Super SEL Controller E/G Types.                                                                                                    |  |
| March 2012     | The 8th edition<br>Page 9: Added a warning that the internal components of the<br>controller may burn if the supplied cable CB-ST-E1MW050<br>(black) is used with the XSEL-Q or QX controller.                                                                                                    |  |
| June 2012      | <ul> <li>The 9th edition</li> <li>Page 6: A word of Caution, Operating environment, Windows Vista and Windows 7 were added.</li> <li>32-35: The installation procedure for Windows 7 or Windows Vista was added to the USB conversion adapter driver installation procedure.</li> </ul>                                                                                                    |  |
| September 2012 | <ul> <li>The 10th edition</li> <li>Pages 1-7: Added a Safety Guide.</li> <li>3.2 Explanation of command<br/>Eliminated the contents regarding [3] RC gateway.</li> <li>12. Eliminated the section of RC position data edit.</li> <li>12. Added a section for the RC gateway function setting.</li> <li>13.3. Added an instruction of Absolute reset of ZR unit (Absolute type).</li> <li>13.4. Added an instruction of Absolute reset of Simple absolute unit (Option) of PSEL Controller.</li> <li>Added information on XSEL-R/S, RX/SX and RXD/SXD controllers.</li> </ul> |  |
| December 2012  | The 11th edition<br>[6] Local Data added in 11. Monitor                                                                                                    |  |
| September 2013 | <ul> <li>The 12th edition</li> <li>Pages 6, 16, 17 and 22: Added IA-101-X-MW-JS and IA-101-X-USBS</li> <li>Note added for how to absolute reset IX-1000/1200 SCARA Robot</li> <li>Added Ball-screw spline adjustment of ZR unit (incremental type) procedure.</li> </ul>                                                                                                    |  |

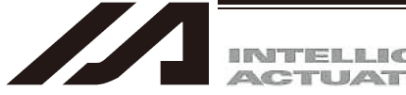

| INTELLIGEN | 10 |
|------------|----|
| ACTUATOR:  |    |

| Revision Date  | D                                                                 | escription of Revision                                                                                                    |
|----------------|-------------------------------------------------------------------|----------------------------------------------------------------------------------------------------|
| October 2013   | The 13th edition<br>Added information on Table                    | top Robot TTA actuator.                                                                                                    |
| June 2014      | The 14th edition<br>Added the contents of the M                   | ISEL-PCX/PGX.                                                                                                    |
| October 2014   | The 15th edition<br>Page 1:                                       | MSEL-PC/PG added in Support Models                                                                                                    |
| January 2015   | The 16th edition<br>Page 6, 16:                                   | Windows 8 and 8.1 added<br>Windows 2000 deleted                                                                                                    |
| February 2015  | The 16B edition<br>Page 28-31:                                    | Installation procedure of USB conversion<br>adapter changed for Windows Vista,<br>Windows 7, Windows 8 and 8.1                                                                                                    |
| May 2015       | The 17th edition<br>Page 68, 126, 136-140:<br>286:                | Contents added for Easy Parameter Setup<br>Explanation made for additional functions of<br>environment setting window                                                                                                    |
| September 2015 | The 17B edition<br>Page 181, 182:                                 | Correction made Actual command pulse $\rightarrow$ Manipulated variable                                                                                                    |
| December 2015  | The 18th edition<br>Page 167:<br>189-191:<br>192-194:<br>241-248: | Axis status screen added for V12.02.01.00<br>and later<br>Operation of new absolute reset window for<br>SSEL and ASEL added<br>13.2 Orthogonal Axis (Battery-less absolute<br>specification) added<br>An arrow added in IXP SCARA axis<br>absolute reset window |
| February 2016  | The 19th edition<br>Page 100, 115, 116:                           | Explanations added for position output operation data for TTA and MSEL Controller                                                                                                    |
| May 2016       | The 19B edition<br>Page 184                                       | Correction Bit 8 to Bit 11 $\rightarrow$ Bit 8                                                                                                    |
| July 2016      | The 20th edition<br>Contents added for XSEL-F                     | $F \square \rightarrow I \square \square$                                                                                                    |

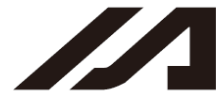

| Revision Date  | Description of Revision                                                                                                    |
|----------------|----------------------------------------------------------------------------------------------------|
| August 2016    | The 20B edition<br>Contents changed in the Software License Agreement<br>Page 16,17: PC software IA-101-N with no enclosed cable added<br>Page 50, 51, 52: USB feature added for XSEL-RA/SA, RAX/SAX,<br>RAXD/SAXD                                                                                                    |
| September 2016 | <ul> <li>The 20C edition</li> <li>Page 60: The description that 9AC error is displayed when the operation system commands are executed, was added.</li> <li>Page 154: The extention SIO "-" was changed to "O" for XSEL-J/K, JX/KX.</li> <li>Page 320: 9AS to 9AC errors were added.</li> <li>Page 322: Special notes for AC3 and AC4 were deleted.</li> </ul>                                                                                                    |
| October 2016   | The 20D edition<br>Page 161: Note added stating definition for SSEL (applicable for<br>memory capacity increase) controllers is 1000                                                                                                    |
| November 2016  | The 20E edition<br>Page 264: Note added stating not to conduct home-return operation and<br>conduct absolute reset when Each Axis Parameter No.10 is<br>set to 2 for IXP SCARA                                                                                                    |
| April 2017     | The 21th edition         Page 6, 17:       Windows 10 added         Windows XP, Vista deleted         Page 33, 39:       Contents added to be applicable for Windows 10         Page 57:       Connection window deleted for V7.2.0.0 and later         "4.2.2 Transferring a Program Created Offline" added         Page 121, 132, 133:       Changed contents added for Version 13.02.00.00 and later         "6.2.2 Transferring a Position Created Offline" added         Page 162:       MSEL-PCX/PGX and PC/PG high resolution type and TTA AC servo type / high resolution type added to applicable feature in initialization         14.10       "Excel File Save and Readout" added         Page 203:       Notes added for how to clear pairing ID |
| June 2017      | The 21B editionPage 1:Battery-less absolute type applicable version added for<br>SSEL, ASEL and XSEL-P/O4.5Cycle Time Measurement added8.6Parameter comparison addedPage 332:Change made to Procedure                                                                                                    |
| August 2017    | The 21C editionPage 1:Note added for SSEL (applicable for memory increase)Page 198:Contents changed for task statusPage 209:Change made to Fig.11.24 Maintenance Information<br>Window (m→km)Page 216:MSEL-PC/PG added                                                                                                    |

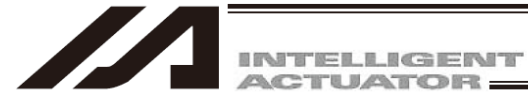

| Revision Date  |                                                                | Description of Revision                                                                                                    |
|----------------|----------------------------------------------------------------|----------------------------------------------------------------------------------------------------|
| September 2017 | The 21D edition<br>Page 212 to 215:                            | Note added for sampling cycle when buffered                                                                                                    |
| October 2017   | The 21E edition<br>Page 15 to 16, 43                           | to 52: Change made to Cable Type CB-ST-A1MW050-EB $\rightarrow$ CB-ST-A2MW050-EB                                                                                                    |
| November 2017  | The 21E edition<br>Page 58, 94:                                | TTA deleted                                                                                                    |
| December 2017  | The 22th edition<br>Page 127:<br>13.8                          | Position data added for IXA SCARA Robot 3-axis type<br>IXA SCARA Axes and Procedure for absolute reset<br>added for IXA                                                                           |
| February 2018  | The 22B edition<br>Page 312:                                   | Model code changed to JG-IXA1                                                                                                    |
| March 2018     | The 22C edition<br>Page 127:                                   | Change made to Figure 6.12 for window of IXA 3-axis type                                                                                                    |
| May 2018       | The 22D edition<br>Page 180:<br>CD-ROM changed                 | Caution note added for case of symbol deleted or<br>changed<br>t to DVD-ROM                                                                                                    |
| July 2018      | The 22E edition<br>13.8 IXA SCARA A                            | Axes Change made partially in absolute reset window                                                                                                    |
| April 2019     | The 22F edition<br>Page 137, 139, 14<br>Page 213:<br>Page 364: | 0: Description added for Vel, Acc and Dcl max. settings<br>Note added for how to cancel 4A9 "Absolute reset<br>information inconsistency error" in IXA SCARA Robot<br>Explanation added for timer |
| July 2019      | The 22H edition<br>Page 214:                                   | Description added regarding CSV file of monitoring data                                                                                                    |
| October 2019   | The 22I edition<br>16. IXA Simulator                           | added                                                                                                    |
| November 2019  | The 22J edition<br>13.8 IXA-□NNN18                             | 05 added in IXA SCARA absolute reset                                                                                                    |

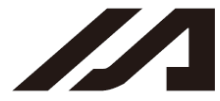

| Revision Date |                                                                                  | Description of Revision                                                                                                    |
|---------------|----------------------------------------------------------------------------------|----------------------------------------------------------------------------------------------------|
| July 2020     | The 22K edition<br>Page 85:<br>Page 226:<br>Page 403:                            | Operation to save global data and error list together at<br>saving of all data backup added<br>Servo Addition Data Monitor added<br>Content partly changed in 16.5.1 FROM Writing<br>Operation                                                                                                    |
| May 2021      | The 22L edition<br>Page 89, 110:                                                 | Caution note added for when transferring program                                                                                                    |
| June 2021     | The 22M edition<br>Page 83, 168:<br>Page 15, 16, 17, 8<br>Page 213:<br>Page 215: | CC-Link IE Field added<br>83, 168, 170:<br>Correction made for RS-232C<br>Change made in explanation for (8) Maintenance<br>information screen<br>Change made in contents of note for [How to Clear<br>Pairing ID]                                                                                                    |
| April 2022    | The 23A edition<br>Pg. 9<br>Pg. 18, 19, 20, 21<br>Pg. 23, 376<br>Pg. 403         | Applicable models added, expressions revised<br>, 22<br>Installation method changed in "1.3 Installing the<br>Software"<br>Installed data selection screen changed, explanation<br>revised<br>Applicable models added, expressions revised in<br>"Appendix"                                                                      |
| April 2024    | The 23B edition<br>Pg.6, 17<br>Pg. 17<br>Pg. 23<br>Pg.27                         | Change made to applicable OS<br>Correction made to open capacity in hard disk to 200MB<br>or more<br>Procedures in old OS deleted in "How to Install the USB<br>Conversion Adapter Driver Software"<br>Procedures in old OS deleted in "How to Install Driver<br>Software for USB Connection of<br>XSEL-RA/SA/RAX/SAX/RAXD/SAXD" |

| Revision Date | Description of Revision |                                                     |
|---------------|-------------------------|-----------------------------------------------------|
| August 2024   | Pg.6                    | Added IA-101-X-USBMW-JS, IA-101-XA-USBMW-JS         |
|               | Pg.18                   | Added supported OS                                  |
|               | Pg.85                   | "Search for Error Countermeasures(T)" added in (13) |
|               | 0                       | Help (H)                                            |
|               | Pa.138                  | Contents in * partially added                       |
|               | Pg.363                  | Added that Fig. 15.7 Error Dialog is displayed      |
|               | Pg.393                  | Added 17. Error Countermeasures                     |
|               | . 9.000                 |                                                     |
|               |                         |                                                     |
|               |                         |                                                     |
|               |                         |                                                     |
|               |                         |                                                     |
|               |                         |                                                     |
|               |                         |                                                     |
|               |                         |                                                     |
|               |                         |                                                     |
|               |                         |                                                     |
|               |                         |                                                     |
|               |                         |                                                     |
|               |                         |                                                     |
|               |                         |                                                     |
|               |                         |                                                     |
|               |                         |                                                     |
|               |                         |                                                     |
|               |                         |                                                     |
|               |                         |                                                     |
|               |                         |                                                     |
|               |                         |                                                     |
|               |                         |                                                     |
|               |                         |                                                     |
|               |                         |                                                     |
|               |                         |                                                     |
|               |                         |                                                     |
|               |                         |                                                     |
|               |                         |                                                     |
|               |                         |                                                     |
|               |                         |                                                     |
|               |                         |                                                     |
|               |                         |                                                     |
|               |                         |                                                     |
|               |                         |                                                     |
|               |                         |                                                     |
|               |                         |                                                     |
|               |                         |                                                     |
|               |                         |                                                     |
|               |                         |                                                     |
|               |                         |                                                     |

L

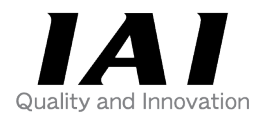

# **IAI** Corporation

Head Office: 1210 Ihara Shimizu-KU Shizuoka City Shizuoka 424-0114, Japan TEL +81-54-364-5105 FAX +81-54-364-2589 website: www.iai-robot.co.jp/

# IAI America, Inc.

Head Office: 2690 W. 237th Street, Torrance, CA 90505 TEL +1-310-891-6015 FAX +1-310-891-0815 Chicago Office: 110 East State Parkway, Schaumburg, IL 60173 TEL +1-847-908-1400 FAX +1-847-908-1399 Atlanta Office: 1220 Kennestone Circle, Suite 108, Marietta, GA 30066 TEL +1-678-354-9470 FAX +1-678-354-9471 website: www.intelligentactuator.com

Technical Support available in Europe

### IAI Industrieroboter GmbH

Ober der Röth 4, D-65824 Schwalbach am Taunus, Germany TEL +49(0)6196-88950 FAX +49(0)6196-889524 website:www.iai-automation.com

Technical Support available in Great Britain

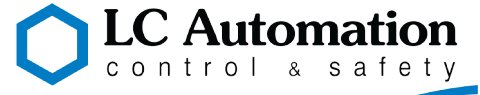

Duttons Way, Shadsworth Business Park, Blackburn, Lancashire, BB1 2QR, United Kingdom TEL +44(0)1254-685900 website: www.lcautomation.com

## IAI (Shanghai) Co., Ltd.

SHANGHAI JIAHUA BUSINESS CENTER A8-303, 808, Hongqiao Rd. Shanghai 200030, China TEL+86-21-6448-4753 FAX +86-21-6448-3992 website: www.iai-robot.com

# IAI Robot (Thailand) Co., Ltd.

825 PhairojKijja Tower 7th Floor, Debaratana RD., Bangna-Nuea, Bangna, Bangkok 10260, Thailand TEL +66-2-361-4458 FAX +66-2-361-4456 website:www.iai-robot.co.th

The information contained in this document is subject to change without notice for purposes of product improvement. Copyright © 2024. Aug. IAI Corporation. All rights reserved.